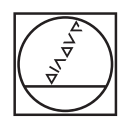

# HEIDENHAIN

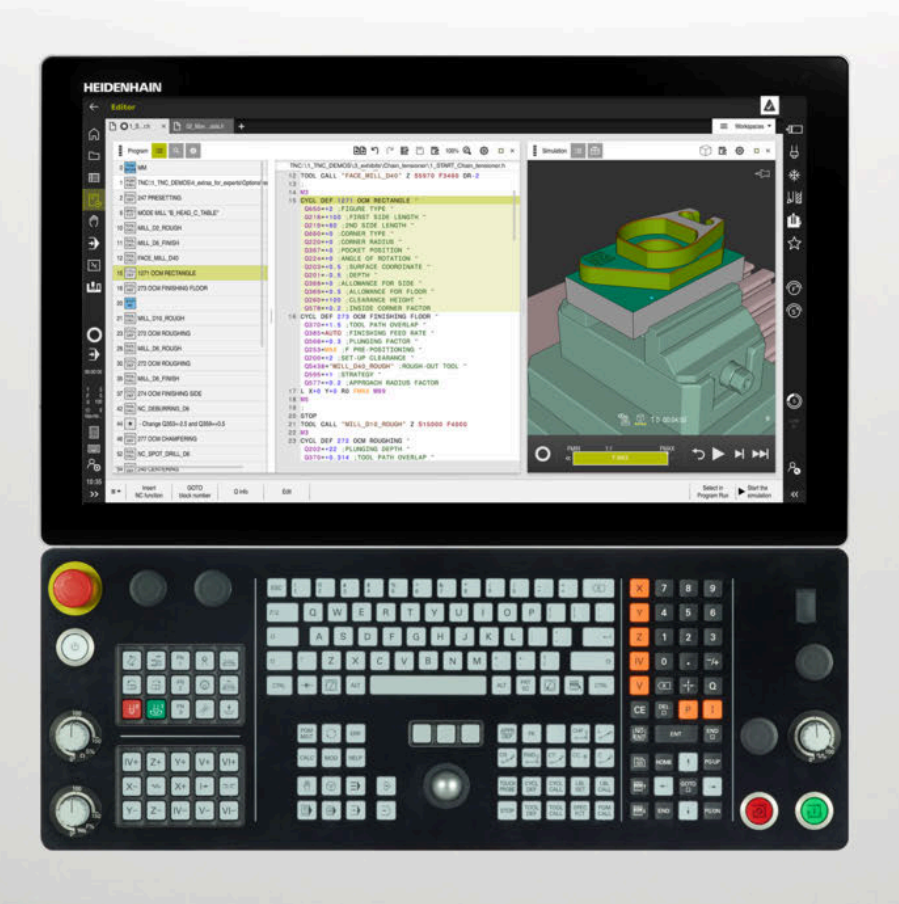

## TNC7

Manual do utilizador Programar e testar

Software NC 817620-16 817621-16 817625-16

Português (pt) 01/2022

| 1  | Acerca do Manual do utilizador              | 29  |
|----|---------------------------------------------|-----|
| 2  | Acerca do produto                           | 39  |
| 3  | Primeiros passos                            | 77  |
| 4  | Princípios básicos de NC e programação      | 99  |
| 5  | Programação para tecnologias específicas    | 125 |
| 6  | Bloco                                       | 149 |
| 7  | Ferramentas                                 | 159 |
| 8  | Funções de trajetória                       | 173 |
| 9  | Técnicas de programação                     | 217 |
| 10 | Transformação de coordenadas                | 229 |
| 11 | Correções                                   | 313 |
| 12 | Ficheiros                                   | 347 |
| 13 | Supervisão de colisão                       | 365 |
| 14 | Funções de regulação                        | 381 |
| 15 | Supervisão                                  | 393 |
| 16 | Maquinagem com eixos múltiplos              | 399 |
| 17 | Funções auxiliares                          | 429 |
| 18 | Programação de variáveis                    | 473 |
| 19 | Programação gráfica                         | 537 |
| 20 | Ajudas à operação                           | 555 |
| 21 | Área de trabalho Simulação                  | 581 |
| 22 | Maquinagem de paletes e listas de trabalhos | 603 |
| 23 | Tabelas                                     | 617 |
| 24 | Vistas gerais                               | 647 |

| 1 | 1 Acerca do Manual do utilizador |                                                               |    |  |  |
|---|----------------------------------|---------------------------------------------------------------|----|--|--|
|   | 1.1                              | Grupo-alvo de utilizadores                                    | 30 |  |  |
|   | 1.2                              | Documentação do utilizador disponível                         | 31 |  |  |
|   | 1.3                              | Tipos de indicação utilizados                                 | 32 |  |  |
|   | 1.4                              | Indicações para a utilização de programas NC                  | 33 |  |  |
|   |                                  |                                                               |    |  |  |
|   | 1.5                              | Manual do utilizador como ajuda do produto integrada TNCguide | 34 |  |  |
|   |                                  | 1.5.1 Pesquisar no TNCguide                                   | 37 |  |  |
|   |                                  | 1.5.2 Copiar exemplos de NC para a área de transferência      | 37 |  |  |
|   | 1.6                              | Contacto do Editor                                            | 37 |  |  |

| 2 | Acer | ca do p  | roduto                                            | 39 |
|---|------|----------|---------------------------------------------------|----|
|   | 2.1  | O TNC7   | 7                                                 | 40 |
|   |      | 2.1.1    | Utilização conforme à finalidade                  | 40 |
|   |      | 2.1.2    | Local de utilização previsto                      | 41 |
|   | 2.2  | Disposi  | ções de segurança                                 | 42 |
|   | 2.3  | Softwar  | ·e                                                | 45 |
|   |      | 2.3.1    | Opções de software                                | 45 |
|   |      | 2.3.2    | Feature Content Level                             | 52 |
|   |      | 2.3.3    | Avisos de licença e utilização                    | 52 |
|   | 2.4  | Hardwa   | re                                                | 53 |
|   |      | 2.4.1    | Ecrã                                              | 53 |
|   |      | 2.4.2    | Unidade de teclado                                | 55 |
|   | 2.5  | Campos   | s da interface do comando                         | 58 |
|   | 2.6  | Vista ge | eral dos modos de funcionamento                   | 59 |
|   | • -  | <i>.</i> |                                                   |    |
|   | 2.7  | Areas d  | le trabalho                                       | 61 |
|   |      | 2.7.1    | Elementos de comando dentro das áreas de trabalho | 61 |
|   |      | 2.7.2    | Icones dentro das áreas de trabalho               | 62 |
|   |      | 2.7.3    | Vista geral das áreas de trabalho                 | 62 |
|   | 2.8  | Elemen   | tos de comando                                    | 65 |
|   |      | 2.8.1    | Gestos comuns para o ecrã tátil                   | 65 |
|   |      | 2.8.2    | Elementos de comando da unidade de teclado        | 65 |
|   |      | 2.8.3    | Ícones da interface do comando                    | 72 |
|   |      | 2.8.4    | Área de trabalho Menu principal                   | 73 |

| 3 | Prim | neiros passos |                                                    |    |  |
|---|------|---------------|----------------------------------------------------|----|--|
|   | 3.1  | Resumo        | o do capítulo                                      | 78 |  |
|   | 3.2  | Ligar a       | máquina e o comando                                | 78 |  |
|   | 3.3  | Program       | nar e simular a peça de trabalho                   | 80 |  |
|   |      | 3.3.1         | Exemplo de tarefa 1339889                          | 80 |  |
|   |      | 3.3.2         | Selecionar o modo de funcionamento Programação     | 81 |  |
|   |      | 3.3.3         | Preparar a interface do comando para a programação | 81 |  |
|   |      | 3.3.4         | Criar novo programa NC                             | 82 |  |
|   |      | 3.3.5         | Definir o bloco                                    | 83 |  |
|   |      | 3.3.6         | Estrutura de um programa NC                        | 85 |  |
|   |      | 3.3.7         | Aproximação e saída do contorno                    | 87 |  |
|   |      | 3.3.8         | Programar um contorno simples                      | 88 |  |
|   |      | 3.3.9         | Preparar a interface do comando para a simulação   | 95 |  |
|   |      | 3.3.10        | Simular o programa NC                              | 96 |  |
|   | 3.4  | Desliga       | r a máquina                                        | 97 |  |

| 4 | Prin | cípios ba | ásicos de NC e programação                      | 99  |
|---|------|-----------|-------------------------------------------------|-----|
|   | 4.1  | Princíp   | ios básicos de NC                               | 100 |
|   |      | 4.1.1     | Eixos programáveis                              | 100 |
|   |      | 4.1.2     | Designação dos eixos em fresadoras              | 100 |
|   |      | 4.1.3     | Transdutores de posição e marcas de referência  | 101 |
|   |      | 4.1.4     | Pontos de referência na máquina                 | 102 |
|   | 10   | Dessibi   | lidados de programação                          | 102 |
|   | 4.2  | PUSSIDI   |                                                 | 105 |
|   |      | 4.2.1     | Funções de trajetória                           | 103 |
|   |      | 4.2.2     | Programação gráfica                             | 103 |
|   |      | 4.2.3     | Funções auxiliares M                            | 103 |
|   |      | 4.2.4     | Subprogramas e repetições de programas parciais | 104 |
|   |      | 4.2.5     | Programação com variáveis                       | 104 |
|   |      | 4.2.6     | Programas CAM                                   | 104 |
|   | 43   | Princíni  | ios hásicos de programação                      | 104 |
|   | т.у  | rincip    |                                                 | 104 |
|   |      | 4.3.1     | Conteúdos de um programa NC                     | 104 |
|   |      | 4.3.2     | Modo de funcionamentoProgramação                | 107 |
|   |      | 4.3.3     | Área de trabalho Programa                       | 109 |
|   |      | 4.3.4     | Editar programas NC                             | 118 |

| 5.1       Alternar o modo de maquinagem com FUNCTION MODE                                                                                                    | . 125 |
|----------------------------------------------------------------------------------------------------|-------|
| <ul> <li>5.2 Maquinagem de torneamento (Opção #50)</li> <li>5.2.1 Princípios básicos</li> <li>5.2.2 Valores tecnológicos na maquinagem de torneamento</li> <li>5.2.3 Maquinagem de torneamento alinhada</li></ul>                 | 126   |
| <ul> <li>5.2.1 Princípios básicos</li></ul>                                                                                                    | 128   |
| <ul> <li>5.2.2 Valores tecnológicos na maquinagem de torneamento</li></ul>                                                                                                    | . 128 |
| <ul> <li>5.2.3 Maquinagem de torneamento alinhada</li></ul>                                                                                                    | . 131 |
| <ul> <li>5.2.4 Maquinagem de torneamento simultânea</li></ul>                                                                                                    | . 133 |
| <ul> <li>5.2.5 Maquinagem de torneamento com ferramentas FreeTurn</li></ul>                                                                                                    | . 135 |
| <ul> <li>5.2.6 Desequilíbrio em modo de torneamento</li></ul>                                                                                                    | . 137 |
| <ul> <li>5.3 Maquinagem de retificação (opção #156)</li> <li>5.3.1 Princípios básicos</li> <li>5.3.2 Retificação por coordenadas</li> <li>5.3.3 Dressagem</li> <li>5.3.4 Ativar o modo de dressagem com FUNCTION DRESS</li> </ul> | . 139 |
| <ul> <li>5.3.1 Princípios básicos</li> <li>5.3.2 Retificação por coordenadas</li> <li>5.3.3 Dressagem</li> <li>5.3.4 Ativar o modo de dressagem com FUNCTION DRESS</li> </ul>                                                     | 141   |
| <ul> <li>5.3.2 Retificação por coordenadas</li> <li>5.3.3 Dressagem</li> <li>5.3.4 Ativar o modo de dressagem com FUNCTION DRESS</li> </ul>                                                                                       | . 141 |
| <ul><li>5.3.3 Dressagem</li><li>5.3.4 Ativar o modo de dressagem com FUNCTION DRESS</li></ul>                                                                                                    | . 143 |
| 5.3.4 Ativar o modo de dressagem com FUNCTION DRESS                                                                                                    | . 144 |
| 5                                                                                                    | . 146 |

| 6 | Bloc | 0              |                                                                         | 149 |
|---|------|----------------|-------------------------------------------------------------------------|-----|
|   | 6.1  | Definir        | o bloco com BLK FORM                                                    | 150 |
|   |      | 6.1.1          | Bloco paralelepipédico com BLK FORM QUAD                                | 151 |
|   |      | 6.1.2          | Bloco cilíndrico com BLK FORM CYLINDER                                  | 153 |
|   |      | 6.1.3          | Bloco de rotação simétrica com BLK FORM ROTATION                        | 154 |
|   |      | 6.1.4          | Ficheiro STL como bloco com BLK FORM FILE                               | 155 |
|   | 6.2  | Seguim<br>#50) | ento do bloco no modo de torneamento com FUNCTION TURNDATA BLANK (opção | 156 |

| 7 | Ferra | amentas  |                                                          | 159 |
|---|-------|----------|----------------------------------------------------------|-----|
|   | 7.1   | Princípi | ios básicos                                              | 160 |
|   | 7.2   | Pontos   | de referência na ferramenta                              | 160 |
|   |       | 7.2.1    | Ponto de referência do porta-ferramenta                  | 161 |
|   |       | 7.2.2    | Ponta da ferramenta TIP                                  | 162 |
|   |       | 7.2.3    | Ponto central da ferramenta TCP (tool center point)      | 163 |
|   |       | 7.2.4    | Ponto de guia da ferramenta TLP (tool location point)    | 163 |
|   |       | 7.2.5    | Ponto de rotação da ferramenta TRP (tool rotation point) | 164 |
|   |       | 7.2.6    | Centro do raio da ferramenta 2 CR2 (center R2)           | 164 |
|   | 73    | Chama    | da da farramenta                                         | 165 |
|   | 7.5   |          |                                                          | 105 |
|   |       | 7.3.1    | Chamada de ferramenta com TOOL CALL                      | 165 |
|   |       | 7.3.2    | Dados de corte                                           | 169 |
|   |       | 7.3.3    | Pré-seleção da ferramenta com TOOL DEF                   | 171 |

| 8 | Funç | Funções de trajetória |                                             |     |  |  |  |  |
|---|------|-----------------------|---------------------------------------------|-----|--|--|--|--|
|   | 8.1  | Princípi              | ios básicos da definição de coordenadas     | 174 |  |  |  |  |
|   |      | 8.1.1                 | Coordenadas cartesianas                     | 174 |  |  |  |  |
|   |      | 8.1.2                 | Coordenadas polares                         | 175 |  |  |  |  |
|   |      | 8.1.3                 | Introduções absolutas                       | 176 |  |  |  |  |
|   |      | 8.1.4                 | Introduções incrementais                    | 177 |  |  |  |  |
|   | 8.2  | Noções                | básicas sobre as funções de trajetória      | 179 |  |  |  |  |
|   | 8.3  | Funçõe                | s de trajetória com coordenadas cartesianas | 182 |  |  |  |  |
|   |      | 8.3.1                 | Resumo das funções de trajetória            | 182 |  |  |  |  |
|   |      | 8.3.2                 | Reta L                                      | 182 |  |  |  |  |
|   |      | 8.3.3                 | Chanfro CHF                                 | 183 |  |  |  |  |
|   |      | 8.3.4                 | Arredondamento RND                          | 184 |  |  |  |  |
|   |      | 8.3.5                 | Ponto central do círculo CC                 | 185 |  |  |  |  |
|   |      | 8.3.6                 | Trajetória circular C                       | 186 |  |  |  |  |
|   |      | 8.3.7                 | Trajetória circular CR                      | 187 |  |  |  |  |
|   |      | 8.3.8                 | Trajetória circular CT                      | 189 |  |  |  |  |
|   |      | 8.3.9                 | Trajetória circular noutro plano            | 190 |  |  |  |  |
|   |      | 8.3.10                | Exemplo: funções de trajetória cartesianas  | 192 |  |  |  |  |
|   | 8.4  | Funçõe                | s de trajetória com coordenadas polares     | 193 |  |  |  |  |
|   |      | 8.4.1                 | Resumo das coordenadas polares              | 193 |  |  |  |  |
|   |      | 8.4.2                 | Origem de coordenadas polares polo CC       | 193 |  |  |  |  |
|   |      | 8.4.3                 | Reta LP                                     | 194 |  |  |  |  |
|   |      | 8.4.4                 | Trajetória circular CP em torno do polo CC  | 195 |  |  |  |  |
|   |      | 8.4.5                 | Trajetória circular CTP                     | 197 |  |  |  |  |
|   |      | 8.4.6                 |                                             | 198 |  |  |  |  |
|   |      | 8.4.7                 | Exemplo: retas polares                      | 202 |  |  |  |  |
|   | 8.5  | Aproxir               | nação e saída do contorno                   | 203 |  |  |  |  |
|   |      | 8.5.1                 | Resumo dos tipos de trajetória              | 203 |  |  |  |  |
|   |      | 8.5.2                 | Posições ao aproximar e abandonar           | 205 |  |  |  |  |
|   |      | 8.5.3                 | Funções de aproximação APPR LT e APPR PLT   | 206 |  |  |  |  |
|   |      | 8.5.4                 | Funções de aproximação APPR LN e APPR PLN   | 207 |  |  |  |  |
|   |      | 8.5.5                 | Funções de aproximação APPR CT e APPR PCT   | 208 |  |  |  |  |
|   |      | 8.5.6                 | Funções de aproximação APPR LCT e APPR PLCT | 210 |  |  |  |  |
|   |      | 8.5.7                 | Função de afastamento DEP LT                | 211 |  |  |  |  |
|   |      | 8.5.8                 | Função de afastamento DEP LN                | 212 |  |  |  |  |
|   |      | 8.5.9                 | Função de afastamento DEP CT                | 213 |  |  |  |  |
|   |      | 8.5.10                | Funções de afastamento DEP LCT e DEP PLCT   | 214 |  |  |  |  |

| 9 | Técn | icas de | programação                                                     | 217 |
|---|------|---------|-----------------------------------------------------------------|-----|
|   |      |         |                                                                 |     |
|   | 9.1  | Subprog | gramas e repetições de programas parciais com label LBL         | 218 |
|   |      |         |                                                                 |     |
|   | 9.2  | Funçõe  | s de seleção                                                    | 222 |
|   |      | 9.2.1   | Vista geral das funções de seleção                              | 222 |
|   |      | 9.2.2   | Chamar o programa NC com PGM CALL                               | 222 |
|   |      | 9.2.3   | Selecionar programa NC e chamar com SEL PGM e CALL SELECTED PGM | 224 |
|   |      |         |                                                                 |     |
|   | 9.3  | Aninhar | nento de técnicas de programação                                | 226 |
|   |      | 9.3.1   | Exemplo                                                         | 227 |

| 10 | Tran | sformaç  | ao de coordenadas                                           | 229 |
|----|------|----------|-------------------------------------------------------------|-----|
|    | 10.1 | Sistema  | as de referência                                            | 230 |
|    |      | 10 1 1   | Pasumo                                                      | 230 |
|    |      | 10.1.1   | Princípios básicos dos sistemas de coordenadas              | 230 |
|    |      | 10.1.2   | Sistema de coordenadas da máquina M-CS                      | 232 |
|    |      | 10.1.4   | Sistema de coordenadas básico B-CS                          | 234 |
|    |      | 10.1.5   | Sistema de coordenadas da peca de trabalho W-CS             | 236 |
|    |      | 10.1.6   | Sistema de coordenadas do plano de maguinagem WPL-CS        | 238 |
|    |      | 10.1.7   | Sistema de coordenadas de introdução I-CS                   | 240 |
|    |      | 10.1.8   | Sistema de coordenadas da ferramenta T-CS                   | 242 |
|    |      |          |                                                             |     |
|    | 10.2 | Funçõe   | s NC para a gestão de pontos de referência                  | 245 |
|    |      | 10.2.1   | Resumo                                                      | 245 |
|    |      | 10.2.2   | Ativar ponto de referência com PRESET SELECT                | 245 |
|    |      | 10.2.3   | Copiar ponto de referência com PRESET COPY                  | 246 |
|    |      | 10.2.4   | Corrigir ponto de referência com PRESET CORR                | 247 |
|    | 10.3 | Tabela   | de pontos zero                                              | 248 |
|    |      | 10.3.1   | Ativar tabela de pontos zero no programa NC                 | 249 |
|    | 10 / | Funcõe   | s NC de transformação de coordenadas                        | 250 |
|    | 10.4 | 10.4.1   |                                                             | 250 |
|    |      | 10.4.1   |                                                             | 250 |
|    |      | 10.4.2   | Desiocação do ponto zero com TRANS DATUM                    | 250 |
|    |      | 10.4.3   |                                                             | 252 |
|    |      | 10.4.4   | Podimonsionamonto com TPANS SCALE                           | 255 |
|    |      | 10.4.5   |                                                             | 200 |
|    | 10.5 | Inclinar | plano de maquinagem (opção #8)                              | 258 |
|    |      | 10.5.1   | Princípios básicos                                          | 258 |
|    |      | 10.5.2   | Inclinar plano de maquinagem com funções PLANE (opção #8)   | 259 |
|    | 10.6 | Maquin   | agem alinhada (opcão #9)                                    | 302 |
|    |      |          |                                                             |     |
|    | 10.7 | Compe    | nsar a colocação da ferramenta com FUNCTION TCPM (opção #9) | 304 |

| 11 | Corre | eções    |                                                                             | 313 |
|----|-------|----------|-----------------------------------------------------------------------------|-----|
|    | 11.1  | Correçã  | o de ferramenta para o comprimento e raio da ferramenta                     | 314 |
|    | 11.2  | Correçã  | o do raio da ferramenta                                                     | 318 |
|    | 11 2  | Corrosã  | a da raia da lâmina am farramantas da tarnaar (anaña #50)                   | 221 |
|    | 11.3  | Correça  | o do raio da lamina em terramentas de tornear (opção #50)                   | 321 |
|    | 11.4  | Correçã  | o da ferramenta com tabelas de correção                                     | 324 |
|    |       | 11.4.1   | Selecionar tabela de correção com SEL CORR-TABLE                            | 326 |
|    |       | 11.4.2   | Ativar valor de correção com FUNCTION CORRDATA                              | 326 |
|    | 11.5  | Corrigir | ferramentas de tornear com FUNCTION TURNDATA CORR (opção #50)               | 327 |
|    | 11.6  | Correçã  | o da ferramenta 3D (opção #9)                                               | 330 |
|    |       | 11.6.1   | Princípios básicos                                                          | 330 |
|    |       | 11.6.2   | Reta LN                                                                     | 331 |
|    |       | 11.6.3   | Ferramentas para a correção da ferramenta 3D                                | 333 |
|    |       | 11.6.4   | Correção da ferramenta 3D no facejamento (opção #9)                         | 334 |
|    |       | 11.6.5   | Correção da ferramenta 3D na fresagem periférica (opção #9)                 | 340 |
|    |       | 11.6.6   | Correção de ferramenta 3D com raio da ferramenta completo com FUNCTION PROG |     |
|    |       |          | PATH (opção #9)                                                             | 342 |
|    | 11.7  | Correçã  | o de raio 3D dependente do ângulo de pressão (opção #92)                    | 344 |

| 12 | Fiche | eiros  |                                 | 347 |
|----|-------|--------|---------------------------------|-----|
|    | 12.1  | Gestão | de ficheiros                    | 348 |
|    |       | 12.1.1 | Princípios básicos              | 348 |
|    |       | 12.1.2 | Área de trabalho Abrir ficheiro | 357 |
|    |       | 12.1.3 | Área de trabalho Seleção rápida | 357 |
|    |       | 12.1.4 | Ajustar um ficheiro do iTNC 530 | 358 |
|    |       | 12.1.5 | Dispositivos USB                | 359 |
|    |       |        |                                 |     |
|    | 12.2  | Funçõe | s de ficheiro programáveis      | 361 |

| 13 | Supe | ervisão d | le colisão                                                               | 365 |
|----|------|-----------|--------------------------------------------------------------------------|-----|
|    |      |           |                                                                          | ~   |
|    | 13.1 | Supervi   | sao dinamica de colisao DCM (opçao #40)                                  | 366 |
|    |      | 13.1.1    | Ativar a supervisão dinâmica de colisão DCM para a simulação             | 370 |
|    |      | 13.1.2    | Ativar a representação gráfica dos corpos de colisão                     | 370 |
|    |      | 13.1.3    | FUNCTION DCM: Ativar e desativar a supervisão dinâmica de colisão DCM no |     |
|    |      |           | programa NC                                                              | 371 |
|    |      |           |                                                                          |     |
|    | 13.2 | Supervi   | são do dispositivo tensor (opção #40)                                    | 372 |
|    |      | 13.2.1    | Princípios básicos                                                       | 372 |
|    |      | 13.2.2    | Carregar e eliminar dispositivo tensor com a função FIXTURE (opção #40)  | 375 |
|    | 13.3 | Testes    | avançados na simulação                                                   | 376 |
|    |      |           |                                                                          |     |
|    | 13.4 | Elevar a  | I ferramenta automaticamente com FUNCTION LIFTOFF                        | 377 |

| 14 | Funç | ões de I | regulação                                     | 381 |
|----|------|----------|-----------------------------------------------|-----|
|    | 14.1 | Regulaç  | aõo adaptativa do avanço AFC (opção #45)      | 382 |
|    |      | 14.1.1   | Princípios básicos                            | 382 |
|    |      | 14.1.2   | Ativar e desativar a AFC                      | 384 |
|    | 14.2 | Funções  | s de regulação da execução do programa        | 388 |
|    |      | 14.2.1   | Resumo                                        | 388 |
|    |      | 14.2.2   | Rotações pulsantes com FUNCTION S-PULSE       | 388 |
|    |      | 14.2.3   | Tempo de espera programado com FUNCTION DWELL | 389 |
|    |      | 14.2.4   | Tempo de espera cíclico com FUNCTION DWELL    | 390 |

| 15 | Supe | rvisão           |                                                                                         | 393        |
|----|------|------------------|-----------------------------------------------------------------------------------------|------------|
|    | 15.1 | Supervi          | são dos componentes com MONITORING HEATMAP (opção #155)                                 | 394        |
|    | 15.2 | Supervi          | são do processo (opção #168)                                                            | 396        |
|    |      | 15.2.1<br>15.2.2 | Princípios básicos<br>Definir secções de supervisão com MONITORING SECTION (opção #168) | 396<br>397 |

| 16 | Mag    | lingaom    | com sixes múltiples                                                          | 200 |
|----|--------|------------|------------------------------------------------------------------------------|-----|
| 10 | iviayi | linayem    |                                                                              | 377 |
|    | 16.1   | Maquina    | agem com eixos paralelos U, V e W                                            | 400 |
|    |        | 16.1.1     | Princípios básicos                                                           | 400 |
|    |        | 16.1.2     | Definir o comportamento ao posicionar eixos paralelos com FUNCTION PARAXCOMP | 400 |
|    |        | 16.1.3     | Selecionar três eixos lineares para a maquinagem com FUNCTION PARAXMODE      | 402 |
|    |        | 16.1.4     | Eixos paralelos em conexão com ciclos de maquinagem                          | 404 |
|    |        | 16.1.5     | Exemplo                                                                      | 404 |
|    | 16.2   | Utilizar a | a corrediça transversal com FACING HEAD POS (opção #50)                      | 404 |
|    |        |            |                                                                              |     |
|    | 16.3   | Maquina    | agem com cinemática polar com FUNCTION POLARKIN                              | 408 |
|    |        | 16.3.1     | Exemplo de ciclos SL na cinemática polar                                     | 412 |
|    | 16.4   | Program    | nas NC gerados por CAM                                                       | 413 |
|    |        | 16.4.1     | Formatos de saída de programas NC                                            | 414 |
|    |        | 16.4.2     | Tipos de maquinagem por número de eixos                                      | 416 |
|    |        | 16.4.3     | Fases do processo                                                            | 418 |
|    |        | 16.4.4     | Funções e pacotes de funções                                                 | 425 |

| 17 | Funç | ões aux  | iliares                                                                           | 429 |
|----|------|----------|-----------------------------------------------------------------------------------|-----|
|    | 17.1 | Funcões  | s auxiliares M e STOP                                                             | 430 |
|    |      | 17.1.1   | Programar STOP                                                                    | 430 |
|    | 17.2 | Vista ge | eral das funções auxiliares                                                       | 431 |
|    | 17.3 | Funções  | s auxiliares para indicações de coordenadas                                       | 434 |
|    |      | 17.3.1   | Deslocar no sistema de coordenadas da máquina M-CS com M91                        | 434 |
|    |      | 17.3.2   | Deslocar no sistema de coordenadas M92 com M92                                    | 435 |
|    |      | 17.3.3   | Deslocar no sistema de coordenadas de introdução não inclinado I-CS comM130       | 436 |
|    | 17.4 | Funções  | s auxiliares para o tipo de trajetória                                            | 437 |
|    |      | 17.4.1   | Reduzir a visualização do eixo rotativo abaixo de 360° com M94                    | 437 |
|    |      | 17.4.2   | Maquinar pequenos níveis de contorno com M97                                      | 439 |
|    |      | 17.4.3   | Maquinar esquinas abertas do contorno com M98                                     | 440 |
|    |      | 17.4.4   | Reduzir o avanço nos movimentos de passo com M103                                 | 441 |
|    |      | 17.4.5   | Ajustar o avanço nas trajetórias circulares com M103                              | 442 |
|    |      | 17.4.6   | Reduzir o avanço nos raios internos com M110                                      | 443 |
|    |      | 17.4.7   | Interpretar o avanço para eixos rotativos em mm/min com M116 (opção #8)           | 444 |
|    |      | 17.4.8   | Ativar a sobreposição de volante com M118                                         | 445 |
|    |      | 17.4.9   | Calcular previamente o contorno com correção do raio com M120                     | 447 |
|    |      | 17.4.10  | Deslocar os eixos rotativos num percurso otimizado com M126                       | 450 |
|    |      | 17.4.11  | Compensar a colocação da ferramenta automaticamente com M128 (opção #9)           | 451 |
|    |      | 17.4.12  | Interpretar o avanço em mm/R com M136                                             | 456 |
|    |      | 17.4.13  | Considerar eixos rotativos para a maquinagem com M138                             | 457 |
|    |      | 17.4.14  | Retroceder no eixo da ferramenta com M140                                         | 458 |
|    |      | 17.4.15  | Excluir rotações básicas com M143                                                 | 461 |
|    |      | 17.4.16  | Considerar o desvio da ferramenta de forma calculada M144 (opção #9)              | 461 |
|    |      | 17.4.17  | Elevar automaticamente em caso de paragem do NC ou de corte de corrente com M148. | 463 |
|    |      | 17.4.18  | Impedir o arredondamento de esquinas exteriores com M197                          | 464 |
|    | 17.5 | Funções  | s auxiliares para ferramentas                                                     | 466 |
|    |      | 17.5.1   | Inserir automaticamente a ferramenta gémea com M101                               | 466 |
|    |      | 17.5.2   | Permitir medidas excedentes de ferramenta positivas com M107 (opção #9)           | 468 |
|    |      | 17.5.3   | Verificar o raio da ferramenta gémea com M108                                     | 470 |
|    |      | 17.5.4   | Suprimir supervisão de apalpador com M141                                         | 470 |

| 18 | Programação de variáveis 4 |           |                                                                |     |  |  |
|----|----------------------------|-----------|----------------------------------------------------------------|-----|--|--|
|    | 18.1                       | Vista ge  | eral da programação de variáveis                               | 474 |  |  |
|    | 18.2                       | Variávei  | is: parâmetros Q, QL, QR e QS                                  | 474 |  |  |
|    |                            | 18.2.1    | Princípios básicos                                             | 474 |  |  |
|    |                            | 18.2.2    | Parâmetros Q pré-preenchidos                                   | 480 |  |  |
|    |                            | 18.2.3    | Pasta Tipos de cálculo básicos                                 | 485 |  |  |
|    |                            | 18.2.4    | Pasta Funções angulares                                        | 487 |  |  |
|    |                            | 18.2.5    | Pasta Cálculo de círculo                                       | 489 |  |  |
|    |                            | 18.2.6    | Pasta Comandos de salto                                        | 490 |  |  |
|    |                            | 18.2.7    | Funções especiais da programação de variáveis                  | 491 |  |  |
|    |                            | 18.2.8    | Funções para tabelas de definição livre                        | 503 |  |  |
|    |                            | 18.2.9    | Fórmulas no programa NC                                        | 505 |  |  |
|    | 18.3                       | Funções   | s de string                                                    | 508 |  |  |
|    |                            | 18.3.1    | Atribuir texto a parâmetro QS                                  | 512 |  |  |
|    |                            | 18.3.2    | Encadear parâmetro QS                                          | 512 |  |  |
|    |                            | 18.3.3    | Converter conteúdos de texto variáveis em valores numéricos    | 513 |  |  |
|    |                            | 18.3.4    | Converter valores numéricos variáveis em conteúdos de texto    | 513 |  |  |
|    |                            | 18.3.5    | Copiar string parcial de um parâmetro QS                       | 513 |  |  |
|    |                            | 18.3.6    | Pesquisar string parcial dentro do conteúdo de um parâmetro QS | 513 |  |  |
|    |                            | 18.3.7    | Determinar a quantidade total de carateres de um parâmetro QS  | 513 |  |  |
|    |                            | 18.3.8    | Comparar a ordem alfabética do conteúdo de dois parâmetros QS  | 514 |  |  |
|    |                            | 18.3.9    | Aplicar o conteúdo de um parâmetro de máquina                  | 514 |  |  |
|    | 18.4                       | Definir o | contadores com FUNCTION COUNT                                  | 515 |  |  |
|    |                            | 18.4.1    | Exemplo                                                        | 516 |  |  |
|    | 18.5                       | Acesso    | a tabelas com instruções SQL                                   | 516 |  |  |
|    |                            | 18.5.1    | Princípios básicos                                             | 516 |  |  |
|    |                            | 18.5.2    | Integrar variável em coluna da tabela com SOL BIND             | 518 |  |  |
|    |                            | 18.5.3    | Exportar valor da tabela com SQL SELECT                        | 519 |  |  |
|    |                            | 18.5.4    | Executar instruções SQL com SQL EXECUTE                        | 521 |  |  |
|    |                            | 18.5.5    | Ler linha do conjunto de resultados com SQL FETCH              | 526 |  |  |
|    |                            | 18.5.6    | Rejeitar alterações de uma transação com SQL ROLLBACK          | 527 |  |  |
|    |                            | 18.5.7    | Concluir transação com SQL COMMIT                              | 529 |  |  |
|    |                            | 18.5.8    | Alterar linha do conjunto de resultados com SQL UPDATE         | 530 |  |  |
|    |                            | 18.5.9    | Nova linha no conjunto de resultados com SQL INSERT            | 532 |  |  |
|    |                            | 18.5.10   | Exemplo                                                        | 534 |  |  |

| 19 | Prog | ramação  | o gráfica                              | 537 |
|----|------|----------|----------------------------------------|-----|
|    |      |          |                                        |     |
|    | 19.1 | Princípi | os básicos                             | 538 |
|    |      | 19.1.1   | Criar novo contorno                    | 545 |
|    |      | 19.1.2   | Bloquear e desbloquear elementos       | 545 |
|    | 19.2 | Importa  | r contornos para a programação gráfica | 546 |
|    |      | 19.2.1   | Importar contornos                     | 548 |
|    | 19.3 | Exporta  | r contornos da programação gráfica     | 549 |
|    | 19.4 | Primeir  | os passos na programação gráfica       | 552 |
|    |      | 19.4.1   | Exemplo de tarefa D1226664             | 552 |
|    |      | 19.4.2   | Desenhar exemplo de contorno           | 553 |
|    |      | 19.4.3   | Exportar o contorno desenhado          | 554 |

| 20 | Ajud  | as à ope           | eração                                                                      | 555        |
|----|-------|--------------------|-----------------------------------------------------------------------------|------------|
|    | 20.1  | Área de            | trabalho Ajuda                                                              | 556        |
|    | 20.2  | Teclado            | virtual da barra do comando                                                 | 558        |
|    |       | 20.2.1             | Abrir e fechar o teclado virtual                                            | 561        |
|    | 20.3  | Função             | GOTO                                                                        | 561        |
|    |       | 20.3.1             | Selecionar um bloco NC com GOTO                                             | 561        |
|    | 20.4  | Inserção           | o de comentários                                                            | 562        |
|    |       | 20.4.1             | Inserir comentário como bloco NC                                            | 562        |
|    |       | 20.4.2             | Inserir comentário no bloco NC                                              | 562        |
|    |       | 20.4.3             | Descomentar ou comentar bloco NC                                            | 563        |
|    | 20.5  | Ocultar            | blocos NC                                                                   | 563        |
|    |       | 20.5.1             | Mostrar ou ocultar blocos NC                                                | 563        |
|    | 20.6  | Estrutur           | ação de programas NC                                                        | 563        |
|    |       | 20.6.1             | Inserir ponto estrutural                                                    | 564        |
|    | 20.7  | Coluna             | Estruturação na área de trabalho Programa                                   | 564        |
|    |       | 20.7.1             | Editar o bloco NC através da estruturação                                   | 566        |
|    | 20.8  | Coluna             | Procurar na área de trabalho Programa                                       | 566        |
|    |       | 20.8.1             | Procurar e substituir elementos de sintaxe                                  | 569        |
|    | 20.9  | Compar             | ação de programas                                                           | 569        |
|    |       | 20.9.1             | Aplicar as diferenças ao programa NC ativo                                  | 570        |
|    | 20.10 | ) Menu de          | e contexto                                                                  | 571        |
|    | 20.11 | Calculad           | dora                                                                        | 575        |
|    |       | 20.11.1            | Abrir e fechar a calculadora                                                | 576        |
|    |       | 20.11.2            | Selecionar resultado do processo                                            | 576        |
|    |       | 20.11.3            | Eliminar processo                                                           | 576        |
|    | 20.12 | 2 Comput           | ador de dados de corte                                                      | 576        |
|    |       | 20.12.1<br>20.12.2 | Abrir o computador de dados de corte<br>Calcular dados de corte com tabelas | 578<br>579 |

| 21 | Área | de trab  | alho Simulação                                                        | 581 |
|----|------|----------|-----------------------------------------------------------------------|-----|
|    | 21.1 | Princípi | os básicos                                                            | 582 |
|    | 21.2 | Vistas p | predefinidas                                                          | 592 |
|    | 21.3 | Exporta  | r peça de trabalho simulada como ficheiro STL                         | 593 |
|    |      | 21.3.1   | Guardar peça de trabalho simulada como ficheiro STL                   | 595 |
|    | 21.4 | Função   | de medição                                                            | 595 |
|    |      | 21.4.1   | Medir a diferença entre o bloco e a peça pronta                       | 597 |
|    | 21.5 | Plano d  | e corte na simulação                                                  | 597 |
|    |      | 21.5.1   | Deslocar o plano de secção                                            | 598 |
|    | 21.6 | Compar   | ração de modelos                                                      | 598 |
|    | 21.7 | Centro   | de rotação da simulação                                               | 599 |
|    |      | 21.7.1   | Definir o centro de rotação numa esquina da peça de trabalho simulada | 600 |
|    | 21.8 | Velocid  | ade da simulação                                                      | 600 |
|    | 21.9 | Simular  | o programa NC até um determinado bloco NC                             | 601 |
|    |      | 21.9.1   | Simular o programa NC até um determinado bloco NC                     | 602 |

| 22 | Maqu | uinagem   | de paletes e listas de trabalhos   | 603 |
|----|------|-----------|------------------------------------|-----|
|    | 22.1 | Princípio | s básicos                          | 604 |
|    |      | 22.1.1    | Contador de paletes                | 604 |
|    | 22.2 | Área de t | trabalho Lista de trabalhos        | 604 |
|    |      | 22.2.1    | Princípios básicos                 | 604 |
|    |      | 22.2.2    | Batch Process Manager (opção #154) | 608 |
|    | 22.3 | Área de t | trabalho Formulário para paletes   | 611 |
|    |      |           |                                    |     |
|    | 22.4 | Maquina   | gem orientada para a ferramenta    | 612 |
|    |      |           |                                    |     |
|    | 22.5 | Tabela d  | e pontos de referência de paletes  | 615 |

| 23 | Tabe  | las       |                                             | 617 |
|----|-------|-----------|---------------------------------------------|-----|
|    | 23.1  | Modo d    | e funcionamento Tabelas                     | 618 |
|    |       | 23.1.1    | Editar conteúdo da tabela                   | 619 |
|    | 23.2  | Área de   | trabalho Tabela                             | 620 |
|    |       | /         |                                             |     |
|    | 23.3  | Area de   | e trabalho Formulário para tabelas          | 623 |
|    | 23.4  | Acesso    | a valores de tabelas                        | 625 |
|    |       | 23.4.1    | Princípios básicos                          | 625 |
|    |       | 23.4.2    | Ler valor de tabela com TABDATA READ        | 626 |
|    |       | 23.4.3    | Escrever valor de tabela com TABDATA WRITE  | 627 |
|    |       | 23.4.4    | Adicionar valor de tabela com TABDATA ADD   | 627 |
|    | 23.5  | Tabelas   | de definição livre                          | 628 |
|    |       | 23.5.1    | Criar uma tabela de definição livre         | 629 |
|    |       |           |                                             | 400 |
|    | 23.6  | Tabela    | de pontos                                   | 629 |
|    |       | 23.6.1    | Criar tabela de pontos                      | 631 |
|    |       | 23.6.2    | Omitir pontos individuais para a maquinagem | 631 |
|    | 23.7  | Tabela    | de pontos zero                              | 631 |
|    |       | 23.7.1    | Criar tabela de pontos zero                 | 633 |
|    |       | 23.7.2    | Editar tabela de pontos zero                | 633 |
|    | 23.8  | Tahelas   | s para o cálculo de dados de corte          | 634 |
|    | 20.0  | Tuberue   |                                             |     |
|    | 23.9  | Tabela    | de paletes                                  | 637 |
|    |       | 23.9.1    | Criar e abrir tabela de paletes             | 641 |
|    | 23.10 | ) Tabelas | de correção                                 | 641 |
|    |       | 23 10 1   | Resumo                                      | 641 |
|    |       | 23.10.2   | Tabela de correção *.tco                    | 641 |
|    |       | 23.10.3   | Tabela de correção *.wco                    | 644 |
|    |       | 23.10.4   | ,<br>Criar tabela de correção               | 645 |
|    | 22 11 | Tabala    | de valores de correção * 3DTC               | 615 |
|    | 23.11 | Iabeid    |                                             | 043 |

| 24 | Vistas gerais         |        |                                                       |     |
|----|-----------------------|--------|-------------------------------------------------------|-----|
|    |                       |        |                                                       |     |
|    | 24.1                  | Número | os de erro previamente atribuídos para a FN 14: ERROR | 648 |
|    |                       |        |                                                       |     |
|    | 24.2 Dados do sistema |        | 654                                                   |     |
|    |                       | 24.2.1 | Lista das funções FN                                  | 654 |

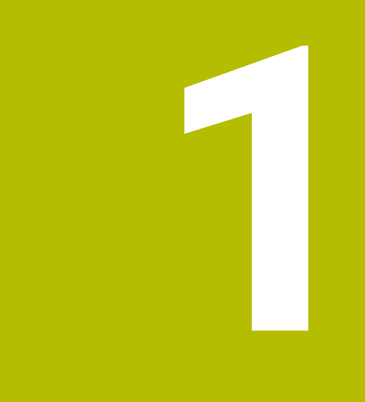

## Acerca do Manual do utilizador

## 1.1 Grupo-alvo de utilizadores

Consideram-se utilizadores todas as pessoas que utilizam o comando para realizar, pelo menos, uma das seguintes tarefas principais:

Operar a máquina

i

- Ajustar ferramentas
- Ajustar peças de trabalho
- Maquinar peças de trabalho
- Eliminar possíveis erros durante a execução do programa
- Criar e testar programas NC
  - Criar programas NC no comando ou externamente com a ajuda de um sistema CAM
  - Testar programas NC com a ajuda da simulação
  - Eliminar possíveis erros durante o teste do programa

Através da profundidade de informação, o manual do utilizador coloca os seguintes requisitos de qualificação aos utilizadores:

- Compreensão técnica básica, p. ex., a leitura de desenhos técnicos e capacidade de conceção espacial
- Conhecimentos básicos no domínio das operações de corte, p. ex., o significado de valores tecnológicos específicos do material
- Formação em segurança, p. ex., sobre perigos possíveis e como evitá-los
- Iniciação à máquina, p. ex., direções dos eixos e configuração da máquina

Para outros grupos-alvo, a HEIDENHAIN disponibiliza produtos informativos separados:

- Prospetos e catálogos para potenciais compradores
- Manual de serviço para técnicos de assistência
- Manual técnico para fabricantes de máquinas

Além disso, tanto para utilizadores, como para principiantes, a HEIDENHAIN propõe uma vasta oferta formativa no domínio da programação NC.

#### Portal de formação HEIDENHAIN

Em conformidade com o grupo-alvo, este manual do utilizador contém apenas informações sobre o funcionamento e a operação do comando. Os produtos informativos para outros grupos-alvo contêm informações sobre outras fases da vida do produto.

## 1.2 Documentação do utilizador disponível

#### Manual do Utilizador

Independentemente do suporte de edição ou transporte, a HEIDENHAIN designa este produto informativo como manual do utilizador. Outras denominações conhecidas de igual significado são, p. ex., instruções de uso, instruções de utilização ou manual de instruções.

O manual do utilizador do comando está disponível nas seguintes variantes:

- Como edição impressa, dividida nos seguintes módulos:
  - O manual do utilizador Preparar e executar inclui todos os conteúdos para preparar a máquina, bem como para a execução de programas NC.
     ID: 1358774-xx
  - O manual do utilizador Programar e testar inclui todos os conteúdos para criar e testar programas NC. Não estão incluídos os ciclos de apalpação e maquinagem.
     ID para programação Klartext: 1358773-xx
  - O manual do utilizador Ciclos de maquinagem contém todas as funções dos ciclos de maquinagem.
     ID: 1358775-xx
  - O manual do utilizador Ciclos de medição de peças de trabalho e ferramentas contém todas as funções dos ciclos de apalpação. ID: 1358777-xx
- Como ficheiros PDF equivalentes às versões impressas ou como PDF global abrangendo todos os módulos
   TNCguide
- Como ficheiro HTML para utilização como ajuda do produto integrada TNCguide diretamente no comando

#### TNCguide

O manual do utilizador oferece ajuda para o manuseamento seguro e correto do comando.

Mais informações: "Utilização conforme à finalidade", Página 40

#### Outros produtos informativos para utilizadores

Sendo utilizador, tem ainda à sua disposição os seguintes produtos informativos:

- A vista geral de funções de software novas e modificadas informa sobre as novidades das várias versões de software.
   TNCguide
- Os prospetos HEIDENHAIN informam sobre produtos e serviços da HEIDENHAIN, p. ex., opções de software do comando.
   Prospetos HEIDENHAIN
- A base de dados NC-Solutions oferece soluções para problemáticas que ocorrem frequentemente.
   HEIDENHAIN-NC-Solutions

## 1.3 Tipos de indicação utilizados

#### Disposições de segurança

Respeite todas as disposições de segurança nesta documentação e na documentação do fabricante da sua máquina!

As disposições de segurança alertam para os perigos ao manusear o software e os aparelhos e dão instruções para os evitar. São classificadas segundo a gravidade do perigo e dividem-se nos seguintes grupos:

## 

**Perigo** assinala riscos para pessoas. Se as instruções para evitar este risco não forem observadas, o perigo causará **certamente a morte ou lesões corporais graves**.

## AVISO

**Aviso** assinala riscos para pessoas. Se as instruções para evitar este risco não forem observadas, o perigo causará **provavelmente a morte ou lesões corporais graves**.

## 

**Cuidado** assinala riscos para pessoas. Se as instruções para evitar este risco não forem observadas, o perigo causará **provavelmente lesões corporais ligeiras**.

## AVISO

**Aviso** assinala riscos para objetos ou dados. Se as instruções para evitar este risco não forem observadas, o perigo causará **provavelmente um dano material**.

#### Sequência de informações dentro das disposições de segurança

Todas as disposições de segurança compreendem as quatro secções seguintes:

- A palavra-sinal indica a gravidade do perigo
- Tipo e origem do perigo
- Consequências, caso se negligencie o perigo, p. ex., "Nas maquinagens seguintes existe perigo de colisão"
- Fuga Medidas para evitar o perigo

#### Notas informativas

Respeite as notas informativas neste manual, para uma utilização sem falhas e eficiente do software.

Neste manual, encontrará as seguintes notas informativas:

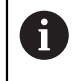

 $(\mathbf{\tilde{o}})$ 

O símbolo de informação representa uma **Dica**. Uma dica fornece informações importantes adicionais ou complementares.

Este símbolo recomenda que siga as disposições de segurança do fabricante da sua máquina. Também chama a atenção para funções dependentes da máquina. Os possíveis perigos para o operador e a máquina estão descritos no manual da máquina.

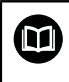

O símbolo do livro remete para uma **referência cruzada** para documentações externas, p. ex., a documentação do fabricante da sua máquina ou de terceiros.

## 1.4 Indicações para a utilização de programas NC

Os programas NC contidos no manual do utilizador representam propostas de solução. Antes de utilizar os programas NC ou blocos NC individuais numa máquina, terá de os adaptar.

Ajuste os seguintes conteúdos:

- ferramentas não acionadas
- Valores de corte
- Avanços

i

- Altura segura ou posições seguras
- Posições específicas da máquina, p. ex., com M91
- Caminhos de chamadas de programas

Alguns programas NC dependem da cinemática da máquina. Ajuste estes programas NC à cinemática da sua máquina antes do primeiro ensaio.

Teste os programas NC adicionalmente com a ajuda da simulação antes da efetiva execução do programa.

Com a ajuda de um teste do programa, é possível verificar se os programas NC podem ser utilizados com as opções de software disponíveis, a cinemática de máquina ativa e também a configuração atual da máquina.

## 1.5 Manual do utilizador como ajuda do produto integrada TNCguide

## Aplicação

A ajuda do produto integrada **TNCguide** abrange o conteúdo integral de todos os Manuais do utilizador.

Mais informações: "Documentação do utilizador disponível", Página 31

O manual do utilizador oferece ajuda para o manuseamento seguro e correto do comando.

Mais informações: "Utilização conforme à finalidade", Página 40

## Condições

i

No estado de fábrica, o comando disponibiliza a ajuda do produto integrada **TNCguide** nos idiomas Alemão e Inglês.

Se o comando não encontrar um idioma adequado ao **TNCguide** para o idioma de diálogo selecionado, abrirá o **TNCguide** na versão inglesa.

Se o comando não encontrar nenhuma versão de idioma de **TNCguide**, abrirá uma página informativa com instruções. Através dos links e dos passos de operação indicados, é possível completar os ficheiros em falta no comando.

A página informativa também pode ser aberta manualmente, selecionando **index.html**, p. ex., em **TNC:\tncguide\en\readme**. O caminho varia conforme o idioma desejado, p. ex., **en** para Inglês. Mediante os passos de operação indicados, também se pode atualizar a versão do **TNCguide**. Tal atualização poderá ser necessária, p. ex., após um update de software.

### Descrição das funções

A ajuda do produto integrada **TNCguide** pode ser selecionada dentro da aplicação**Ajuda** ou da área de trabalho **Ajuda**. **Mais informações:** "Aplicação Ajuda", Página 35

Mais informações: "Área de trabalho Ajuda", Página 556

A utilização do **TNCguide** é idêntica nos dois casos.

Mais informações: "Símbolos", Página 36

### Aplicação Ajuda

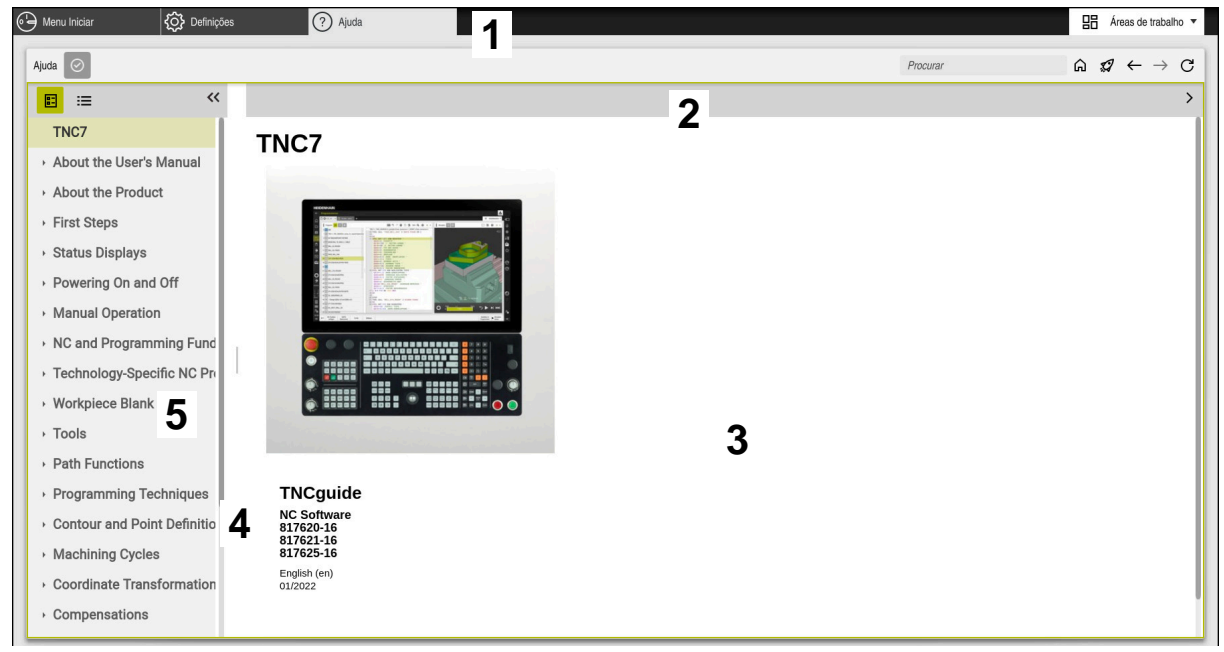

Aplicação Help com TNCguide aberto

A aplicação Ajuda contém os seguintes campos:

- Barra de título da aplicação Ajuda
   Mais informações: "Ícones na aplicação Help", Página 36
- Barra de título da ajuda do produto integrada TNCguide
   Mais informações: "Ícones na ajuda do produto integrada TNCguide ", Página 36
- 3 Coluna de conteúdos do TNCguide
- Separador entre as colunas do TNCguide
   A largura das colunas é ajustada por meio do separador.
- 5 Coluna de navegação do TNCguide

### Símbolos

#### Ícones na aplicação Help

| Símbolo       | Função                                                                                                    |
|---------------|----------------------------------------------------------------------------------------------------|
| <u>ہ</u>      | Exibir página inicial                                                                                                    |
|               | A página inicial exibe todas as documentações disponíveis.<br>Selecione a documentação desejada através dos mosaicos de<br>navegação, p. ex., o <b>TNCguide</b> . |
|               | Se estiver disponível apenas uma documentação, o comando<br>abre o conteúdo diretamente.                                                                          |
|               | Quando uma documentação está aberta, é possível utilizar a<br>função de pesquisa.                                                                                 |
| Ç.            | Exibir tutoriais                                                                                                    |
| $\leftarrow$  | Navegar entre os conteúdos abertos recentemente                                                                                                    |
| $\rightarrow$ |                                                                                                    |
| $\odot$       | Mostrar ou ocultar resultados da pesquisa                                                                                                    |
|               | Mais informações: "Pesquisar no TNCguide", Página 37                                                                                                    |

#### Ícones na ajuda do produto integrada TNCguide

| Símbolo         | Função                                                                                   |
|-----------------|------------------------------------------------------------------------------------------|
|                 | Mostrar a estrutura da documentação                                                      |
|                 | A estrutura é composta pelos títulos dos conteúdos.                                      |
|                 | A estrutura utiliza-se como navegação principal dentro da documentação.                  |
| :=              | Mostrar o índice da documentação                                                         |
|                 | O índice é composto por palavras-chave importantes.                                      |
|                 | O índice serve de navegação alternativa dentro da documenta-<br>ção.                     |
| <               | Mostrar a página anterior ou a seguinte dentro da documenta-<br>ção                      |
| >               |                                                                                          |
| «               | Mostrar ou ocultar a navegação                                                           |
| <b>&gt;&gt;</b> |                                                                                          |
|                 | Copiar exemplos de NC para a área de transferência                                       |
|                 | <b>Mais informações:</b> "Copiar exemplos de NC para a área de transferência", Página 37 |
### 1.5.1 Pesquisar no TNCguide

A função de pesquisa permite procurar os termos de pesquisa introduzidos na documentação aberta.

Para usar a função de pesquisa, proceda da seguinte forma:

Introduzir a sequência de carateres

O campo de introdução encontra-se na barra de título, à esquerda do ícone Home, com o qual se navega até à página inicial.

A pesquisa começa automaticamente após a introdução, p. ex., de uma letra.

Se desejar apagar uma introdução, utilize o ícone X dentro do campo de introdução.

- > O comando abre a coluna com os resultados da pesquisa.
- O comando marca as posições encontradas também dentro da página de conteúdo aberta.
- Selecionar a posição encontrada
- > 0 comando abre o conteúdo escolhido.
- > Além disso, o comando exibe os resultados da última pesquisa.
- Se necessário, selecionar a posição encontrada alternativa
- Eventualmente, introduzir uma nova sequência de carateres

### 1.5.2 Copiar exemplos de NC para a área de transferência

A função de cópia permite aplicar o exemplo de NC da documentação no Editor NC.

Para usar a função de cópia, proceda da seguinte forma:

- Navegar até ao exemplo de NC desejado
- Indicações para a utilização de programas NC Desdobrar
- Indicações para a utilização de programas NC Ler e observar
   Mais informações: "Indicações para a utilização de programas NC", Página 33

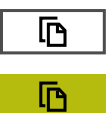

- Copiar o exemplo de NC para a área de transferência
- > A cor do botão do ecrã altera-se durante o processo de cópia.
- A área de transferência inclui o conteúdo completo do exemplo de NC copiado.
- Inserir o exemplo de NC no programa NC
- Ajustar o conteúdo inserido de acordo com o Indicações para a utilização de programas NC
- Verificar o programa NC através da simulação
   Mais informações: "Área de trabalho Simulação", Página 581

### 1.6 Contacto do Editor

#### São desejáveis alterações? Encontrou uma gralha?

Esforçamo-nos constantemente por melhorar a nossa documentação para si. Agradecemos a sua ajuda, informando-nos das suas propostas de alterações através do seguinte endereço de e-mail:

#### tnc-userdoc@heidenhain.de

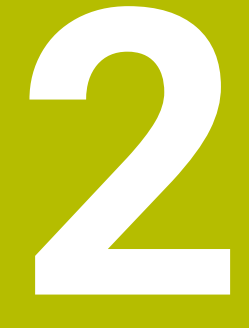

# Acerca do produto

# 2.1 0 TNC7

Todos os comandos HEIDENHAIN se destinam a apoiar o utilizador através de uma programação guiada por diálogos e uma simulação fiel aos detalhes. Além disso, com o TNC7 é possível programar com base em formulários ou graficamente, para obter o resultado desejado da forma mais rápida e segura.

As opções de software e também as ampliações de hardware opcionais possibilitam um alargamento flexível do alcance funcional e da comodidade de utilização.

O aumento do alcance funcional, p. ex., adicionalmente às maquinagens de fresagem e furação, permite também maquinagens de torneamento e retificação.

Mais informações: "Programação para tecnologias específicas", Página 125

A comodidade de utilização é reforçada, p. ex., com a utilização de apalpadores, volantes ou um rato 3D.

Mais informações: Manual do Utilizador Preparar e executar

#### Definições

i

i

| Abreviatura | Definição                                                                                                    |
|-------------|----------------------------------------------------------------------------------------------------|
| TNC         | <b>TNC</b> deriva do acrónimo <b>CNC</b> (computerized numerical control). O <b>T</b> (de tip ou touch) representa a possibilidade de digitar programas NC diretamente no comando ou também de programar graficamente com a ajuda de gestos. |
| 7           | O número de produto indica a geração do comando. O alcan-<br>ce funcional depende das opções de software ativadas.                                                                                                    |

### 2.1.1 Utilização conforme à finalidade

As informações sobre a utilização conforme à finalidade destinam-se a auxiliar o utilizador no manuseamento seguro de um produto, p. ex., uma máquina-ferramenta.

O comando é um componente da máquina e não uma máquina completa. Este manual do utilizador descreve a utilização do comando. Antes de utilizar a máquina com o comando, informe-se, através da documentação do fabricante da máquina, sobre os aspetos relevantes para a segurança, o equipamento de proteção necessário e os requisitos colocados ao pessoal qualificado.

> A HEIDENHAIN comercializa comandos que se destinam a ser aplicados em máquinas de fresar e tornos mecânicos, bem como em centros de maquinagem com até 24 eixos. Se, na sua condição de utilizador, encontrar uma disposição divergente, deve contactar imediatamente a entidade exploradora.

A HEIDENHAIN presta um contributo adicional para o aumento da sua segurança e da proteção dos seus produtos ao considerar, entre outras coisas, as mensagens de feedback dos clientes. Daí resultam, p. ex., ajustes das funções dos comandos e disposições de segurança nos produtos informativos.

Contribua ativamente para o aumento da segurança, informando-nos de informações em falta ou ambíguas.

Mais informações: "Contacto do Editor", Página 37

### 2.1.2 Local de utilização previsto

Ao abrigo da norma DIN EN 50370-1 para a Compatibilidade Eletromagnética (CEM), o comando está aprovado para utilização em ambientes industriais.

#### Definições

| Diretiva        | Definição                                                   |
|-----------------|-------------------------------------------------------------|
| DIN EN          | Esta norma aborda, entre outras coisas, o tema das emissões |
| 50370-1:2006-02 | de interferências e da imunidade de máquinas-ferramentas.   |

# 2.2 Disposições de segurança

Respeite todas as disposições de segurança nesta documentação e na documentação do fabricante da sua máquina!

As disposições de segurança seguintes referem-se exclusivamente ao comando como componente individual e não ao produto completo específico, ou seja, uma máquina-ferramenta.

Consulte o manual da sua máquina!

Antes de utilizar a máquina com o comando, informe-se, através da documentação do fabricante da máquina, sobre os aspetos relevantes para a segurança, o equipamento de proteção necessário e os requisitos colocados ao pessoal qualificado.

A vista geral seguinte contém exclusivamente as disposições de segurança genéricas. Dentro dos capítulos seguintes, observe as disposições de segurança adicionais, em parte dependentes da configuração.

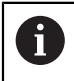

(Ö

Para garantir a máxima segurança possível, todas as disposições de segurança são repetidas em pontos relevantes dentro dos capítulos.

# A PERIGO

### Atenção: perigo para o operador!

Existem sempre perigos elétricos devido a conectores fêmea não protegidos, cabos avariados ou utilização inadequada. Os perigos começam ao ligar a máquina!

- Mandar ligar ou retirar os aparelhos exclusivamente por pessoal de assistência autorizado
- Ligar a máquina unicamente com o volante conectado ou o conector fêmea protegido

# A PERIGO

#### Atenção: perigo para o operador!

Existem sempre perigos mecânicos originados pelas máquinas e respetivos componentes. Os campos elétricos, magnéticos ou eletromagnéticos são perigosos, em particular, para os portadores de pacemakers e implantes. Os perigos começam ao ligar a máquina!

- > Consultar e cumprir o manual da máquina
- Consultar e cumprir as disposições e símbolos de segurança
- Utilizar os dispositivos de segurança

### AVISO

#### Atenção: perigo para o operador!

Os softwares maliciosos (vírus, cavalos de troia, malware ou worms) podem modificar blocos de dados ou software. Blocos de dados e software manipulados podem causar um comportamento imprevisível da máquina.

- Antes da utilização, verificar se os dispositivos de memória amovíveis estão infetados por software malicioso
- Iniciar o navegador de internet interno exclusivamente na Sandbox

### **AVISO**

#### Atenção, perigo de colisão!

O comando não realiza uma verificação de colisão automática entre a ferramenta e a peça de trabalho. Em caso de posicionamento prévio incorreto ou de distância insuficiente entre os componentes, existe perigo de colisão durante a referenciação dos eixos!

- Respeitar os avisos no ecrã
- Se necessário, aproximar a uma posição segura antes da referenciação dos eixos
- Prestar atenção a eventuais colisões

### **AVISO**

#### Atenção, perigo de colisão!

O comando utiliza os comprimentos de ferramenta definidos para a correção do comprimento da ferramenta. Comprimentos de ferramenta incorretos provocam também uma correção do comprimento da ferramenta errada. Em ferramentas com o comprimento **0** e após uma **TOOL CALL 0**, o comando não executa nenhuma correção de comprimento nem nenhuma verificação de colisão. Durante os posicionamentos de ferramenta seguintes, existe perigo de colisão!

- Definir as ferramentas sempre com o comprimento de ferramenta efetivo (não apenas diferenças)
- Utilizar TOOL CALL 0 exclusivamente para esvaziar o mandril

### AVISO

#### Atenção, perigo de colisão!

Programas NC criados em comandos mais antigos podem originar movimentos de deslocação diferentes ou mensagens de erro em comandos atuais! Durante a maquinagem, existe perigo de colisão!

- Verificar o programa NC ou a secção de programa mediante a simulação gráfica
- Testar o programa NC ou a secção de programa Execucao passo a passo com cuidado
- Respeitar as diferenças conhecidas seguintes (a lista seguinte pode estar incompleta!)

# **AVISO**

### Atenção, possível perda de dados!

A função **APAGAR** elimina o ficheiro definitivamente. Antes da eliminação, o comando não realiza nenhuma cópia de segurança automática do ficheiro, p. ex., na Reciclagem. Dessa forma, os ficheiros são eliminados sem possibilidade de recuperação.

 Fazer regularmente uma cópia de segurança dos dados importantes em unidades de dados externas

# AVISO

### Atenção, possível perda de dados!

Se, durante uma transmissão de dados, remover os dispositivos USB conectados de forma incorreta, os dados podem ficar danificados ou perder-se.

- Utilizar a interface USB unicamente para transmitir e fazer cópias de segurança, não para editar e executar programas NC
- Remover o dispositivo USB por meio da softkey após a transmissão de dados

# AVISO

#### Atenção, possível perda de dados!

O comando deve ser encerrado, para que concluir os processos em curso e guardar os dados. Desligar o comando imediatamente acionando o interruptor geral pode provocar perda de dados em qualquer estado do comando!

- Encerrar sempre o comando
- > Acionar o interruptor geral apenas depois da mensagem no ecrã

# AVISO

### Atenção, perigo de colisão!

Selecionando um bloco NC na execução do programa através da função **GOTO** e executando em seguida o programa NC, o comando ignora todas as funções NC programadas anteriormente, p. ex., transformações. Dessa forma, existe perigo de colisão durante os movimentos de deslocação seguintes!

- ▶ Utilizar GOTO apenas ao programar e testar programas NC
- ► Ao executar programas NC, utilizar exclusivamente Proc. bloco

### 2.3 Software

Este manual do utilizador descreve as funções para preparação da máquina, bem como para a programação e execução dos programas NC que o comando oferece em todo o seu alcance funcional.

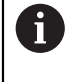

i

O alcance funcional efetivo depende, entre outras coisas, das opções de software ativadas.

Mais informações: "Opções de software", Página 45

A tabela apresenta os números de software NC descritos neste manual do utilizador.

A HEIDENHAIN simplificou o esquema de versões a partir da versão de software NC 16:

- O período de lançamento determina o número de versão
- Todos os tipos de comando de um período de lançamento apresentam o mesmo número de versão.
- O número de versão dos postos de programação corresponde ao número de versão do software NC.

| Número de<br>software NC | Produto                   |  |
|--------------------------|---------------------------|--|
| 817620-16                | TNC7                      |  |
| 817621-16                | TNC7 E                    |  |
| 817625-16                | Posto de programação TNC7 |  |

| 6 | Consulte o manual da sua máquina!                                                                                                    |
|---|----------------------------------------------------------------------------------------------------|
|   | Este manual do utilizador descreve as funções básicas do comando. O<br>fabricante da máquina pode ajustar, ampliar ou limitar as funções do<br>comando para a máquina. |
|   | Com a ajuda do manual da máquina, verifique se o fabricante da mesma ajustou as funções do comando.                                                                    |

#### Definição

| Abreviatura | Definição                                                                                                    |
|-------------|----------------------------------------------------------------------------------------------------|
| E           | A letra E caracteriza a versão de exportação do comando.<br>Nesta versão, a opção de software #9 Grupo de funções<br>avançadas 2 está limitada a uma interpolação de 4 eixos. |

### 2.3.1 Opções de software

As opções de software determinam o alcance funcional do comando. As funções opcionais são específicas da máquina ou da aplicação. As opções de software oferecem a possibilidade de ajustar o comando às necessidades individuais.

Pode consultar as opções de software que estão ativadas na sua máquina.

Mais informações: Manual do Utilizador Preparar e executar

#### Vista geral e definições

O **TNC7** dispõe de diversas opções de software que o fabricante da sua máquina pode ativar em separado e também posteriormente. A vista geral seguinte contém exclusivamente as opções de software que são relevantes para si como utilizador.

| Ð |
|---|
|   |
|   |

No manual do utilizador, através das indicações dos números de opção, é possível identificar que uma função não está incluída no alcance funcional padrão.

No Manual Técnico, encontra informações sobre opções de software adicionais relevantes para fabricantes de máquinas.

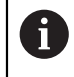

Tenha em consideração que determinadas opções de software requerem também ampliações de hardware. **Mais informações:** Manual do Utilizador Preparar e executar

| Opção de software          | Definição e aplicação                                                                                                    |
|----------------------------|----------------------------------------------------------------------------------------------------|
| Additional Axis            | Ciclo de regulação adicional                                                                                                    |
| (opções #0 a #7)           | É necessário um ciclo de regulação para cada eixo ou mandril que o comando<br>move para um valor nominal programado.                                                            |
|                            | Os ciclos de regulação adicionais são necessários, p. ex., para mesas bascu-<br>lantes amovíveis e acionadas.                                                                   |
| Advanced Function          | Grupo de funções avançadas 1                                                                                                    |
| <b>Set 1</b><br>(Opção #8) | Esta opção de software permite processar vários lados de peças de trabalho<br>numa só fixação em máquinas com eixos rotativos.                                                  |
|                            | A opção de software contém, p. ex., as seguintes funções:                                                                                                    |
|                            | Inclinar o plano de maquinagem, p. ex., com PLANE SPATIAL                                                                                                    |
|                            | <ul> <li>Mais informações: "PLANE SPATIAL", Página 264</li> <li>Programar contornos sobre o desenvolvimento de um cilindro, p. ex., com o ciclo 27 CAPA CILINDRO</li> </ul>     |
|                            | Mais informações: Manual do Utilizador Ciclos de maquinagem                                                                                                    |
|                            | Programar o avanço do eixo rotativo em mm/min com M116                                                                                                    |
|                            | <b>Mais informações:</b> "Interpretar o avanço para eixos rotativos em mm/min<br>com M116 (opção #8)", Página 444                                                               |
|                            | Interpolação circular de 3 eixos com plano de maquinagem inclinado                                                                                                    |
|                            | O Grupo de funções avançadas 1 permite reduzir o esforço na preparação e<br>aumentar a precisão da peça de trabalho.                                                            |
| Advanced Function          | Grupo de funções avançadas 2                                                                                                    |
| <b>Set 2</b><br>(Opção #9) | Esta opção de software permite processar peças de trabalho com 5 eixos<br>simultâneos em máquinas com eixos rotativos.                                                          |
|                            | A opção de software contém, p. ex., as seguintes funções:                                                                                                    |
|                            | <ul> <li>TCPM (tool center point management): guiar eixos lineares automa-<br/>ticamente durante o posicionamento dos eixos rotativos</li> </ul>                                |
|                            | <b>Mais informações:</b> "Compensar a colocação da ferramenta com<br>FUNCTION TCPM (opção #9)", Página 304                                                                      |
|                            | <ul> <li>Executar programas NC com vetores, incl. correção de ferramenta 3D<br/>opcional</li> </ul>                                                                             |
|                            | <ul> <li>Mais informações: "Correção da ferramenta 3D (opção #9)", Página 330</li> <li>Deslocar eixos manualmente no sistema de coordenadas da ferramenta ativa T-CS</li> </ul> |
|                            | <ul> <li>Interpolação de retas em mais do que quatro eixos (na versão de<br/>exportação, no máximo, quatro eixos)</li> </ul>                                                    |
|                            | O Grupo de funções avançadas 2 permite, p. ex., produzir superfícies de<br>formas livres.                                                                                       |

| Opção de software                    | Definição e aplicação                                                                                                    |
|--------------------------------------|----------------------------------------------------------------------------------------------------|
| <b>HEIDENHAIN DNC</b><br>(opção #18) | HEIDENHAIN DNC                                                                                                    |
|                                      | Esta opção de software possibilita o acesso de aplicações Windows externas<br>a dados do comando com a ajuda do protocolo TCP/IP.                                                                            |
|                                      | Os campos de aplicação possíveis são, p. ex.:                                                                                                    |
|                                      | A integração com sistemas ERP ou MES superiores                                                                                                    |
|                                      | A recolha de dados de máquina e operacionais                                                                                                    |
|                                      | O DNC HEIDENHAIN é necessário em conexão com aplicações Windows<br>externas.                                                                                                    |
| Dynamic Collision                    | Supervisão dinâmica de colisão DCM                                                                                                    |
| <b>Monitoring</b><br>(opção #40)     | Esta opção de software permite ao fabricante da máquina definir componen-<br>tes da máquina como corpos de colisão. O comando supervisiona o corpo de<br>colisão definido em todos os movimentos da máquina. |
|                                      | A opção de software oferece, p. ex., as seguintes funções:                                                                                                    |
|                                      | <ul> <li>Interrupção automática da execução do programa em caso de colisões<br/>iminentes</li> </ul>                                                                                                    |
|                                      | <ul> <li>Avisos para movimentos de eixo manuais</li> </ul>                                                                                                    |
|                                      | Supervisão de colisão no teste do programa                                                                                                    |
|                                      | Com a DCM, é possível prevenir colisões e, consequentemente, custos adicio-<br>nais por danos materiais ou estados da máquina.                                                                               |
|                                      | Mais informações: Manual do Utilizador Preparar e executar                                                                                                    |
| CAD Import                           | CAD Import                                                                                                    |
| (opção #42)                          | Esta opção de software permite selecionar posições e contornos em ficheiros<br>CAD e transferi-los para um programa NC.                                                                                      |
|                                      | Com CAD Import, é possível reduzir o esforço de programação e prevenir erros<br>comuns como, p. ex., introduzir valores incorretos. Além disso, o CAD Import<br>contribui para uma produção sem papel.       |
|                                      | Mais informações: Manual do Utilizador Preparar e executar                                                                                                    |
| Global Program                       | Definições de programa globais GPS                                                                                                    |
| Settings<br>(opção #44)              | Esta opção de software permite realizar transformações de coordenadas<br>sobrepostas e movimentos do volante durante a execução do programa sem<br>alterar o programa NC.                                    |
|                                      | Com GPS, é possível ajustar à máquina programas NC criados externamente e<br>aumentar a flexibilidade durante a execução do programa.                                                                        |
|                                      | Mais informações: Manual do Utilizador Preparar e executar                                                                                                    |
| Adaptive Feed                        | Regulação adaptativa do avanço AFC                                                                                                    |
| <b>Control</b><br>(opção #45)        | Esta opção de software permite uma regulação automática do avanço em<br>função da carga do mandril atual. O comando aumenta o avanço quando a<br>carga diminui e reduz o avanço quando a carga sobe.         |
|                                      | AFC permite encurtar o tempo de maquinagem sem ajustar o programa NC e,<br>ao mesmo tempo, evitar danos na máquina por sobrecarga.                                                                           |
|                                      | Mais informações: Manual do Utilizador Preparar e executar                                                                                                    |

| Opção de software                         | Definição e aplicação                                                                                                    |
|-------------------------------------------|----------------------------------------------------------------------------------------------------|
| <b>KinematicsOpt</b><br>(opção #48)       | KinematicsOpt                                                                                                    |
|                                           | Juntamente com os processos de apalpação automáticos, esta opção de<br>software permite verificar e otimizar a cinemática ativa.                                                                                                    |
|                                           | Com KinematicsOpt, o comando pode corrigir erros de posicionamento em<br>eixos rotativos e, portanto, aumentar a precisão nas maquinagens inclinadas e<br>simultâneas. Através de medições e correções repetidas, o comando pode, em<br>parte, compensar desvios causados pela temperatura. |
|                                           | Mais informações: Manual do Utilizador Ciclos de medição de peças de traba-<br>lho e ferramentas                                                                                                    |
| Turning                                   | Fresagem de torneamento                                                                                                    |
| (opção #50)                               | Esta opção de software oferece um abrangente pacote de funções específicas<br>para o torneamento em fresadoras com mesas rotativas.                                                                                                    |
|                                           | A opção de software oferece, p. ex., as seguintes funções:                                                                                                    |
|                                           | <ul> <li>Ferramentas específicas para torneamento</li> </ul>                                                                                                    |
|                                           | <ul> <li>Ciclos e elementos de contorno específicos para torneamento, p. ex.,<br/>entalhes</li> </ul>                                                                                                    |
|                                           | <ul> <li>Compensação do raio da lâmina automática</li> </ul>                                                                                                    |
|                                           | A fresagem de torneamento permite maquinagens de fresagem e torneamento<br>numa única máquina, dessa forma reduzindo significativamente o esforço de<br>preparação.                                                                                                    |
|                                           | Mais informações: "Maquinagem de torneamento (Opção #50)", Página 128                                                                                                    |
| KinematicsComp                            | KinematicsComp                                                                                                    |
| (opção #52)                               | Juntamente com os processos de apalpação automáticos, esta opção de<br>software permite verificar e otimizar a cinemática ativa.                                                                                                    |
|                                           | Com KinematicsComp, o comando pode corrigir erros de posição e de compo-<br>nentes no espaço, ou seja, compensar espacialmente os erros de eixos rotati-<br>vos e lineares. Em comparação com KinematicsOpt (opção #48), as correções<br>são ainda mais abrangentes.                        |
|                                           | Mais informações: Manual do Utilizador Ciclos de medição de peças de traba-<br>lho e ferramentas                                                                                                    |
| OPC UA NC Server                          | OPC UA NC Server                                                                                                    |
| <b>1</b> a <b>6</b><br>(opções #56 a #61) | Com OPC UA, estas opções de software oferecem uma interface padronizada<br>para o acesso externo a dados e funções do comando.                                                                                                    |
|                                           | Os campos de aplicação possíveis são, p. ex.:                                                                                                    |
|                                           | <ul> <li>A integração com sistemas ERP ou MES superiores</li> </ul>                                                                                                    |
|                                           | <ul> <li>A recolha de dados de máquina e operacionais</li> </ul>                                                                                                    |
|                                           | Cada opção de software permite a integração com uma ligação Client. Várias<br>ligações paralelas requerem a utilização de múltiplos OPC UA NC Server.                                                                                                    |
|                                           | Mais informações: Manual do Utilizador Preparar e executar                                                                                                    |
| <b>4 Additional Axes</b><br>(opção #77)   | 4 ciclos de regulação adicionais                                                                                                    |
|                                           | ver " <b>Additional Axis</b><br>(opções #0 a #7)"                                                                                                    |
| 8 Additional Axes                         | 8 ciclos de regulação adicionais                                                                                                    |
| (opção #78)                               | ver " <b>Additional Axis</b><br>(opções #0 a #7)"                                                                                                    |

| Opção de software                   | Definição e aplicação                                                                                                    |
|-------------------------------------|----------------------------------------------------------------------------------------------------|
| <b>3D-ToolComp</b><br>(opção #92)   | <b>3D-ToolComp</b> apenas em conjunto com o Grupo de funções avançadas 2 (opção #9)                                                                                                    |
|                                     | Através de uma tabela de valores de correção, esta opção de software permite<br>compensar automaticamente desvios de forma em fresas esféricas e apalpa-<br>dores de peças de trabalho. |
|                                     | Com 3D-ToolComp é possível, p. ex., aumentar a precisão da peça de trabalho<br>em conexão com superfícies de formas livres.                                                             |
|                                     | Mais informações: <sup>"</sup> Correção de raio 3D dependente do ângulo de pressão<br>(opção #92)", Página 344                                                                          |
| Extended Tool                       | Gestão de ferramentas avançada                                                                                                    |
| <b>Management</b><br>(opção #93)    | Esta opção de software amplia a gestão de ferramentas com as duas tabelas<br><b>Lista de carreg.</b> e <b>Seq. aplic. T</b> .                                                           |
|                                     | As tabelas apresentam o seguinte conteúdo:                                                                                                    |
|                                     | <ul> <li>A Lista de carreg. mostra as ferramentas necessárias para o<br/>programa NC a executar ou para a palete</li> </ul>                                                             |
|                                     | A Seq. aplic. T mostra a sequência das ferramentas do programa NC a executar ou da palete                                                                                               |
|                                     | Mais informações: Manual do Utilizador Preparar e executar                                                                                                    |
|                                     | Com a gestão de ferramentas avançada, é possível reconhecer atempadamen-<br>te as ferramentas necessárias e, desta forma, evitar interrupções durante a<br>execução do programa.        |
| Advanced Spindle                    | Mandril interpolante                                                                                                    |
| <b>Interpolation</b><br>(opção #96) | Esta opção de software possibilita o torneamento de interpolação, dado que o<br>comando associa o mandril da ferramenta aos eixos lineares.                                             |
|                                     | A opção de software contém os seguintes ciclos:                                                                                                    |
|                                     | <ul> <li>Ciclo 291 TORN.INTERPOL.ACOPL. Para maquinagens de torneamento<br/>simples sem subprogramas de contorno</li> </ul>                                                             |
|                                     | Ciclo 292 TORN.INTERP.CONTORNO para o acabamento de contornos de rotação simétrica                                                                                                    |
|                                     | Com o mandril interpolante, também é possível executar uma maquinagem de torneamento em máquinas sem mesa rotativa.                                                                     |
|                                     | Mais informações: Manual do Utilizador Ciclos de maquinagem                                                                                                    |
| Spindle Synchronism                 | Movimento sincronizado do mandril                                                                                                    |
| (opçao #131)                        | Mediante a sincronização de dois ou mais mandris, esta opção de software permite, p. ex., a produção de engrenagens por fresagem envolvente.                                            |
|                                     | A opção de software contém as seguintes funções:                                                                                                    |
|                                     | Movimento sincronizado do mandril para maquinagens especiais, p. ex.,<br>maquinagem poligonal                                                                                           |
|                                     | <ul> <li>Ciclo 880 FRES.ENVOLV.ENGREN. Apenas em conexão com fresagem de<br/>torneamento (opção #50)</li> </ul>                                                                         |
|                                     | Mais informações: Manual do Utilizador Ciclos de maquinagem                                                                                                    |
| Remote Desktop                      | Remote Desktop Manager                                                                                                    |
| (opção #133)                        | Esta opção de software permite visualizar e operar CPU conectadas externa-<br>mente no comando.                                                                                         |
|                                     | Com o Remote Desktop Manager, é possível, p. ex., reduzir as deslocações<br>entre vários postos de trabalho e, assim, aumentar a eficiência.                                            |
|                                     | Mais informações: Manual do Utilizador Preparar e executar                                                                                                    |

| Opção de software                          | Definição e aplicação                                                                                                    |
|--------------------------------------------|----------------------------------------------------------------------------------------------------|
| Dynamic Collision                          | Supervisão dinâmica de colisão DCM Versão 2                                                                                                    |
| Monitoring v2<br>(opção #140)              | Esta opção de software contém todas as funções da opção de software #40<br>Supervisão dinâmica de colisão DCM.                                                                                                    |
|                                            | Além disso, esta opção de software permite a supervisão de colisão de dispo-<br>sitivos tensores de peças de trabalho.                                                                                                    |
|                                            | Mais informações: Manual do Utilizador Preparar e executar                                                                                                    |
| Cross Talk Compen-                         | Compensação de acoplamentos de eixos CTC                                                                                                    |
| sation<br>(opção #141)                     | Com esta opção de software, o fabricante da máquina pode, p. ex., compensar<br>desvios devidos à aceleração na ferramenta e, dessa forma, aumentar a preci-<br>são e a dinâmica.                                                                            |
| Position Adaptive                          | Regulação adaptativa da posição PAC                                                                                                    |
| <b>Control</b><br>(opção #142)             | Com esta opção de software, o fabricante da máquina pode, p. ex., compensar<br>desvios devidos à posição na ferramenta e, dessa forma, aumentar a precisão<br>e a dinâmica.                                                                                 |
| Load Adaptive                              | Regulação adaptativa da carga LAC                                                                                                    |
| <b>Control</b><br>(opção #143)             | Com esta opção de software, o fabricante da máquina pode, p. ex., compensar<br>desvios devidos à carga na ferramenta e, dessa forma, aumentar a precisão e<br>a dinâmica.                                                                                   |
| Motion Adaptive<br>Control<br>(opção #144) | Regulação adaptativa do movimento MAC                                                                                                    |
|                                            | Com esta opção de software, o fabricante da máquina pode, p. ex., alterar<br>ajustes da máquina dependentes da velocidade e, dessa forma, aumentar a<br>dinâmica.                                                                                           |
| Active Chatter                             | Supressão de vibrações ativa ACC                                                                                                    |
| <b>Control</b><br>(opção #145)             | Esta opção de software permite reduzir a tendência para vibrar de uma máqui-<br>na no levantamento de aparas pesado.                                                                                                    |
|                                            | Com o ACC, o comando pode melhorar a qualidade da superfície da peça de<br>trabalho, aumentar o tempo de vida da ferramenta e também reduzir a carga<br>da máquina. Dependendo do tipo de máquina, é possível aumentar o volume<br>de corte em mais de 25%. |
|                                            | Mais informações: Manual do Utilizador Preparar e executar                                                                                                    |
| Machine Vibration                          | Amortecimento de vibrações das máquinas MVC                                                                                                    |
| <b>Control</b><br>(opção #146)             | Amortecimento das vibrações da máquina para melhorar a superfície da peça<br>de trabalho através das funções:                                                                                                    |
|                                            | AVD Active Vibration Damping                                                                                                    |
|                                            | FSC Frequency Shaping Control                                                                                                    |
| CAD Model Optimizer                        | Otimização de modelo CAD                                                                                                    |
| (Upçao #152)                               | Com esta opção de software é possível, p. ex., reparar ficheiros incorretos de<br>dispositivos tensores e montagens de ferramenta ou posicionar os ficheiros<br>STL gerados na simulação para outra maquinagem.                                             |
|                                            | Mais informações: Manual do Utilizador Preparar e executar                                                                                                    |

| Opção de software              | Definição e aplicação                                                                                                    |
|--------------------------------|----------------------------------------------------------------------------------------------------|
| Batch Process                  | Batch Process Manager BPM                                                                                                    |
| <b>Manager</b><br>(opção #154) | Esta opção de software permite o planeamento e execução fáceis de várias<br>ordens de produção.                                                                                                    |
|                                | Através da ampliação ou combinação da gestão de paletes e da gestão<br>de ferramentas avançada (opção #93), o BPM oferece, p. ex., as seguintes<br>informações adicionais:                              |
|                                | <ul> <li>Duração da maquinagem</li> </ul>                                                                                                    |
|                                | <ul> <li>Disponibilidade das ferramentas necessárias</li> </ul>                                                                                                    |
|                                | Intervenções manuais pendentes                                                                                                    |
|                                | Resultados dos testes dos programas NC atribuidos Mais informação en "ámas da trabalha dista da trabalha e" Dáxina (04)                                                                                 |
|                                | Mais informações: Area de trabalho Lista de trabalhos , Pagina 604                                                                                                    |
| Component Monito-              | Supervisão dos componentes                                                                                                    |
| <b>ring</b><br>(opção #155)    | Esta opção de software permite a supervisão automática dos componentes da máquina configurados pelo fabricante da mesma.                                                                                |
|                                | Com a supervisão dos componentes, através de advertências e mensagens de erro, o comando ajuda a evitar danos na máquina causados por sobrecarga.                                                       |
| Grinding                       | Retificação por coordenadas                                                                                                    |
| (opção #156)                   | Esta opção de software oferece um abrangente pacote de funções específicas<br>para a retificação em fresadoras.                                                                                         |
|                                | A opção de software oferece, p. ex., as seguintes funções:                                                                                                    |
|                                | <ul> <li>Ferramentas específicas para a retificação incl. ferramentas de dressagem</li> </ul>                                                                                                    |
|                                | <ul> <li>Ciclos para o curso pendular e para dressagem</li> </ul>                                                                                                    |
|                                | A retificação por coordenadas permite maquinagens completas numa única<br>máquina, dessa forma reduzindo significativamente o esforço de preparação.                                                    |
|                                | Mais informações: "Maquinagem de retificação (opção #156)", Página 141                                                                                                    |
| Gear Cutting                   | Produção de engrenagens                                                                                                    |
| (opção #157)                   | Esta opção de software permite produzir engrenagens cilíndricas ou dentea-<br>ções oblíquas com quaisquer ângulos.                                                                                      |
|                                | A opção de software contém os seguintes ciclos:                                                                                                    |
|                                | <ul> <li>Ciclo 285 DEFINIR ENGRENAGEM para determinar a geometria da<br/>denteação</li> </ul>                                                                                                    |
|                                | Ciclo 286 FRES.ENVOLV.ENGRENAGEM                                                                                                    |
|                                | Ciclo 287 APARAR ENGRENAGEM                                                                                                    |
|                                | A produção de engrenagens amplia a gama de funções das fresadoras com<br>mesas rotativas também sem fresagem de torneamento (opção #50).                                                                |
|                                | Mais informações: Manual do Utilizador Ciclos de maquinagem                                                                                                    |
|                                | Fresagem de torneamento Versão 2                                                                                                    |
| (opçao #158)                   | Esta opção de software contém todas as funções da opção de software #50<br>Fresagem de torneamento.                                                                                                    |
|                                | Além disso, esta opção de software oferece as seguintes funções de tornea-<br>mento avançadas:                                                                                                    |
|                                | Ciclo 882 TORNEAR DESBASTE SIMULTANEO                                                                                                    |
|                                | Ciclo 883 TORNEAR ACABAMENTO SIMULTANEO                                                                                                    |
|                                | Com estas funções de torneamento avançadas, é possível, p. ex., não só<br>processar peças de trabalho com indentações, como também aproveitar uma<br>área maior da placa de corte durante a maquinagem. |
|                                | Mais informações: Manual do Utilizador Ciclos de maquinagem                                                                                                    |

| <u> </u> |
|----------|
|          |
|          |

| Opção de software              | Definição e aplicação                                                                                                    |
|--------------------------------|----------------------------------------------------------------------------------------------------|
| Optimized Contour              | Maquinagem de contorno otimizada OCM                                                                                                    |
| <b>Milling</b><br>(opção #167) | Esta opção de software permite a fresagem trocoidal de quaisquer caixas ou<br>ilhas, fechadas ou abertas. Na fresagem trocoidal é utilizada a lâmina da ferra-<br>menta completa sob condições de corte constantes.                                           |
|                                | A opção de software contém os seguintes ciclos:                                                                                                    |
|                                | Ciclo 271 DADOS CONTORNO OCM                                                                                                    |
|                                | Ciclo 272 DESBASTE OCM                                                                                                    |
|                                | Ciclo 273 ACAB. PROFUND. OCM e ciclo 274 ACAB. LATERAL OCM                                                                                                    |
|                                | Ciclo 277 CHANFRAR OCM                                                                                                    |
|                                | <ul> <li>Além disso, o comando oferece FIGURAS OCM para contornos necessários<br/>frequentemente</li> </ul>                                                                                                    |
|                                | Com OCM, é possível encurtar o tempo de maquinagem e, simultaneamente, reduzir o desgaste da ferramenta.                                                                                                    |
|                                | Mais informações: Manual do Utilizador Ciclos de maquinagem                                                                                                    |
| Process Monitoring             | Supervisão do processo                                                                                                    |
| (opção #168)                   | Supervisão do processo de maquinagem com base em referências                                                                                                    |
|                                | Com esta opção de software, o comando supervisiona secções da maquina-<br>gem definidas durante a execução do programa. O comando compara altera-<br>ções associadas ao mandril da ferramenta ou à ferramenta com valores de<br>uma maquinagem de referência. |
|                                | Mais informações: Manual do Utilizador Preparar e executar                                                                                                    |

### 2.3.2 Feature Content Level

i

ഹ

(os)

As novas funções ou ampliações de funções do software do comando podem ser protegidas por opções de software ou, então, com a ajuda do Feature Content Level. Quando se adquire um comando novo, com a versão de software instalada, obtémse o nível mais alto possível do **FCL**. Uma atualização de software posterior, p. ex., durante uma intervenção de serviço, não sobe automaticamente o nível do **FCL**.

Atualmente, não existem funções protegidas através do Feature Level Content. Quando, no futuro, houver funções protegidas, no manual do utilizador encontrará a identificação **FCL n**. O **n** representa o número necessário do nível do **FCL**.

### 2.3.3 Avisos de licença e utilização

#### Software Open Source

O software do comando contém software Open Source, cuja utilização está sujeita a condições de licença definidas. Estas condições de utilização aplicam-se prioritariamente.

Para aceder às condições de licença no comando, proceda da seguinte forma:

- Selecionar o modo de funcionamento Início
  - Selecionar a aplicação Settings
  - Selecionar o separador Sistema operativo
  - ► Tocar duas vezes ou clicar em Acerca de HeROS
  - > 0 comando abre a janela **HEROS Licence Viewer**.

#### **OPC UA**

O software do comando contém bibliotecas binárias às quais se aplicam adicional e prioritariamente as condições de utilização acordadas entre a HEIDENHAIN e a Softing Industrial Automation GmbH.

O comportamento do comando pode ser influenciado através do OPC UA NC Server (opções #56 - #61) e do HEIDENHAIN DNC (opção #18). Antes da utilização produtiva destas interfaces, devem-se realizar testes do sistema, de modo a excluir a ocorrência de anomalias ou quebras do desempenho do comando. A execução destes testes responsabiliza o autor do produto de software que utiliza estas interfaces de comunicação.

Mais informações: Manual do Utilizador Preparar e executar

### 2.4 Hardware

Este manual do utilizador descreve funções para a preparação e utilização da máquina que dependem, principalmente, do software instalado. **Mais informações:** "Software", Página 45

Além disso, o alcance funcional efetivo depende também das ampliações de hardware e das opções de software habilitadas.

### 2.4.1 Ecrã

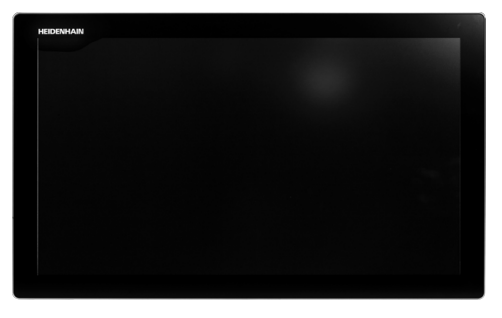

#### BF 360

O TNC7 é fornecido com um ecrã tátil de 24 polegadas.

O comando é operado através de gestos no ecrã tátil e também com os elementos de comando da unidade de teclado.

Mais informações: "Gestos comuns para o ecrã tátil", Página 65

Mais informações: "Elementos de comando da unidade de teclado", Página 65

#### Operação e limpeza

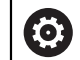

#### Operação de ecrãs táteis em caso de carga eletrostática

Os ecrãs táteis baseiam-se num princípio de funcionamento capacitivo, o que os torna sensíveis a cargas eletrostáticas com os operadores.

A solução é recorrer à derivação da carga estática através do contacto com objetos metálicos ligados à terra. Um outro recurso é o vestuário ESD.

Os sensores capacitivos reconhecem o contacto quando um dedo humano toca no ecrã tátil. O ecrã tátil também pode ser operado com as mãos sujas, desde que os sensores de toque reconheçam a resistência da pele. Embora os líquidos em pequena quantidade não provoquem avarias, maiores quantidades de líquidos podem causar introduções erradas.

> Evite sujidades, utilizando luvas de trabalho. As luvas de trabalho especiais para ecrãs táteis possuem iões metálicos no material de borracha que são condutores da resistência da pele para o monitor.

Mantenha a funcionalidade do ecrã tátil, utilizando exclusivamente os produtos de limpeza seguintes:

- Limpa-vidros
- Produto de limpeza de ecrãs em espuma
- Detergente suave

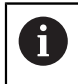

i

Não aplique o produto de limpeza diretamente no ecrã; ao invés, humedeça com ele um pano de limpeza adequado.

Desligue o comando antes de limpar o ecrã. Em alternativa, também pode utilizar o modo de limpeza do ecrã tátil.

Mais informações: Manual do Utilizador Preparar e executar

6

Evite danificar o ecrã, prescindindo dos seguintes produtos de limpeza ou auxiliares:

- Solventes agressivos
- Abrasivos
- Ar comprimido
- Jato de vapor

### 2.4.2 Unidade de teclado

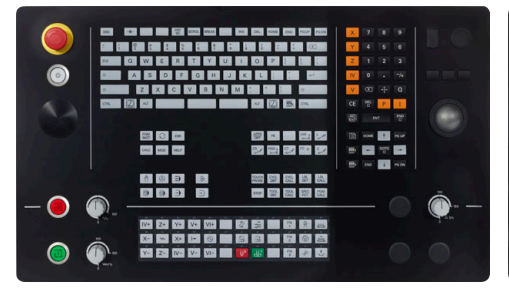

TE 360 com disposição dos potenciómetros standard

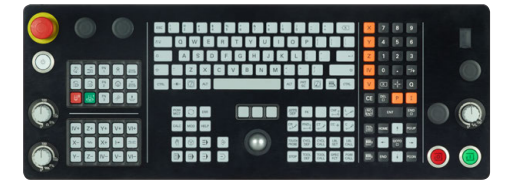

TE 361

O TNC7 é fornecido com diversas unidades de teclado.

O comando é operado através de gestos no ecrã tátil e também com os elementos de comando da unidade de teclado.

Mais informações: "Gestos comuns para o ecrã tátil", Página 65 Mais informações: "Elementos de comando da unidade de teclado", Página 65

Consulte o manual da sua máquina!

Alguns fabricantes de máquinas não utilizam o teclado standard da HEIDENHAIN.

As teclas como, p. ex., **NC-Start** ou **NC-Stop** apresentam-se descritas no manual da máquina.

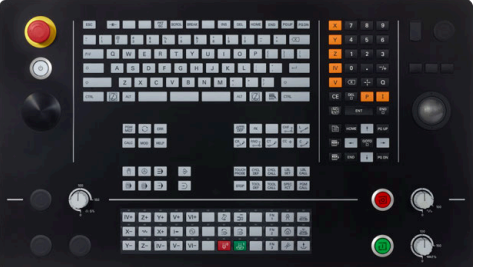

TE 360 com disposição dos potenciómetros alternativa

#### Limpeza

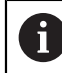

Evite sujidades, utilizando luvas de trabalho.

Mantenha a funcionalidade da unidade de teclado, utilizando exclusivamente produtos de limpeza com tensoativos comprovadamente aniónicos ou não iónicos.

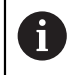

Não aplique o produto de limpeza diretamente na unidade de teclado; ao invés, humedeça com ele um pano de limpeza adequado.

Desligue o comando antes de limpar a unidade de teclado.

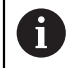

i

Evite danificar a unidade de teclado, prescindindo dos seguintes produtos de limpeza ou auxiliares:

- Solventes agressivos
- Abrasivos
- Ar comprimido
- Jato de vapor

O trackball não requer manutenção periódica. É necessária uma limpeza apenas se parar de funcionar.

Se a unidade de teclado incluir um trackball, proceda da seguinte forma para a limpeza:

- Desligar o comando
- Rodar o anel de extração em 100° no sentido anti-horário
- > Ao rodar, o anel de extração amovível sobressai da unidade de teclado.
- Retirar o anel de extração
- Retirar a esfera
- Eliminar cuidadosamente a areia, aparas e pó da concavidade

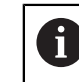

Os riscos na concavidade podem prejudicar ou impedir o funcionamento.

 Aplicar uma pequena quantidade de produto de limpeza à base de álcool isopropílico num pano limpo sem borbotos

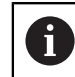

Observe as recomendações para o produto de limpeza.

 Passar o pano cuidadosamente na concavidade até eliminar as estrias ou manchas

#### Substituição das superfícies das teclas

Se necessitar de substituir as superfícies das teclas da unidade de teclado, pode entrar em contacto com a HEIDENHAIN ou o fabricante da máquina.

 $(\mathbf{\tilde{o}})$ 

O teclado deve ser equipado por completo; de outro modo, a classe de proteção IP54 não é garantida.

As superfícies das teclas substituem-se da seguinte forma:

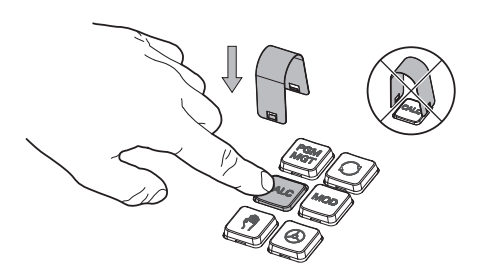

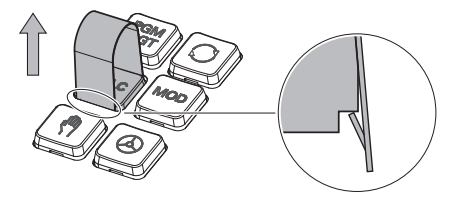

► Fazer deslizar a ferramenta de extração (ID 1325134-01) sobre a superfície da tecla até que as garras encaixem

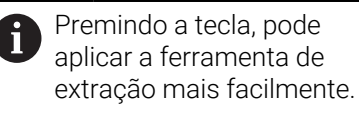

Puxar a superfície da tecla ►

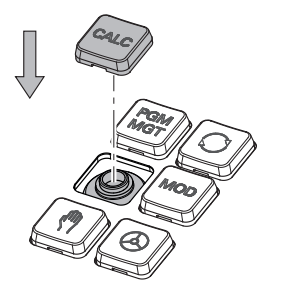

Colocar a superfície da tecla sobre a vedação e pressionar

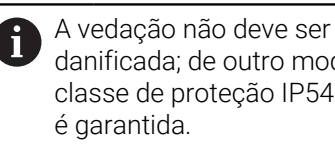

danificada; de outro modo, a classe de proteção IP54 não

Testar o encaixe e o funcionamento 

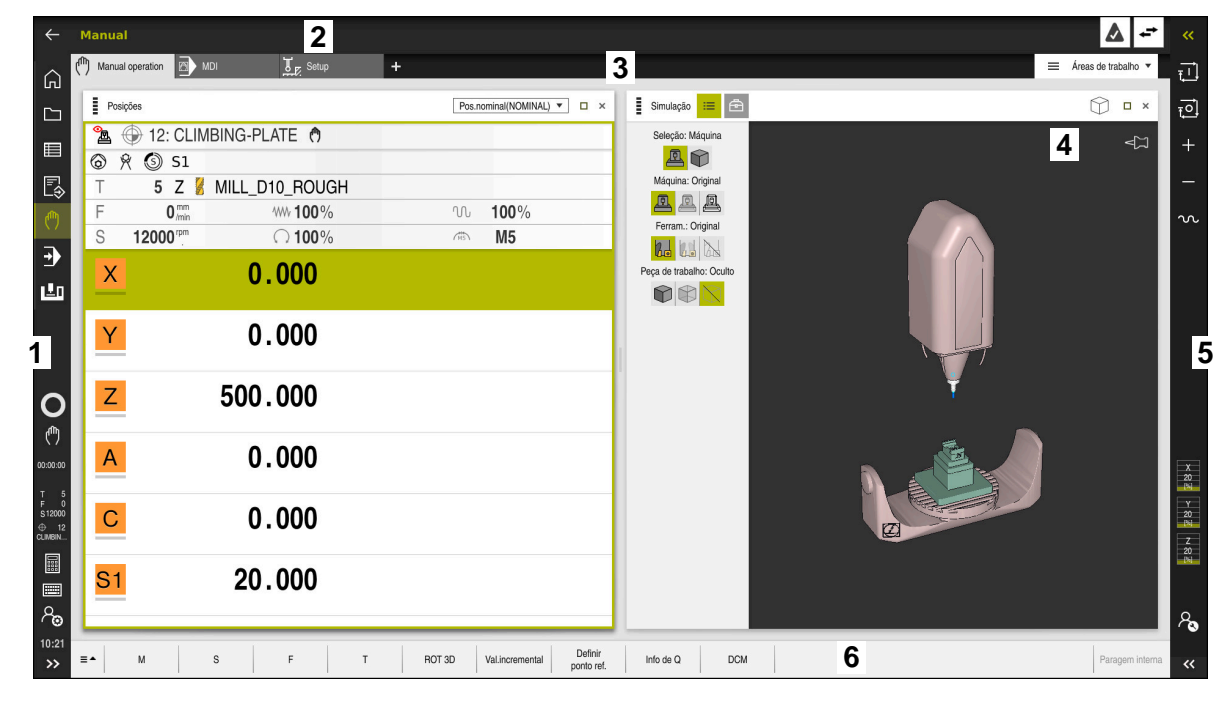

# 2.5 Campos da interface do comando

Interface do comando na aplicação Modo manual

A interface do comando exibe os seguintes campos:

- 1 Barra do TNC
  - Voltar

Esta função permite navegar na progressão das aplicações desde a inicialização do comando.

Modos de funcionamento

**Mais informações:** "Vista geral dos modos de funcionamento", Página 59

Resumo de estado

Mais informações: Manual do Utilizador Preparar e executar

Calculadora

Mais informações: "Calculadora", Página 575

Teclado virtual

Mais informações: "Teclado virtual da barra do comando", Página 558

- Definições
   Nas definições, podem-se selecionar diferentes vistas predefinidas da interface do comando.
- Data e hora
- 2 Barra de informações
  - Modo de funcionamento ativo
  - Menu de notificações

Mais informações: Manual do Utilizador Preparar e executar

Símbolos

- 3 Barra de aplicações
  - Separador das aplicações abertas
  - Menu de seleção para áreas de trabalho
     No menu de seleção, definem-se as áreas de trabalho que estão abertas na aplicação ativa.
- 4 Áreas de trabalhoMais informações: "Áreas de trabalho", Página 61
- 5 Barra do fabricante da máquina

O fabricante da máquina configura a barra do fabricante da máquina.

- 6 Barra de funções
  - Menu de seleção para botões do ecrã
     No menu de seleção, definem-se os botões do ecrã que o comando exibe na barra de funções.
  - Botão do ecrã
     Os botões do ecrã permitem ativar funções individuais do comando.

# 2.6 Vista geral dos modos de funcionamento

O comando oferece os seguintes modos de funcionamento:

| Símbolos Modos de funcionamento |                                                                                                    | Mais informações                                  |  |
|---------------------------------|----------------------------------------------------------------------------------------------------|---------------------------------------------------|--|
| ۵                               | O modo de funcionamento <b>Início</b> contém as<br>seguintes aplicações:                                                                                                    |                                                   |  |
|                                 | Aplicação Menu Iniciar                                                                                                    |                                                   |  |
|                                 | No processo de arranque, o comando encontra-se<br>na aplicação <b>Menu Iniciar</b> .                                                                                                    |                                                   |  |
|                                 | Aplicação Definições                                                                                                    | Ver o Manual do utilizador<br>Preparar e executar |  |
|                                 | Aplicação Ajuda                                                                                                    |                                                   |  |
|                                 | <ul> <li>Aplicações para parâmetros de máquina</li> </ul>                                                                                                    | Ver o Manual do utilizador<br>Preparar e executar |  |
|                                 | No modo de funcionamento <b>Ficheiros</b> , o comando Página 348<br>exibe as unidades de dados, pastas e ficheiros. Tem<br>a possibilidade de, p. ex., criar ou excluir pastas ou<br>ficheiros, bem como de integrar unidades de dados. |                                                   |  |
|                                 | O modo de funcionamento <b>Tabelas</b> permite abrir e, se necessário, editar diferentes tabelas do comando.                                                                                                    | Página 618                                        |  |
| [\$                             | O modo de funcionamento <b>Programação</b> oferece as<br>seguintes possibilidades:                                                                                                    | Página 107                                        |  |
|                                 | <ul> <li>Criar, editar e simular programas NC</li> </ul>                                                                                                    |                                                   |  |
|                                 | <ul> <li>Criar e editar contornos</li> </ul>                                                                                                    |                                                   |  |
|                                 | <ul> <li>Criar e editar tabelas de paletes</li> </ul>                                                                                                    |                                                   |  |

| Símbolos     | Modos de funcionamento                                                                                                    | Mais informações                                  |
|--------------|----------------------------------------------------------------------------------------------------|---------------------------------------------------|
|              | O modo de funcionamento <b>Manual</b> contém as<br>seguintes aplicações:                                                                                                    |                                                   |
|              | Aplicação Modo manual                                                                                                    | Ver o Manual do utilizador<br>Preparar e executar |
|              | Aplicação MDI                                                                                                    | Ver o Manual do utilizador<br>Preparar e executar |
|              | Aplicação Configurar                                                                                                    | Ver o Manual do utilizador<br>Preparar e executar |
|              | Aplicação Desloc. à referênc.                                                                                                    | Ver o Manual do utilizador<br>Preparar e executar |
| ₽            | No modo de funcionamento <b>Exec. programa</b> , produ-<br>zem-se peças de trabalho e, para isso, pode-se optar<br>por que o comando execute, p. ex., programas NC<br>continuamente ou bloco a bloco.<br>As tabelas de paletes também são processadas<br>neste modo de funcionamento. | Ver o Manual do utilizador<br>Preparar e executar |
|              | Na aplicação <b>Retirar</b> , é possível libertar a ferramenta, p. ex., após um corte de corrente.                                                                                                    | Ver o Manual do utilizador<br>Preparar e executar |
| X            | Se o fabricante da máquina tiver definido um Embed-<br>ded Workspace, com este modo de funcionamento,<br>pode-se abrir o modo de ecrã completo. O nome do<br>modo de funcionamento é definido pelo fabricante<br>da máquina.                                                          | Ver o Manual do utilizador<br>Preparar e executar |
|              | Consulte o manual da sua máquina!                                                                                                    |                                                   |
| L <u>T</u> D | No modo de funcionamento <b>Máquina</b> , o fabrican-<br>te da máquina pode definir funções próprias, p. ex.,<br>funções de diagnóstico do mandril e dos eixos ou<br>aplicações.                                                                                                    |                                                   |
|              | Consulte o manual da sua máquina!                                                                                                    |                                                   |

## 2.7 Áreas de trabalho

### 2.7.1 Elementos de comando dentro das áreas de trabalho

| $\leftarrow$   | Manual / MDI                                                                                                    |                                                   | <b>≜</b>                               |
|----------------|----------------------------------------------------------------------------------------------------|---------------------------------------------------|----------------------------------------|
| ୍ଦ             | ( <sup>4</sup> ) Manual operation 🖄 MDI 🗽 Setup +                                                                                                    | 3 Areas de                                        | trabalho 🔹 🔤 🚛                         |
|                | 🚦 Programa ≔ 🤉 🧿 🛛 ኻ (ቫ 📴 📴 100% @, @ 🗆                                                                                                    | 2 iões Pos.nominal(NOMINAL) 🔻 🗆 🗴 🗊 Simulação 💷 📾 | ∎× Ę                                   |
|                | U WWW DAS DOUBLE                                                                                                    | ▲ ⊕ 8: 100x100x40                                 | <⊐ *                                   |
| R              | 2 L Z+100 F00<br>3 END PGM \$MDI MM                                                                                                    |                                                   | الل                                    |
| 0              |                                                                                                    | F 0 <sup>mm</sup> WW 100% V 100%                  | đ                                      |
| <b>→</b>       |                                                                                                    | S 12000 <sup>pm</sup> () 100% () M5               | 5                                      |
| Ŀ              |                                                                                                    | × 0.000                                           |                                        |
|                |                                                                                                    | V 0.000                                           | Ē                                      |
|                |                                                                                                    | 4                                                 | G                                      |
|                |                                                                                                    | Z 200.000                                         |                                        |
| a              |                                                                                                    |                                                   | ę                                      |
| 00:00:00       |                                                                                                    | A 0.000                                           | e                                      |
| T 5<br>F 0     |                                                                                                    |                                                   | Lin                                    |
| ⊕ 8<br>100x100 | 5                                                                                                    | C 0.000                                           | 01                                     |
|                | Corr de min: PI / PPIcom corr?                                                                                                    | S1 20 000                                         |                                        |
| ■<br>2         | R0 RL RB                                                                                                    | 20.000                                            |                                        |
| 12.52          |                                                                                                    |                                                   | ~~~~~~~~~~~~~~~~~~~~~~~~~~~~~~~~~~~~~~ |
| >>             | ■▲ Inserir Info de Q GOTO N.º Saltar ligado/ / Saltar ligado/ / igado/ / igado/ / igado/ / igado/ / Gesligado / Gesligado / Gesligad | Editar                                            | Restaurar<br>programa                  |

O comando na aplicação MDI com três áreas de trabalho abertas

O comando exibe os seguintes elementos de comando:

1 Barras

Com a barra na barra de título, é possível alterar a posição das área de trabalho. Também é possível dispor duas áreas de trabalho uma por baixo da outra.

2 Barra de título

Na barra de título, o comando mostra o título da área de trabalho e diferentes ícones ou definições conforme a área de trabalho.

3 Menu de seleção para áreas de trabalho

As várias áreas de trabalho abrem-se através do menu de seleção para áreas de trabalho na barra de aplicações. As áreas de trabalho disponíveis dependem da aplicação ativa.

4 Separador

O separador entre duas áreas de trabalho permite alterar o dimensionamento das áreas de trabalho.

5 Barra de ações

Na barra de ações, o comando mostra possibilidades de seleção para o diálogo atual, p. ex., Função NC.

# 2.7.2 Ícones dentro das áreas de trabalho

Se estiver aberta mais do que uma área de trabalho, a barra de título contém os seguintes ícones:

| Símbolo | Função                       |
|---------|------------------------------|
|         | Maximizar a área de trabalho |
| 8       | Minimizar a área de trabalho |
| X       | Fechar a área de trabalho    |

Ao maximizar uma área de trabalho, o comando exibe a área de trabalho a toda a extensão da aplicação. Quando a área de trabalho é novamente reduzida, as outras áreas de trabalho encontram-se todas de novo na posição anterior.

### 2.7.3 Vista geral das áreas de trabalho

O comando oferece as seguintes áreas de trabalho:

| Área de trabalho                                                                                                    | Mais informa-<br>ções                                  |
|----------------------------------------------------------------------------------------------------|--------------------------------------------------------|
| <b>Função de apalpação</b><br>Na área de trabalho <b>Função de apalpação</b> , podem-se definir<br>pontos de referência na peça de trabalho, bem como determi-<br>nar e compensar posições inclinadas da peça de trabalho e<br>rotações. Também é possível calibrar o apalpador, medir ferra-<br>mentas ou alinhar dispositivos tensores. | Ver o Manual do<br>utilizador Prepa-<br>rar e executar |
| <b>Lista de trabalhos</b><br>Na área de trabalho <b>Lista de trabalhos</b> , é possível editar e<br>processar tabelas de paletes.                                                                                                    | Página 604                                             |
| <b>Abrir ficheiro</b><br>Na área de trabalho <b>Abrir ficheiro</b> é possível, p. ex., selecionar<br>ou criar ficheiros.                                                                                                    | Página 357                                             |
| <b>Formulário</b> para tabelas<br>Na área de trabalho <b>Formulário</b> , o comando mostra todos os<br>conteúdos de uma linha da tabela selecionada. Dependendo da<br>tabela, os valores no formulário podem ser editados.                                                                                                    | Página 623                                             |
| <b>Formulário</b> para paletes<br>Na área de trabalho <b>Formulário</b> , o comando mostra os conteú-<br>dos da tabela de paletes para a linha selecionada.                                                                                                    | Página 611                                             |
| <b>Retirar</b><br>Na área de trabalho <b>Retirar</b> , é possível retirar a ferramenta<br>após um corte de corrente.                                                                                                    | Ver o Manual do<br>utilizador Prepa-<br>rar e executar |
| <b>GPS</b> (opção #44)<br>Na área de trabalho <b>GPS</b> , podem-se definir transformações e<br>configurações selecionadas sem alterar o programa NC.                                                                                                    | Ver o Manual do<br>utilizador Prepa-<br>rar e executar |
| <b>Menu principal</b><br>Na área de trabalho <b>Menu principal</b> , o comando exibe funções<br>HEROS e do comando selecionadas.                                                                                                    | Página 73                                              |

| Área de trabalho                                                                                                    | Mais informa-<br>ções                                  |
|----------------------------------------------------------------------------------------------------|--------------------------------------------------------|
| Ajuda                                                                                                    | Página 556                                             |
| Na área de trabalho <b>Ajuda</b> , o comando mostra uma imagem<br>de ajuda para o elemento de sintaxe atual de uma função NC<br>ou a ajuda do produto integrada <b>TNCguide</b> .                                                                                                    |                                                        |
| Contorno                                                                                                    | Página 537                                             |
| Na área de trabalho <b>Contorno</b> , pode-se desenhar um esque-<br>ma 2D com linhas e arcos de círculo, para com ele produzir um<br>contorno em Klartext. Além disso, podem-se importar progra-<br>ma parciais com contornos de um programa NC para a área de<br>trabalho <b>Contorno</b> e editar os mesmos graficamente. |                                                        |
| Lista                                                                                                    | Ver o Manual do                                        |
| Na área de trabalho <b>Lista</b> , o comando mostra a estrutura dos parâmetros de máquina que se podem editar, em caso de necessidade.                                                                                                    | utilizador Prepa-<br>rar e executar                    |
| <b>Posições</b><br>Na área de trabalho <b>Posições</b> , o comando mostra informações<br>sobre o estado de diversas funções do comando, bem como<br>as posições atuais dos eixos.                                                                                                    | Ver o Manual do<br>utilizador Prepa-<br>rar e executar |
| Programa                                                                                                    | Página 109                                             |
| Na área de trabalho <b>Programa</b> , o comando mostra o programa NC.                                                                                                    |                                                        |
| <b>RDP</b> (opção #133)                                                                                                    | Ver o Manual do                                        |
| Se o fabricante da máquina tiver definido um Embedded<br>Workspace, é possível exibir e operar o ecrã de um computador<br>externo no comando.                                                                                                    | utilizador Prepa-<br>rar e executar                    |
| O fabricante da máquina pode alterar o nome da área de traba-<br>lho. Consulte o manual da sua máquina!                                                                                                    |                                                        |
| Seleção rápida                                                                                                    | Página 357                                             |
| A área de trabalho <b>Seleção rápida</b> , permite abrir uma tabela existente ou criar um ficheiro, p. ex., um programa NC.                                                                                                    |                                                        |
| Simulação                                                                                                    | Página 581                                             |
| Na área de trabalho <b>Simulação</b> , o comando mostra os<br>movimentos de deslocação da máquina simulados ou atuais<br>em função do modo de funcionamento.                                                                                                    |                                                        |
| Estado de simulação                                                                                                    |                                                        |
| Na área de trabalho <b>Estado de simulação</b> , o comando mostra<br>dados com base na simulação do programa NC.                                                                                                    |                                                        |
| Start/Login                                                                                                    | Página 78                                              |
| Na área de trabalho <b>Start/Login</b> , o comando mostra os passos no processo de arranque.                                                                                                    |                                                        |
| Status                                                                                                    |                                                        |
| Na área de trabalho <b>Status</b> , o comando mostra o estado ou os valores de funções individuais.                                                                                                    |                                                        |
| Tabela                                                                                                    | Página 620                                             |
| Na área de trabalho <b>Tabela</b> , o comando mostra o conteúdo de<br>uma tabela. Em algumas tabelas, o comando mostra, à esquer-<br>da, uma coluna com filtros e uma função de pesquisa.                                                                                                    |                                                        |

| Área de trabalho                                                                                                    | Mais informa-<br>ções                                  |
|----------------------------------------------------------------------------------------------------|--------------------------------------------------------|
| <b>Tabela</b> para parâmetros de máquina<br>Na área de trabalho <b>Tabela</b> , o comando mostra os parâmetros<br>de máquina que se podem editar, em caso de necessidade.                                                                                                    | Ver o Manual do<br>utilizador Prepa-<br>rar e executar |
| Teclado                                                                                                    | Página 558                                             |
| Na área de trabalho <b>Teclado</b> , podem-se introduzir funções NC,<br>letras e números, bem como navegar.                                                                                                    |                                                        |
| <b>Vista geral</b><br>Na área de trabalho <b>Vista geral</b> , o comando mostra informa-<br>ções sobre o estado de funções de segurança individuais da<br>Segurança Funcional FS.                                                                                                    | Ver o Manual do<br>utilizador Prepa-<br>rar e executar |
| Supervisão<br>Na área de trabalho Supervisão processo, o comando visualiza<br>o processo de maquinagem durante a execução do programa.<br>Podem ser ativadas diferentes tarefas de supervisão de acordo<br>com o processo. Se necessário, podem-se realizar adaptações<br>nas tarefas de supervisão. | Ver o Manual do<br>utilizador Prepa-<br>rar e executar |

## 2.8 Elementos de comando

### 2.8.1 Gestos comuns para o ecrã tátil

O ecrã do comando tem capacidade para Multitouch. O comando reconhece diferentes gestos, até com vários dedos simultaneamente.

Podem-se utilizar os seguintes gestos:

| Símbolo                                                                      | Gesto                   | Significado                                                                                                    |
|------------------------------------------------------------------------------|-------------------------|----------------------------------------------------------------------------------------------------|
| •                                                                            | Tocar                   | Um toque breve no ecrã                                                                                                    |
| ۲                                                                            | Tocar duas vezes        | Dois toques breves seguidos no ecrã                                                                                                    |
|                                                                              | Parar                   | Toque prolongado no ecrã                                                                                                    |
| •                                                                            |                         | Se mantiver<br>permanentemente, o<br>comando interrompe de<br>forma automática após<br>aprox. 10 segundos. Dessa<br>maneira, não é possível um<br>acionamento contínuo. |
| $\begin{array}{c} \uparrow \\ \bullet \\ \downarrow \end{array}$             | Passar                  | Movimento fluido sobre o ecrã                                                                                                    |
| $\begin{array}{c} \uparrow \\ \bullet \\ \downarrow \end{array} \rightarrow$ | Deslizar                | Movimento sobre o ecrã cujo ponto inici-<br>al é claramente definido                                                                                                    |
| ←<br>↓ →                                                                     | Deslizar com dois dedos | Movimento paralelo de dois dedos sobre<br>o ecrã cujo ponto inicial é claramente<br>definido                                                                            |
|                                                                              | Marcar                  | Movimento de afastamento de dois<br>dedos                                                                                                    |
|                                                                              | Beliscar                | Movimento de aproximação de dois<br>dedos                                                                                                    |

### 2.8.2 Elementos de comando da unidade de teclado

#### Aplicação

O **TNC7** opera-se, principalmente, através do ecrã tátil, p. ex., por gestos. **Mais informações:** "Gestos comuns para o ecrã tátil", Página 65 Além disso, a unidade de teclado do comando disponibiliza, entre outras, teclas que possibilitam sequências de comando alternativas.

### Descrição das funções

As tabelas seguintes apresentam os elementos de comando da unidade de teclado.

| Tecla                                                                                                    | Função                                                                                                    |
|----------------------------------------------------------------------------------------------------|----------------------------------------------------------------------------------------------------|
| A B C                                                                                                    | Introduzir textos, p. ex., nomes de ficheiro                                                                                                    |
| SHIFT +                                                                                                    | Q maiúsculo                                                                                                    |
| Q                                                                                                    | Com o programa NC aberto, introduzir a fórmula de parâme-<br>tros Q no modo de funcionamento <b>Programação</b> ou abrir a<br>janela <b>Lista de parâmetros Q</b> no modo de funcionamento<br><b>Manual</b><br><b>Mais informações:</b> "Janela Lista de parâmetros Q",<br>Página 478 |
| ESC                                                                                                    | Fechar janelas e menus de contexto                                                                                                    |
| PRT<br>SC                                                                                                    | Criar uma captura de ecrã                                                                                                    |
| A second second se | Tecla DIADUR esquerda                                                                                                    |
|                                                                                                    | Abrir o Menu HEROS                                                                                                    |
|                                                                                                    | Abrir o menu de contexto no Editor Klartext                                                                                                    |

# Área do teclado alfanumérico

# Área das ajudas à operação

| Tecla      | Função                                                                                                    |
|------------|----------------------------------------------------------------------------------------------------|
| PGM<br>MGT | Abrir a área de trabalho <b>Abrir ficheiro</b> nos modos de funcio-<br>namento <b>Programação</b> e <b>Exec. programa</b> |
|            | <b>Mais informações:</b> "Área de trabalho Abrir ficheiro",<br>Página 357                                                 |
| 0          | Ativa o último botão do ecrã                                                                                              |
| ERR        | Abrir e fechar o menu de notificações                                                                                     |
|            | Mais informações: Manual do Utilizador Preparar e executar                                                                |
| CALC       | Abrir e fechar a calculadora                                                                                              |
|            | Mais informações: "Calculadora", Página 575                                                                               |
| MOD        | Abrir a aplicação <b>Definições</b>                                                                                       |
|            | Mais informações: Manual do Utilizador Preparar e executar                                                                |
| HELP       | Abrir a Ajuda                                                                                                    |
|            | <b>Mais informações:</b> "Manual do utilizador como ajuda do<br>produto integrada TNCguide", Página 34                    |

A

### Área dos modos de funcionamento

No TNC7, os modos de funcionamento do comando distribuem-se de uma forma diferente do TNC 640. Por razões de compatibilidade e para facilitar a operação, as teclas na unidade de teclado permanecem as mesmas. Tenha em mente que algumas teclas já não acionam uma troca de modo de funcionamento para passarem, p. ex., a acionar um interruptor.

| Tecla    | Função                                                                                                    |
|----------|----------------------------------------------------------------------------------------------------|
| (m)      | Abrir a aplicação <b>Modo manual</b> no modo de funcionamento<br><b>Manual</b>                                        |
|          | Mais informações: Manual do Utilizador Preparar e executar                                                            |
|          | Ativar e desativar o volante eletrónico no modo de funciona-<br>mento <b>Manual</b>                                   |
|          | Mais informações: Manual do Utilizador Preparar e executar                                                            |
| =        | Abrir o separador <b>Gestão de ferramentas</b> no modo de funci-<br>onamento <b>Tabelas</b>                           |
|          | Mais informações: Manual do Utilizador Preparar e executar                                                            |
|          | Abrir a aplicação <b>MDI</b> no modo de funcionamento <b>Manual</b>                                                   |
|          | Mais informações: Manual do Utilizador Preparar e executar                                                            |
|          | Abrir o modo de funcionamento <b>Exec. programa</b> no modo<br><b>Frase a frase</b>                                   |
|          | Mais informações: Manual do Utilizador Preparar e executar                                                            |
| -        | Abrir o modo de funcionamento Exec. programa                                                                          |
|          | Mais informações: Manual do Utilizador Preparar e executar                                                            |
| <b>⇒</b> | Abrir o modo de funcionamento Programação                                                                             |
|          | <b>Mais informações:</b> "Modo de funcionamentoProgramação",<br>Página 107                                            |
| ->       | Com o programa NC aberto, abrir a área de trabalho <b>Simula-<br/>ção</b> no modo de funcionamento <b>Programação</b> |
|          | <b>Mais informações:</b> "Área de trabalho Simulação",<br>Página 581                                                  |

# Área do diálogo NC

i

As funções seguintes atuam no modo de funcionamento **Programação** e na aplicação **MDI**.

| Tecla          | Função                                                                                                    |
|----------------|----------------------------------------------------------------------------------------------------|
| APPR<br>DEP    | Na janela <b>Inserir função NC</b> , abrir a pasta <b>Funções trajetó-<br/>ria</b> , para selecionar uma função de aproximação ou afasta-<br>mento |
|                | <b>Mais informações:</b> "Aproximação e saída do contorno",<br>Página 203                                                                          |
| FK             | Abrir a área de trabalho <b>Contorno</b> , p. ex., para desenhar um contorno de fresagem                                                           |
|                | Apenas no modo de funcionamento Programação                                                                                                    |
|                | Mais informações: "Programação gráfica", Página 537                                                                                                |
| CHF            | Programar um chanfro                                                                                                    |
|                | Mais informações: "Chanfro CHF", Página 183                                                                                                    |
| مر ۲           | Programar uma reta                                                                                                    |
| ٢              | Mais informações: "Reta L", Página 182                                                                                                    |
| CR             | Programar uma trajetória circular com indicação do raio                                                                                            |
|                | Mais informações: "Trajetória circular CR", Página 187                                                                                             |
| RND 9          | Programar um arredondamento                                                                                                    |
|                | Mais informações: "Arredondamento RND", Página 184                                                                                                 |
| CT<br>-~~~     | Programar uma trajetória circular com transição tangente ao elemento de contorno precedente                                                        |
|                | Mais informações: "Trajetória circular CT", Página 189                                                                                             |
| CC +           | Programar um ponto central do círculo ou polo                                                                                                    |
|                | Mais informações: "Ponto central do círculo CC",<br>Página 185                                                                                     |
| C              | Programar uma trajetória circular referida ao ponto central do círculo                                                                             |
|                | Mais informações: "Trajetória circular C ", Página 186                                                                                             |
| TOUCH<br>PROBE | Na janela <b>Inserir função NC</b> , abrir a pasta <b>Configurar</b> , para selecionar um ciclo de apalpação                                       |
|                | Mais informações: Manual do Utilizador Ciclos de medição de peças de trabalho e ferramentas                                                        |
| CYCL<br>DEF    | Na janela <b>Inserir função NC</b> , abrir a pasta <b>Ciclos</b> , para seleci-<br>onar um ciclo                                                   |
|                | Mais informações: Manual do Utilizador Ciclos de maquina-<br>gem                                                                                   |
| CYCL<br>CALL   | Na janela <b>Inserir função NC</b> , abrir a pasta <b>Chamada ciclo</b> , para chamar um ciclo de maquinagem                                       |
|                | Mais informações: Manual do Utilizador Ciclos de maquina-<br>gem                                                                                   |
|                | Programar uma marca de salto                                                                                                    |
|                | Mais informações: "Definir label com LBL SET", Página 218                                                                                          |

| Tecla       | Função                                                                                                    |
|-------------|----------------------------------------------------------------------------------------------------|
| LBL<br>CALL | Programar uma chamada de subprograma ou repetição de programa parcial                                                               |
|             | <b>Mais informações:</b> "Chamar label com CALL LBL",<br>Página 219                                                                 |
| STOP        | Programar uma paragem do programa                                                                                                   |
|             | Mais informações: "Programar STOP", Página 430                                                                                      |
| TOOL        | Pré-selecionar a ferramenta no programa NC                                                                                          |
|             | <b>Mais informações:</b> "Pré-seleção da ferramenta com TOOL<br>DEF", Página 171                                                    |
|             | Chamar dados de ferramenta no programa NC                                                                                           |
| UNL         | <b>Mais informações:</b> "Chamada de ferramenta com TOOL<br>CALL", Página 165                                                       |
| SPEC<br>FCT | Na janela <b>Inserir função NC</b> , abrir a pasta <b>Funções especi-<br/>ais</b> , para, p. ex., programar posteriormente um bloco |
| PGM<br>CALL | Na janela <b>Inserir função NC</b> , abrir a pasta <b>Seleção</b> , para, p.<br>ex., chamar um programa NC externo                  |

# Área das introduções de eixos e valores

| Tecla | Função                                                                                                    |
|-------|----------------------------------------------------------------------------------------------------|
| X V   | Selecionar os eixos no modo de funcionamento <b>Manual</b> ou introduzir no modo de funcionamento <b>Programação</b> |
| 0 9   | Introduzir algarismos, p. ex., valores de coordenadas                                                                |
|       | Inserir o separador decimal durante uma introdução                                                                   |
| -/+   | Inverter o sinal de um valor de introdução                                                                           |
|       | Apagar valores durante uma introdução                                                                                |
| -#-   | Abrir a visualização de posições da vista geral de estado,<br>para copiar valores axiais                             |
| Q     | No modo de funcionamento <b>Programação</b> , dentro da janela<br><b>Inserir função NC</b> , abrir a pasta <b>FN</b> |
| CE    | Restaurar introduções ou eliminar notificações                                                                       |
| DEL   | Eliminar um bloco NC ou cancelar o diálogo durante a progra-<br>mação                                                |
|       | Ignorar ou eliminar elementos de sintaxe opcionais durante a<br>programação                                          |
| ENT   | Confirmar as introduções e continuar os diálogos                                                                     |
| END   | Finalizar a introdução, p. ex., encerrar o bloco NC                                                                  |
| Р     | Alternar entre a introdução de coordenadas polares e cartesi-<br>anas                                                |
| I     | Alternar entre a introdução de coordenadas incrementais e absolutas                                                  |

# Área de navegação

| Tecla | Função                                                                                                    |
|-------|----------------------------------------------------------------------------------------------------|
| ↑     | Posicionar o cursor                                                                                                    |
| GOTO  | <ul><li>Posicionar o cursor através do número de um bloco NC</li><li>Abrir o menu de seleção durante a edição</li></ul> |
| НОМЕ  | Navegar até à primeira linha de um programa NC ou até à primeira coluna de uma tabela                                   |
| END   | Navegar até à última linha de um programa NC ou até à<br>última coluna de uma tabela                                    |
| PG UP | Navegar página a página para cima num programa NC ou<br>numa tabela                                                     |
| PG DN | Navegar página a página para baixo num programa NC ou numa tabela                                                       |
|       | Marcar a aplicação ativa, para navegar entre aplicações                                                                 |
|       | Navegar entre os campos de uma aplicação                                                                                |

# Potenciómetro

| Potenció-<br>metro     | Função                                                  |
|------------------------|---------------------------------------------------------|
| 50 (0) 150<br>0 WW F % | Aumentar e reduzir o avanço                             |
|                        | Mais informações: "Avanço F", Página 170                |
| 50 () 150<br>0 S %     | Aumentar e reduzir a velocidade do mandril              |
|                        | Mais informações: "Velocidade do mandril S", Página 169 |

### 2.8.3 Ícones da interface do comando

#### Vista geral dos ícones comuns aos modos de funcionamento

Esta vista geral contém ícones que estão acessíveis em todos ou em vários modos de funcionamento.

Os ícones específicos para áreas de trabalho individuais são descritos nos conteúdos respetivos.

| Ícone ou tecla de<br>atalho | Função                                                                                                    |
|-----------------------------|----------------------------------------------------------------------------------------------------|
| $\leftarrow$                | Voltar                                                                                                    |
| ۵                           | Selecionar o modo de funcionamento <b>Início</b>                                                                                                    |
|                             | Selecionar o modo de funcionamento <b>Ficheiros</b>                                                                                                    |
|                             | Selecionar o modo de funcionamento Tabelas                                                                                                    |
| Ē                           | Selecionar o modo de funcionamento Programação                                                                                                    |
| ( <sup>ሙ</sup> )            | Selecionar o modo de funcionamento Manual                                                                                                    |
| E                           | Selecionar o modo de funcionamento Exec. programa                                                                                                    |
| 1 <u>1</u> 0                | Selecionar o modo de funcionamento Machine                                                                                                    |
|                             | Abrir e fechar a calculadora                                                                                                    |
|                             | Abrir e fechar o teclado virtual                                                                                                    |
| ୵ୄୖ                         | Abrir e fechar definições                                                                                                    |
| »»                          | <ul> <li>Branco: desdobrar a barra do comando ou a barra do fabricante da máquina</li> <li>Verde: fechar a barra do comando ou a barra do fabricante de márcante do comando ou a barra do fabricante</li> </ul> |
|                             | Cinzento: confirmar notificação                                                                                                    |
| +                           | Adicionar                                                                                                    |
| <u> </u>                    | Abrir ficheiro                                                                                                    |
| ×                           | Fechar                                                                                                    |
|                             | Maximizar a área de trabalho                                                                                                    |
| 8                           | Minimizar a área de trabalho                                                                                                    |
| ☆                           | <ul><li>Preto: adicionar a Favoritos</li><li>Amarelo: eliminar de Favoritos</li></ul>                                                                                                    |
| CTRL+S                      | Guardar                                                                                                    |
| Ícone ou tecla de<br>atalho | Função                       |
|-----------------------------|------------------------------|
| 1<br>1<br>2                 | Guardar como                 |
| ۹                           | Procurar                     |
| CTRL+F                      |                              |
| CTRL+C                      | Copiar                       |
| ۲<br>CTRL+V                 | Colar                        |
| <b>@</b>                    | Abrir as definições          |
| <u>ዓ</u>                    | Anular a ação                |
| CTRL+Z                      |                              |
| Ч                           | Restaurar ação               |
| CTRL+Y                      |                              |
| ≡▲                          | Abrir o menu de seleção      |
|                             | Abrir o menu de notificações |

# 2.8.4 Área de trabalho Menu principal

# Aplicação

Na área de trabalho **Menu principal**, o comando exibe funções HEROS e do comando selecionadas.

# Descrição das funções

A área de trabalho Menu principal compõe-se das seguintes áreas:

Comando

Neste campo, é possível abrir modos de funcionamento ou aplicações. **Mais informações:** "Vista geral dos modos de funcionamento", Página 59 **Mais informações:** "Vista geral das áreas de trabalho", Página 62

Ferr.tas

Neste campo, podem-se abrir algumas tools do sistema operativo HEROS. **Mais informações:** Manual do Utilizador Preparar e executar

Ajuda

Neste campo, é possível abrir vídeos de formação ou o TNCguide.

Favoritos

Neste campo, encontram-se os favoritos selecionados.

Mais informações: "Adicionar e eliminar favoritos", Página 75

Na barra de título, é possível pesquisar quaisquer sequências de carateres através da procura de texto completo.

| Menu principal |                                | Procurar                    | Q □ ×               |
|----------------|--------------------------------|-----------------------------|---------------------|
| Programming    |                                | Help                        | < >                 |
| Programação    | Ficheiros<br>Últimos ficheiros | J.J.<br>Tutorials           | į į<br>Manuals      |
| Set Up         | < >                            |                             |                     |
| Setup          | Gestão ferr.tas                | Ferr.tas                    | ā Folha de cálculo  |
| Automatic      |                                | Xarchiver Visualizador de c | IoEmulador de Termi |
| Exec. programa |                                |                             |                     |

Área de trabalho Menu principal

A área de trabalho Menu principal está disponível na aplicação Menu Iniciar.

# Mostrar ou ocultar campo

Para mostrar um campo na área de trabalho **Menu principal**, proceda da seguinte forma:

- Parar ou clicar com o botão direito do rato numa posição qualquer dentro da área de trabalho
- > 0 comando mostra um ícone de mais ou menos em cada campo.
- Selecionar o ícone de mais
- > 0 comando mostra o campo.

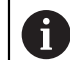

Com o ícone de menos, o campo é ocultado.

# Adicionar e eliminar favoritos

#### **Adicionar favoritos**

Para adicionar favoritos na área de trabalho **Menu principal**, proceda da seguinte forma:

- Pesquisar função na procura de texto completo
- > Parar ou clicar com o botão direito do rato no ícone da função
- > 0 comando exibe o ícone de Adicionar favoritos.
  - Selecionar Adicionar favorito
  - > O comando adiciona a função no campo Favoritos.

#### **Eliminar favoritos**

Para eliminar favoritos na área de trabalho **Menu principal**, proceda da seguinte forma:

- > Parar ou clicar com o botão direito do rato no ícone de uma função
- > 0 comando exibe o ícone de Eliminar favoritos.

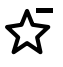

☆

- Selecionar Eliminar favorito
- > 0 comando elimina a função do campo Favoritos.

8

# **Primeiros passos**

# 3.1 Resumo do capítulo

Através de um exemplo de peça de trabalho, este capítulo descreve a operação do comando desde que a máquina está desligada até à peça de trabalho pronta. Este capítulo aborda os seguintes temas:

- Ligar a máquina
- Programar e simular a peça de trabalho
- Desligar a máquina

# 3.2 Ligar a máquina e o comando

| I | Start/Login                      |   | × |
|---|----------------------------------|---|---|
|   |                                  |   |   |
|   | Arrancar                         | ~ |   |
|   | Energia interrompida             | ~ |   |
|   | Programa PLC será traduzido      | ~ |   |
|   | Teste da PARAGEM DE EMERGÊNCIA   | ~ |   |
|   | Controlo está sendo inicializado | ~ |   |
|   | Os eixos estão a ser testados    | ~ |   |
|   |                                  |   |   |
|   |                                  |   |   |
|   |                                  |   |   |

Área de trabalho Start/Login

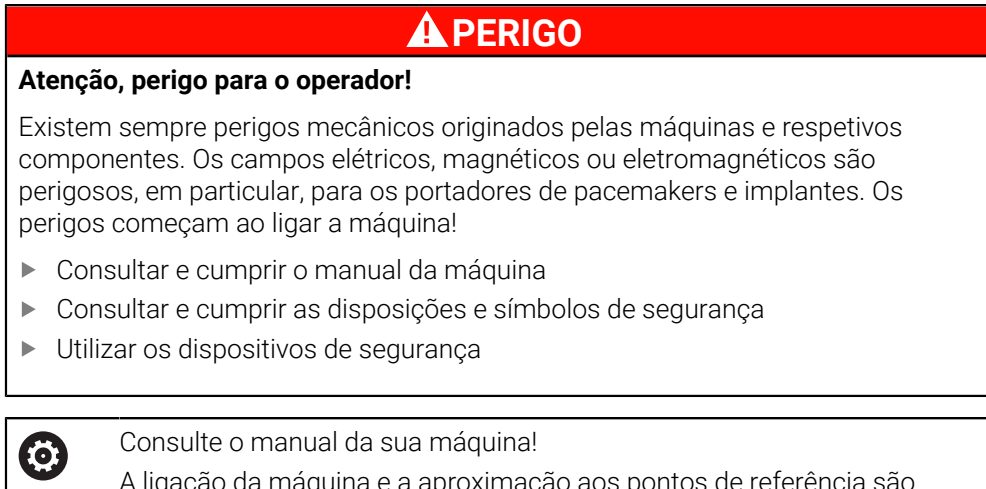

A ligação da máquina e a aproximação aos pontos de referência são funções que dependem da máquina.

Para ligar a máquina, proceda da seguinte forma:

- Ligar a tensão de alimentação do comando e da máquina
- O comando encontra-se no processo de arranque e mostra o avanço na área de trabalho Start/Login.
- Na área de trabalho Start/Login, o comando exibe o diálogo Energia interrompida.
  - Selecionar OK
    - > 0 comando compila o programa PLC.

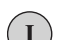

OK

- Ligar a tensão de comando
- O comando testa o funcionamento do circuito de paragem de emergência.
- Se a máquina dispuser de encoders lineares e angulares absolutos, o comando está operacional.
- Se a máquina dispuser de encoders lineares e angulares incrementais, o comando abre a aplicação Desloc. à referênc.

Mais informações: Manual do Utilizador Preparar e executar

- Premir a tecla NC-Start
- O comando aproxima a todos os pontos de referência necessários.
- O comando está operacional e encontra-se na aplicação Modo manual

Mais informações: Manual do Utilizador Preparar e executar

#### Informações detalhadas

Ligar e desligar

Mais informações: Manual do Utilizador Preparar e executar

Transdutor de posição

**Mais informações:** "Transdutores de posição e marcas de referência", Página 101

# 3.3 Programar e simular a peça de trabalho

# 3.3.1 Exemplo de tarefa 1339889

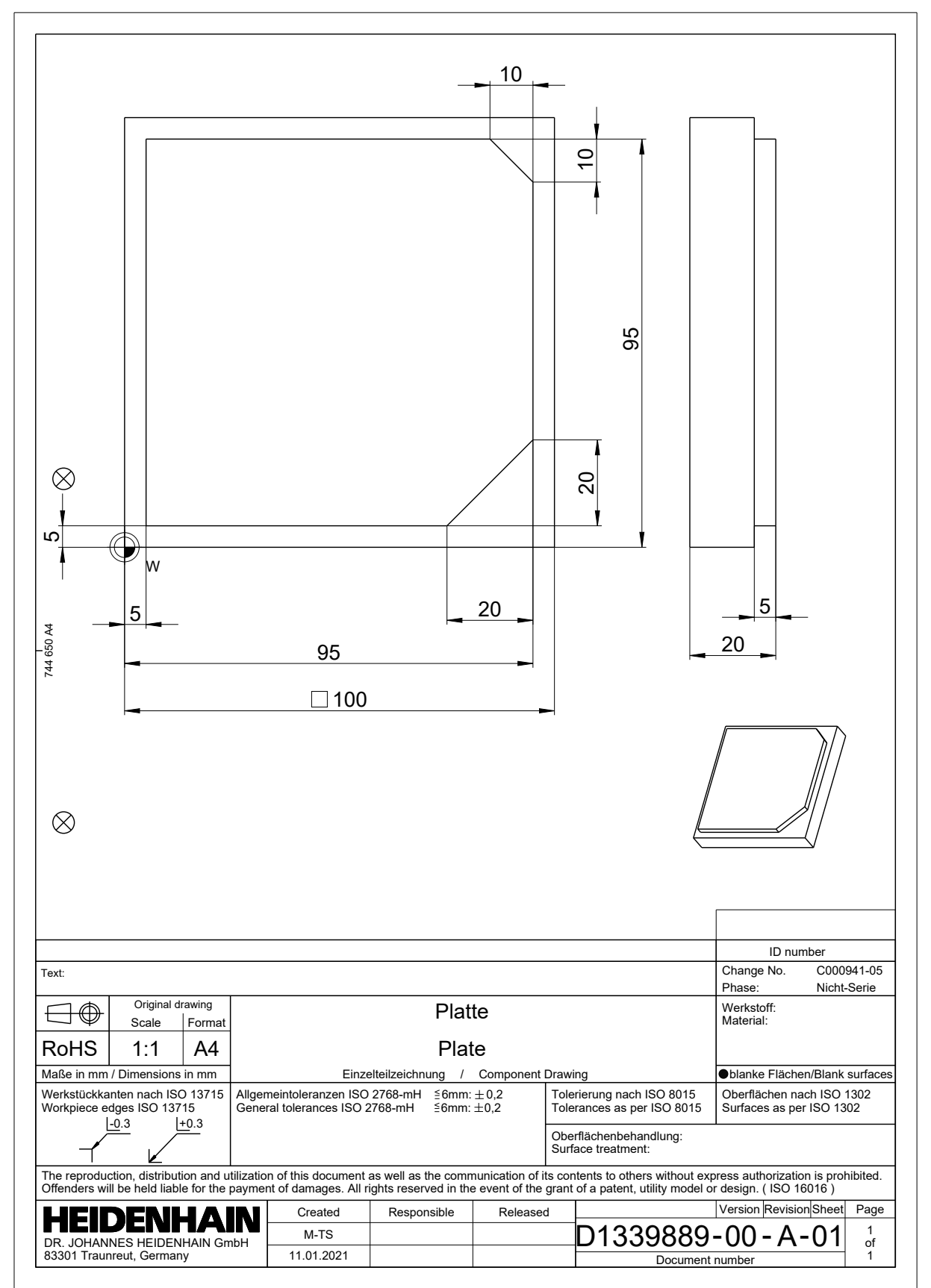

Os programas NC são sempre editados no modo de funcionamento Programação.

#### Condições

Ícone do modo de funcionamento selecionável

Para se poder selecionar o modo de funcionamento **Programação**, o arranque do comando deve ter avançado o suficiente para que o ícone do modo de funcionamento já não esteja a cinzento.

#### Selecionar o modo de funcionamento Programação

Para selecionar o modo de funcionamento **Programação**, proceda da seguinte forma:

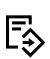

Selecionar o modo de funcionamento Programação

> O comando mostra o modo de funcionamento **Programação** e o último programa NC aberto.

#### Informações detalhadas

Modo de funcionamento

Mais informações: "Modo de funcionamentoProgramação", Página 107

## 3.3.3 Preparar a interface do comando para a programação

No modo de funcionamento **Programação**, existem várias possibilidades de editar um programa NC.

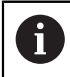

Os primeiros passos descrevem o fluxo de trabalho no modo **Editor Klartext** e com a coluna **Formulário** aberta.

#### Abrir a coluna Formulário

Para se poder abrir a coluna Formulário, deve estar aberto um programa NC.

Para abrir a coluna Formulário, proceda da seguinte forma:

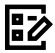

- Selecionar Formulário
- > O comando abre a coluna Formulário.

#### Informações detalhadas

Editar programa NC

Mais informações: "Editar programas NC", Página 118

 Coluna Formulário
 Mais informações: "Coluna Formulário na área de trabalho Programa", Página 117

# 3.3.4 Criar novo programa NC

| Abrir ficheiro           |                                          |                          |
|--------------------------|------------------------------------------|--------------------------|
| Nome                     | ٩                                        | Name † Todos os fichei • |
|                          | nc_prog nc_doc                           | C                        |
| Resultado da pesquisa    | Bauteile_components                      |                          |
| Favorito                 | Drehen_turn                              |                          |
| Últimos ficheiros        | Fixture                                  |                          |
| Reciclagem               | Kontur_contour                           |                          |
| SF:                      | С осм                                    |                          |
| TNC:                     | Pallet                                   |                          |
|                          | 1078489.h<br>383 B, Hoje 11:58:24        |                          |
|                          | 1226664.h<br>129 B, Hoje 11:58:24        |                          |
|                          | 1339889.h<br>1.1 kB, Hoje 11:58:24       |                          |
|                          | DCM.h<br>229 B, Hoje 11:58:25            |                          |
|                          | DCM_2.h<br>463 B, Hoje 11:58:25          |                          |
|                          | Error_messages.h<br>131 B, Hoje 11:58:25 |                          |
|                          | Fixture.h 240 B, Hoje 11:58:26           |                          |
| Nova pasta Novo ficheiro |                                          | Abrir                    |

Área de trabalho Abrir ficheiro no modo de funcionamento Programação

Para criar um programa NC no modo de funcionamento **Programação**, proceda da seguinte forma:

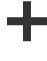

- Selecionar Adicionar
- O comando mostra as áreas de trabalho Seleção rápida e Abrir ficheiro.
- Na área de trabalho Abrir ficheiro, selecionar a unidade de dados desejada
- Selecionar a pasta

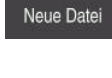

Selecionar Novo ficheiro

Confirmar com a tecla ENT

- ▶ Introduzir o nome do ficheiro, p. ex., 1339899.h
- ENT
- Selecionar Abrir
- O comando abre um programa NC novo e a janela Inserir função NC para a definição do bloco.

## Informações detalhadas

Airea de trabalho **Abrir ficheiro** 

►

Mais informações: Manual do Utilizador Preparar e executar

Modo de funcionamento Programação

Mais informações: "Modo de funcionamentoProgramação", Página 107

## 3.3.5 Definir o bloco

A

Pode-se definir para um programa NC um bloco que o comando utiliza para a simulação. Ao criar um programa NC, o comando mostra automaticamente a janela **Inserir função NC** para a definição do bloco.

Caso se feche a janela sem que se tenha selecionado um bloco, a descrição do bloco pode ser escolhida posteriormente por meio do botão do ecrã **Inserir função NC**.

| G Todas as fun Fun                        | ções esp Condições d E | BLK FORM          |            |  |
|-------------------------------------------|------------------------|-------------------|------------|--|
| <ul> <li>Resultado da pesquisa</li> </ul> | BLK FORM               | SLK FORM QUAD     | Favorito ★ |  |
| Favoritos                                 | PRESET                 | BLK FORM CYLINDER |            |  |
| Últimas funções                           | GLOBAL DEF             | BLK FORM ROTATION |            |  |
| Todas as funções                          | < 🛅 FIXTURE            | BLK FORM FILE     |            |  |
|                                           | STOP                   |                   |            |  |
|                                           | SEL TABLE              |                   |            |  |
|                                           | SEL CORR-TABLE         |                   |            |  |
|                                           |                        |                   |            |  |

Janela Inserir função NC para a definição do bloco

# Definir um bloco paralelepipédico

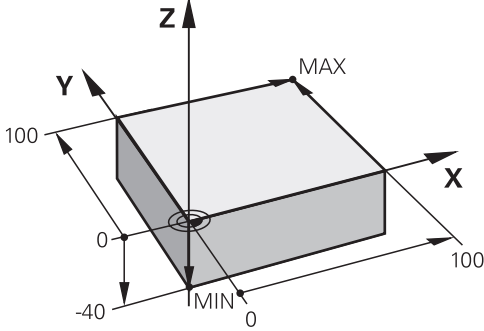

Definir um bloco paralelepipédico com ponto mínimo e ponto máximo

Um paralelepípedo é definido através de uma diagonal espacial mediante a indicação do ponto mínimo e do ponto máximo, referidos ao ponto de referência da peça de trabalho ativo.

- As introduções podem ser confirmadas da seguinte forma:
- Tecla ENT

i

 $\bigcirc$ 

10

Inserir

- Tecla de seta para a direita
- Clicar ou tocar no elemento de sintaxe seguinte

Um bloco paralelepipédico define-se da seguinte forma:

- Selecionar BLK FORM QUAD
  - Selecionar Inserir
  - > 0 comando insere o bloco NC para a definição do bloco.
  - Abrir a coluna Formulário
  - Selecionar o eixo da ferramenta, p. ex., Z
  - Confirmar a introdução
  - Introduzir a menor coordenada X, p. ex., 0
  - Confirmar a introdução
  - Introduzir a menor coordenada Y, p. ex., 0
  - Confirmar a introdução
  - Introduzir a menor coordenada Z, p. ex., -40
  - Confirmar a introdução
  - Introduzir a maior coordenada X, p. ex., 100
  - Confirmar a introdução
  - Introduzir a maior coordenada Y, p. ex., 100
  - Confirmar a introdução
  - Introduzir a maior coordenada Z, p. ex., 0
  - Confirmar a introdução

Confirmar

- Selecionar Confirmar
- > 0 comando termina o bloco NC.

| Definicao bloco pec |             |   |
|---------------------|-------------|---|
|                     | a:ponto MIN |   |
| <b>X</b> 0          |             | × |
| <b>Y</b> 0          |             | × |
| <b>z</b> -40        |             | × |
| Definicao bloco pec | a:ponto MAX | × |
| Y 100               |             | × |
| <b>Z</b> 0          |             | × |
| Comentário          |             |   |

Coluna Formulário com os valores definidos

| 0 BEGIN PGM 1339889 MM         |
|--------------------------------|
| 1 BLK FORM 0.1 Z X+0 Y+0 Z-40  |
| 2 BLK FORM 0.2 X+100 Y+100 Z+0 |
| 3 END PGM 1339889 MM           |

#### Informações detalhadas

- Inserir bloco
  - Mais informações: "Definir o bloco com BLK FORM", Página 150
- Pontos de referência na máquina
   Mais informações: "Pontos de referência na máquina", Página 102

# 3.3.6 Estrutura de um programa NC

- A estruturação uniformizada dos programas NC oferece as seguintes vantagens:
- Visão global mais abrangente
- Programação mais rápida
- Redução de pontos de falha

#### Estrutura recomendada de um programa de contorno

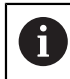

O comando insere automaticamente os blocos NC **BEGIN PGM** e **END PGM**.

- 1 BEGIN PGM com seleção da unidade de medição
- 2 Definição do bloco
- 3 Chamada da ferramenta com eixo da ferramenta e dados tecnológicos
- 4 Deslocar a ferramenta para uma posição segura, ligar o mandril
- 5 Pré-posicionar no plano de maquinagem na proximidade do primeiro ponto de contorno
- 6 Pré-posicionar no eixo da ferramenta, ligar o agente refrigerante, se necessário
- 7 Aproximar ao contorno, ligar a correção do raio da ferramenta, se necessário
- 8 Maquinar o contorno
- 9 Saída do contorno, desligar o agente refrigerante
- 10 Deslocar a ferramenta para uma posição segura
- 11 Terminar o programa NC
- 12 END PGM

# 3.3.7 Aproximação e saída do contorno

Ao programar um contorno, são necessários um ponto inicial e um ponto final fora do contorno.

Para a aproximação e saída do contorno, são necessárias as seguintes posições:

#### Imagem de ajuda

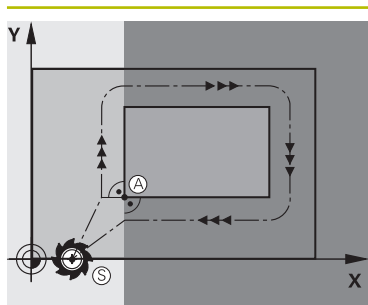

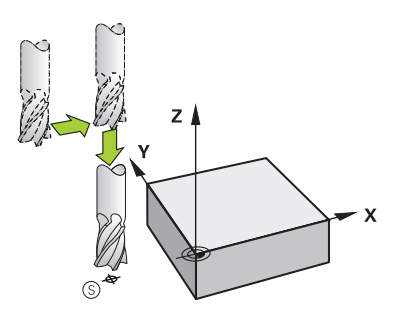

# Posição Ponto inicial

O ponto inicial está sujeito às seguintes condições:

- Sem correção do raio da ferramenta
- De aproximação possível sem colisão
- Próximo do primeiro ponto de contorno
- A imagem mostra o seguinte:

Se o ponto inicial for definido na zona a cinzento escuro, o contorno é danificado na aproximação ao primeiro ponto de contorno.

#### Aproximar ao ponto inicial no eixo da ferramenta

Antes da aproximação ao primeiro ponto de contorno, é necessário posicionar a ferramenta à profundidade de trabalho no eixo da ferramenta. Se houver perigo de colisão, aproxime separadamente ao ponto inicial no eixo da ferramenta.

#### Primeiro ponto de contorno

O comando desloca a ferramenta do ponto inicial para o primeiro ponto de contorno.

Para o movimento da ferramenta até ao primeiro ponto de contorno, programe uma correção do raio da ferramenta.

#### Ponto final

O ponto final está sujeito às seguintes condições:

- De aproximação possível sem colisão
- Próximo do último ponto de contorno
- Impedir estragos no contorno: o ponto final ideal situase no prolongamento da trajetória da ferramenta para a maquinagem do último elemento de contorno.

A imagem mostra o seguinte:

Se o ponto final for definido na zona a cinzento escuro, o contorno é danificado na aproximação ao ponto final.

#### Sair do ponto final no eixo da ferramenta

Programe separadamente o eixo da ferramenta ao sair do ponto final.

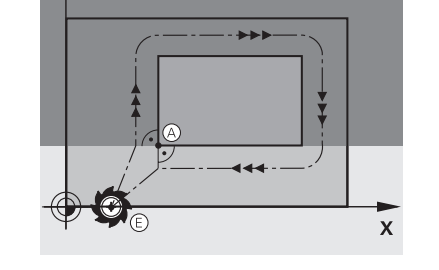

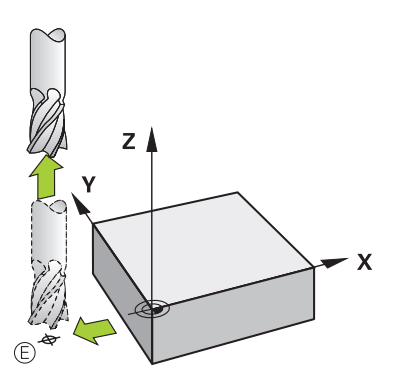

| Imagem de ajuda | Posição                                                                                                    |  |  |  |
|-----------------|----------------------------------------------------------------------------------------------------|--|--|--|
|                 | Ponto inicial e ponto final comuns                                                                                                    |  |  |  |
|                 | Para um ponto inicial e ponto final comuns, não programe<br>nenhuma correção do raio da ferramenta.                                                                                             |  |  |  |
|                 | Impedir estragos no contorno: o ponto de partida ideal situa-<br>se entre os prolongamentos das trajetórias da ferramenta<br>para a maquinagem do primeiro e do último elemento de<br>contorno. |  |  |  |

#### Informações detalhadas

Funções para a aproximação e saída do contorno
 Mais informações: "Aproximação e saída do contorno", Página 203

# 3.3.8 Programar um contorno simples

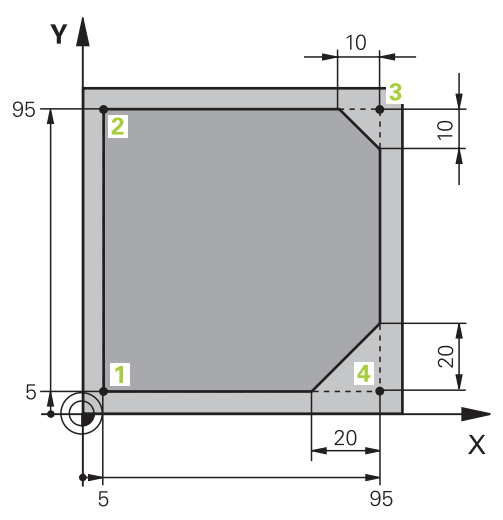

Peça de trabalho a programar

Os conteúdos seguintes mostram como fresar totalmente uma vez o contorno apresentado com uma profundidade de 5 mm. A definição de bloco já foi criada.

Mais informações: "Definir o bloco", Página 83

Depois de se inserir uma função NC, o comando mostra uma explicação do elemento de sintaxe atual na barra de diálogo. Os dados podem ser introduzidos diretamente no formulário.

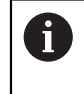

Escreva os programas NC como se a ferramenta se movimentasse! Dessa maneira, é irrelevante se é um eixo da cabeça ou da mesa que executa o movimento.

#### Chamada da ferramenta

| Chamada de ferramenta           |   |
|---------------------------------|---|
| Número QS Nome                  |   |
| 16                              | × |
| Indice do nível de ferramenta   |   |
|                                 | × |
| Eixo do mandril paralelo        |   |
| Rotações do mandril             |   |
| S S( VC =                       |   |
| S 6500                          | × |
| Confirmar Rejeitar Apagar linha |   |

Coluna Formulário com os elementos de sintaxe da chamada de ferramenta

Para chamar uma ferramenta, proceda da seguinte forma:

TOOL CALL

- Selecionar TOOL CALL
- Selecionar Número no formulário
- Indicar o número da ferramenta, p. ex., 16
- Selecionar o eixo da ferramenta Z
- Selecionar a velocidade do mandril S
- Introduzir a velocidade do mandril, p. ex., 6500

Confirmar

- Selecionar **Confirmar**
- > 0 comando termina o bloco NC.

3 TOOL CALL 16 Z S6500

| - 200 | × |
|-------|---|
| Α     | × |
| В     | × |
| С     | × |
| U     | × |
| V     | × |
| W     | × |
| &X    | × |
| &Y    | × |
| &Z    | × |

#### Deslocar a ferramenta para uma posição segura

Coluna Formulário com os elementos de sintaxe de uma reta

A ferramenta desloca-se para uma posição segura da seguinte forma:

- Selecionar a função de trajetória L
- z
- Selecionar Z
- Introduzir o valor, p. ex., 250
- Selecionar a correção de raio de ferramenta RO
- O comando assume RO, nenhuma correção de raio de ferramenta.
- Selecionar o avanço FMAX
- > 0 comando assume a marcha rápida FMAX
- Se necessário, introduzir a função auxiliar M, p. ex., M3, Ligar o mandril

Confirmar

- Selecionar Confirmar
- > 0 comando termina o bloco NC.

#### 4 L Z+250 R0 FMAX M3

#### Pré-posicionar no plano de maquinagem

Para posicionar no plano de maquinagem, proceda da seguinte forma:

- Selecionar a função de trajetória L
   Selecionar X
   Introduzir o valor, p. ex., -20
   Selecionar Y
   Introduzir o valor, p. ex., -20
   Selecionar o avanço FMAX
   Selecionar Confirmar
   O comando termina o bloco NC.
  - 5 L X-20 Y-20 FMAX

#### Pré-posicionar no eixo da ferramenta

Para posicionar no eixo da ferramenta, proceda da seguinte forma:

Selecionar a função de trajetória L

| _ |  |
|---|--|
|   |  |
|   |  |

- Selecionar Z
- ▶ Introduzir o valor, p. ex., **-5**
- Selecionar o avanço F
- Indicar o valor do avanço de posicionamento, p. ex., 3000
- Se necessário, introduzir a função auxiliar M, p. ex., M8, Ligar o agente refrigerante

Confirmar

- Selecionar Confirmar
- > 0 comando termina o bloco NC.

#### 6 L Z-5 R0 F3000 M8

#### Chegada ao contorno

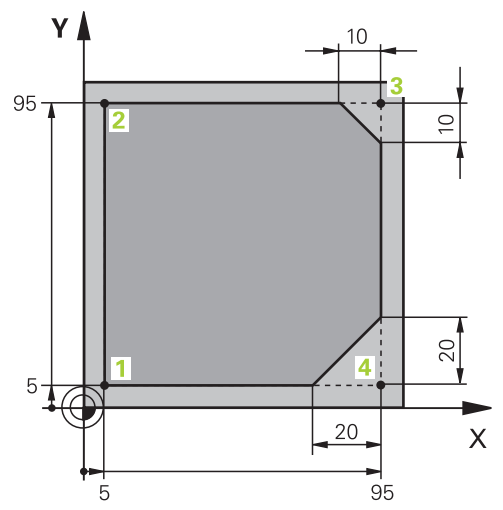

Peça de trabalho a programar

| Âr | ngulo d | do po  | nto centr  | al   |    |   |    |       |   |   |
|----|---------|--------|------------|------|----|---|----|-------|---|---|
|    | CCA     |        | 90         |      |    |   |    |       |   | × |
| Ra | aio da  | trajet | ória circu | ılar |    |   |    |       |   |   |
| R  | 8       | 3      |            |      |    |   |    |       |   | × |
| Co | orreçã  | o do i | raio       |      |    |   |    |       |   |   |
|    | R0      |        | RL         |      | RR |   |    |       |   |   |
| Av | vanço   |        |            |      |    |   |    |       |   |   |
|    | F       |        | FMAX       |      | FZ |   | FU | F AUT | 0 |   |
| F  | 7       | '00    |            |      |    |   |    |       | × |   |
| Fu | unções  | sМ     |            |      |    |   |    |       |   |   |
|    |         |        |            |      |    | - |    |       |   |   |

Coluna Formulário com os elementos de sintaxe de uma função de aproximação

Para aproximar ao contorno, proceda da seguinte forma: Selecionar a função de trajetória APPR DEP APPR /DEP > 0 comando abre a janela Inserir função NC. Selecionar APPR S I Selecionar a função de aproximação, p. ex., APPR CT. A Selecionar Inserir Inserir Introduzir as coordenadas do ponto inicial 1, p. ex., X 5 Y 5 Com ângulo de ponto central CCA, indicar o ângulo de entrada, p. ex., **90** Indicar a trajetória circular, p. ex., 8 Selecionar **RL** ► esquerda. Selecionar o avanço F Indicar o valor do avanço de maquinagem, p. ex., 700 ►

- Selecionar Confirmar
- > 0 comando termina o bloco NC.

7 APPR CT X+5 Y+5 CCA90 R+8 RL F700

Confirmar

> O comando assume a correção do raio da ferramenta à

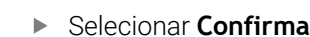

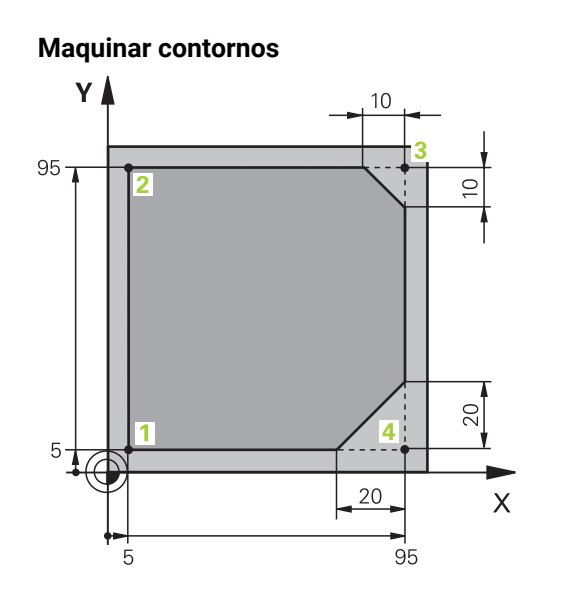

Peça de trabalho a programar

Para maquinar o contorno, proceda da seguinte forma:

|             | <i>,</i> <b>1</b> 5                                                                                                  |
|-------------|----------------------------------------------------------------------------------------------------|
| L           | <ul> <li>Selecionar a função de trajetória L</li> </ul>                                                              |
| 0           | <ul> <li>Introduzir as coordenadas do ponto de contorno 2 a alterar,<br/>p. ex., Y 95</li> </ul>                     |
| Confirmar   | Finalizar o bloco NC com Confirmar                                                                                   |
| Commu       | <ul> <li>O comando aceita o valor alterado e mantém todas as outras<br/>informações do bloco NC anterior.</li> </ul> |
| L           | <ul> <li>Selecionar a função de trajetória L</li> </ul>                                                              |
| σ           | <ul> <li>Introduzir as coordenadas do ponto de contorno 3 a alterar,<br/>p. ex., X 95</li> </ul>                     |
| Confirmar   | <ul> <li>Finalizar o bloco NC com Confirmar</li> </ul>                                                               |
| CHF o       | Selecionar a função de trajetória CHF                                                                                |
| 00          | Introduzir a largura do chanfro, p. ex., 10                                                                          |
| Confirmar   | Finalizar o bloco NC com Confirmar                                                                                   |
| L           | <ul> <li>Selecionar a função de trajetória L</li> </ul>                                                              |
| σ           | <ul> <li>Introduzir as coordenadas do ponto de contorno 4 a alterar,<br/>p. ex., Y 5</li> </ul>                      |
| Confirmar   | Finalizar o bloco NC com <b>Confirmar</b>                                                                            |
| CHF 9       | <ul> <li>Selecionar a função de trajetória CHF</li> </ul>                                                            |
| <u>~~</u> ~ | Introduzir a largura do chanfro, p. ex., 20                                                                          |
| Confirmar   | Finalizar o bloco NC com Confirmar                                                                                   |
| L           | <ul> <li>Selecionar a função de trajetória L</li> </ul>                                                              |
| σ           | <ul> <li>Introduzir as coordenadas do ponto de contorno 1 a alterar,<br/>p. ex., X 5</li> </ul>                      |
| Confirmar   | <ul> <li>Finalizar o bloco NC com Confirmar</li> </ul>                                                               |

| 8 L Y+95  |  |
|-----------|--|
| 9 L X+95  |  |
| 10 CHF 10 |  |
| 11 L Y+5  |  |
| 12 CHF 20 |  |
| 13 L X+5  |  |

#### Saída do contorno

| Ân  | gulo do po   | nto central   |              |        |   |
|-----|--------------|---------------|--------------|--------|---|
|     | CCA          | 90            |              |        | × |
| Ra  | io da trajet | ória circular |              |        |   |
| R   | 8            |               |              |        | × |
| Ava | anço         |               |              |        |   |
|     | F            | FMAX FZ       | FU           | F AUTO |   |
| F   | 3000         |               |              | ×      |   |
| Fu  | nções M      |               |              |        |   |
|     | М            | 9             |              | ×      |   |
|     | М            |               |              | ×      |   |
| C   | onfirmar     | Rejeitar      | Apagar linha | 1      |   |

Coluna Formulário com os elementos de sintaxe de uma função de afastamento

- Para sair do contorno, proceda da seguinte forma: Selecionar a função de trajetória APPR DEP APPR /DEP > 0 comando abre a janela Inserir função NC. Selecionar **DEP** 201 Selecionar a função de afastamento, p. ex., DEP CT. ► Selecionar Inserir ► Inserir Com ângulo de ponto central CCA, indicar o ângulo de afastamento, p. ex., 90 Introduzir o raio de afastamento, p. ex., 8 Selecionar o avanço F Indicar o valor do avanço de posicionamento, p. ex., 3000 ► Se necessário, introduzir a função auxiliar M, p. ex., M9, Desligar o agente refrigerante Selecionar Confirmar Confirmar
  - > 0 comando termina o bloco NC.

#### 14 DEP CT CCA90 R+8 F3000 M9

#### Deslocar a ferramenta para uma posição segura e terminar o programa NC

A ferramenta desloca-se para uma posição segura da seguinte forma: Selecionar a função de trajetória L

- Selecionar Z
- Introduzir o valor, p. ex., 250
- Selecionar a correção de raio de ferramenta RO
- Selecionar o avanço FMAX
- ▶ Introduzir a função auxiliar M, p. ex., M30, Final do programa

Confirmar

- Selecionar Confirmar
- > 0 comando termina o bloco NC e o programa NC.

#### 15 L Z+250 R0 FMAX M30

#### Informações detalhadas

- Chamada de ferramenta
   Mais informações: "Chamada de ferramenta com TOOL CALL", Página 165
   Reta I
- Reta L

Mais informações: "Reta L", Página 182

- Designação dos eixos e plano de maquinagem
   Mais informações: "Designação dos eixos em fresadoras", Página 100
- Funções para a aproximação e saída do contorno
   Mais informações: "Aproximação e saída do contorno", Página 203
- Chanfro CHF

Mais informações: "Chanfro CHF", Página 183

Funções auxiliares

Mais informações: "Vista geral das funções auxiliares", Página 431

## 3.3.9 Preparar a interface do comando para a simulação

O modo de funcionamento **Programação** também permite testar graficamente programas NC. O comando simula o programa NC ativo na área de trabalho **Programa**.

Para simular o programa NC, é necessário abrir a área de trabalho Simulação.

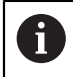

Para a simulação, pode-se fechar a coluna **Formulário**, para ter uma melhor vista do programa NC e manter a área de trabalho **Simulação**.

#### Abrir a área de trabalho Simulação

Para se poder abrir áreas de trabalho adicionais no modo de funcionamento **Programação**, deve estar aberto um programa NC.

Para abrir a área de trabalho Simulação, proceda da seguinte forma:

- Selecionar Áreas de trabalho na barra de aplicações
- Selecionar Simulação
- > 0 comando mostra adicionalmente a área de trabalho **Simulação**.

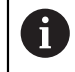

A área de trabalho **Simulação** também pode ser aberta com a tecla de modos de funcionamento **Teste do programa**.

#### Configurar a área de trabalho Simulação

É possível simular o programa NC sem ter de realizar definições especiais. No entanto, para poder acompanhar a simulação, é recomendável ajustar a velocidade da simulação.

Para ajustar a velocidade da simulação, proceda da seguinte forma:

- Selecionar o fator por meio da barra deslizante, p. ex., 5.0 \* T
- O comando executa a simulação seguinte com um avanço 5 vezes superior ao programado.

Caso se utilizem tabelas diferentes para a execução do programa e para a simulação, p. ex., tabelas de ferramentas, as tabelas podem ser definidas na área de trabalho **Simulação**.

#### Informações detalhadas

- Área de trabalho Simulação
  - Mais informações: "Área de trabalho Simulação", Página 581

#### 3.3.10 Simular o programa NC

Na área de trabalho Simulação, testa-se o programa NC.

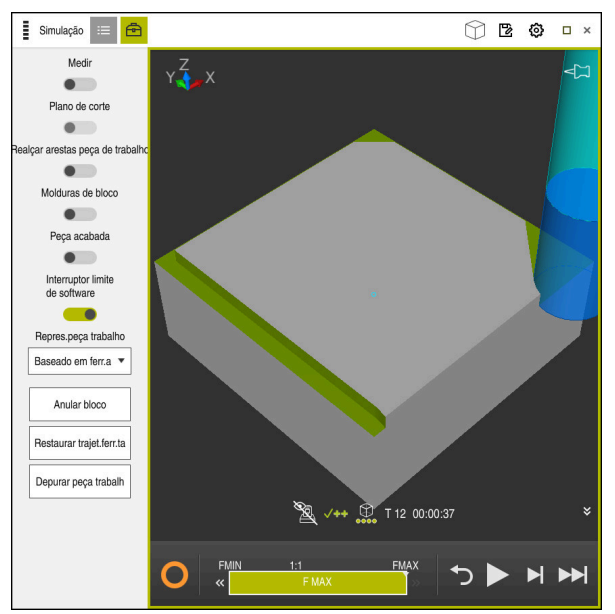

#### Iniciar simulação

Área de trabalho Simulação no modo de funcionamento Programação

Para iniciar a simulação, proceda da seguinte forma:

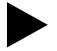

- Selecionar Start
- O comando pergunta, eventualmente, se o ficheiro deve ser guardado.

Guardar

- Selecionar Guardar
- > 0 comando inicia a simulação.
- Através do Comando em operação, o comando mostra o estado da simulação.

#### Definição

#### Comando em operação:

Com o ícone **Comando em operação**, o comando mostra o estado atual da simulação na barra de ações e no separador Programa NC:

- Branco: nenhuma ordem de deslocação
- Verde: execução ativa, os eixos movem-se
- Laranja: programa NC interrompido
- Vermelho: programa NC parado

#### Informações detalhadas

Área de trabalho Simulação
 Mais informações: "Área de trabalho Simulação", Página 581

# 3.4 Desligar a máquina

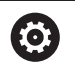

Consulte o manual da sua máquina!

O desligamento é uma função dependente da máquina.

# AVISO

#### Atenção, possível perda de dados!

O comando deve ser encerrado, para que concluir os processos em curso e guardar os dados. Desligar o comando imediatamente acionando o interruptor geral pode provocar perda de dados em qualquer estado do comando!

- ► Encerrar sempre o comando
- > Acionar o interruptor geral apenas depois da mensagem no ecrã

Para encerrar o comando, proceda da seguinte forma:

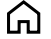

Selecionar o modo de funcionamento Início

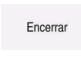

Selecionar Encerrar

Selecionar Encerrar

> 0 comando abre a janela **Encerrar**.

Encerrar

- > 0 comando é encerrado.
- Quando o encerramento estiver terminado, o comando exibe o texto Pode desligar agora.

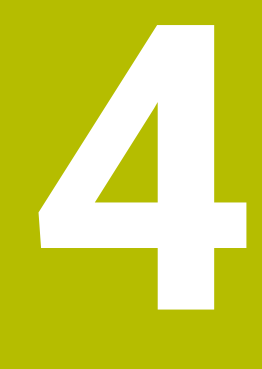

Princípios básicos de NC e programação

# 4.1 Princípios básicos de NC

# 4.1.1 Eixos programáveis

 $\odot$ 

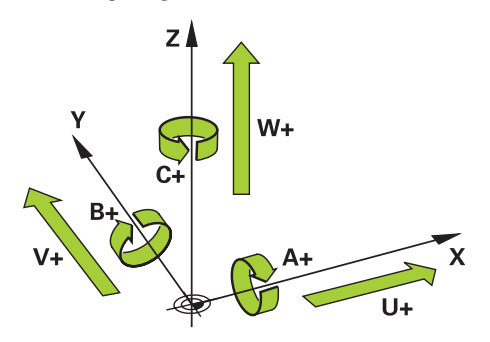

Os eixos programáveis do comando correspondem às definições de eixos da norma DIN 66217.

Os eixos programáveis designam-se da seguinte forma:

| Eixo principal | Eixo paralelo | Eixo rotativo |
|----------------|---------------|---------------|
| X              | U             | Α             |
| Y              | V             | В             |
| Z              | W             | С             |

#### Consulte o manual da sua máquina!

A quantidade, designação e atribuição dos eixos programáveis depende da máquina.

O fabricante da máquina pode definir outros eixos, p. ex., eixos PLC.

# 4.1.2 Designação dos eixos em fresadoras

Os eixos **X**, **Y** e **Z** da sua fresadora também são designados por eixo principal (1.º eixo), eixo secundário (2.º eixo) e eixo da ferramenta. O eixo principal e o eixo secundário formam o plano de maquinagem.

Entre os eixos existe a seguinte conexão:

| Eixo principal | Eixo secundário | Eixo da ferramen-<br>ta | Plano de maqui-<br>nagem |
|----------------|-----------------|-------------------------|--------------------------|
| x              | Y               | Z                       | XY, também UV,<br>XV, UY |
| Y              | Z               | X                       | YZ, também WU,<br>ZU, WX |
| Z              | X               | Y                       | ZX, também VW,<br>YW, VZ |

#### 4.1.3 Transdutores de posição e marcas de referência

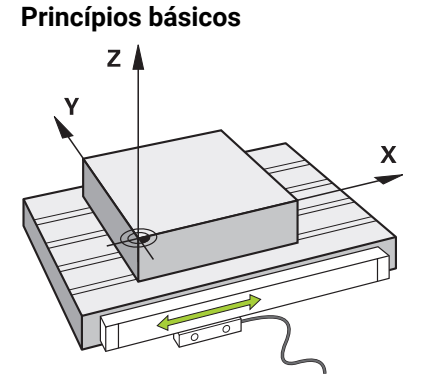

A posição dos eixos da máquina é determinada com transdutores de posição Por norma, os eixos lineares estão equipados com encoders lineares. Nas mesas rotativas ou eixos rotativos, instalam-se encoders angulares.

Os transdutores de posição determinam as posições da mesa da máquina ou da ferramenta, criando um sinal elétrico em caso de movimento do eixo. A partir do sinal elétrico, o comando deteta a posição do eixo no sistema de referência atual.

Mais informações: "Sistemas de referência", Página 230

Os transdutores de posição podem detetar posições de diferentes maneiras:

- de forma absoluta
- de forma incremental

Em caso de corte de corrente, o comando deixa de poder determinar a posição dos eixos. Quando a alimentação de corrente for restaurada, os transdutores de posição absolutos e incrementais terão um comportamento diferente.

#### Transdutores de posição absolutos

Com transdutores de posição absolutos, cada posição no encoder é identificada inequivocamente. Dessa maneira, o comando pode estabelecer imediatamente a relação entre a posição axial e o sistema de coordenadas após uma interrupção de corrente.

#### Transdutores de posição incrementais

Os transdutores de posição incrementais determinam a distância da posição atual de uma marca de referência para determinar a posição. As marcas de referência identificam um ponto de referência fixo da máquina. Para poder determinar a posição atual após um corte de corrente, é necessário aproximar a uma marca de referência.

Se os transdutores de posição contiverem marcas de referência codificadas, no caso de encoders lineares, os eixos devem deslocar-se, no máximo 20 mm. Nos encoders angulares, esta distância eleva-se, no máximo, a 20°.

Mais informações: Manual do Utilizador Preparar e executar

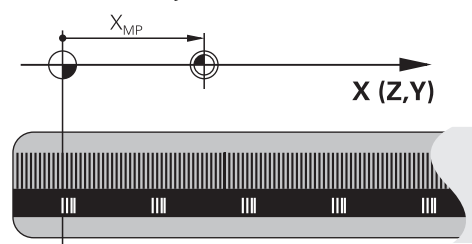

# 4.1.4 Pontos de referência na máquina

A tabela seguinte apresenta uma vista geral dos pontos de referência na máquina ou na peça de trabalho.

## **Temas relacionados**

Pontos de referência na ferramenta

Mais informações: "Pontos de referência na ferramenta", Página 160

| Símbolo           | Ponto de referência                                                                                                    |
|-------------------|----------------------------------------------------------------------------------------------------|
|                   | Ponto zero da máquina                                                                                                    |
| $\Psi$            | O ponto zero da máquina é um ponto específico definido pelo fabricante da máquina na<br>configuração da mesma.                                                                                              |
|                   | O ponto zero da máquina é a origem das coordenadas do sistema de coordenadas da<br>máquina <b>M-CS</b> .                                                                                                    |
|                   | Mais informações: "Sistema de coordenadas da máquina M-CS", Página 232                                                                                                    |
|                   | Se se programar <b>M91</b> num bloco NC, os valores definidos referem-se ao ponto zero da<br>máquina.                                                                                                    |
|                   | <b>Mais informações:</b> "Deslocar no sistema de coordenadas da máquina M-CS com M91",<br>Página 434                                                                                                    |
|                   | Ponto zero M92 M92-ZP (zero point)                                                                                                    |
| l<br>M92-ZP       | O ponto zero <b>M92</b> é um ponto específico referido ao ponto zero da máquina que o fabri-<br>cante da máquina define na configuração da mesma.                                                           |
|                   | O ponto zero <b>M92</b> é a origem das coordenadas do sistema de coordenadas <b>M92</b> . Se se<br>programar <b>M92</b> num bloco NC, os valores definidos referem-se ao ponto zero <b>M92</b> .            |
|                   | Mais informações: "Deslocar no sistema de coordenadas M92 com M92", Página 435                                                                                                    |
|                   | Ponto de troca de ferramenta                                                                                                    |
|                   | O ponto de troca de ferramenta é um ponto específico referido ao ponto zero da máquina<br>que o fabricante da máquina define na macro de troca de ferramenta.                                               |
|                   | Ponto de referência                                                                                                    |
| $\mathbf{\nabla}$ | O ponto referencial é um ponto específico para a inicialização de transdutores de<br>posição.                                                                                                    |
|                   | Mais informações: "Transdutores de posição e marcas de referência", Página 101                                                                                                    |
|                   | Se a máquina tiver transdutores de posição incrementais, os eixos devem aproximar ao<br>ponto referencial após o processo de arranque.                                                                      |
|                   | Mais informações: Manual do Utilizador Preparar e executar                                                                                                    |
| $\bigcirc$        | Ponto de referência da peça de trabalho                                                                                                    |
| $\Psi$            | O ponto de referência da peça de trabalho serve para definir a origem das coordenadas<br>do sistema de coordenadas da peça de trabalho <b>W-CS</b> .                                                        |
|                   | Mais informações: "Sistema de coordenadas da peça de trabalho W-CS", Página 236                                                                                                    |
|                   | O ponto de referência da peça de trabalho está definido na linha ativa da tabela de pontos<br>de referência. O ponto de referência da peça de trabalho determina-se, p. ex., através de<br>um apalpador 3D. |
|                   | Se não estiverem definidas transformações, as introduções no programa NC referem-se<br>ao ponto de referência da peça de trabalho.                                                                          |

#### Símbolo Ponto de referência

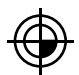

#### Ponto zero da peça de trabalho

O ponto zero da peça de trabalho com transformações é definido no programa NC, p. ex., com a função **TRANS DATUM** ou uma tabela de pontos zero. No ponto zero da peça de trabalho, as introduções referem-se ao programa NC. Se não estiverem definidas transformações no programa NC, o ponto zero da peça de trabalho corresponde ao ponto de referência da peça de trabalho.

Se se inclinar o plano de maquinagem (opção #8), o ponto zero da peça de trabalho serve de ponto de rotação da peça de trabalho.

# 4.2 Possibilidades de programação

# 4.2.1 Funções de trajetória

Através das funções de trajetória, é possível programar contornos.

O contorno de uma peça de trabalho é composto, habitualmente, por vários elementos de contorno como retas e arcos de círculo. Os movimentos da ferramenta para estes contornos programam-se com as funções de trajetória, p. ex., a reta **L**.

Mais informações: "Noções básicas sobre as funções de trajetória", Página 179

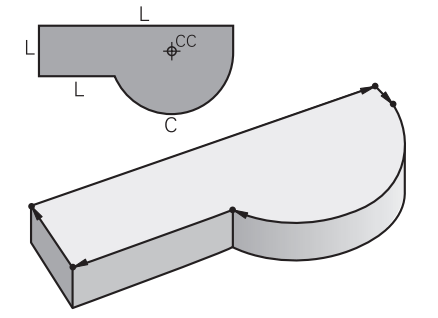

# 4.2.2 Programação gráfica

Em alternativa à programação Klartext, é possível programar contornos graficamente na área de trabalho **Gráfico de contorno**.

Podem-se criar esquemas 2D desenhando linhas e arcos de círculo e exportá-los como contorno para um programa NC.

Os contornos existentes podem ser importados de um programa NC e editados graficamente.

Mais informações: "Programação gráfica", Página 537

# 4.2.3 Funções auxiliares M

Através de funções auxiliares, podem-se controlar as seguintes áreas:

- Execução do programa, p. ex., **MO** PARAGEM da execução do programa
- Funções de máquina, p. ex., M3 Mandril LIGADO no sentido horário
- Tipo de trajetória da ferramenta, p. ex., M197 Arredondamento de esquinas
   Mais informações: "Funções auxiliares", Página 429

# 4.2.4 Subprogramas e repetições de programas parciais

É possível executar repetidas vezes os passos de maquinagem programados uma vez através de subprogramas e repetições de programas parciais.

Programas parciais que estejam definidos num label podem ser executados diretamente várias vezes de forma consecutiva como repetição de programa parcial ou chamados como subprograma em pontos definidos no programa principal. Se se quiser executar uma parte do programa NC sob certas condições, devem

programar-se também esses passos de maquinagem num subprograma.

Dentro de um programa NC, é possível chamar e executar outro programa NC. **Mais informações:** "Subprogramas e repetições de programas parciais com label

LBL", Página 218

# 4.2.5 Programação com variáveis

As variáveis encontram-se no programa NC em substituição de valores numéricos ou textos. A uma variável é atribuído noutro lugar um valor numérico ou um texto.

Na janela **Lista de parâmetros Q** é possível ver e editar os valores numéricos e textos das variáveis individuais.

Mais informações: "Janela Lista de parâmetros Q", Página 478

Com as variáveis, podem-se programar funções matemáticas que comandam a execução do programa ou descrevem um contorno.

Além disso, através da programação de variáveis, é possível, p. ex., guardar e continuar a processar resultados de medição que o apalpador recolhe durante a execução do programa.

Mais informações: "Variáveis: parâmetros Q, QL, QR e QS", Página 474

## 4.2.6 Programas CAM

Existe a possibilidade de otimizar e executar no comando também programas NC criados externamente.

O CAD (**Computer-Aided Design**) permite criar modelos geométricos das peças de trabalho a produzir.

Em seguida, num sistema CAM (**Computer-Aided Manufacturing**) define-se de que forma o modelo CAD é produzido. Por meio de uma simulação interna, é possível verificar as trajetórias da ferramenta assim formadas independentemente do comando.

Depois, os programas NC específicos do comando e da máquina são gerados no CAM por meio de um pós-processador. Daí resultam não só funções de trajetória programáveis, como também splines (**SPL**) ou retas **LN** com vetores normais de superfície.

Mais informações: "Maquinagem com eixos múltiplos", Página 399

# 4.3 Princípios básicos de programação

# 4.3.1 Conteúdos de um programa NC

# Aplicação

Os programas NC permitem definir os movimentos e o comportamento da máquina. Os programas NC são compostos por blocos NC que contêm os elementos de sintaxe das funções NC. Com o Klartext HEIDENHAIN, o comando presta ajuda, apresentando para cada elemento de sintaxe um diálogo com indicações sobre o conteúdo necessário.

#### **Temas relacionados**

- Criar novo programa NC
   Mais informações: "Criar novo programa NC", Página 82
- Programas NC através de ficheiros CAD
   Mais informações: "Programas NC gerados por CAM", Página 413
- Estrutura de um programa NC para maquinagem de contorno
   Mais informações: "Estrutura de um programa NC", Página 85

# Descrição das funções

Os programas NC são criados no modo de funcionamento **Programação** na área de trabalho **Programa**.

Mais informações: "Área de trabalho Programa", Página 109

O primeiro e o último bloco NC do programa NC contêm as seguintes informações:

- Sintaxe BEGIN PGM ou END PGM
- Nome do programa NC
- Unidade de medição do programa NC mm ou polegadas

O comando insere automaticamente os blocos NC **BEGIN PGM** e **END PGM** ao criar o programa NC. Estes blocos NC não podem ser eliminados.

Os blocos NC criados depois de BEGIN PGM contêm as seguintes informações:

- Definição do bloco
- Chamadas de ferramenta
- Aproximação a uma posição de segurança
- Avanços e rotações
- Movimentos de deslocação, ciclos e outras funções NC

| 0 BEGIN PGM EXAMPLE MM          | ; Início do programa                                               |
|---------------------------------|--------------------------------------------------------------------|
| 1 BLK FORM 0.1 Z X-50 Y-50 Z-20 |                                                                    |
| 2 BLK FORM 0.2 X+50 Y+50 Z+0    | ; Função NC para a definição do bloco<br>abrangendo dois blocos NC |
| 3 TOOL CALL 5 Z S3200 F300      | ; Função NC para chamada de ferramenta                             |
| 4 L Z+100 R0 FMAX M3            | ; Função NC para um movimento de<br>deslocação retilíneo           |
| *                               |                                                                    |
| 11 M30                          | ; Função NC para terminar o programa NC                            |
| 12 END PGM EXAMPLE MM           | ; Fim do programa                                                  |

| Componente da<br>sintaxe | Significado                                                                                                    |
|--------------------------|----------------------------------------------------------------------------------------------------|
| Bloco NC                 | 4 TOOL CALL 5 Z S3200 F300                                                                                                    |
|                          | Um bloco NC é composto pelo número de bloco e pela sinta-<br>xe da função NC. Um bloco NC pode abranger várias linhas, p.<br>ex., em ciclos.            |
|                          | O comando numera os blocos NC numa sequência ascenden-<br>te.                                                                                           |
| Função NC                | TOOL CALL 5 Z S3200 F300                                                                                                    |
|                          | As funções NC permitem definir o comportamento do coman-<br>do. O número de bloco não faz parte das funções NC.                                         |
| Compilador de            | TOOL CALL                                                                                                    |
| sintaxe                  | O compilador de sintaxe identifica inequivocamente cada<br>função NC. Os compiladores de sintaxe são utilizados na<br>janela <b>Inserir função NC</b> . |
|                          | Mais informações: "Inserir funções NC", Página 119                                                                                                    |

| Componente da<br>sintaxe | Significado                                                                                                    |
|--------------------------|----------------------------------------------------------------------------------------------------|
| Elemento de<br>sintaxe   | TOOL CALL 5 Z S3200 F300<br>Os elementos de sintaxe fazem todos parte da função NC, p.<br>ex., os valores tecnológicos S3200 ou indicações de coorde-<br>nadas. As funções NC também contêm elementos de sintaxe<br>opcionais. |
|                          | O comando representa determinados elementos de sintaxe a<br>cores na área de trabalho <b>Programa</b> .<br><b>Mais informações:</b> "Representação do programa NC",<br>Página 111                                              |
| Valor                    | <b>3200</b> com velocidade <b>S</b><br>Nem todos os elementos de sintaxe devem conter um valor, p.<br>ex., o eixo da ferramenta <b>Z</b> .                                                                                     |

Se criar programas NC num editor de texto ou fora do comando, tenha em consideração a forma de escrita e a sequência dos elementos de sintaxe.

# Avisos

## AVISO

#### Atenção, perigo de colisão!

Com o software NC 81762x-16, o TNC7 não suporta a programação ISO. Devido à ausência de suporte, existe perigo de colisão durante a execução.

- ▶ Utilizar exclusivamente programas NC Klartext.
- As funções NC também podem abranger vários blocos NC, p. ex., BLK FORM.
- As funções auxiliares M e os comentários tanto podem ser elementos de sintaxe dentro de funções NC, como também funções NC próprias.
- Escreva os programas NC como se a ferramenta se movimentasse! Dessa maneira, é irrelevante se é um eixo da cabeça ou da mesa que executa o movimento.
- Um programa Klartext é definido com a extensão \*.h.
   Mais informações: "Princípios básicos de programação", Página 104

# 4.3.2 Modo de funcionamentoProgramação

#### Aplicação

O modo de funcionamento Programação oferece as seguintes possibilidades:

- Criar, editar e simular programas NC
- Criar e editar contornos
- Criar e editar tabelas de paletes

# Descrição das funções

Com **Adicionar**, é possível criar ou abrir um ficheiro. O comando mostra, no máximo, dez separadores.

Com o programa NC aberto, o modo de funcionamento **Programação** oferece as seguintes áreas de trabalho:

- Ajuda
  - Mais informações: "Área de trabalho Ajuda", Página 556
- Contorno
   Mais informações: "Programação gráfica", Página 537
- Programa Mais informações: "Área de trabalho Programa", Página 109
- Simulação
   Mais informações: "Área de trabalho Simulação", Página 581
- Estado de simulação
   Mais informações: Manual do Utilizador Preparar e executar
- Teclado

Mais informações: "Teclado virtual da barra do comando", Página 558

Ao abrir uma tabela de paletes, o comando mostra as áreas de trabalho **Lista de trabalhos** e **Formulário** para paletes. Estas áreas de trabalho não podem ser alteradas.

Mais informações: "Área de trabalho Lista de trabalhos", Página 604

Mais informações: "Área de trabalho Formulário para paletes", Página 611

Se a opção #154 estiver ativa, com o **Batch Process Manager**, fica disponível o alcance funcional completo para o processamento de tabelas de paletes.

Mais informações: "Área de trabalho Lista de trabalhos", Página 604

Se houver um programa NC ou uma tabela de paletes no modo de funcionamento **Exec. programa**, o comando exibe o estado **M** no separador do programa NC. Se a área de trabalho **Simulação** estiver aberta para este programa NC, o comando exibe o ícone **Comando em operação** no separador do programa NC.

108
## Ícones e botões do ecrã

O modo de funcionamento **Programação** contém os seguintes ícones e botões do ecrã:

| Ícone ou botão do ecrã          | Significado                                                                                                    |
|---------------------------------|----------------------------------------------------------------------------------------------------|
| ß                               | Com este ícone, o comando mostra que está aberto um<br>programa NC.                                                                      |
| $\overline{\wedge}$             | Com este ícone, o comando mostra que está aberto um contorno.                                                                            |
|                                 | Mais informações: "Programação gráfica", Página 537                                                                                      |
|                                 | Com este ícone, o comando mostra que está aberta uma tabela de paletes.                                                                  |
|                                 | <b>Mais informações:</b> "Maquinagem de paletes e listas de trabalhos",<br>Página 603                                                    |
| Editor Klartext                 | Se o interruptor estiver ativo, a edição é guiada por diálogos. Se o interruptor estiver desativado, a edição faz-se no editor de texto. |
|                                 | Mais informações: "Editar programas NC", Página 118                                                                                      |
| Inserir função NC               | O comando abre a janela <b>Inserir função NC</b> .                                                                                       |
|                                 | Mais informações: "Editar programas NC", Página 118                                                                                      |
| GOTO n.º bloco                  | O comando seleciona o número de bloco que o utilizador tenha definido.                                                                   |
|                                 | Mais informações: "Função GOTO", Página 561                                                                                              |
| Info de Q                       | O comando abre a janela <b>Lista de parâmetros Q</b> , na qual é possível ver e editar os valores atuais e as descrições das variáveis.  |
|                                 | Mais informações: "Janela Lista de parâmetros Q", Página 478                                                                             |
| / Bloco oculto Ligado/Desligado | Marcar blocos NC com /.                                                                                                    |
|                                 | Os blocos NC marcados com / não são processados durante a execução do programa quando o interruptor / Saltar está ativo.                 |
|                                 | Mais informações: "Ocultar blocos NC", Página 563                                                                                        |
| ; Comentário ligado/desligado   | Adicionar ou eliminar ; antes do bloco NC atual. Quando um<br>bloco NC começa com ;, trata-se de um comentário.                          |
|                                 | Mais informações: "Inserção de comentários", Página 562                                                                                  |
| Editar                          | O comando abre o menu de contexto.                                                                                                    |
|                                 | Mais informações: "Menu de contexto", Página 571                                                                                         |
| Selecionar na exec. programa    | O comando abre o ficheiro no modo de funcionamento <b>Exec.</b> programa.                                                                |
|                                 | Mais informações: Manual do Utilizador Preparar e executar                                                                               |
| Iniciar simulação               | O comando abre a área de trabalho <b>Simulação</b> e inicia os testes gráficos.                                                          |
|                                 | Mais informações: "Área de trabalho Simulação", Página 581                                                                               |

# 4.3.3 Área de trabalho Programa

# Aplicação

Na área de trabalho **Programa**, o comando mostra o programa NC. No modo de funcionamento **Programação** e na aplicação **MDI**, é possível editar o programa NC, mas não no modo de funcionamento **Exec. programa**. 4

# Descrição das funções

## Áreas da área de trabalho Programa

| Programa ≔ 🔍 🥥                      |                                                                                           | BB ) (* 📴 🖺 🖹 100% Q 🏟               |
|-------------------------------------|-------------------------------------------------------------------------------------------|--------------------------------------|
| 0 PGM MM                            | TNC:\nc_prog\nc_doc\Bauteile_cx 0 BEGIN PGM 1_BOHREN_DRILLING MM 2 ts\1_Bohren_drilling.H | V Standard                           |
| 1 TNC:\nc_prog\nc_doc\RESET.H       | 1 CALL PGM TNC:\nc_prog\nc_doc\RESET.H                                                    | Profundidade? -3.4 ×                 |
| 7 CALL NC_SPOT_DRILL_D8             | 3 BLK FORM 0.1 Z X+0 Y+0 Z-19.95                                                          | Incremento? 3 ×                      |
| 10 CYCL<br>DEF 200 FURAR            | 4 BLK FORM 0.2 X+100 Y+100 Z+0<br>5 FN 0: Q1 = +2                                         | Coordenada sunaficia 0 ¥             |
| 13 TOOL<br>CALL DRILL_D5            | 6 L Z+100 RO FMAX<br>7 TOOL CALL "NC SPOT DRILL D8" Z S3200                               |                                      |
| 16 CYCL<br>DEF 200 FURAR            | 8 ; D8,0                                                                                  | Availed de incrementor               |
| 19 TOOL TAP_M6                      | 10 CYCL DEF 200 FURAR "                                                                   | Heterencia ao diametr × E            |
| 22 DEF 206 ROSCAGEM                 | Q200=12 IDISTANCIA SEGURANCA "<br>Q201=-3.4 ;PROFUNDIDADE "                               | V Avançado                           |
| 26 UBL 1                            | Q205=+250 ;AVANCO INCREMENTO ~<br>Q202=+3 ;INCREMENTO ~                                   | Tempo de espera em c 4 nero 🔻 0 ×    |
| 27 CYCL<br>DEF 220 MASCARA CIRCULAR | Q210=+0 ;TEMPO ESPERA EM CIMA ~<br>Q203=+0 ;COORD. SUPERFICIE ~                           | Tempo de espera em Número ▼ 0 ×      |
| 28 CYCL<br>DEF 220 MASCARA CIRCULAR | Q204=+20 ;2. DIST. SEGURANCA ~<br>Q211=+0 'TEMPO ESP EM BATXO                             |                                      |
| 29 LBL 0                            | 11 CALL LBL 10                                                                            | V Segurança                          |
| 30 LIBL 10                          | 13 TOOL CALL "DRILL_D5" Z \$3800                                                          | Distancia de seguranca? Número 🔻 2 × |
| 31 OVIL 7 PONTO ZERO                | 14 ; D5,0<br>15 L Z+100 R0 FMAX M3                                                        | 2. Distancia de segura Número 🔻 20 × |
| 35 CYCL<br>DEF 7 PONTO ZERO         | 16 CYCL DEF 200 FURAR ~                                                                   |                                      |
| 38 OVIL 7 PONTO ZERO                | Q201=-16 ;PROFUNDIDADE ~<br>Q206=+350 :AVANCO INCREMENTO ~                                |                                      |
| 41 CYCL<br>DEF 7 PONTO ZERO         | Q202=+13 ; INCREMENTO ~                                                                   |                                      |
| 44 E 8 NTO ZERO                     | Q203=+0 ;COORD. SUPERFICIE =                                                              | Confirmar Rejeitar Apagar linha      |
| 47 L SET -                          | (1) Distancia de seguranca?                                                               |                                      |
|                                     | 7                                                                                         |                                      |
| Numero PREDEF                       |                                                                                           |                                      |

Área de trabalho Programa com estruturação ativa, imagem de ajuda e formulário

1 Barra de título

Mais informações: "Ícones na barra de título", Página 111

- 2 Barra de informações do ficheiro Na barra de informações do ficheiro, o comando mostra o caminho do ficheiro do programa NC.
- Conteúdo do programa NC
   Mais informações: "Representação do programa NC", Página 111
- 4 Coluna Formulário

**Mais informações:** "Coluna Formulário na área de trabalho Programa", Página 117

- 5 Imagem de ajuda do elemento de sintaxe editado Mais informações: "Imagem de ajuda", Página 112
- 6 Barra de diálogo

Na barra de diálogo, o comando mostra uma informação adicional ou uma instrução para o elemento de sintaxe atualmente editado.

7 Barra de ações

Na barra de ações, o comando mostra possibilidades de seleção para o elemento de sintaxe atualmente editado.

 8 Coluna Estruturação, Procurar ou Teste da ferramenta
 Mais informações: "Coluna Estruturação na área de trabalho Programa", Página 564
 Mais informações: "Coluna Procurar na área de trabalho Programa"

**Mais informações:** "Coluna Procurar na área de trabalho Programa", Página 566

Mais informações: Manual do Utilizador Preparar e executar

#### Ícones na barra de título

A área de trabalho **Programa** contém os seguintes ícones na barra de título: **Mais informações:** "Ícones da interface do comando", Página 72

| Ícone ou tecla de<br>atalho | Função                                                                                                    |  |  |
|-----------------------------|----------------------------------------------------------------------------------------------------|--|--|
| :=                          | Abrir e fechar a coluna <b>Estruturação</b>                                                                 |  |  |
|                             | <b>Mais informações:</b> "Coluna Estruturação na área de trabalho<br>Programa", Página 564                  |  |  |
| Q                           | Abrir e fechar a coluna <b>Procurar</b>                                                                     |  |  |
| CTRL+F                      | <b>Mais informações:</b> "Coluna Procurar na área de trabalho<br>Programa", Página 566                      |  |  |
| 0                           | Abrir e fechar a coluna <b>Teste da ferramenta</b>                                                          |  |  |
|                             | Mais informações: Manual do Utilizador Preparar e executar                                                  |  |  |
| <b>A</b> A                  | Ativar e encerrar a função de comparação                                                                    |  |  |
|                             | <b>Mais informações:</b> "Comparação de programas",<br>Página 569                                           |  |  |
|                             | Mostrar e ocultar a coluna Formulário                                                                       |  |  |
|                             | <b>Mais informações:</b> "Coluna Formulário na área de trabalho<br>Programa", Página 117                    |  |  |
| 100%                        | Tamanho da letra do programa NC                                                                             |  |  |
|                             | Selecionando o valor percentual, o comando<br>mostra ícones para aumentar e diminuir o<br>tamanho da letra. |  |  |
| ©,                          | Definir o tamanho da letra do programa NC para 100%                                                         |  |  |
| <br>ស៊                      | Abrir a janela <b>Definições de programa</b>                                                                |  |  |
| <b>ب</b> ید                 | <b>Mais informações:</b> "Definições na área de trabalho Programa",<br>Página 112                           |  |  |

#### Representação do programa NC

Por norma, o comando representa a sintaxe a preto. O comando realça a cores os seguintes elementos de sintaxe dentro do programa NC:

| Cor             | Elemento de sintaxe                                               |  |
|-----------------|-------------------------------------------------------------------|--|
| Castanho        | Introduções de texto, p. ex., o nome da ferramenta ou do ficheiro |  |
| Azul            | <ul> <li>Valores numéricos</li> </ul>                             |  |
|                 | <ul> <li>Pontos e textos estruturais</li> </ul>                   |  |
| Verde escuro    | Comentários                                                       |  |
| Lilás           | Variáveis                                                         |  |
|                 | Funções auxiliares M                                              |  |
| Vermelho escuro | <ul> <li>Definição da velocidade</li> </ul>                       |  |
|                 | <ul> <li>Definição do avanço</li> </ul>                           |  |
| Laranja         | Marcha rápida <b>FMAX</b>                                         |  |

#### Imagem de ajuda

Ao editar um bloco NC, o comando mostra uma imagem de ajuda acerca do elemento de sintaxe atual em algumas funções NC. O tamanho da imagem de ajuda depende do tamanho da área de trabalho **Programa**.

O comando mostra a imagem de ajuda na margem direita da área de trabalho, no canto inferior ou superior. A posição da imagem de ajuda está na metade oposta à do cursor.

Tocando ou clicando na imagem de ajuda, o comando mostra a mesma no tamanho máximo. Quando a área de trabalho **Help** está aberta, o comando mostra a imagem de ajuda nesta área de trabalho.

Mais informações: "Área de trabalho Ajuda", Página 556

## Definições na área de trabalho Programa

Na janela **Definições de programa**, é possível influenciar os conteúdos exibidos, bem como o comportamento do comando na área de trabalho **Programa**. As definições selecionadas atuam de forma modal.

As definições disponíveis na janela **Definições de programa** dependem do modo de funcionamento.

A janela Definições de programa contém as seguintes áreas:

- Estruturação
- Editar

## Campo Estruturação

| Definições de programa |                               | ×              |
|------------------------|-------------------------------|----------------|
| Estruturação           | TOOL CALL                     |                |
| Editar                 | * Ponto estrutural            | -              |
|                        | LBL                           | -              |
|                        | LBL 0                         | -              |
|                        | CYCL DEF                      | -              |
|                        | TCH PROBE                     | -              |
|                        | Mostrar chamada de ferramenta | DK Interromper |

Campo Estruturação na janela Definições de programa

No campo **Estruturação**, por meio de interruptores, escolhem-se os elementos estruturais que o comando exibe na coluna **Estruturação**.

Mais informações: "Coluna Estruturação na área de trabalho Programa",

#### Página 564

Podem-se selecionar os seguintes elementos estruturais:

- TOOL CALL
- \* Bloco estrutural
- LBL
- LBL 0
- CYCL DEF
- TCH PROBE
- MONITORING SECTION START
- MONITORING SECTION STOP
- PGM CALL
- FUNCTION MODE
- M30 / M2
- M1
- M0 / STOP

## Campo Editar

O campo Editar contém as seguintes definições:

| Ajuste                                           | Significado                                                                                                    |  |  |
|--------------------------------------------------|----------------------------------------------------------------------------------------------------|--|--|
| Gravação automática                              | Guardar as alterações no programa NC de forma automática ou manual                                                                                                    |  |  |
|                                                  | Ao ativar o interruptor, o comando guarda o programa NC automaticamente<br>com as seguintes ações:                                                                                                    |  |  |
|                                                  | Mudar de separador                                                                                                    |  |  |
|                                                  | Iniciar simulação                                                                                                    |  |  |
|                                                  | Fechar o programa NC                                                                                                    |  |  |
|                                                  | <ul> <li>Mudar de modo de funcionamento</li> </ul>                                                                                                    |  |  |
|                                                  | Se o interruptor estiver inativo, deve-se guardar manualmente. Nas ações<br>referidas, o comando pergunta se as alterações devem ser guardadas.                                                                                     |  |  |
| Permitir erros de<br>sintaxe no modo de<br>texto | Se o interruptor estiver ativado, o comando também pode finalizar blocos NC com erros de sintaxe no editor de texto.                                                                                                    |  |  |
|                                                  | Se o interruptor estiver inativo, todos os erros de sintaxe dentro do bloco NC<br>têm de ser corrigidos. De outro modo, não é possível guardar o bloco NC.                                                                          |  |  |
|                                                  | Mais informações: "Alterar funções NC", Página 121                                                                                                    |  |  |
|                                                  | Criar dados de caminho de forma relativa ou absoluta                                                                                                    |  |  |
|                                                  | Se o interruptor estiver ativado, o comando utiliza caminhos absolutos nos ficheiros chamados, p. ex., <b>TNC:\nc_prog\\$mdi.h</b> .                                                                                                |  |  |
|                                                  | Se o interruptor estiver inativo, o comando cria caminhos relativos, p. ex., <b>demo\reset.H</b> . Se o ficheiro estiver num nível da estrutura de pastas superior ao do programa NC que chama, o comando cria um caminho absoluto. |  |  |
|                                                  | Mais informações: "Caminho", Página 352                                                                                                    |  |  |
| Guardar sempre                                   | Formatar o programa NC ao guardar                                                                                                    |  |  |
| formatado                                        | O comando formata sempre os programas NC com menos de 30 000 linhas ao guardar, p. ex., todos os compiladores de sintaxe em maiúsculas.                                                                                             |  |  |
|                                                  | Se o interruptor estiver ativado, o comando formata também os programas NC com mais de 30 000 linhas de cada vez que se grave. Dessa forma, o processo de gravação pode demorar mais tempo.                                         |  |  |
|                                                  | Se o interruptor estiver inativo, o comando não formata os programas NC com<br>mais de 30 000 linhas.                                                                                                    |  |  |

# Operar a área de trabalhoPrograma

A área de trabalho **Programa** oferece as seguintes possibilidades de comando:

- Operação Touch
- Operação com teclas e botões do ecrã
- Operação com um rato

# Operação Touch

As funções seguintes são executadas com gestos:

| Símbolo                                                                                        | Gesto            | Significado                                                                                          |  |
|------------------------------------------------------------------------------------------------|------------------|----------------------------------------------------------------------------------------------------|--|
| •                                                                                              | Tocar            | <ul> <li>Selecionar bloco NC</li> <li>Selecionar elemento de sintaxe<br/>durante a edição</li> </ul> |  |
|                                                                                                | Tocar duas vezes | Editar bloco NC                                                                                      |  |
|                                                                                                | Parar            | Abrir o menu de contexto                                                                             |  |
| •                                                                                              |                  | Ao navegar com um rato,<br>clicar com o botão direito do<br>rato.                                    |  |
|                                                                                                |                  | <b>Mais informações:</b> "Menu de contexto",<br>Página 571                                           |  |
| $\stackrel{\uparrow}{\leftarrow} \stackrel{\uparrow}{\stackrel{\bullet}{\bullet}} \rightarrow$ | Passar           | Rolar no programa NC                                                                                 |  |
| <br>← ● →                                                                                      | Deslizar         | Alterar a área na qual são marcados<br>blocos NC                                                     |  |
| Ť                                                                                              |                  | <b>Mais informações:</b> "Menu de contex-<br>to na área de trabalho Programa",<br>Página 574         |  |
|                                                                                                | Marcar           | Aumentar o tamanho de letra da sintaxe                                                               |  |
| • * * *                                                                                        | Beliscar         | Diminuir o tamanho de letra da sintaxe                                                               |  |

# Teclas e botões do ecrã

As funções seguintes são executadas com teclas e botões do ecrã:

| Tecla e<br>do ecrã   | botão | Função                                                                                                    |
|----------------------|-------|----------------------------------------------------------------------------------------------------|
| <b>A</b>             | •     | Navegar entre blocos NC                                                                                                |
|                      |       | <ul> <li>Pesquisar o mesmo elemento de sintaxe no programa NC<br/>durante a edição</li> </ul>                          |
|                      |       | <b>Mais informações:</b> "Procurar elementos de sintaxe iguais em<br>vários blocos NC", Página 117                     |
| •                    |       | Editar bloco NC                                                                                                    |
|                      |       | <ul> <li>Navegar para o elemento de sintaxe anterior ou seguinte<br/>durante a edição</li> </ul>                       |
| CTRL+                | CTRL+ | Navegar uma posição para a direita ou para a esquerda dentro<br>do valor de um elemento de sintaxe                     |
| GOTO                 |       | <ul> <li>Selecionar diretamente um bloco NC por meio do número de<br/>bloco</li> </ul>                                 |
|                      |       | Mais informações: "Função GOTO", Página 561                                                                            |
|                      |       | <ul> <li>Abrir menus de seleção durante a edição</li> </ul>                                                            |
| →<br>t<br>t          |       | Abrir a visualização de posições da barra do comando para<br>aceitação da posição                                      |
|                      |       | Ao selecionar uma linha da visualização de posições, o comando<br>aplica o valor atual desta linha num diálogo aberto. |
| CE                   |       | Apagar o valor de um elemento de sintaxe                                                                               |
| NO<br>ENT            |       | Ignorar ou eliminar elementos de sintaxe opcionais durante a programação                                               |
| DEL<br>BLK           |       | Eliminar um bloco NC ou cancelar o diálogo                                                                             |
| END                  |       | Confirmar a introdução e encerrar o bloco NC                                                                           |
| BLK                  |       | Abrir o separador <b>Adicionar</b>                                                                                     |
| ESC                  |       | Cancelar a edição sem alteração                                                                                        |
| Editor Klartext      |       | Selecionar o modo <b>Editor Klartext</b> ou editor de texto                                                            |
|                      |       | Mais informações: "Alterar funções NC", Página 121                                                                     |
| Inserir<br>função NC |       | Abrir a janela Inserir função NC                                                                                       |
| iunçao no            |       | Mais informações: "Inserir funções NC", Página 119                                                                     |
| Editar               |       | Abrir o menu de contexto                                                                                               |
|                      |       | Mais informações: "Menu de contexto", Página 571                                                                       |

# Procurar elementos de sintaxe iguais em vários blocos NC

Ao editar um bloco NC, é possível procurar o mesmo elemento de sintaxe no restante programa NC.

Para procurar um elemento de sintaxe no programa NC, proceda da seguinte forma:

- Selecionar bloco NC
  - Editar bloco NC
- Navegar até ao elemento de sintaxe desejado
- Selecionar a seta para baixo ou para cima
- O comando assinala o bloco NC seguinte contendo o elemento de sintaxe. O cursor encontra-se no mesmo elemento de sintaxe que no bloco NC anterior. Com a seta para cima, o comando pesquisa para trás.

#### Avisos

- Ao procurar o mesmo elemento de sintaxe em programas NC muito longos, o comando mostra uma janela. A pesquisa pode ser cancelada em qualquer altura.
- Com o parâmetro de máquina opcional maxLineCommandSrch (N.º 105412), define-se em quantos blocos NC o comando procura o mesmo elemento de sintaxe.
- Ao abrir um programa NC, o comando verifica se o programa NC está completo e sintaticamente correto.

Com o parâmetro de máquina opcional **maxLineGeoSearch** (N.º 105408), define-se o bloco NC até ao qual o comando faz a verificação.

- Abrindo um programa NC sem conteúdo, é possível editar os blocos NC BEGIN PGM e END PGM e alterar a unidade de medição do programa NC.
- Um programa NC sem o bloco NC END PGM está incompleto.
   Caso se abra um programa NC incompleto no modo de funcionamento Programação, o comando adiciona automaticamente o bloco NC.
- Quando um programa NC está a ser executado no modo de funcionamento Exec. programa, esse programa NC não pode ser editado no modo de funcionamento Programação.

# Coluna Formulário na área de trabalho Programa

### Aplicação

Na coluna **Formulário** na área de trabalho **Programa**, o comando mostra todos os elementos de sintaxe possíveis para a função NC atualmente selecionada. Todos os elementos de sintaxe podem ser editados no formulário.

#### Temas relacionados

- Área de trabalho Formulário para tabelas de paletes
   Mais informações: "Área de trabalho Formulário para paletes", Página 611
- Editar a função NC na coluna Formulário

Mais informações: "Alterar funções NC", Página 121

#### Condições

Modo Editor Klartext ativo

# Descrição das funções

O comando oferece os seguintes ícones e botões do ecrã para utilizar a coluna **Formulário**:

| Ícone ou botão<br>do ecrã | Função                                        |
|---------------------------|-----------------------------------------------|
| <b>1</b> 2                | Mostrar e ocultar a coluna Formulário         |
| Confirmar                 | Confirmar a introdução e encerrar o bloco NC  |
| Rejeitar                  | Rejeitar as introduções e encerrar o bloco NC |
| Apagar linha              | Eliminar bloco NC                             |

O comando agrupa os elementos de sintaxe no formulário de acordo com a função, p. ex., coordenadas ou segurança.

O comando marca os elementos de sintaxe necessários com uma moldura vermelha. As introduções podem ser confirmadas e o bloco NC encerrado apenas depois de se terem definido todos os elementos de sintaxe necessários. O comando representa a cores o elemento de sintaxe atualmente editado.

Se a introdução for inválida, o comando mostra um ícone de aviso antes do elemento de sintaxe. Selecionando o ícone de aviso, o comando apresenta informações sobre o erro.

#### Avisos

- Nos casos seguintes, o comando não mostra nenhum conteúdo no formulário:
  - O programa NC é executado
  - Os blocos NC estão a ser marcados
  - O bloco NC contém erros de sintaxe
  - Os blocos NC BEGIN PGM ou END PGM estão selecionados
- Se se definirem várias funções auxiliares num bloco NC, a ordem das funções auxiliares pode ser alterada com as setas no formulário.
- Caso se defina um label com um número, o comando mostra um ícone ao lado do campo de introdução. Com este ícone, o comando utiliza o número livre seguinte para o label.

# 4.3.4 Editar programas NC

# Aplicação

A edição de programas NC inclui a inserção e a alteração de funções NC. Também é possível editar programas NC que tenham sido gerados anteriormente com um sistema CAM e transferidos para o comando.

#### **Temas relacionados**

Operar a área de trabalho Programa

Mais informações: "Operar a área de trabalhoPrograma", Página 114

# Condições

Os programas NC podem ser editados exclusivamente no modo de funcionamento **Programar** e na aplicação **MDI**.

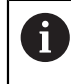

L\_

Na aplicação **MDI**, edita-se exclusivamente o programa NC **\$mdi.h** ou **\$mdi\_inch.h**.

# Descrição das funções

#### **Inserir funções NC**

#### Inserir diretamente a função NC com teclas ou botões do ecrã

As funções NC usadas frequentemente, p. ex., as funções de trajetória, pode ser inseridas diretamente por meio de teclas.

Em alternativa às teclas, o comando disponibiliza um teclado virtual e também a área de trabalho **Teclado** no modo Introdução NC.

Mais informações: "Teclado virtual da barra do comando", Página 558

Para inserir funções NC frequentemente utilizadas, proceda da seguinte forma:

- Selecionar L
  - > O comando cria um novo bloco NC e inicia o diálogo.
  - Seguir o diálogo

#### Inserir função NC através de seleção

| Inserir função NC     |                            |                              |                       |
|-----------------------|----------------------------|------------------------------|-----------------------|
| Todas as fun Funçõe   | s esp                      |                              |                       |
| Resultado da pesquisa | Funções trajetória         | FUNCTION MODE                | Favorito ★            |
| Favoritos             | LBL Label                  | Condições do programa        |                       |
| Ultimas funções       | seleção                    | Maquinagem de contorno/ponto |                       |
| 🛅 Todas as funções    | Ferramentas                | Inclinar plano               |                       |
|                       | Ciclos de mecanizado       | Funções                      |                       |
|                       | J Setup                    | Funções de rotação           |                       |
|                       | CYCL<br>CALL Chamada ciclo | Ajudas à programação         |                       |
|                       | SPEC Funções especiais     |                              |                       |
|                       |                            |                              | Inserir Interromper 4 |
|                       |                            |                              | Intertomper 4         |

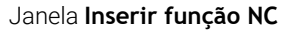

Todas as funções NC podem ser selecionadas através da janela Inserir função NC.

A janela Inserir função NC oferece as seguintes possibilidades de navegação:

- Partindo de Todas as funções, navegar manualmente na estrutura de árvore
- Limitar as possibilidades de seleção através de teclas ou botões do ecrã, p. ex., a tecla CYCL DEF abre os grupos de ciclos

Mais informações: "Área do diálogo NC", Página 68

- Últimas dez funções NC utilizadas em Últimas funções
- Funções NC marcadas como favoritas em Favoritos
   Mais informações: "Ícones da interface do comando", Página 72
- Introduzir um termo de pesquisa em Procurar nas funções NC
   O comando exibe os resultados em Resultado da pesquisa.

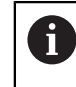

A pesquisa pode ser iniciada imediatamente depois de se abrir a janela **Inserir função NC**, introduzindo um carácter.

Para inserir uma nova função NC, proceda da seguinte forma:

Inserir função NC

- Selecionar Inserir função NC
- > 0 comando abre a janela Inserir função NC.
- Navegar até à função NC desejada
- > 0 comando marca a função NC selecionada.

Inserir

- > O comando cria um novo bloco NC e inicia o diálogo.
- Seguir o diálogo

Selecionar Inserir

#### Alterar funções NC

#### Alterar função NC no modo Editor Klartext

Por norma, o comando abre os programas NC criados de novo ou sintaticamente corretos no modo **Editor Klartext**.

Para alterar uma função NC existente no modo **Editor Klartext**, proceda da seguinte forma:

- Navegar até à função NC desejada
- Navegar até ao elemento de sintaxe desejado
- > O comando mostra elementos de sintaxe alternativos na barra de ações.
- Selecionar o elemento de sintaxe
- Se necessário, definir o valor

END BLK Finalizar a introdução, p. ex., com a tecla END

#### Alterar a função NC na coluna Formulário

Se o modo **Editor Klartext** estiver ativo, também se pode utilizar a coluna **Formulário**.

A coluna **Formulário** mostra não só os elementos de sintaxe selecionados e utilizados, como também todos os possíveis para a função NC atual.

Para alterar uma função NC existente na coluna **Formulário**, proceda da seguinte forma:

Navegar até à função NC desejada

- Mostrar a coluna Formulário
  - Se necessário, selecionar um elemento de sintaxe alternativo, p. ex., LP em lugar de L
- Eventualmente, alterar ou completar o valor
- Dando-se o caso, introduzir um elemento de sintaxe opcional ou selecionar de uma lista, p. ex., a função auxiliar M8

Confirmar

80

Finalizar a introdução, p. ex., com a botão do ecrã Confirmar

#### Alterar função NC no modo Editor de texto

O comando tenta corrigir automaticamente erros de sintaxe no programa NC. Se a correção automática não for possível, ao editar este bloco NC, o comando muda para o modo Editor de texto. Antes de se poder mudar para o modo **Editor Klartext**, devem-se corrigir todos os erros.

- Se o modo Editor de texto estiver ativo, o interruptor Editor Klartext encontra-se à esquerda e a cinzento.
- Ao editar um bloco NC com erros de sintaxe, o processo de edição só pode ser cancelado com a tecla ESC.

Para alterar uma função NC existente no modo Editor de texto, proceda da seguinte forma:

- O comando sublinha o elemento de sintaxe incorreto com uma linha em ziguezague vermelha e mostra um ícone de aviso antes da função NC, p. ex., com FMX em vez de FMAX.
- Navegar até à função NC desejada

i

- Selecionar o ícone de aviso
- Eventualmente, o comando abre a janela Correção automática de bloco NC com uma proposta de seleção.
- Aceitar a proposta com Sim no programa NC ou cancelar a correção automática
- O comando não pode oferecer uma proposta de solução em todos os casos.
- O modo Editor de texto suporta todas as possibilidades de navegação da área de trabalho **Programa**. No entanto, o modo Editor de texto é operado mais rapidamente através de gestos ou de um rato, dado ser possível, p. ex., selecionar diretamente o ícone de aviso.

#### **Avisos**

# **AVISO**

#### Atenção, perigo de colisão!

Com o software NC 81762x-16, o TNC7 não suporta a programação ISO. Devido à ausência de suporte, existe perigo de colisão durante a execução.

▶ Utilizar exclusivamente programas NC Klartext.

- As instruções de operação contêm fragmentos de texto realçados, p. ex., 200 FURAR. Com a ajuda destes fragmentos de texto, é possível pesquisar sistematicamente na janela Inserir função NC.
- Ao editar uma função NC, navegue por meio das setas para a esquerda e para a direita até aos elementos de sintaxe individuais, também nos ciclos. Com as setas para cima e para baixo, o comando procura o mesmo elemento de sintaxe no restante programa NC.

**Mais informações:** "Procurar elementos de sintaxe iguais em vários blocos NC", Página 117

Se editar um bloco NC e ainda não o tiver guardado, as funções Desfazer e Refazer atuam nas alterações de elementos de sintaxe individuais da função NC.

Mais informações: "Ícones da interface do comando", Página 72

Com a tecla Aceitar posição real, o comando abre a visualização de posições da vista geral de estado. O valor atual de um eixo pode ser aplicado no diálogo de programação.

Ver o Manual do utilizador Preparar e executar

- Escreva os programas NC como se a ferramenta se movimentasse! Dessa maneira, é irrelevante se é um eixo da cabeça ou da mesa que executa o movimento.
- Quando um programa NC está a ser executado no modo de funcionamento Exec. programa, esse programa NC não pode ser editado no modo de funcionamento Programação.

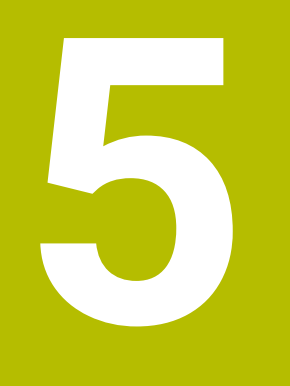

Programação para tecnologias específicas

# 5.1 Alternar o modo de maquinagem com FUNCTION MODE

# Aplicação

Para cada uma das tecnologias Fresagem, Fresagem de torneamento e Retificação, o comando oferece um modo de maquinagem **FUNCTION MODE**. Além disso, com **FUNCTION MODE SET**, é possível ativar definições estabelecidas pelo fabricante da máquina, p. ex., alterações da margem de deslocação.

# Temas relacionados

- Fresagem de torneamento (opção #50)
- Mais informações: "Maquinagem de torneamento (Opção #50)", Página 128
- Maquinagem de retificação (opção #156)
  - Mais informações: "Maquinagem de retificação (opção #156)", Página 141
- Alterar a cinemática na aplicação Settings
   Mais informações: Manual do Utilizador Preparar e executar

# Condições

Comando ajustado pelo fabricante da máquina

O fabricante da máquina define as funções internas que o comando executa nesta função. Para a função **FUNCTION MODE SET**, o fabricante da máquina deve definir possibilidades de seleção.

- Para FUNCTION MODE TURN, opção de software #50 Fresagem de torneamento
- Para FUNCTION MODE GRIND, opção de software #156 Retificação por coordenadas

# Descrição das funções

Durante a comutação dos modos de maquinagem, o comando executa uma macro que procede aos ajustes específicos da máquina para o respetivo modo de maquinagem. As funções **FUNCTION MODE TURN** e **FUNCTION MODE MILL** permitem ativar uma cinemática de máquina que o fabricante da máquina tenha definido e integrado na macro.

Se o fabricante da máquina tiver ativado a seleção de diferentes cinemáticas, é possível comutar a cinemática com a função **FUNCTION MODE**.

Se o modo de torneamento estiver ativo, o comando mostra um ícone na área de trabalho **Posições**.

Mais informações: Manual do Utilizador Preparar e executar

#### Introdução

| 12 FUNCTION MODE TURN "AC_TURN" | ; Ativar o modo de torneamento com a cinemática selecionada |
|---------------------------------|-------------------------------------------------------------|
| 11 FUNCTION MODE SET "Range1"   | ; Ativar a definição do fabricante da<br>máquina            |

A função NC contém os seguintes elementos de sintaxe:

| Elemento de<br>sintaxe      | Significado                                                                                |  |
|-----------------------------|--------------------------------------------------------------------------------------------|--|
| FUNCTION MODE               | Compilador de sintaxe para o modo de maquinagem                                            |  |
| MILL, TURN,<br>GRIND ou SET | Selecionar o modo de maquinagem ou a definição do fabri-<br>cante da máquina               |  |
| " " ou <b>QS</b>            | Nome de uma cinemática ou definição do fabricante da<br>máquina ou parâmetro QS com o nome |  |
|                             | Pode-se selecionar a definição através de um menu de<br>seleção.                           |  |
|                             | Elemento de sintaxe opcional                                                               |  |

# Avisos

#### AVISO

#### Atenção, perigo de danos materiais importantes!

A maquinagem de torneamento caracteriza-se por forças físicas muito altas que ocorrem, p. ex, devido às elevadas rotações e a peças de trabalho pesadas e não calibradas. Em caso de parâmetros de maquinagem incorretos, desequilíbrio não considerado ou fixação errada, existe um elevado risco de acidente durante a maquinagem.

- Fixar a peça de trabalho no centro do mandril
- Fixar a peça de trabalho com segurança
- Programar baixas rotações (aumentar conforme necessário)
- Limitar as rotações (aumentar conforme necessário)
- Eliminar o desequilíbrio (calibrar)
- Com o parâmetro de máquina opcional CfgModeSelect (N.º 132200), o fabricante da máquina estabelece as definições para a função FUNCTION MODE SET. Se o fabricante da máquina não definir o parâmetro de máquina, FUNCTION MODE SET não está disponível.
- Se as funções Inclinar plano de trabalho ou TCPM estiverem ativas, não é possível comutar o modo de maquinagem.
- No modo de torneamento, o ponto de referência tem de se encontrar no centro do mandril de torneamento.

# 5.2 Maquinagem de torneamento (Opção #50)

# 5.2.1 Princípios básicos

Dependendo da máquina e da cinemática, é possível executar tanto fresagens, como maquinagens de torneamento em fresadoras. Deste modo, as peças de trabalho podem ser completamente maquinadas numa máquina, mesmo que, para tal, sejam necessárias maquinagens de fresagem e torneamento complexas.

Durante a maquinagem de torneamento, a ferramenta encontra-se numa posição fixa, enquanto que a mesa rotativa e a peça de trabalho montada executam um movimento rotativo.

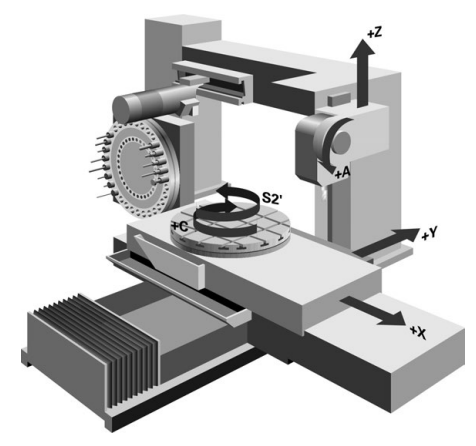

# Princípios básicos de NC na maquinagem de torneamento

Ao tornear, a disposição dos eixos é determinada de modo a que as coordenadas X descrevam o diâmetro da peça de trabalho e as coordenadas Z as posições longitudinais.

A programação também é sempre efetuada no plano de maquinagem **ZX**. Os eixos da máquina utilizados para os movimentos em si dependem da respetiva cinemática da máquina e são determinados pelo fabricante da máquina. Deste modo, os programas NC podem ser amplamente substituídos com funções de torneamento e de forma independente do tipo de máquina.

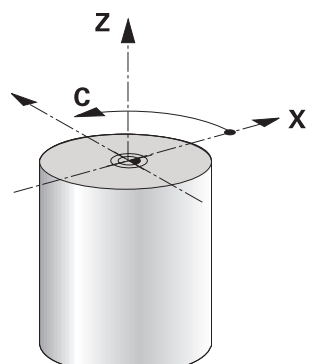

# Ponto de referência da peça de trabalho na maquinagem de torneamento

No comando pode alternar facilmente entre o modo de fresagem e o modo de torneamento dentro de um programa NC. Durante o modo de torneamento, a mesa rotativa funciona como mandril de tornear e o mandril de fresagem está fixo à ferramenta. Dessa maneira, formam-se contornos rotacionalmente simétricos. Para tal, o ponto de referência da ferramenta tem de se encontrar no centro do mandril de torneamento.

Mais informações: Manual do Utilizador Preparar e executar

Caso se utilize uma corrediça transversal, o ponto de referência da peça de trabalho também pode ser definido noutro local, dado que, aqui, é o mandril da ferramenta que executa a maquinagem de torneamento.

**Mais informações:** "Utilizar a corrediça transversal com FACING HEAD POS (opção #50)", Página 404

#### Processos de maquinagem

Dependendo da direção de maquinagem e da tarefa, as maquinagens de torneamento subdividem-se em diferentes processos de maquinagem, p. ex.:

- Torneamento longitudinal
- Facear
- Torneamento de corte
- Roscagem

Para os diversos processos de maquinagem, o comando oferece vários ciclos, respetivamente.

Mais informações: Manual do Utilizador Ciclos de maquinagem

Para produzir, p. ex., indentações, os ciclos também podem ser utilizados com uma ferramenta alinhada.

Mais informações: "Maquinagem de torneamento alinhada", Página 133

#### Ferramentas para maquinagem de torneamento

Na gestão de ferramentas de tornear são necessárias outras descrições geométricas diferentes daquelas com ferramentas de fresagem e de furação. O comando requer, p. ex., a definição de um raio da lâmina, para poder executar uma correção do raio da lâmina. O comando oferece uma tabela de ferramentas especial para as ferramentas de tornear. Na gestão de ferramentas, o comando exibe apenas os dados de ferramenta necessários para o tipo de ferramenta atual.

Mais informações: Manual do Utilizador Preparar e executar

Mais informações: "Correção do raio da lâmina em ferramentas de tornear (opção #50)", Página 321

As ferramentas de tornear podem ser corrigidas no programa NC.

Para isso, o comando disponibiliza as seguintes funções:

Correção do raio de corte

**Mais informações:** "Correção do raio da lâmina em ferramentas de tornear (opção #50)", Página 321

Tabelas de correção

**Mais informações:** "Correção da ferramenta com tabelas de correção", Página 324

Função FUNCTION TURNDATA CORR

**Mais informações:** "Corrigir ferramentas de tornear com FUNCTION TURNDATA CORR (opção #50)", Página 327

# Avisos

# 

#### Atenção, perigo de danos materiais importantes!

A maquinagem de torneamento caracteriza-se por forças físicas muito altas que ocorrem, p. ex, devido às elevadas rotações e a peças de trabalho pesadas e não calibradas. Em caso de parâmetros de maquinagem incorretos, desequilíbrio não considerado ou fixação errada, existe um elevado risco de acidente durante a maquinagem.

- Fixar a peça de trabalho no centro do mandril
- Fixar a peça de trabalho com segurança
- Programar baixas rotações (aumentar conforme necessário)
- Limitar as rotações (aumentar conforme necessário)
- Eliminar o desequilíbrio (calibrar)
- A orientação do mandril da ferramenta (ângulo do mandril) depende da direção de maquinagem. Nas maquinagens exteriores, a lâmina da ferramenta aponta para o centro do mandril de torneamento. Tratando-se de maquinagens interiores, a ferramenta aponta para fora do centro do mandril de torneamento.

A alteração da direção de maquinagem (maquinagem exterior e interior) requer o ajuste da direção de rotação do mandril.

Mais informações: "Vista geral das funções auxiliares", Página 431

- Na maquinagem de torneamento, a lâmina da ferramenta e o centro do mandril de torneamento têm que se encontrar à mesma altura. Por isso, no modo de torneamento, a ferramenta deve ser previamente posicionada na coordenada Y do centro do mandril de torneamento.
- No modo de torneamento, os valores do diâmetro do eixo X são indicados na visualização de posição. O comando mostra então um símbolo de diâmetro adicional.

Mais informações: Manual do Utilizador Preparar e executar

- No modo de torneamento, o potenciómetro do mandril atua para o mandril de torneamento (mesa rotativa).
- Excetuando a deslocação do ponto zero, no modo de torneamento não são permitidos ciclos para conversão de coordenadas.

**Mais informações:** "Deslocação do ponto zero com TRANS DATUM", Página 250

- No modo de torneamento, as transformações SPA, SPB e SPC da tabela de pontos de referência não são permitidas. Caso se ative uma das transformações referidas, durante a execução do programa NC no modo de torneamento, o comando exibe a mensagem de erro Transformação impossível
- Os tempos de maquinagem determinados através da simulação gráfica não coincidem com os tempos de maquinagem efetivos. Nas maquinagens combinadas de fresagem e torneamento, um dos motivos para isso é a comutação entre modos de maquinagem.

Mais informações: "Área de trabalho Simulação", Página 581

# Definir as rotações para a maquinagem de torneamento com FUNCTION TURNDATA SPIN

#### Aplicação

Durante o torneamento, pode trabalhar tanto com rotações constantes como com uma velocidade de corte constante.

Para a definição das rotações, utilize a função FUNCTION TURNDATA SPIN.

#### Condições

- Máquina com, no mínimo, dois eixos rotativos
- Opção de software #50 Fresagem de torneamento

#### Descrição das funções

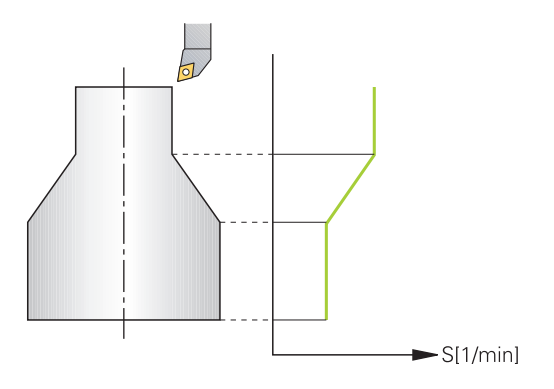

Se trabalhar com a velocidade de corte constante **VCONST:ON**, o comando muda as rotações de acordo com a distância da lâmina da ferramenta relativamente ao centro do mandril de torneamento. Em posicionamentos na direção do centro de torneamento, o comando aumenta as rotações da mesa; em movimentos para fora do centro de torneamento, estas são reduzidas.

Na maquinagem com rotações constantes **VCONST:Off**, as rotações são independentes da posição da ferramenta.

Com a função **FUNCTION TURNDATA SPIN**, é possível definir as rotações máximas também com rotações constantes.

## Introdução

| 11 FUNCTION TURNDATA SPIN    | ; Velocidade de corte constante com |
|------------------------------|-------------------------------------|
| VCONST:ON VC:100 GEARRANGE:2 | escalão de engrenagem 2             |

A função NC contém os seguintes elementos de sintaxe:

| Elemento de<br>sintaxe    | Significado                                                                                                 |  |
|---------------------------|----------------------------------------------------------------------------------------------------|--|
| FUNCTION<br>TURNDATA SPIN | Compilador de sintaxe para a definição das rotações no modo<br>de torneamento                               |  |
| VCONST OFF ou<br>ON       | Definição de rotações constantes ou de uma velocidade de<br>corte constante<br>Elemento de sintaxe opcional |  |
| vc                        | Valor da velocidade de corte<br>Elemento de sintaxe opcional                                                |  |
| S ou SMAX                 | Rotações constantes ou limite de rotações<br>Elemento de sintaxe opcional                                   |  |
| GEARRANGE                 | Escalão de engrenagem para o mandril de torneamento<br>Elemento de sintaxe opcional                         |  |

#### Avisos

- Se trabalhar com uma velocidade de corte constante, o escalão de engrenagem selecionado limita o possível regime de rotações. Se e que escalões de engrenagem são possíveis, depende da máquina.
- Quando se alcançarem as rotações máximas, na visualização de estado o comando mostra SMAX em lugar de S.
- Para restaurar o limite de rotações, programe FUNCTION TURNDATA SPIN SMAXO.
- No modo de torneamento, o potenciómetro do mandril atua para o mandril de torneamento (mesa rotativa).
- O ciclo 800 limita a velocidade máxima no torneamento excêntrico. O comando restaura um limite de rotações do mandril programado após o torneamento excêntrico.

Mais informações: Manual do Utilizador Ciclos de maquinagem

#### Velocidade de avanço

#### Aplicação

Na maquinagem de torneamento, os avanços são indicados em mm por rotação (mm/R). Para isso, utilize no comando a função auxiliar **M136**.

Mais informações: "Interpretar o avanço em mm/R com M136", Página 456

#### Descrição das funções

Durante o torneamento, são frequentemente indicados avanços em mm por rotação. O comando desloca assim a ferramenta, a cada rotação do mandril, para um valor definido. Deste modo, o avanço de trajetória resultante depende das rotações do mandril de torneamento. Com rotações altas, o comando aumenta o avanço; em caso de rotações baixas, estas são reduzidas. Pode assim maquinar à mesma profundidade de corte, com uma força de corte constante, e obter uma profundidade de corte constante.

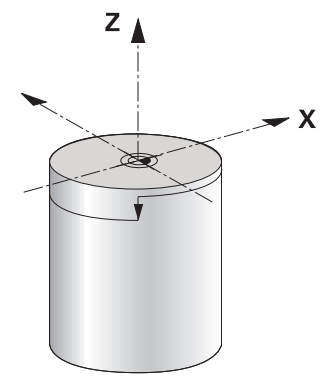

#### Aviso

Em muitas maquinagens de torneamento, não é possível manter velocidades de corte constantes (**VCONST ON**), porque a velocidade máxima do mandril é alcançada anteriormente. O parâmetro de máquina **facMinFeedTurnSMAX** (N.º 201009) permite definir o comportamento do comando depois de se ter alcançado a velocidade máxima.

## 5.2.3 Maquinagem de torneamento alinhada

## Aplicação

Parcialmente, pode ser preciso colocar os eixos basculantes numa determinada posição para executar uma maquinagem. Isto pode ser necessário, p. ex., caso só possa maquinar elementos de contorno numa determinada posição, devido à geometria da ferramenta.

# Condições

- Máquina com, no mínimo, dois eixos rotativos
- Opção de software #50 Fresagem de torneamento

# Descrição das funções

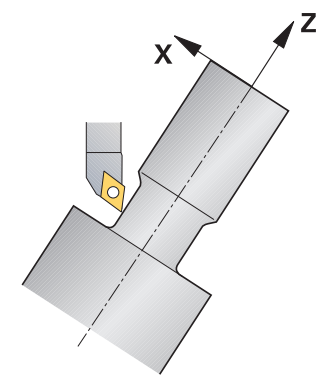

O comando oferece as seguintes possibilidades de maquinagem alinhada:

| Função                                       | Descrição                                                                                                    | Mais informações                                   |
|----------------------------------------------|----------------------------------------------------------------------------------------------------|----------------------------------------------------|
| M144                                         | Com <b>M144</b> , o comando compensa nos movimen-<br>tos de deslocação seguintes o desvio da ferramenta<br>resultante dos eixos rotativos colocados.                                                                                                    | Página 461                                         |
| M128                                         | Com <b>M128</b> , o comando comporta-se como com<br><b>M144</b> , mas não é possível utilizar a correção do raio<br>da lâmina fora de ciclos.                                                                                                    | Página 451                                         |
| FUNCTION<br>TCPM com<br>REFPNT<br>TIP-CENTER | A ponta da ferramenta virtual é ativada com<br><b>FUNCTION TCPM</b> e a seleção <b>REFPNT TIP-CENTER</b> .<br>Se ativar a maquinagem alinhada com <b>FUNCTION</b><br><b>TCPM</b> com <b>REFPNT TIP-CENTER</b> , a correção do raio<br>da lâmina sem ciclo, ou seja, em blocos de desloca-<br>ção com <b>RL/RR</b> também é possível.<br>A HEIDENHAIN recomenda utilizar <b>FUNCTION TCPM</b><br>com <b>REFPNT TIP-CENTER</b> . | Página 304                                         |
| Ciclo <b>800</b>                             | O ciclo <b>800 ADAPTAR SIST.ROTATIV</b> permite definir<br>um ângulo de incidência.                                                                                                    | Ver o Manual do Utilizador<br>Ciclos de maquinagem |

Se executar ciclos de torneamento com **M144**, **FUNCTION TCPM** ou **M128**, os ângulos da ferramenta alteram-se contrariamente ao contorno. O comando tem em conta automaticamente estas alterações e monitoriza também a maquinagem no estado alinhado.

# Avisos

- Numa maquinagem alinhada, os ciclos de roscagem só são possíveis com ângulos de incidência perpendiculares (+90° e -90°).
- A correção da ferramenta FUNCTION TURNDATA CORR-TCS atua sempre no sistema de coordenadas da ferramenta, mesmo durante uma maquinagem alinhada.

**Mais informações:** "Corrigir ferramentas de tornear com FUNCTION TURNDATA CORR (opção #50)", Página 327

## 5.2.4 Maquinagem de torneamento simultânea

#### Aplicação

É possível ligar a maquinagem de torneamento com a função **M128** ou **FUNCTION TCPM** e **REFPNT TIP-CENTER**. Isso permite produzir contornos com um corte, nos quais é necessário alterar o ângulo de incidência (maquinagem simultânea).

#### **Temas relacionados**

Ciclos para torneamento simultâneo( opção #158)

Mais informações: Manual do Utilizador Ciclos de maquinagem

Função auxiliar M128 (opção #9)

**Mais informações:** "Compensar a colocação da ferramenta automaticamente com M128 (opção #9)", Página 451

 FUNCTION TCPM (opção #9)
 Mais informações: "Compensar a colocação da ferramenta com FUNCTION TCPM (opção #9)", Página 304

## Condições

- Máquina com, no mínimo, dois eixos rotativos
- Opção de software #50 Fresagem de torneamento
- Opção de software #9 Grupo de funções avançadas 2

#### Descrição das funções

O contorno de torneamento simultâneo é um contorno de torneamento no qual é possível programar um eixo rotativo em círculos polares **CP** e blocos lineares **L**, cujo alinhamento não danifica o contorno. Não se impedem colisões com lâminas laterais ou suportes. Assim, é possível fazer o acabamento de contornos com uma ferramenta num traçado, embora diferentes partes do contorno só estejam acessíveis em diferentes alinhamentos.

A forma como o eixo rotativo deve ser alinhado para alcançar as diferentes partes do contorno sem colisão escreve-se no programa NC.

Com a medida excedente do raio da lâmina **DRS**, pode-se deixar ficar uma medida excedente equidistante no contorno.

**FUNCTION TCPM** e **REFPNT TIP-CENTER** permitem medir as ferramentas de tornear também para a ponta da ferramenta teórica.

Caso se deseje executar um torneamento simultâneo com **M128**, aplicam-se as seguintes condições:

- Apenas para programas NC que sejam criados na trajetória do ponto central da ferramenta
- Apenas para ferramentas de tornear Pilz com TO 9

Mais informações: Manual do Utilizador Preparar e executar

A ferramenta deve ser medida no centro do raio da lâmina

Mais informações: "Pontos de referência na ferramenta", Página 160

# Exemplo

Um programa NC com maquinagem simultânea compreende os seguintes componentes:

- Ativar o modo de torneamento
- Substituir ferramenta de torneamento
- Ajustar o sistema de coordenadas com o ciclo 800 ADAPTAR SIST.ROTATIV
- Ativar FUNCTION TCPM com REFPNT TIP-CENTER
- Ativar a correção do raio da lâmina com RL/RR
- Programar o contorno de torneamento simultâneo
- Finalizar a correção do raio da lâmina com RO ou abandonar o contorno
- Restaurar FUNCTION TCPM

| 0 BEGIN PGM TURNSIMULTAN MM                                        |                                                       |
|--------------------------------------------------------------------|-------------------------------------------------------|
| *                                                                  |                                                       |
| 12 FUNCTION MODE TURN                                              | ; Ativar o modo de torneamento                        |
| 13 TOOL CALL "TURN_FINISH"                                         | ; Substituir ferramenta de torneamento                |
| 14 FUNCTION TURNDATA SPIN VCONST: OFF S500                         |                                                       |
| 15 M140 MB MAX                                                     |                                                       |
| *                                                                  | ; Ajustar o sistema de coordenadas                    |
| 16 CYCL DEF 800 ADAPTAR SIST.ROTATIV ~                             |                                                       |
| Q497=+90 ;ANGULO DE PRECESSAO ~                                    |                                                       |
| Q498=+0 ;INVERTER FERRAMENTA ~                                     |                                                       |
| Q530=+0 ;MAQUINAGEM ALINHADA ~                                     |                                                       |
| Q531=+0 ;ANGULO DE INCIDENCIA ~                                    |                                                       |
| Q532= MAX ;AVANCO ~                                                |                                                       |
| Q533=+0 ;DIRECAO PREFERIDA ~                                       |                                                       |
| Q535=+3 ;TORNEAMENTO EXCENTR. ~                                    |                                                       |
| Q536=+0 ;EXCENTR. SEM PARAGEM                                      |                                                       |
| 17 FUNCTION TCPM F TCP AXIS POS PATHCTRL AXIS<br>REFPNT TIP-CENTER | ; Ativar FUNCTION TCPM                                |
| 18 FUNCTION TURNDATA CORR-TCS:Z/X DRS:-0.1                         |                                                       |
| 19 L X+100 Y+0 Z+10 R0 FMAX M304                                   |                                                       |
| 20 L X+45 RR FMAX                                                  | ; Ativar a correção do raio da lâmina com <b>RR</b>   |
| *                                                                  |                                                       |
| 26 L Z-12.5 A-75                                                   | ; Programar o contorno de torneamento simultâneo      |
| 27 L Z-15                                                          |                                                       |
| 28 CC X+69 Z-20                                                    |                                                       |
| 29 CP PA-90 A-45 DR-                                               |                                                       |
| 30 CP PA-180 A+0 DR-                                               |                                                       |
| *                                                                  |                                                       |
| 47 L X+100 Z-45 R0 FMAX                                            | ; Terminar a correção do raio da lâmina com <b>R0</b> |
| 48 FUNCTION RESET TCPM                                             | ; Restaurar FUNCTION TCPM                             |
| 49 FUNCTION MODE MILL                                              |                                                       |
| *                                                                  |                                                       |
| 71 END PGM TURNSIMULTAN MM                                         |                                                       |

# 5.2.5 Maquinagem de torneamento com ferramentas FreeTurn

#### Aplicação

O comando permite definir ferramentas FreeTurn e utilizá-las para maquinagens de torneamento alinhadas ou simultâneas.

As ferramentas FreeTurn são ferramentas de tornear com várias lâminas. Dependendo da variante, pode ser utilizada uma única ferramenta FreeTurn para operações de desbaste e acabamento paralelamente ao eixo e ao contorno.

A utilização de ferramentas FreeTurn diminui o tempo de maquinagem, graças à redução das trocas de ferramenta. O necessário alinhamento da ferramenta relativamente à peça de trabalho permite exclusivamente maquinagens exteriores.

#### **Temas relacionados**

- Maquinagem de torneamento alinhada
   Mais informações: "Maquinagem de torneamento alinhada", Página 133
- Maquinagem de torneamento simultânea
   Mais informações: "Maquinagem de torneamento simultânea", Página 135
- Ferramentas FreeTurn
   Mais informações: Manual do Utilizador Preparar e executar
- Ferramentas indexadas

Mais informações: Manual do Utilizador Preparar e executar

## Condições

- Uma máquina cujo mandril da ferramenta esteja perpendicular ao mandril da peça de trabalho ou possa ser alinhado
   Dependendo da cinemática da máquina, é necessário um eixo rotativo para o alinhamento recíproco dos mandris.
- Máquina com mandril da ferramenta regulado
   O comando alinha a lâmina da ferramenta com a ajuda do mandril da ferramenta.
- Opção de software #50 Fresagem de torneamento
- Descrição da cinemática

A descrição da cinemática é realizada pelo fabricante da máquina. Através da descrição da cinemática, o comando pode, p. ex., ter em consideração a geometria da ferramenta.

- Macros do fabricante da máquina para maquinagem de torneamento simultânea com ferramentas FreeTurn
- Ferramenta FreeTurn com porta-ferramenta adequado
- Definição da ferramenta

Uma ferramenta FreeTurn é sempre composta por três lâminas de uma ferramenta indexada.

# Descrição das funções

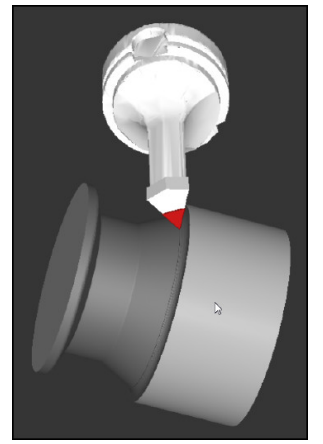

Ferramenta FreeTurn na simulação

Para utilizar ferramentas FreeTurn, no programa NC chama-se exclusivamente a lâmina desejada da ferramenta indexada corretamente definida. **Mais informações:** Manual do Utilizador Ciclos de maquinagem

# Ferramentas FreeTurn

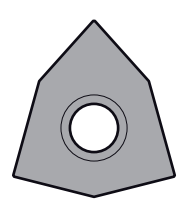

Placa de corteFreeTurn para desbaste

Placa de corteFreeTurn para acabamento

Placa de corteFreeTurn para desbaste e acabamento

O comando suporta todas as variantes de ferramentas FreeTurn:

- Ferramenta com lâminas de acabamento
- Ferramenta com lâminas de desbaste
- Ferramenta com lâminas de acabamento e desbaste

Na coluna **TYPE** da gestão de ferramentas, selecione uma ferramenta de tornear como tipo de ferramenta (**TURN**). As lâminas individuais são indicadas como tipos de ferramenta de tecnologia específica, ou seja, ferramenta de desbaste (**ROUGH**) ou ferramenta de acabamento (**FINISH**) na coluna **TYPE**.

Mais informações: Manual do Utilizador Preparar e executar

Por ferramenta FreeTurn entende-se uma ferramenta indexada com três lâminas que são desviadas umas das outras através do ângulo de orientação **ORI**. Cada lâmina apresenta a orientação de ferramenta **TO 18**.

Mais informações: Manual do Utilizador Preparar e executar

#### Porta-ferramenta FreeTurn

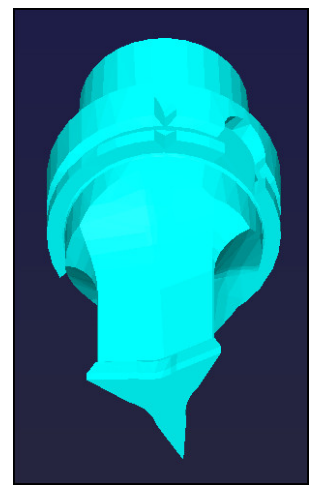

Modelo de porta-ferramenta para uma ferramenta FreeTurn

Para cada variante de ferramenta FreeTurn existe um porta-ferramenta correspondente. A HEIDENHAIN disponibiliza para download modelos de porta-ferramenta prontos dentro do software do posto de programação. As cinemáticas de porta-ferramenta geradas com base nos modelos são atribuídas a cada uma das lâminas indexadas.

Mais informações: Manual do Utilizador Preparar e executar

#### Avisos

## AVISO

## Atenção, perigo de colisão!

O comprimento do veio da ferramenta de tornear limita o diâmetro que deve ser maquinado. Durante a execução, existe perigo de colisão!

- Verificar o desenvolvimento com a ajuda da simulação
- O necessário alinhamento da ferramenta relativamente à peça de trabalho permite exclusivamente maquinagens exteriores.
- Tenha em mente que as ferramentas FreeTurn podem ser combinadas com diferentes estratégias de maquinagem. Por isso, respeite as indicações específicas, p. ex., em conexão com os ciclos de maquinagem selecionados.

## 5.2.6 Desequilíbrio em modo de torneamento

## Aplicação

Durante a maquinagem de torneamento, a ferramenta encontra-se numa posição fixa, enquanto que a mesa rotativa e a peça de trabalho montada executam um movimento rotativo. Dependendo do tamanho da peça de trabalho, por vezes, são colocadas grandes massas em movimento rotativo. Através da rotação da peça de trabalho, desenvolve-se uma força centrífuga com efeito para o exterior.

O comando disponibiliza funções para detetar o desequilíbrio e ajudar a compensar o desequilíbrio.

#### **Temas relacionados**

- Ciclo 892 VERIF. DESEQUILIBRIO
   Mais informações: Manual do Utilizador Ciclos de maquinagem
- Ciclo 239 DETERMINAR CARGA (opção #143)
   Mais informações: Manual do Utilizador Ciclos de maquinagem

## Descrição das funções

Ö

Consulte o manual da sua máquina!

As funções de desequilíbrio não são necessárias e, portanto, não existem em todos os tipos de máquina.

As funções de desequilíbrio descritas seguidamente são funções básicas que devem ser preparadas e ajustadas à máquina pelo respetivo fabricante. Por isso, o efeito e o alcance das funções poderão divergir da descrição. O fabricante da sua máquina também pode disponibilizar outras funções de desequilíbrio.

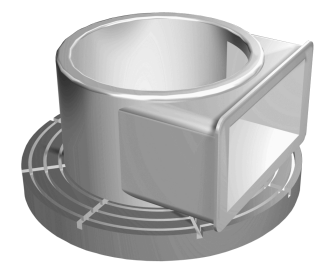

A força centrífuga que se forma depende, essencialmente, das rotações, da massa e do desequilíbrio da peça de trabalho. Quando um corpo cuja massa está distribuída de forma irregular é colocado em movimento rotativo, ocorre desequilíbrio. Ao encontrar-se em movimento rotativo, o corpo de massa origina então uma força centrífuga com efeito para o exterior. Quando a massa em rotação está distribuída uniformemente, não se formam forças centrífugas. Para compensar as forças centrífugas que se formam, são colocados pesos de contrabalanço.

Com o ciclo **892 VERIF. DESEQUILIBRIO**, definem-se o desequilíbrio máximo admissível e uma velocidade máxima. O comando monitoriza estas introduções.

Mais informações: Manual do Utilizador Ciclos de maquinagem

#### Monitor de desequilíbrio

A função Monitor de desequilíbrio supervisiona o desequilíbrio da peça de trabalho no modo de torneamento. Quando o valor predefinido pelo fabricante da máquina para o desequilíbrio máximo é excedido, o comando emite uma mensagem de erro e entra em paragem de emergência.

Além disso, o desequilíbrio máximo admissível pode ser ainda mais restringido no parâmetro de máquina opcional **limitUnbalanceUsr** (N.º 120101). Se este limite for excedido, o comando emite uma mensagem de erro. O comando não faz parar a rotação da mesa.

O comando ativa automaticamente a função Monitor de desequilíbrio ao alternar para o modo de torneamento. O Monitor de desequilíbrio permanece atuante até se mudar outra vez para o modo de fresagem.

**Mais informações:** "Alternar o modo de maquinagem com FUNCTION MODE", Página 126

#### **Avisos**

# AVISO

#### Atenção, perigo de danos materiais importantes!

A maquinagem de torneamento caracteriza-se por forças físicas muito altas que ocorrem, p. ex, devido às elevadas rotações e a peças de trabalho pesadas e não calibradas. Em caso de parâmetros de maquinagem incorretos, desequilíbrio não considerado ou fixação errada, existe um elevado risco de acidente durante a maquinagem.

- Fixar a peça de trabalho no centro do mandril
- Fixar a peça de trabalho com segurança
- Programar baixas rotações (aumentar conforme necessário)
- Limitar as rotações (aumentar conforme necessário)
- Eliminar o desequilíbrio (calibrar)
- Através da rotação da peça de trabalho formam-se forças centrífugas que podem causar trepidações (vibrações de ressonância) em função do desequilíbrio. Com isso, o processo de maquinagem é influenciado negativamente e o tempo de vida da ferramenta diminuído.
- A perda de material durante a maquinagem altera a distribuição da massa na peça de trabalho. Daí resulta desequilíbrio, pelo que é recomendável realizar uma verificação do desequilíbrio também entre os passos de maquinagem.
- Para compensar um desequilíbrio, em parte, podem ser necessários vários pesos de contrabalanço colocados em diferentes posições.

# 5.3 Maquinagem de retificação (opção #156)

# 5.3.1 Princípios básicos

Em tipos especiais de fresadoras, é possível executar tanto fresagens como maquinagens de retificação. Deste modo, as peças de trabalho podem ser completamente maquinadas numa máquina, mesmo que sejam necessárias maquinagens de fresagem e retificação complexas.

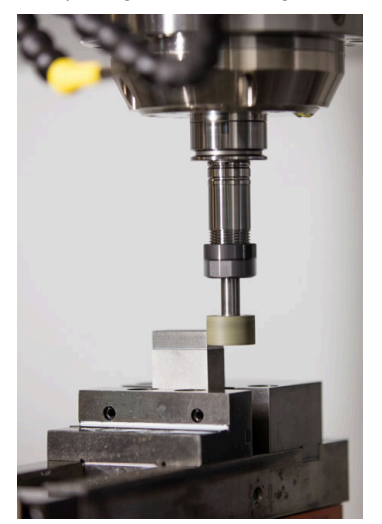

# Condições

- Opção de software #156 Retificação por coordenadas
- Descrição da cinemática para a maquinagem de retificação existente O fabricante da máquina cria a descrição da cinemática.

# Processos de maquinagem

O conceito de retificação abrange muitos tipos de maquinagem diferentes que, em parte, se diferenciam grandemente entre si, p. ex.:

- Retificação por coordenadas
- Retificação cilíndrica
- Retificação plana

A retificação por coordenadas está atualmente disponível no TNC7.

A retificação por coordenadas é a retificação de um contorno 2D. O movimento da ferramenta no plano é sobreposto, opcionalmente, com um movimento pendular ao longo do eixo da ferramenta ativa.

Mais informações: "Retificação por coordenadas", Página 143

Se a retificação estiver ativada na sua fresadora (opção #156), a função de dressagem também estará à sua disposição. Dessa maneira, pode colocar o disco de polimento em forma na máquina ou afiá-lo novamente.

Mais informações: "Dressagem", Página 144

# Curso pendular

Na retificação por coordenadas, é possível sobrepor o movimento da ferramenta no plano com um movimento de translação, o chamado curso pendular. O movimento de translação sobreposto atua no eixo da ferramenta ativa.

O operador define o limite superior e inferior do curso, podendo iniciar e parar o curso pendular, assim como restaurar os valores. O curso pendular atua até ser novamente parado. Com **M2** ou **M30**, o curso pendular para automaticamente.

O comando disponibiliza ciclos para a definição, o arranque e a paragem do curso pendular.

Enquanto o curso pendular estiver ativo na execução do programa, não é possível mudar o modo de funcionamento **Manual** para as restantes aplicações.

O comando representa o curso pendular na área de trabalho **Simulação** no modo de funcionamento **Exec. programa**.

# Ferramentas para a maquinagem de retificação

Na gestão de ferramentas de retificar são necessárias descrições geométricas diferentes daquelas com ferramentas de fresagem e de furação. Assim, o comando oferece uma tabela de ferramentas especial para as ferramentas de retificar e dressagem. Na gestão de ferramentas, o comando exibe apenas os dados de ferramenta necessários para o tipo de ferramenta atual.

Mais informações: Manual do Utilizador Preparar e executar

Também é possível corrigir as ferramentas de retificar com tabelas de correção durante a execução do programa.

**Mais informações:** "Correção da ferramenta com tabelas de correção", Página 324

## Estrutura de um programa NC para a maquinagem de retificação

Um programa NC com maquinagem de retificação tem a seguinte estrutura:

- Eventualmente, dressagem da ferramenta de retificar
- Definir o curso pendular
- Se necessário, iniciar o curso pendular separadamente
- Afastar do contorno
- Parar o curso pendular

Para o contorno, pode utilizar certos ciclos de maquinagem como, p. ex., ciclos de retificação, de caixas, ilhas ou SL.

Mais informações: Manual do Utilizador Ciclos de maquinagem

# 5.3.2 Retificação por coordenadas

### Aplicação

Numa fresadora, a retificação por coordenadas utiliza-se, principalmente, para a pós-maquinagem de um contorno pré-produzido com a ajuda de uma ferramenta de retificar. A retificação por coordenadas distingue-se apenas ligeiramente da fresagem. Em lugar de uma ferramenta de fresagem, utiliza-se uma ferramenta de retificar, p. ex., uma ponta de esmeril ou um rebolo. Através da retificação por coordenadas, conseguem-se maiores precisões e melhores superfícies do que na fresagem.

#### **Temas relacionados**

- Ciclos para maquinagem de retificação
   Mais informações: Manual do Utilizador Ciclos de maquinagem
- Dados de ferramenta para ferramentas de retificar
   Mais informações: Manual do Utilizador Preparar e executar
- Dressar ferramentas de retificar

Mais informações: "Dressagem", Página 144

## Condições

- Opção de software #156 Retificação por coordenadas
- Descrição da cinemática para a maquinagem de retificação existente O fabricante da máquina cria a descrição da cinemática.

# Descrição das funções

A maquinagem realiza-se no modo de fresagem FUNCTION MODE MILL.

Graças aos ciclos de retificação, estão disponíveis sequências de movimento especiais para a ferramenta de retificar. Assim, um movimento de translação ou oscilação, o chamado curso pendular, sobrepõe-se no eixo da ferramenta com o movimento no plano de maquinagem.

A retificação também é possível no plano de maquinagem inclinado. O comando desloca-se de forma pendular ao longo do eixo da ferramenta ativa no sistema de coordenadas do plano de maquinagem **WPL-CS**.

# **Avisos**

 O comando não suporta o processo de bloco enquanto o curso pendular estiver ativo.

Mais informações: Manual do Utilizador Preparar e executar

- Durante um STOP ou MO programado, bem como no modo Frase a frase, o curso pendular continua também após o final de um bloco NC.
- Se se retificar sem ciclo um contorno cujo raio interior mínimo seja inferior ao raio da ferramenta, o comando emite uma mensagem de erro.
- Ao trabalhar com ciclos SL, o comando só processa as áreas que sejam possíveis com o raio de ferramenta atual. O material restante permanece inalterado.

# 5.3.3 Dressagem

# Aplicação

Por dressagem entende-se o reafiamento ou a colocação em forma da ferramenta de retificar na máquina. Durante a dressagem, a ferramenta de dressagem maquina o disco de polimento. Assim, ao dressar, a ferramenta de retificar é a peça de trabalho

#### **Temas relacionados**

- Ativar o modo de dressagem com FUNCTION DRESS
   Mais informações: "Ativar o modo de dressagem com FUNCTION DRESS", Página 146
- Ciclos para dressagem
   Mais informações: Manual do Utilizador Ciclos de maquinagem
- Dados de ferramenta para ferramentas de dressagem
   Mais informações: Manual do Utilizador Preparar e executar
- Retificação por coordenadas
   Mais informações: "Retificação por coordenadas", Página 143

# Condições

- Opção de software #156 Retificação por coordenadas
- Descrição da cinemática para a maquinagem de retificação existente O fabricante da máquina cria a descrição da cinemática.
A ferramenta de dressagem remove material e, dessa maneira, modifica as dimensões do disco de polimento. Caso se faça, p ex., uma dressagem do diâmetro, o raio do disco de polimento diminui.

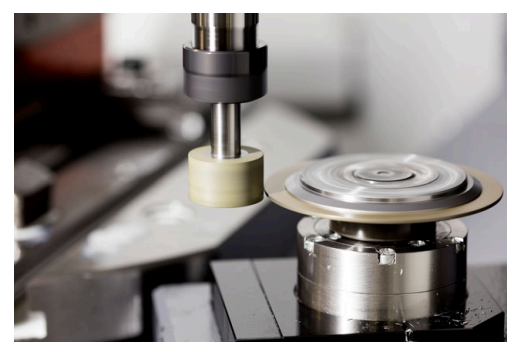

Na dressagem, o ponto zero da peça de trabalho encontra-se numa aresta do disco de polimento. A aresta correspondente escolhe-se através do ciclo **1030 ARESTA DISCO ATUAL**.

#### A disposição dos eixos durante a dressagem é determinada de modo a que as coordenadas X descrevam posições no raio do disco de polimento e as coordenadas Z as posições longitudinais no eixo da ferramenta de retificar. Deste modo, os programas de dressagem são independentes do tipo de máquina.

O fabricante da máquina define os eixos da máquina que executarão os movimentos programados.

#### Dressagem simplificada através de uma macro

O fabricante da máquina pode programar o modo de dressagem completo numa macro.

Neste caso, o fabricante da máquina define a execução da dressagem. Não é necessário programar **FUNCTION DRESS BEGIN**.

Dependendo desta macro, o modo de dressagem é iniciado com um dos seguintes ciclos:

- Ciclo 1010 RETIFICAR DIAMETRO
- Ciclo 1015 DRESSAR PERFIL
- Ciclo 1016 DRESSAR REBOLO TIPO COPO
- Ciclo do fabricante da máquina

#### Avisos

- O fabricante da sua máquina deve preparar a mesma para a dressagem. Se necessário, o fabricante da máquina coloca ciclos próprios à disposição.
- A ferramenta de retificar deve ser medida após a dressagem, para que o comando registe os valores delta corretos.
- Nem todas as ferramentas de retificar requerem dressagem. Observe as recomendações do fabricante da máquina.

# 5.3.4 Ativar o modo de dressagem com FUNCTION DRESS

# Aplicação

A função **FUNCTION DRESS** permite ativar uma cinemática de dressagem, para dressar uma ferramenta de retificar. Com isso, a ferramenta de retificar convertese em peça de trabalho e, eventualmente, os eixos movimentam-se em sentido contrário.

Se necessário, o fabricante da máquina colocará à sua disposição um procedimento simplificado para a dressagem.

Mais informações: "Dressagem simplificada através de uma macro", Página 145

#### **Temas relacionados**

Ciclos para dressagem

Mais informações: Manual do Utilizador Ciclos de maquinagem

Princípios básicos da dressagem
 Mais informações: "Dressagem", Página 144

# Condições

- Opção de software #156 Retificação por coordenadas
- Descrição da cinemática para o modo de dressagem existente O fabricante da máquina cria a descrição da cinemática.
- Ferramenta de retificar inserida
- Ferramenta de retificar sem cinemática do porta-ferramenta atribuída

# Descrição das funções

# AVISO

#### Atenção, perigo de colisão!

Ao ativar **FUNCTION DRESS BEGIN**, o comando comuta a cinemática. O disco de polimento torna-se a peça de trabalho. Eventualmente, os eixos movimentamse em sentido contrário. Durante a execução da função e a maquinagem subsequente existe perigo de colisão!

- Ativar o modo de dressagem FUNCTION DRESS somente nos modos de funcionamento Execucao passo a passo ouExecucao continua
- Posicionar o disco de polimento na proximidade da ferramenta de dressagem antes da função FUNCTION DRESS BEGIN
- Após a função FUNCTION DRESS BEGIN, trabalhar exclusivamente com ciclos da HEIDENHAIN ou do fabricante da máquina

De modo a que o comando comute para a cinemática de dressagem, é necessário programar o processo de dressagem entre as funções **FUNCTION DRESS BEGIN** e **FUNCTION DRESS END**.

Se o modo de dressagen estiver ativo, o comando mostra um ícone na área de trabalho **Posições**.

Mais informações: Manual do Utilizador Preparar e executar

Com a função FUNCTION DRESS END, regressa-se ao modo normal.

Em caso de interrupção do programa NC ou de falha de corrente, o comando ativa automaticamente o modo normal e a cinemática que estava ativa antes do modo de dressagem.

# Introdução

| 11 FUNCTION DRESS BEGIN "Dress" | ; Ativar o modo de dressagem com a |
|---------------------------------|------------------------------------|
|                                 | cinemática <b>Dress</b>            |

A função NC contém os seguintes elementos de sintaxe:

| Elemento de<br>sintaxe | Significado                                    |
|------------------------|------------------------------------------------|
| FUNCTION<br>DRESS      | Compilador de sintaxe para o modo de dressagem |
| BEGIN ou END           | Ativar ou desativar o modo de dressagem        |
| Nome ou QS             | Nome da cinemática selecionada                 |
|                        | Nome fixo ou variável                          |
|                        | Apenas na seleção <b>BEGIN</b> :               |
|                        | Elemento de sintaxe opcional                   |

# Avisos

# **AVISO**

#### Atenção, perigo de colisão!

Os ciclos de dressagem posicionam a ferramenta de dressagem na aresta do disco de polimento programada. O posicionamento realiza-se simultaneamente em dois eixos do plano de maquinagem. Durante o movimento, o comando não realiza nenhuma verificação de colisão!

- Posicionar o disco de polimento na proximidade da ferramenta de dressagem antes da função FUNCTION DRESS BEGIN
- Assegurar a inexistência de colisões
- Ensaiar lentamente o programa NC

# AVISO

#### Atenção, perigo de colisão!

Com a cinemática de dressagem ativa, pode acontecer que os movimentos da máquina sejam executados na direção oposta. Ao deslocar os eixos, existe perigo de colisão!

- Verificar a direção de deslocação dos eixos após uma interrupção do programa NC ou uma falha de corrente
- > Se necessário, programar uma comutação da cinemática.
- Na dressagem, a lâmina da ferramenta de dressagem e o centro do disco de polimento têm de se encontrar à mesma altura. A coordenada Y programada deve ser 0.
- Ao mudar para o modo de dressagem, a ferramenta de retificar permanece no mandril e mantém as rotações atuais.
- O comando não suporta o processo de bloco durante a operação de dressagem.
  Se, no processo de bloco, selecionar o primeiro bloco NC após a dressagem, o comando desloca-se para a última posição aproximada na dressagem.

Mais informações: Manual do Utilizador Preparar e executar

- Se as funções Inclinar plano de trabalho ou **TCPM** estiverem ativas, não é possível mudar para o modo de dressagem.
- O comando restaura as funções de inclinação manuais (opção #8) e a função FUNCTION TCPM (opção #9) ao ativar o modo de dressagem.

Mais informações: Manual do Utilizador Preparar e executar

**Mais informações:** "Compensar a colocação da ferramenta com FUNCTION TCPM (opção #9)", Página 304

No modo de dressagem, o ponto zero da peça de trabalho pode ser alterado com a função TRANS DATUM. De outro modo, não são permitidas funções NC ou ciclos de conversão de coordenadas. O comando mostra uma mensagem de erro.

**Mais informações:** "Deslocação do ponto zero com TRANS DATUM", Página 250

- A função M140 não é permitida no modo de dressagem. O comando mostra uma mensagem de erro.
- O comando não representa a dressagem graficamente. Os tempos determinados através da simulação não coincidem com os tempos de maquinagem efetivos. Isso deve-se, entre outras coisas, à necessidade de comutação da cinemática.

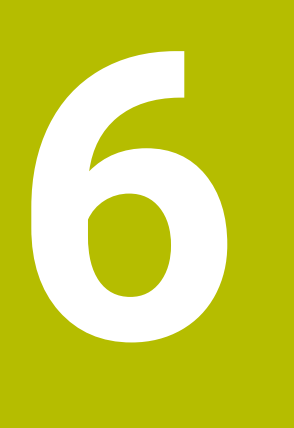

# Bloco

# 6.1 Definir o bloco com BLK FORM

# Aplicação

A função BLK FORM permite definir um bloco para a simulação do programa NC.

#### **Temas relacionados**

- Representação do bloco na área de trabalho Simulação
  Mais informações: "Área de trabalho Simulação", Página 581
- Seguimento do bloco FUNCTION TURNDATA BLANK (opção #50)
  Mais informações: "Corrigir ferramentas de tornear com FUNCTION TURNDATA CORR (opção #50)", Página 327

# Descrição das funções

O bloco é definido em relação ao ponto de referência da peça de trabalho. **Mais informações:** "Pontos de referência na máquina", Página 102

| Inserir função NC     |                             |                   |          | ×              |
|-----------------------|-----------------------------|-------------------|----------|----------------|
| G Todas as fun Funçõe | es esp Condições d BLK FORM |                   |          |                |
| Resultado da pesquisa | 🕒 BLK FORM                  | BLK FORM QUAD     | Favorito | *              |
| Favoritos             | PRESET                      | BLK FORM CYLINDER |          |                |
| () Últimas funções    | GLOBAL DEF                  | BLK FORM ROTATION |          |                |
| Todas as funções      |                             | BLK FORM FILE     |          |                |
|                       | STOP                        |                   |          |                |
|                       | SEL TABLE                   |                   |          |                |
|                       | SEL CORR-TABLE              |                   |          |                |
|                       |                             |                   |          |                |
|                       |                             |                   |          |                |
|                       |                             |                   | Inserir  | Interromper 4b |

Janela Inserir função NC para a definição do bloco

Ao criar um programa NC novo, o comando abre automaticamente a janela **Inserir função NC** para a definição do bloco.

Mais informações: "Criar novo programa NC", Página 82

O comando oferece as seguintes definições de bloco:

| Símbolo | Função                                               | Mais informações |
|---------|------------------------------------------------------|------------------|
|         | BLK FORM QUAD                                        | Página 151       |
|         | Bloco paralelepipédico                               |                  |
| 9       | BLK FORM CYLINDER                                    | Página 153       |
|         | Bloco cilíndrico                                     |                  |
|         | BLK FORM ROTATION                                    | Página 154       |
|         | Bloco de rotação simétrica com contorno<br>definível |                  |
|         | BLK FORM FILE                                        | Página 155       |
|         | Ficheiro STL como bloco e peça pronta                |                  |

6

#### **Avisos**

# **AVISO**

#### Atenção, perigo de colisão!

Com a função Supervisão Dinâmica de Colisão DCM ativa, o comando também não executa uma verificação automática da colisão com a peça de trabalho, seja com a ferramenta ou com outros componentes da máquina. Durante a execução, existe perigo de colisão!

- Ativar o interruptor Testes avançados para a simulação
- Verificar o desenvolvimento com a ajuda da simulação
- Testar o programa NC ou a secção de programa com cuidado no modo Frase a frase
- Existem as seguintes possibilidades de selecionar ficheiros ou subprogramas:
  - Introduzir o caminho do ficheiro
  - Introduzir o número ou nome do subprograma
  - Selecionar o ficheiro ou subprograma através de uma janela de seleção
  - Definir o caminho do ficheiro ou o nome do subprograma num parâmetro QS
  - Definir o número do subprograma num parâmetro Q, QL ou QR

Se o ficheiro chamado estiver na mesma pasta que o programa NC que se pretende chamar, também é possível indicar apenas o nome do ficheiro.

- Para que o comando represente o bloco na simulação, o bloco deve ter uma medida mínima. Tal medida mínima eleva-se a 0,1 mm ou 0,004 polegadas em todos os eixos e no raio.
- O comando só mostra o bloco na simulação depois de ter executado a definição do bloco completa.
- Se, depois de criar um programa NC, fechar a janela Inserir função NC ou pretender completar uma definição do bloco, tem a possibilidade de definir um bloco em qualquer altura, através da janela Inserir função NC.
- A função Testes avançados na simulação utiliza as informações da definição do bloco para a supervisão da peça de trabalho. Mesmo que estejam montadas diversas peças de trabalho na máquina, o comando só pode supervisionar o bloco ativo!

Mais informações: "Testes avançados na simulação", Página 376

Na área de trabalho Simulação, pode exportar a vista atual da peça de trabalho como ficheiro STL. Esta função permite criar modelos 3D em falta, p. ex., peças semiacabadas com vários passos de maquinagem.

**Mais informações:** "Exportar peça de trabalho simulada como ficheiro STL", Página 593

### 6.1.1 Bloco paralelepipédico com BLK FORM QUAD

### Aplicação

A função **BLK FORM QUAD** permite definir um bloco paralelepipédico. Para isso, define-se uma diagonal espacial com um ponto MÍN e um ponto MÁX.

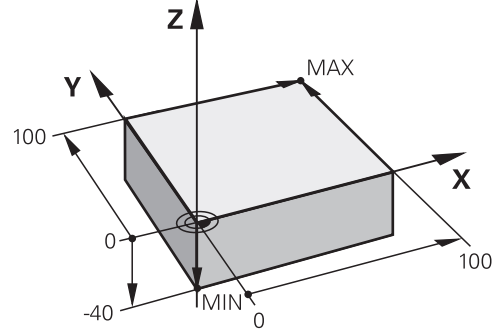

Bloco paralelepipédico com ponto MÍN e ponto MÁX

Os lados do paralelepípedo estão paralelos aos eixos X, Y e Z.

Para definir o paralelepípedo, introduz-se um ponto MÍN na esquina dianteira inferior esquerda e um ponto MÁX na esquina traseira superior direita.

As coordenadas dos pontos definem-se nos eixos **X**, **Y** e **Z** a partir do ponto de referência da peça de trabalho. Se definir a coordenada Z do ponto MÁX com um valor positivo, o bloco contém uma medida excedente.

Mais informações: "Pontos de referência na máquina", Página 102

Caso se utilize um bloco paralelepipédico para a maquinagem de torneamento (opção #50), deve-se respeitar o seguinte:

De igual modo, se a maquinagem de torneamento se realizar num plano bidimensional (coordenadas Z e X), com um bloco paralelepipédico os valores Y têm de ser programados na definição do bloco.

Mais informações: "Princípios básicos", Página 128

#### Introdução

| 1 BLK FORM 0.1 Z X+0 Y+0 Z-40  |                          |
|--------------------------------|--------------------------|
| 2 BLK FORM 0.2 X+100 Y+100 Z+0 | ; Bloco paralelepipédico |

A função NC contém os seguintes elementos de sintaxe:

| Elemento de<br>sintaxe | Significado                                                                     |
|------------------------|---------------------------------------------------------------------------------|
| BLK FORM               | Compilador de sintaxe para um bloco paralelepipédico                            |
| 0.1                    | Identificação do primeiro bloco NC                                              |
| Z                      | Eixo da ferramenta                                                              |
|                        | Dependendo da máquina, estão disponíveis outras possibilida-<br>des de seleção. |
| XYZ                    | Definição de coordenadas do ponto MIN                                           |
| 0.2                    | Identificação do segundo bloco NC                                               |
| XYZ                    | Definição de coordenadas do ponto MAX                                           |

# 6.1.2 Bloco cilíndrico com BLK FORM CYLINDER

# Aplicação

A função **BLK FORM CYLINDER** permite definir um bloco cilíndrico. Pode-se definir um cilindro como barra ou como tubo.

# Descrição das funções

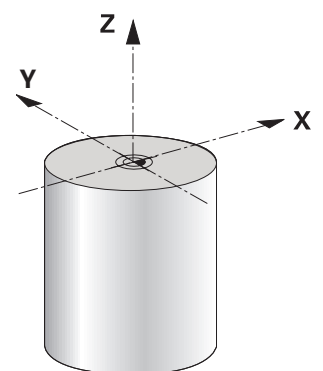

Bloco cilíndrico

Para definir um cilindro, indica-se, pelo menos, o raio ou o diâmetro e a altura. O ponto de referência da peça de trabalho encontra-se no plano de maquinagem no centro do cilindro. Opcionalmente, pode-se definir uma medida excedente e o raio ou diâmetro internos do bloco.

### Introdução

| 1 BLK FORM CYLINDER Z R50 L105 DIST | ; Bloco cilíndrico |
|-------------------------------------|--------------------|
| +5 RI10                             |                    |

| A função NC contém | os seguintes | elementos | de sintaxe: |
|--------------------|--------------|-----------|-------------|
|--------------------|--------------|-----------|-------------|

| Elemento de<br>sintaxe | Significado                                                                     |
|------------------------|---------------------------------------------------------------------------------|
| BLK FORM<br>CYLINDER   | Compilador de sintaxe para um bloco cilíndrico                                  |
| Z                      | Eixo da ferramenta                                                              |
|                        | Dependendo da máquina, estão disponíveis outras possibilida-<br>des de seleção. |
| R ou D                 | Raio ou diâmetro do cilindro                                                    |
| L                      | Altura total do cilindro                                                        |
| DIST                   | Medida excedente do cilindro desde o ponto de referência da<br>peça de trabalho |
|                        | Elemento de sintaxe opcional                                                    |
| RI ou DI               | Raio interno ou diâmetro interno do furo nuclear                                |
|                        | Elemento de sintaxe opcional                                                    |

# 6.1.3 Bloco de rotação simétrica com BLK FORM ROTATION

### Aplicação

A função **BLK FORM ROTATION** permite definir um bloco de rotação simétrica com contorno definível. O contorno define-se num subprograma ou num programa NC separado.

# Descrição das funções

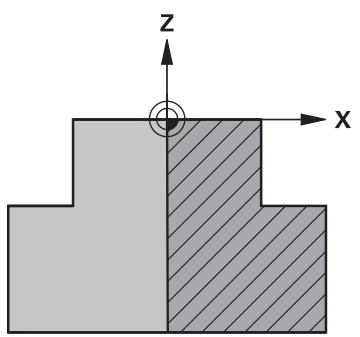

Contorno do bloco com eixo da ferramenta Z e eixo principal X

Remete-se da definição do bloco para a descrição do contorno.

Na descrição do contorno, programa-se uma meia secção do contorno em volta do eixo da ferramenta como eixo de rotação.

À descrição de contorno aplicam-se as seguintes condições:

- Apenas coordenadas do eixo principal e do eixo da ferramenta
- Ponto inicial definido nos dois eixos
- Contorno fechado
- Apenas valores positivos no eixo principal
- Valores positivos e negativos possíveis no eixo da ferramenta

O ponto de referência da peça de trabalho encontra-se no plano de maquinagem no centro do bloco. As coordenadas do contorno do bloco definem-se a partir do ponto de referência da peça de trabalho. Também se pode definir uma medida excedente.

#### Introdução

| 1 BLK FORM ROTATION Z DIM_R LBL<br>"BLANK" | ; Bloco de rotação simétrica                           |
|--------------------------------------------|--------------------------------------------------------|
| *                                          |                                                        |
| 11 LBL "BLANK"                             | ; Início do subprograma                                |
| 12 L X+0 Z+0                               | ; Início do contorno                                   |
| 13 L X+50                                  | ; Coordenadas na direção positiva do eixo<br>principal |
| 14 L Z+50                                  |                                                        |
| 15 L X+30                                  |                                                        |
| 16 L Z+70                                  |                                                        |
| 17 L X+0                                   |                                                        |
| 18 L Z+0                                   | ; Fim do contorno                                      |
| 19 LBL 0                                   | ; Fim do subprograma                                   |

A função NC contém os seguintes elementos de sintaxe:

| Elemento de<br>sintaxe | Significado                                                                                                 |
|------------------------|----------------------------------------------------------------------------------------------------|
| BLK FORM<br>ROTATION   | Compilador de sintaxe para um bloco de rotação simétrica                                                    |
| Z                      | Eixo da ferrta. activado<br>Dependendo da máquina, estão disponíveis outras possibilida-<br>des de seleção. |
| DIM_R ou DIM_D         | Interpretar os valores do eixo principal na descrição do contor-<br>no como raio ou diâmetro                |
| LBL ou FILE            | Nome ou número do subprograma de contorno ou caminho<br>do programa NC separado                             |

#### Avisos

- Se a descrição do contorno for programada com valores incrementais, o comando interpreta os valores como raios, independentemente da seleção DIM\_R ou DIM\_D.
- A opção de software #42 CAD Import permite aceitar contornos de ficheiros CAD e guardar os mesmos em subprogramas ou programas NC separados.
   Mais informações: Manual do Utilizador Preparar e executar

# 6.1.4 Ficheiro STL como bloco com BLK FORM FILE

#### Aplicação

Podem-se integrar modelos 3D em formato STL como bloco e, opcionalmente, como peça pronta. Esta função é vantajosa, sobretudo, em conexão com programas CAD, dado que, neste caso, além do programa NC, estão presentes também os modelos 3D necessários.

#### Condições

- Máx. 20 000 triângulos por ficheiro STL em formato ASCII
- Máx. 50 000 triângulos por ficheiro STL em formato binário

6

As dimensões do programa NC surgem do mesmo ponto que as dimensões do modelo 3D.

#### Introdução

| 1 BLK FORM FILE "TNC:\CAD\blank.stl" | ; Ficheiro STL como bloco e peça pronta |
|--------------------------------------|-----------------------------------------|
| TARGET "TNC:\CAD\finish.stl"         |                                         |

A função NC contém os seguintes elementos de sintaxe:

| Elemento de<br>sintaxe | Significado                                           |
|------------------------|-------------------------------------------------------|
| BLK FORM FILE          | Compilador de sintaxe para um ficheiro STL como bloco |
|                        | Caminho do ficheiro STL                               |
| TARGET                 | Ficheiro STL como peça pronta                         |
|                        | Elemento de sintaxe opcional                          |
|                        | Caminho do ficheiro STL                               |

#### Avisos

Na área de trabalho Simulação, pode exportar a vista atual da peça de trabalho como ficheiro STL. Esta função permite criar modelos 3D em falta, p. ex., peças semiacabadas com vários passos de maquinagem.

**Mais informações:** "Exportar peça de trabalho simulada como ficheiro STL", Página 593

Se tiver integrado um bloco e uma peça pronta, pode comparar modelos na simulação e reconhecer facilmente o material residual.

Mais informações: "Comparação de modelos", Página 598

 O comando carrega ficheiros STL em formato binário mais rapidamente que ficheiros STL em formato ASCII.

# 6.2 Seguimento do bloco no modo de torneamento com FUNCTION TURNDATA BLANK (opção #50)

### Aplicação

Através do seguimento do bloco, o comando reconhece as áreas já maquinadas e ajusta todos os percursos de aproximação e afastamento à situação de maquinagem atual. Dessa maneira, evitam-se cortes em vazio e reduz-se claramente o tempo de maquinagem.

O bloco para o seguimento do bloco define-se num subprograma ou num programa NC separado.

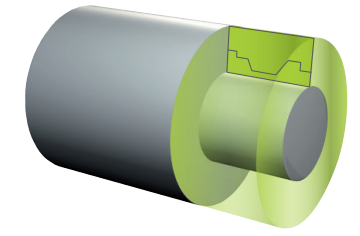

#### **Temas relacionados**

- Subprogramas
  Mais informações: "Subprogramas e repetições de programas parciais com label LBL", Página 218
- Modo de torneamento FUNCTION MODE TURN
  Mais informações: "Princípios básicos", Página 128
- Definir o bloco para a simulação com BLK FORM
  Mais informações: "Definir o bloco com BLK FORM", Página 150

#### Condições

- Opção de software #50 Fresagem de torneamento
- Modo de torneamento FUNCTION MODE TURN ativo
  O seguimento do bloco só é possível na maquinagem de ciclo em modo de torneamento.
- Contorno do bloco fechado para o seguimento do bloco
  A posição inicial e a posição final devem ser idênticas. O bloco corresponde à secção transversal de um corpo rotacionalmente simétrico.

### Descrição das funções

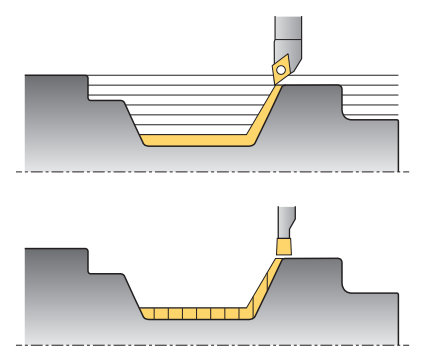

**TURNDATA BLANK** serve para chamar uma descrição de contorno que o comando utiliza com bloco seguido.

O bloco pode ser definido num subprograma dentro do programa NC ou como programa NC separado.

Existem as seguintes possibilidades de selecionar ficheiros ou subprogramas:

- Introduzir o caminho do ficheiro
- Introduzir o número ou nome do subprograma
- Selecionar o ficheiro ou subprograma através de uma janela de seleção
- Definir o caminho do ficheiro ou o nome do subprograma num parâmetro QS
- Definir o número do subprograma num parâmetro Q, QL ou QR

Com a função **FUNCTION TURNDATA BLANK OFF**, desativa-se o seguimento do bloco.

# Introdução

| 1 FUNCTION TURNDATA BLANK LBL<br>"BLANK" | ; Seguimento do bloco com bloco do<br>subprograma "BLANK" |
|------------------------------------------|-----------------------------------------------------------|
| *                                        |                                                           |
| 11 LBL "BLANK"                           | ; Início do subprograma                                   |
| 12 L X+0 Z+0                             | ; Início do contorno                                      |
| 13 L X+50                                | ; Coordenadas na direção positiva do eixo<br>principal    |
| 14 L Z+50                                |                                                           |
| 15 L X+30                                |                                                           |
| 16 L Z+70                                |                                                           |
| 17 L X+0                                 |                                                           |
| 18 L Z+0                                 | ; Fim do contorno                                         |
| 19 LBL 0                                 | ; Fim do subprograma                                      |

A função NC contém os seguintes elementos de sintaxe:

| Elemento de<br>sintaxe        | Significado                                                                                                    |
|-------------------------------|----------------------------------------------------------------------------------------------------|
| FUNCTION<br>TURNDATA<br>BLANK | Compilador de sintaxe para o seguimento do bloco no modo<br>de torneamento                                                               |
| OFF, Ficheiro,<br>QS ou LBL   | Desativar o seguimento do bloco, chamar o contorno do bloco<br>como programa NC separado ou como subprograma                             |
| Número, Nome<br>ou <b>QS</b>  | Número ou nome do programa NC separado ou subprograma<br>Número ou nome fixo ou variável<br>Na seleção <b>Ficheiro, QS</b> ou <b>LBL</b> |

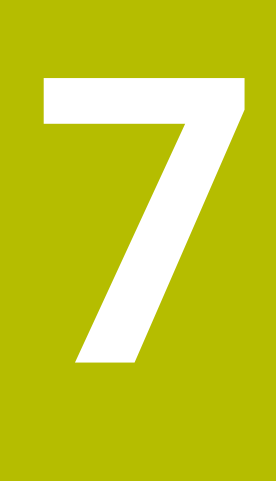

# **Ferramentas**

# 7.1 Princípios básicos

Para tirar partido das funções do comando, defina as ferramentas dentro do comando com os dados reais, p. ex., o raio. Dessa maneira, a programação é facilitada e a segurança de processo aumenta.

Para adicionar uma ferramenta à máquina, pode proceder pela ordem seguinte:

- Prepare a ferramenta e fixe a mesma numa montagem de ferramenta apropriada.
- Para determinar as dimensões da ferramenta a partir do ponto de referência do porta-ferramenta, meça a ferramenta, p. ex., com um aparelho de ajuste prévio. O comando necessita das dimensões para o cálculo das trajetórias.

Mais informações: "Ponto de referência do porta-ferramenta", Página 161

Para poder definir completamente a ferramenta, são necessários outros dados de ferramenta. Consulte tais dados de ferramenta, p. ex., no catálogo de ferramentas do fabricante.

Mais informações: Manual do Utilizador Preparar e executar

Guarde na gestão de ferramentas todos os dados de ferramenta determinados acerca desta ferramenta.

Mais informações: Manual do Utilizador Preparar e executar

Se necessário, para uma simulação próxima da realidade e proteção contra colisão, atribua à ferramenta um porta-ferramenta.

Mais informações: Manual do Utilizador Preparar e executar

Quando tiver definido completamente a ferramenta, programe uma chamada de ferramenta dentro de um programa NC.

Mais informações: "Chamada de ferramenta com TOOL CALL", Página 165

Se a sua máquina estiver equipada com um sistema de troca de ferramenta confuso e uma dupla garra, reduza, eventualmente, o tempo de troca de ferramenta através da pré-seleção da ferramenta.

Mais informações: "Pré-seleção da ferramenta com TOOL DEF", Página 171

Dando-se o caso, execute uma verificação da aplicação da ferramenta antes do início do programa. Dessa maneira, verifica se as ferramentas se encontram na máquina e dispõem de tempo de vida restante suficiente.

Mais informações: Manual do Utilizador Preparar e executar

Se tiver maquinado uma peça de trabalho e a tiver medido em seguida, se necessário, corrija as ferramentas.

Mais informações: "Correção do raio da ferramenta", Página 318

# 7.2 Pontos de referência na ferramenta

O comando distingue os seguintes pontos de referência na ferramenta para diferentes cálculos ou aplicações.

#### Temas relacionados

Pontos de referência na máquina ou na peça de trabalho
 Mais informações: "Pontos de referência na máquina", Página 102

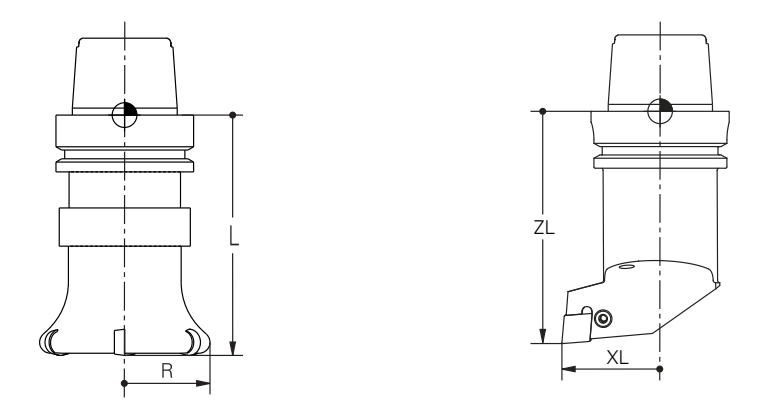

O ponto de referência do porta-ferramenta é um ponto específico definido pelo fabricante da máquina. Regra geral, o ponto de referência do porta-ferramenta encontra-se no came do mandril.

Com base no ponto de referência do porta-ferramenta, definem-se as dimensões da ferramenta na gestão de ferramentas, p. ex., o comprimento **L** e o raio **R**. **Mais informações:** Manual do Utilizador Preparar e executar

# 7.2.2 Ponta da ferramenta TIP

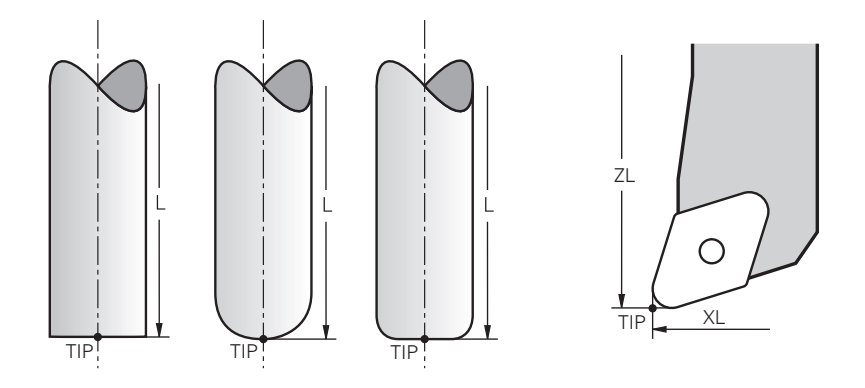

A ponta da ferramenta encontra-se na posição mais afastada do ponto de referência do porta-ferramenta. A ponta da ferramenta corresponde à origem das coordenadas do sistema de coordenadas da ferramenta **T-CS**.

Mais informações: "Sistema de coordenadas da ferramenta T-CS", Página 242

No caso das ferramentas de fresagem, a ponta da ferramenta encontra-se no centro do raio da ferramenta  ${f R}$  e no ponto mais distante da ferramenta no eixo da ferramenta.

A ponta da ferramenta define-se com as seguintes colunas da gestão de ferramentas referidas ao ponto de referência do porta-ferramenta:

- L
- DL
- **ZL** (opção #50, opção #156)
- **XL** (opção #50, opção #156)
- YL (opção #50, opção #156)
- **DZL** (opção #50, opção #156)
- DXL (opção #50, opção #156)
- DYL (opção #50, opção #156)
- LO (opção #156)
- **DLO** (opção #156)

Mais informações: Manual do Utilizador Preparar e executar

Tratando-se de ferramentas de tornear (opção #50), o comando utiliza a ponta da ferramenta teórica, ou seja, o ponto de intersecção dos valores definidos **ZL**, **XL** e **YL**.

# 7.2.3 Ponto central da ferramenta TCP (tool center point)

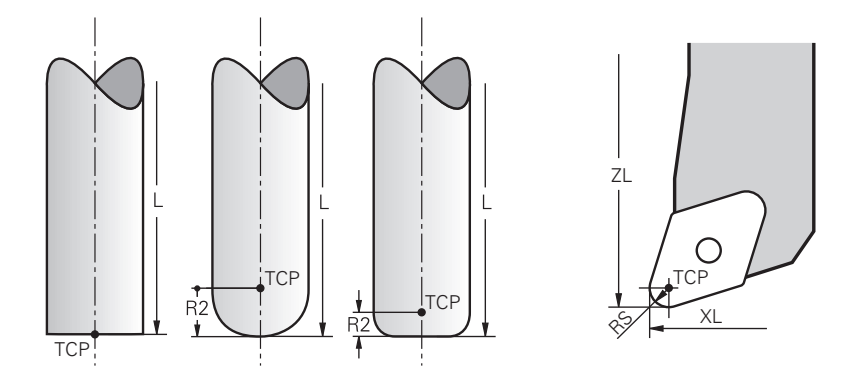

O ponto central da ferramenta corresponde ao centro do raio da ferramenta **R**. Se estiver definido um raio da ferramenta 2 **R2**, o ponto central da ferramenta é deslocado da ponta da ferramenta segundo este valor.

Nas ferramentas de tornear (opção #50), o ponto central da ferramenta encontra-se no centro do raio da lâmina **RS**.

O ponto central da ferramenta é definido com as introduções na gestão de ferramentas referidas ao ponto de referência do porta-ferramenta. **Mais informações:** Manual do Utilizador Preparar e executar

# 7.2.4 Ponto de guia da ferramenta TLP (tool location point)

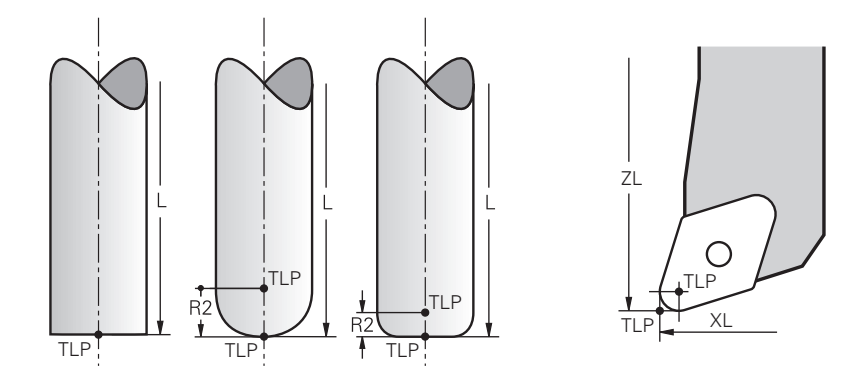

O comando posiciona a ferramenta no ponto de guia da ferramenta. Por norma, o ponto de guia da ferramenta encontra-se na ponta da ferramenta.

Dentro da função **FUNCTION TCPM** (opção #9), é possível selecionar o ponto de guia da ferramenta também no ponto central da ferramenta.

**Mais informações:** "Compensar a colocação da ferramenta com FUNCTION TCPM (opção #9)", Página 304

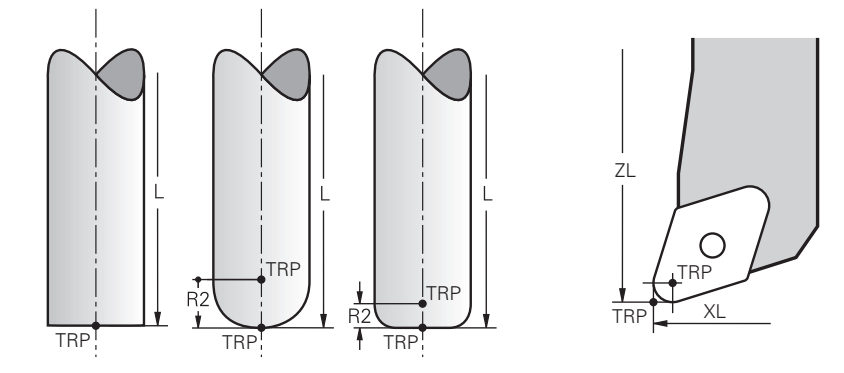

# 7.2.5 Ponto de rotação da ferramenta TRP (tool rotation point)

Nas funções de inclinação com **MOVE** (opção #8), o comando roda em torno do ponto de rotação da ferramenta. Por norma, o ponto de rotação da ferramenta encontra-se na ponta da ferramenta.

Se, em funções **PLANE**, for selecionado **MOVE**, com o elemento de sintaxe **DIST** define-se a posição relativa entre a peça de trabalho e a ferramenta. O comando desloca o ponto de rotação da ferramenta da ponta da ferramenta segundo este valor. Se não se definir **DIST**, o comando mantém a ponta da ferramenta constante.

Mais informações: "Posicionamento do eixo rotativo", Página 293

Dentro da função **FUNCTION TCPM** (opção #9), é possível selecionar o ponto de rotação da ferramenta também no ponto central da ferramenta.

Mais informações: "Compensar a colocação da ferramenta com FUNCTION TCPM (opção #9)", Página 304

# 7.2.6 Centro do raio da ferramenta 2 CR2 (center R2)

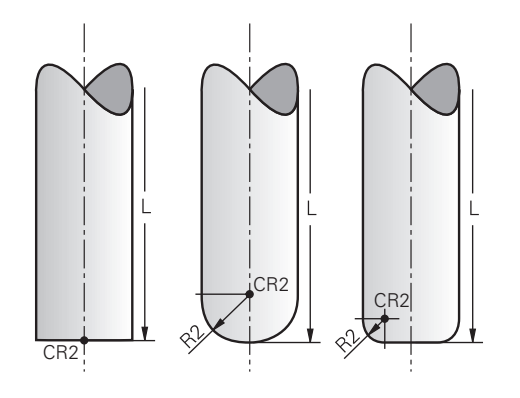

O comando utiliza o centro do raio da ferramenta 2 em conexão com a correção de ferramenta 3D (opção #9). Nas retas **LN**, o vetor normal de superfície aponta para este ponto e define a direção da correção de ferramenta 3D.

**Mais informações:** "Correção da ferramenta 3D (opção #9)", Página 330 O centro do raio da ferramenta 2 é deslocado da ponta da ferramenta e da lâmina da ferramenta segundo o valor **R2**.

# 7.3 Chamada de ferramenta

# 7.3.1 Chamada de ferramenta com TOOL CALL

# Aplicação

A função **TOOL CALL** permite chamar uma ferramenta no programa NC. Se a ferramenta se encontrar no carregador de ferramentas, o comando insere a ferramenta no mandril. Caso a ferramenta não se encontrar no carregador, é possível inseri-la manualmente.

#### **Temas relacionados**

Troca automática de ferramenta com M101

Mais informações: "Inserir automaticamente a ferramenta gémea com M101", Página 466

- Tabela de ferramentas tool.t
  Mais informações: Manual do Utilizador Preparar e executar
- Tabela de posições tool\_p.tch
  Mais informações: Manual do Utilizador Preparar e executar

# Condições

 Ferramenta definida
 Para chamar uma ferramenta, a mesma deve estar definida na gestão de ferramentas.

Mais informações: Manual do Utilizador Preparar e executar

# Descrição das funções

Ao chamar uma ferramenta, o comando lê a linha correspondente na gestão de ferramentas. Os dados de ferramenta podem ver-se no separador **Ferram.** da área de trabalho **Status**.

Mais informações: Manual do Utilizador Preparar e executar

6

A HEIDENHAIN recomenda ligar o mandril com **M3** ou **M4** após cada chamada de ferramenta. Dessa forma, evitam-se problemas na execução do programa, p. ex., no arranque após uma interrupção. **Mais informações:** "Vista geral das funções auxiliares", Página 431

# Introdução

| 11 TOOL CALL 4 .1 Z S10000 F750 DL | ; Cł |
|------------------------------------|------|
| +0.2 DR+0.2 DR2+0.2                |      |

; Chamada da ferramenta

A função NC contém os seguintes elementos de sintaxe:

| Elemento de<br>sintaxe       | Significado                                                                                                    |  |
|------------------------------|----------------------------------------------------------------------------------------------------|--|
| frase                        | Compilador de sintaxe para uma chamada de ferramenta                                                                                 |  |
| 4, QS4 ou<br>"MILL_D8_ROUGH" | Definição da ferramenta como número ou nome fixo ou variá-<br>vel                                                                    |  |
|                              | Apenas a definição da ferramenta como número é<br>inequívoca, dado que o nome da ferramenta pode<br>ser igual em várias ferramentas! |  |
|                              | Elemento de sintaxe dependente da tecnologia ou aplicação                                                                            |  |
|                              | Seleçao possível atraves de uma janela de seleção                                                                                    |  |
|                              | Mais informações: "Diferenças dependentes da tecnologia na chamada de ferramenta", Página 167                                        |  |
| .1                           | Índice de nível da ferramenta                                                                                                    |  |
|                              | Elemento de sintaxe opcional                                                                                                    |  |
|                              | Mais informações: Manual do Utilizador Preparar e executar                                                                           |  |
| Z                            | Eixo da ferramenta                                                                                                    |  |
|                              | Por norma, utiliza-se o eixo da ferramenta <b>Z</b> . Dependendo da<br>máquina, estão disponíveis outras possibilidades de seleção.  |  |
|                              | Elemento de sintaxe dependente da tecnologia ou aplicação                                                                            |  |
|                              | <b>Mais informações:</b> "Diferenças dependentes da tecnologia na chamada de ferramenta", Página 167                                 |  |
| <b>S</b> ou <b>S( VC = )</b> | Velocidade do mandril ou velocidade de corte                                                                                         |  |
|                              | Elemento de sintaxe opcional                                                                                                    |  |
|                              | Mais informações: "Velocidade do mandril S", Página 169                                                                              |  |
| F, FZ ou FU                  | Avanço                                                                                                    |  |
|                              | Indicações alternativas do avanço: avanço por dente ou<br>avanço por rotação                                                         |  |
|                              | Elemento de sintaxe opcional                                                                                                    |  |
|                              | Mais informações: "Avanço F", Página 170                                                                                             |  |
| DL                           | Valor delta do comprimento da ferramenta                                                                                             |  |
|                              | Elemento de sintaxe opcional                                                                                                    |  |
|                              | Mais informações: "Correção de ferramenta para o compri-<br>mento e raio da ferramenta", Página 314                                  |  |
| DR                           | Valor delta do raio da ferramenta                                                                                                    |  |
|                              | Elemento de sintaxe opcional                                                                                                    |  |
|                              | Mais informações: "Correção de ferramenta para o compri-<br>mento e raio da ferramenta", Página 314                                  |  |

| Elemento de<br>sintaxe | Significado                                                                                         |
|------------------------|----------------------------------------------------------------------------------------------------|
| DR2                    | Valor delta do raio da ferramenta 2<br>Elemento de sintaxe opcional                                 |
|                        | Mais informações: "Correção de ferramenta para o compri-<br>mento e raio da ferramenta", Página 314 |

#### Diferenças dependentes da tecnologia na chamada de ferramenta

#### Chamada de uma ferramenta de fresagem

Numa ferramenta de fresagem, é possível definir os seguintes dados de ferramenta:

- Número fixo ou variável ou nome da ferramenta
- Índice de nível da ferramenta
- Eixo da ferramenta
- Rotações do mandril
- Avanço
- DL
- DR
- DR2

Na chamada de uma ferramenta de fresagem, são necessários o número ou nome da ferramenta, o eixo da ferramenta e a velocidade do mandril.

Mais informações: Manual do Utilizador Preparar e executar

#### Chamada de uma ferramenta de tornear (opção #50)

Numa ferramenta de tornear, é possível definir os seguintes dados de ferramenta:

- Número fixo ou variável ou nome da ferramenta
- Índice de nível da ferramenta
- Avanço

Na chamada de uma ferramenta de tornear, são necessários o número ou nome da ferramenta.

Mais informações: Manual do Utilizador Preparar e executar

### Chamada de uma ferramenta de retificar (opção #156)

Numa ferramenta de retificar, é possível definir os seguintes dados de ferramenta:

- Número fixo ou variável ou nome da ferramenta
- Índice de nível da ferramenta
- Eixo da ferramenta
- Rotações do mandril
- Avanço

Na chamada de uma ferramenta de retificar, são necessários o número ou nome da ferramenta e o eixo da ferramenta.

Mais informações: Manual do Utilizador Preparar e executar

#### Chamada de uma ferramenta de dressagem (opção #156)

Numa ferramenta de dressagem, é possível definir os seguintes dados de ferramenta:

- Número fixo ou variável ou nome da ferramenta
- Índice de nível da ferramenta
- Avanço

Na chamada de uma ferramenta de dressagem, são necessários o número ou nome da ferramenta!

Mais informações: Manual do Utilizador Preparar e executar

Uma ferramenta de dressagem só pode ser chamada no modo de dressagem!

**Mais informações:** "Ativar o modo de dressagem com FUNCTION DRESS", Página 146

#### Chamada de ferramenta de um apalpador de peça de trabalho (opção #17)

Num apalpador de peça de trabalho, é possível definir os seguintes dados de ferramenta:

- Número fixo ou variável ou nome da ferramenta
- Índice de nível da ferramenta
- Eixo da ferramenta

Na chamada de um apalpador de peça de trabalho, são necessários o número ou nome da ferramenta e o eixo da ferramenta!

Mais informações: Manual do Utilizador Preparar e executar

#### Atualização de dados de ferramenta

Com uma **TOOL CALL**, também é possível atualizar os dados da ferramenta ativa, p. ex., os dados de corte ou valores delta, sem troca de ferramenta. Os dados de ferramenta que podem ser alterados dependem da tecnologia.

Nos casos seguintes, o comando atualiza apenas os dados da ferramenta ativa:

- Sem número ou nome da ferramenta e sem eixo da ferramenta
- Sem número ou nome da ferramenta e com o mesmo eixo da ferramenta que na chamada de ferramenta precedente

Se programar um número ou nome da ferramenta ou um eixo da ferramenta alterado no bloco **TOOL CALL**, o comando executa a macro de troca de ferramenta.

Isso pode levar, p. ex., a que o comando insira uma ferramenta gémea devido a tempo de vida expirado.

**Mais informações:** "Inserir automaticamente a ferramenta gémea com M101", Página 466

#### Avisos

i

Com o parâmetro de máquina allowToolDefCall (N.º 118705), o fabricante da máquina define se, nas funções TOOL CALL e TOOL DEF, uma ferramenta pode ser definida pelo nome, pelo número ou por ambos.

Mais informações: "Pré-seleção da ferramenta com TOOL DEF", Página 171

Com o parâmetro de máquina opcional progToolCallDL (N.º 124501), o fabricante da máquina define se o comando considera os valores delta de uma chamada de ferramenta na área de trabalho Posições.

**Mais informações:** "Correção de ferramenta para o comprimento e raio da ferramenta", Página 314

# 7.3.2 Dados de corte

#### Aplicação

Os dados de corte consistem na velocidade do mandril **S** ou, em alternativa, na velocidade de corte constante **VC** e no avanço **F**.

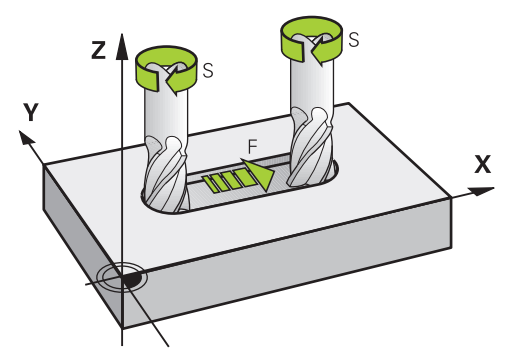

# Descrição das funções

#### Velocidade do mandril S

Tem as seguintes possibilidades de definir a velocidade do mandril S:

- Chamada de ferramenta com TOOL CALL
  - Mais informações: "Chamada de ferramenta com TOOL CALL", Página 165
- Botão do ecrã S da aplicação Modo manual
  - Mais informações: Manual do Utilizador Preparar e executar

A velocidade do mandril **S** define-se na unidade de rotações do mandril por minuto rpm.

Em alternativa, é possível definir a velocidade de corte constante **VC** em metros por minuto m/min numa chamada de ferramenta.

Mais informações: "Valores tecnológicos na maquinagem de torneamento", Página 131

#### Atuação

A velocidade do mandril ou a velocidade de corte atuam até que se defina uma nova velocidade do mandril ou velocidade de corte num bloco **TOOL CALL**.

#### Potenciómetro

O potenciómetro de velocidade permite alterar a velocidade do mandril entre 0% e 150% durante a execução do programa. O ajuste do potenciómetro de velocidade só atua em máquinas com acionamento controlado do mandril. A velocidade máxima do mandril depende da máquina.

Mais informações: "Potenciómetro", Página 71

#### Visualizações de estado

O comando mostra a velocidade atual do mandril nas seguintes áreas de trabalho:

- Área de trabalho Posições
- Separador **POS** da área de trabalho **Status**

# Avanço F

Ŧ

As várias possibilidades de definir o avanço **F** são as seguintes:

- Chamada de ferramenta com TOOL CALL
  Mais informações: "Chamada de ferramenta com TOOL CALL", Página 165
- Bloco de posicionamento
  Mais informações: "Funções de trajetória", Página 173
- Botão do ecrã F da aplicação Modo manual

Mais informações: Manual do Utilizador Preparar e executar

O avanço para eixos lineares define-se em milímetros por minuto mm/min.

O avanço para eixos rotativos define-se em graus por minuto °/min.

Pode definir o avanço com três casas decimais.

Em alternativa, a velocidade de avanço também pode ser definida no programa NC ou numa chamada de ferramenta nas seguintes unidades:

Avanço por dente FZ em mm/dente

Com FZ, define-se o percurso em milímetros que a ferramenta faz por dente.

Se utilizar  $\mathbf{FZ}$ , deve definir a quantidade de dentes na coluna  $\mathbf{CUT}$  da gestão de ferramentas.

Mais informações: Manual do Utilizador Preparar e executar

#### Avanço por rotação **FU** em mm/R

Com **FU**, define-se o percurso em milímetros que a ferramenta faz por rotação do mandril.

O avanço por rotação é utilizado, principalmente, na maquinagem de torneamento (opção #50).

Mais informações: "Velocidade de avanço", Página 133

Pode chamar o avanço definido numa **TOOL CALL** dentro do programa NC através de **F AUTO**.

#### Mais informações: "F AUTO", Página 170

O avanço definido no programa NC atua até ao bloco NC em que é programado um novo avanço.

### F MAX

Se definir **F MAX**, o comando desloca em marcha rápida. **F MAX** atua apenas bloco a bloco. A partir do bloco NC seguinte, atua o último avanço definido. O avanço máximo depende da máquina e, eventualmente, do eixo.

Mais informações: Manual do Utilizador Preparar e executar

### F AUTO

Se definir um avanço num bloco **TOOL CALL**, com **F AUTO**, pode utilizar esse avanço nos blocos de posicionamento seguintes.

#### Botão do ecrã F na aplicação Modo manual

- Introduzindo F=0, atua o avanço que o fabricante da máquina tenha definido como avanço mínimo
- Se o avanço indicado exceder o valor máximo definido pelo fabricante da máquina, então atua o valor que o fabricante da máquina tenha definido
   Mais informações: Manual do Utilizador Preparar e executar

#### Potenciómetro

O potenciómetro de avanço permite alterar o avanço entre 0% e 150% durante a execução do programa. O ajuste do potenciómetro de avanço atua apenas no avanço programado. Se o avanço programado ainda não tiver sido alcançado, o potenciómetro de avanço não tem qualquer efeito.

Mais informações: "Potenciómetro", Página 71

#### Visualizações de estado

O comando mostra o avanço atual em mm/min nas seguintes áreas de trabalho:

- Área de trabalho Posições
- Separador **POS** da área de trabalho **Status**

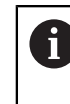

Na aplicação **Modo manual**, no separador **POS**, o comando mostra o avanço com casas decimais. O comando mostra o avanço com seis dígitos, no total.

- O comando mostra o avanço de trajetória
  - Com 3D ROT ativa, mostra-se o avanço de trajetória com o movimento de vários eixos
  - Com 3D ROT inativa, a visualização do avanço permanece em branco, se vários eixos se moverem simultaneamente

Mais informações: Manual do Utilizador Preparar e executar

### Avisos

- Nos programas em polegadas, o avanço deve ser definido em 1/10 inch/min.
- Para deslocar a sua máquina em marcha rápida, também pode programar o valor numérico respetivo, p.ex., F30000. Esta marcha rápida, contrariamente a FMAX, não atua somente bloco a bloco, mas também até se programar um novo avanço.
- Antes de deslocar um eixo, o comando verifica se a velocidade definida foi alcançada. Nos blocos de posicionamento com avanço FMAX, o comando não verifica a velocidade.

### 7.3.3 Pré-seleção da ferramenta com TOOL DEF

#### Aplicação

Através de **TOOL DEF**, o comando prepara uma ferramenta no carregador, o que reduz o tempo de troca de ferramenta.

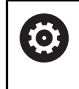

Consulte o manual da sua máquina!

A pré-seleção das ferramentas com **TOOL DEF** é uma função dependente da máquina.

### Descrição das funções

Se a sua máquina estiver equipada com um sistema de troca de ferramenta confuso e uma dupla garra, tem a possibilidade de fazer uma pré-seleção da ferramenta. Para isso, após um bloco **TOOL CALL**, programe a função **TOOL DEF** e selecione a ferramenta que será utilizada a seguir no programa NC. O comando prepara a ferramenta durante a execução do programa.

# Introdução

| 11 TOOL DEF 2 .1 | ; pré-selecionar ferramenta |
|------------------|-----------------------------|
|                  | , pro obiobilar remainerita |

A função NC contém os seguintes elementos de sintaxe:

| Elemento de<br>sintaxe       | Significado                                                                                                    |  |
|------------------------------|----------------------------------------------------------------------------------------------------|--|
| TOOL DEF                     | Compilador de sintaxe para uma pré-seleção de ferramenta                                                                             |  |
| 2, QS2 ou<br>"MILL_D4_ROUGH" | Definição da ferramenta como número ou nome fixo ou variá-<br>" vel                                                                  |  |
|                              | Apenas a definição da ferramenta como número é<br>inequívoca, dado que o nome da ferramenta pode<br>ser igual em várias ferramentas! |  |
| .1                           | Índice de nível da ferramenta                                                                                                    |  |
|                              | Mais informações: Manual do Utilizador Preparar e executar                                                                           |  |
|                              |                                                                                                    |  |

Elemento de sintaxe opcional

Esta função pode ser utilizada para todas as tecnologias, exceto em ferramentas de dressagem (opção #156).

# Exemplo de aplicação

| 11 TOOL CALL 5 Z S2000 | ; Chamada da ferramenta                |
|------------------------|----------------------------------------|
| 12 TOOL DEF 7          | ; Pré-selecionar a ferramenta seguinte |
| *                      |                                        |
| 21 TOOL CALL 7         | ; Chamar a ferramenta pré-selecionada  |

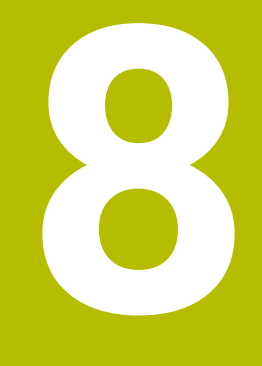

Funções de trajetória

# 8.1 Princípios básicos da definição de coordenadas

Para programar uma peça de trabalho, definem-se os movimentos de trajetória e as coordenadas de destino.

Dependendo das dimensões no desenho técnico, utilizam-se coordenadas cartesianas ou polares com valores absolutos ou incrementais.

# 8.1.1 Coordenadas cartesianas

#### Aplicação

Um sistema de coordenadas cartesianas é composto por dois ou três eixos que estão perpendiculares entre si. As coordenadas cartesianas referem-se ao ponto zero do sistema de coordenadas, que se encontra na intersecção dos eixos.

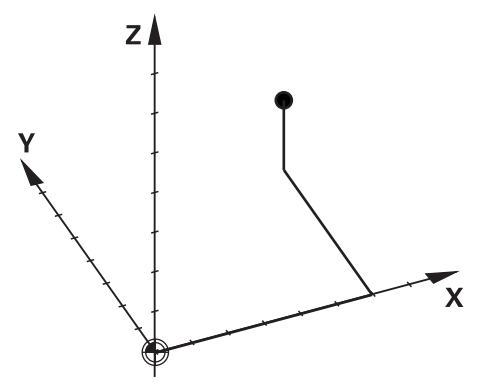

Com as coordenadas cartesianas, é possível definir inequivocamente um ponto no espaço, definindo três valores de eixo.

#### Descrição das funções

No programa NC, os valores definem-se nos eixos lineares  $\mathbf{X}$ ,  $\mathbf{Y}$  e  $\mathbf{Z}$ , p. ex., com uma reta  $\mathbf{L}$ .

#### 11 L X+60 Y+50 Z+20 RL F200

As coordenadas programadas atuam de forma modal. Se o valor de um eixo permanecer igual, não é necessário definir novamente o valor nos outros movimentos de trajetória.

# 8.1.2 Coordenadas polares

#### Aplicação

As coordenadas polares definem-se num dos três planos de um sistema de coordenadas cartesianas.

As coordenadas polares referem-se a um polo definido anteriormente. A partir deste polo, define-se um ponto com a distância ao polo e o ângulo para o eixo de referência angular.

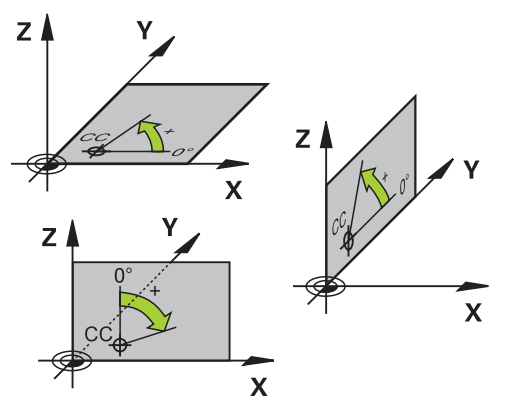

As coordenadas polares podem ser utilizadas, p. ex., nas seguintes situações:

- Pontos sobre trajetórias circulares
- Desenhos da peça de trabalho com indicações angulares, p. ex., em círculos de furos

Y

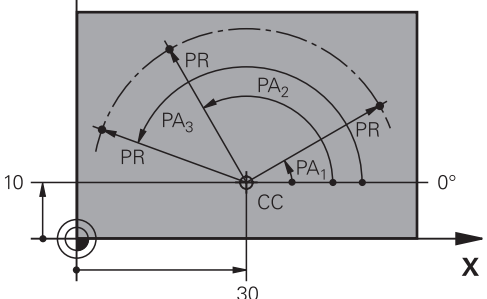

O polo **CC** define-se com coordenadas cartesianas em dois eixos. Estes eixos determinam o plano e o eixo de referência angular.

Dentro de um programa NC, o polo atua de forma modal.

O eixo de referência angular comporta-se em relação ao plano da seguinte forma:

| Plano | Eixo de referência angular |
|-------|----------------------------|
| XY    | +X                         |
| YZ    | +Y                         |
| ZX    | +Z                         |

#### 11 CC X+30 Y+10

O raio de coordenadas polares **PR** refere-se ao polo. **PR** define a distância do ponto do polo.

O ângulo de coordenadas polares **PA** define o ângulo entre o eixo de referência angular e o ponto.

#### 11 LP PR+30 PA+10 RR F300

As coordenadas programadas atuam de forma modal. Se o valor de um eixo permanecer igual, não é necessário definir novamente o valor nos outros movimentos de trajetória.

# 8.1.3 Introduções absolutas

#### Aplicação

As introduções absolutas referem-se sempre a uma origem. Nas coordenadas cartesianas, a origem é o ponto zero e, nas coordenadas polares, é o polo bem como o eixo de referência angular.

As introduções absolutas definem o ponto no qual o comando posiciona.

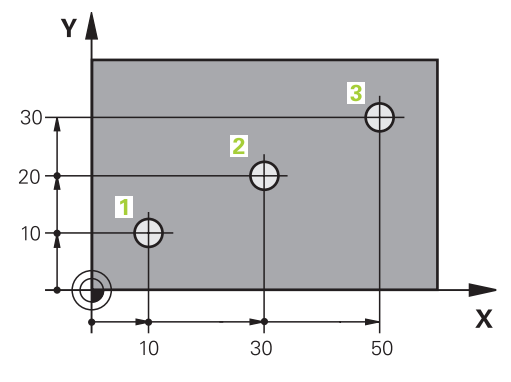

| 11 L X+10 Y+10 RL F200 M3 | ; Posicionar no ponto 1 |
|---------------------------|-------------------------|
| 12 L X+30 Y+20            | ; Posicionar no ponto 2 |
| 13 L X+50 Y+30            | ; Posicionar no ponto 3 |

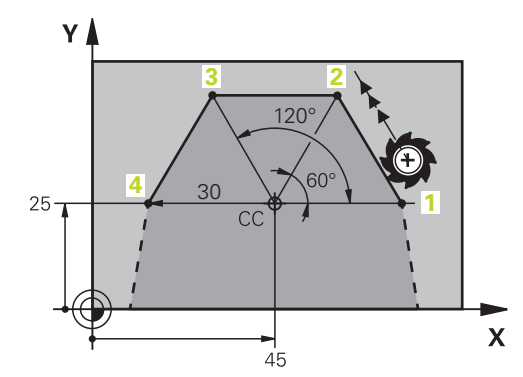

| 11 CC X+45 Y+25             | ; Definir o polo de forma cartesiana em dois<br>eixos |
|-----------------------------|-------------------------------------------------------|
| 12 LP PR+30 PA+0 RR F300 M3 | ; Posicionar no ponto 1                               |
| 13 LP PA+60                 | ; Posicionar no ponto 2                               |
| 14 LP PA+120                | ; Posicionar no ponto 3                               |
| 15 LP PA+180                | ; Posicionar no ponto 4                               |

# 8.1.4 Introduções incrementais

#### Aplicação

As introduções incrementais referem-se sempre às coordenadas programadas em último lugar. Nas coordenadas cartesianas, são os valores dos eixos X, Y e Z, nas coordenadas polares são os valores do raio de coordenadas polares **PR** e do ângulo de coordenadas polares **PA**.

As introduções incrementais definem o valor segundo o qual o comando posiciona. Aqui, as coordenadas programadas em último lugar servem como ponto zero imaginário do sistema de coordenadas.

As coordenadas incrementais definem-se com um  ${\bf I}$  antes de cada indicação de eixo.

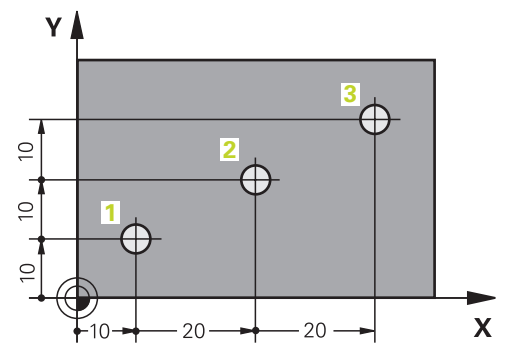

| 11 L X+10 Y+10 RL F200 M3 | ; Posicionar de forma absoluta no ponto 1       |
|---------------------------|-------------------------------------------------|
| 12 L IX+20 IY+10          | ; Posicionar de forma incremental no ponto<br>2 |
| 13 L IX+20 IY+10          | ; Posicionar de forma incremental no ponto<br>3 |

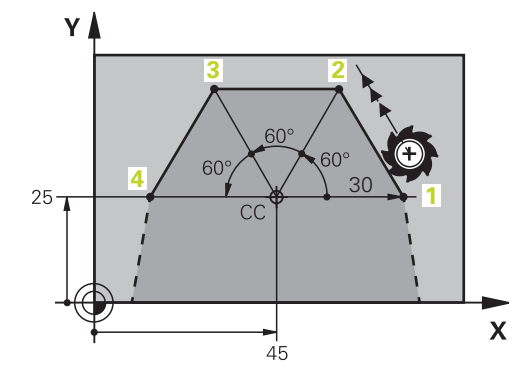

| 11 CC X+45 Y+25             | ; Definir o polo de forma cartesiana e<br>absoluta em dois eixos |
|-----------------------------|------------------------------------------------------------------|
| 12 LP PR+30 PA+0 RR F300 M3 | ; Posicionar de forma absoluta no ponto 1                        |
| 13 LP IPA+60                | ; Posicionar de forma incremental no ponto<br>2                  |
| 14 LP IPA+60                | ; Posicionar de forma incremental no ponto<br>3                  |
| 15 LP IPA+60                | ; Posicionar de forma incremental no ponto<br>4                  |

# Aplicação

Ao criar um programa NC, é possível programar os elementos individuais do contorno com as funções de trajetória. Para isso, definem-se os pontos finais dos elementos de contorno com coordenadas.

O comando determina o percurso de deslocação através das indicações das coordenadas, dos dados de ferramenta e da correção de raio. O comando posiciona simultaneamente todos os eixos da máquina que se programem no bloco NC de uma função de trajetória.

# Descrição das funções

#### Inserir uma função de trajetória

O diálogo abre-se com as teclas cinzentas de funções de trajetória. O comando insere o bloco NC no programa NC e solicita todas as informações consecutivamente.

Dependendo da construção da máquina, move-se a ferramenta ou a mesa da máquina. Ao programar uma função de trajetória, parta sempre do princípio de que se movimenta a ferramenta.

#### Movimento num eixo

i

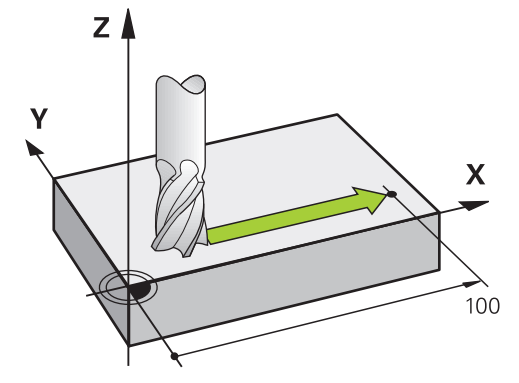

Se o bloco NC contiver uma indicação de coordenadas, o comando desloca a ferramenta paralelamente ao eixo da máquina programado.

#### Exemplo

#### L X+100

A ferramenta mantém as coordenadas Y e Z e desloca-se para a posição X=+100.

### Movimento em dois eixos

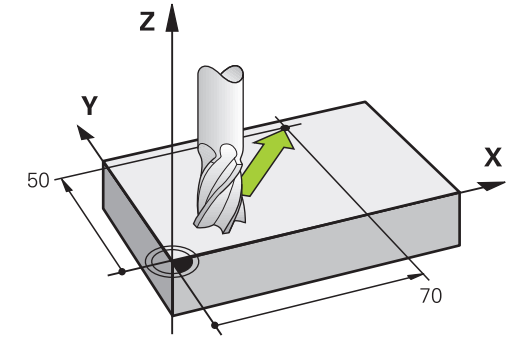

Se o bloco NC contiver duas indicações de coordenadas, o comando desloca a ferramenta no plano programado.

#### Exemplo

L X+70 Y+50

A ferramenta mantém a coordenada Z e desloca-se no plano XY para a posição X+70 Y+50.

O plano de maquinagem define-se na chamada de ferramenta **TOOL CALL** com o eixo da ferramenta.

Mais informações: "Designação dos eixos em fresadoras", Página 100

#### Movimento em vários eixos

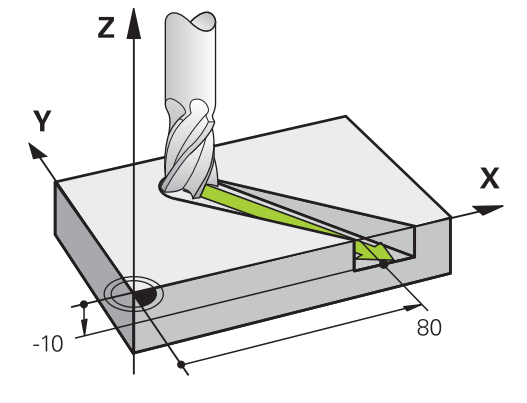

Se o bloco NC contiver três indicações de coordenadas, o comando desloca a ferramenta no espaço para a posição programada.

#### Exemplo

#### L X+80 Y+0 Z-10

Dependendo da cinemática da sua máquina, também pode programar até seis eixos numa reta  ${\bf L}.$ 

#### Exemplo

L X+80 Y+0 Z-10 A+15 B+0 C-45
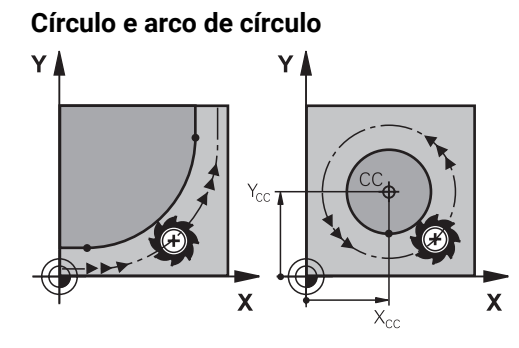

Com as funções de trajetória para arcos de círculo, programam-se movimentos circulares no plano de maquinagem.

O comando desloca dois eixos da máquina simultaneamente: a ferramenta deslocase em relação à peça de trabalho numa trajectória circular. As trajetórias circulares podem ser programadas com um ponto central do círculo **CC**.

#### Sentido de rotação DR em movimentos circulares

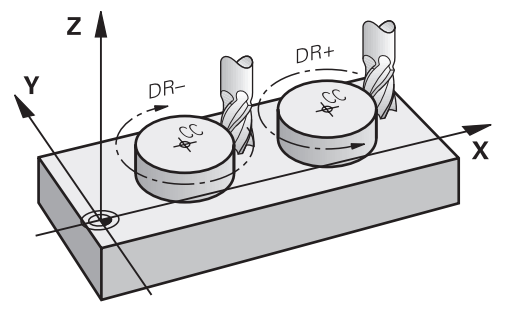

Para os movimentos circulares sem transição tangencial para outros elementos do contorno, o sentido de rotação define-se da seguinte forma:

- Rotação no sentido horário: DR-
- Rotação no sentido anti-horário: DR+

#### Correção do raio da ferramenta

A correção de raio de ferramenta define-se no bloco NC do primeiro elemento de contorno.

Não se pode ativar uma correção de raio de ferramenta num bloco NC para uma trajetória circular. Ative a correção de raio de ferramenta previamente numa reta.

Mais informações: "Correção do raio da ferramenta", Página 318

#### Posicionamento prévio

### **AVISO**

#### Atenção, perigo de colisão!

O comando não realiza uma verificação de colisão automática entre a ferramenta e a peça de trabalho. Um posicionamento prévio incorreto pode, adicionalmente, causar danos no contorno. Durante o movimento de aproximação, existe perigo de colisão!

- Programar uma posição prévia adequada
- > Verificar o desenvolvimento e o contorno mediante a simulação gráfica

## 8.3 Funções de trajetória com coordenadas cartesianas

### 8.3.1 Resumo das funções de trajetória

| Tecla        | Função                                                                                   | Mais informações |
|--------------|------------------------------------------------------------------------------------------|------------------|
| L            | Reta L (line)                                                                            | Página 182       |
| CHF 9        | Chanfro <b>CHF</b> (chamfer)                                                             | Página 183       |
|              | Chanfro entre duas retas                                                                 |                  |
|              | Arredondamento <b>RND</b> (rounding of corner)                                           | Página 184       |
|              | Trajetória circular tangente ao elemento<br>de contorno anterior e posterior             |                  |
| сс .ф.       | Ponto central do círculo CC (circle center)                                              | Página 185       |
| °            | Trajetória circular <b>C</b> (circle)                                                    | Página 186       |
| Ŭ.           | Trajetória circular em redor do ponto<br>central do círculo <b>CC</b> para o ponto final |                  |
| CR           | Trajetória circular <b>CR</b> (circle by radius)                                         | Página 187       |
|              | Trajetória circular com um raio determi-<br>nado                                         |                  |
| СТ           | Trajetória circular <b>CT</b> ( circle tangential)                                       | Página 189       |
| - <b>-</b> - | Trajetória circular tangente ao elemento<br>de contorno anterior                         |                  |

### 8.3.2 Reta L

### Aplicação

Com uma reta  ${\bf L}$ , programa-se um movimento de deslocação retilíneo em qualquer direção.

### Descrição das funções

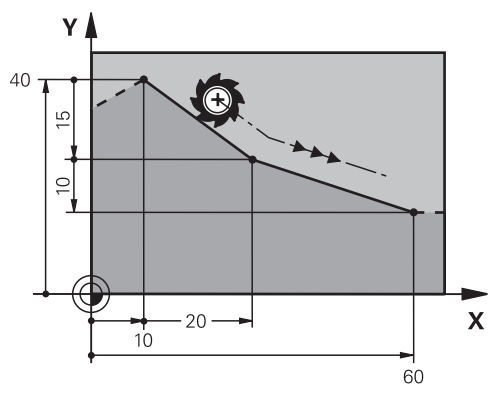

O comando desloca a ferramenta segundo uma reta desde a posição atual até ao ponto final definido. O ponto inicial é o ponto final do bloco NC precedente. Dependendo da cinemática da sua máquina, também pode programar até seis eixos numa reta **L**.

#### Programar a reta L

Para programar uma reta, proceda da seguinte forma:

- Selecionar L
  - Definir as coordenadas do ponto final
  - Se necessário, selecionar a correção de raio
  - Eventualmente, definir o avanço
  - Se necessário, definir a função auxiliar

#### Exemplo

L\_

| 7 L X+10 Y+40 RL F200 M3 |
|--------------------------|
| 8 L IX+20 IY-15          |
| 9 L X+60 IY-10           |

#### 8.3.3 Chanfro CHF

#### Aplicação

Com a função Chanfro **CHF**, é possível biselar o ponto de intersecção de duas retas com um chanfro.

#### Condições

- Retas no plano de maquinagem antes e depois de um chanfro
- Idêntica correção de ferramenta antes e depois de um chanfro
- Chanfro executável com a ferramenta atual

### Descrição das funções

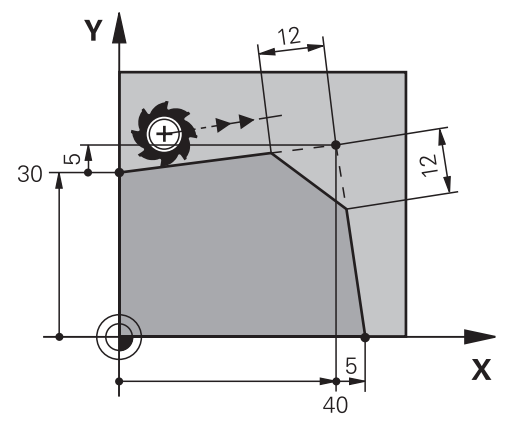

Através da intersecção de duas retas, formam-se esquinas do contorno. Estas esquinas do contorno podem ser biseladas com um chanfro. Para isso, o ângulo da esquina é irrelevante; o comprimento pelo qual cada reta é encurtada é definido pelo operador. O comando não aproxima ao ponto de esquina.

Se programar um avanço no bloco **CHF**, o avanço só atua durante a maquinagem do chanfro.

### **Programar chanfro**

Para programar um chanfro, proceda da seguinte forma:

- Selecionar CHF CHF o
  - Definir o comprimento do chanfro
  - Eventualmente, definir o avanço

### Exemplo

| 7 L X+0 Y+30 RL F300 M3 |  |
|-------------------------|--|
| 8 L X+40 IY+5           |  |
| 9 CHF 12 F250           |  |
| 10 L IX+5 Y+0           |  |

#### Arredondamento RND 8.3.4

#### Aplicação

Com a função Arredondamento RND, é possível arredondar o ponto de intersecção de duas funções de trajetória com uma trajetória circular.

#### Condições

- Funções de trajetória antes e depois de um arredondamento
- Idêntica correção de ferramenta antes e depois de um arredondamento
- Arredondamento executável com a ferramenta atual

#### Descrição das funções

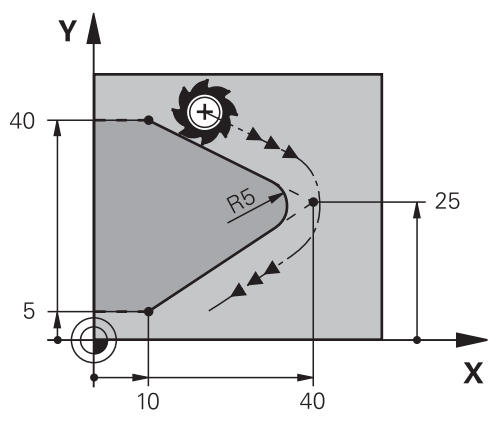

O arredondamento programa-se entre duas funções de trajetória. A trajetória circular une-se tangencialmente ao último elemento do contorno anterior e ao seguinte. O comando não aproxima ao ponto de intersecção.

Se programar um avanço no bloco RND, o avanço só atua durante a maquinagem do arredondamento.

### Programar o arredondamento RND

Para programar um arredondamento **RND**, proceda da seguinte forma:

Selecionar RND

- Definir raio
- Eventualmente, definir o avanço

#### Exemplo

| 5 L X+10 Y+40 RL F300 M3 |
|--------------------------|
| 6 L X+40 Y+25            |
| 7 RND R5 F100            |
| 8 L X+10 Y+5             |

#### 8.3.5 Ponto central do círculo CC

#### Aplicação

Com a função Ponto central do círculo **CC**, define-se uma posição como ponto central do círculo.

#### Descrição das funções

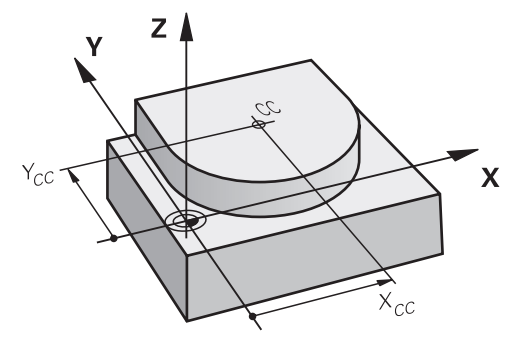

Um ponto central do círculo define-se através da introdução de coordenadas com, no máximo, dois eixos. Se não introduzir coordenadas, o comando assume a posição definida em último lugar. O ponto central do círculo permanece ativo até se definir um novo ponto central do círculo. O comando não aproxima ao ponto central do círculo.

É necessário um ponto central do círculo antes da programação de uma trajetória circular **C**.

O comando utiliza a função **CC** simultaneamente como polo para coordenadas polares.

**Mais informações:** "Origem de coordenadas polares polo CC", Página 193

#### Programar o ponto central do círculo CC

Para programar um ponto central do círculo CC, proceda da seguinte forma:

- Selecionar CC
  - Definir as coordenadas do ponto central do círculo

#### Exemplo

cc 🔶

T

| 5 CC X+25 Y+25 |  |  |
|----------------|--|--|
| ou             |  |  |
| 10 L X+25 Y+25 |  |  |
| 11 CC          |  |  |

### 8.3.6 Trajetória circular C

### Aplicação

Com a função de Trajetória circular **C**, programa-se uma trajetória circular à volta de um ponto central do círculo.

#### Condições

- Ponto central do círculo CC definido
  - Mais informações: "Ponto central do círculo CC", Página 185

### Descrição das funções

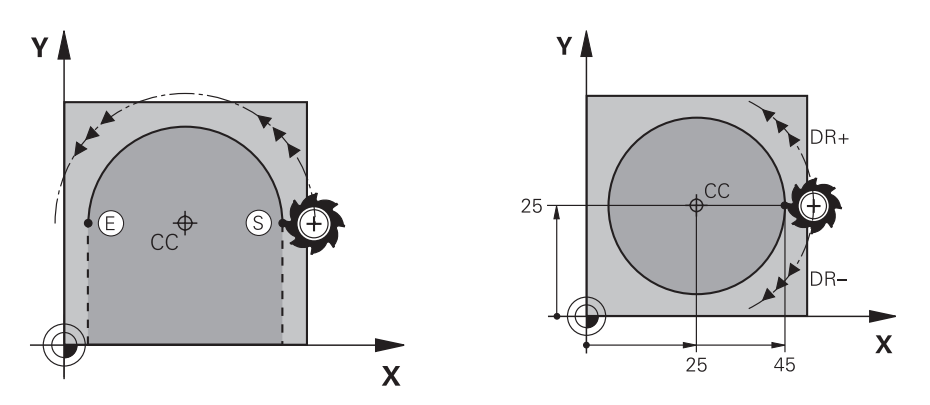

O comando desloca a ferramenta segundo uma trajetória circular desde a posição atual até ao ponto final definido. O ponto inicial é o ponto final do bloco NC precedente. Pode definir o novo ponto final com, no máximo, dois eixos. Se programar um círculo completo, defina as mesmas coordenadas para o ponto inicial e o ponto final. Estes pontos devem estar numa trajetória circular.

No parâmetro de máquina **circleDeviation** (N.º 200901), pode definir o desvio do raio do círculo admissível. O desvio máximo admissível é de 0,016 mm.

O sentido de rotação permite definir se o comando percorre a trajetória circular em sentido horário ou anti-horário.

Definição do sentido de rotação:

i

- No sentido horário: sentido de rotação DR- (com correção de raio RL)
- No sentido anti-horário: sentido de rotação **DR+** (com correção de raio **RL**)

### Programar a trajetória circular C

Para programar uma trajetória circular C, proceda da seguinte forma:

- د\_مه ► Selecionar **C** 
  - Definir as coordenadas do ponto final
  - Selecionar o sentido de rotação
  - Eventualmente, definir o avanço
  - Se necessário, definir a função auxiliar

### Exemplo

5 CC X+25 Y+25

6 L X+45 Y+25 RR F200 M3 7 C X+45 Y+25 DR+

### 8.3.7 Trajetória circular CR

### Aplicação

Com a função de Trajetória circular **CR**, programa-se uma trajetória circular através de um raio.

#### Descrição das funções

O comando desloca a ferramenta segundo uma trajetória circular com o raio **R**, desde a posição atual até ao ponto final definido. O ponto inicial é o ponto final do bloco NC precedente. Pode definir o novo ponto final com, no máximo, dois eixos.

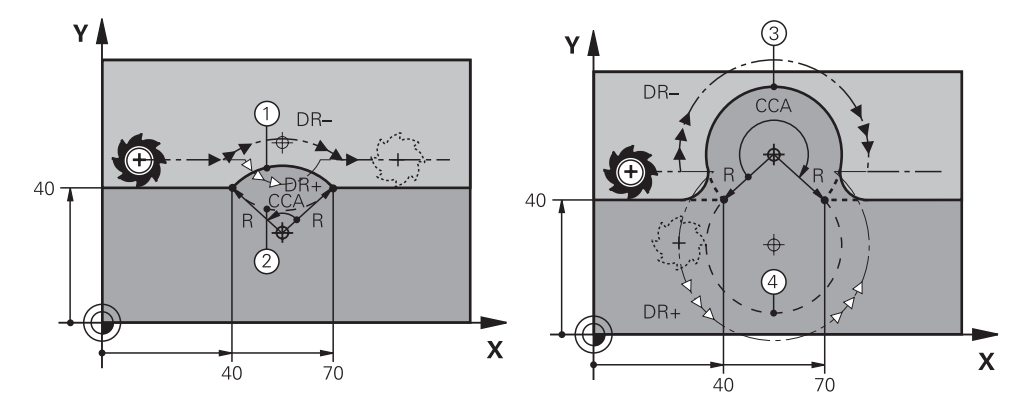

O ponto de partida e o ponto final podem unir-se entre si através de quatro trajetórias circulares diferentes com o mesmo raio. A trajetória circular correta define-se com o ângulo de centragem **CCA** do raio da trajetória circular **R** e com o sentido de rotação **DR**.

O sinal do raio da trajetória circular **R** determina se o comando seleciona o ângulo central maior ou menor que  $180^{\circ}$ .

O raio tem os seguintes efeitos no ângulo central:

- Trajetória circular menor: CCA<180°</li>
  Raio com sinal positivo R>0
- Trajetória circular maior: CCA>180°

Raio com sinal negativo **R**<0

O sentido de rotação permite definir se o comando percorre a trajetória circular em sentido horário ou anti-horário.

Definição do sentido de rotação:

- No sentido horário: sentido de rotação DR- (com correção de raio RL)
- No sentido anti-horário: sentido de rotação DR+ (com correção de raio RL)

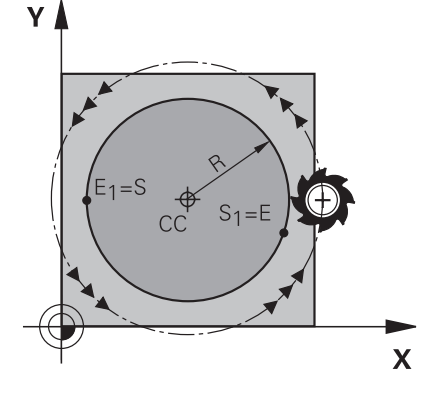

Para um círculo completo, programe duas trajetórias circulares sucessivas. O ponto final da primeira trajetória circular é o ponto inicial da segunda. O ponto final da segunda trajetória circular é o ponto inicial da primeira.

#### Programar a trajetória circular CR

Para programar uma trajetória circular CR, proceda da seguinte forma:

- CR
- ► Selecionar **CR**
- Definir as coordenadas do ponto final
- Definir o raio positivo ou negativo
- Selecionar o sentido de rotação
- Eventualmente, definir o avanço
- Se necessário, definir a função auxiliar

### Aviso

A distância entre o ponto inicial e o ponto final não pode ser maior do que o diâmetro do círculo.

#### Exemplo

| 10 L X+40 Y+40 RL F200 M3 |                         |
|---------------------------|-------------------------|
| 11 CR X+70 Y+40 R+20 DR-  | ; Trajetória circular 1 |
| ou                        |                         |
| 11 CR X+70 Y+40 R+20 DR+  | ; Trajetória circular 2 |
| ou                        |                         |
| 11 CR X+70 Y+40 R-20 DR-  | ; Trajetória circular 3 |
| ou                        |                         |
| 11 CR X+70 Y+40 R-20 DR+  | ; Trajetória circular 4 |
|                           |                         |

#### 8.3.8 Trajetória circular CT

#### Aplicação

Com a função de Trajetória circular **CT**, programa-se uma trajetória circular que se une tangencialmente ao elemento de contorno programado precedente.

### Condições

Elemento de contorno precedente programado

Antes de uma trajetória circular **CT** deve estar programado um elemento de contorno ao qual a trajetória circular possa unir-se tangencialmente. Para isso, são necessários, pelo menos, dois blocos NC.

### Descrição das funções

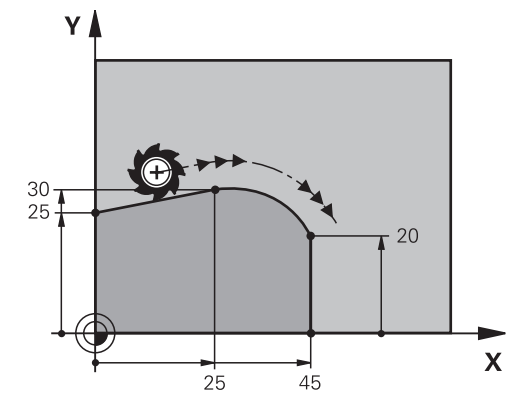

O comando desloca a ferramenta numa trajetória circular, com ligação tangente, desde a posição atual até ao ponto final definido. O ponto inicial é o ponto final do bloco NC precedente. Pode definir o novo ponto final com, no máximo, dois eixos. Quando os elementos de contorno têm sempre uma transição contínua entre eles sem nenhum ponto de inflexão ou de esquina, a transição é tangente.

### Programar a trajetória circular CT

Para programar uma trajetória circular CT, proceda da seguinte forma:

- CT
- Selecionar CT
- > Definir as coordenadas do ponto final
- Se necessário, selecionar a correção de raio
- Eventualmente, definir o avanço
- ▶ Se necessário, definir a função auxiliar

#### Aviso

O elemento de contorno e a trajetória circular devem conter as duas coordenadas do plano no qual se executa a trajetória circular.

### Exemplo

| 7 L X+0 Y+25 RL F300 M3 |  |
|-------------------------|--|
| 8 L X+25 Y+30           |  |
| 9 CT X+45 Y+20          |  |
| 10 L Y+0                |  |

### 8.3.9 Trajetória circular noutro plano

### Aplicação

Também é possível programar trajetórias circulares que não se encontram no plano de maquinagem ativo.

### Descrição das funções

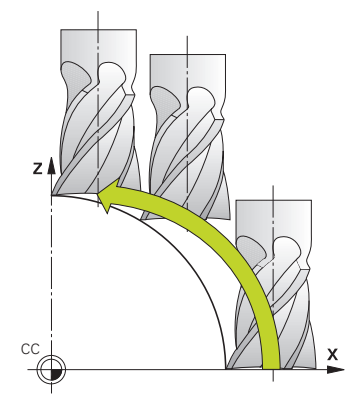

As trajetórias circulares noutro plano programam-se com um eixo do plano de maquinagem e o eixo da ferramenta.

**Mais informações:** "Designação dos eixos em fresadoras", Página 100 Pode programar trajetórias circulares noutro plano com as seguintes funções:

- **C**
- CR
- CT

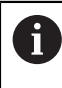

Se utilizar a função **C** para trajetórias circulares noutro plano, deve definir previamente o ponto central do círculo **CC** com um eixo do plano de maquinagem e o eixo da ferramenta.

Se rodar estas trajetórias circulares, formam-se círculos no espaço. Na maquinagem de círculos no espaço, o comando desloca-se em três eixos.

#### Exemplo

| 3 TOOL CALL 1 Z S4000         |
|-------------------------------|
| 4                             |
| 5 L X+45 Y+25 Z+25 RR F200 M3 |
| 6 CC X+25 Z+25                |
| 7 C X+45 Z+25 DR+             |
|                               |

### 8.3.10 Exemplo: funções de trajetória cartesianas

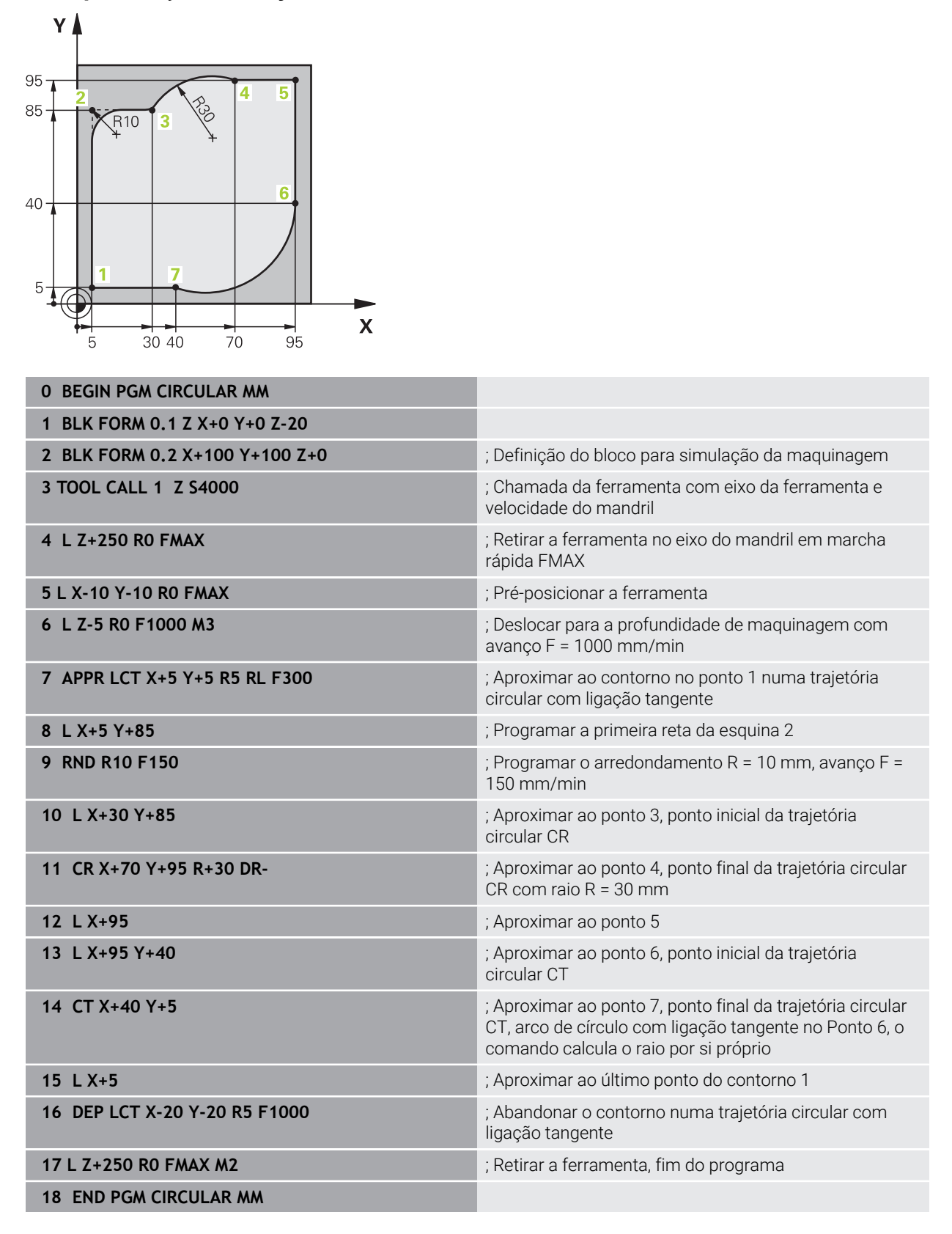

## 8.4 Funções de trajetória com coordenadas polares

#### 8.4.1 Resumo das coordenadas polares

Com as coordenadas polares, é possível programar uma posição com um ângulo **PA** e uma distância **PR** para um polo **CC** previamente definido.

| Resumo dos ti | pos de tra | jetória com | coordenadas | polares |
|---------------|------------|-------------|-------------|---------|
|               |            |             |             |         |

| Tecla | a l        | Função                                                                                                    | Mais informações |
|-------|------------|----------------------------------------------------------------------------------------------------|------------------|
| L     | + P        | Reta <b>LP</b> (line polar)                                                                                                    | Página 194       |
| C C C | <b>+</b> P | Trajetória circular <b>CP</b> (circle polar)<br>Trajetória circular em redor do ponto<br>central do círculo ou do polo <b>CC</b> para o<br>ponto final do círculo | Página 195       |
| CT o  | <b>+</b> P | Trajetória circular <b>CTP</b> (circle tangential<br>polar)<br>Trajetória circular tangente ao elemento<br>de contorno anterior                                   | Página 197       |
| C     | <b>+</b> P | Hélice com trajetória circular <b>CP</b> (circle<br>polar)<br>Sobreposição de uma trajetória circular<br>com uma reta                                             | Página 198       |

### 8.4.2 Origem de coordenadas polares polo CC

#### Aplicação

Antes da programação com coordenadas polares, deve-se definir um polo. Todas as coordenadas polares se referem ao polo.

#### Descrição das funções

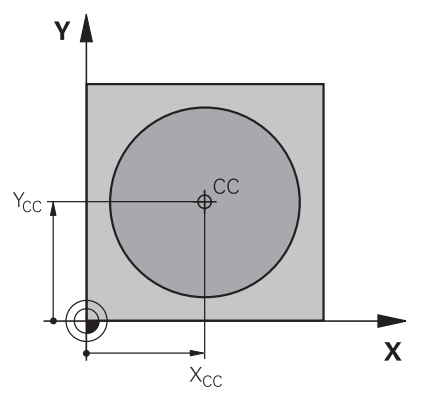

Com a função **CC**, define-se uma posição como polo. Um polo define-se através da introdução de coordenadas com, no máximo, dois eixos. Se não introduzir coordenadas, o comando assume a posição definida em último lugar. O polo permanece ativo até se definir um novo polo. O comando não aproxima a esta posição.

### Programação do polo CC

Para programar um polo CC, proceda da seguinte forma:

- Selecionar CC
  - Definir as coordenadas do polo

#### Exemplo

cc 🔶

11 CC X+30 Y+10

### 8.4.3 Reta LP

### Aplicação

Com a função de Reta **L**, programa-se um movimento de deslocação retilíneo em qualquer direção com coordenadas polares.

### Condições

PoloCC

Antes de programar com coordenadas polares, é necessário definir um polo **CC**. **Mais informações:** "Origem de coordenadas polares polo CC", Página 193

### Descrição das funções

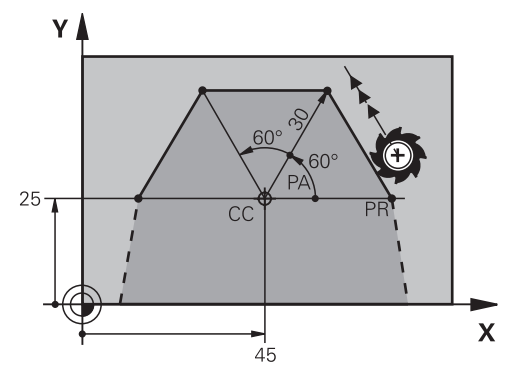

O comando desloca a ferramenta segundo uma reta desde a posição atual até ao ponto final definido. O ponto inicial é o ponto final do bloco NC precedente. A reta define-se com o raio de coordenadas polares **PR** e o ângulo de coordenadas polares **PA**. O raio de coordenadas polares **PR** é a distância do ponto final ao polo. O sinal de **PA** determina-se através do eixo de referência angular:

- Angulo do eixo de referência angular relativo a **PR** em sentido anti-horário: **PA**>0
- Angulo do eixo de referência angular relativo a **PR** em sentido horário: **PA**<0

#### Programação da reta LP

Para programar uma reta, proceda da seguinte forma:

Р

- Selectionar L
  Selectionar P
- Definir o raio de coordenadas polares PR
- Definir o ângulo de coordenadas polares PA
- Se necessário, selecionar a correção de raio
- Eventualmente, definir o avanço
- Se necessário, definir a função auxiliar

#### Aviso

Na coluna **Formulário**, pode alternar a sintaxe para a introdução de coordenadas cartesianas ou polares.

Mais informações: "Coluna Formulário na área de trabalho Programa", Página 117

#### Exemplo

| 12 CC X+45 Y+25             |
|-----------------------------|
| 13 LP PR+30 PA+0 RR F300 M3 |
| 14 LP PA+60                 |
| 15 LP IPA+60                |
| 16 LP PA+180                |

#### 8.4.4 Trajetória circular CP em torno do polo CC

#### Aplicação

Com a função de Trajetória circular **CP**, programa-se uma trajetória circular à volta de um polo definido.

#### Condições

PoloCC

Antes de programar com coordenadas polares, é necessário definir um polo **CC**. **Mais informações:** "Origem de coordenadas polares polo CC", Página 193

## Descrição das funções

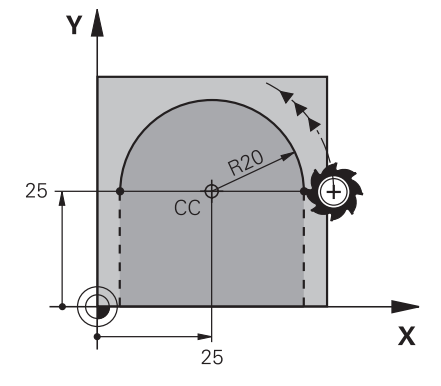

O comando desloca a ferramenta segundo uma trajetória circular desde a posição atual até ao ponto final definido. O ponto inicial é o ponto final do bloco NC precedente.

A distância do ponto inicial ao polo é, automaticamente, tanto o raio de coordenadas polares **PR**, como o raio da trajetória circular. O utilizador define qual o ângulo de coordenadas polares **PA** que o comando percorre com este raio.

## Programar a trajetória circular CP

Para programar uma trajetória circular CP, proceda da seguinte forma:

- °
- Selecionar C
- Р
- Selecionar P
- Definir o ângulo de coordenadas polares PA
- Selecionar o sentido de rotação
- Eventualmente, definir o avanço
- Se necessário, definir a função auxiliar

### Avisos

- Na área de trabalho Formulário, pode alternar a sintaxe para a introdução de coordenadas cartesianas ou polares.
- Se definir PA como incremental, deve definir o sentido de rotação com o mesmo sinal.

Tenha este comportamento em consideração, ao importar programas NC de comandos mais antigos e, se necessário, corrija os programas NC.

### Exemplo

| 18 LP PR+20 PA+0 RR F250 M3 |
|-----------------------------|
| 19 CC X+25 Y+25             |
| 20 CP PA+180 DR+            |

#### 8.4.5 Trajetória circular CTP

#### Aplicação

Com a função **CTP**, programa-se uma trajetória circular com coordenadas polares que se une tangencialmente ao elemento de contorno programado precedente.

#### Condições

PoloCC

Antes de programar com coordenadas polares, é necessário definir um polo **CC**. **Mais informações:** "Origem de coordenadas polares polo CC", Página 193

Elemento de contorno precedente programado

Antes de uma trajetória circular **CTP** deve estar programado um elemento de contorno ao qual a trajetória circular possa unir-se tangencialmente. Para isso, são necessários, pelo menos, dois blocos de posicionamento.

### Descrição das funções

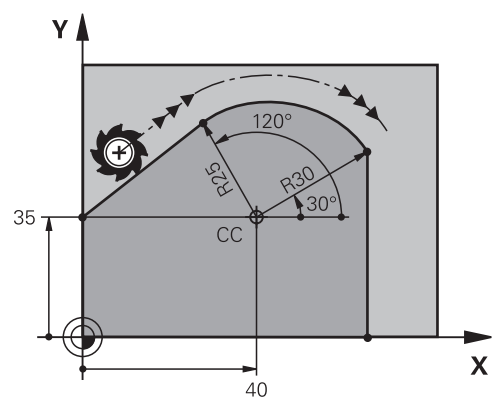

O comando desloca a ferramenta numa trajetória circular, com ligação tangente, desde a posição atual até ao ponto final polar definido. O ponto inicial é o ponto final do bloco NC precedente.

Quando os elementos de contorno têm sempre uma transição contínua entre eles sem nenhum ponto de inflexão ou de esquina, a transição é tangente.

#### Programar a trajetória circular CTP

Para programar uma trajetória circular CTP, proceda da seguinte forma:

- st مر
- -0-
- Selecionar P
  - Definir o raio de coordenadas polares PR
  - Definir o ângulo de coordenadas polares PA
  - Eventualmente, definir o avanço
  - Se necessário, definir a função auxiliar

#### Avisos

- O polo não é o ponto central do círculo do contorno!
- Na coluna Formulário, pode alternar a sintaxe para a introdução de coordenadas cartesianas ou polares.

**Mais informações:** "Coluna Formulário na área de trabalho Programa", Página 117

### Exemplo

| 12 L X+0 Y+35 RL F250 M3 |
|--------------------------|
| 13 CC X+40 Y+35          |
| 14 LP PR+25 PA+120       |
| 15 CTP PR+30 PA+30       |
| 16 L Y+0                 |

### 8.4.6

### Aplicação

Uma hélice é uma espiral cilíndrica e é programada através de uma trajetória circular com passo constante.

### Condições

Os movimentos de trajetória de uma hélice só podem ser programados com uma trajetória circular **CP**.

Mais informações: "Trajetória circular CP em torno do polo CC", Página 195 Antes de programar com coordenadas polares, é necessário definir um polo **CC**. Mais informações: "Origem de coordenadas polares polo CC", Página 193

### Descrição das funções

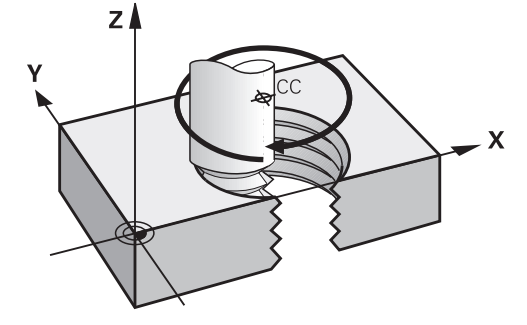

Uma hélice é o resultado da sobreposição de uma trajetória circular **CP** com uma reta perpendicular. A trajetória circular **CP** é programada no plano de maquinagem. Utiliza-se uma hélice nos seguintes casos:

- Rosca interior e exterior com grandes diâmetros
- Ranhuras de lubrificação

#### Interdependências das diferentes formas de rosca

A tabela mostra as interdependências entre a direção da maquinagem, o sentido de rotação e a correção de raio para as diferentes formas de rosca.

| Rosca interior    | Direção da<br>maquinagem | Sentido de<br>rotação | Correção do raio |
|-------------------|--------------------------|-----------------------|------------------|
| Para a direita    | Z+                       | DR+                   | RL               |
|                   | Z-                       | DR-                   | RR               |
| Para a esquerda   | Z+                       | DR-                   | RR               |
|                   | Z-                       | DR+                   | RL               |
| Roscagem exterior | Direção da<br>maquinagem | Sentido de<br>rotação | Correção do raio |
| Para a direita    | Z+                       | DR+                   | RR               |
|                   | Z-                       | DR-                   | RL               |
| Para a esquerda   | Z+                       | DR-                   | RL               |
|                   | Ζ-                       | DR+                   | RR               |

### **Programar hélice**

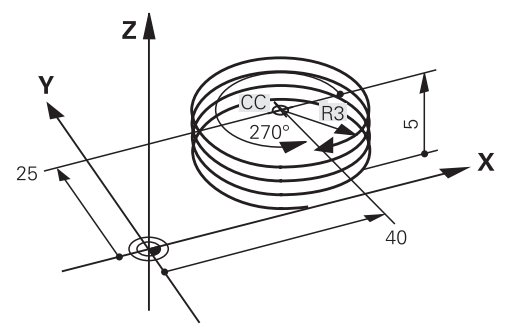

0

Defina o mesmo sinal para o sentido de rotação **DR** e o ângulo total incremental **IPA**; de outro modo, a ferramenta pode, eventualmente, percorrer uma trajetória errada.

Programe uma hélice da seguinte forma:

Selecionar C

Ρ

- Selecionar P
- Selecionar I
- > Definir o ângulo total incremental IPA
- ► Definir a altura total incremental IZ
- Selecionar o sentido de rotação
- Selecionar a correção de raio
- Eventualmente, definir o avanço
- Se necessário, definir a função auxiliar

# Exemplo z

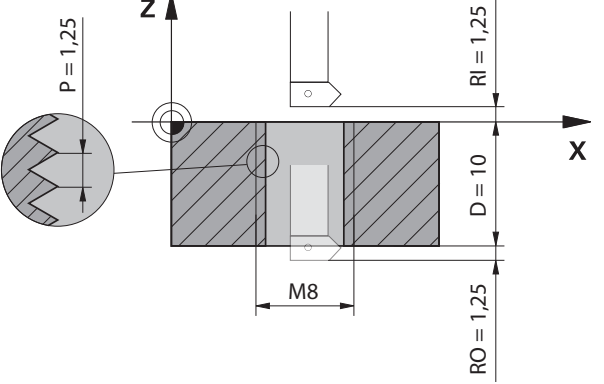

Este exemplo contém as seguintes predefinições:

- Rosca M8
- Fresa de roscar de corte em sentido anti-horário

Pode consultar as informações seguintes no desenho e nas predefinições:

- Maquinagem interior
- Rosca para a direita
- Correção de raio **RR**

As informações recolhidas requerem a direção da maquinagem Z-.

**Mais informações:** "Interdependências das diferentes formas de rosca", Página 199

Determine e calcule os seguintes valores:

- Profundidade de maquinagem total incremental
- Quantidade dos passos de rosca
- Ângulo total incremental

13 CC X+0 Y+0

14 CP IPA-3600 IZ-12.5 DR-

| Fórmula              | Definição                                                                                                    |                                        |  |
|----------------------|----------------------------------------------------------------------------------------------------|----------------------------------------|--|
| IZ = D + RI + RO     | A profundidade de maquinagem total incremental <b>IZ</b> resulta<br>da profundidade da rosca <b>D</b> (depth), bem como dos valores<br>opcionais do início de rosca <b>RI</b> (run-in) e da saída de rosca<br><b>RO</b> (run-out). |                                        |  |
| n= IZ ÷ P            | A quantidade dos passos de rosca <b>n</b> (number) resulta da profundidade de maquinagem total incremental <b>IZ</b> dividida pelo passo <b>P</b> (pitch).                                                                         |                                        |  |
| <i>IPA=n</i> ×360°   | O ângulo total incremental <b>IPA</b> resulta da quantidade dos<br>passos de rosca <b>n</b> (number) multiplicada por 360° para uma<br>rotação completa.                                                                           |                                        |  |
| 11 L Z+1,25 R0 FMAX  |                                                                                                    | ; Pré-posicionar no eixo da ferramenta |  |
| 12 L X+4 Y+0 RR F500 |                                                                                                    | ; Pré-posicionar no plano              |  |

; Ativar o polo

; Produzir a rosca

#### Solução alternativa com repetição de programas parciais

| 11 L Z+1.25               | ; Pré-posicionar no eixo da ferramenta                                                                  |
|---------------------------|----------------------------------------------------------------------------------------------------|
| 12 L X+4 Y+0 RR F500      | ; Pré-posicionar no plano                                                                               |
| 13 CC X+0 Y+0             | ; Ativar o polo                                                                                         |
| 14 LBL 1                  |                                                                                                    |
| 15 CP IPA-360 IZ-1.25 DR- | ; Produzir o primeiro passo da rosca                                                                    |
| 16 LBL CALL 1 REP 9       | ; Produzir os nove passos da rosca<br>seguintes, <b>REP 9</b> = Quantidade das<br>maquinagens restantes |

A solução utiliza o passo de rosca diretamente como profundidade de passo incremental por rotação.

**REP** indica a quantidade de repetições necessárias para alcançar os dez passos calculados.

**Mais informações:** "Subprogramas e repetições de programas parciais com label LBL", Página 218

## 8.4.7 Exemplo: retas polares

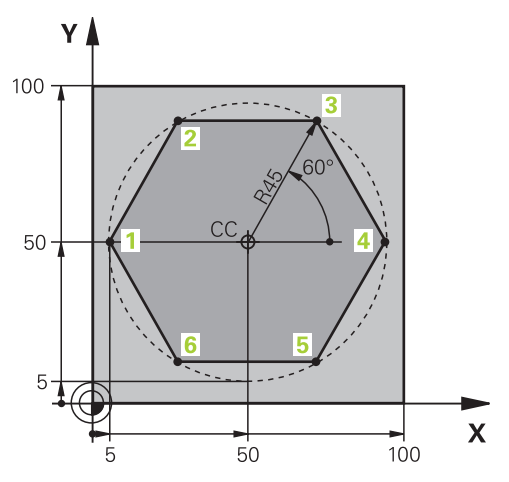

| 0 BEGIN PGM LINEARPO MM             |                                                                                     |
|-------------------------------------|-------------------------------------------------------------------------------------|
| 1 BLK FORM 0.1 Z X+0 Y+0 Z-20       |                                                                                     |
| 2 BLK FORM 0.2 X+100 Y+100 Z+0      | ; Definição do bloco                                                                |
| 3 TOOL CALL 1 Z S4000               | ; Chamada de ferramenta                                                             |
| 4 CC X+50 Y+50                      | ; Definição do ponto de referência para as coordenadas polares                      |
| 5 L Z+250 R0 FMAX                   | ; Retirar a ferramenta                                                              |
| 6 LP PR+60 PA+180 R0 FMAX           | ; Pré-posicionar a ferramenta                                                       |
| 7 L Z-5 R0 F1000 M3                 | ; Deslocação à profundidade de maquinagem                                           |
| 8 APPR PLCT PR+45 PA+180 R5 RL F250 | ; Aproximar ao contorno no ponto 1 numa trajetória<br>circular com ligação tangente |
| 9 LP PA+120                         | ; Aproximar ao ponto 2                                                              |
| 10 LP PA+60                         | ; Aproximar ao ponto 3                                                              |
| 11 LP PA+0                          | ; Aproximar ao ponto 4                                                              |
| 12 LP PA-60                         | ; Aproximar ao ponto 5                                                              |
| 13 LP PA-120                        | ; Aproximar ao ponto 6                                                              |
| 14 LP PA+180                        | ; Aproximar ao ponto 1                                                              |
| 15 DEP PLCT PR+60 PA+180 R5 F1000   | ; Abandonar o contorno numa trajetória circular com<br>ligação tangente             |
| 16 L Z+250 R0 FMAX M2               | ; Retirar a ferramenta, fim do programa                                             |
| 17 END PGM LINEARPO MM              |                                                                                     |

# 8.5 Aproximação e saída do contorno

### 8.5.1 Resumo dos tipos de trajetória

Através das funções de aproximação e afastamento, a ferramenta aproxima-se ou afasta-se do contorno sem deixar marcas de maquinagem.

A pasta APPR da janela Inserir função NC contém as seguintes funções:

| Símbolo    | Função                                                                                                    | Mais informações |
|------------|----------------------------------------------------------------------------------------------------|------------------|
| <b>\</b>   | APPR LT ou APPR PLT                                                                                                    | Página 206       |
| <u> </u>   | Aproximar a contorno com uma reta com<br>ligação tangente em modo cartesiano ou<br>polar                                   |                  |
| ~ <b>9</b> | APPR LN ou APPR PLN                                                                                                    | Página 207       |
|            | Aproximar a contorno com uma reta<br>perpendicularmente ao primeiro ponto de<br>contorno em modo cartesiano ou polar       |                  |
| ۹ <b>¶</b> | APPR CT ou APPR PCT                                                                                                    | Página 208       |
|            | Aproximar a contorno com uma trajetória<br>circular com ligação tangente em modo<br>cartesiano ou polar                    |                  |
| २ <b>भ</b> | APPR LCT ou APPR PLCT                                                                                                    | Página 210       |
|            | Aproximar a contorno com uma trajetória<br>circular com ligação tangente e segmento<br>de reta em modo cartesiano ou polar |                  |

#### A pasta DEP da janela Inserir função NC contém as seguintes funções:

| Símbolo                                                                                                    | Função                                                                                                    | Mais informações                                     |
|----------------------------------------------------------------------------------------------------|----------------------------------------------------------------------------------------------------|------------------------------------------------------|
| or the second second se | <b>DEP LT</b><br>Abandonar contorno com uma reta com<br>ligação tangente                                                                                      | Página 211                                           |
| ~ <b>~</b>                                                                                                    | <b>DEP LN</b><br>Abandonar contorno com uma reta<br>perpendicularmente ao último ponto de<br>contorno                                                         | Página 212                                           |
| <b>~</b>                                                                                                    | <b>DEP CT</b><br>Abandonar contorno com uma trajetória<br>circular com ligação tangente                                                                       | Página 213                                           |
| ₹ <b>`4</b>                                                                                                    | <b>DEP LCT</b> ou <b>DEP PLCT</b><br>Abandonar contorno com uma trajetória<br>circular com ligação tangente e segmento<br>de reta em modo cartesiano ou polar | Página 213                                           |
| 6                                                                                                    | Pode alternar entre a introdução de coordenac<br>no formulário ou com a tecla <b>P.</b><br><b>Mais informações:</b> "Princípios básicos da defi<br>Página 174 | las cartesianas ou polares<br>nição de coordenadas", |

#### Aproximar e abandonar hélice

Ao aproximar e abandonar uma hélice, a ferramenta desloca-se no prolongamento da hélice, unindo-se assim com uma trajetória circular tangente ao contorno. Para isso, utilize as funções **APPR CT** e **DEP CT**.

Mais informações: "", Página 198

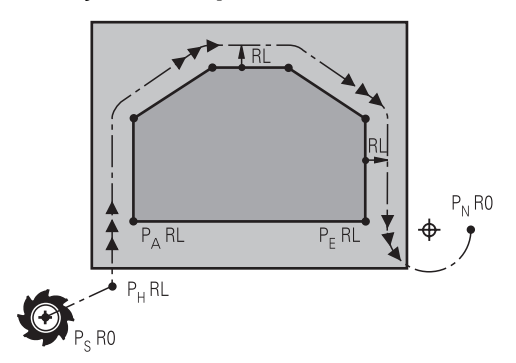

### **AVISO**

#### Atenção, perigo de colisão!

O comando desloca-se da posição atual (ponto inicial  $P_S$ ) para o ponto auxiliar  $P_H$  com o último avanço programado. Se se tiver programado no último bloco de posicionamento antes da função de aproximação **FMAX**, então o comando também aproxima ao ponto auxiliar  $P_H$  em marcha rápida.

Antes da função de aproximação, programar um avanço diferente de FMAX

O comando utiliza as seguintes posições ao aproximar e abandonar um contorno:

Ponto inicial P<sub>S</sub>

O ponto inicial  $P_S$  programa-se antes de um bloco de aproximação sem correção de raio. A posição do ponto inicial fica fora do contorno.

Ponto auxiliar P<sub>H</sub>

Em alguns tipos de trajetória, para aproximar ou afastar do contorno, é necessário um ponto auxiliar  $P_H$ . O comando calcula o ponto auxiliar a partir dos dados dos blocos de aproximação ou afastamento.

Primeiro ponto de contorno P<sub>A</sub>

O primeiro ponto de contorno  $P_A$  programa-se no bloco de aproximação juntamente com a correção de raio.

Último ponto de contorno P<sub>E</sub>

O último ponto de contorno  $\mathsf{P}_\mathsf{E}$  programa-se com uma função de trajetória qualquer.

Ponto final P<sub>N</sub>

A posição  $P_N$  encontra-se fora do contorno e calcula-se a partir dos dados no bloco de afastamento. O bloco de afastamento suprime automaticamente a correção de raio.

## AVISO

#### Atenção, perigo de colisão!

O comando não realiza uma verificação de colisão automática entre a ferramenta e a peça de trabalho. Um posicionamento prévio incorreto e pontos auxiliares P<sub>H</sub> errados podem, adicionalmente, causar danos no contorno. Durante o movimento de aproximação, existe perigo de colisão!

- Programar uma posição prévia adequada
- Verificar o ponto auxiliar P<sub>H</sub>, o desenvolvimento e o contorno mediante a simulação gráfica

## 8.5.3 Funções de aproximação APPR LT e APPR PLT

### Aplicação

Com estas funções, o comando aproxima ao contorno numa reta com ligação tangente. Com **APPR LT**, o ponto inicial do contorno define-se de modo polar e, com **APPR PLT**, em modo polar.

## Descrição das funções

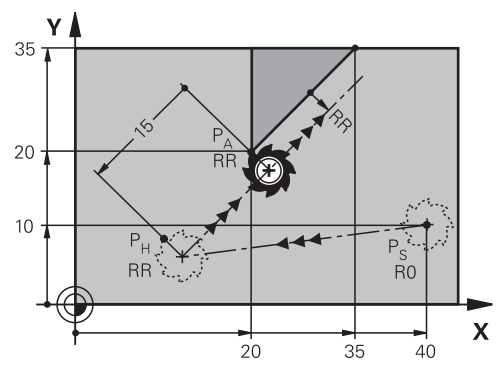

O comando aproxima ao contorno da seguinte forma:

- Uma reta do ponto inicial P<sub>S</sub> para um ponto auxiliar P<sub>H</sub>
- Uma reta tangente do ponto auxiliar P<sub>H</sub> para o primeiro ponto do contorno P<sub>A</sub>
  O ponto auxiliar P<sub>H</sub> tem a distância LEN para o primeiro ponto de contorno P<sub>A</sub>.

## Programar APPR LT e APPR PLT

Se programar este tipo de trajetória com coordenadas polares, tem de definir previamente um polo **CC**.

Mais informações: "Origem de coordenadas polares polo CC", Página 193

As funções de aproximação definem-se da seguinte forma:

Aproximar ao ponto inicial P<sub>S</sub> com uma função de trajetória qualquer

| APPR<br>/DEP |  |
|--------------|--|
|              |  |

i

- Selecionar APPR DEP
- > O comando abre a janela Inserir função NC.
- **~**
- Selecionar o tipo de trajetória, p. ex., APPR LT.
- Definir as coordenadas do primeiro ponto de contorno P<sub>A</sub>
- Definir a distância do ponto auxiliar P<sub>H</sub> com LEN
- Selecionar a correção de raio RR/RL

#### **Exemplo APPR LT**

| 11 L X+40 Y+10 R0 FMAX M3                  | ; Aproximar a P <sub>S</sub> sem correção de raio                                                  |
|--------------------------------------------|----------------------------------------------------------------------------------------------------|
| 12 APPR LT X+20 Y+20 Z-10 LEN15 RR<br>F100 | ; P <sub>A</sub> com correção de raio RR, distância P <sub>H</sub><br>para P <sub>A</sub> : LEN 15 |
| 13 L X+35 Y+35                             | ; Ponto final do primeiro elemento de contorno                                                     |
| 14 L                                       | ; Elemento de contorno seguinte                                                                    |

### 8.5.4 Funções de aproximação APPR LN e APPR PLN

#### Aplicação

A

Com estas funções, o comando aproxima ao contorno numa reta perpendicularmente ao primeiro ponto de contorno. Com **APPR LN**, o ponto inicial do contorno define-se de modo polar e, com **APPR PLN**, em modo polar.

#### Descrição das funções

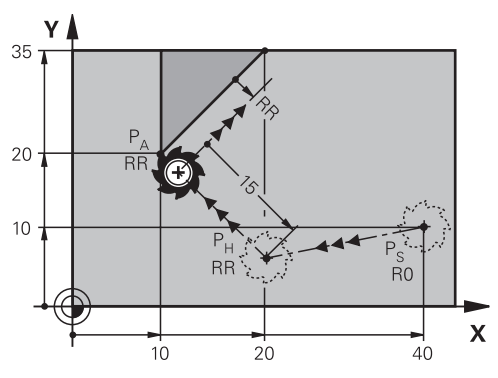

O comando aproxima ao contorno da seguinte forma:

- Uma reta do ponto inicial P<sub>S</sub> para um ponto auxiliar P<sub>H</sub>
- Uma reta perpendicular do ponto auxiliar P<sub>H</sub> para o primeiro ponto do contorno P<sub>A</sub>

O ponto auxiliar  $P_H$  tem a distância **LEN** para o primeiro ponto de contorno  $P_A$ .

Se programar  ${\bf R0}$  com , o comando para a maquinagem ou simulação com uma mensagem de erro.

Este comportamento é diferente no comando iTNC 530.

### Programar APPR LN e APPR PLN

Se programar este tipo de trajetória com coordenadas polares, tem de definir previamente um polo **CC**. **Mais informações:** "Origem de coordenadas polares polo CC", Página 193

As funções de aproximação definem-se da seguinte forma:

Aproximar ao ponto inicial P<sub>S</sub> com uma função de trajetória qualquer

APPR /DEP

i

- Selecionar APPR DEP
  O comando abre a janela Inserir função NC.
- S.
- Selecionar o tipo de trajetória, p. ex., APPR LN.
- Definir as coordenadas do primeiro ponto de contorno P<sub>A</sub>
- Definir positivamente a distância do ponto auxiliar P<sub>H</sub> com LEN
- Selecionar a correção de raio **RR/RL**

### **Exemplo APPR LN**

| 11 L X+40 Y+10 R0 FMAX M3                  | ; Aproximar a P <sub>S</sub> sem correção de raio                                                  |
|--------------------------------------------|----------------------------------------------------------------------------------------------------|
| 12 APPR LN X+10 Y+20 Z-10 LEN15<br>RR F100 | ; P <sub>A</sub> com correção de raio RR, distância P <sub>H</sub><br>para P <sub>A</sub> : LEN 15 |
| 13 L X+20 Y+35                             | ; Ponto final do primeiro elemento de contorno                                                     |
| 14 L                                       | ; Elemento de contorno seguinte                                                                    |

### 8.5.5 Funções de aproximação APPR CT e APPR PCT

### Aplicação

Com estas funções, o comando aproxima ao contorno numa trajetória circular com ligação tangente. Com **APPR CT**, o ponto inicial do contorno define-se de modo polar e, com **APPR PCT**, em modo polar.

Descrição das funções

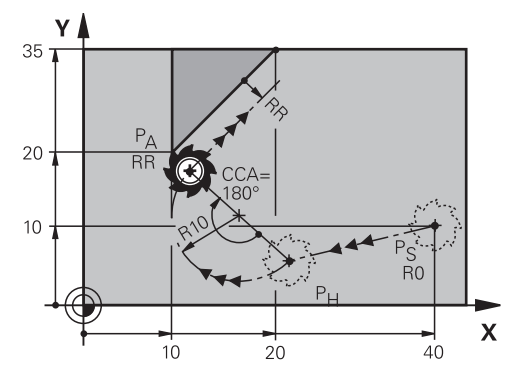

O comando aproxima ao contorno da seguinte forma:

- Uma reta do ponto inicial P<sub>S</sub> para um ponto auxiliar P<sub>H</sub>
- Uma trajetória circular que transita tangencialmente para o primeiro elemento de contorno do ponto auxiliar P<sub>H</sub> para o primeiro ponto de contorno P<sub>A</sub>.

A trajetória circular de  $P_H$  para  $P_A$  é determinada através do ângulo de ponto central **CCA** e do raio **R**. O sentido de rotação da trajetória circular depende da correção de raio ativa e do sinal do raio **R**.

A tabela mostra a conexão entre a correção de raio, o sinal do raio **R** e o sentido de rotação.

| Correção de raio | Sinal de R | Sentido de rotação      |
|------------------|------------|-------------------------|
| RL               | Positivo   | Em sentido anti-horário |
| RL               | Negativo   | Em sentido horário      |
| RR               | Positivo   | Em sentido horário      |
| RR               | Negativo   | Em sentido anti-horário |

Ao ângulo de ponto central CCA aplica-se o seguinte:

- Apenas valores de introdução positivos
- Máximo valor de introdução 360°

### Programar APPR CT e APPR PCT

Se programar este tipo de trajetória com coordenadas polares, tem de definir previamente um polo **CC**.

**Mais informações:** "Origem de coordenadas polares polo CC", Página 193

As funções de aproximação definem-se da seguinte forma:

Aproximar ao ponto inicial P<sub>S</sub> com uma função de trajetória qualquer

| APPF |  |
|------|--|
| /DEP |  |

i

Selecionar APPR DEP

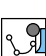

- > 0 comando abre a janela Inserir função NC.
- Selecionar o tipo de trajetória, p. ex., APPR CT.
- Definir as coordenadas do primeiro ponto de contorno P<sub>A</sub>
- Definir o ângulo de ponto central CCA
- Definir o raio R da trajetória circular
- Selecionar a correção de raio RR/RL

#### Avisos

- Se introduzir o raio **R** negativo, a posição do ponto auxiliar P<sub>H</sub> altera-se.
- Se programar RO com , o comando para a maquinagem ou simulação com uma mensagem de erro. Este comportamento é diferente no comando iTNC 530.

### **Exemplo APPR CT**

| 11 L X+40 Y+10 R0 FMAX M3                        | ; Aproximar a $P_S$ sem correção de raio                                       |
|--------------------------------------------------|--------------------------------------------------------------------------------|
| 12 APPR CT X+10 Y+20 Z-10 CCA180<br>R+10 RR F100 | ; P <sub>A</sub> com correção de raio RR, raio da<br>trajetória circular: R 10 |
| 13 L X+20 Y+35                                   | ; Ponto final do primeiro elemento de<br>contorno                              |
| 14 L                                             | ; Elemento de contorno seguinte                                                |

### 8.5.6 Funções de aproximação APPR LCT e APPR PLCT

#### Aplicação

Com estas funções, o comando aproxima ao contorno numa trajetória circular com ligação tangente e segmento de reta. Com **APPR LCT**, o ponto inicial do contorno define-se de modo polar e, com **APPR PLCT**, em modo polar.

### Descrição das funções

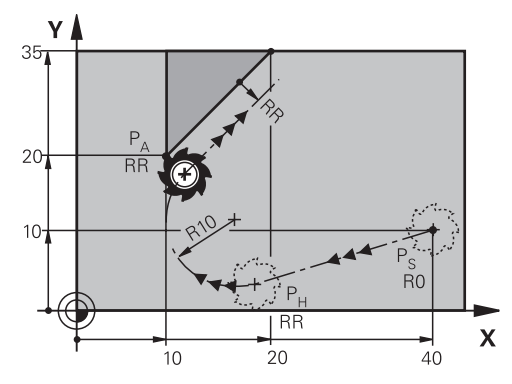

O comando aproxima ao contorno da seguinte forma:

- Uma reta do ponto inicial P<sub>S</sub> para um ponto auxiliar P<sub>H</sub>
- Se programar a coordenada Z no bloco de aproximação, o comando desloca do ponto inicial P<sub>s</sub> em simultâneo para o ponto auxiliar P<sub>H</sub>.
- Uma trajetória circular, no plano de maquinagem, do ponto auxiliar P<sub>H</sub> para o primeiro ponto de contorno P<sub>A</sub>

A trajetória circular une-se tangencialmente tanto à reta  $P_S$  a  $P_H$ , como também ao primeiro elemento de contorno. Assim, a trajetória circular determina-se claramente através do raio **R**.

O avanço programado no bloco de aproximação atua em todo o trajeto percorrido pelo comando no bloco de aproximação. Se não estiver programado nenhum avanço antes do bloco de aproximação, o comando emite uma mensagem de erro.

i

### Programar APPR LCT e APPR PLCT

Se programar este tipo de trajetória com coordenadas polares, tem de definir previamente um polo **CC**.

**Mais informações:** "Origem de coordenadas polares polo CC", Página 193

As funções de aproximação definem-se da seguinte forma:

Selecionar APPR DEP

Aproximar ao ponto inicial P<sub>S</sub> com uma função de trajetória qualquer

APPR /DEP

i

> O comando abre a janela Inserir função NC.

J.

- Selecionar o tipo de trajetória, p. ex., APPR LCT.
- Definir as coordenadas do primeiro ponto de contorno P<sub>A</sub>
- Definir positivamente o raio **R** da trajetória circular
- Selecionar a correção de raio **RR/RL**

#### Exemplo APPR LCT

| 11 L X+40 Y+10 R0 FMAX M3                 | ; Aproximar a P <sub>S</sub> sem correção de raio                              |
|-------------------------------------------|--------------------------------------------------------------------------------|
| 12 APPR LCT X+10 Y+20 Z-10 R10 RR<br>F100 | ; P <sub>A</sub> com correção de raio RR, raio da<br>trajetória circular: R 10 |
| 13 L X+20 Y+35                            | ; Ponto final do primeiro elemento de contorno                                 |
| 14 L                                      | ; Elemento de contorno seguinte                                                |

### 8.5.7 Função de afastamento DEP LT

#### Aplicação

Com a função **DEP LT**, o comando abandona o contorno numa reta com ligação tangente.

### Descrição das funções

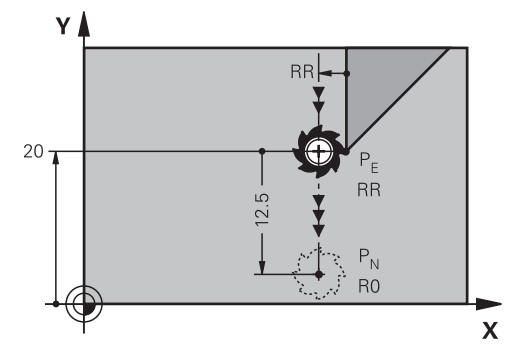

O comando abandona o contorno da seguinte forma:

- $\hfill Uma reta do último ponto de contorno <math display="inline">P_E$  para o ponto final  $P_N$
- A reta encontra-se no prolongamento do último elemento do contorno  $P_N$  situa-se na distância **LEN** de  $P_E$ .

### **Programar DEP LT**

A função de afastamento define-se da seguinte forma:

 Programar o último elemento de contorno com ponto final P<sub>E</sub> e correção do raio

| APPR |  |
|------|--|
| /DEP |  |

- Selecionar APPR DEP
- > 0 comando abre a janela Inserir função NC.
- Selecionar DEP LT
  - Definir a distância do ponto auxiliar P<sub>H</sub> com LEN

### Exemplo

| 11 L Y+20 RR F100      | ; Último elemento de contorno: P <sub>E</sub> com<br>correção de raio RR |
|------------------------|--------------------------------------------------------------------------|
| 12 DEP LT LEN12.5 F100 | ; Distância P <sub>E</sub> para P <sub>N</sub> : LEN 12,5                |
| 13 L Z+100 FMAX M2     | ; Retirar Z, retrocesso, fim do programa                                 |

### 8.5.8 Função de afastamento DEP LN

### Aplicação

Com a função **DEP LN**, o comando abandona o contorno numa reta perpendicularmente ao último ponto de contorno.

### Descrição das funções

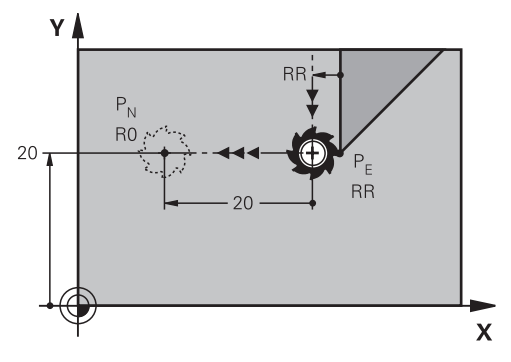

O comando abandona o contorno da seguinte forma:

- Uma reta do último ponto de contorno P<sub>E</sub> para o ponto final P<sub>N</sub>
- A reta sai na perpendicular, do último ponto do contorno P<sub>E</sub>.
  P<sub>N</sub> situa-se a partir de P<sub>E</sub> na distância LEN + raio da ferramenta.

### **Programar DEP LN**

A função de afastamento define-se da seguinte forma:

 Programar o último elemento de contorno com ponto final P<sub>E</sub> e correção do raio

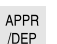

- Selecionar APPR DEP
- > 0 comando abre a janela Inserir função NC.

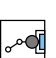

- Selecionar **DEP LN**
- Definir positivamente a distância do ponto auxiliar P<sub>H</sub> com LEN

#### **Exemplo**

| 11 L Y+20 RR F100     | ; Último elemento de contorno: P <sub>E</sub> com<br>correção de raio RR |
|-----------------------|--------------------------------------------------------------------------|
| 12 DEP LN LEN+20 F100 | ; Distância P <sub>E</sub> para P <sub>N</sub> : LEN 20                  |
| 13 L Z+100 FMAX M2    | ; Retirar Z, retrocesso, fim do programa                                 |

### 8.5.9 Função de afastamento DEP CT

#### Aplicação

Com a função **DEP CT**, o comando abandona o contorno numa trajetória circular com ligação tangente.

### Descrição das funções

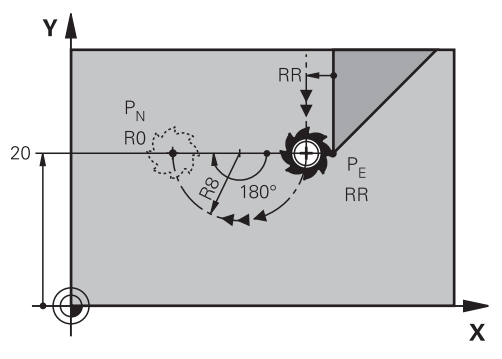

O comando abandona o contorno da seguinte forma:

- Uma trajetória circular do último ponto de contorno P<sub>E</sub> para o ponto final P<sub>N</sub>
- A trajetória circular une-se tangencialmente ao último elemento de contorno A trajetória circular de P<sub>E</sub> para P<sub>N</sub> é determinada através do ângulo de ponto central CCA e do raio R. O sentido de rotação da trajetória circular depende da correção de raio ativa e do sinal do raio R.

A tabela mostra a conexão entre a correção de raio, o sinal do raio **R** e o sentido de rotação.

| Correção de raio | Sinal de R | Sentido de rotação      |
|------------------|------------|-------------------------|
| RL               | Positivo   | Em sentido anti-horário |
| RL               | Negativo   | Em sentido horário      |
| RR               | Positivo   | Em sentido horário      |
| RR               | Negativo   | Em sentido anti-horário |

Ao ângulo de ponto central CCA aplica-se o seguinte:

- Apenas valores de introdução positivos
- Máximo valor de introdução 360°

#### Aviso

Se introduzir o raio  $\mathbf{R}$  negativo, a posição do ponto final  $P_H$  altera-se.

### Exemplo

| 11 L Y+20 RR F100          | ; Último elemento de contorno: P <sub>E</sub> com<br>correção de raio RR |
|----------------------------|--------------------------------------------------------------------------|
| 12 DEP CT CCA 180 R+8 F100 | ; Ângulo do ponto central CCA 180°, raio da<br>trajetória circular: R 8  |
| 13 L Z+100 FMAX M2         | ; Retirar Z, retrocesso, fim do programa                                 |

#### 8.5.10 Funções de afastamento DEP LCT e DEP PLCT

### Aplicação

Com estas funções, o comando abandona o contorno numa trajetória circular com ligação tangente e segmento de reta. Com DEP LCT, o ponto final define-se em modo cartesiano e, com DEP PLCT, em modo polar.

### Descrição das funções

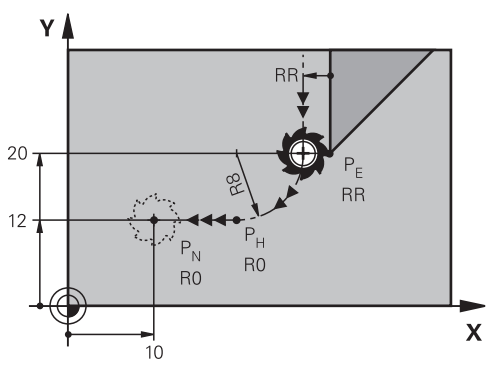

O comando abandona o contorno da seguinte forma:

- Uma trajetória circular do último ponto de contorno P<sub>E</sub> para o ponto auxiliar P<sub>H</sub>
- Uma reta do ponto auxiliar P<sub>H</sub> para o ponto final P<sub>N</sub>

Se programar a coordenada Z no bloco de afastamento, o comando desloca do ponto auxiliar  $P_H$  em simultâneo para o ponto final  $P_N$ .

A trajetória circular une-se tangencialmente tanto ao último elemento de contorno, como também à reta de P<sub>H</sub> a P<sub>N</sub>. Assim, a trajetória circular determinase claramente através do raio R.

### Programar DEP LCT e DEP PLCT

Se programar este tipo de trajetória com coordenadas polares, tem de definir previamente um polo CC.

Mais informações: "Origem de coordenadas polares polo CC", Página 193

As funções de afastamento definem-se da seguinte forma:

Programar o último elemento de contorno com ponto final P<sub>E</sub> e correção do raio

| APPR |  |
|------|--|
| /DEP |  |

i

- Selecionar APPR DEP
- - > O comando abre a janela Inserir função NC.

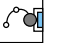

- Selecionar o tipo de trajetória, p. ex., DEP LN. Definir as coordenadas do ponto final P<sub>N</sub>
  - Definir positivamente o raio R da trajetória circular

8

## Exemplo DEP LCT

| 11 L Y+20 RR F100             | ; Último elemento de contorno: P <sub>E</sub> com<br>correção de raio RR |
|-------------------------------|--------------------------------------------------------------------------|
| 12 DEP LCT X+10 Y+12 R+8 F100 | ; Coordenadas $P_N$ , raio da trajetória circular: R 8                   |
| 13 L Z+100 FMAX M2            | ; Retirar Z, retrocesso, fim do programa                                 |

## Definições

| Abreviatura           | Definição                 |
|-----------------------|---------------------------|
| APPR (approach)       | Função de aproximação     |
| DEP (departure)       | Função de afastamento     |
| L (line)              | Linha                     |
| C (circle)            | Círculo                   |
| <b>T</b> (tangential) | Transição contínua, plana |
| N (normal)            | Perpendicular             |
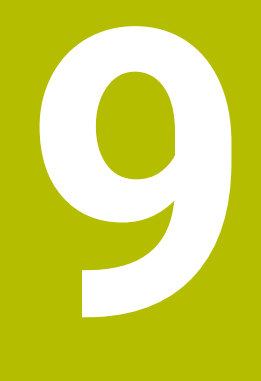

Técnicas de programação

# 9.1 Subprogramas e repetições de programas parciais com label LBL

# Aplicação

É possível executar repetidas vezes com subprogramas e repetições parciais dum programa os passos de maquinagem programados uma vez. Com os subprogramas, inserem-se contornos ou passos de maquinagem completos após o final do programa e chamam-se no programa NC. Com as repetições de programas parciais, repetem-se blocos NC individualmente ou em grupo durante o programa NC. Também é possível combinar subprogramas e repetições de programas parciais.

Os subprogramas e repetições de programas parciais programam-se com a função NC **LBL** 

# Temas relacionados

- Executar programas NC dentro de outro programa NC
  Mais informações: "Chamar o programa NC com PGM CALL", Página 222
- Saltos com condições como funções Se/Então
  Mais informações: "Pasta Comandos de salto", Página 490

# Descrição das funções

Os passos de maquinagem para subprogramas e repetições de programas parciais definem-se com o label **LBL**.

Em conexão com o label, o comando oferece as seguintes teclas e símbolos:

| Tecla ou símbolo              | Função                                                                   |
|-------------------------------|--------------------------------------------------------------------------|
| LBL<br>SET                    | Criar <b>LBL</b>                                                         |
| LBL<br>CALL                   | Chamar <b>LBL</b> : saltar para o label no programa NC                   |
| ζ <sup>1</sup> / <sub>2</sub> | Com número <b>LBL</b> : registar automaticamente o número livre seguinte |

# Definir label com LBL SET

A função LBL SET permite definir um novo label no programa NC.

Cada label de ser claramente identificável no programa NC através de um número ou um nome. Se um número ou um nome existirem duas vezes no programa NC, o comando mostra um aviso antes do bloco NC.

**LBL 0** identifica o fim de um subprograma. Este número é o único que pode ocorrer no programa NC quantas vezes quiser.

| 11 LBL "Reset"       | ; Subprograma para restaurar uma<br>transformação de coordenadas |
|----------------------|------------------------------------------------------------------|
| 12 TRANS DATUM RESET |                                                                  |
| 13 LBL 0             |                                                                  |

A função NC contém os seguintes elementos de sintaxe:

| Elemento de<br>sintaxe | Significado                                                              |
|------------------------|--------------------------------------------------------------------------|
| LBL                    | Compilador de sintaxe para um label                                      |
| <b>0</b> ou <b>" "</b> | Número ou nome do label                                                  |
|                        | Número ou nome fixo ou variável                                          |
|                        | Introdução: 065535 ou largura de texto 32                                |
|                        | Pode registar automaticamente o número livre seguinte com<br>um símbolo. |
|                        | Mais informações: "Descrição das funções", Página 218                    |

## Chamar label com CALL LBL

A função CALL LBL permite chamar um label no programa NC.

Quando o comando lê **CALL LBL**, salta para o label definido e continua a executar o programa NC a partir deste bloco NC. Quando o comando lê **LBL 0**, salta de volta para o bloco NC seguinte após **CALL LBL**.

Nas repetições de programas parciais, é possível definir opcionalmente se o comando executa o salto várias vezes.

#### Introdução

| 11 CALL LBL 1 REP2 | ; Chamar label 1 duas vezes |
|--------------------|-----------------------------|
|--------------------|-----------------------------|

A função NC contém os seguintes elementos de sintaxe:

| Elemento de<br>sintaxe | Significado                                                                                          |
|------------------------|----------------------------------------------------------------------------------------------------|
| CALL LBL               | Compilador de sintaxe para a chamada de um label                                                     |
| Número, " " ou         | Número ou nome do label                                                                              |
| QS                     | Número ou nome fixo ou variável                                                                      |
|                        | Introdução: 165535 ou largura de texto 32 ou 01999                                                   |
|                        | O label pode ser selecionado com um menu de seleção de<br>todos os labels existentes no programa NC. |
| REP                    | Número de repetições até que o comando execute o bloco NC seguinte                                   |
|                        | Elemento de sintaxe opcional                                                                         |

# Subprogramas

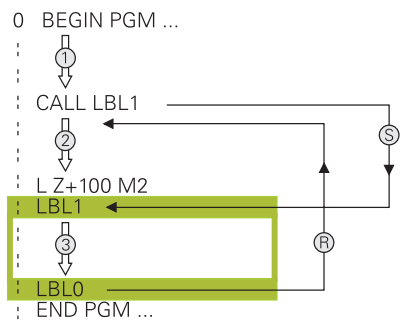

Um subprograma permite chamar partes de um programa NC quantas vezes se quiser em diferentes pontos do programa NC, p. ex., um contorno ou posições de maquinagem.

Um subprograma começa com um label **LBL** e termina com **LBL 0**. Com **CALL LBL**, chama-se o subprograma de um ponto qualquer do programa NC. Desta forma, não pode definir repetições com **REP**.

O comando executa o programa NC da seguinte forma:

- 1 O comando executa o programa NC até à função CALL LBL.
- 2 O comando salta para o início do subprograma definido LBL.
- 3 O comando executa o subprograma até ao fim do subprograma LBL 0.
- 4 Em seguida, o comando salta para o bloco NC seguinte após **CALL LBL** e continua o programa NC.

Aos subprogramas aplicam-se as seguintes condições básicas:

- Um subprograma não pode chamar-se a si mesmo
- CALL LBL 0 não é permitido, pois corresponde à chamada do fim de um subprograma.
- Os subprogramas programam-se a seguir ao bloco NC com M2 ou M30
  Se houver subprogramas dentro do programa NC antes do bloco NC com M2 ou M30, estes executam-se, pelo menos uma vez, sem chamada

O comando exibe informações sobre o subprograma ativo no separador **LBL** da área de trabalho **Status**.

Mais informações: Manual do Utilizador Preparar e executar

#### Repetições de programas parciais

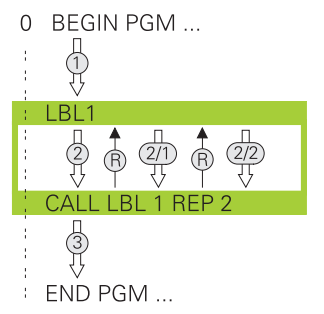

Uma repetição de programa parcial permite repetir uma parte de um programa NC as vezes que se quiser, p. ex., uma maquinagem de contorno com passo incremental.

Uma repetição de programa parcial começa com um label **LBL** e termina após a última repetição programada **REP** da chamada de label **CALL LBL**.

O comando executa o programa NC da seguinte forma:

O comando executa o programa NC até à função CALL LBL.
 Então, o comando executa o programa parcial já uma vez, porque o programa

parcial a repetir está antes da função **CALL LBL**.

- 2 O comando salta para o início da repetição de programa parcial LBL.
- 3 O comando repete o programa parcial as vezes que se tenham programado em **REP**.
- 4 Em seguida, o comando continua o programa NC.
- Às repetições de programas parciais aplicam-se as seguintes condições básicas:
- Programe a repetição de programa parcial antes do fim do programa com M30 ou M2.
- Não é possível definir um LBL 0 numa repetição de programa parcial.
- O comando executa sempre os programas parciais mais uma vez do que as repetições programadas, dado que a primeira repetição começa a seguir à primeira maquinagem.

O comando exibe informações sobre a repetição de programa parcial ativa no separador **LBL** da área de trabalho **Status**.

Mais informações: Manual do Utilizador Preparar e executar

#### Avisos

- Por norma, o comando mostra a função NC LBL SET na estruturação.
  Mais informações: "Coluna Estruturação na área de trabalho Programa", Página 564
- Pode-se repetir uma parte de programa até 65.534 vezes sucessivamente
- São permitidos os seguintes caracteres no nome de um label: # \$ % & , \_ . 0 1 2 3 4 5 6 7 8 9 @ a b c d e f g h i j k l m n o p q r s t u v w x y z- A B C D E F G H I J K L M N O P Q R S T U V W X Y Z
- São proibidos os seguintes caracteres no nome de um label: <espaço> ! " ' ( ) \* + : ; < = > ? [ / ] ^ ` { | } ~
- Compare as técnicas de programação Subprograma e Repetição de programa parcial com as chamadas funções Se/Então antes de criar um programa NC.

Dessa forma, evita possíveis mal-entendidos e erros de programação.

Mais informações: "Pasta Comandos de salto", Página 490

9

# 9.2 Funções de seleção

# 9.2.1 Vista geral das funções de seleção

A pasta **Funções de seleção** da janela **Inserir função NC** contém as seguintes funções:

| Símbolo     | Função                                                                       | Mais informações                                          |
|-------------|------------------------------------------------------------------------------|-----------------------------------------------------------|
| PGM<br>CALL | Chamar o programa NC com PGM CALL                                            | Página 222                                                |
|             | Selecionar a tabela de pontos zero com<br><b>SEL TABLE</b>                   | Página 249                                                |
| 000         | Selecionar a tabela de pontos com <b>SEL</b><br><b>PATTERN</b>               | Ver o Manual do Utiliza-<br>dor Ciclos de maquina-<br>gem |
|             | Selecionar o programa de contorno com<br>SEL CONTOUR                         | Ver o Manual do Utiliza-<br>dor Ciclos de maquina-<br>gem |
|             | Selecionar o programa NC com SEL PGM                                         | Página 224                                                |
|             | Chamar o último ficheiro selecionado<br>com <b>CALL SELECTED PGM</b>         | Página 224                                                |
| СҮС         | Chamar um programa NC qualquer com <b>SEL CYCLE</b> como ciclo de maquinagem | Ver o Manual do Utiliza-<br>dor Ciclos de maquina-<br>gem |
|             | Selecionar a tabela de correção com SEL<br>CORR-TABLE                        | Página 324                                                |
|             | Abrir o ficheiro com OPEN FILE                                               | Página 361                                                |

# 9.2.2 Chamar o programa NC com PGM CALL

# Aplicação

A função **PGM CALL** permite abrir um outro programa NC separado de um programa NC O comando executa o programa NC chamado no ponto em que o utilizador o chamou no programa NC. Dessa maneira, é possível executar uma maquinagem com diferentes transformações.

## Temas relacionados

- Chamada de programa com o ciclo 12 PGM CALL
  Mais informações: Manual do Utilizador Ciclos de maquinagem
- Chamada de programa de acordo com a seleção anterior
  Mais informações: "Selecionar programa NC e chamar com SEL PGM e CALL SELECTED PGM ", Página 224
- Executar vários programas NC como lista de trabalhos
  Mais informações: "Maquinagem de paletes e listas de trabalhos", Página 603

# Descrição das funções

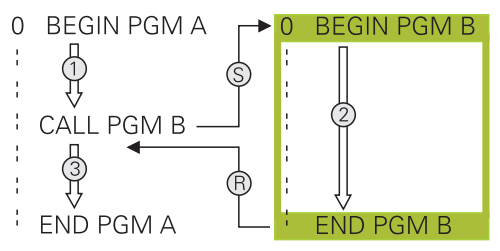

O comando executa o programa NC da seguinte forma:

- 1 O comando executa o programa NC que chama até que se chame outro programa NC com **CALL PGM**.
- 2 A seguir, o comando executa o programa NC chamado até ao último bloco NC.
- 3 Depois, o comando continua a executar o programa NC que chama a partir do bloco NC seguinte após **CALL PGM**.

Às chamadas de programa aplicam-se as seguintes condições básicas:

- O programa NC chamado não pode conter nenhuma chamada **CALL PGM** no programa NC que chama. Dessa maneira, forma-se um laço fechado.
- O programa NC chamado não pode conter a função auxiliar M30 ou M2. Caso tenha definido subprogramas com label no programa NC chamado, pode subsituir M30 ou M2 pela função de salto FN 9: If +0 EQU +0 GOTO LBL 99. Assim, o comando não executa, p. ex., subprogramas sem chamada.

Mais informações: "Salto incondicional", Página 491

Se o programa NC chamado contiver as funções auxiliares, o comando emite uma mensagem de erro.

O programa NC chamado deve estar completo. Se faltar o bloco NC END PGM, o comando emite uma mensagem de erro.

#### Introdução

11 CALL PGM reset.h Chamar programa NC

A função NC contém os seguintes elementos de sintaxe:

| Elemento de<br>sintaxe                                                                         | Significado                                            |
|------------------------------------------------------------------------------------------------|--------------------------------------------------------|
| CALL PGM                                                                                       | Compilador de sintaxe para a chamada de um programa NC |
| reset.h Caminho do programa NC chamado<br>Pode selecionar o programa NC com um menu de seleção |                                                        |

## Avisos

# **AVISO**

#### Atenção, perigo de colisão!

O comando não realiza uma verificação de colisão automática entre a ferramenta e a peça de trabalho. Se as conversões de coordenadas nos programas NC chamados não forem restauradas especificamente, estas transformações atuam também no programa NC a chamar. Durante a maquinagem, existe perigo de colisão!

- Restaurar novamente as transformações de coordenadas utilizadas no mesmo programa NC
- > Se necessário, verificar o desenvolvimento mediante a simulação gráfica
- O caminho da chamada de programa incluindo o nome do programa NC pode conter, no máximo, 255 caracteres.
- Se o ficheiro chamado estiver no mesmo diretório do ficheiro que chama, também é possível indicar apenas o nome do ficheiro sem caminho. Se chamar o ficheiro com o menu de seleção, o comando procede automaticamente.
- Se desejar utilizar chamadas de programa variáveis em conjunto com parâmetros de string, utilize a função SEL PGM.

**Mais informações:** "Selecionar programa NC e chamar com SEL PGM e CALL SELECTED PGM ", Página 224

- Numa PGM CALL, por princípio, os parâmetros Q atua de forma global. Por isso, preste atenção a que as modificações em parâmetros Q no programa NC chamado atuem também no programa NC que se pretende chamar. Se necessário, utilize parâmetros QL que atuam apenas no programa NC ativo.
- Enquanto o comando executa o programa NC que chama, também não é possível editar todos os programas NC chamados.

# 9.2.3 Selecionar programa NC e chamar com SEL PGM e CALL SELECTED PGM

## Aplicação

A função **SEL PGM** permite selecionar outro programa NC separado que se chama noutro ponto do programa NC ativo. O comando executa o programa NC selecionado no ponto em que o utilizador o chamou no programa NC que chama com **CALL SELECTED PGM**.

#### **Temas relacionados**

Chamar o programa NC diretamente

Mais informações: "Chamar o programa NC com PGM CALL", Página 222

## Descrição das funções

O comando executa o programa NC da seguinte forma:

- 1 O comando executa o programa NC até que se chame outro programa NC com **CALL PGM**. Quando o comando lê **SEL PGM**, lembra o programa NC definido.
- 2 Quando o comando lê **CALL SELECTED PGM**, chama o nesse ponto programa NC selecionado previamente.
- 3 A seguir, o comando executa o programa NC chamado até ao último bloco NC.
- 4 Depois, o comando continua a executar o programa NC que chama com o bloco NC seguinte após **CALL SELECTED PGM**.

Às chamadas de programa aplicam-se as seguintes condições básicas:

- O programa NC chamado não pode conter nenhuma chamada CALL PGM no programa NC que chama. Dessa maneira, forma-se um laço fechado.
- O programa NC chamado não pode conter a função auxiliar M30 ou M2. Caso tenha definido subprogramas com label no programa NC chamado, pode subsituir M30 ou M2 pela função de salto FN 9: If +0 EQU +0 GOTO LBL 99. Assim, o comando não executa, p. ex., subprogramas sem chamada.

Mais informações: "Salto incondicional", Página 491

Se o programa NC chamado contiver as funções auxiliares, o comando emite uma mensagem de erro.

• O programa NC chamado deve estar completo. Se faltar o bloco NC **END PGM**, o comando emite uma mensagem de erro.

## Introdução

| 11 SEL PGM "reset.h" | ; Selecionar programa NC para chamar |
|----------------------|--------------------------------------|
| *                    |                                      |
| 21 CALL SELECTED PGM | ; Chamar o programa NC escolhido     |

A função NC SEL PGM contém os seguintes elementos de sintaxe:

| Elemento de<br>sintaxe | Significado                                                                                                    |
|------------------------|----------------------------------------------------------------------------------------------------|
| SEL PGM                | Compilador de sintaxe para seleção de um programa NC que chama                                                   |
| " " ou <b>QS</b>       | Caminho do programa NC chamado<br>Nome fixo ou variável<br>Pode selecionar o programa NC com um menu de seleção. |

A função NC CALL SELECTED PGM contém os seguintes elementos de sintaxe:

| Elemento de<br>sintaxe | Significado                                       |
|------------------------|---------------------------------------------------|
| CALL SELECTED<br>PGM   | Sintaxe para a chamada do programa NC selecionado |

# Avisos

- Dentro da função SEL PGM, tambem é possível selecionar o programa NC com parâmetros QS, para poder comandar a chamada de programa de forma variável.
- Se faltar um programa NC chamado através de CALL SELECTED PGM, o comando interrompe a execução do programa ou a simulação com uma mensagem de erro. Para evitar interrupções indesejadas durante a execução do programa, todos os caminhos podem ser verificados antes do início do programa com a função FN 18: SYSREAD (ID10 NR110 e NR111)

Mais informações: "Ler dados do sistema com FN 18: SYSREAD", Página 497

- Se o ficheiro chamado estiver no mesmo diretório do ficheiro que chama, também é possível indicar apenas o nome do ficheiro sem caminho. Se chamar o ficheiro com o menu de seleção, o comando procede automaticamente.
- Numa PGM CALL, por princípio, os parâmetros Q atua de forma global. Por isso, preste atenção a que as modificações em parâmetros Q no programa NC chamado atuem também no programa NC que se pretende chamar. Se necessário, utilize parâmetros QL que atuam apenas no programa NC ativo.
- Enquanto o comando executa o programa NC que chama, também não é possível editar todos os programas NC chamados.

# 9.3 Aninhamento de técnicas de programação

# Aplicação

Também é possível combinar diferentes técnicas de programação umas com as outras, p. ex., chamar outro programa NC separado ou um subprograma numa repetição de programa parcial.

A profundidade de aninhamento determina, entre outras coisas, quantas vezes os programas parciais ou subprogramas podem conter outros subprogramas ou repetições de programa parcial.

#### **Temas relacionados**

Subprogramas

Mais informações: "Subprogramas", Página 220

- Repetições parciais de programas
  Mais informações: "Repetições de programas parciais", Página 221
- Chamar um programa NC separado
  Mais informações: "Funções de seleção", Página 222

# Descrição das funções

Aos programas NC aplicam-se as profundidades de aninhamento máximas seguintes:

- Máxima profundidade de aninhamento para subprogramas: 19
- Máxima profundidade de aninhamento para programas NC externos: 19, sendo que CYCL CALL atua como uma chamada de programa externo
- É possível aninhar repetições de programas parciais quantas vezes se quiser

# 9.3.1 Exemplo

#### Chamada de subprograma dentro de um subprograma

| 0 BEGIN PGM UPGMS MM   |                                                             |
|------------------------|-------------------------------------------------------------|
| *                      |                                                             |
| 11 CALL LBL "UP1"      | ; Chamar o subprograma LBL "UP1"                            |
| *                      |                                                             |
| 21 L Z+100 R0 FMAX M30 | ; Último bloco de programa do programa<br>principal com M30 |
| 22 LBL "UP1"           | ; Início do subprograma <b>"UP1"</b>                        |
| *                      |                                                             |
| 31 CALL LBL 2          | ; Chamar o subprograma LBL 2                                |
| *                      |                                                             |
| 41 LBL 0               | ; Fim do subprograma <b>"UP1"</b>                           |
| 42 LBL 2               | ; Início do subprograma LBL 2                               |
| *                      |                                                             |
| 51 LBL 0               | ; Fim do subprograma <b>LBL 2</b>                           |
| 52 END PGM UPGMS MM    |                                                             |

O comando executa o programa NC da seguinte forma:

- 1 O programa NC UPGMS é executado até ao bloco NC 11.
- 2 O subprograma UP1 é chamado e executado até ao bloco NC 31.
- 3 O subprograma 2 é chamado e executado até ao bloco NC 51. Fim do subprograma 2 e retrocesso ao sub-programa de onde foi chamado.
- 4 O subprograma UP1 é executado do bloco NC 32 até ao bloco NC 41. Fim do subprograma UP1 e retrocesso para o programa NC UPGMS.
- 5 O programa NC UPGMS é executado do bloco NC 12 até ao bloco NC 21. Fim do programa com retrocesso para o bloco NC 1

| 0 BEGIN PGM REPS MM |                                                                                   |
|---------------------|-----------------------------------------------------------------------------------|
| *                   |                                                                                   |
| 11 LBL 1            | ; Início do programa parcial 1                                                    |
| *                   |                                                                                   |
| 21 LBL 2            | ; Início do programa parcial 2                                                    |
| *                   |                                                                                   |
| 31 CALL LBL 2 REP 2 | ; Chamar o programa parcial 2 e repetir<br>duas vezes                             |
| *                   |                                                                                   |
| 41 CALL LBL 1 REP 1 | ; Chamar o programa parcial 1 incluindo o<br>programa parcial 2 e repetir uma vez |
| *                   |                                                                                   |
| 51 END PGM REPS MM  |                                                                                   |

## Repetição de programa parcial dentro de uma repetição de programa parcial

O comando executa o programa NC da seguinte forma:

- 1 O programa NC REPS é executado até ao bloco NC 31.
- 2 O programa parcial entre o bloco NC 31 e o bloco NC 21 é repetido duas vezes, ou seja, é executado três vezes no total.
- 3 O programa NC REPS é executado do bloco NC 32 até ao bloco NC 41.
- 4 O programa parcial entre o bloco NC 41 e o bloco NC 11 é repetido uma vez, ou seja, é executado duas vezes no total (contém a repetição de programa parcial entre o bloco NC 21 e o bloco NC 31).
- 5 O programa NC REPS é executado do bloco NC 42 até ao bloco NC 51. Fim do programa com retrocesso para o bloco NC 1

#### Chamada de subprograma dentro de uma repetição de programa parcial

| 0 BEGIN PGM UPGREP MM  |                                                       |
|------------------------|-------------------------------------------------------|
| *                      |                                                       |
| 11 LBL 1               | ; Início do programa parcial 1                        |
| 12 CALL LBL 2          | ; Chamar o subprograma 2                              |
| 13 CALL LBL 1 REP 2    | ; Chamar o programa parcial 1 e repetir<br>duas vezes |
| *                      |                                                       |
| 21 L Z+100 R0 FMAX M30 | ; Último bloco NC do programa principal<br>com M30    |
| 22 LBL 2               | ; Início do subprograma 2                             |
| *                      |                                                       |
| 31 LBL 0               | ; Fim do subprograma 2                                |
| 32 END PGM UPGREP MM   |                                                       |

O comando executa o programa NC da seguinte forma:

- 1 O programa NC UPGREP é executado até ao bloco NC 12.
- 2 O subprograma 2 é chamado e executado até ao bloco NC 31.
- 3 O programa parcial entre o bloco NC 13 e o bloco NC 11 (incluindo o subprograma 2) é repetido duas vezes, ou seja, é executado três vezes no total.
- 4 O programa NC UPGREP é executado do bloco NC 14 até ao bloco NC 21. Fim do programa com retrocesso para o bloco NC 1

10

Transformação de coordenadas

# 10.1 Sistemas de referência

## 10.1.1 Resumo

Para que o comando possa posicionar corretamente um eixo, necessita de coordenadas inequívocas. Adicionalmente aos valores definidos, as coordenadas inequívocas também necessitam de um sistema de referência, ao qual se aplicam os valores.

Abrevia-Significado Mais informações tura M-CS Sistema de coordenadas da máquina Página 232 machine coordinate system **B-CS** Página 234 Sistema de coordenadas básico basic coordinate system W-CS Sist.coordenadas peça trabalho Página 236 workpiece coordinate system WPL-CS Sistema de coordenadas do plano de Página 238 maguinagem working plane coordinate system I-CS Sist.coordenadas de introdução Página 240 input coordinate system T-CS Sistema de coordenadas da ferramenta Página 242 tool coordinate system

O comando distingue os seguintes sistemas de referência:

O comando utiliza diferentes sistemas de referência para as várias aplicações. Dessa maneira, pode, p. ex., trocar a ferramenta sempre na mesma posição, mas ajustar a execução de um programa NC à posição da peça de trabalho.

Os sistemas de referência dependem uns dos outros. Assim, o sistema de coordenadas da máquina **M-CS** é o sistema de referência referencial. A partir daí, a posição e orientação dos sistemas de referência seguintes são determinadas por transformações.

#### Definição

#### Transformações

As transformações translacionais permitem um deslocamento ao longo de uma reta numérica. As transformações rotacionais permitem uma rotação em torno de um ponto.

#### Tipos de sistemas de coordenadas

Para obter coordenadas inequívocas, deve-se definir um ponto em todos os eixos do sistema de coordenadas.

| Eixos | Função                                                                                                    |
|-------|----------------------------------------------------------------------------------------------------|
| Uma   | Num sistema de coordenadas unidimensional, com uma<br>indicação de coordenadas, define-se um ponto numa reta<br>numérica. |
|       | Exemplo: numa máquina-ferramenta, um encoder linear repre-<br>senta uma reta numérica.                                    |
| Duas  | Num sistema de coordenadas bidimensional, através de duas coordenadas, define-se um ponto num plano.                      |
| Três  | Num sistema de coordenadas tridimensional, através de três coordenadas, define-se um ponto no espaço.                     |

Quando os eixos estão dispostos perpendicularmente uns aos outros, formam um sistema de coordenadas cartesianas.

Com a regra da mão direita, pode-se reproduzir um sistema de coordenadas cartesianas tridimensional. As pontas dos dedos apontam nas direções positivas dos eixos.

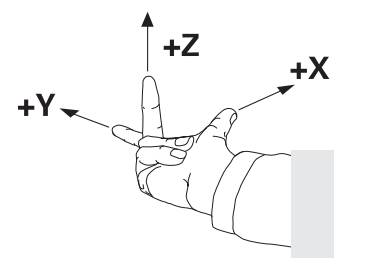

#### Origem do sistema de coordenadas

As coordenadas inequívocas necessitam de um ponto de referência ao qual se referem os valores a partir de 0. Este ponto é a origem das coordenadas e encontrase no ponto de intersecção dos eixos em todos os sistema de coordenadas cartesianas do comando. A origem das coordenadas tem as coordenadas **X+0**, **Y+0** e **Z+0**.

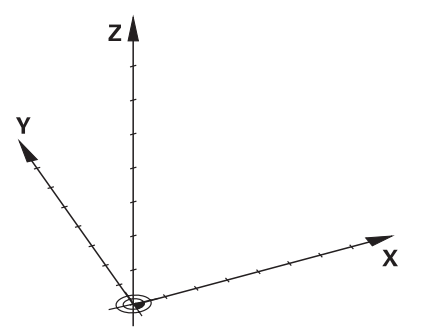

# 10.1.3 Sistema de coordenadas da máquina M-CS

## Aplicação

No sistema de coordenadas da máquina **M-CS**, programam-se posições constantes, p. ex., uma posição segura para retirar. Também o fabricante da máquina define posições constantes no **M-CS**, p. ex., o ponto de troca de ferramenta.

# Descrição das funções

## Propriedades do sistema de coordenadas da máquina M-CS

O sistema de coordenadas da máquina **M-CS** corresponde à descrição da cinemática e, dessa forma, à efetiva mecânica da máquina-ferramenta. Os eixos físicos de uma máquina não necessitam de estar dispostos de forma exatamente perpendicular uns aos outros e, assim, não correspondem a um sistema de coordenadas cartesiano. Por isso, o **M-CS** é composto por vários sistemas de coordenadas unidimensionais que correspondem aos eixos da máquina. O fabricante da máquina define a posição e a orientação dos sistemas de coordenadas unidimensionais na descrição da cinemática.

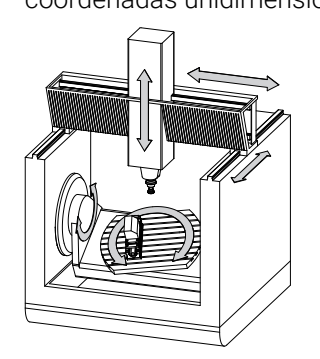

A origem das coordenadas do **M-CS** é o ponto zero da máquina. O fabricante da máquina define a posição do ponto zero da máquina na configuração da máquina.

Os valores na configuração da máquina determinam as posições zero dos transdutores de posição e dos eixos da máquina correspondentes. O ponto zero da máquina não se encontra obrigatoriamente no ponto de intersecção teórico dos eixos físicos. Pode situar-se também fora da margem de deslocação.

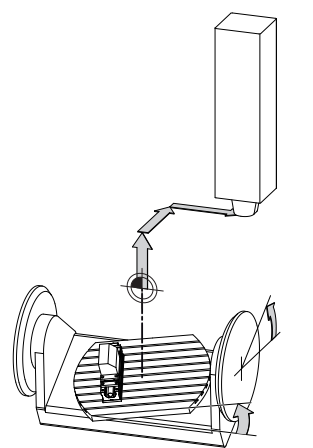

Posição do ponto zero da máquina na máquina

#### Transformações no sistema de coordenadas da máquina M-CS

Pode definir as seguintes transformações no sistema de coordenadas da máquina **M-CS**:

Deslocamentos eixo a eixo nas colunas OFFS da tabela de pontos de referência
 Mais informações: Manual do Utilizador Preparar e executar

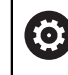

O fabricante da máquina configura as colunas **OFFS** da tabela de pontos de referência ajustada à máquina.

 Função Offset aditivo (M-CS) para eixos rotativos na área de trabalho GPS (opção #44)

Mais informações: Manual do Utilizador Preparar e executar

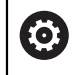

O fabricante da máquina pode definir transformações adicionais. **Mais informações:** "Aviso", Página 233

#### Visualização de posições

Os modos de visualização de posições seguintes referem-se ao sistema de coordenadas da máquina **M-CS**:

Pos. nominal sist.máq. (REFNOMINAL)

Pos. real sistema máquina (REFREAL)

A diferença entre os valores dos modos **REF.R** e **ATUAL** de um eixo resulta de todos os offsets referidos e de todas as transformações ativas noutros sistemas de referência.

# Programar a introdução de coordenadas no sistema de coordenadas da máquina M-CS

A função auxiliar **M91** permite programar coordenadas referidas ao ponto zero da máquina.

**Mais informações:** "Deslocar no sistema de coordenadas da máquina M-CS com M91", Página 434

#### Aviso

O fabricante da máquina pode definir as seguintes transformações adicionais no sistema de coordenadas da máquina **M-CS**:

- Deslocamentos de eixos aditivos em eixos paralelos com o offset OEM
- Deslocamentos eixo a eixo nas colunas OFFS da tabela de pontos de referência de paletes

Mais informações: "Tabela de pontos de referência de paletes", Página 615

#### AVISO

#### Atenção, perigo de colisão!

Dependendo da máquina, o comando também pode dispor de uma tabela de pontos de referência de paletes adicional. Os valores da tabela de pontos de referência de paletes definidos pelo fabricante da máquina atuam ainda antes dos valores da tabela de pontos de referência definidos pelo utilizador. Como os valores da tabela de pontos de referência de paletes não são visíveis nem editáveis, existe perigo de colisão durante todos os movimentos!

- Respeitar a documentação do fabricante da máquina
- Utilizar pontos de referência de paletes exclusivamente em conexão com paletes

# Exemplo

Este exemplo mostra a diferença entre um movimento de deslocação com e sem **M91**. O exemplo ilustra o comportamento com um eixo Y como eixo cónico que não está disposto perpendicularmente ao plano ZX.

## Movimento de deslocação sem M91

## 11 L IY+10

Programa-se no sistema de coordenadas de introdução cartesianas **I-CS**. Os modos **ATUAL** e **NOM** da visualização de posições mostram apenas um movimento do eixo Y no **I-CS**.

A partir dos valores definidos, o comando calcula os percursos de deslocação necessários dos eixos da máquina. Como os eixos da máquina não estão dispostos perpendicularmente uns aos outros, o comando desloca os eixos **Y** e **Z**.

Como o sistema de coordenadas da máquina **M-CS** representa os eixos da máquina, os modos **REF.R** e **REF.N** da visualização de posições mostram os movimentos do eixo Y e do eixo Z no **M-CS**.

## Movimentos de deslocação com M91

## 11 L IY+10 M91

O comando desloca o eixo da máquina **Y** em 10 mm. Os modos **REF.R** e **REF.N** da visualização de posições mostram apenas um movimento do eixo Y no **M-CS**.

O **I-CS**, contrariamente ao **M-CS**, é um sistema de coordenadas cartesianas; os eixos dos dois sistemas de referência não coincidem. Os modos **ATUAL** e **NOM** da visualização de posições mostram movimentos do eixo Y e do eixo Z no **I-CS**.

# 10.1.4 Sistema de coordenadas básico B-CS

# Aplicação

No sistema de coordenadas básico **B-CS**, definem-se a posição e a orientação da peça de trabalho. Os valores determinam-se, p. ex., através de um apalpador 3D. O comando guarda os valores na tabela de pontos de referência.

# Descrição das funções

# Propriedades do sistema de coordenadas básico B-CS

O sistema de coordenadas básico **B-CS** é um sistema de coordenadas cartesianas tridimensional cuja origem das coordenadas é o fim da descrição da cinemática. O fabricante da máquina define a origem das coordenadas e a orientação do **B-CS**.

# Transformações no sistema de coordenadas básico B-CS

As colunas seguintes da tabela de pontos de referência atuam no sistema de coordenadas básico **B-CS** 

- X
- V Y
- **Z**
- SPA
- SPB
- SPC

A posição e orientação do sistema de coordenadas da peça de trabalho **W-CS** determinam-se, p. ex., através de um apalpador 3D. O comando guarda os valores determinados como transformações básicas no **B-CS** na tabela de pontos de referência.

Mais informações: Manual do Utilizador Preparar e executar

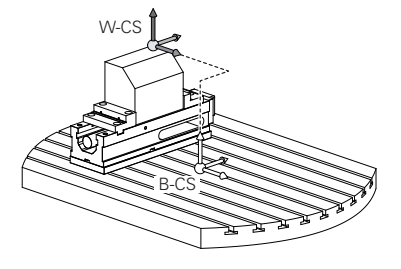

O fabricante da máquina configura as colunas **TRANSFORM. DE BASE** da tabela de pontos de referência ajustada à máquina.

O fabricante da máquina pode definir transformações adicionais. **Mais informações:** "Aviso", Página 235

# Aviso

**()** 

O fabricante da máquina pode definir transformações básicas adicionais na tabela de pontos de referência de paletes.

# **AVISO**

#### Atenção, perigo de colisão!

Dependendo da máquina, o comando também pode dispor de uma tabela de pontos de referência de paletes adicional. Os valores da tabela de pontos de referência de paletes definidos pelo fabricante da máquina atuam ainda antes dos valores da tabela de pontos de referência definidos pelo utilizador. Como os valores da tabela de pontos de referência de paletes não são visíveis nem editáveis, existe perigo de colisão durante todos os movimentos!

- Respeitar a documentação do fabricante da máquina
- Utilizar pontos de referência de paletes exclusivamente em conexão com paletes

# 10.1.5 Sistema de coordenadas da peça de trabalho W-CS

## Aplicação

No sistema de coordenadas da peça de trabalho **W-CS**, definem-se a posição e a orientação do plano de maquinagem. Para isso, programam-se transformações e inclina-se o plano de maquinagem.

# Descrição das funções

#### Propriedades do sistema de coordenadas da peça de trabalho W-CS

O sistema de coordenadas da peça de trabalho **W-CS** é um sistema de coordenadas cartesianas tridimensional cuja origem das coordenadas é o ponto de referência da peça de trabalho ativo da tabela de pontos de referência.

Tanto a posição, como a orientação do **W-CS** são definidas através de transformações básicas na tabela de pontos de referência.

Mais informações: Manual do Utilizador Preparar e executar

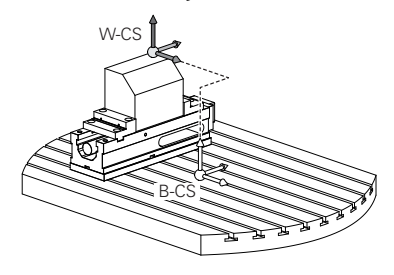

## Transformações no sistema de coordenadas da peça de trabalho W-CS

A HEIDENHAIN recomenda a utilização das seguintes transformações no sistema de coordenadas da peça de trabalho **W-CS**.

- Função TRANS DATUM antes da inclinação do plano de maquinagem Mais informações: "Deslocação do ponto zero com TRANS DATUM", Página 250
- Função TRANS MIRROR ou ciclo 8 ESPELHAMENTO antes da inclinação do plano de maquinagem com ângulos sólidos

Mais informações: "Espelhamento com TRANS MIRROR", Página 252 Mais informações: Manual do Utilizador Ciclos de maquinagem

Funções **PLANE** para inclinação do plano de maquinagem (opção #8)

Mais informações: "Inclinar plano de maquinagem com funções PLANE (opção #8)", Página 259

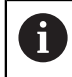

O comando também oferece o ciclo **19 PLANO DE TRABALHO** para inclinar o plano de maquinagem.

Com estas transformações, a posição e a orientação do sistema de coordenadas do plano de maquinagem **WPL-CS** altera-se.

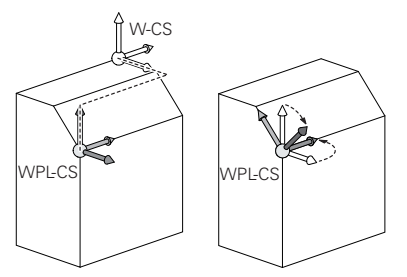

# **AVISO**

#### Atenção, perigo de colisão!

O comando reage diferentemente ao tipo e à sequência das transformações programadas. Com funções inadequadas, podem ocorrer movimentos inesperados ou colisões.

- Programar apenas as transformações recomendadas para o respetivo sistema de referência
- > Utilizar funções de inclinação com ângulos sólidos ao invés de ângulos axiais
- > Testar o programa NC com a ajuda da simulação

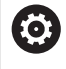

O fabricante da máquina define no parâmetro de máquina **planeOrientation** (N.º 201202) se o comando interpreta os valores de introdução do ciclo **19 PLANO DE TRABALHO** como ângulo sólido ou ângulo axial.

O tipo da função de inclinação tem os seguintes efeitos no resultado:

- Se a inclinação se fizer com ângulos sólidos (funções PLANE exceto PLANE AXIAL, ciclo 19), as transformações programadas previamente alteram a posição do ponto zero da peça de trabalho e a orientação dos eixos rotativos:
  - Uma deslocação com a função TRANS DATUM modifica a posição do ponto zero da peça de trabalho.
  - Um espelhamento altera a orientação dos eixos rotativos. É espelhado o programa NC completo, incluindo o ângulo sólido.
- Se a inclinação se fizer com ângulos axiais (PLANE AXIAL, ciclo 19), um espelhamento programado previamente não tem influência na orientação dos eixos rotativos. Com estas funções, os eixos da máquina são posicionados diretamente.

# Transformações adicionais com definições de programa globais GPS (opção #44)

Na área de trabalho **GPS** (opção #44), podem-se definir as seguintes transformações adicionais no sistema de coordenadas da peça de trabalho **W-CS**:

## Rotação básica aditiva (W-CS)

A função atua adicionalmente a uma rotação básica ou a uma rotação básica 3D da tabela de pontos de referência ou da tabela de pontos de referência de paletes. A função é a primeira transformação possível no **W-CS**.

## Deslocação (W-CS)

A função atua adicionalmente a uma deslocação do ponto zero definida no programa NC (função **TRANS DATUM**) e antes da inclinação do plano de maquinagem.

## Espelhamento (W-CS)

A função atua adicionalmente a um espelhamento definido no programa NC (função **TRANS MIRROR** ou do ciclo **8 ESPELHAMENTO**) e antes da inclinação do plano de maquinagem.

## Deslocação (mW-CS)

A função atua no chamado sistema de coordenadas da peça de trabalho modificado. A função atua após as funções **Deslocação (W-CS)** e **Espelhamento (W-CS)** e antes da inclinação do plano de maquinagem.

Mais informações: Manual do Utilizador Preparar e executar

# Avisos

Os valores programados no programa NC referem-se ao sistema de coordenadas de introdução I-CS. Se não se definirem transformações no programa NC, a origem e a posição do sistema de coordenadas da peça de trabalho W-CS, do sistema de coordenadas do plano de maquinagem WPL-CS e do I-CS são idênticas.

Mais informações: "Sistema de coordenadas de introdução I-CS", Página 240

Numa maquinagem de 3 eixos simples, o sistema de coordenadas da peça de trabalho W-CS e o sistema de coordenadas do plano de maquinagem WPL-CS são idênticos. Neste caso, todas as transformações influenciam o sistema de coordenadas de introdução I-CS.

**Mais informações:** "Sistema de coordenadas do plano de maquinagem WPL-CS", Página 238

 O resultado de transformações dependentes umas das outras varia conforme a sequência de programação.

# 10.1.6 Sistema de coordenadas do plano de maquinagem WPL-CS

# Aplicação

No sistema de coordenadas do plano de maquinagem **WPL-CS**, definem-se a posição e a orientação do sistema de coordenadas de introdução **I-CS** e, portanto, a referência para os valores de coordenadas no programa NC. Para isso, programe transformações após a inclinação do plano de maquinagem.

Mais informações: "Sistema de coordenadas de introdução I-CS", Página 240

# Descrição das funções

## Propriedades do sistema de coordenadas do plano de maquinagem WPL-CS

O sistema de coordenadas do plano de maquinagem **WPL-CS** é um sistema de coordenadas cartesianas tridimensional. A origem das coordenadas do **WPL-CS** define-se através de transformações no sistema de coordenadas da peça de trabalho **W-CS**.

Mais informações: "Sistema de coordenadas da peça de trabalho W-CS", Página 236

Se não estiverem definidas transformações no **W-CS**, a posição e a orientação do **W-CS** e do **WPL-CS** são idênticas.

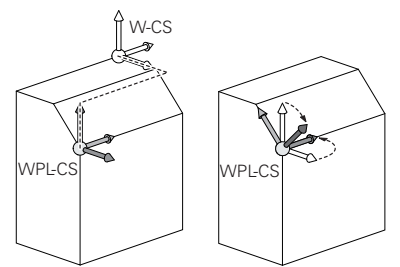

# Transformações no sistema de coordenadas do plano de maquinagem WPL-CS

A HEIDENHAIN recomenda a utilização das seguintes transformações no sistema de coordenadas do plano de maquinagem **WPL-CS**:

Função TRANS DATUM

**Mais informações:** "Deslocação do ponto zero com TRANS DATUM", Página 250

- Função TRANS MIRROR ou ciclo 8 ESPELHAMENTO
  Mais informações: "Espelhamento com TRANS MIRROR", Página 252
  Mais informações: Manual do Utilizador Ciclos de maquinagem
- Função TRANS ROTATION ou ciclo 10 ROTACAO
  Mais informações: "Rotação com TRANS ROTATION", Página 255
  Mais informações: Manual do Utilizador Ciclos de maquinagem
- Função TRANS SCALE ou ciclo 11 FACTOR ESCALA
  Mais informações: "Redimensionamento com TRANS SCALE", Página 256
  Mais informações: Manual do Utilizador Ciclos de maquinagem
- Ciclo 26 FATOR ESCALA EIXO

Mais informações: Manual do Utilizador Ciclos de maquinagem

- Função PLANE RELATIV (opção #8)
  - Mais informações: "PLANE RELATIV", Página 284

Com estas transformações, a posição e a orientação do sistema de coordenadas de introdução **I-CS** altera-se.

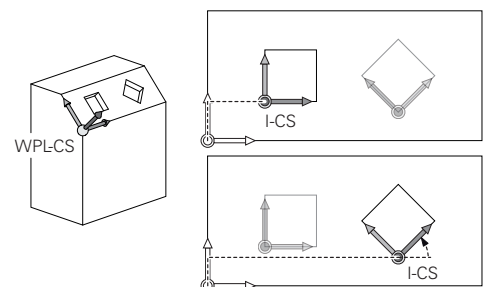

# **AVISO**

#### Atenção, perigo de colisão!

O comando reage diferentemente ao tipo e à sequência das transformações programadas. Com funções inadequadas, podem ocorrer movimentos inesperados ou colisões.

- Programar apenas as transformações recomendadas para o respetivo sistema de referência
- Utilizar funções de inclinação com ângulos sólidos ao invés de ângulos axiais
- Testar o programa NC com a ajuda da simulação

# Transformação adicional com definições de programa globais GPS (opção #44)

A transformação **Rotação (I-CS)** na área de trabalho **GPS** atua adicionalmente a uma rotação no programa NC.

Mais informações: Manual do Utilizador Preparar e executar

# Transformações adicionais com fresagem de torneamento (opção #50)

Com a opção de software Fresagem de torneamento, estão disponíveis as seguintes transformações adicionais:

- Ângulo de precessão através dos seguintes ciclos:
  - Ciclo 800 ADAPTAR SIST.ROTATIV
  - Ciclo 801 RESTAURAR SIST. TORNEAMENTO
  - Ciclo 880 FRES.ENVOLV.ENGREN.
- Transformação OEM definida pelo fabricante da máquina para cinemáticas de torneamento especiais

O fabricante da máquina também pode definir uma transformação OEM e um ângulo de precessão sem a opção de software #50 Fresagem de torneamento.

Uma transformação atua antes do ângulo de precessão. Se estiver definida uma transformação OEM ou um ângulo de precessão, o comando mostra os valores no separador **POS** da área de trabalho **Status**. Estas transformações atuam também no modo de fresagem! **Mais informações:** Manual do Utilizador Preparar e executar

# Transformação adicional com produção de engrenagens (opção #157)

Através dos ciclos seguintes, é possível definir um ângulo de precessão:

- Ciclo 286 FRES.ENVOLV.ENGRENAGEM
- Ciclo 287 APARAR ENGRENAGEM

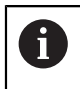

ī

O fabricante da máquina também pode definir um ângulo de precessão sem a opção de software #157 Produção de engrenagens.

## Avisos

Os valores programados no programa NC referem-se ao sistema de coordenadas de introdução I-CS. Se não se definirem transformações no programa NC, a origem e a posição do sistema de coordenadas da peça de trabalho W-CS, do sistema de coordenadas do plano de maquinagem WPL-CS e do I-CS são idênticas.

Mais informações: "Sistema de coordenadas de introdução I-CS", Página 240

- Numa maquinagem de 3 eixos simples, o sistema de coordenadas da peça de trabalho W-CS e o sistema de coordenadas do plano de maquinagem WPL-CS são idênticos. Neste caso, todas as transformações influenciam o sistema de coordenadas de introdução I-CS.
- O resultado de transformações dependentes umas das outras varia conforme a sequência de programação.
- Como função PLANE (opção #8), PLANE RELATIV atua no sistema de coordenadas da peça de trabalho W-CS e orienta o sistema de coordenadas do plano de maquinagem WPL-CS. No entanto, os valores da inclinação aditiva referem-se aqui sempre ao WPL-CS atual.

# 10.1.7 Sistema de coordenadas de introdução I-CS

# Aplicação

Os valores programados no programa NC referem-se ao sistema de coordenadas de introdução **I-CS**. Através de blocos de posicionamento, programa-se a posição da ferramenta.

10

# Descrição das funções

#### Propriedades do sistema de coordenadas de introdução I-CS

O sistema de coordenadas de introdução **I-CS** é um sistema de coordenadas cartesianas tridimensional. A origem das coordenadas do **I-CS** define-se através de transformações no sistema de coordenadas do plano de maquinagem **WPL-CS**.

**Mais informações:** "Sistema de coordenadas do plano de maquinagem WPL-CS", Página 238

Se não estiverem definidas transformações no **WPL-CS**, a posição e a orientação do **WPL-CS** e do **I-CS** são idênticas.

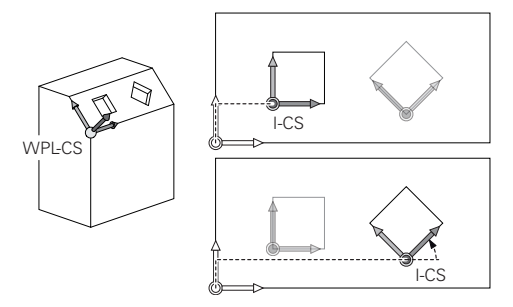

## Blocos de posicionamento no sistema de coordenadas de introdução I-CS

No sistema de coordenadas de introdução **I-CS**, define-se a posição da ferramenta através de blocos de posicionamento. A posição da ferramenta define a posição do sistema de coordenadas da ferramenta **T-CS**.

**Mais informações:** "Sistema de coordenadas da ferramenta T-CS", Página 242 Podem-se definir os seguintes blocos de posicionamento:

- Blocos de posicionamento paralelos ao eixo
- Funções de trajetória com coordenadas cartesianas ou polares
- Retas LN com coordenadas cartesianas e vetores normais de superfície (opção #9)
- Ciclos

| 11 X+48 R+                                                             | ; Bloco de posicionamento paralelo ao eixo                                |
|------------------------------------------------------------------------|---------------------------------------------------------------------------|
| 11 L X+48 Y+102 Z-1.5 R0                                               | ; Função de trajetória <b>L</b>                                           |
| 11 LN X+48 Y+102 Z-1.5<br>NX-0.04658107 NY0.00045007<br>NZ0.8848844 R0 | ; Reta <b>LN</b> com coordenadas cartesianas e vetor normal de superfície |

#### Visualização de posições

Os modos de visualização de posições seguintes referem-se ao sistema de coordenadas de introdução **I-CS**:

- Pos.nominal(NOMINAL)
- Posição real (REAL)

# Avisos

- Os valores programados no programa NC referem-se ao sistema de coordenadas de introdução I-CS. Se não se definirem transformações no programa NC, a origem e a posição do sistema de coordenadas da peça de trabalho W-CS, do sistema de coordenadas do plano de maquinagem WPL-CS e do I-CS são idênticas.
- Numa maquinagem de 3 eixos simples, o sistema de coordenadas da peça de trabalho W-CS e o sistema de coordenadas do plano de maquinagem WPL-CS são idênticos. Neste caso, todas as transformações influenciam o sistema de coordenadas de introdução I-CS.

**Mais informações:** "Sistema de coordenadas do plano de maquinagem WPL-CS", Página 238

# 10.1.8 Sistema de coordenadas da ferramenta T-CS

# Aplicação

No sistema de coordenadas da ferramenta **T-CS**, o comando aplica correções da ferramenta e uma colocação da ferramenta.

# Descrição das funções

## Propriedades do sistema de coordenadas da ferramenta T-CS

O sistema de coordenadas da ferramenta **T-CS** é um sistema de coordenadas cartesianas tridimensional cuja origem das coordenadas é a ponta da ferramenta TIP.

A ponta da ferramenta é definida com as introduções na gestão de ferramentas referidas ao ponto de referência do porta-ferramenta. Geralmente, o fabricante da máquina define o ponto de referência do porta-ferramenta no came do mandril.

Mais informações: "Pontos de referência na máquina", Página 102

A ponta da ferramenta define-se com as seguintes colunas da gestão de ferramentas referidas ao ponto de referência do porta-ferramenta:

- L
- DL
- **ZL** (opção #50, opção #156)
- XL (opção #50, opção #156)
- YL (opção #50, opção #156)
- DZL (opção #50, opção #156)
- DXL (opção #50, opção #156)
- DYL (opção #50, opção #156)
- LO (opção #156)
- DLO (opção #156)

**Mais informações:** "Ponto de referência do porta-ferramenta", Página 161 A posição da ferramenta e, consequentemente, a posição do **T-CS** define-se através de blocos de posicionamento no sistema de coordenadas de introdução **I-CS**.

**Mais informações:** "Sistema de coordenadas de introdução I-CS", Página 240 Através de funções auxiliares, também é possível programar noutros sistemas referência, p. ex., com **M91** no sistema de coordenadas da máguina **M-CS**.

**Mais informações:** "Deslocar no sistema de coordenadas da máquina M-CS com M91", Página 434

Na maioria dos casos, a orientação do **T-CS** é idêntica à orientação do **I-CS**. Se as funções seguintes estiverem ativas, a orientação do **T-CS** depende da colocação da ferramenta:

Função auxiliar M128 (opção #9)

**Mais informações:** "Compensar a colocação da ferramenta automaticamente com M128 (opção #9)", Página 451

Função FUNCTION TCPM (opção #9)
 Mais informações: "Compensar a colocação da ferramenta com FUNCTION

TCPM (opção #9)", Página 304

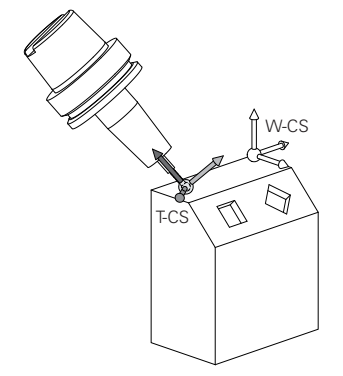

Com a função auxiliar **M128**, define-se a colocação da ferramenta no sistema de coordenadas da máquina **M-CS** através de ângulos axiais. O efeito da colocação da ferramenta depende da cinemática da máquina.

Mais informações: "Avisos", Página 455

| 11 L X+10 Y+45 A+10 C+5 R0 M128 | ; Reta com função auxiliar <b>M128</b> e ângulos |
|---------------------------------|--------------------------------------------------|
|                                 | axiais                                           |

A colocação da ferramenta também pode ser definida no sistema de coordenadas do plano de maquinagem **WPL-CS**, p. ex., com a função **FUNCTION TCPM** ou retas **LN**.

| 11 FUNCTION TCPM F TCP AXIS SPAT<br>PATHCTRL AXIS                                                                          | ; Função <b>FUNCTION TCPM</b> com ângulo<br>sólido                            |
|----------------------------------------------------------------------------------------------------|-------------------------------------------------------------------------------|
| 12 L A+0 B+45 C+0 R0 F2500                                                                                                 |                                                                               |
|                                                                                                    |                                                                               |
| 11 LN X+48 Y+102 Z-1.5<br>NX-0.04658107 NY0.00045007<br>NZ0.8848844 TX-0.08076201<br>TY-0.34090025 TZ0.93600126 R0<br>M128 | ; Reta <b>LN</b> com vetor normal de superfície e<br>orientação de ferramenta |

## Transformações no sistema de coordenadas da ferramenta T-CS

As correções de ferramenta seguintes atuam no sistema de coordenadas da ferramenta **T-CS**:

- Valores de correção da gestão de ferramentas
  Mais informações: "Correção de ferramenta para o comprimento e raio da ferramenta", Página 314
- Valores de correção da chamada de ferramenta

**Mais informações:** "Correção de ferramenta para o comprimento e raio da ferramenta", Página 314

Valores das tabelas de correção \*.tco

Mais informações: "Correção da ferramenta com tabelas de correção", Página 324

- Valores da função FUNCTION TURNDATA CORR T-CS (opção #50)
  Mais informações: "Corrigir ferramentas de tornear com FUNCTION TURNDATA CORR (opção #50)", Página 327
- Correção de ferramenta 3D com vetores normais de superfície (opção #9)
  Mais informações: "Correção da ferramenta 3D (opção #9)", Página 330
- Correção 3D do raio da ferramenta dependente do ângulo de pressão com tabelas de valores de correção (opção #92)

Mais informações: "Correção de raio 3D dependente do ângulo de pressão (opção #92)", Página 344

# Visualização de posições

A visualização do eixo de ferramenta virtual **VT** refere-se ao eixo de coordenadas da ferramenta **T-CS**.

O comando mostra os valores de **VT** na área de trabalho **GPS** (opção #44) e no separador **GPS** da área de trabalho **Status**.

Mais informações: Manual do Utilizador Preparar e executar

Os volantes HR 520 e HR 550 FS mostram os valores de VT no display.

Mais informações: Manual do Utilizador Preparar e executar

# 10.2 Funções NC para a gestão de pontos de referência

## 10.2.1 Resumo

Para influenciar um ponto de referência já definido na tabela de pontos de referência diretamente no programa NC, o comando põe à disposição as seguintes funções:

- Ativar o ponto de referência
- Copiar o ponto referência
- Corrigir o ponto de referência

## 10.2.2 Ativar ponto de referência com PRESET SELECT

#### Aplicação

Com a função **PRESET SELECT**, é possível ativar como novo ponto de referência um ponto de referência definido na tabela de pontos de referência.

## Condições

- A tabela de pontos de referência contém valores
  Mais informações: Manual do Utilizador Preparar e executar
- Ponto de referência da peça de trabalho definido

Mais informações: Manual do Utilizador Preparar e executar

## Descrição das funções

O ponto de referência pode ser ativado através do número de ponto de referência ou do registo na coluna **Doc**. Se o registo na coluna **Doc** não for inequívoco, o comando ativa o ponto de referência com o número de ponto de referência mais baixo.

Com o elemento de sintaxe **KEEP TRANS**, é possível definir se o comando mantém as seguintes transformações:

- Função TRANS DATUM
- Ciclo 8 ESPELHAMENTO e função TRANS MIRROR
- Ciclo 10 ROTACAO e função TRANS ROTATION
- Ciclo 11 FACTOR ESCALA e função TRANS SCALE
- Ciclo 26 FATOR ESCALA EIXO

| 11 PRESET SELECT #3 KEEP TRANS WP | ; Ativar a linha 3 da tabela de pontos de |
|-----------------------------------|-------------------------------------------|
|                                   | referência como ponto de referência da    |
|                                   | peça de trabalho e manter transformações  |

A função NC contém os seguintes elementos de sintaxe:

| Elemento de<br>sintaxe | Significado                                                                                                    |
|------------------------|----------------------------------------------------------------------------------------------------|
| PRESET SELECT          | Compilador de sintaxe para ativação de um ponto de referên-<br>cia                                                                                                    |
| #, " " ou <b>QS</b>    | Selecionar linha na tabela de pontos de referência<br>Número ou nome fixo ou variável<br>Pode selecionar a linha com um menu de seleção. Com nome,<br>o comando mostra no menu de seleção apenas as linhas da<br>tabela de pontos de referência nas quais a coluna <b>Doc</b> está<br>definida. |
| KEEP TRANS             | Manter transformações simples<br>Elemento de sintaxe opcional                                                                                                    |
| WP ou PAL              | Ativar ponto de referência para peça de trabalho ou palete<br>Elemento de sintaxe opcional                                                                                                    |

## Aviso

Se programar **PRESET SELECT** sem parâmetros opcionais, o comportamento é idêntico ao ciclo **247 FIXAR REF**.

Mais informações: Manual do Utilizador Ciclos de maquinagem

# 10.2.3 Copiar ponto de referência com PRESET COPY

# Aplicação

Com a função **PRESET COPY**, é possível copiar um ponto de referência definido na tabela de pontos de referência e ativar o ponto de referência copiado.

## Condições

A tabela de pontos de referência contém valores

Mais informações: Manual do Utilizador Preparar e executar

Ponto de referência da peça de trabalho definido

Mais informações: Manual do Utilizador Preparar e executar

## Descrição das funções

O ponto de referência a copiar pode ser selecionado através do número de ponto de referência ou do registo na coluna **Doc**. Se o registo na coluna **Doc** não for inequívoco, o comando escolhe o ponto de referência com o número de ponto de referência mais baixo.

| 11 PRESET COPY #1 TO #3 SELECT | ; Copiar a linha 1 da tabela de pontos de |
|--------------------------------|-------------------------------------------|
| TARGET KEEP TRANS              | referência para a linha 3, ativar a linha |
|                                | 3 como ponto de referência da peça de     |
|                                | trabalho e manter transformações          |

A função NC contém os seguintes elementos de sintaxe:

| Elemento de<br>sintaxe | Significado                                                                                                    |
|------------------------|----------------------------------------------------------------------------------------------------|
| PRESET COPY            | Compilador de sintaxe para copiar e ativar um ponto de<br>referência da peça de trabalho                                                                                                    |
| #, " " ou <b>QS</b>    | Selecionar a linha a copiar na tabela de pontos de referência<br>Número ou nome fixo ou variável                                                                                                    |
|                        | Pode selecionar a linha com um menu de seleção. Com nome,<br>o comando mostra no menu de seleção apenas as linhas da<br>tabela de pontos de referência nas quais a coluna <b>Doc</b> está<br>definida. |
| TO #, " " ou QS        | Selecionar nova linha na tabela de pontos de referência<br>Número ou nome fixo ou variável                                                                                                    |
|                        | Pode selecionar a linha com um menu de seleção. Com nome,<br>o comando mostra no menu de seleção apenas as linhas da<br>tabela de pontos de referência nas quais a coluna <b>Doc</b> está<br>definida. |
| SELECT TARGET          | Ativar a linha copiada da tabela de pontos de referência como<br>ponto de referência da peça de trabalho<br>Elemento de sintaxe opcional                                                               |
| KEEP TRANS             | Elemento de sintaxe opcional                                                                                                    |

## 10.2.4 Corrigir ponto de referência com PRESET CORR

## Aplicação

Com a função PRESET CORR, pode corrigir o ponto de referência ativo.

## Condições

- A tabela de pontos de referência contém valores
  Mais informações: Manual do Utilizador Preparar e executar
- Ponto de referência da peça de trabalho definido
  Mais informações: Manual do Utilizador Preparar e executar

## Descrição das funções

Se, num bloco NC, forem corrigidas tanto a rotação básica, como uma translação, o comando corrige primeiro a translação e, em seguida, a rotação básica. Os valores de correção referem-se ao sistema de referência ativo. Se corrigir os valores OFFS, os valores referem-se ao sistema de coordenadas da máquina **M-CS**. **Mais informações:** "Sistemas de referência", Página 230

| 11 PRESET CORR X+10 SPC+45 | ; Corrigir o ponto de referência da peça de |
|----------------------------|---------------------------------------------|
|                            | trabalho em X em +10 mm e em SPC em         |
|                            | +45°                                        |

A função NC contém os seguintes elementos de sintaxe:

| Elemento de<br>sintaxe                                                                   | Significado                                                                                               |
|------------------------------------------------------------------------------------------|----------------------------------------------------------------------------------------------------|
| PRESET CORR                                                                              | Compilador de sintaxe para corrigir o ponto de referência da peça de trabalho                             |
| X, Y, Z                                                                                  | Valores de correção nos eixos principais<br>Elemento de sintaxe opcional                                  |
| SPA, SPB, SPC                                                                            | Valores de correção para o ângulo sólido<br>Elemento de sintaxe opcional                                  |
| X_OFFS,<br>Y_OFFS, Z_OFFS,<br>A_OFFS,<br>B_OFFS, C_OFFS,<br>U_OFFS,<br>V_OFFS,<br>W OFFS | Valores de correção para os offsets referidos ao ponto zero<br>da máquina<br>Elemento de sintaxe opcional |

# 10.3 Tabela de pontos zero

# Aplicação

Numa tabela de pontos zero, guardam-se posições na peça de trabalho. Para poder utilizar uma tabela de pontos zero, é necessário ativá-la. Dentro de um programa NC, é possível chamar os pontos zero, p. ex., para executar maquinagens com várias peças de trabalho na mesma posição. A linha ativa da tabela de pontos zero serve de ponto zero da peça de trabalho no programa NC.

#### **Temas relacionados**

- Conteúdos e criação de uma tabela de pontos zero
  Mais informações: "Tabela de pontos zero", Página 631
- Editar tabela de pontos zero durante a execução do programa
  Mais informações: Manual do Utilizador Preparar e executar
- Tabela de pontos de referência
  Mais informações: Manual do Utilizador Preparar e executar

# Descrição das funções

Os pontos zero da tabela de pontos zero referem-se ao ponto de referência da peça de trabalho atual. Os valores das coordenadas das tabelas de pontos zero atuam de forma exclusivamente absoluta.

Utilizam-se tabelas de pontos zero nas seguintes situações:

- Utilização frequente da mesma deslocação do ponto zero
- Maquinagens que se repetem frequentemente em diferentes peças de trabalho
- Maquinagens que se repetem frequentemente em diferentes posições de uma peça de trabalho

## Ativar manualmente a tabela de pontos zero

Pode ativar manualmente uma tabela de pontos zero para o modo de funcionamento **Exec. programa**.

No modo de funcionamento **Exec. programa**, a janela **Definições de programa** contém a área **Tabelas**. Nesta área, pode escolher numa janela de seleção uma tabela de pontos zero e as duas tabelas de correção para a execução do programa. Se ativar uma tabela, o comando identifica a mesma com o estado **M**.

# 10.3.1 Ativar tabela de pontos zero no programa NC

Para ativar uma tabela de pontos zero no programa NC, proceda da seguinte forma:

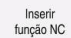

- Selecionar Inserir função NC
- > O comando abre a janela Inserir função NC.
- Selecionar SEL TABLE
- ٩
- Escolher Seleção
- O comando abre uma janela para a seleção do ficheiro.
- Escolher a tabela de ponto zero

O comando abre a barra de acões.

- Seleccionar
  - Escolher Seleccionar

Quando a tabela de pontos zero não está guardada no mesmo diretório que o programa NC, tem de se definir o nome do caminho completo. Na janela **Definições de programa**, é possível definir se o comando cria caminhos absolutos ou relativos. **Mais informações:** "Definições na área de trabalho Programa", Página 112

Se introduzir o nome da tabela de pontos zero manualmente, tenha em conta o seguinte:

- Se a tabela de pontos zero estiver guardada no mesmo diretório que o programa NC, apenas é necessário introduzir o nome do ficheiro.
- Se a tabela de pontos zero não estiver guardada no mesmo diretório que o programa NC, tem de se definir o nome do caminho completo.

# Definição

i

| Formato de<br>ficheiro | Definição             |
|------------------------|-----------------------|
| .d                     | Tabela de pontos zero |

> 0 c

# 10.4 Funções NC de transformação de coordenadas

# 10.4.1 Resumo

O comando oferece as seguintes funções TRANS:

| Sintaxe        | Função                                    | Mais informações |
|----------------|-------------------------------------------|------------------|
| TRANS DATUM    | Deslocar o ponto zero da peça de trabalho | Página 250       |
| TRANS MIRROR   | Espelhar eixo                             | Página 252       |
| TRANS ROTATION | Rodar à volta do eixo da ferramenta       | Página 255       |
| TRANS SCALE    | Redimensionar contornos e posições        | Página 256       |

Defina as funções de acordo com a sequência da tabela e anule as funções pela ordem inversa. A sequência de programação influencia o resultado.

Por exemplo, em primeiro lugar, desloque o ponto zero da peça de trabalho e, depois, faça o espelhamento do contorno. Se inverter a sequência, o contorno é espelhado no ponto zero da peça de trabalho original.

Todas as funções **TRANS** atuam em relação ao ponto zero da peça de trabalho. O ponto zero da peça de trabalho é a origem do sistema de coordenadas de introdução **I-CS**.

Mais informações: "Sistema de coordenadas de introdução I-CS", Página 240

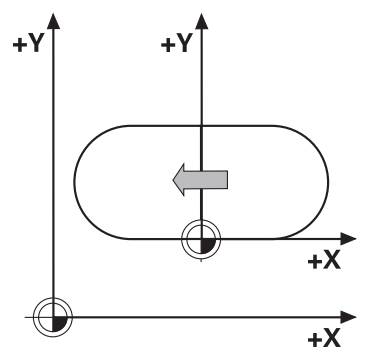

#### Temas relacionados

- Ciclos para transformações de coordenadas
  Mais informações: Manual do Utilizador Ciclos de maquinagem
- Funções PLANE (opção #8)
  Mais informações: "Inclinar plano de maquinagem com funções PLANE (opção #8)", Página 259
- Sistemas de referência
  Mais informações: "Sistemas de referência", Página 230

# 10.4.2 Deslocação do ponto zero com TRANS DATUM

# Aplicação

A função **TRANS DATUM** permite deslocar o ponto zero da peça de trabalho, seja com a ajuda de coordenadas fixas ou variáveis, seja através da indicação de uma linha da tabela de pontos zero.

Com a função TRANS DATUM RESET, restaura-se a deslocação do ponto zero.

# Temas relacionados

- Conteúdo da tabela de pontos zero
  Mais informações: "Tabela de pontos zero", Página 631
- Ativar a tabela de pontos zero
  Mais informações: "Ativar tabela de pontos zero no programa NC", Página 249
- Pontos de referência da máquina
  Mais informações: "Pontos de referência na máquina", Página 102

# Descrição das funções

# TRANS DATUM AXIS

Com a função **TRANS DATUM AXIS**, define-se uma deslocação de ponto zero através da introdução de valores em cada eixo. Pode definir até nove coordenadas num bloco NC, sendo possível a introdução incremental.

O comando exibe o resultado da deslocação do ponto zero na área de trabalho **Posições**.

Mais informações: Manual do Utilizador Preparar e executar

# TRANS DATUM TABLE

Com a função **TRANS DATUM TABLE**, define-se uma deslocação do ponto zero, selecionando uma linha de uma tabela de pontos zero.

Opcionalmente, é possível definir o caminho de uma tabela de pontos zero. Se definir um caminho, o comando utiliza a tabela de pontos zero ativada com **SEL TABLE**.

Mais informações: "Ativar tabela de pontos zero no programa NC", Página 249

O comando mostra a deslocação do ponto zero e o caminho da tabela de pontos zero no separador **TRANS** da área de trabalho **Status**.

Mais informações: Manual do Utilizador Preparar e executar

## TRANS DATUM RESET

Com a função **TRANS DATUM RESET**, é possível restaurar uma deslocação de ponto zero. Assim, não é importante a forma em que definiu o ponto zero.

| 11 TRANS DATUM AXIS X+10 Y+25 Z+42 | ; Deslocar o ponto zero da peça de trabalho |
|------------------------------------|---------------------------------------------|
|                                    | nos eixos X, Y e Z                          |

A função NC contém os seguintes elementos de sintaxe:

| Elemento de<br>sintaxe                                                                               | Significado                                                                                                    |
|----------------------------------------------------------------------------------------------------|----------------------------------------------------------------------------------------------------|
| TRANS DATUM                                                                                          | Compilador de sintaxe para uma deslocação do ponto zero                                                                                      |
| AXIS, TABLE ou<br>RESET                                                                              | Restaurar a deslocação do ponto zero com introduções de<br>coordenadas, com uma tabela de pontos zero ou com uma<br>deslocação do ponto zero |
| <b>X</b> , <b>Y</b> , <b>Z</b> , <b>A</b> , <b>B</b> , <b>C</b> , <b>U</b> ,<br><b>V</b> ou <b>W</b> | Eixos possíveis para a introdução de coordenadas<br>Número fixo ou variável<br>Apenas na seleção <b>AXIS</b> :                               |
| TABLINE                                                                                              | Linha da tabela de pontos zero<br>Número fixo ou variável<br>Apenas na seleção <b>TABLE</b> :                                                |
| " " ou <b>QS</b>                                                                                     | Caminho da tabela de pontos zero<br>Nome fixo ou variável<br>Elemento de sintaxe opcional<br>Apenas na seleção <b>TABLE</b> :                |

## Avisos

- A função TRANS DATUM substitui o ciclo 7 PONTO ZERO. Se for importado um programa NC de um comando anterior, o comando altera o ciclo 7 ao editar para a função NC TRANS DATUM.
- Os valores absolutos referem-se ao ponto de referência da peça de trabalho. Os valores incrementais referem-se ao ponto zero da peça de trabalho.

Mais informações: "Pontos de referência na máquina", Página 102

Com o parâmetro de máquina transDatumCoordSys (N.º 127501), o fabricante da máquina define a que sistema de referência se referem os valores da visualização de posições.

Mais informações: "Sistemas de referência", Página 230

# 10.4.3 Espelhamento com TRANS MIRROR

# Aplicação

A função **TRANS MIRROR** permite espelhar contornos ou posições à volta de um ou mais eixos.

Com a função TRANS MIRROR RESET, restaura-se o espelhamento.

# Temas relacionados

- Ciclo 8 ESPELHAMENTO
  - Mais informações: Manual do Utilizador Ciclos de maquinagem
- Espelhamento aditivo dentro das definições de programa globais GPS (opção #44)

Mais informações: Manual do Utilizador Preparar e executar
## Descrição das funções

O espelhamento atua de forma modal a partir da definição no programa NC. O comando espelha contornos ou posições à volta do ponto zero da peça de trabalho ativo. Se o ponto zero se encontrar fora do contorno, o comando espelha igualmente a distância até ao ponto zero.

Mais informações: "Pontos de referência na máquina", Página 102

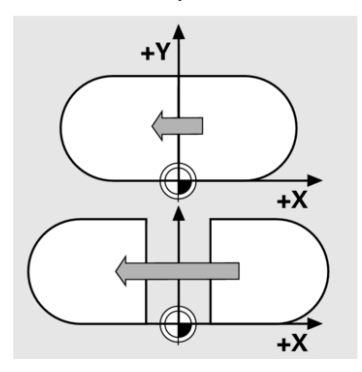

Se se espelhar só um eixo, modifica-se o sentido de deslocação da ferramenta. Um sentido de deslocação definido num ciclo permanece inalterado, p. ex., dentro de ciclos OCM (opção #167).

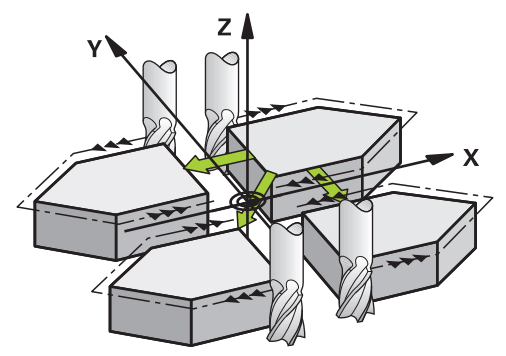

Dependendo dos valores dos eixos **AXIS** selecionados, o comando espelha os seguintes planos de maquinagem:

- **X**: O comando espelha o plano de maquinagem **YZ**
- Y: O comando espelha o plano de maquinagem ZX
- **Z**: O comando espelha o plano de maquinagem **XY**

**Mais informações:** "Designação dos eixos em fresadoras", Página 100 Podem selecionar-se até três valores dos eixos.

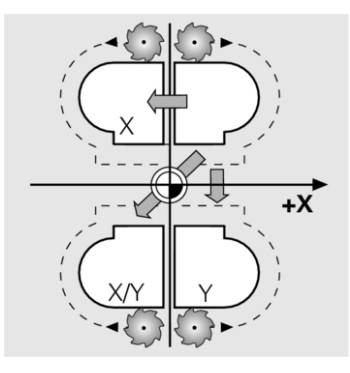

O comando exibe um espelhamento ativo no separador **TRANS** da área de trabalho **Status**.

Mais informações: Manual do Utilizador Preparar e executar

11 TRANS MIRROR AXIS X ; Espel

; Espelhar maquinagem à volta do eixo Y

A função NC contém os seguintes elementos de sintaxe:

| Elemento de<br>sintaxe          | Significado                                                                |
|---------------------------------|----------------------------------------------------------------------------|
| TRANS MIRROR                    | Compilador de sintaxe para um espelhamento                                 |
| AXIS ou RESET                   | Introduzir o espelhamento de valores dos eixos ou restaurar o espelhamento |
| <b>X</b> , <b>Y</b> ou <b>Z</b> | Valores dos eixos a espelhar<br>Apenas na seleção <b>AXIS</b> :            |

## Aviso

Esta função pode ser utilizada exclusivamente no modo de maquinagem **FUNCTION MODE MILL**.

**Mais informações:** "Alternar o modo de maquinagem com FUNCTION MODE", Página 126

## Indicações em conexão com funções de inclinação

## AVISO

#### Atenção, perigo de colisão!

O comando reage diferentemente ao tipo e à sequência das transformações programadas. Com funções inadequadas, podem ocorrer movimentos inesperados ou colisões.

- Programar apenas as transformações recomendadas para o respetivo sistema de referência
- Utilizar funções de inclinação com ângulos sólidos ao invés de ângulos axiais
- Testar o programa NC com a ajuda da simulação

O tipo da função de inclinação tem os seguintes efeitos no resultado:

- Se a inclinação se fizer com ângulos sólidos (funções PLANE exceto PLANE AXIAL, ciclo 19), as transformações programadas previamente alteram a posição do ponto zero da peça de trabalho e a orientação dos eixos rotativos:
  - Uma deslocação com a função TRANS DATUM modifica a posição do ponto zero da peça de trabalho.
  - Um espelhamento altera a orientação dos eixos rotativos. É espelhado o programa NC completo, incluindo o ângulo sólido.
- Se a inclinação se fizer com ângulos axiais (PLANE AXIAL, ciclo 19), um espelhamento programado previamente não tem influência na orientação dos eixos rotativos. Com estas funções, os eixos da máquina são posicionados diretamente.

**Mais informações:** "Sistema de coordenadas da peça de trabalho W-CS", Página 236

## 10.4.4 Rotação com TRANS ROTATION

## Aplicação

A função **TRANS ROTATION** permite rodar contornos ou posições à volta de um ângulo de rotação.

Com a função TRANS ROTATION RESET, restaura-se a rotação.

#### **Temas relacionados**

Ciclo 10 ROTACAO

Mais informações: Manual do Utilizador Ciclos de maquinagem

Rotação aditiva dentro das definições de programa globais GPS (opção #44)
 Mais informações: Manual do Utilizador Preparar e executar

## Descrição das funções

A rotação atua de forma modal a partir da definição no programa NC.

O comando roda a maquinagem no plano de maquinagem à volta do ponto zero da peça de trabalho ativo.

Mais informações: "Pontos de referência na máquina", Página 102

O comando roda o sistema de coordenadas de introdução I-CS da seguinte forma:

- A partir do eixo de referência angular, corresponde ao eixo principal
- Em torno do eixo da ferramenta

Mais informações: "Designação dos eixos em fresadoras", Página 100

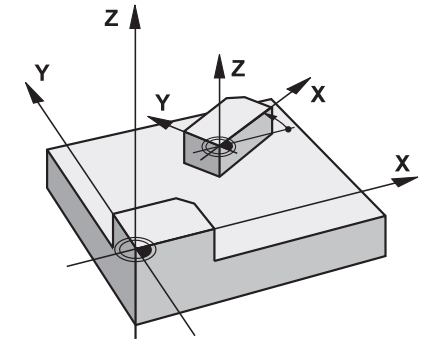

Pode programar uma rotação da seguinte forma:

Absoluta, referida ao eixo principal positivo

Incremental, referida à rotação ativa em último lugar

O comando exibe uma rotação ativa no separador **TRANS** da área de trabalho **Status**.

Mais informações: Manual do Utilizador Preparar e executar

#### **11 TRANS ROTATION ROT+90**

; Rodar a maquinagem em 90°

A função NC contém os seguintes elementos de sintaxe:

| Elemento de<br>sintaxe | Significado                                                                                                 |
|------------------------|----------------------------------------------------------------------------------------------------|
| TRANS<br>ROTATION      | Compilador de sintaxe para uma rotação                                                                      |
| ROT ou RESET           | Introduzir o ângulo de rotação absoluto ou incremental ou<br>restaurar a rotação<br>Número fixo ou variável |

## Aviso

Esta função pode ser utilizada exclusivamente no modo de maquinagem **FUNCTION MODE MILL**.

**Mais informações:** "Alternar o modo de maquinagem com FUNCTION MODE", Página 126

## 10.4.5 Redimensionamento com TRANS SCALE

## Aplicação

A função **TRANS SCALE** permite redimensionar contornos ou posições, que, dessa forma, são ampliadas ou reduzidas uniformemente. Assim, é possível considerar, p. ex., fatores de diminuição ou aumento do tamanho.

Com a função TRANS SCALE RESET, restaura-se o redimensionamento.

#### Temas relacionados

Ciclo 11 FACTOR ESCALA

Mais informações: Manual do Utilizador Ciclos de maquinagem

## Descrição das funções

O redimensionamento atua de forma modal a partir da definição no programa NC. Dependendo da posição do ponto zero da peça de trabalho, o comando redimensiona da seguinte forma:

- Ponto zero da peça de trabalho no centro do contorno:
   O comando redimensiona o contorno uniformemente em todas as direções.
- Ponto zero da peça de trabalho em baixo à esquerda no contorno:
   O comando redimensiona o contorno na direção positiva dos eixos X e Y.
- Ponto zero da peça de trabalho em cima à direita no contorno:
   O comando redimensiona o contorno uniformemente em todas as direções.

Mais informações: "Pontos de referência na máquina", Página 102

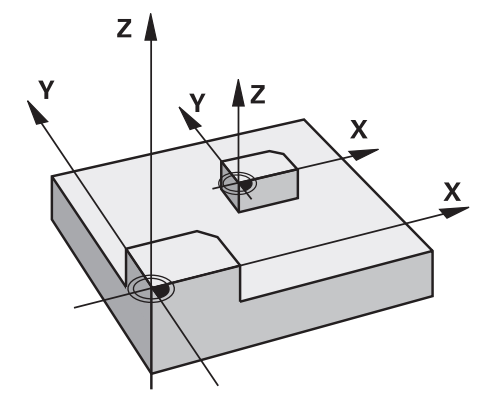

Com um fator de escala **SCL** menor que 1, o comando diminui o contorno. Com um fator de escala **SCL** maior que 1, o comando aumenta o contorno.

No redimensionamento, o comando considera todas as indicações de coordenadas e cotas dos ciclos.

O comando exibe um redimensionamento ativo no separador **TRANS** da área de trabalho **Status**.

Mais informações: Manual do Utilizador Preparar e executar

## Introdução

| 11 TRANS SCALE SCL1.5 | ; Aumentar a maquinagem pelo fator de |
|-----------------------|---------------------------------------|
|                       | escala 1.5                            |

A função NC contém os seguintes elementos de sintaxe:

| Elemento de<br>sintaxe | Significado                                                                           |
|------------------------|---------------------------------------------------------------------------------------|
| TRANS SCALE            | Compilador de sintaxe para um redimensionamento                                       |
| SCL ou RESET           | Indicar o fator de escala ou restaurar o redimensionamento<br>Número fixo ou variável |

## Avisos

Esta função pode ser utilizada exclusivamente no modo de maquinagem FUNCTION MODE MILL.

**Mais informações:** "Alternar o modo de maquinagem com FUNCTION MODE", Página 126

 Se diminuir um contorno com raios internos, preste atenção à seleção de ferramenta correta. De outro modo, o material residual pode, eventualmente, ficar para trás.

## 10.5 Inclinar plano de maquinagem (opção #8)

## 10.5.1 Princípios básicos

Com a inclinação do plano de maquinagem, em máquinas com eixos rotativos, é possível, p. ex., maquinar vários lados da peça de trabalho numa só fixação. Através das funções de inclinação, também se pode alinhar uma peça de trabalho fixada inclinada.

O plano de maquinagem só pode ser inclinado com o eixo da ferramenta Z ativo.

As funções do comando para a inclinação do plano de maquinagem são transformações de coordenadas. Assim, o plano de maquinagem está sempre perpendicular à direção do eixo da ferramenta.

**Mais informações:** "Sistema de coordenadas do plano de maquinagem WPL-CS", Página 238

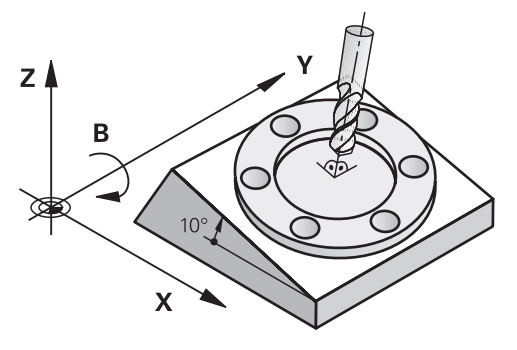

Para a inclinação do plano de maquinagem, existem três funções:

- Inclinação manual com a janela Rotação 3D na aplicação Modo manual Mais informações: Manual do Utilizador Preparar e executar
- Inclinação comandada com as funções PLANE no programa NC
   Mais informações: "Inclinar plano de maquinagem com funções PLANE (opção #8)", Página 259
- Inclinação comandada com o ciclo 19 PLANO DE TRABALHO
   Mais informações: Manual do Utilizador Ciclos de maquinagem

#### Indicações sobre as diferentes cinemáticas da máquina

Se não houver transformações ativas e o plano de maquinagem não estiver inclinado, os eixos lineares da máquina deslocam-se paralelamente ao sistema de coordenadas básico **B-CS**. Com isso, as máquinas têm um comportamento aproximadamente idêntico, independentemente da cinemática.

Mais informações: "Sistema de coordenadas básico B-CS", Página 234

Inclinando o plano de maquinagem, o comando desloca os eixos da máquina em função da cinemática.

Observe os seguintes aspetos relativos à cinemática da máquina:

Máquina com eixos rotativos da mesa

Com esta cinemática, os eixos rotativos da mesa executam o movimento de inclinação e a posição da peça de trabalho no espaço da máquina altera-se. Os eixos lineares da máquina deslocam-se no sistema de coordenadas do plano de maquinagem inclinado **WPL-CS** exatamente da mesma forma que no **B-CS** não inclinado.

**Mais informações:** "Sistema de coordenadas do plano de maquinagem WPL-CS", Página 238

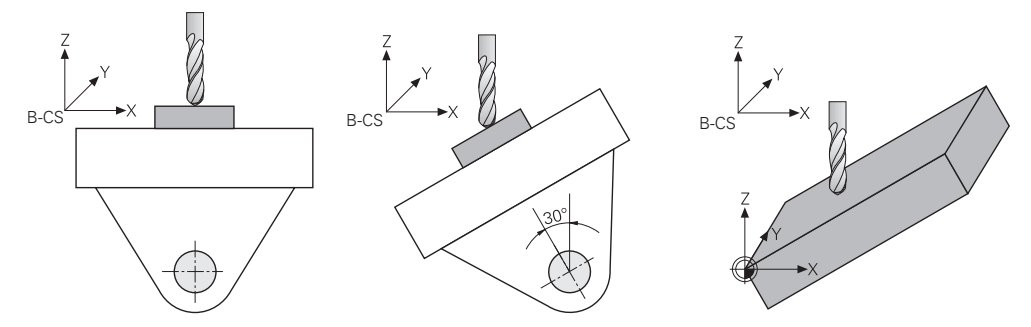

Máquina com eixos rotativos da cabeça

Com esta cinemática, os eixos rotativos da cabeça executam o movimento de inclinação e a posição da peça de trabalho no espaço da máquina permanece igual. No **WPL-CS**, dependendo do ângulo de rotação, pelo menos dois eixos lineares da máquina já não se deslocam paralelamente ao **B-CS** não inclinado.

**Mais informações:** "Sistema de coordenadas do plano de maquinagem WPL-CS", Página 238

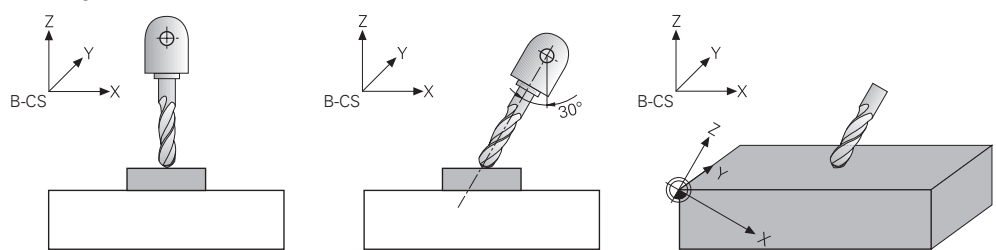

## 10.5.2 Inclinar plano de maquinagem com funções PLANE (opção #8)

## Princípios básicos

## Aplicação

Com a inclinação do plano de maquinagem, em máquinas com eixos rotativos, é possível, p. ex., maquinar vários lados da peça de trabalho numa só fixação. Através das funções de inclinação, também se pode alinhar uma peça de trabalho fixada inclinada.

259

10

#### **Temas relacionados**

- Tipos de maquinagem por número de eixos
   Mais informações: "Tipos de maquinagem por número de eixos", Página 416
- Aplicar o plano de maquinagem inclinado no modo de funcionamento Manual com a janela Rotação 3D

Mais informações: Manual do Utilizador Preparar e executar

## Condições

i

- Máquina com eixos rotativos
   Para a maquinagem de 3+2 eixos são necessários, pelo menos, dois eixos rotativos. Também são possíveis eixos amovíveis como mesa de apoio.
- Descrição da cinemática
   Para o cálculo do ângulo de inclinação, o comando necessita de uma descrição da cinemática, que é criada pelo fabricante da máguina.
- Opção de software #8 Grupo de funções avançadas 1
- Ferramenta com eixo da ferramenta Z

## Descrição das funções

Com a inclinação do plano de maquinagem, define-se a orientação do sistema de coordenadas do plano de maquinagem **WPL-CS**.

Mais informações: "Sistemas de referência", Página 230

A posição do ponto zero da peça de trabalho e, portanto, a posição do sistema de coordenadas do plano de maquinagem **WPL-CS** definese através da função **TRANS DATUM** antes da inclinação do plano de maquinagem no sistema de coordenadas da peça de trabalho **W-CS**.

Uma deslocação do ponto zero atua sempre no **WPL-CS** ativo, ou seja, eventualmente após a função de inclinação. Se o ponto zero da peça de trabalho for deslocado para a inclinação, dando-se o caso, deve-se restaurar uma função de inclinação ativa.

**Mais informações:** "Deslocação do ponto zero com TRANS DATUM", Página 250

Na prática, os desenhos das peças de trabalho apresentam indicações angulares variáveis, pelo que o comando oferece diferentes funções **PLANE** com múltiplas possibilidades de definição dos ângulos.

Mais informações: "Resumo das funções PLANE", Página 261

Adicionalmente à definição geométrica do plano de maquinagem, para cada função **PLANE**, define-se de que forma o comando posiciona os eixos rotativos.

Mais informações: "Posicionamento do eixo rotativo", Página 293

Se a definição geométrica do plano de maquinagem não fornecer uma posição de inclinação inequívoca, é possível selecionar a solução de inclinação desejada.

Mais informações: "Soluções de inclinação", Página 296

Dependendo dos ângulos definidos e da cinemática da máquina, pode-se selecionar se o comando posiciona os eixos rotativos ou orienta exclusivamente o sistema de coordenadas do plano de maquinagem **WPL-CS**.

Mais informações: "Modos de transformação", Página 300

## Visualização de estado

#### Área de trabalho Posições

Assim que o plano de maquinagem é inclinado, a visualização de estado geral na área de trabalho **Posições** recebe um símbolo.

Mais informações: Manual do Utilizador Preparar e executar

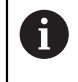

Se a função de inclinação for corretamente desativada ou restaurada, o símbolo do plano de maquinagem inclinado deixa de poder ser mostrado.

Mais informações: "PLANE RESET", Página 288

#### Área de trabalho Status

Quando o plano de maquinagem está inclinado, os separadores **POS** e **TRANS** da área de trabalho **Status** recebem informações sobre a orientação ativa do plano de maquinagem.

Se o plano de maquinagem for definido através de ângulos axiais, o comando exibe os valores de eixo definidos. Em todas as possibilidades de definição geométrica alternativas são visíveis os ângulos sólidos resultantes.

Mais informações: Manual do Utilizador Preparar e executar

## **Resumo das funções PLANE**

O comando oferece as seguintes funções PLANE:

| Elemento<br>desintaxe | Função                                                                                                    | Mais informações |
|-----------------------|----------------------------------------------------------------------------------------------------|------------------|
| SPATIAL               | Define o plano de maquinagem através de três<br>ângulos sólidos                                           | Página 264       |
| PROJECTED             | Define o plano de maquinagem através de dois<br>ângulos de projeção e um ângulo de rotação                | Página 269       |
| EULER                 | Define o plano de maquinagem através de três<br>ângulos de Euler                                          | Página 274       |
| VECTOR                | Define o plano de maquinagem através de dois<br>vetores                                                   | Página 276       |
| POINTS                | Define o plano de maquinagem através das coorde-<br>nadas de três pontos                                  | Página 280       |
| RELATIV               | Define o plano de maquinagem através de um único<br>ângulo sólido atuante de forma incremental            | Página 284       |
| AXIAL                 | Define o plano de maquinagem através de, no<br>máximo, três ângulos axiais absolutos ou incremen-<br>tais | Página 289       |
| RESET                 | Restaura a inclinação do plano de maquinagem                                                              | Página 288       |

#### Avisos

## AVISO

#### Atenção, perigo de colisão!

Ao ligar a máquina, o comando tenta restaurar o estado em que o plano inclinado se encontrava quando se desligou. Em determinadas circunstâncias, isso não é possível. Tal acontece, p. ex., quando se inclina com ângulo axial e a máquina está configurada com ângulo sólido ou se a cinemática tiver sido alterada.

- Se possível, restaurar a inclinação antes de encerrar.
- Verificar o estado da inclinação ao ligar novamente.

## AVISO

#### Atenção, perigo de colisão!

O ciclo **8 ESPELHAMENTO** pode atuar de diferentes formas juntamente com a função **Inclinar plano de trabalho**. Neste caso, são decisivos a sequência de programação, os eixos espelhados e a função de inclinação utilizada. Durante o processo de inclinação e a maquinagem seguinte, existe perigo de colisão!

- Verificar o desenvolvimento e as posições mediante a simulação gráfica
- Testar o programa NC ou a secção de programa Execucao passo a passo com cuidado

#### Exemplos

- 1 Ciclo **8 ESPELHAMENTO** programado antes da função de inclinação sem eixos rotativos:
  - A inclinação da função **PLANE** utilizada (exceto **PLANE AXIAL**) é espelhada
  - O espelhamento atua após a inclinação com PLANE AXIAL ou o ciclo 19
- 2 Ciclo **8 ESPELHAMENTO** programado antes da função de inclinação com um eixo rotativo:
  - O eixo rotativo espelhado não tem efeito na inclinação da função PLANE utilizada, é espelhado unicamente o movimento do eixo rotativo

## AVISO

#### Atenção, perigo de colisão!

Os eixos rotativos com dentes hirth têm que se retirar dos dentes para a inclinação. Durante a retirada e o processo de inclinação, existe perigo de colisão!

- Retirar a ferramenta antes de se alterar a posição do eixo rotativo
- Quando se utiliza a função PLANE com M120 ativo, o comando anula automaticamente a correção do raio e também a função M120.
- Anular sempre as funções PLANE com PLANE RESET. A introdução do valor 0 em todos os parâmetros PLANE (p. ex., todos os três ângulos sólidos) anula apenas o ângulo, não a função.
- As possibilidades de inclinação na sua máquina podem ficar restringidas, se limitar o número dos eixos basculantes com a função M138. O fabricante da máquina determina se o comando considera ou define para 0 os ângulos de eixo dos eixos desselecionados.
- O comando suporta a inclinação do plano de trabalho apenas com o eixo do mandril Z.

#### Inclinar plano de maquinagem sem eixos rotativos

Consulte o manual da sua máquina!

Esta função deve ser ativada e ajustada pelo fabricante da máquina. O fabricante da máquina deve ter em consideração na descrição da cinemática o ângulo exato, p. ex., de uma cabeça angular instalada.

Também é possível alinhar o plano de maquinagem programado perpendicularmente à ferramenta sem eixos rotativos, p. ex., para ajustar o plano de maquinagem a uma cabeça angular instalada.

A função **PLANE SPATIAL** e o comportamento de posicionamento **STAY** permitem inclinar o plano de maquinagem no ângulo indicado pelo fabricante da máquina.

Exemplo de uma cabeça angular instalada com direção de ferramenta fixa Y:

## Exemplo

 $\odot$ 

11 TOOL CALL 5 Z S4500

12 PLANE SPATIAL SPA+0 SPB-90 SPC+0 STAY

6

O ângulo de inclinação deve ajustar-se exatamente ao ângulo da ferramenta, caso contrário o comando emite uma mensagem de erro.

10

## PLANE SPATIAL

## Aplicação

Com a função **PLANE SPATIAL**, o plano de maquinagem define-se com três ângulos sólidos.

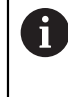

Os ângulos sólidos são a possibilidade de definição de um plano de maquinagem mais frequentemente utilizada. A definição não é específica da máquina, ou seja, não depende dos eixos rotativos existentes.

## Temas relacionados

- Definir um único ângulo sólido atuante de forma incremental Mais informações: "PLANE RELATIV", Página 284
- Introdução do ângulo de eixo
   Mais informações: "PLANE AXIAL", Página 289

## Descrição das funções

Os ângulos sólidos definem um plano de maquinagem como três rotações independentes entre si no sistema de coordenadas da peça de trabalho **W-CS**, ou seja, no plano de maquinagem não inclinado.

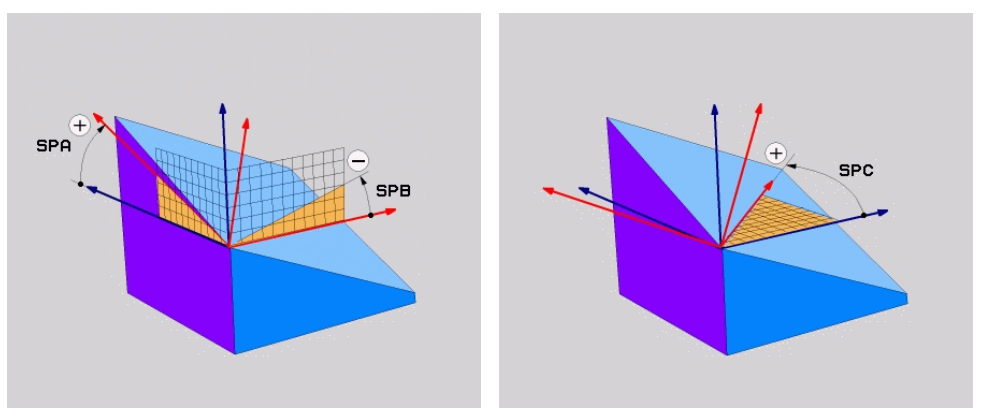

Ângulos sólidos SPA e SPB

Ângulo sólido SPC

Mesmo que um ou mais ângulos contenham o valor 0, todos os três ângulos devem ser definidos.

Como os ângulos sólidos são programados independentemente dos eixo rotativos existentes fisicamente, não é necessário diferenciar entre eixos da cabeça e da mesa em termos de sinal. Utiliza-se sempre a regra da mão direita avançada.

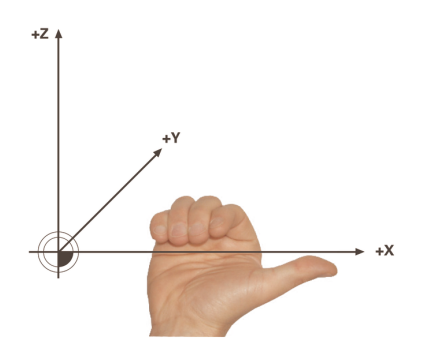

O polegar da mão direita aponta na direção positiva do eixo em torno do qual se realiza a rotação. Se dobrar os dedos, estes apontam na direção de rotação positiva.

A introdução dos ângulos sólidos como três rotações independentes entre si no sistema de coordenadas da peça de trabalho **W-CS** na sequência de programação **A-B-C** representa um desafio para muitos utilizadores. A dificuldade reside na consideração em simultâneo de dois sistemas de coordenadas, do **W-CS** inalterado e do sistema de coordenadas do plano de maquinagem **WPL-CS** modificado.

Por isso, em alternativa, é possível definir os ângulos sólidos, imaginando três rotações estruturadas umas sobre as outras na sequência de inclinação **C-B-A**. Esta alternativa permite observar unicamente o sistema de coordenadas do plano de maquinagem **WPL-CS** alterado.

Mais informações: "Avisos", Página 268

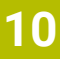

# 6

Esta perspetiva corresponde a três funções **PLANE RELATIV** programadas consecutivamente, primeiro com **SPC**, depois com **SPB** e, por fim, com **SPA**. Os ângulos sólidos atuantes de forma incremental **SPB** e **SPA** referem-se ao sistema de coordenadas do plano de maquinagem **WPL-CS**, ou seja, a um plano de maquinagem inclinado. **Mais informações:** "PLANE RELATIV", Página 284

## Exemplo de aplicação

## Exemplo

#### 11 PLANE SPATIAL SPA+45 SPB+0 SPC+0 TURN MB MAX FMAX SYM- TABLE ROT

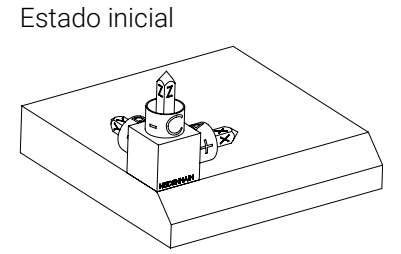

Orientação do eixo da ferramenta

i

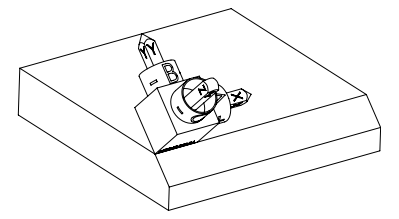

O estado inicial mostra a posição e a orientação do sistema de coordenadas do plano de maquinagem **WPL-CS** ainda não inclinado. A posição é definida pelo ponto zero da peça de trabalho que, no exemplo, foi deslocado para a aresta superior do chanfro. O ponto zero da peça de trabalho também define a posição segundo a qual o comando orienta ou roda o **WPL-CS**.

Através do ângulo sólido definido **SPA+45**, o comando orienta o eixo Z inclinado do **WPL-CS** perpendicularmente à superfície do chanfro. A rotação em torno do ângulo **SPA** realiza-se em torno do eixo X não inclinado.

O alinhamento do eixo X inclinado corresponde à orientação do eixo X não inclinado.

A orientação do eixo Y inclinado realiza-se automaticamente, dado que todos os eixos estão perpendiculares uns aos outros.

Se programar a maquinagem do chanfro dentro de um subprograma, pode produzir um chanfro a todo o perímetro com quatro definições do plano de maquinagem.

Se o exemplo definir o plano de maquinagem do primeiro chanfro, programe os restantes chanfros através dos seguintes ângulos sólidos:

- SPA+45, SPB+0 e SPC+90 para o segundo chanfro Mais informações: "Avisos", Página 268
- SPA+45, SPB+0 e SPC+180 para o terceiro chanfro
- SPA+45, SPB+0 e SPC+270 para o quarto chanfro

Os valores referem-se ao sistema de coordenadas da peça de trabalho **W-CS** não inclinado.

Tenha em mente que, antes de cada definição do plano de maquinagem, é necessário deslocar o ponto zero da peça de trabalho.

## 11 PLANE SPATIAL SPA+45 SPB+0 SPC+0 TURN MB MAX FMAX SYM- TABLE ROT

A função NC contém os seguintes elementos de sintaxe:

| Elemento de<br>sintaxe | Significado                                                                                                    |  |
|------------------------|----------------------------------------------------------------------------------------------------|--|
| PLANE SPATIAL          | Compilador de sintaxe para definição do plano de maquina-<br>gem através de três ângulos sólidos                                    |  |
| SPA                    | Rotação em torno do eixo X do sistema de coordenadas da peça de trabalho <b>W-CS</b><br>Introducão: <b>-360.0000000+360.0000000</b> |  |
| SPB                    | Rotação em torno do eixo Y do <b>W-CS</b><br>Introdução: <b>-360.0000000+360.0000000</b>                                            |  |
| SPC                    | Rotação em torno do eixo Z do <b>W-CS</b><br>Introdução: <b>-360.0000000+360.0000000</b>                                            |  |
| MOVE, TURN ou<br>STAY  | Tipo de posicionamento do eixo rotativo                                                                                             |  |
|                        | <ul> <li>Dependendo da seleção, é possível definir os elementos de sintaxe opcionais MB, DIST e F, F AUTO ou FMAX.</li> </ul>       |  |
|                        | <b>Mais informações:</b> "Posicionamento do eixo rotativo",<br>Página 293                                                           |  |
| SYM ou SEQ             | Seleção de uma solução de inclinação inequívoca                                                                                     |  |
|                        | Mais informações: "Soluções de inclinação", Página 296                                                                              |  |
|                        | Elemento de sintaxe opcional                                                                                                    |  |
| COORD ROT ou           | Modo de transformação                                                                                                    |  |
| TABLE ROT              | Mais informações: "Modos de transformação", Página 300                                                                              |  |
|                        | Elemento de sintaxe opcional                                                                                                    |  |

#### **Avisos**

#### Comparação das perspetivas no exemplo de um chanfro

#### Exemplo

#### 11 PLANE SPATIAL SPA+45 SPB+0 SPC+90 TURN MB MAX FMAX SYM- TABLE ROT

#### Perspetiva A-B-C

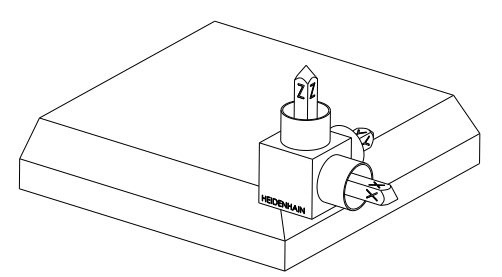

Estado inicial

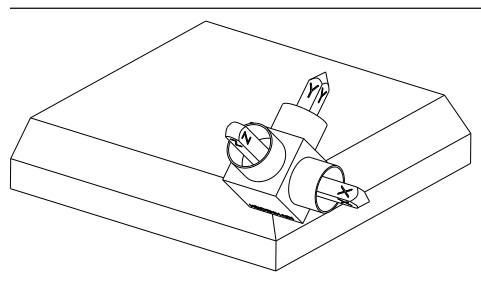

#### SPA+45

Orientação do eixo da ferramenta **Z** Rotação em torno do eixo X do sistema de coordenadas da peça de trabalho **W-CS** não inclinado

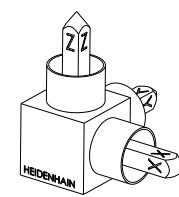

#### SPB+0

Rotação em torno do eixo Y do **W-CS** não inclinado Nenhuma rotação com o valor 0

## SPC+90

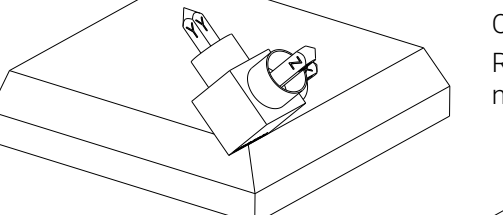

Orientação do eixo principal **X** Rotação em torno do eixo Z do **W-CS** não inclinado

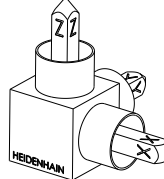

Perspetiva C-B-A

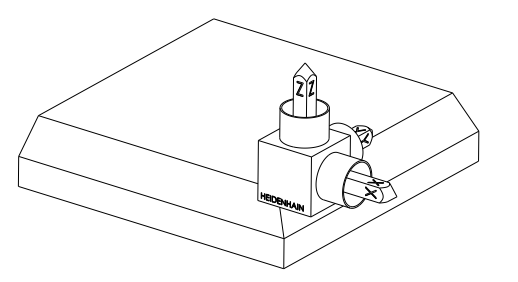

Estado inicial

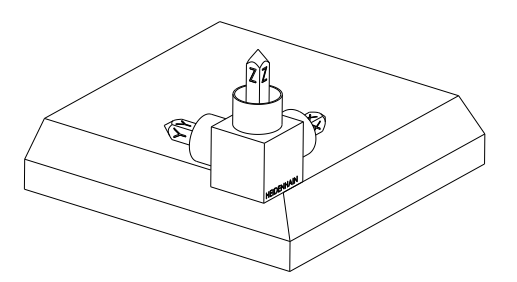

## SPC+90

Orientação do eixo principal **X** Rotação em torno do eixo Z do sistema de coordenadas da peça de trabalho **W-CS**, ou seja, no plano de maquinagem não inclinado

#### SPB+0

Rotação em torno do eixo Y no sistema de coordenadas do plano de maquinagem **WPL-CS**, ou seja, no plano de maquinagem inclinado

Nenhuma rotação com o valor 0

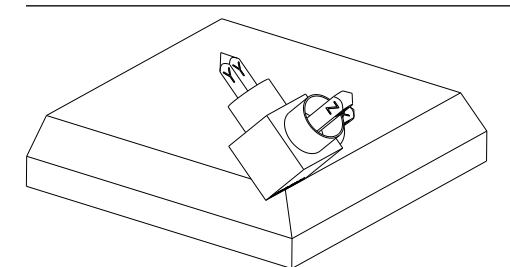

SPA+45

Orientação do eixo da ferramenta **Z** Rotação em torno do eixo X no **WPL-CS**, ou seja, no plano de maquinagem inclinado

Ambas as perspetivas conduzem a um resultado idêntico.

## Definição

| Abreviatura                       | Definição |
|-----------------------------------|-----------|
| <b>SP</b> , p. ex., em <b>SPA</b> | Espacial  |

## PLANE PROJECTED

#### Aplicação

Com a função **PLANE PROJECTED**, o plano de maquinagem define-se com dois ângulos de projeção. Com um ângulo de rotação adicional, alinha-se opcionalmente o eixo X no plano de maquinagem inclinado.

#### Descrição das funções

Os ângulos de projeção definem um plano de maquinagem como dois ângulos independentes entre si nos planos de maquinagem **ZX** e **YZ** do sistema de coordenadas da peça de trabalho **W-CS** não inclinado.

Mais informações: "Designação dos eixos em fresadoras", Página 100

Com um ângulo de rotação adicional, alinha-se opcionalmente o eixo X no plano de maquinagem inclinado.

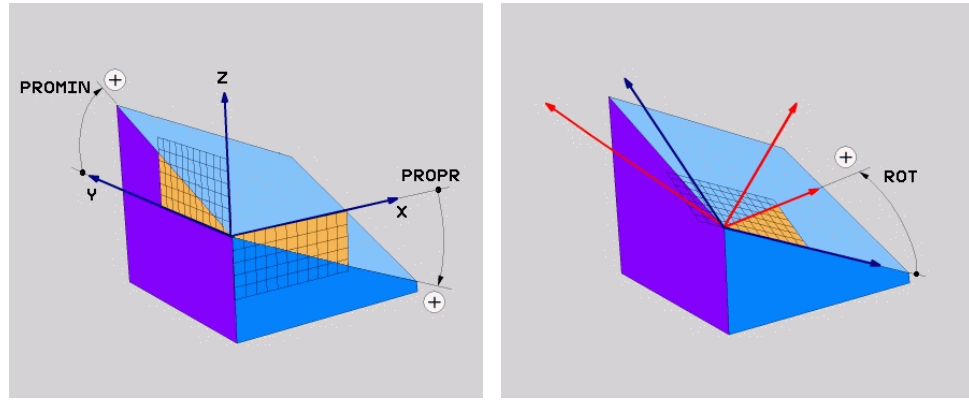

Ângulo de projeção **PROMIN** e **PROPR** 

i

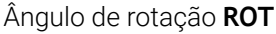

Mesmo que um ou mais ângulos contenham o valor 0, todos os três ângulos devem ser definidos.

É fácil indicar o ângulo de projeção nas peças de trabalho retangulares, dado que as arestas da peça de trabalho correspondem aos ângulos de projeção.

Nas peças de trabalho não retangulares, os ângulos de projeção determinam-se, imaginando os planos de maquinagem **ZX** e **YZ** como placas transparentes com transferidores. Se observar a peça de trabalho de frente através do plano **ZX**, a diferença entre o eixo X e a aresta da peça de trabalho corresponde ao ângulo de projeção **PROPR**. O ângulo de projeção **PROMIN** determina-se pelo mesmo método, observando a peça de trabalho pela esquerda.

> Se utilizar **PLANE PROJECTED** para uma maquinagem interior ou de múltiplos lados, deve utilizar ou projetar as arestas da peça de trabalho cobertas. Em tais casos, imagine a peça de trabalho transparente. **Mais informações:** "Avisos", Página 273

#### Exemplo de aplicação

#### Exemplo

## 11 PLANE PROJECTED PROPR+0 PROMIN+45 ROT+0 TURN MB MAX FMAX SYM- TABLE ROT

Estado inicial

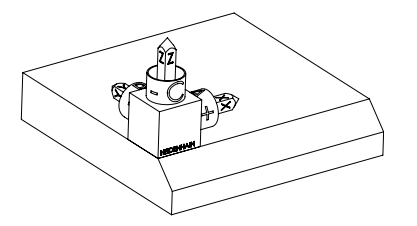

nagem **WPL-CS** ainda não inclinado. A posição é definida pelo ponto zero da peça de trabalho que, no exemplo, foi deslocado para a aresta superior do chanfro. O ponto zero da peça de trabalho também define a posição segundo a qual o comando orienta ou roda o **WPL-CS**.

O estado inicial mostra a posição e a orientação do sistema de coordenadas do plano de magui-

Orientação do eixo da ferramenta

I)

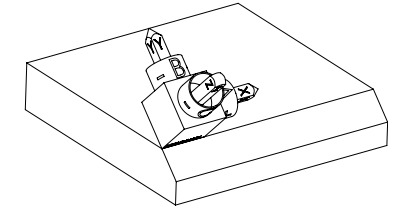

Através do ângulo de projeção definido **PROMIN** +45, o comando orienta o eixo Z do **WPL-CS** perpendicularmente à superfície do chanfro. O ângulo de **PROMIN** atua no plano de maquinagem **YZ**.

O alinhamento do eixo X inclinado corresponde à orientação do eixo X não inclinado.

A orientação do eixo Y inclinado realiza-se automaticamente, dado que todos os eixos estão perpendiculares uns aos outros.

Se programar a maquinagem do chanfro dentro de um subprograma, pode produzir um chanfro a todo o perímetro com quatro definições do plano de maquinagem.

Se o exemplo definir o plano de maquinagem do primeiro chanfro, programe os restantes chanfros através dos seguintes ângulos de projeção e rotação:

- PROPR+45, PROMIN+0 e ROT+90 para o segundo chanfro
- PROPR+0, PROMIN-45 e ROT+180 para o terceiro chanfro
- PROPR-45, PROMIN+0 e ROT+270 para o quarto chanfro

Os valores referem-se ao sistema de coordenadas da peça de trabalho **W-CS** não inclinado.

Tenha em mente que, antes de cada definição do plano de maquinagem, é necessário deslocar o ponto zero da peça de trabalho.

# 11 PLANE PROJECTED PROPR+0 PROMIN+45 ROT+0 TURN MB MAX FMAX SYM- TABLE ROT

A função NC contém os seguintes elementos de sintaxe:

| Elemento de<br>sintaxe    | Significado                                                                                                    |
|---------------------------|----------------------------------------------------------------------------------------------------|
| PLANE PROJEC-<br>TED      | Compilador de sintaxe para definição do plano de maquina-<br>gem através de dois ângulos de projeção e um ângulo de<br>rotação                                              |
| PROPR                     | Ângulo no plano de maquinagem <b>ZX</b> , ou seja, em torno do eixo<br>Y do sistema de coordenadas da peça de trabalho <b>W-CS</b><br>Introdução: <b>-89.999999+89.9999</b> |
| PROMIN                    | Ângulo no plano de maquinagem <b>YZ</b> , ou seja, em torno do eixo<br>X do <b>W-CS</b><br>Introdução: <b>-89.999999+89.9999</b>                                            |
| ROT                       | Rotação em torno do eixo Z do sistema de coordenadas do<br>plano de maquinagem <b>WPL-CS</b> inclinado<br>Introdução: <b>-360.0000000+360.0000000</b>                       |
| MOVE, TURN ou<br>STAY     | Tipo de posicionamento do eixo rotativo Dependendo da seleção, é possível definir os elementos de sintaxe opcionais MB, DIST e F, F AUTO ou FMAX.                           |
|                           | <b>Mais informações:</b> "Posicionamento do eixo rotativo",<br>Página 293                                                                                                   |
| SYM ou SEQ                | Seleção de uma solução de inclinação inequívoca<br><b>Mais informações:</b> "Soluções de inclinação", Página 296<br>Elemento de sintaxe opcional                            |
| COORD ROT ou<br>TABLE ROT | Modo de transformação<br><b>Mais informações:</b> "Modos de transformação", Página 300<br>Elemento de sintaxe opcional                                                      |

## Avisos

Procedimento em caso de arestas da peça de trabalho cobertas no exemplo de um furo diagonal

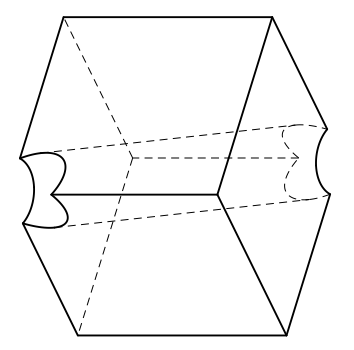

Cubo com um furo diagonal

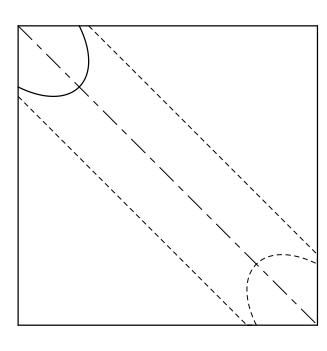

Vista pela frente, ou seja, projeção no plano de maquinagem **ZX** 

#### Exemplo

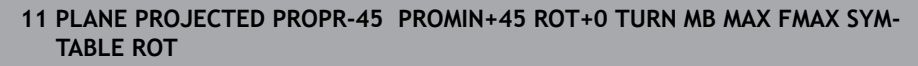

#### Comparação entre ângulos de projeção e sólidos

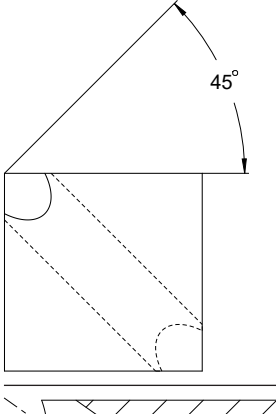

Se imaginar a peça de trabalho transparente, pode determinar facilmente o ângulo de projeção.

Ambos os ângulos de projeção têm 45°.

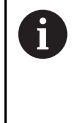

Na definição do sinal, deve verificar se o plano de maquinagem está perpendicular ao eixo central do furo.

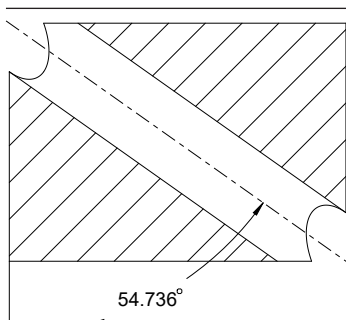

Numa definição do plano de maquinagem através de ângulos sólidos, deve observar a diagonal espacial.

O corte completo ao longo do eixo do furo mostra que o eixo não forma um triângulo isósceles com a aresta inferior e a esquerda da peça de trabalho. Por isso, um ângulo sólido de, p. ex., **SPA+45** conduz a um resultado incorreto.

## Definição

| Abreviatura | Definição         |  |
|-------------|-------------------|--|
| PROPR       | Plano principal   |  |
| PROMIN      | plano secundário  |  |
| VERMELHO    | Ângulo de rotação |  |

## PLANE EULER

## Aplicação

Com a função PLANE EULER, o plano de maquinagem define-se com três ângulos de Euler.

## Descrição das funções

Os ângulos de Euler definem um plano de maquinagem como três rotações estruturadas umas sobre as outras a partir do sistema de coordenadas da peça de trabalho W-CS não inclinado.

Com o terceiro ângulo de Euler, alinha-se opcionalmente o eixo X inclinado.

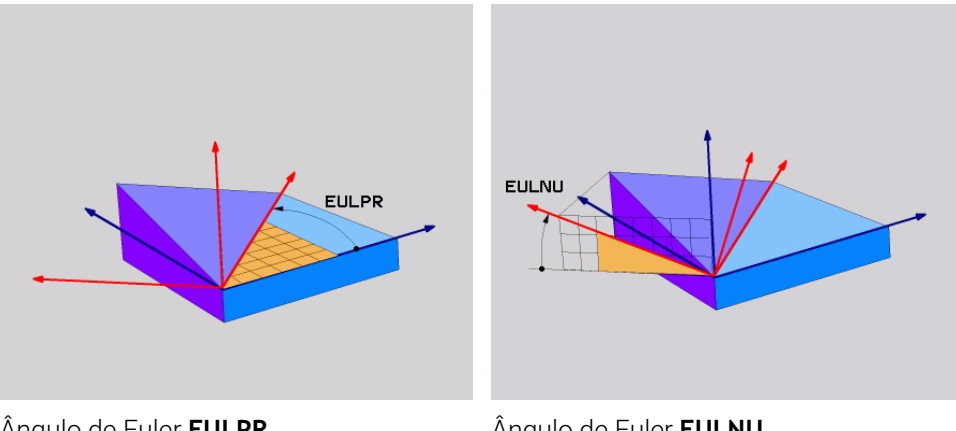

Ângulo de Euler EULPR

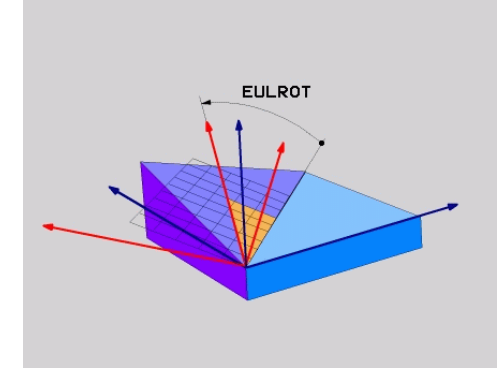

Ângulo de Euler EULNU

Ângulo de Euler EULROT

Mesmo que um ou mais ângulos contenham o valor 0, todos os três ângulos devem ser definidos.

As rotações estruturadas umas sobre as outras realizam-se, primeiro, em torno do eixo Z não inclinado, depois, em torno do eixo X inclinado e, por fim, em torno do eixo Z inclinado.

Esta perspetiva corresponde a três funções PLANE RELATIV A programadas consecutivamente, primeiro com SPC, depois com SPA e, por fim, novamente com SPC. Mais informações: "PLANE RELATIV", Página 284 Obtém-se o mesmo resultado através de uma função PLANE SPATIAL com os ângulos sólidos SPC e SPA, bem como com uma rotação subsequente, p. ex., com a função TRANS ROTATION. Mais informações: "PLANE SPATIAL", Página 264 Mais informações: "Rotação com TRANS ROTATION", Página 255

#### Exemplo de aplicação

#### Exemplo

#### 11 PLANE EULER EULPR+0 EULNU45 EULROTO TURN MB MAX FMAX SYM- TABLE ROT

Estado inicial

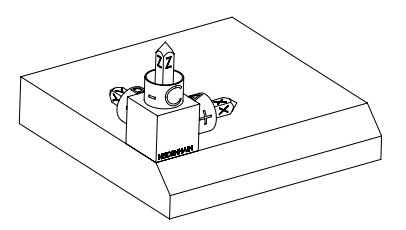

O estado inicial mostra a posição e a orientação do sistema de coordenadas do plano de maquinagem **WPL-CS** ainda não inclinado. A posição é definida pelo ponto zero da peça de trabalho que, no exemplo, foi deslocado para a aresta superior do chanfro. O ponto zero da peça de trabalho também define a posição segundo a qual o comando orienta ou roda o **WPL-CS**.

Orientação do eixo da ferramenta

i

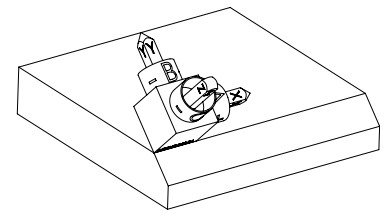

Através do ângulo de Euler definido **EULNU**, o comando orienta o eixo Z do **WPL-CS** perpendicularmente à superfície do chanfro. A rotação em torno do ângulo **EULNU** realiza-se em torno do eixo X não inclinado.

O alinhamento do eixo X inclinado corresponde à orientação do eixo X não inclinado.

A orientação do eixo Y inclinado realiza-se automaticamente, dado que todos os eixos estão perpendiculares uns aos outros.

Se programar a maquinagem do chanfro dentro de um subprograma, pode produzir um chanfro a todo o perímetro com quatro definições do plano de maquinagem.

Se o exemplo definir o plano de maquinagem do primeiro chanfro, programe os restantes chanfros através dos seguintes ângulos de Euler:

- EULPR+90, EULNU45 e EULROTO para o segundo chanfro
- EULPR+180, EULNU45 e EULROTO para o terceiro chanfro
- EULPR+270, EULNU45 e EULROTO para o quarto chanfro

Os valores referem-se ao sistema de coordenadas da peça de trabalho **W-CS** não inclinado.

Tenha em mente que, antes de cada definição do plano de maquinagem, é necessário deslocar o ponto zero da peça de trabalho.

#### Exemplo

#### 11 PLANE EULER EULPR+0 EULNU45 EULROTO TURN MB MAX FMAX SYM- TABLE ROT

A função NC contém os seguintes elementos de sintaxe:

| Elemento de<br>sintaxe | Significado                                                                                                    |
|------------------------|----------------------------------------------------------------------------------------------------|
| PLANE EULER            | Compilador de sintaxe para definição do plano de maquina-<br>gem através de três ângulos de Euler                                                     |
| EULPR                  | Rotação em torno do eixo Z do sistema de coordenadas da<br>peça de trabalho <b>W-CS</b>                                                               |
|                        | Introdução: <b>-180.000000+180.000000</b>                                                                                                    |
| EULNU                  | Rotação em torno do eixo X do sistema de coordenadas do<br>plano de maquinagem <b>WPL-CS</b> inclinado<br>Introdução: <b>0180.000000</b>              |
| EULROT                 | Rotação em torno do eixo Z do <b>WPL-CS</b> inclinado<br>Introdução: <b>0360.000000</b>                                                               |
| MOVE, TURN ou<br>STAY  | Tipo de posicionamento do eixo rotativo                                                                                                    |
|                        | Dependendo da seleção, é possível definir os<br>elementos de sintaxe opcionais <b>MB</b> , <b>DIST</b> e <b>F</b> ,<br><b>F AUTO</b> ou <b>FMAX</b> . |
|                        | <b>Mais informações:</b> "Posicionamento do eixo rotativo",<br>Página 293                                                                             |
| SYM ou SEQ             | Seleção de uma solução de inclinação inequívoca                                                                                                    |
| -                      | Mais informações: "Soluções de inclinação", Página 296                                                                                                |
|                        | Elemento de sintaxe opcional                                                                                                    |
| COORD ROT ou           | Modo de transformação                                                                                                    |
| TABLE ROT              | Mais informações: "Modos de transformação", Página 300                                                                                                |
|                        | Elemento de sintaxe opcional                                                                                                    |

## Definição

| Abreviatura | Definição           |
|-------------|---------------------|
| EULPR       | Ângulo de precessão |
| EULNU       | Ângulo de nutação   |
| EULROT      | Ângulo de rotação   |

## PLANE VECTOR

## Aplicação

Com a função **PLANE VECTOR**, o plano de maquinagem define-se com dois vetores.

## **Temas relacionados**

Formatos de saída de programas NC
 Mais informações: "Formatos de saída de programas NC", Página 414

## Descrição das funções

A

Os vetores definem um plano de maquinagem como duas indicações de direção independentes uma da outra a partir do sistema de coordenadas da peça de trabalho **W-CS** não inclinado.

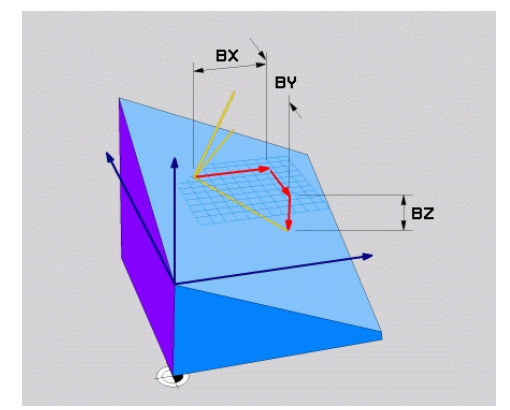

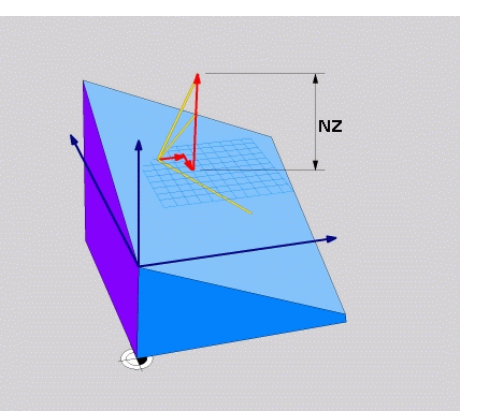

Vetor de base com as componentes **BX**, Componente **NZ** do vetor normal **BY** e **BZ** 

Mesmo que uma ou mais componentes contenham o valor 0, todas as seis componentes devem ser definidas.

Não se deve introduzir nenhum vetor normalizado. Podem-se utilizar as dimensões do desenho ou quaisquer valores que não alterem a relação das componentes entre si.

Mais informações: "Exemplo de aplicação", Página 278

O vetor de base com as componentes**BX**, **BY** e **BZ** define a direção do eixo X inclinado. O vetor normal com as componentes**NX**, **NY** e **NZ** define a direção do eixo Z inclinado. O vetor normal apresenta-se perpendicular ao plano de maquinagem inclinado.

#### Exemplo de aplicação

#### Exemplo

#### 11 PLANE VECTOR BX+1 BY+0 BZ+0 NX+0 NY-1 NZ+1 TURN MB MAX FMAX SYM-TABLE ROT

Estado inicial

i i

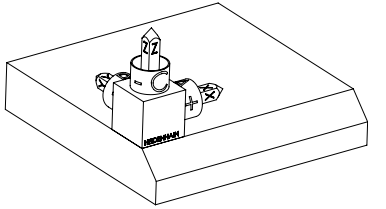

Orientação do eixo da ferramenta

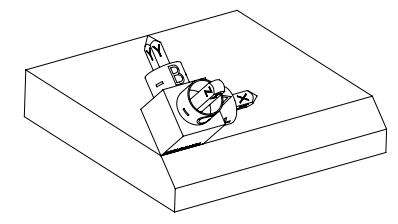

O estado inicial mostra a posição e a orientação do sistema de coordenadas do plano de maquinagem **WPL-CS** ainda não inclinado. A posição é definida pelo ponto zero da peça de trabalho que, no exemplo, foi deslocado para a aresta superior do chanfro. O ponto zero da peça de trabalho também define a posição segundo a qual o comando orienta ou roda o **WPL-CS**.

Através do vetor normal definido com as componentes **NX+0**, **NY-1** e **NZ+1**, o comando orienta o eixo Z do sistema de coordenadas do plano de maquinagem **WPL-CS** perpendicularmente à superfície do chanfro.

O alinhamento do eixo X inclinado pela componente **BX+1** corresponde à orientação do eixo X não inclinado.

A orientação do eixo Y inclinado realiza-se automaticamente, dado que todos os eixos estão perpendiculares uns aos outros.

Se programar a maquinagem do chanfro dentro de um subprograma, pode produzir um chanfro a todo o perímetro com quatro definições do plano de maquinagem.

Se o exemplo definir o plano de maquinagem do primeiro chanfro, programe os restantes chanfros através das seguintes componentes de vetor:

- BX+0, BY+1 e BZ+0, bem como NX+1, NY+0 e NZ+1 para o segundo chanfro
- BX-1, BY+0 e BZ+0, bem como NX+0, NY+1 e NZ+1 para o terceiro chanfro
- BX+0, BY-1 e BZ+0, bem como NX-1, NY+0 e NZ+1 para o quarto chanfro

Os valores referem-se ao sistema de coordenadas da peça de trabalho **W-CS** não inclinado.

Tenha em mente que, antes de cada definição do plano de maquinagem, é necessário deslocar o ponto zero da peça de trabalho.

#### 11 PLANE VECTOR BX+1 BY+0 BZ+0 NX+0 NY-1 NZ+1 TURN MB MAX FMAX SYM-TABLE ROT

A função NC contém os seguintes elementos de sintaxe:

| Elemento de<br>sintaxe            | Significado                                                                                                    |
|-----------------------------------|----------------------------------------------------------------------------------------------------|
| PLANE VECTOR                      | Compilador de sintaxe para definição do plano de maquina-<br>gem através de dois vetores                                                              |
| <b>BX</b> , <b>BY</b> e <b>BZ</b> | Componentes do vetor de base referidas ao sistema de coordenadas da peça de trabalho <b>W-CS</b> para orientação do eixo X inclinado                  |
|                                   | Introdução: -99.9999999+99.9999999                                                                                                    |
| NX, NY e NZ                       | Componentes do vetor normal referidas ao <b>W-CS</b> para orienta-<br>ção do eixo Z inclinado                                                         |
|                                   | Introdução: -99.9999999+99.9999999                                                                                                    |
| MOVE, TURN ou<br>STAY             | Tipo de posicionamento do eixo rotativo                                                                                                    |
|                                   | Dependendo da seleção, é possível definir os<br>elementos de sintaxe opcionais <b>MB</b> , <b>DIST</b> e <b>F</b> ,<br><b>F AUTO</b> ou <b>FMAX</b> . |
|                                   | <b>Mais informações:</b> "Posicionamento do eixo rotativo",<br>Página 293                                                                             |
| SYM ou SEQ                        | Seleção de uma solução de inclinação inequívoca                                                                                                    |
|                                   | Mais informações: "Soluções de inclinação", Página 296                                                                                                |
|                                   | Elemento de sintaxe opcional                                                                                                    |
| COORD ROT ou                      | Modo de transformação                                                                                                    |
| TABLE ROT                         | Mais informações: "Modos de transformação", Página 300                                                                                                |
|                                   | Elemento de sintaxe opcional                                                                                                    |

## Avisos

- Se as componentes do vetor normal contiverem valores muito baixos, p. ex., 0 ou 0.0000001, o comando não consegue determinar a inclinação do plano de maquinagem. Em tais casos, o comando cancela a maquinagem com uma mensagem de erro. Este comportamento não é configurável.
- O comando calcula internamente, a partir dos valores que introduziu, respectivamente os vectores normalizados.

#### Notas em conexão com vetores não verticais

Para que o plano de maquinagem seja definido inequivocamente, os vetores devem ser programados perpendicularmente um ao outro.

Com o parâmetro de máquina opcional **autoCorrectVector** (N.º 201207), o fabricante da máquina define o comportamento do comando com vetores não perpendiculares.

Em alternativa a uma mensagem de erro, o comando pode corrigir ou substituir o vetor de base não perpendicular. O comando não modifica o vetor normal nessa operação.

Comportamento de correção do comando em caso de vetor de base não perpendicular:

O comando projeta o vetor de base longitudinalmente ao vetor normal no plano de maquinagem que é definido pelo vetor normal.

Comportamento de correção do comando em caso de vetor de base não perpendicular e, adicionalmente, demasiado curto, paralelo ou antiparalelo ao vetor normal:

- Se o vetor normal na componente NX contiver o valor 0, o vetor de base corresponde ao eixo X original.
- Se o vetor normal na componente NY contiver o valor 0, o vetor de base corresponde ao eixo Y original.

## Definição

| Abreviatura                     | Definição     |
|---------------------------------|---------------|
| <b>B</b> , p. ex., em <b>BX</b> | Vetor de base |
| <b>N</b> , p. ex., em <b>NX</b> | Vetor normal  |

## PLANE POINTS

## Aplicação

Com a função PLANE POINTS, o plano de maquinagem define-se com três pontos.

#### **Temas relacionados**

Alinhamento do plano com o ciclo de apalpação 431 MEDIR PLANO

Mais informações: Manual do Utilizador Ciclos de medição de peças de trabalho e ferramentas

## Descrição das funções

Os pontos definem um plano de maquinagem através das suas coordenadas no sistema de coordenadas da peça de trabalho **W-CS** não inclinado.

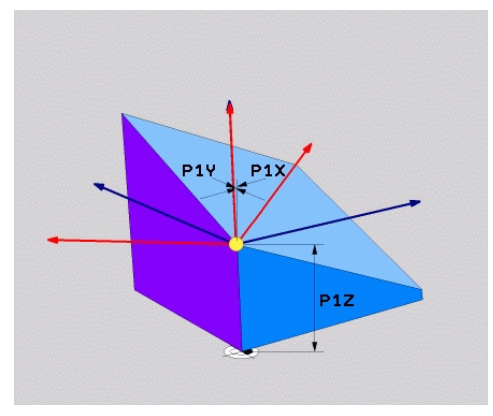

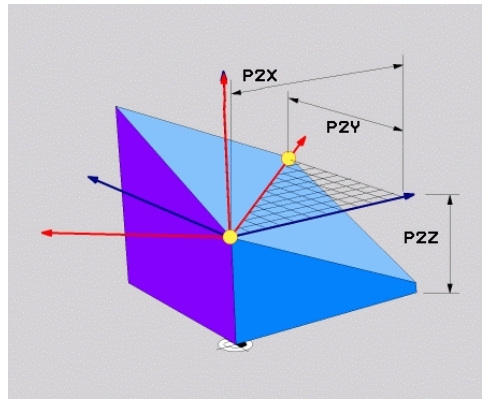

Primeiro ponto com as coordenadas **P1X**, **P1Y** e **P1Z** 

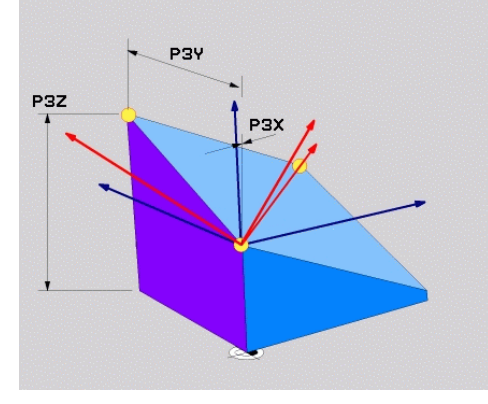

Segundo ponto com as coordenadas **P2X**, **P2Y** e **P2Z** 

Terceiro ponto com as coordenadas **P3X**, **P3Y** e **P3Z** 

Mesmo que uma ou mais coordenadas contenham o valor 0, todas as nove coordenadas devem ser definidas.

O primeiro ponto com as coordenadas **P1X**, **P1Y** e **P1Z** define o primeiro ponto do eixo X inclinado.

Pode imaginar que, com o primeiro ponto, define a origem do eixo X inclinado e, consequentemente, o ponto para orientação do sistema de coordenadas do plano de maquinagem **WPL-CS**.

Preste atenção a não deslocar o ponto zero da peça de trabalho com a definição do primeiro ponto. Se desejar programar as coordenadas do primeiro ponto com o valor 0, deve deslocar previamente o ponto zero da peça de trabalho para essa posição.

O segundo ponto com as coordenadas **P2X**, **P2Y** e **P2Z** define o segundo ponto do eixo X inclinado e, dessa forma, também a sua orientação.

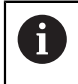

i

A orientação do eixo Y inclinado no plano de maquinagem definido produz-se automaticamente, dado que ambos os eixos estão perpendiculares um ao outro.

O terceiro ponto com as coordenadas **P3X**, **P3Y** e **P3Z** define a inclinação do plano de maquinagem inclinado.

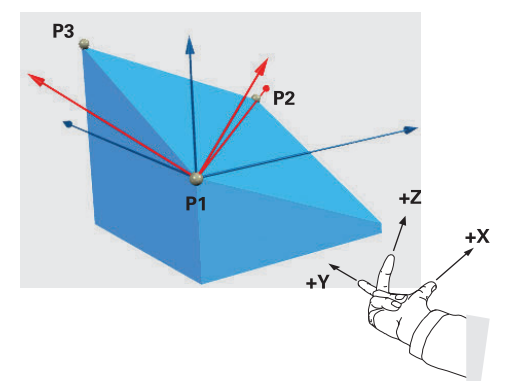

Para que a direção positiva do eixo da ferramenta seja orientada para longe da peça de trabalho, aplicam-se as seguintes condições à posição dos três pontos:

- O ponto 2 encontra-se à direita do ponto 1.
- O ponto 3 encontra-se por cima das linhas de ligação dos pontos 1 e 2

#### Exemplo de aplicação

#### Exemplo

#### 11 PLANE POINTS P1X+0 P1Y+0 P1Z+0 P2X+1 P2Y+0 P2Z+0 P3X+0 P3Y+1 P3Z+1 TURN MB MAX FMAX SYM- TABLE ROT

Estado inicial

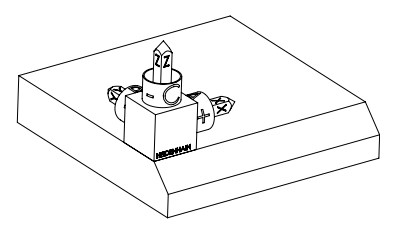

Orientação do eixo da ferramenta

Ŧ

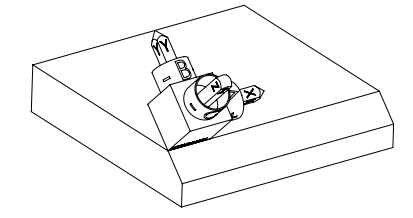

O estado inicial mostra a posição e a orientação do sistema de coordenadas do plano de maquinagem **WPL-CS** ainda não inclinado. A posição é definida pelo ponto zero da peça de trabalho que, no exemplo, foi deslocado para a aresta superior do chanfro. O ponto zero da peça de trabalho também define a posição segundo a qual o comando orienta ou roda o **WPL-CS**.

Através dos dois primeiros pontos **P1** e **P2**, o comando orienta o eixo X do **WPL-CS**.

O alinhamento do eixo X inclinado corresponde à orientação do eixo X não inclinado.

**P3** define a inclinação do plano de maquinagem inclinado.

As orientações dos eixos Y e Z inclinados realizam-se automaticamente, dado que todos os eixos estão perpendiculares uns aos outros.

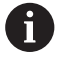

Podem-se utilizar as dimensões do desenho ou indicar quaisquer valores que não alterem a relação das introduções entre si.

No exemplo, **P2X** também pode ser definido com a largura da peça de trabalho **+100**. **P3Y** e **P3Z** podem, igualmente, ser programados com a largura de chanfro **+10**.

Se programar a maquinagem do chanfro dentro de um subprograma, pode produzir um chanfro a todo o perímetro com quatro definições do plano de maquinagem.

Se o exemplo definir o plano de maquinagem do primeiro chanfro, programe os restantes chanfros através dos seguintes pontos:

- P1X+0, P1Y+0, P1Z+0, bem como P2X+0, P2Y+1, P2Z+0 e P3X-1, P3Y+0, P3Z+1 para o segundo chanfro
- P1X+0, P1Y+0, P1Z+0, bem como P2X-1, P2Y+0, P2Z+0 e P3X+0, P3Y-1, P3Z+1 para o terceiro chanfro
- P1X+0, P1Y+0, P1Z+0, bem como P2X+0, P2Y-1, P2Z+0 und P3X+1, P3Y+0, P3Z+1 para o quarto chanfro

Os valores referem-se ao sistema de coordenadas da peça de trabalho **W-CS** não inclinado.

Tenha em mente que, antes de cada definição do plano de maquinagem, é necessário deslocar o ponto zero da peça de trabalho.

#### 11 PLANE POINTS P1X+0 P1Y+0 P1Z+0 P2X+1 P2Y+0 P2Z+0 P3X+0 P3Y+1 P3Z+1 TURN MB MAX FMAX SYM- TABLE ROT

A função NC contém os seguintes elementos de sintaxe:

| Elemento de<br>sintaxe       | Significado                                                                                                    |
|------------------------------|----------------------------------------------------------------------------------------------------|
| PLANE POINTS                 | Compilador de sintaxe para definição do plano de maquina-<br>gem através de três pontos                                                                                              |
| P1X, P1Y e P1Z               | Coordenadas do primeiro ponto do eixo X inclinado referidas<br>ao sistema de coordenadas da peça de trabalho <b>W-CS</b><br>Introdução: <b>-999999999999999999999999999999999999</b> |
| <b>P2X, P2Y</b> e <b>P2Z</b> | Coordenadas do segundo ponto referidas ao <b>W-CS</b> para orien-<br>tação do eixo X inclinado<br>Introdução: <b>-999999999999999999999999999999999999</b>                           |
| <b>P3X, P3Y</b> e <b>P3Z</b> | Coordenadas do terceiro ponto referidas ao <b>W-CS</b> para inclina-<br>ção do plano de maquinagem inclinado<br>Introdução: <b>-999999999999999999999999999999999999</b>             |
| MOVE, TURN ou<br>STAY        | Tipo de posicionamento do eixo rotativoDependendo da seleção, é possível definir os<br>elementos de sintaxe opcionais MB, DIST e F,<br>F AUTO ou FMAX.                               |
|                              | <b>Mais informações:</b> "Posicionamento do eixo rotativo",<br>Página 293                                                                                                    |
| SYM ou SEQ                   | Seleção de uma solução de inclinação inequívoca<br><b>Mais informações:</b> "Soluções de inclinação", Página 296<br>Elemento de sintaxe opcional                                     |
| COORD ROT ou<br>TABLE ROT    | Modo de transformação<br><b>Mais informações:</b> "Modos de transformação", Página 300<br>Elemento de sintaxe opcional                                                               |

## Definição

| Abreviatura                      | Definição |
|----------------------------------|-----------|
| <b>P</b> , p. ex., em <b>P1X</b> | Ponto     |

## PLANE RELATIV

#### Aplicação

Com a função **PLANE RELATIV**, o plano de maquinagem define-se com um único ângulo sólido.

O ângulo definido atua sempre referido ao sistema de coordenadas de introdução **I-CS**.

Mais informações: "Sistemas de referência", Página 230

#### Descrição das funções

A

Um ângulo sólido relativo define um plano de maquinagem como uma rotação no sistema de referência ativo.

Se o plano de maquinagem não estiver inclinado, o ângulo sólido definido refere-se ao sistema de coordenadas da peça de trabalho **W-CS** não inclinado.

Se o plano de maquinagem estiver inclinado, o ângulo sólido relativo refere-se ao sistema de coordenadas do plano de maquinagem **WPL-CS** inclinado.

**PLANE RELATIVE** permite, p. ex., programar um chanfro numa superfície de peça de trabalho inclinada, continuando a inclinar o plano de maquinagem segundo o ângulo do chanfro.

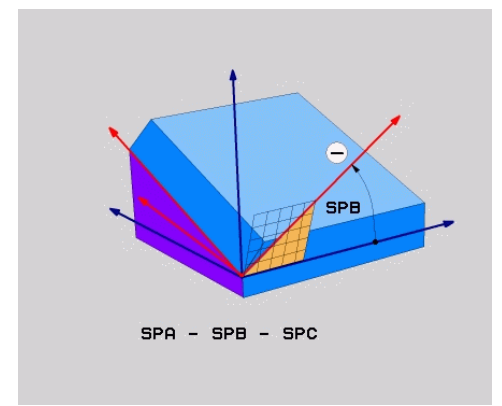

Ângulo sólido aditivo SPB

Em cada função **PLANE RELATIVE**, define-se exclusivamente um ângulo sólido. No entanto, pode programar consecutivamente quantas funções **PLANE RELATIVE** quiser.

Se, após uma função **PLANE RELATIV**, desejar anular a inclinação do plano de maquinagem ativo anteriormente, defina outra função **PLANE RELATIV** com o mesmo ângulo, mas com sinal contrário.

## Exemplo de aplicação

#### Exemplo

#### 11 PLANE RELATIV SPA+45 TURN MB MAX FMAX SYM- TABLE ROT

Estado inicial

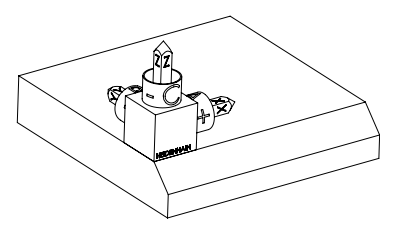

O estado inicial mostra a posição e a orientação do sistema de coordenadas do plano de maquinagem **WPL-CS** ainda não inclinado. A posição é definida pelo ponto zero da peça de trabalho que, no exemplo, foi deslocado para a aresta superior do chanfro. O ponto zero da peça de trabalho também define a posição segundo a qual o comando orienta ou roda o **WPL-CS**.

Orientação do eixo da ferramenta

i

**î** 

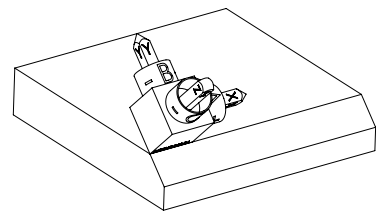

Através do ângulo sólido **SPA+45**, o comando orienta o eixo Z do **WPL-CS** perpendicularmente à superfície do chanfro. A rotação em torno do ângulo **SPA** realiza-se em torno do eixo X não inclinado.

O alinhamento do eixo X inclinado corresponde à orientação do eixo X não inclinado.

A orientação do eixo Y inclinado realiza-se automaticamente, dado que todos os eixos estão perpendiculares uns aos outros.

Se programar a maquinagem do chanfro dentro de um subprograma, pode produzir um chanfro a todo o perímetro com quatro definições do plano de maquinagem.

Se o exemplo definir o plano de maquinagem do primeiro chanfro, programe os restantes chanfros através dos seguintes ângulos sólidos:

- Primeira função PLANE RELATIVE com SPC+90 e outra inclinação relativa com SPA+45 para o segundo chanfro
- Primeira função PLANE RELATIVE com SPC+180 e outra inclinação relativa com SPA+45 para o terceiro chanfro
- Primeira função PLANE RELATIVE com SPC+270 e outra inclinação relativa com SPA+45 para o quarto chanfro

Os valores referem-se ao sistema de coordenadas da peça de trabalho **W-CS** não inclinado.

Tenha em mente que, antes de cada definição do plano de maquinagem, é necessário deslocar o ponto zero da peça de trabalho.

Se continuar a deslocar o ponto zero da peça de trabalho num plano de maquinagem inclinado, deve definir valores incrementais. **Mais informações:** "Aviso", Página 288

## 11 PLANE RELATIV SPA+45 TURN MB MAX FMAX SYM- TABLE ROT

A função NC contém os seguintes elementos de sintaxe:

| Elemento de<br>sintaxe    | Significado                                                                                                    |
|---------------------------|----------------------------------------------------------------------------------------------------|
| PLANE RELATIVE            | Compilador de sintaxe para definição do plano de maquina-<br>gem através de um ângulo sólido relativo                                                |
| SPA, SPB ou SPC           | Rotação em torno do eixo X, Y ou Z do sistema de coordena-<br>das da peça de trabalho <b>W-CS</b><br>Introdução: <b>-360.0000000+360.0000000</b>     |
|                           | Se o plano de maquinagem estiver inclinado, a rotação em torno do eixo X, Y ou Z atua no sistema de coordenadas do plano de maquinagem <b>WPL-CS</b> |
| MOVE, TURN ou             | Tipo de posicionamento do eixo rotativo                                                                                                    |
| 5161                      | Dependendo da seleção, é possível definir os elementos de sintaxe opcionais <b>MB</b> , <b>DIST</b> e <b>F</b> , <b>F AUTO</b> ou <b>FMAX</b> .      |
|                           | Mais informações: "Posicionamento do eixo rotativo",<br>Página 293                                                                                   |
| SYM ou SEQ                | Seleção de uma solução de inclinação inequívoca                                                                                                    |
|                           | <b>Mais informações:</b> "Soluções de inclinação", Página 296<br>Elemento de sintaxe opcional                                                        |
| COORD ROT ou<br>TABLE ROT | Modo de transformação<br><b>Mais informações:</b> "Modos de transformação", Página 300<br>Elemento de sintaxe opcional                               |

## Aviso

#### Deslocação do ponto zero incremental no exemplo de um chanfro

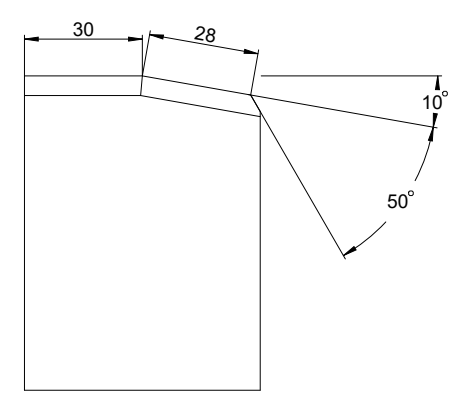

Chanfro de 50° numa superfície de peça de trabalho inclinada

#### Exemplo

| 11 TRANS DATUM AXIS X+30                                |
|---------------------------------------------------------|
| 12 PLANE RELATIV SPB+10 TURN MB MAX FMAX SYM- TABLE ROT |
| 13 TRANS DATUM AXIS IX+28                               |
| 14 PLANE RELATIV SPB+50 TURN MB MAX FMAX SYM- TABLE ROT |
|                                                         |

Este procedimento oferece a vantagem de ser possível programar diretamente com as dimensões do desenho.

#### Definição

| Abreviatura                       | Definição |
|-----------------------------------|-----------|
| <b>SP</b> , p. ex., em <b>SPA</b> | Espacial  |

## PLANE RESET

## Aplicação

Ť

A função **PLANE RESET** serve para restaurar todos os ângulos de inclinação e desativar a inclinação do plano de maquinagem.

#### Descrição das funções

A função PLANE RESET executa sempre duas subtarefas:

- Restaurar todos os ângulos de inclinação, independentemente da função de inclinação selecionada ou do tipo de ângulo
- Desativar a inclinação do plano de maquinagem

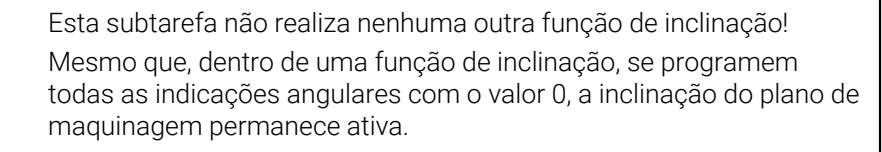

Com o posicionamento opcional do eixo rotativo, é possível anular a inclinação dos eixos rotativos para a posição inicial como terceira subtarefa.

Mais informações: "Posicionamento do eixo rotativo", Página 293
#### Introdução

#### 11 PLANE RESET TURN MB MAX FMAX

A função NC contém os seguintes elementos de sintaxe:

| Elemento de<br>sintaxe | Significado                                                                                                    |  |
|------------------------|----------------------------------------------------------------------------------------------------|--|
| PLANE RESET            | Compilador de sintaxe para restaurar todos os ângulos de<br>inclinação e desativar cada função de inclinação                        |  |
| MOVE, TURN ou<br>STAY  | Tipo de posicionamento do eixo rotativoDependendo da seleção, é possível definir os<br>elementos de sintaxe opcionais MB, DIST e F, |  |
|                        | F AUTO ou FMAX.                                                                                                    |  |

**Mais informações:** "Posicionamento do eixo rotativo", Página 293

#### Aviso

Antes de cada execução de programa, assegure-se de que não estão atuantes quaisquer transformações de coordenadas indesejadas. Em caso de necessidade, também pode desativar manualmente a inclinação do plano de maquinagem através da janela **Rotação 3D**.

Mais informações: Manual do Utilizador Preparar e executar

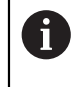

Pode verificar o estado desejado da situação de inclinação na visualização de estado.

Mais informações: "Visualização de estado", Página 261

## PLANE AXIAL

#### Aplicação

Com a função **PLANE AXIAL**, o plano de maquinagem é definido com um até, no máximo, três ângulos axiais absolutos ou incrementais.

É possível programar um ângulo axial para cada eixo rotativo existente na máquina.

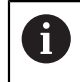

Graças à possibilidade de definir um só ângulo axial, pode-se utilizar **PLANE AXIAL** em máquinas com apenas um eixo rotativo.

Tenha em atenção que os programas NC com ângulos axiais são sempre dependentes da cinemática e, por isso, não são neutros em relação à máquina!

#### Temas relacionados

Programar com ângulos sólidos independentemente da cinemática
 Mais informações: "PLANE SPATIAL", Página 264

#### Descrição das funções

Os ângulos axiais definem tanto a orientação do plano de maquinagem, como também as coordenadas nominais dos eixos rotativos.

Os ângulos de eixo devem corresponder aos eixos existentes na máquina. Se forem programados ângulos de eixo para eixos rotativos não existentes, o comando emite uma mensagem de erro.

Como os ângulos axiais dependem da cinemática, tem de se fazer a distinção entre eixos da cabeça e da mesa relativamente ao sinal.

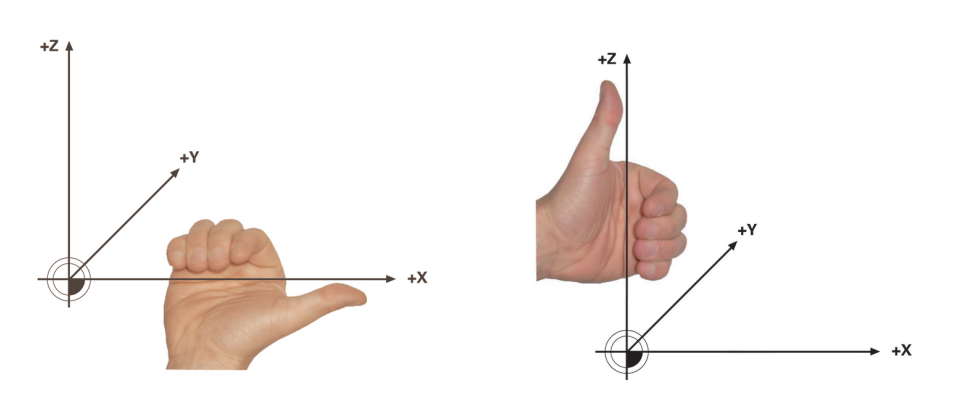

Regra da mão direita avançada para eixos rotativos da cabeça

Regra da mão esquerda avançada para eixos rotativos da mesa

O polegar da mão correspondente aponta na direção positiva do eixo em torno do qual se realiza a rotação. Se dobrar os dedos, estes apontam na direção de rotação positiva.

Tenha em mente que, no caso de eixos rotativos dependentes um do outro, o posicionamento do primeiro eixo rotativo também altera a posição do segundo.

#### Exemplo de aplicação

O exemplo seguinte aplica-se a uma máquina com uma cinemática de mesa AC, cujos eixos rotativos estão ambos instalados perpendicularmente e dependentes um do outro.

#### Exemplo

#### 11 PLANE AXIAL A+45 TURN MB MAX FMAX

Estado inicial

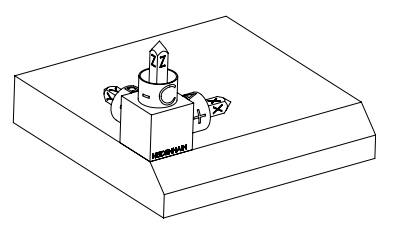

Orientação do eixo da ferramenta

T

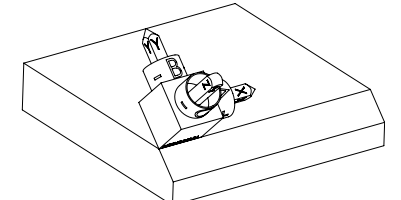

O estado inicial mostra a posição e a orientação do sistema de coordenadas do plano de maquinagem **WPL-CS** ainda não inclinado. A posição é definida pelo ponto zero da peça de trabalho que, no exemplo, foi deslocado para a aresta superior do chanfro. O ponto zero da peça de trabalho também define a posição segundo a qual o comando orienta ou roda o **WPL-CS**.

Através do ângulo axial definido **A**, o comando orienta o eixo Z do **WPL-CS** perpendicularmente à superfície do chanfro. A rotação em torno do ângulo **A** realiza-se em torno do eixo X não inclinado

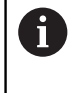

Para que a ferramenta fique perpendicular à superfície do chanfro, o eixo rotativo da mesa A deve inclinar-se para trás. De acordo com a regra da mão

esquerda avançada para eixos da mesa, o sinal do valor do eixo A deve ser positivo.

O alinhamento do eixo X inclinado corresponde à orientação do eixo X não inclinado.

A orientação do eixo Y inclinado realiza-se automaticamente, dado que todos os eixos estão perpendiculares uns aos outros.

Se programar a maquinagem do chanfro dentro de um subprograma, pode produzir um chanfro a todo o perímetro com quatro definições do plano de maquinagem.

Se o exemplo definir o plano de maquinagem do primeiro chanfro, programe os restantes chanfros através dos seguintes ângulos axiais:

- A+45 e C+90 para o segundo chanfro
- A+45 e C+180 para o terceiro chanfro
- A+45 e C+270 para o quarto chanfro

Os valores referem-se ao sistema de coordenadas da peça de trabalho **W-CS** não inclinado.

Tenha em mente que, antes de cada definição do plano de maquinagem, é necessário deslocar o ponto zero da peça de trabalho.

#### Introdução

#### 11 PLANE AXIAL A+45 TURN MB MAX FMAX

A função NC contém os seguintes elementos de sintaxe:

| Elemento de<br>sintaxe | Significado                                                                                                    |  |
|------------------------|----------------------------------------------------------------------------------------------------|--|
| PLANE AXIAL            | Compilador de sintaxe para definição do plano de maquina-<br>gem através de um até, no máximo, três ângulos axiais                                        |  |
| A                      | Se existir um eixo A, posição nominal do eixo rotativo A<br>Introdução: <b>-9999999999999999+99999999999999999</b><br>Elemento de sintaxe opcional        |  |
| В                      | Se existir um eixo B, posição nominal do eixo rotativo B<br>Introdução: -999999999999999999999999999999999999                                             |  |
| C                      | Se existir um eixo C, posição nominal do eixo rotativo C<br>Introdução: -999999999999999999999999999999999999                                             |  |
| MOVE, TURN ou<br>STAY  | Tipo de posicionamento do eixo rotativo         Dependendo da seleção, é possível definir os elementos de sintaxe opcionais MB, DIST e F, F AUTO ou FMAX. |  |

**Mais informações:** "Posicionamento do eixo rotativo", Página 293

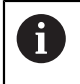

As introduções **SYM** ou **SEQ**, bem como **COORD ROT** ou **TABLE ROT** são possíveis, mas não têm qualquer efeito em conjunto com **PLANE AXIAL**.

#### Avisos

Ö

Consulte o manual da sua máquina!

Se a sua máquina permitir definições de ângulo sólido, após **PLANE AXIAL**, também pode continuar a programar com **PLANE RELATIV**.

- Os ângulos de eixo da função PLANE AXIAL atuam de forma modal. Ao programar um ângulo de eixo incremental, o comando adiciona este valor ao ângulo de eixo atualmente atuante. Caso se programem dois eixos rotativos diferentes em duas funções PLANE AXIAL consecutivas, o novo plano de maquinagem surge dos dois ângulos de eixo definidos.
- A função **PLANE AXIAL** não calcula a rotação básica.
- Em conjunto com PLANE AXIAL, as transformações programadas de espelhamento, rotação e escala não têm qualquer influência na posição do ponto de rotação ou na orientação dos eixos rotativos.

**Mais informações:** "Transformações no sistema de coordenadas da peça de trabalho W-CS", Página 236

Se não utilizar nenhum sistema CAM, PLANE AXIAL só é adequado com eixos rotativos aplicados perpendicularmente.

### Posicionamento do eixo rotativo

#### Aplicação

Com o tipo de posicionamento do eixo rotativo, define-se de que forma o comando inclina os eixos rotativos para os valores de eixo calculados.

A seleção depende, p. ex., dos seguintes aspetos:

- A ferramenta encontra-se na proximidade da peça de trabalho durante a inclinação?
- A ferramenta encontra-se numa posição de inclinação segura durante a inclinação?
- Os eixos rotativos podem ser posicionados automaticamente?

#### Descrição das funções

O comando oferece três tipos de posicionamento do eixo rotativo, devendo-se escolher um deles.

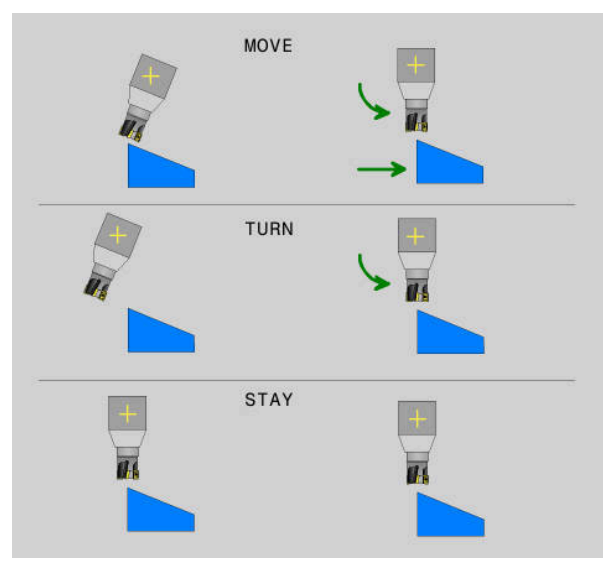

| Tipo de<br>posicionamento<br>do eixo rotativo | Significado                                                                                                    |
|-----------------------------------------------|----------------------------------------------------------------------------------------------------|
| MOVE                                          | Se inclinar próximo da peça de trabalho, então utilize esta possibilidade.                                                                                                 |
|                                               | <b>Mais informações:</b> "Posicionamento do eixo rotativoMOVE",<br>Página 294                                                                                              |
| TURN                                          | Se o componente for tão grande, que a margem de desloca-<br>ção não é suficiente para o movimento de compensação dos<br>eixos lineares, então, utilize esta possibilidade. |
|                                               | <b>Mais informações:</b> "Posicionamento do eixo rotativoTURN",<br>Página 294                                                                                              |
| STAY                                          | O comando não posiciona os eixos.                                                                                                    |
|                                               | <b>Mais informações:</b> "Posicionamento do eixo rotativoSTAY",<br>Página 295                                                                                              |

#### Posicionamento do eixo rotativoMOVE

O comando posiciona os eixos rotativos e executa movimentos de compensação nos eixos principais lineares.

Os movimentos de compensação fazem com que a posição relativa entre a ferramenta e a peça de trabalho não se altere durante o posicionamento.

## AVISO

#### Atenção, perigo de colisão!

O ponto de rotação encontra-se no eixo da ferramenta. No caso de grandes diâmetros de ferramenta, a mesma pode afundar no material durante a inclinação. Durante o movimento de inclinação, existe perigo de colisão!

Providenciar uma distância suficiente entre a ferramenta e a peça de trabalho

Se não se definir **DIST** ou se tiver o valor 0, o ponto de rotação e, desse modo, o centro do movimento de compensação encontram-se na ponta da ferramenta. Se se definir **DIST** com um valor maior que 0, o centro de rotação é deslocado no eixo da ferramenta de acordo com esse valor, afastando-se da ponta da ferramenta.

6

Se desejar inclinar um determinado ponto na peça de trabalho, assegurese do seguinte:

- Antes da inclinação, a ferramenta está diretamente sobre o ponto desejado na peça de trabalho.
- O valor definido em **DIST** corresponde exatamente à distância entre a ponta da ferramenta e o ponto de rotação desejado.

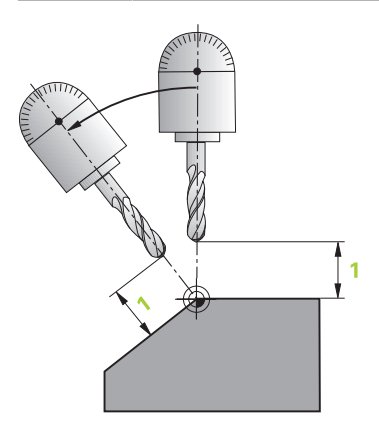

#### Posicionamento do eixo rotativoTURN

O comando posiciona exclusivamente os eixos rotativos. Deve-se posicionar a ferramenta após a inclinação.

#### Posicionamento do eixo rotativoSTAY

Devem-se posicionar tanto os eixos rotativos, como a ferramenta após a inclinação.

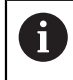

Também com **STAY** o comando orienta automaticamente o sistema de coordenadas do plano de maquinagem **WPL-CS**.

Se selecionar **STAY**, deve inclinar os eixos rotativos num bloco de posicionamento separado segundo a função **PLANE**.

Utilize exclusivamente os ângulos axiais calculados pelo comando no bloco de posicionamento:

- Q120 para o ângulo axial do eixo A
- Q121 para o ângulo axial do eixo B
- Q122 para o ângulo axial do eixo C

Através das variáveis, evitam-se erros de introdução e de cálculo. Além disso, não é necessário efetuar quaisquer alterações depois de se modificarem estes valores dentro da função **PLANE**.

#### Exemplo

11 L A+Q120 C+Q122 FMAX

#### Introdução

#### MOVE

#### 11 PLANE SPATIAL SPA+45 SPB+0 SPC+0 MOVE DISTO FMAX

A seleção MOVE permite a definição dos seguintes elementos de sintaxe:

| Elemento de<br>sintaxe | Significado                                                                                                    |
|------------------------|----------------------------------------------------------------------------------------------------|
| DIST                   | Distância entre o ponto de rotação e a ponta da ferramenta<br>Introdução: <b>099999999.9999999</b><br>Elemento de sintaxe opcional |
| F, F AUTO ou<br>FMAX   | Definição do avanço para o posicionamento automático do<br>eixo rotativo                                                           |
|                        | Elemento de sintaxe opcional                                                                                                    |

#### TURN

#### 11 PLANE SPATIAL SPA+45 SPB+0 SPC+0 TURN MB MAX FMAX

A seleção TURN permite a definição dos seguintes elementos de sintaxe:

| Elemento de<br>sintaxe | Significado                                                                                                    |
|------------------------|----------------------------------------------------------------------------------------------------|
| МВ                     | Retrocesso na direção do eixo da ferramenta atual antes do<br>posicionamento do eixo rotativo                                                   |
|                        | Podem-se introduzir valores atuantes de forma incremental<br>ou definir um retrocesso até ao limite de deslocação com a<br>seleção <b>MAX</b> . |
|                        | Introdução: 0999999999999999999999999999999999000 MAX                                                                                           |
|                        | Elemento de sintaxe opcional                                                                                                    |
| F, F AUTO ou<br>FMAX   | Definição do avanço para o posicionamento automático do<br>eixo rotativo                                                                        |
|                        | Elemento de sintaxe opcional                                                                                                    |

#### STAY

#### 11 PLANE SPATIAL SPA+45 SPB+0 SPC+0 TURN MB MAX FMAX

A seleção STAY não permite a definição de outros elementos de sintaxe.

#### Aviso

#### AVISO

#### Atenção, perigo de colisão!

O comando não realiza uma verificação de colisão automática entre a ferramenta e a peça de trabalho. Em caso de posicionamento prévio incorreto ou ausente antes da inclinação, existe perigo de colisão durante o movimento de inclinação!

- Programar uma posição segura antes da inclinação
- Testar o programa NC ou a secção de programa Execucao passo a passo com cuidado

## Soluções de inclinação

#### Aplicação

i

Com **SYM (SEQ)**, escolhe-se a opção desejada de entre várias soluções de inclinação.

As soluções de inclinação inequívocas definem-se exclusivamente por meio de ângulos axiais.

Dependendo da máquina, todas as outras possibilidades de definição podem levar a múltiplas soluções de inclinação.

#### Descrição das funções

O comando oferece duas possibilidades de seleção, devendo-se escolher uma delas.

| Possibilidade de<br>seleção | Significado                                                                                                    |  |
|-----------------------------|----------------------------------------------------------------------------------------------------|--|
| SYM                         | Com a função <b>SYM</b> , seleciona-se uma solução de inclinação referida ao ponto de simetria do eixo mestre. |  |
|                             | <b>Mais informações:</b> "Solução de inclinação SYM",<br>Página 298                                            |  |
| SEQ                         | Com a função <b>SEQ</b> , seleciona-se uma solução de inclinação referida à posição inicial do eixo mestre.    |  |

Mais informações: "Solução de inclinação SEQ", Página 298

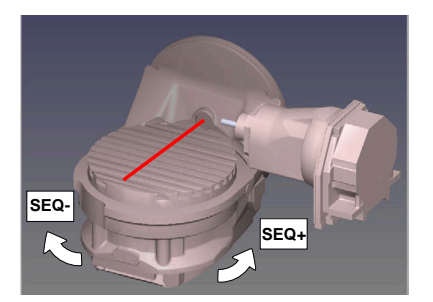

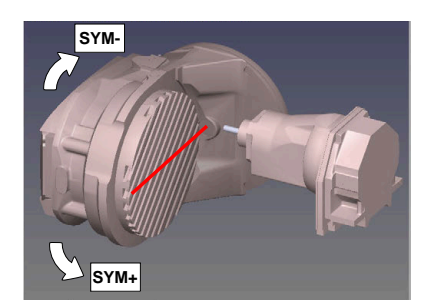

Referência para **SEQ** 

Referência para SYM

Se a solução escolhida por meio de **SYM** (**SEQ**) não estiver na margem de deslocação da máquina, o comando emite a mensagem de erro **Ângulo não permitido**.

A introdução de SYM ou SEQ é opcional.

Se não se definir SYM (SEQ), o comando determina a solução da seguinte forma:

- 1 Determinar se ambas as possibilidades de solução se encontram na margem de deslocação dos eixos rotativos
- 2 Duas possibilidades de solução: partindo da posição atual dos eixos rotativos, selecionar a variante de solução com o percurso mais curto
- 3 Uma possibilidade de solução: selecionar a única solução
- 4 Nenhuma possibilidade de solução: emitir a mensagem de erro **Ângulo não permitido**

#### Solução de inclinação SYM

Com a função **SYM**, seleciona-se uma das possibilidades de solução referida ao ponto de simetria do eixo mestre:

- SYM+ posiciona o eixo mestre no semiespaço positivo partindo do ponto de simetria
- SYM- posiciona o eixo mestre no semiespaço negativo partindo do ponto de simetria

**SYM**, ao contrário de **SEQ**, utiliza o ponto de simetria do eixo mestre como referência. Cada eixo mestre dispõe de duas posições de simetria, que estão a uma distância de 180° uma da outra (por vezes, apenas uma posição de simetria na margem de deslocação).

- O ponto de simetria determina-se da seguinte forma:
  - Executar PLANE SPATIAL com um ângulo sólido qualquer e SYM+
  - Guardar o ângulo axial do eixo mestre num parâmetro Q, p. ex., -80
  - Repetir a função PLANE SPATIAL com SYM-
  - ▶ Guardar o ângulo axial do eixo mestre num parâmetro Q, p. ex., -100
  - Estabelecer o valor médio, p. ex., -90
  - O valor médio corresponde ao ponto de simetria.

#### Solução de inclinação SEQ

**i** `

Com a função **SEQ**, seleciona-se uma das possibilidades de solução referida à posição inicial do eixo mestre:

- SEQ+ posiciona o eixo mestre na área de inclinação positiva partindo da posição inicial
- SEQ- posiciona o eixo mestre na área de inclinação negativa partindo da posição inicial

**SEQ** parte da posição inicial (0°) do eixo mestre. O eixo mestre é o primeiro eixo rotativo a contar da ferramenta ou o último eixo rotativo a contar da mesa (dependendo da configuração da máquina). Quando as duas possibilidades de solução se encontram numa área positiva ou negativa, o comando aplica automaticamente a solução mais próxima (percurso mais curto). Se necessitar da segunda possibilidade de solução, tem de pré-posicionar o eixo mestre antes de inclinar o plano de maquinagem (na área da segunda possibilidade de solução) ou de trabalhar com **SYM**.

#### **Exemplos**

## Máquina com mesa rotativa C e mesa basculante A. Função programada: PLANE SPATIAL SPA+0 SPB+45 SPC+0

| Interruptor limite | Posição inicial | SYM = SEQ  | Resultado posição de<br>eixo |
|--------------------|-----------------|------------|------------------------------|
| Sem função         | A+0, C+0        | não progr. | A+45, C+90                   |
| Sem função         | A+0, C+0        | +          | A+45, C+90                   |
| Sem função         | A+0, C+0        | _          | A-45, C-90                   |
| Sem função         | A+0, C-105      | não progr. | A-45, C-90                   |
| Sem função         | A+0, C-105      | +          | A+45, C+90                   |
| Sem função         | A+0, C-105      | _          | A-45, C-90                   |
| -90 < A < +10      | A+0, C+0        | não progr. | A-45, C-90                   |
| -90 < A < +10      | A+0, C+0        | +          | Mensagem de erro             |
| -90 < A < +10      | A+0, C+0        | -          | A-45, C-90                   |

## Máquina com mesa rotativa B e mesa basculante A (interruptor limite A +180 e -100). Função programada: PLANE SPATIAL SPA-45 SPB+0 SPC+0

| SYM | SEQ | Resultado posição de<br>eixo | Vista de cinemática              |
|-----|-----|------------------------------|----------------------------------|
| +   |     | A-45, B+0                    | XLZ                              |
| _   |     | Mensagem de erro             | Nenhuma solução na área limitada |
|     | +   | Mensagem de erro             | Nenhuma solução na área limitada |
|     | -   | A-45, B+0                    | XL-z                             |

A posição do ponto de simetria depende da cinemática. Se a cinemática for modificada (p. ex., com uma troca de cabeça), a posição do ponto de simetria altera-se.

Dependendo da cinemática, a direção de rotação positiva de **SYM** não corresponde à direção de rotação positiva de **SEQ**. Por isso, determine em cada máquina a posição do ponto de simetria e a direção de rotação de **SYM** antes da programação.

A

#### Modos de transformação

#### Aplicação

i

Com **COORD ROT** e **TABLE ROT**, influencia-se a orientação do sistema de coordenadas do plano de maquinagem **WPL-CS** através da posição axial do chamado eixo rotativo livre.

Um eixo rotativo qualquer torna-se um eixo rotativo livre com a seguinte disposição:

- o eixo rotativo não tem efeito na colocação da ferramenta, dado que o eixo de rotação e o eixo da ferramenta estão paralelos na situação de inclinação
- o eixo rotativo é o primeiro eixo rotativo na cadeia cinemática que parte da peça de trabalho

Desta forma, o efeito dos modos de transformação **COORD ROT** e **TABLE ROT** depende do ângulo sólido programado e da cinemática da máquina.

## Descrição das funções

O comando oferece duas possibilidades de seleção.

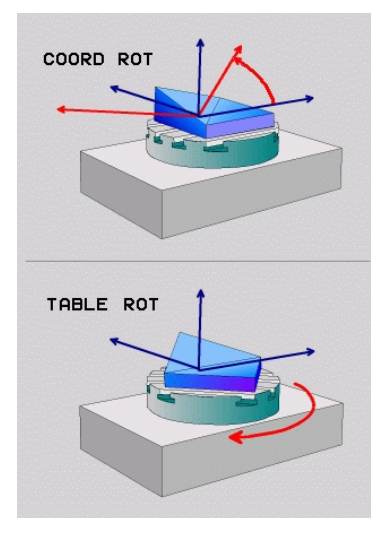

| Possibilidade de<br>seleção                   | ignificado                                                                                                    |  |
|-----------------------------------------------|----------------------------------------------------------------------------------------------------|--|
| COORD ROT                                     | > 0 comando posiciona o eixo rotativo livre em 0                                                                                                    |  |
|                                               | <ul> <li>O comando orienta o sistema de coordenadas do plano de<br/>maquinagem de acordo com o ângulo sólido programado</li> </ul>                                                                    |  |
| TABLE ROT                                     | TABLE ROT com                                                                                                    |  |
|                                               | SPA e SPB igual a 0                                                                                                    |  |
|                                               | SPC igual ou diferente de 0                                                                                                    |  |
|                                               | <ul> <li>O comando orienta o eixo rotativo livre de acordo com o<br/>ângulo sólido programado</li> </ul>                                                                                              |  |
|                                               | <ul> <li>O comando orienta o sistema de coordenadas do plano de<br/>maquinagem de acordo com o sistema de coordenadas<br/>básico</li> </ul>                                                           |  |
|                                               | TABLE ROT com                                                                                                    |  |
|                                               | Pelo menos SPA ou SPB diferente de 0                                                                                                    |  |
|                                               | SPC igual ou diferente de 0                                                                                                    |  |
|                                               | <ul> <li>O comando não posiciona o eixo rotativo livre, a posição<br/>antes da inclinação do plano de maquinagem mantém-se</li> </ul>                                                                 |  |
|                                               | <ul> <li>Como a peça de trabalho não foi posicionada<br/>conjuntamente, o comando orienta o sistema de<br/>coordenadas do plano de maquinagem de acordo com o<br/>ângulo sólido programado</li> </ul> |  |
| Se, numa situação<br>de transformação         | de inclinação, não ocorrer nenhum eixo rotativo livre, os modos<br>COORD ROT e TABLE ROT não produzem efeito.                                                                                         |  |
| A introdução de CC                            | OORD ROT ou TABLE ROT é opcional.                                                                                                    |  |
| Se não tiver sido se <b>PLANE</b> , o comando | elecionado nenhum modo de transformação, para as funções<br>o aplica o modo de transformação <b>COORD ROT</b>                                                                                         |  |

#### Exemplo

O exemplo seguinte mostra o efeito do modo de transformação **TABLE ROT** em conexão com um eixo rotativo livre.

| 11 L B+45 R0 FMAX                                             | ; Pré-posicionar o eixo rotativo |
|---------------------------------------------------------------|----------------------------------|
| 12 PLANE SPATIAL SPA-90 SPB+20 SPC<br>+0 TURN F5000 TABLE ROT | ; Inclinar o plano de maquinagem |

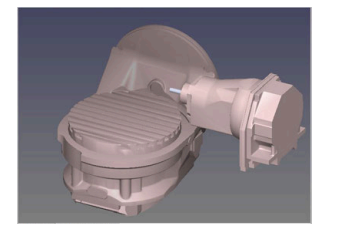

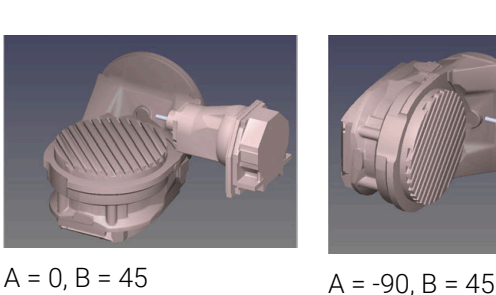

Origem

- > O comando posiciona o eixo B sobre o ângulo de eixo B+45
- Na situação de inclinação programada com SPA-90, o eixo B torna-se um eixo rotativo livre
- O comando não posiciona o eixo rotativo livre, a posição do eixo B antes da inclinação do plano de maquinagem mantém-se
- Como a peça de trabalho não foi posicionada conjuntamente, o comando orienta o sistema de coordenadas do plano de maquinagem de acordo com o ângulo sólido programado SPB+20

#### Avisos

- Para o comportamento de posicionamento através dos modos de transformação COORD ROT e TABLE ROT é irrelevante se o eixo rotativo livre é um eixo de mesa ou de cabeça.
- A posição axial do eixo rotativo livre resultante depende, entre outras coisas, de uma rotação básica ativa.
- A orientação do sistema de coordenadas do plano de maquinagem depende, além disso, de uma rotação programada, p. ex., com a ajuda do ciclo 10 10 ROTACAO.

## 10.6 Maquinagem alinhada (opção #9)

#### Aplicação

Se colocar a ferramenta durante a maquinagem, pode maquinar sem colisões posições difíceis de alcançar na peça de trabalho.

#### **Temas relacionados**

- Compensar a colocação da ferramenta com FUNCTION TCPM (opção #9)
   Mais informações: "Compensar a colocação da ferramenta com FUNCTION TCPM (opção #9)", Página 304
- Compensar a colocação da ferramenta com FUNCTION TCPM (opção #9)
   Mais informações: "Compensar a colocação da ferramenta automaticamente com M128 (opção #9)", Página 451
- Inclinar o plano de maquinagem (opção #8)
   Mais informações: "Inclinar plano de maquinagem (opção #8)", Página 258
- Pontos de referência na ferramenta
   Mais informações: "Pontos de referência na ferramenta", Página 160
- Sistemas de referência
   Mais informações: "Sistemas de referência", Página 230

#### Condições

- Máquina com eixos rotativos
- Descrição da cinemática
- Para o cálculo do ângulo de inclinação, o comando necessita de uma descrição da cinemática, que é criada pelo fabricante da máquina.
- Opção de software #9 Grupo de funções avançadas 2

#### Descrição das funções

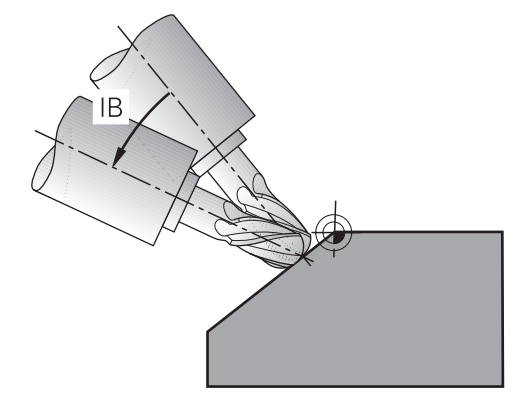

A função **FUNCTION TCPM** permite executar uma maquinagem alinhada. Neste caso, o plano de maquinagem também pode estar inclinado.

Mais informações: "Inclinar plano de maquinagem (opção #8)", Página 258

A maquinagem alinhada pode ser implementada através das seguintes funções:

Deslocar o eixo rotativo de forma incremental

**Mais informações:** "Maquinagem alinhada com deslocação incremental", Página 303

Vetores normais

Mais informações: "Maquinagem alinhada com vetores normais", Página 304

#### Maquinagem alinhada com deslocação incremental

Pode realizar uma maquinagem alinhada se, com a função **FUNCTION TCPM** ativa ou com **M128**, adicionalmente ao movimento linear normal, alterar o ângulo de incidência, p. ex., **L X100 Y100 IB-17 F1000 G01 G91 X100 Y100 IB-17 F1000**. Neste caso, a posição relativa do ponto de rotação da ferramenta mantém-se igual durante a colocação da ferramenta.

#### Exemplo

| *                                                         |                                   |
|-----------------------------------------------------------|-----------------------------------|
| 12 L Z+50 R0 FMAX                                         | ; Posicionar na altura segura     |
| 13 PLANE SPATIAL SPA+0 SPB-45 SPC<br>+0 MOVE DIST50 F1000 | ; Definir e ativar a função PLANE |
| 14 FUNCTION TCPM F TCP AXIS POS<br>PATHCTRL AXIS          | ; Ativar TCPM                     |
| 15 L IB-17 F1000                                          | ; Colocar a ferramenta            |
| *                                                         |                                   |

#### Maquinagem alinhada com vetores normais

Numa maquinagem alinhada com vetores normais, a colocação da ferramenta realiza-se por meio de retas **LN**.

Para executar uma maquinagem alinhada com vetores normais, devem-se ativar a função **FUNCTION TCPM** ou a função auxiliar **M128**.

#### Exemplo

| *                                                                  |                                                   |
|--------------------------------------------------------------------|---------------------------------------------------|
| 12 L Z+50 R0 FMAX                                                  | ; Posicionar na altura segura                     |
| 13 PLANE SPATIAL SPA+0 SPB+45 SPC<br>+0 MOVE DIST50 F1000          | ; Inclinar o plano de maquinagem                  |
| 14 FUNCTION TCPM F TCP AXIS POS<br>PATHCTRL AXIS                   | ; Ativar TCPM                                     |
| 15 LN X+31.737 Y+21,954 Z+33,165<br>NX+0,3 NY+0 NZ+0,9539 F1000 M3 | ; Alinhar a ferramenta através de vetor<br>normal |
| *                                                                  |                                                   |

## 10.7 Compensar a colocação da ferramenta com FUNCTION TCPM (opção #9)

#### Aplicação

i

A função **FUNCTION TCPM** permite influenciar o comportamento de posicionamento do comando. Se ativar **FUNCTION TCPM**, o comando compensa as colocações da ferramenta alteradas com um movimento de compensação dos eixos lineares.

Com **FUNCTION TCPM** é possível, p. ex., com uma maquinagem alinhada, alterar a colocação da ferramenta, enquanto a posição do ponto de guia da ferramenta para o contorno permanece igual.

Em vez da **M128**, a HEIDENHAIN recomenda a função **FUNCTION TCPM**, que tem um melhor desempenho.

#### **Temas relacionados**

- Compensar a colocação da ferramenta com M128
   Mais informações: "Compensar a colocação da ferramenta automaticamente com M128 (opção #9)", Página 451
- Inclinação do plano de maquinagem
   Mais informações: "Inclinar plano de maquinagem (opção #8)", Página 258
- Pontos de referência na ferramenta
   Mais informações: "Pontos de referência na ferramenta", Página 160
- Sistemas de referência
   Mais informações: "Sistemas de referência", Página 230

## Condições

- Máquina com eixos rotativos
- Descrição da cinemática
   Para o cálculo do ângulo de inclinação, o comando necessita de uma descrição da cinemática, que é criada pelo fabricante da máquina.
- Opção de software #9 Grupo de funções avançadas 2

## Descrição das funções

A função **FUNCTION TCPM** é um desenvolvimento da função **M128**, com a qual pode determinar o comportamento do comando durante o posicionamento de eixos rotativos.

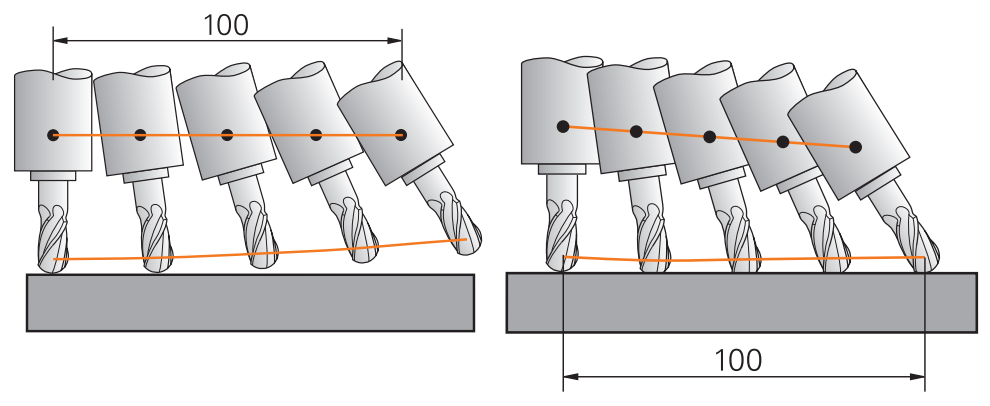

Comportamento sem **TCPM** 

Comportamento com **TCPM** 

Se a função **FUNCTION TCPM** estiver ativada, o comando apresenta o símbolo **TCPM** na visualização de posição.

Mais informações: Manual do Utilizador Preparar e executar

Com a função FUNCTION RESET TCPM, a função FUNCTION TCPM é restaurada.

## Introdução

#### **FUNCTION TCPM**

#### 10 FUNCTION TCPM F TCP AXIS POS PATHCTRL AXIS REFPNT CENTER-CENTER F1000

A função NC contém os seguintes elementos de sintaxe:

| Elemento de<br>sintaxe                   | Significado                                                                                                |
|------------------------------------------|----------------------------------------------------------------------------------------------------|
| FUNCTION<br>TCPM:                        | Compilador de sintaxe para compensação de colocações da ferramenta                                         |
| F TCP ou F CONT                          | Interpretação do avanço programado                                                                         |
|                                          | Mais informações: "Interpretação do avanço programado ",<br>Página 307                                     |
| AXIS POS ou<br>AXIS SPAT                 | Interpretação de coordenadas programadas dos eixos rotati-<br>vos                                          |
|                                          | Mais informações: "Interpretação das coordenadas progra-<br>madas dos eixos rotativos", Página 307         |
| PATHC-<br>TRL AXIS ou<br>PATHCTRL VECTOR | Interpolação da colocação da ferramenta                                                                    |
|                                          | Mais informações: "Interpolação da colocação da ferramenta<br>entre a posição inicial e final", Página 308 |
| REFPNT TIP-<br>TIP, REFPNT               | Seleção do ponto de guia da ferramenta e do ponto de rotação da ferramenta                                 |
| TIP-CENTER<br>ou REFPNT                  | Mais informações: "Seleção do ponto de guia da ferramenta e do ponto de rotação da ferramenta", Página 309 |
|                                          | Elemento de sintaxe opcional                                                                               |
| F                                        | Avanço máximo para movimentos de compensação nos eixos<br>lineares em movimentos com porção axial rotativa |
|                                          | <b>Mais informações:</b> "Limite de avanço de eixo linear ",<br>Página 310                                 |
|                                          | Elemento de sintaxe opcional                                                                               |

#### FUNCTION RESET TCPM

#### **10 FUNCTION RESET TCPM**

A função NC contém os seguintes elementos de sintaxe:

| Elemento de<br>sintaxe | Significado                                        |
|------------------------|----------------------------------------------------|
| FUNCTION<br>RESET TCPM | Compilador de sintaxe para restaurar FUNCTION TCPM |

## Interpretação do avanço programado

O comando oferece as seguintes possibilidades para interpretar o avanço:

| Seleção | Função                                                                                                    |
|---------|----------------------------------------------------------------------------------------------------|
| F ТСР   | Com a seleção <b>F TCP</b> , o comando interpreta o avanço programado como velocidade relativa entre o ponto de guia da ferramenta e a peça de trabalho.                                              |
| F CONT  | Com a seleção <b>F CONT</b> , o comando interpreta o avanço programado como<br>avanço de trajetória. Assim, o comando transfere o avanço de trajetória para<br>os respetivos eixos do bloco NC ativo. |

#### Interpretação das coordenadas programadas dos eixos rotativos

O comando oferece as seguintes possibilidades para interpretar a colocação da ferramenta entre a posição inicial e a final:

| Seleção   | Função                                                                                                    |  |
|-----------|----------------------------------------------------------------------------------------------------|--|
| 6         | Com a seleção <b>AXIS POS</b> , o comando interpreta as coordenadas do eixo rotati-<br>vo programadas como ângulo axial. O comando posiciona os eixos rotativos<br>na posição definida no programa NC.                                                                                                    |  |
| AXIS POS  | A seleção <b>AXIS POS</b> é apropriada, principalmente, em conexão com eixos rotativos aplicados perpendicularmente. Apenas se as coordenadas do eixo rotativo programadas definirem corretamente o alinhamento desejado do plano de maquinagem, p. ex., através de um sistema CAM, será possível utilizar também <b>AXIS POS</b> com cinemáticas de máquina divergentes, p. ex., cabeças basculantes de 45°. |  |
|           | Com a seleção <b>AXIS SPAT</b> , o comando interpreta as coordenadas do eixo<br>rotativo programadas como ângulo sólido.<br>O comando implementa os ângulos sólidos, de preferência, como orientação<br>do sistema de coordenadas e inclina apenas os eixos necessários.                                                                                                    |  |
| AXIS SPAT | Com a seleção <b>AXIS SPAT</b> , é possível utilizar programas NC independentemen-<br>te da cinemática.                                                                                                    |  |
|           | Através da seleção <b>AXIS SPAT</b> , definem-se ângulos sólidos que se referem<br>ao sistema de coordenadas de introdução <b>I-CS</b> . Os ângulos definidos atuam,<br>assim, como ângulos sólidos incrementais. No primeiro bloco de deslocação<br>após a função <b>FUNCTION TCPM</b> com <b>AXIS SPAT</b> , programe sempre <b>SPA</b> , <b>SPB</b> e<br><b>SPC</b> , também com ângulos sólidos de 0°.    |  |
|           | Mais informações: "Sistema de coordenadas de introdução I-CS", Página 240                                                                                                    |  |

# Interpolação da colocação da ferramenta entre a posição inicial e final

O comando oferece as seguintes possibilidades para interpolar a colocação da ferramenta entre a posição inicial e a final programadas:

| Com a seleção <b>PATHCTRL AXIS</b> , o comando interpola de forma linear entr<br>ponto inicial e o ponto final.                                                                                   | 90      |
|----------------------------------------------------------------------------------------------------|---------|
| Utiliza-se <b>PATHCTRL AXIS</b> no caso de programas NC com pequenas altera<br>ções da colocação da ferramenta por bloco NC. Neste caso, o ângulo <b>TA</b> n<br>ciclo <b>32</b> pode ser grande. | I-<br>O |
| Mais informações: Manual do Utilizador Ciclos de maquinagem                                                                                                    |         |
| <b>PATHCTRL AXIS</b> pode-se utilizar tanto no facejamento, como na fresagem<br>periférica.                                                                                                    |         |
| <b>Mais informações:</b> "Correção da ferramenta 3D no facejamento (opção #9<br>Página 334                                                                                                    | )",     |
| <b>Mais informações:</b> "Correção da ferramenta 3D na fresagem periférica (or<br>#9)", Página 340                                                                                                | ção     |
| Com a seleção <b>PATHCTRL VECTOR</b> , a orientação da ferramenta dentro de bloco NC fica sempre no plano que é definido pela orientação inicial e fina                                           | um      |
| Com <b>PATHCTRL VECTOR</b> , o comando produz sempre uma superfície plan mesmo com grandes alterações da colocação da ferramenta.                                                                 | a,      |
| PATHCTRL VECTORUtiliza-se PATHCTRL VECTOR na fresagem periférica com grandes alteraç<br>da colocação da ferramenta por bloco NC.                                                                  | ões     |

Em ambas as possibilidades de seleção, o comando desloca o ponto de guia da ferramenta programado numa reta entre a posição inicial e a final.

6

Para obter um movimento contínuo, pode definir o ciclo **32** com uma **tolerância para eixos rotativos**.

Mais informações: Manual do Utilizador Ciclos de maquinagem

## Seleção do ponto de guia da ferramenta e do ponto de rotação da ferramenta

O comando oferece as seguintes possibilidades para definir o ponto de guia da ferramenta e o ponto de rotação da ferramenta:

| Seleção                  | Função                                                                                                    |
|--------------------------|----------------------------------------------------------------------------------------------------|
| REFPNT TIP-TIP           | Com a seleção <b>REFPNT TIP-TIP</b> , o ponto de guia da ferramenta e o ponto de<br>rotação da ferramenta encontram-se na ponta da ferramenta.                                                                                                    |
| REFPNT TIP-CENTER        | Com a seleção <b>REFPNT TIP-CENTER</b> , o ponto de guia da ferramenta encon-<br>tra-se na ponta da ferramenta. O ponto de rotação da ferramenta encontra-se<br>no ponto central da ferramenta.                                                                                                    |
|                          | A seleção <b>REFPNT TIP-CENTER</b> está otimizada para ferramentas de torne-<br>ar (opção #50). Quando o comando posiciona os eixos rotativos, o ponto de<br>rotação da ferramenta permanece na mesma posição. Dessa forma, é possível<br>produzir, p. ex., contornos complexos por torneamento simultâneo.                                                                                                    |
|                          | Mais informações: "Ponta da ferramenta teórica e virtual", Página 322                                                                                                    |
| REFPNT CENTER-<br>CENTER | Com a seleção <b>REFPNT CENTER-CENTER</b> , o ponto de guia da ferramenta e o<br>ponto de rotação da ferramenta encontram-se no ponto central da ferramenta.<br>Com a seleção <b>REFPNT CENTER-CENTER</b> , é possível executar programas NC<br>gerados em CAM que são emitidos no ponto central da ferramenta e, contudo,<br>medem a ferramenta na ponta.                                                                                                    |
|                          | <ul> <li>Dessa maneira, durante a maquinagem, o comando pode monitorizar todo o comprimento da ferramenta quanto a colisões. Até agora, só era possível obter esta funcionalidade encurtando a ferramenta com DL, sendo que o comando não monitoriza o restante comprimento da ferramenta.</li> <li>Mais informações: "Dados de ferramenta dentro de variáveis", Página 317</li> <li>Se se programarem ciclos de fresagem de caixa com REFPNT CENTER-CENTER, o comando emite uma mensagem de erro.</li> <li>Mais informações: Manual do Utilizador Ciclos de maquinagem</li> </ul> |

Mais informações: "Pontos de referência na ferramenta", Página 160

A introdução do ponto de referência é opcional. Se não se introduzir nada, o comando utiliza **REFPNT TIP-TIP**.

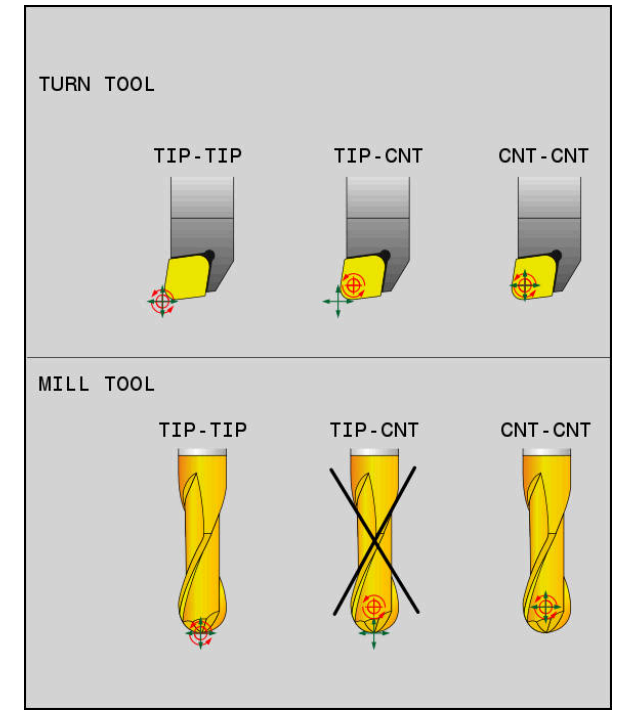

Possibilidades de seleção do ponto de referência da ferramenta e do ponto de rotação da ferramenta

## Limite de avanço de eixo linear

i

A introdução opcional de **F** limita o avanço dos eixos lineares em movimentos com porções axiais rotativas.

Dessa forma, é possível evitar movimentos de compensação rápidos, p. ex., no caso de movimentos de retrocesso em marcha rápida.

Não selecione um valor demasiado baixo para o limite de avanço de eixo linear, dado que podem ocorrer variações do avanço excessivas no ponto de guia da ferramenta. As variações do avanço dão origem a uma menor qualidade da superfície.

Com **FUNCTION TCPM** ativa, o limite de avanço também atua apenas em movimentos com uma porção axial rotativa, não em movimentos axiais lineares.

O limite para o avanço axial linear permanece ativo até se programar um novo ou anular **FUNCTION TCPM**.

#### Avisos

## **AVISO**

#### Atenção, perigo de colisão!

Os eixos rotativos com dentes hirth têm que se retirar dos dentes para a inclinação. Durante a retirada e o processo de inclinação, existe perigo de colisão!

Libertar a ferramenta antes de se alterar a posição do eixo basculante

- Antes de posicionamentos com M91 ou M92 e antes de um bloco TOOL CALL, anular a função FUNCTION TCPM.
- Pode utilizar os seguintes ciclos com **FUNCTION TCPM** ativa:
  - Ciclo 32 TOLERANCIA
  - Ciclo 800 ADAPTAR SIST.ROTATIV (opção #50)
  - Ciclo 882 TORNEAR DESBASTE SIMULTANEO (opção #158)
  - Ciclo 883 TORNEAR ACABAMENTO SIMULTANEO (opção #158)
  - Ciclo 444 APALPACAO 3D
- Para o facejamento, utilize exclusivamente fresas esféricas, para evitar danos no contorno. Em combinação com outras formas de ferramenta, verifique o programa NC quanto a possíveis danos no contorno através da área de trabalho Simulação.

Mais informações: "Avisos", Página 455

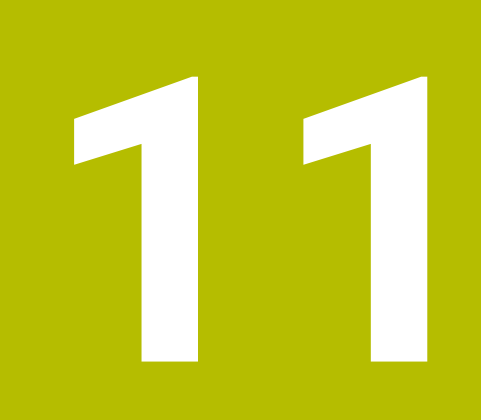

Correções

# 11.1 Correção de ferramenta para o comprimento e raio da ferramenta

## Aplicação

Através dos valores delta, é possível efetuar correções de ferramenta no comprimento e no raio da ferramenta. Os valores delta influenciam as dimensões da ferramenta determinadas e, portanto, ativas.

O valor delta para o comprimento da ferramenta **DL** atua no eixo da ferramenta. O valor delta para o raio da ferramenta **DR** atua unicamente nos movimentos de deslocação com raio corrigido com funções de trajetória e ciclos.

Mais informações: "Funções de trajetória", Página 173

#### **Temas relacionados**

- Correção do raio da ferramenta
   Mais informações: "Correção do raio da ferramenta", Página 318
- Correção de ferramenta com tabelas de correção
   Mais informações: "Correção da ferramenta com tabelas de correção", Página 324

#### Descrição das funções

O comando distingue dois tipos de valores delta:

 Os valores delta dentro da tabela de ferramentas destinam-se a uma correção de ferramenta permanente, que é necessária, p. ex., devido ao desgaste.
 Estes valores delta determinam-se, p. ex., por meio de um apalpador de ferramenta. O comando regista os valores delta automaticamente na gestão de ferramentas.

Mais informações: Manual do Utilizador Preparar e executar

 Os valores delta dentro de uma chamada de ferramenta destinam-se a uma correção de ferramenta que atua exclusivamente no programa NC atual, p. ex., uma medida excedente da peça de trabalho.

Mais informações: "Chamada de ferramenta com TOOL CALL", Página 165

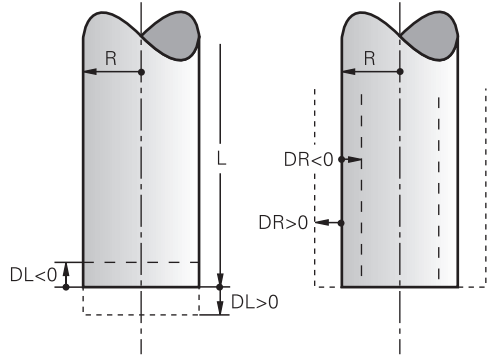

Os valores delta correspondem a desvios do comprimento e do raio das ferramentas.

Com um valor delta positivo, aumentam-se o comprimento ou o raio atuais da ferramenta. Dessa forma, a ferramenta remove menos material durante a maquinagem, p. ex., de uma medida excedente na peça de trabalho.

Com um valor delta negativo, diminui-se o comprimento ou o raio atuais da ferramenta. Dessa forma, a ferramenta remove mais material durante a maquinagem.

Se desejar programar valores delta num programa NC, defina o valor dentro de uma chamada de ferramenta ou através de uma tabela de correção.

Mais informações: "Chamada de ferramenta com TOOL CALL", Página 165

**Mais informações:** "Correção da ferramenta com tabelas de correção", Página 324

Também é possível definir valores delta dentro de uma chamada de ferramenta com a ajuda de variáveis.

Mais informações: "Dados de ferramenta dentro de variáveis", Página 317

## Correção do comprimento da ferramenta

O comando considera a correção do comprimento da ferramenta assim que é chamada uma ferramenta. O comando realiza a correção do comprimento da ferramenta apenas em ferramentas com um comprimento L>0.

Na correção do comprimento da ferramenta, o comando considera valores delta da tabela de ferramentas e do programa NC.

Comprimento da ferramenta ativo =  $L + DL_{TAB} + DL_{Prog}$ 

- L: Comprimento de ferramenta L da tabela de ferramentas
   DL TAB: Valor delta do comprimento da ferramenta DL da tabela de ferramentas
- **DL**<sub>Prog</sub>: Valor delta do comprimento da ferramenta **DL** da chamada de ferramenta ou da tabela de correção

Atua o valor programado mais recentemente.

**Mais informações:** "Chamada de ferramenta com TOOL CALL", Página 165

**Mais informações:** "Correção da ferramenta com tabelas de correção", Página 324

## AVISO

#### Atenção, perigo de colisão!

Para a correção do comprimento da ferramenta, o comando utiliza o comprimento da ferramenta definido na tabela de ferramentas. Comprimentos de ferramenta incorretos provocam também uma correção do comprimento da ferramenta errada. Em ferramentas com o comprimento **0** e após uma **TOOL CALL 0**, o comando não executa nenhuma correção do comprimento da ferramenta nem nenhuma verificação de colisão. Durante os posicionamentos de ferramenta seguintes, existe perigo de colisão!

- Definir as ferramentas sempre com o comprimento de ferramenta efetivo (não apenas diferenças)
- ▶ Utilizar TOOL CALL 0 exclusivamente para esvaziar o mandril

#### Correção do raio da ferramenta

O comando considera a correção do raio da ferramenta nos seguintes casos:

- Com a correção do raio da ferramenta ativa RR ou RL
  - Mais informações: "Correção do raio da ferramenta", Página 318
- Dentro de ciclos de maquinagem
   Mais informações: Manual do Utilizador Ciclos de maquinagem
- Nas retas LN com vetores normais de superfície

Mais informações: "Reta LN", Página 331

Na correção do raio da ferramenta, o comando considera valores delta da tabela de ferramentas e do programa NC.

Raio da ferramenta ativo = L + DR<sub>TAB</sub> + DR<sub>Prog</sub>

| R:                  | Raio da ferramenta <b>R</b> da tabela de ferramentas                                             |
|---------------------|--------------------------------------------------------------------------------------------------|
|                     | Mais informações: Manual do Utilizador Preparar e executar                                       |
| DR <sub>TAB</sub> : | Valor delta do raio da ferramenta <b>DR</b> da tabela de ferramentas                             |
|                     | Mais informações: Manual do Utilizador Preparar e executar                                       |
| DR Prog:            | Valor delta do raio da ferramenta <b>DR</b> da chamada de ferramenta<br>ou da tabela de correção |
|                     | Atua o valor programado mais recentemente.                                                       |
|                     | <b>Mais informações:</b> "Chamada de ferramenta com TOOL CALL",<br>Página 165                    |
|                     | Mais informações: "Correção da ferramenta com tabelas de<br>correção". Página 324                |

#### Dados de ferramenta dentro de variáveis

Ao executar uma chamada de ferramenta, o comando calcula todos os valores específicos da ferramenta e guarda os mesmos em variáveis.

**Mais informações:** "Parâmetros Q pré-preenchidos", Página 480 Comprimento e raio da ferramenta ativos:

| Parâmetros Q | Função                 |
|--------------|------------------------|
| Q108         | RAIO FERRAMENTA ATIVO  |
| Q114         | COMPRIM. FERR.TA ATIVO |

Depois de o comando guardar os valores atuais em variáveis, estas podem ser utilizadas no programa NC.

#### Exemplo de aplicação

O parâmetro Q **Q108 RAIO FERRAMENTA ATIVO** pode ser utilizado para corrigir o comprimento de uma fresa esférica no centro por meio dos valores delta do comprimento da ferramenta.

| 11 TOOL CALL "BALL_MILL_D4" Z S10000 |  |
|--------------------------------------|--|
| 12 TOOL CALL DL-Q108                 |  |

Dessa maneira, o comando pode monitorizar colisões na ferramenta completa e as dimensões no programa NC podem, no entanto, estar programadas para o centro da esfera.

#### **Avisos**

 O comando representa os valores delta da gestão de ferramentas graficamente na simulação. No caso de valores delta do programa NC ou de tabelas de correção, na simulação, o comando altera apenas a posição da ferramenta.

Mais informações: "Simulação de ferramentas", Página 591

Com o parâmetro de máquina opcional progToolCalIDL (N.º 124501), o fabricante da máquina define se o comando considera os valores delta de uma chamada de ferramenta na área de trabalho Posições.

Mais informações: "Chamada de ferramenta", Página 165

Mais informações: Manual do Utilizador Preparar e executar

O comando considera na correção da ferramenta até seis eixos, incluindo os eixos rotativos.

## 11.2 Correção do raio da ferramenta

#### Aplicação

Com a correção do raio da ferramenta ativa, o comando já não refere as posições no programa NC ao ponto central da ferramenta, mas sim à lâmina da ferramenta.

Através da correção do raio da ferramenta, programam-se as dimensões do desenho sem ter de considerar o raio da ferramenta. Dessa maneira, p. ex., após uma rotura da ferramenta, é possível utilizar uma ferramenta com dimensões divergentes sem uma alteração do programa.

#### **Temas relacionados**

Pontos de referência na ferramenta
 Mais informações: "Pontos de referência na ferramenta", Página 160

#### Condições

Dados de ferramenta definidos na gestão de ferramentas
 Mais informações: Manual do Utilizador Preparar e executar

## Descrição das funções

Na correção do raio da ferramenta, o comando considera o raio da ferramenta ativo. O raio da ferramenta ativo resulta do raio da ferramenta **R** e dos valores delta **DR** da gestão de ferramentas e do programa NC.

Raio da ferramenta ativo = L + DR<sub>TAB</sub> + DR<sub>Prog</sub>

Mais informações: "Correção de ferramenta para o comprimento e raio da ferramenta", Página 314

Os movimentos de deslocação paralelos ao eixo podem ser corrigidos da seguinte forma:

- R+ prolonga um movimento de deslocação paralelo ao eixo segundo o raio da ferramenta
- **R-** encurta um movimento de deslocação paralelo ao eixo segundo o raio da ferramenta

Um bloco NC com funções de trajetória pode conter as seguintes correções de raio de ferramenta:

- RL: correção do raio da ferramenta, à esquerda do contorno
- **RR**: correção do raio da ferramenta, à direita do contorno
- RO: restauro de uma correção do raio da ferramenta ativa, posicionamento com o ponto central da ferramenta

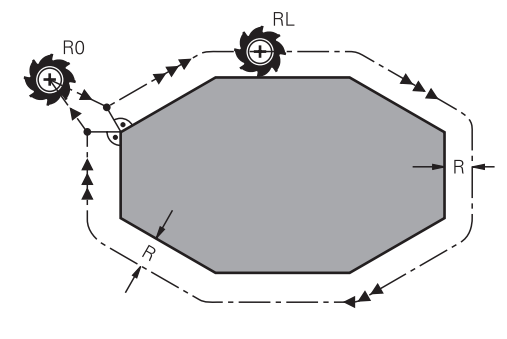

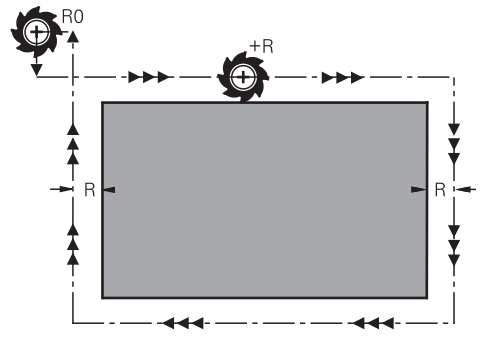

Movimento de deslocação com raio corrigido com funções de trajetória

Movimento de deslocação com raio corrigido com movimentos paralelos ao eixo

O ponto central da ferramenta tem assim a distância entre o raio da ferramenta e o contorno programado. À direita e À esquerda designam a posição da ferramenta na direção de deslocação ao longo do contorno da peça de trabalho.

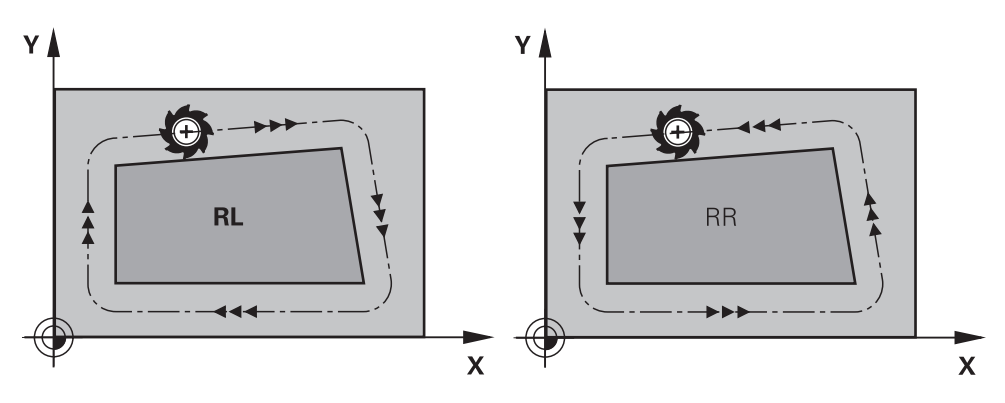

**RL**: A ferramenta desloca-se à esquerda do contorno

**RR**: A ferramenta desloca-se à direita do contorno

## Atuação

A correção do raio da ferramenta atua a partir do bloco NC em que está programada a correção do raio da ferramenta. A correção do raio da ferramenta atua de forma modal e no final do bloco.

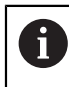

Programe a correção do raio da ferramenta apenas uma vez, para que, p. ex., se possam realizar alterações mais rapidamente.

O comando anula a correção do raio da ferramenta nos seguintes casos:

- Bloco de posicionamento com RO
- Função DEP para sair de um contorno
- Seleção de um novo programa NC

## Avisos

## AVISO

#### Atenção, perigo de colisão!

Para que o comando possa aproximar ou sair de um contorno, necessita de posições de aproximação e afastamento seguras. Estas posições têm que permitir os movimentos de compensação ao ativar e desativar a correção de raio. Posições incorretas podem provocar danos no contorno. Durante a maquinagem, existe perigo de colisão!

- > programar posições de aproximação e afastamento seguras fora do contorno
- considerar o raio de ferramenta
- considerar a estratégia de aproximação
- Estando ativa uma correção do raio da ferramenta, o comando exibe um ícone na área de trabalho **Posições**.

Mais informações: Manual do Utilizador Preparar e executar

- Entre dois blocos NC com correção de raio diferente RR e RL, deve existir, no mínimo, um bloco de deslocação no plano de maquinagem sem correção de raio (ou seja, com RO).
- O comando considera na correção da ferramenta até seis eixos, incluindo os eixos rotativos.

#### Notas em conexão com a maquinagem de esquinas

Esquinas externas:

Se tiver programado uma correção de raio, o comando desloca a ferramenta nas esquinas exteriores segundo um círculo de transição. Se necessário, o comando reduz o avanço nas esquinas exteriores, por exemplo, quando se efetuam grandes mudanças de direção

Esquinas interiores:

Nas esquinas interiores, o comando calcula o ponto de intersecção das trajetórias para o qual o ponto central da ferramenta se desloca com correção. A partir deste ponto, a ferramenta desloca-se ao longo do elemento seguinte do contorno. Desta forma, a peça de trabalho não fica danificada nos cantos interiores. Assim, não se pode selecionar um raio da ferramenta com um tamanho qualquer para um determinado contorno

## Aplicação

As ferramentas de torneamento têm um raio de corte (**RS**) na respetiva ponta. Por isso, da maquinagem de cones, chanfros e raios resultam deformações no contorno, uma vez que os percursos programados se referem à ponta da lâmina teórica S. A CRL evita os desvios ocorridos deste modo.

#### **Temas relacionados**

- Dados de ferramenta de ferramentas de tornear
- Correção do raio com **RR** e **RL** no modo de fresagem

Mais informações: Manual do Utilizador Preparar e executar

#### Condições

- Opção de software #50 Fresagem de torneamento
- Dados de ferramenta necessários para o tipo de ferramenta definidos
   Mais informações: Manual do Utilizador Preparar e executar

#### Descrição das funções

O comando verifica a geometria da lâmina com base no ângulo da ponta **P-ANGLE** e no ângulo de ajuste **T-ANGLE**. O comando maquina os elementos de contorno no ciclo apenas se tal for possível com a respetiva ferramenta.

O comando realiza automaticamente uma correção do raio da lâmina nos ciclos de torneamento. Ative o CRL com **RL** ou **RR** em blocos de deslocação individual e dentro dos contornos programados.

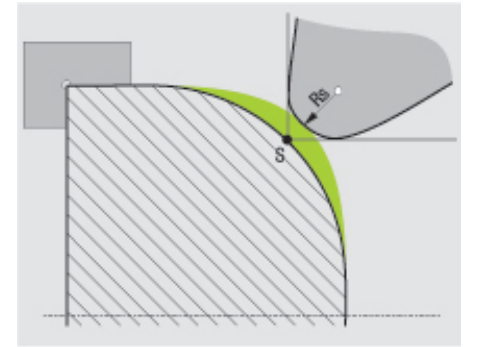

Desvio entre o raio da lâmina RS e a ponta da ferramenta teórica S.

#### Ponta da ferramenta teórica e virtual

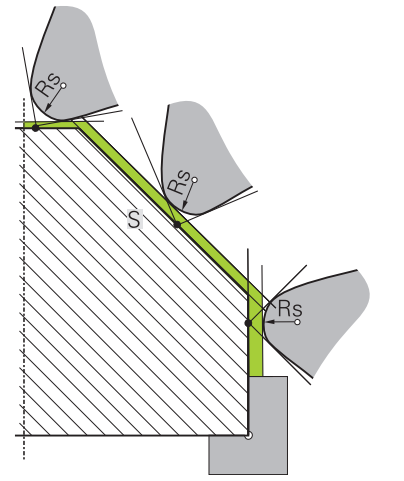

Diagonal com ponta da ferramenta teórica

A ponta da ferramenta teórica atua no sistema de coordenadas da ferramenta. Ao alinhar a ferramenta, a posição da ponta da ferramenta roda com a ferramenta.

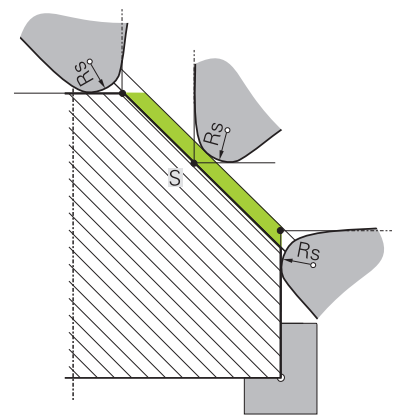

Diagonal com ponta da ferramenta virtual

A ponta da ferramenta virtual é ativada com **FUNCTION TCPM** e a seleção **REFPNT TIP-CENTER**. Para o cálculo da ponta da ferramenta virtual são imprescindíveis dados de ferramenta corretos.

Mais informações: "Compensar a colocação da ferramenta com FUNCTION TCPM (opção #9)", Página 304

A ponta da ferramenta virtual atua no sistema de coordenadas da peça de trabalho. Ao alinhar a ferramenta, a ponta da ferramenta virtual permanece inalterada enquanto a ferramenta tiver a mesma orientação da ferramenta **TO**. O comando comuta automaticamente a visualização de estado **TO** e, portanto, a ponta da ferramenta virtual, p. ex., se a ferramenta sair do campo angular válido para **TO 1**.

A ponta da ferramenta virtual permite executar maquinagens longitudinais e transversais paralelas ao eixo conformes ao contorno também sem correção de raio.

Mais informações: "Maquinagem de torneamento simultânea", Página 135

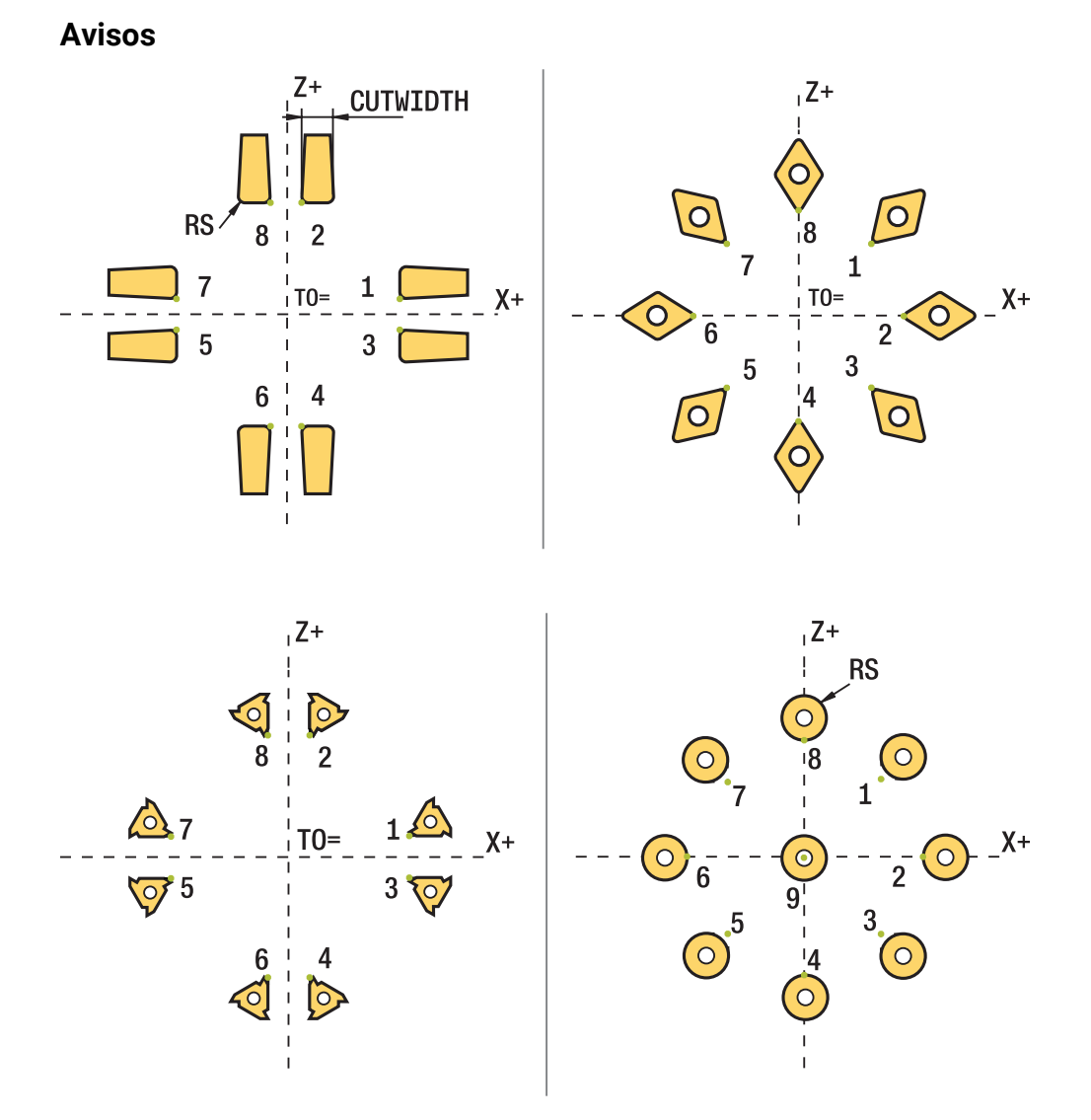

- Em caso de posição da lâmina neutra (TO=2, 4, 6, 8), a direção da correção de raio não é inequívoca. Nestes casos, a CRL é possível apenas dentro de ciclos de maquinagem.
- A correção do raio da lâmina também é possível durante uma maquinagem alinhada.

As possibilidades são limitadas por funções auxiliares ativas:

- Com M128, a correção do raio da lâmina é possível exclusivamente em conjunto com ciclos de maquinagem
- Com M144 ou FUNCTION TCPM com REFPNT TIP-CENTER, a correção do raio da lâmina é possível adicionalmente com todos os blocos de deslocação, p. ex., com RL/RR
- Se permanecer material residual devido ao ângulo das lâminas secundárias, o comando emite um aviso, Com o parâmetro de máquina suppressResMatlWar (N.º 201010), pode suprimir o aviso.

## 11.4 Correção da ferramenta com tabelas de correção

### Aplicação

Através das tabelas de correção, é possível guardar correções no sistema de coordenadas da ferramenta (T-CS) ou no sistema de coordenadas do plano de maquinagem (WPL-CS). As correções guardadas podem ser chamadas durante o programa NC, para corrigir a ferramenta.

As tabelas de correção oferecem as seguintes vantagens:

- Possibilidade de alteração dos valores sem ajuste no programa NC
- Possibilidade de alteração dos valores durante a execução do programa NC

A extensão da tabela serve para determinar em que sistema de coordenadas o comando executa a correção.

O comando oferece as seguintes tabelas de correção:

- tco (tool correction): correção no sistema de coordenadas da ferramenta T-CS
- wco (workpiece correction): correção no sistema de coordenadas do plano de maquinagem WPL-CS

Mais informações: "Sistemas de referência", Página 230

#### **Temas relacionados**

- Conteúdo das tabelas de correção
   Mais informações: "Tabela de correção \*.tco", Página 641
   Mais informações: "Tabela de correção \*.wco", Página 644
- Editar tabelas de correção durante a execução do programa
   Mais informações: Manual do Utilizador Preparar e executar

## Descrição das funções

Para corrigir ferramentas através de tabelas de correção, são necessários os seguintes passos:

- Criar tabela de correção
  - Mais informações: "Criar tabela de correção", Página 645
- Ativar a tabela de correção no programa NC

**Mais informações:** "Selecionar tabela de correção com SEL CORR-TABLE", Página 326

 Em alternativa, ativar a tabela de correção manualmente para a execução do programa

Mais informações: "Ativar tabelas de correção manualmente", Página 325

Ativar o valor de correção

**Mais informações:** "Ativar valor de correção com FUNCTION CORRDATA", Página 326

Os valores das tabelas de correção podem ser editados dentro do programa NC. **Mais informações:** "Acesso a valores de tabelas ", Página 625

Também é possível editar os valores das tabelas de correção durante a execução do programa.

Mais informações: Manual do Utilizador Preparar e executar
# Correção da ferramenta no sistema de coordenadas da ferramentaT-CS

Com a tabela de correção **\*.tco**, definem-se valores de correção para a ferramenta no sistema de coordenadas da ferramenta **T-CS**.

**Mais informações:** "Sistema de coordenadas da ferramenta T-CS", Página 242 As correções atuam da seguinte maneira:

- Em ferramentas de fresagem, como alternativa aos valores delta na TOOL CALL
  Mais informações: "Chamada de ferramenta com TOOL CALL", Página 165
- Em ferramentas de tornear, como alternativa a FUNCTION TURNDATA CORR-TCS (Opção #50)

**Mais informações:** "Corrigir ferramentas de tornear com FUNCTION TURNDATA CORR (opção #50)", Página 327

Em ferramentas de retificar, como correção de LO e R-OVR (Opção #156)
 Mais informações: Manual do Utilizador Preparar e executar

# Correção da ferramenta no sistema de coordenadas do plano de maquinagemWPL-CS

Os valores das tabelas de correção com a extensão **.wco** atuam como deslocações no sistema de coordenadas do plano de maquinagem **(WPL-CS)**.

**Mais informações:** "Sistema de coordenadas do plano de maquinagem WPL-CS", Página 238

As tabelas de correção **\*.wco** são utilizadas, principalmente, na maquinagem de torneamento (opção #50).

As correções atuam da seguinte maneira:

- Na maquinagem de torneamento, como alternativa a FUNCTION TURNDATA CORR-WPL (opção #50)
- Uma deslocação de X atua no raio

Se desejar executar uma deslocação em WPL-CS, tem as seguintes opções à disposição:

- FUNCTION TURNDATA CORR-WPL
- FUNCTION CORRDATA WPL
- Deslocação com a ajuda da tabela de ferramentas de tornear
  - Coluna opcional WPL-DX-DIAM
  - Coluna opcional WPL-DZ

i

#### As deslocações FUNCTION TURNDATA CORR-WPL e FUNCTION

**CORRDATA WPL** são possibilidades de programação alternativas da mesma deslocação.

Uma deslocação no sistema de coordenadas do plano de maquinagem WPL-CS com a ajuda da tabela de ferramentas de tornear atua de forma aditiva às funções FUNCTION TURNDATA CORR-WPL e FUNCTION CORRDATA WPL.

# Ativar tabelas de correção manualmente

Pode ativar manualmente as tabelas de correção para o modo de funcionamento **Exec. programa**.

No modo de funcionamento **Exec. programa**, a janela **Definições de programa** contém a área **Tabelas**. Nesta área, pode escolher numa janela de seleção uma tabela de pontos zero e as duas tabelas de correção para a execução do programa. Se ativar uma tabela, o comando identifica a mesma com o estado **M**.

# 11.4.1 Selecionar tabela de correção com SEL CORR-TABLE

# Aplicação

Se empregar tabelas de correção, utilize a função **SEL CORR-TABLE**, para ativar a tabela de correção desejada a partir do programa NC.

# Temas relacionados

- Ativar valores de correção da tabela
  - **Mais informações:** "Ativar valor de correção com FUNCTION CORRDATA", Página 326
- Conteúdo das tabelas de correção
  - Mais informações: "Tabela de correção \*.tco", Página 641 Mais informações: "Tabela de correção \*.wco", Página 644

# Descrição das funções

Para o programa NC, tanto se pode selecionar uma tabela **\*.tco**, como uma tabela **\*.wco**.

# Introdução

| 11 SEL CORR-TABLE TCS "TNC:\table | ; Selecionar a tabela de correção <b>corr.tco</b> |
|-----------------------------------|---------------------------------------------------|
| \corr.tco"                        |                                                   |

A função NC contém os seguintes elementos de sintaxe:

| Elemento de<br>sintaxe | Significado                                                                                                    |
|------------------------|----------------------------------------------------------------------------------------------------|
| SEL CORR-TABLE         | Compilador de sintaxe para selecionar uma tabela de corre-<br>ção                                                                              |
| TCS ou WPL             | Correção no sistema de coordenadas da ferramenta <b>T-CS</b> ou<br>no sistema de coordenadas do plano de maquinagem <b>WPL-</b><br><b>CS</b> . |
| " " ou <b>QS</b>       | Caminho da tabela<br>Nome fixo ou variável<br>Seleção possível através de uma janela de seleção                                                |

# 11.4.2 Ativar valor de correção com FUNCTION CORRDATA

# Aplicação

A função **FUNCTION CORRDATA** permite ativar uma linha da tabela de correção para a ferramenta ativa.

# Temas relacionados

- Selecionar a tabela de correção
  Mais informações: "Selecionar tabela de correção com SEL CORR-TABLE", Página 326
- Conteúdo das tabelas de correção
  Mais informações: "Tabela de correção \*.tco", Página 641
  Mais informações: "Tabela de correção \*.wco", Página 644

#### Descrição das funções

Os valores de correção ativados atuam até à troca de ferramenta seguinte ou até ao final do programa NC.

Caso se altere um valor, esta alteração só fica ativa com uma nova chamada da correção.

#### Introdução

| 11 FUNCTION CORRDATA TCS #1 | ; Ativar a linha 1 da tabela de correção <b>*.tco</b> |
|-----------------------------|-------------------------------------------------------|
|-----------------------------|-------------------------------------------------------|

A função NC contém os seguintes elementos de sintaxe:

| Elemento de<br>sintaxe | Significado                                                                                                    |
|------------------------|----------------------------------------------------------------------------------------------------|
| FUNCTION<br>CORRDATA   | Compilador de sintaxe para ativar um valor de correção                                                                                                    |
| TCS, WPL ou<br>RESET   | Correção no sistema de coordenadas da ferramenta <b>T-CS</b> ou<br>no sistema de coordenadas do plano de maquinagem <b>WPL-</b><br><b>CS</b> ou anular correção. |
| #, " " ou <b>QS</b>    | Linha da tabela desejada                                                                                                    |
|                        | Numero ou nome fixo ou variavei                                                                                                    |
|                        | Seleção possível através de uma janela de seleção                                                                                                    |
|                        | Apenas na seleção <b>TCS</b> ou <b>WPL</b>                                                                                                    |
| TCS ou WPL             | Anular correção no <b>T-CS</b> ou no <b>WPL-CS</b>                                                                                                    |
|                        | Apenas na seleção <b>RESET</b> :                                                                                                    |

# 11.5 Corrigir ferramentas de tornear com FUNCTION TURNDATA CORR (opção #50)

#### Aplicação

Com a função **FUNCTION TURNDATA CORR**, definem-se valores de correção adicionais para a ferramenta ativa. Em **FUNCTION TURNDATA CORR**, pode introduzir valores Delta para os comprimentos da ferramenta na direção X **DXL** e na direção Z **DZL**. Os valores de correção atuam aditivamente sobre os valores de correção da tabela de ferramentas de torneamento.

É possível definir a correção no sistema de coordenadas da ferramenta **T-CS** ou no sistema de coordenadas do plano de maquinagem **WPL-CS**.

Mais informações: "Sistemas de referência", Página 230

#### **Temas relacionados**

Valores delta na tabela de ferramentas de tornear

Mais informações: Manual do Utilizador Preparar e executar

 Correção de ferramenta com tabelas de correção
 Mais informações: "Correção da ferramenta com tabelas de correção", Página 324

#### Condições

- Opção de software #50 Fresagem de torneamento
- Dados de ferramenta necessários para o tipo de ferramenta definidos
  Mais informações: Manual do Utilizador Preparar e executar

# Descrição das funções

Define-se aqui em que sistema de coordenadas atua a correção:

- FUNCTION TURNDATA CORR-TCS: a correção de ferramenta atua no sistema de coordenadas da ferramenta
- FUNCTION TURNDATA CORR-WPL: a correção de ferramenta atua no sistema de coordenadas da peça de trabalho

Com a função **FUNCTION TURNDATA CORR-TCS**, é possível definir uma medida excedente do raio da lâmina com **DRS**. Isso permite programar uma medida excedente do contorno equidistante. Numa ferramenta de punção, a largura de puncionamento pode ser corrigida com **DCW**.

A correção da ferramenta **FUNCTION TURNDATA CORR-TCS** atua sempre no sistema de coordenadas da ferramenta, mesmo durante uma maquinagem alinhada.

A função **FUNCTION TURNDATA CORR** atua sempre para a ferramenta ativa. Chamando novamente a ferramenta **TOOL CALL**, desativa-se outra vez a correção. Ao sair do programa NC (p. ex., PGM MGT), o comando repõe automaticamente os valores de correção.

#### Introdução

| 11 FUNCTION TURNDATA CORR-TCS:Z/X | ; Correção da ferramenta na direção Z,      |
|-----------------------------------|---------------------------------------------|
| DZL:0.1 DXL:0.05 DCW:0.1          | direção X e para a largura da ferramenta de |
|                                   | punção                                      |

A função NC contém os seguintes elementos de sintaxe:

| Elemento de<br>sintaxe              | Significado                                                                                                    |
|-------------------------------------|----------------------------------------------------------------------------------------------------|
| FUNCTION<br>TURNDATA<br>CORR        | Compilador de sintaxe para correção de uma ferramenta de tornear                                                                                       |
| CORR-TCS:Z/X<br>ou CORR-WPL:Z/<br>X | Correção da ferramenta no sistema de coordenadas da ferra-<br>menta <b>T-CS</b> ou no sistema de coordenadas do plano de<br>maquinagem <b>WPL-CS</b> . |
| DZL:                                | Valor delta para o comprimento da ferramenta na direção Z<br>Elemento de sintaxe opcional                                                              |
| DXL:                                | Valor delta para o comprimento da ferramenta na direção X<br>Elemento de sintaxe opcional                                                              |
| DCW:                                | Valor delta para a largura da ferramenta de punção<br>Apenas na seleção <b>CORR-TCS:Z/X</b><br>Elemento de sintaxe opcional                            |
| DRS:                                | Valor delta para o raio da lâmina<br>Apenas na seleção <b>CORR-TCS:Z/X</b><br>Elemento de sintaxe opcional                                             |

# Aviso

No torneamento de interpolação, as funções **FUNCTION TURNDATA CORR** e **FUNCTION TURNDATA CORR-TCS** não têm qualquer efeito.

Se desejar corrigir uma ferramenta de tornear no ciclo **292 TORN.INTERP.CONTORNO**, essa operação deve ser executada no ciclo ou na tabela de ferramentas.

Mais informações: Manual do Utilizador Ciclos de maquinagem

# 11.6 Correção da ferramenta 3D (opção #9)

# 11.6.1 Princípios básicos

O comando permite uma correção da ferramenta 3D em programas NC gerados em CAM com vetores normais de superfície.

Mais informações: "Reta LN", Página 331

O comando desloca a ferramenta no sentido da normal à superfície no valor da soma dos valores delta da gestão de ferramentas, da chamada de ferramenta e das tabelas de correção.

Mais informações: "Ferramentas para a correção da ferramenta 3D", Página 333

A correção da ferramenta 3D utiliza-se, p. ex., nos seguintes casos:

- Correção de ferramentas retificadas, para compensar pequenas diferenças entre as dimensões da ferramenta programadas e as efetivas
- Correção de ferramentas de substituição com diâmetros divergentes, para compensar também diferenças maiores entre as dimensões da ferramenta programadas e as efetivas
- Criar uma medida excedente da peça de trabalho constante que possa servir, p. ex., de medida excedente de acabamento

A correção da ferramenta 3D ajuda a economizar tempo, dado que o cálculo e a saída do sistema CAM não se realizam novamente.

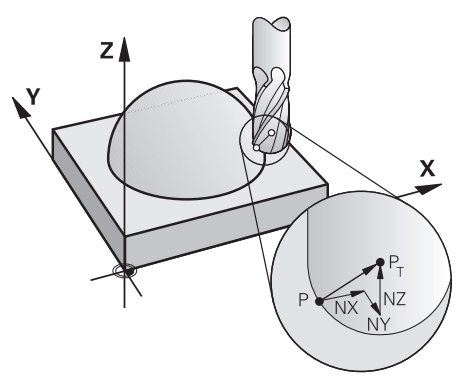

i

Para uma colocação da ferramenta opcional, os blocos NC têm de conter adicionalmente um vetor da ferramenta com as componentes TX, TY e TZ.

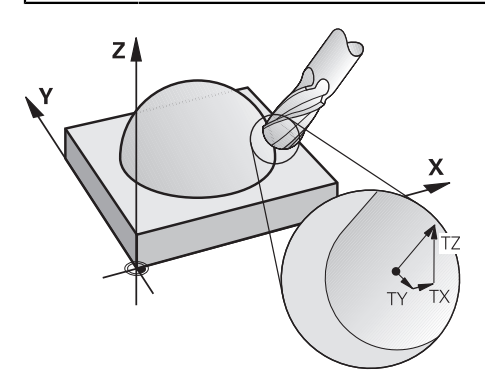

Observe as diferenças entre o facejamento e a fresagem periférica. **Mais informações:** "Correção da ferramenta 3D no facejamento (opção #9)", Página 334

**Mais informações:** "Correção da ferramenta 3D na fresagem periférica (opção #9)", Página 340

# 11.6.2 Reta LN

A

# Aplicação

As retas **LN** são um requisito para a correção 3D. Dentro das retas **LN**, um vetor normal de superfície determina a direção da correção da ferramenta 3D. Um vetor da ferramenta opcional define a colocação da ferramenta.

#### **Temas relacionados**

Princípios básicos da correção 3D
 Mais informações: "Princípios básicos", Página 330

# Condições

- Opção de software #9 Grupo de funções avançadas 2
- Programa NC criado com sistema CAM As retas LN não podem ser programadas diretamente no comando, têm de ser criadas através de um sistema CAM.

Mais informações: "Programas NC gerados por CAM", Página 413

# Descrição das funções

Tal como numa reta L, com uma reta LN definem-se as coordenadas do ponto final.

# Mais informações: "Reta L", Página 182

Além disso, as retas **LN** contêm um vetor normal de superfície e um vetor de ferramenta opcional.

#### Introdução

# LN X+31,737 Y+21,954 Z+33,165 NX+0,2637581 NY+0,0078922 NZ-0,8764339 TX +0,0078922 TY-0,8764339 TZ+0,2590319 F1000 M128

A função NC contém os seguintes elementos de sintaxe:

| Elemento de<br>sintaxe       | Significado                                                                                                    |
|------------------------------|----------------------------------------------------------------------------------------------------|
| LN                           | Compilador de sintaxe para reta com vetores                                                                                                |
| X, Y, Z                      | Coordenadas do ponto final da reta                                                                                                    |
| NX, NY, NZ                   | Componentes do vetor normal de superfície                                                                                                  |
| ΤΧ, ΤΥ, ΤΖ                   | Componentes do vetor da ferramenta<br>Elemento de sintaxe opcional                                                                         |
| R0, RL ou RR                 | Correção do raio da ferramenta<br><b>Mais informações:</b> "Correção do raio da ferramenta",<br>Página 318<br>Elemento de sintaxe opcional |
| F, FMAX, FZ, FU<br>ou F AUTO | Avanço<br><b>Mais informações:</b> Manual do Utilizador Preparar e executar<br>Elemento de sintaxe opcional                                |
| M                            | Função auxiliar<br>Elemento de sintaxe opcional                                                                                            |

# Avisos

- A sintaxe NC deve possuir a sequência X, Y, Z para a posição e NX, NY e NZ, assim como TX, TY e TZ para os vetores.
- A sintaxe NC dos blocos LN deve sempre conter todas as coordenadas e todas as normais à superfície, embora não tenham mudado os valores em comparação com o bloco NC anterior.
- Para evitar possíveis interrupções do avanço durante a maquinagem, calcular os vetores com precisão e emitir com, pelo menos, 7 casas decimais.
- O programa NC gerado por CAM deve conter vetores normalizados.
- A correção de ferramenta 3D auxiliada por vetores normais de superfície atua nas indicações de coordenadas nos eixos principais X, Y e Z.

# Definição

#### Vetor normalizado

Um vetor normalizado é uma grandeza matemática que contém um valor 1 e um sentido qualquer. O sentido é definido pelas componentes X, Y e Z.

# 11.6.3 Ferramentas para a correção da ferramenta 3D

#### Aplicação

Pode utilizar a correção da ferramenta 3D com as formas de ferramenta fresa de haste, fresa toroidal e fresa esférica.

#### **Temas relacionados**

- Correção na gestão de ferramentas
  - Mais informações: "Correção de ferramenta para o comprimento e raio da ferramenta", Página 314
- Correção na chamada de ferramenta
  - Mais informações: "Chamada de ferramenta com TOOL CALL", Página 165
- Correção com tabelas de correção
  Mais informações: "Correção da ferramenta com tabelas de correção", Página 324

# Descrição das funções

As formas de ferramenta diferenciam-se através das colunas **R** e **R2** da gestão de ferramentas:

- Fresa de haste: R2 = 0
- Fresa toroidal: R2 > 0
- Fresa esférica: R2 = R

Mais informações: Manual do Utilizador Preparar e executar

Com os valores delta **DL**, **DR** e **DR2**, ajustam-se os valores da gestão de ferramentas à ferramenta efetiva.

O comando corrige então a posição da ferramenta segundo o valor da soma dos valores delta a partir da tabela de ferramentas e da correção de ferramenta programada (chamada de ferramenta ou tabela de correção).

O vetor normal de superfície nas retas **LN** define a direção na qual o comando corrige a ferramenta. O vetor normal de superfície aponta sempre para o centro do raio da ferramenta 2 CR2.

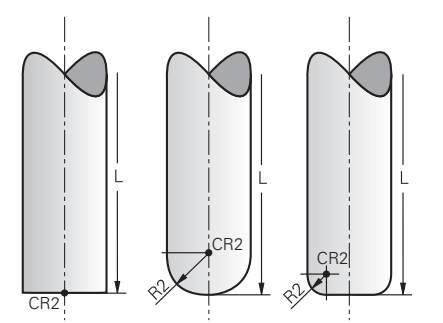

Posição do CR2 nas várias formas de ferramenta

Mais informações: "Pontos de referência na ferramenta", Página 160

# Avisos

As ferramentas definem-se na gestão de ferramentas. O comprimento total da ferramenta corresponde à distância entre o ponto de referência do portaferramenta e a ponta da ferramenta. Apenas com a ajuda do comprimento total é que o comando monitoriza colisões na ferramenta completa.

Quando uma fresa esférica é definida com o comprimento total se emite um programa NC no centro da esfera, o comando deve considerar a diferença. Na chamada de ferramenta no programa NC, o raio da esfera define-se como valor delta negativo em **DL** e, desta maneira, desloca-se o ponto de guia da ferramenta para o ponto central da ferramenta.

Se se trocar uma ferramenta com uma medida excedente, (valores delta positivos), o comando emite uma mensagem de erro. É possível suprimir a mensagem de erro com a função M107.

**Mais informações:** "Permitir medidas excedentes de ferramenta positivas com M107 (opção #9)", Página 468

Através da simulação, assegure-se de que não ocorrem danos no contorno devido à medida excedente da ferramenta.

# 11.6.4 Correção da ferramenta 3D no facejamento (opção #9)

# Aplicação

O facejamento é uma maquinagem com o lado frontal da ferramenta.

O comando desloca a ferramenta no sentido da normal à superfície no valor da soma dos valores delta da gestão de ferramentas, da chamada de ferramenta e das tabelas de correção.

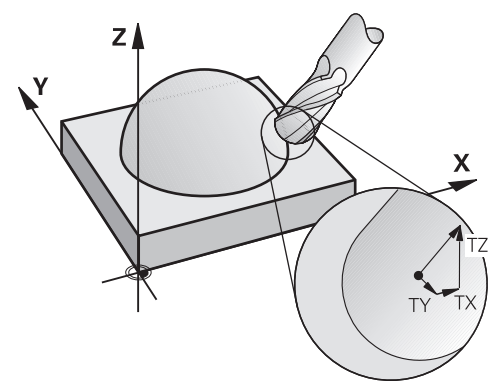

# Condições

- Opção de software #9 Grupo de funções avançadas 2
- Máquina com eixos rotativos posicionáveis automaticamente
- Saída de vetores normais de superfície do sistema CAM
  Mais informações: "Reta LN", Página 331
- Programa NC com M128 ou FUNCTION TCPM
  Mais informações: "Compensar a colocação da ferramenta automaticamente com M128 (opção #9)", Página 451

**Mais informações:** "Compensar a colocação da ferramenta com FUNCTION TCPM (opção #9)", Página 304

# Descrição das funções

No facejamento, são possíveis as seguintes variantes:

- Bloco LN sem orientação de ferramenta, M128 ou FUNCTION TCPM ativo: ferramenta perpendicular ao contorno da peça de trabalho
- Bloco LN com orientação de ferramenta T, M128 ou FUNCTION TCPM ativo: a ferramenta mantém a orientação de ferramenta predefinida
- Bloco LN sem M128 ou FUNCTION TCPM: o comando ignora o vetor de direção T, mesmo que esteja definido

#### Exemplo

| 11 L X+36.0084 Y+6.177 Z-1.9209 R0                                                                                       | ; Nenhuma compensação possível                                                                    |
|----------------------------------------------------------------------------------------------------|---------------------------------------------------------------------------------------------------|
| 12 LN X+36.0084 Y+6.177 Z-1.9209<br>NX-0.4658107 NY+0 NZ+0.8848844 R0                                                    | ; Compensação perpendicular ao contorno possível                                                  |
| 13 LN X+36.0084 Y+6.177 Z-1.9209<br>NX-0.4658107 NY+0 NZ+0.8848844 TX<br>+0.0000000 TY+0.6558846 TZ+0.7548612 R0<br>M128 | ; Compensação possível, DL atua longitudinalmente ao<br>vetor T, DR2 longitudinalmente ao vetor N |
| 14 LN X+36.0084 Y+6.177 Z-1.9209<br>NX-0.4658107 NY+0 NZ+0.8848844 R0 M128                                               | ; Compensação perpendicular ao contorno possível                                                  |

#### **Avisos**

# **AVISO**

#### Atenção, perigo de colisão!

Os eixos rotativos de uma máquina podem ter margens de deslocação limitadas, p. ex., um eixo de cabeça B com -90° a +10°. Neste caso, uma alteração do ângulo de inclinação para acima de +10° pode provocar uma rotação de 180° do eixo da mesa. Durante o movimento de inclinação, existe perigo de colisão!

- Se necessário, programar uma posição segura antes da inclinação
- Testar o programa NC ou a secção de programa com cuidado no modo Frase a frase
- Se não estiver determinada nenhuma orientação de ferramenta no bloco LN, com TCPM ativa, o comando mantém a ferramenta perpendicular ao contorno da peça de trabalho.

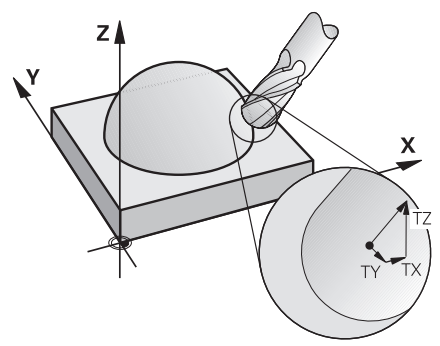

- Se num bloco LN estiver definida uma orientação da ferramenta T e se, ao mesmo tempo, M128 (ou FUNCTION TCPM) estiver ativo, o comando posiciona os eixos rotativos da máquina automaticamente, para que a ferramenta obtenha a orientação da máquina introduzida. Se não houver um M128 (ou FUNCTION TCPM) ativo, o comando ignora o vetor de direção T, mesmo quando está definido num bloco LN.
- O comando não consegue posicionar automaticamente os eixos rotativos em todas as máquinas.
- Para a correção de ferramenta 3D, o comando utiliza, por princípio, os valores delta definidos. O comando só calcula o raio da ferramenta completo (R + DR) se se tiver ligado a função FUNCTION PROG PATH IS CONTOUR.

**Mais informações:** "Correção de ferramenta 3D com raio da ferramenta completo com FUNCTION PROG PATH (opção #9)", Página 342

# **Exemplos**

#### Corrigir fresa esférica retificada Saída CAM na ponta da ferramenta

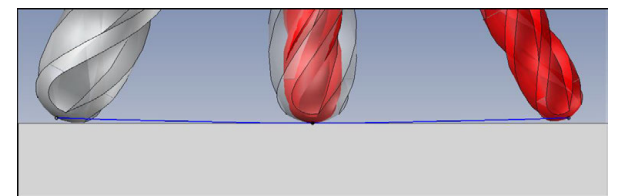

É utilizada uma fresa esférica retificada com  $\emptyset$  5,8 mm em vez de  $\emptyset$  6 mm.

O programa NC tem a seguinte estrutura:

- Saída CAM para fresa esférica Ø 6 mm
- Pontos NC emitidos na ponta da ferramenta
- Programa de vetores com vetores normais de superfície

#### Solução proposta:

- Medição da ferramenta na ponta da ferramenta
- Registar a correção da ferramenta na tabela de ferramentas:
  - **R** e **R2**, os dados de ferramenta teóricos como do sistema CAM
  - DR e DR2, a diferença entre o valor nominal e o valor real

|                          | R  | R2 | DL | DR   | DR2  |  |
|--------------------------|----|----|----|------|------|--|
| CAM                      | +3 | +3 |    |      |      |  |
| Tabela de<br>ferramentas | +3 | +3 | +0 | -0,1 | -0,1 |  |

#### Corrigir fresa esférica retificada Saída CAM no centro da ferramenta

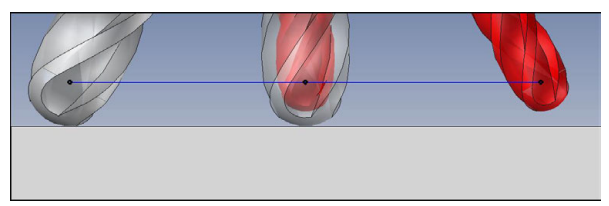

É utilizada uma fresa esférica retificada com  ${\it Ø}$  5,8 mm em vez de  ${\it Ø}$  6 mm.

O programa NC tem a seguinte estrutura:

- Saída CAM para fresa esférica Ø 6 mm
- Pontos NC emitidos no centro da esfera
- Programa de vetores com vetores normais de superfície

#### Solução proposta:

- Medição da ferramenta na ponta da ferramenta
- Função TCPM REFPNT CNT-CNT
- Registar a correção da ferramenta na tabela de ferramentas:
  - **R** e **R2**, os dados de ferramenta teóricos como do sistema CAM
  - DR e DR2, a diferença entre o valor nominal e o valor real

|                          | R  | R2 | DL | DR   | DR2  |  |
|--------------------------|----|----|----|------|------|--|
| CAM                      | +3 | +3 |    |      |      |  |
| Tabela de<br>ferramentas | +3 | +3 | +0 | -0,1 | -0,1 |  |

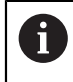

Com TCPM **REFPNT CNT-CNT**, os valores de correção da ferramenta para as saídas na ponta da ferramenta ou no centro da esfera são idênticos.

#### Criar medida excedente da peça de trabalho Saída CAM na ponta da ferramenta

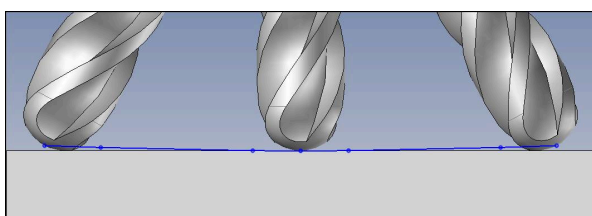

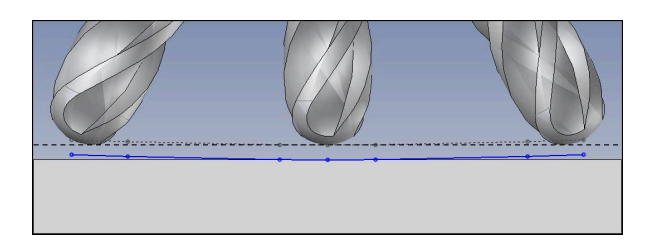

É utilizada uma fresa esférica com  $\emptyset$  6 mm e pretende-se manter uma medida excedente uniforme de 0,2 mm no contorno.

O programa NC tem a seguinte estrutura:

- Saída CAM para fresa esférica Ø 6 mm
- Pontos NC emitidos na ponta da ferramenta
- Programa de vetores com vetores normais de superfície e vetores de ferramenta

#### Solução proposta:

- Medição da ferramenta na ponta da ferramenta
- Registar a correção da ferramenta no bloco TOOL CALL:
  - DL, DR e DR2, a medida excedente desejada
- Suprimir a mensagem de erro com **M107**

|                          | R  | R2 | DL   | DR   | DR2  |  |
|--------------------------|----|----|------|------|------|--|
| CAM                      | +3 | +3 |      |      |      |  |
| Tabela de<br>ferramentas | +3 | +3 | +0   | +0   | +0   |  |
| frase                    |    |    | +0,2 | +0,2 | +0,2 |  |

#### Criar medida excedente da peça de trabalho Saída CAM no centro da esfera

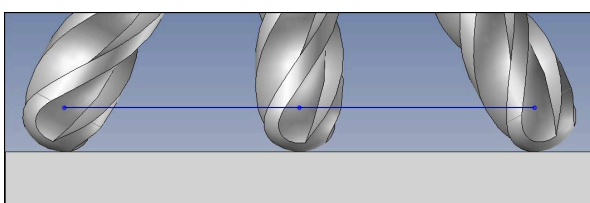

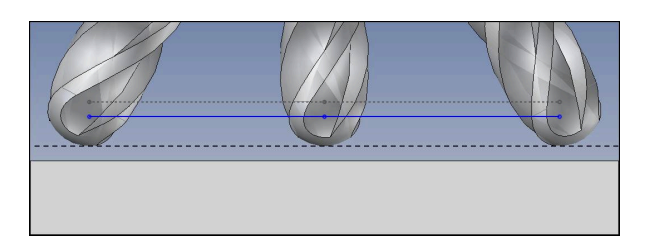

É utilizada uma fresa esférica com  $\emptyset$  6 mm e pretende-se manter uma medida excedente uniforme de 0,2 mm no contorno.

O programa NC tem a seguinte estrutura:

- Saída CAM para fresa esférica Ø 6 mm
- Pontos NC emitidos no centro da esfera
- Função TCPM REFPNT CNT-CNT
- Programa de vetores com vetores normais de superfície e vetores de ferramenta

#### Solução proposta:

- Medição da ferramenta na ponta da ferramenta
- Registar a correção da ferramenta no bloco TOOL CALL:
  - DL, DR e DR2, a medida excedente desejada
- Suprimir a mensagem de erro com **M107**

|                          | R  | R2 | DL   | DR   | DR2  |
|--------------------------|----|----|------|------|------|
| CAM                      | +3 | +3 |      |      |      |
| Tabela de<br>ferramentas | +3 | +3 | +0   | +0   | +0   |
| frase                    |    |    | +0,2 | +0,2 | +0,2 |

# 11.6.5 Correção da ferramenta 3D na fresagem periférica (opção #9)

# Aplicação

A fresagem periférica é uma maquinagem com a superfície lateral da ferramenta. O comando desloca a ferramenta perpendicularmente ao sentido do movimento e perpendicularmente à direção da ferramenta no valor da soma dos valores delta da gestão de ferramentas, da chamada de ferramenta e das tabelas de correção.

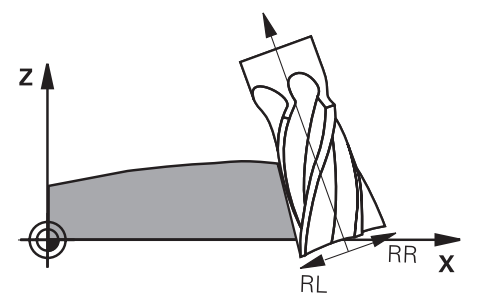

# Condições

- Opção de software #9 Grupo de funções avançadas 2
- Máquina com eixos rotativos posicionáveis automaticamente
- Saída de vetores normais de superfície do sistema CAM
  Mais informações: "Reta LN", Página 331
- Programa NC com ângulos sólidos
- Programa NC com M128 ou FUNCTION TCPM

**Mais informações:** "Compensar a colocação da ferramenta automaticamente com M128 (opção #9)", Página 451

**Mais informações:** "Compensar a colocação da ferramenta com FUNCTION TCPM (opção #9)", Página 304

Programa NC com correção do raio da ferramenta RL ou RR
 Mais informações: "Correção do raio da ferramenta", Página 318

# Descrição das funções

Na fresagem periférica, são possíveis as seguintes variantes:

- Bloco L com eixos rotativos programados, M128 ou FUNCTION TCPM ativa, determinar a direção de correção com correção do raio RL ou RR
- Bloco LN com orientação da ferramenta T perpendicular ao vetor N, M128 ou FUNCTION TCPM ativa
- Bloco LN com orientação da ferramenta T sem vetor N, M128 ou FUNCTION TCPM ativa

#### Exemplo

| 11 L X+48.4074 Y+102.4717 Z-7.1088 C-267.9784<br>B-20.0115 RL M128                                        | ; Compensação possível, direção de correção RL |
|----------------------------------------------------------------------------------------------------|------------------------------------------------|
| 12 LN X+60.6593 Y+102.4690 Z-7.1012 NX0.0000<br>NY0.9397 NZ0.3420 TX-0.0807 TY-0.3409<br>TZ0.9366 R0 M128 | ; Compensação possível                         |
| 13 LN X+60.6593 Y+102.4690 Z-7.1012 TX-0.0807<br>TY-0.3409 TZ0.9366 M128                                  | ; Compensação possível                         |

#### Avisos

#### AVISO

#### Atenção, perigo de colisão!

Os eixos rotativos de uma máquina podem ter margens de deslocação limitadas, p. ex., um eixo de cabeça B com -90° a +10°. Neste caso, uma alteração do ângulo de inclinação para acima de +10° pode provocar uma rotação de 180° do eixo da mesa. Durante o movimento de inclinação, existe perigo de colisão!

- Se necessário, programar uma posição segura antes da inclinação
- Testar o programa NC ou a secção de programa com cuidado no modo Frase a frase
- O comando não consegue posicionar automaticamente os eixos rotativos em todas as máquinas.
- Para a correção de ferramenta 3D, o comando utiliza, por princípio, os valores delta definidos. O comando só calcula o raio da ferramenta completo (R + DR) se se tiver ligado a função FUNCTION PROG PATH IS CONTOUR.

**Mais informações:** "Correção de ferramenta 3D com raio da ferramenta completo com FUNCTION PROG PATH (opção #9)", Página 342

# Exemplo

Corrigir fresa de haste retificada Saída CAM no centro da ferramenta

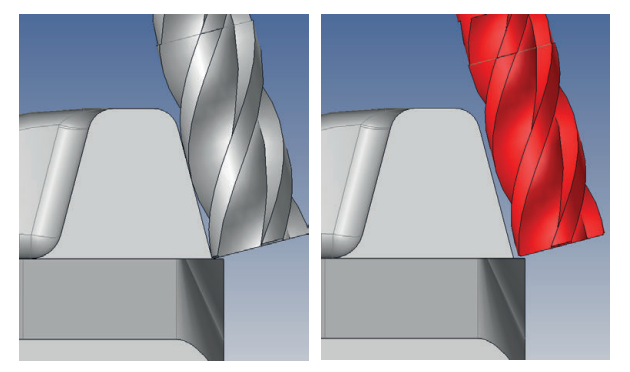

É utilizada uma fresa de haste retificada com Ø 11,8 mm em vez de Ø 12 mm. O programa NC tem a seguinte estrutura:

- Saída CAM para fresa de haste Ø 12 mm
- Pontos NC emitidos no centro da ferramenta
- Programa de vetores com vetores normais de superfície e vetores de ferramenta Em alternativa:
- Programa Klartext com correção do raio da ferramenta ativa RL/RR

#### Solução proposta:

- Medição da ferramenta na ponta da ferramenta
- Suprimir a mensagem de erro com **M107**
- Registar a correção da ferramenta na tabela de ferramentas:
  - **R** e **R2**, os dados de ferramenta teóricos como do sistema CAM
  - **DR** e **DL**, a diferença entre o valor nominal e o valor real

|                          | R  | R2 | DL | DR   | DR2 |  |
|--------------------------|----|----|----|------|-----|--|
| CAM                      | +6 | +0 |    |      |     |  |
| Tabela de<br>ferramentas | +6 | +0 | +0 | -0,1 | +0  |  |

# 11.6.6 Correção de ferramenta 3D com raio da ferramenta completo com FUNCTION PROG PATH (opção #9)

# Aplicação

A função **FUNCTION PROG PATH** permite definir se o comando refere a correção de raio 3D, como até agora, apenas aos valores delta ou se a refere ao raio da ferramenta completo.

#### **Temas relacionados**

- Princípios básicos da correção 3D
  Mais informações: "Princípios básicos", Página 330
- Ferramentas para a correção 3D

**Mais informações:** "Ferramentas para a correção da ferramenta 3D", Página 333

# Condições

- Opção de software #9 Grupo de funções avançadas 2
- Programa NC criado com sistema CAM As retas LN não podem ser programadas diretamente no comando, têm de ser criadas através de um sistema CAM.

Mais informações: "Programas NC gerados por CAM", Página 413

# Descrição das funções

Ao ligar **FUNCTION PROG PATH**, as coordenadas programadas correspondem exatamente às coordenadas do contorno.

Na correção de raio 3D, o comando calcula o raio da ferramenta completo **R + DR** e o raio da esquina completo **R2 + DR2**.

Com a função FUNCTION PROG PATH OFF desliga-se a interpretação especial.

Na correção de raio 3D, o comando calcula apenas os valores delta DR e DR2.

Ao ligar **FUNCTION PROG PATH**, a interpretação da trajetória programada como contorno atua em todas as correções 3D até que a função seja novamente desligada.

#### Introdução

| 11 FUNCTION PROG PATH IS CONTOUR | ; Utilizar o raio da ferramenta completo para |
|----------------------------------|-----------------------------------------------|
|                                  | a correção 3D                                 |

A função NC contém os seguintes elementos de sintaxe:

| Elemento de<br>sintaxe | Significado                                                                       |
|------------------------|-----------------------------------------------------------------------------------|
| FUNCTION PROG<br>PATH  | Compilador de sintaxe para interpretação da trajetória progra-<br>mada            |
| IS CONTOUR ou<br>OFF   | Utilizar o raio da ferramenta completo ou apenas valores delta para a correção 3D |

# 11.7 Correção de raio 3D dependente do ângulo de pressão (opção #92)

# Aplicação

O raio da esfera efetivo de uma fresa esférica diverge da forma ideal por condicionamentos de produção. A imprecisão de forma máxima é definida pelo fabricante da ferramenta. Os desvios comuns encontram-se entre 0,005 mm e 0,01 mm.

A imprecisão de forma pode ser memorizada na forma de tabela de valores de correção. A tabela contém valores angulares e o desvio do raio nominal **R2** medido no correspondente valor angular.

Com a opção de software **3D-ToolComp** (opção #92), o comando está em condições de compensar o valor de correção definido na tabela de valores de correção em função do efetivo ponto de pressão da ferramenta.

Além disso, com a opção de software **3D-ToolComp**, é possível realizar uma calibração 3D do apalpador. Dessa forma, os desvio detetados na calibração do apalpador são guardados na tabela de valores de correção.

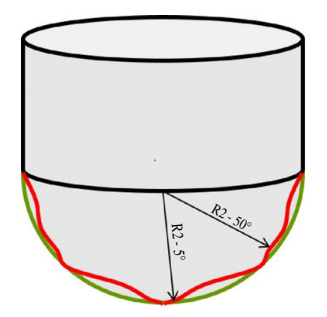

#### Temas relacionados

- Tabela de valores de correção \* .3DTC
  Mais informações: "Tabela de valores de correção \*.3DTC", Página 645
- Calibrar apalpador 3D
  - Mais informações: Manual do Utilizador Preparar e executar
- Apalpação 3D com um apalpador
  Mais informações: Manual do Utilizador Ciclos de medição de peças de trabalho e ferramentas
- Correção 3D em programas NC gerados em CAM com normais de superfície
  Mais informações: "Correção da ferramenta 3D (opção #9)", Página 330

# Condições

- Opção de software #9 Grupo de funções avançadas 2
- Opção de software #92 3D-ToolComp
- Saída de vetores normais de superfície do sistema CAM
- Ferramenta devidamente definida na gestão de ferramentas:
  - Valor 0 na coluna DR2
  - Nome da respetiva tabela de valores de correção na coluna DR2TABLE

# Descrição das funções

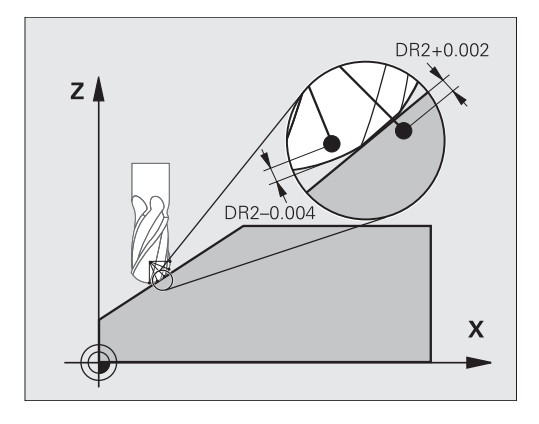

Se um programa NC é executado com vetores normais à superfície e se tiver atribuído uma tabela de valores de correção na tabela de ferramentas TOOL.T para a ferramenta ativa (coluna DR2TABLE), então o comando calcula os valores da tabela de valores de correção em lugar do valor de correção DR2 de TOOL.T.

Com isso, o comando considera o valor de correção da tabela de valores de correção que está definido para o ponto de contacto atual da ferramenta com a peça de trabalho. Se o ponto de contacto se encontrar entre dois pontos de correção, o comando interpola linearmente o valor de correção entre os dois ângulos mais próximos.

| Valor angular                                                                                                    | Valor de correção     |
|----------------------------------------------------------------------------------------------------|-----------------------|
| 40°                                                                                                    | 0,03 mm medido        |
| 50°                                                                                                    | -0,02 mm medido       |
| 45° (ponto de contacto)<br>+0.04<br>+0.03<br>+0.02<br>+0.01<br>+0.005<br>-0.01<br>-0.02<br>-0.02<br>-0.03<br>-0.04<br>-0.04 | +0,005 mm interpolado |
|                                                                                                    |                       |

# Avisos

- Se o comando não consegue determinar um valor de correção mediante interpolação, ocorre uma mensagem de erro
- Apesar dos valores de correção positivos calculado, não é necessário M107 (suprimir mensagem de erro em caso de valores de correção positivos).
- O comando calcula ou o DR2 de TOOL.T ou um valor de correção da tabela de valores de correção. É possível definir offsets adicionais, como uma medida excedente de superfície, através de DR2 no programa NC (tabela de correção .tco ou bloco TOOL CALL).

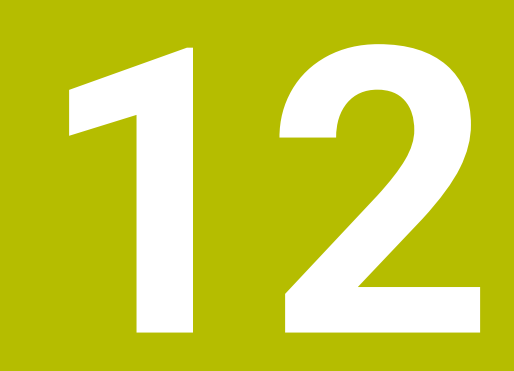

**Ficheiros** 

# 12.1 Gestão de ficheiros

# 12.1.1 Princípios básicos

# Aplicação

Na gestão de ficheiros, o comando exibe as unidades de dados, pastas e ficheiros. Tem a possibilidade de, p. ex., criar ou excluir pastas ou ficheiros, bem como de integrar unidades de dados.

A gestão de ficheiros compreende o modo de funcionamento **Ficheiros** e a área de trabalho **Abrir ficheiro**.

#### **Temas relacionados**

- Cópia de segurança de dados
- Integrar unidade de dados em rede

Mais informações: Manual do Utilizador Preparar e executar

# Descrição das funções

# Ícones e botões do ecrã

A gestão de ficheiros contém os seguintes ícones e botões do ecrã:

| Ícone, botão do<br>ecrã ou tecla de<br>atalho | Significado                                                                                                    |  |
|-----------------------------------------------|----------------------------------------------------------------------------------------------------|--|
| ⊏])                                           | Mudar o nome                                                                                                    |  |
| CTRL+C                                        | Copiar                                                                                                    |  |
| ₭<br>ctrl+x                                   | Cortar                                                                                                    |  |
|                                               | Eliminar                                                                                                    |  |
| <b>☆</b>                                      | Favorito                                                                                                    |  |
| ≜                                             | Ejetar dispositivo USB                                                                                                |  |
| A Proteção contra escrita ativa               |                                                                                                    |  |
| •                                             | Apenas no modo de funcionamento Ficheiros                                                                             |  |
|                                               | Proteção contra escrita inativa                                                                                       |  |
|                                               | Apenas no modo de funcionamento Ficheiros                                                                             |  |
| Nova pasta                                    | Criar nova pasta                                                                                                    |  |
| Novo ficheiro                                 | Criar novo ficheiro                                                                                                   |  |
|                                               | Uma nova tabela é criada no modo de funcionamento <b>Tabelas</b> .<br><b>Mais informações:</b> "Modo de funcionamento |  |

Tabelas", Página 618

| Ícone, botão do<br>ecrã ou tecla de<br>atalho | Significado                                                                  |
|-----------------------------------------------|------------------------------------------------------------------------------|
| Funções do ficheiro                           | O comando abre o menu de contexto.                                           |
|                                               | Mais informações: "Menu de contexto", Página 571                             |
|                                               | Apenas no modo de funcionamento Ficheiros                                    |
| Marcar                                        | O comando marca o ficheiro e abre a barra de ações.                          |
| CTRL+ESPAÇO                                   | Apenas no modo de funcionamento Ficheiros                                    |
| <u>ک</u>                                      | Anular a ação                                                                |
| CTRL+Z                                        |                                                                              |
|                                               | Restaurar ação                                                               |
| CTRL+Y                                        |                                                                              |
| Abrir                                         | O comando abre o ficheiro no devido modo de funciona-<br>mento ou aplicação. |
| Selecionar na                                 | O comando abre o ficheiro no modo de funcionamento                           |
| exec. programa                                | Apenas no modo de funcionamento <b>Ficheiros</b>                             |
| Funções adicionais                            | O comando abre um menu de seleção com as seguintes funções:                  |
|                                               | Ajustar TAB / PGM                                                            |
|                                               | Adaptar o formato e conteúdo de ficheiros do iTNC 530                        |
|                                               | <b>Mais informações:</b> "Ajustar um ficheiro do iTNC 530",<br>Página 358    |
|                                               | Ligar un. dados em rede                                                      |
|                                               | Mais informações: Manual do Utilizador Preparar e<br>executar                |
|                                               | Apenas no modo de funcionamento Ficheiros                                    |

| Ficheiros              |                                            |                       |                             |               |                 | ▲            |
|------------------------|--------------------------------------------|-----------------------|-----------------------------|---------------|-----------------|--------------|
| осм +                  |                                            |                       |                             |               |                 |              |
| Ficheiros Nome 🔻       | Q No.                                      | ome † Todos os fichei | - 2                         |               |                 |              |
| 1 ← @ TNC:             | nc_prog nc_doc Q                           | CM C                  | TNC:\nc_prog\nc_doc\OCM\1_p | ate_blk.stl   |                 |              |
| Regultado do posquiro  | 1_Plate.h                                  |                       | Tamanho                     | 684 B         |                 |              |
|                        | 3.4 kB, Hoje 10:52:27                      |                       | Data de alteração           | Hoje 10:52:27 |                 |              |
| Favorito               | 684 B, Hoje 10:52:27                       |                       | Autor                       | user / User   |                 |              |
| Últimos ficheiros      | 66.0 kB, Hoje 10:52:27                     |                       | Тіро                        | stl           | 3               |              |
| Reciclagem             | 2_Molded_insert.h<br>5.1 kB, Hoje 10:52:27 |                       | Proteção c. escrita         | 6             | -               |              |
| HEROS:                 |                                            |                       | Esuprito                    | 120<br>       |                 |              |
| LOG:                   |                                            |                       | Tavono                      | ×             |                 |              |
| PLC:                   |                                            |                       |                             |               |                 |              |
| SF:                    | -                                          |                       |                             |               |                 |              |
| <b>b</b>               | -                                          |                       |                             |               |                 |              |
|                        |                                            |                       |                             |               |                 |              |
| - mo.                  |                                            |                       |                             |               |                 |              |
|                        |                                            |                       |                             |               |                 |              |
|                        |                                            | 5                     |                             |               |                 |              |
|                        |                                            | 5                     |                             |               | 4               |              |
|                        |                                            |                       |                             | 1000          |                 |              |
|                        |                                            |                       |                             |               |                 |              |
|                        |                                            |                       |                             |               |                 |              |
| ■ Nova pasta Novo fich | neiro Funções do Marcar                    | 5                     | 6                           |               | Abrir Seleciona | r na Funções |

Modo de funcionamento Ficheiros

1 Navegação estrutural

Na navegação estrutural, o comando mostra a posição da pasta atual na estrutura de pastas. Através dos vários elementos da navegação estrutural, é possível aceder aos níveis de pastas superiores.

- 2 Barra de título
  - Procura de texto completo

Mais informações: "Procura de texto completo na barra de título", Página 351

Classificar

Mais informações: "Classificação na barra de título", Página 351

Filtrar

3

Mais informações: "Filtrar na barra de título", Página 351

Área informativa

Mais informações: "Área informativa", Página 351

4 Área de pré-visualização

Na área de pré-visualização, o comando exibe uma pré-visualização do ficheiro selecionado, p. ex., uma secção de programa NC.

5 Coluna de conteúdos
 Na coluna de conteúdos, o comando exibe todas as pastas e ficheiros que são

selecionados através da coluna de navegação. Para um ficheiro, o comando mostra, eventualmente, os seguintes estados:

- M: o ficheiro está ativo no modo de funcionamento Exec. programa
- S: o ficheiro está ativo na área de trabalho Simulação
- E: o ficheiro está ativo no modo de funcionamento Programação
- 6 Coluna de navegação

Mais informações: "Coluna de navegação", Página 352

#### Procura de texto completo na barra de título

A procura de texto completo permite procurar quaisquer sequências de carateres no nome ou no conteúdo dos ficheiros. O comando procura apenas na estrutura subordinada da unidade de dados ou pasta selecionada.

Através do menu de seleção, é possível escolher se o comando procura os nomes ou os conteúdos dos ficheiros.

Pode-se utilizar o \* como marcador. Este marcador pode substituir carateres individuais ou uma palavra inteira. O marcador também permite procurar por tipos de ficheiros determinados, p. ex., \*.pdf.

#### Classificação na barra de título

As pastas e ficheiros podem ser classificados por ordem ascendente ou decrescente de acordo com os seguintes critérios:

- Nome
- Tipo
- Tamanho
- Data de alteração

Se classificar por nome ou tipo, o comando ordena os ficheiros alfabeticamente.

#### Filtrar na barra de título

Pode filtrar as pastas e ficheiros com os seguintes filtros padrão:

- Programas NC (.H,.I)
- Ficheiro Klartext (\*.H)
- Ficheiro DIN/ISO (.I)
- Ficheiro de texto (.TXT)
- Todos os ficheiros (.\*)

Se desejar filtrar por outro tipo de ficheiro, pode pesquisar na procura de texto completo com a ajuda do marcador.

Mais informações: "Procura de texto completo na barra de título", Página 351

#### Área informativa

Na área informativa, o comando mostra o caminho do ficheiro ou da pasta.

Mais informações: "Caminho", Página 352

Dependendo do elemento selecionado, o comando mostra adicionalmente as seguintes informações:

- Tamanho
- Data de alteração
- Autor
- Tipo

Na área informativa, pode selecionar as seguintes funções:

- Ativar e desativar a proteção contra escrita
- Adicionar ou eliminar favoritos

#### Coluna de navegação

A coluna de navegação oferece as seguintes possibilidades de navegação:

Resultado da pesquisa

O comando mostra os resultados da procura de texto completo. Se não houver uma pesquisa prévia ou em caso de ausência de resultados, a área está vazia.

Favorito

O comando mostra todas as pastas e ficheiros que tenha marcado como favoritos.

Últimos ficheiros

O comando mostra os últimos 15 ficheiros abertos recentemente.

Reciclagem

O comando move as pastas e ficheiros excluídos para a reciclagem. Através do menu de contexto, é possível restaurar estes ficheiros ou esvaziar a reciclagem.

Mais informações: "Menu de contexto", Página 571

Unidades de dados, p. ex., TNC:

O comando exibe as unidades de dados internas e externas como, p. ex., um dispositivo USB.

#### **Carateres permitidos**

Pode utilizar os seguintes carateres nos nomes de unidades de dados, pastas e ficheiros:

ABCDEFGHIJKLMNOPQRSTUVWXYZabcdefghijklmnopqrst uvwxyz0123456789\_-

Utilize apenas os carateres referidos; de outro modo, podem ocorrer problemas, p. ex., na transmissão de dados.

Os carateres seguintes têm uma função e, por isso, não devem ser utilizados dentro de um nome:

| Caracte-<br>res | Função                                               |
|-----------------|------------------------------------------------------|
|                 | Separa o tipo de ficheiro                            |
| \ /             | Separa unidade de dados, pasta e ficheiro no caminho |
| :               | Separa as designações das unidades de dados          |

#### Nome

Quando criar um ficheiro, defina primeiro um nome. Em seguida, surge a extensão de ficheiro, composta por um ponto e o tipo de ficheiro.

#### Caminho

O comprimento de caminho máximo permitido é de 255 carateres. O comprimento de caminho compreende as designações da unidade de dados, das pastas e do ficheiro, incluindo a extensão de ficheiro.

#### Caminho absoluto

Um caminho absoluto designa a posição inequívoca de um ficheiro. Os dados de caminho começam com a unidade de dados e contêm o caminho através da estrutura de pastas até à posição de memória do ficheiro, p. ex., **TNC:\nc\_prog\ \$mdi.h** Se o ficheiro chamado for movido, o caminho absoluto deve ser criado de novo.

352

#### **Caminho relativo**

Um caminho relativo designa a posição de um ficheiro em relação ao ficheiro que chama. Os dados de caminho contêm o caminho através da estrutura de pastas até à posição de memória do ficheiro partindo do ficheiro que chama, p. ex., **demo \reset.H**. Se o ficheiro for movido, o caminho relativo deve ser criado de novo.

#### Tipos de ficheiro

O tipo de ficheiro pode ser definido em maiúsculas ou minúsculas.

#### Tipos de ficheiro específicos da HEIDENHAIN

O comando pode abrir os seguintes tipos de ficheiro específicos da HEIDENHAIN:

| Tipo de ficheiro | Aplicação                                                                                                    |
|------------------|----------------------------------------------------------------------------------------------------|
| Н                | Programa NC com Klartext HEIDENHAIN                                                                                                    |
|                  | <b>Mais informações:</b> "Conteúdos de um programa NC",<br>Página 104                                                                         |
| I                | Programa NC com instruções DIN/ISO                                                                                                    |
| HC               | Definição de contorno na programação smarT.NC do<br>iTNC 530                                                                                  |
| HU               | Programa principal na programação smarT.NC do iTNC 530                                                                                        |
| 3DTC             | Tabela com correções de ferramenta 3D dependentes do<br>ângulo de pressão                                                                     |
|                  | <b>Mais informações:</b> "Correção de raio 3D dependente do<br>ângulo de pressão (opção #92)", Página 344                                     |
| D                | Tabela com pontos zero da peça de trabalho                                                                                                    |
|                  | Mais informações: "Tabela de pontos zero", Página 631                                                                                         |
| DEP              | Tabela gerada automaticamente com dados dependentes do<br>programa NC, p. ex., o ficheiro de aplicação da ferramenta                          |
|                  | Mais informações: Manual do Utilizador Preparar e executar                                                                                    |
| Ρ                | Tabela para a maquinagem de paletes<br><b>Mais informações:</b> "Área de trabalho Lista de trabalhos",<br>Página 604                          |
| PNT              | Tabela com posições de maquinagem, p. ex., para processar<br>padrões de pontos irregulares                                                    |
|                  | Mais informações: "Tabela de pontos", Página 629                                                                                              |
| PR               | Tabela com pontos de referência da peça de trabalho                                                                                           |
|                  | Mais informações: Manual do Utilizador Preparar e executar                                                                                    |
| TAB              | Tabela de definição livre, p. ex., para ficheiros de protocolo ou<br>como tabelas WMAT e TMAT, para o cálculo automático de<br>dados de corte |
|                  | Mais informações: "Tabelas de definição livre", Página 628                                                                                    |
|                  | <b>Mais informações:</b> "Computador de dados de corte",<br>Página 576                                                                        |
| ТСН              | Tabela com o equipamento do carregador de ferramentas                                                                                         |
|                  | Mais informações: Manual do Utilizador Preparar e executar                                                                                    |
| Т                | Tabela com ferramentas de todas as tecnologias                                                                                                |
|                  | Mais informações: Manual do Utilizador Preparar e executar                                                                                    |
| TP               | Tabela com apalpadores                                                                                                    |
|                  | Mais informações: Manual do Utilizador Preparar e executar                                                                                    |

| Tipo de ficheiro | Aplicação                                                                                   |
|------------------|---------------------------------------------------------------------------------------------|
| TRN              | Tabela com ferramentas de tornear                                                           |
|                  | Mais informações: Manual do Utilizador Preparar e executar                                  |
| GRD              | Tabela com ferramentas de retificar                                                         |
|                  | Mais informações: Manual do Utilizador Preparar e executar                                  |
| DRS              | Tabela com ferramentas de dressagem                                                         |
|                  | Mais informações: Manual do Utilizador Preparar e executar                                  |
| TNCDRW           | Descrição de contorno como desenho 2D                                                       |
|                  | Mais informações: "Programação gráfica", Página 537                                         |
| M3D              | Formato para, p. ex., porta-ferramentas ou corpos de colisão<br>(opção #40)                 |
|                  | Mais informações: "Possibilidades para ficheiros de dispositi-<br>vos tensores", Página 373 |
| TNCBCK           | Ficheiro para cópia de segurança de dados e restauro                                        |
|                  | Mais informações: Manual do Utilizador Preparar e executar                                  |

O comando abre os tipos de ficheiro referidos com uma aplicação interna do comando ou uma ferramenta HEROS.

# Tipos de ficheiro estandardizados

O comando pode abrir os seguintes tipos de ficheiro estandardizados:

| Tipo de ficheiro | Aplicação                                                                                                    |  |
|------------------|----------------------------------------------------------------------------------------------------|--|
| CSV              | Ficheiro de texto para guardar ou para trocar dados estrutura-<br>dos simples                                                               |  |
|                  | Mais informações: Manual do Utilizador Preparar e executar                                                                                  |  |
| XLSX (XLS)       | Tipo de ficheiro de diferentes programas de folhas de cálculo,<br>p. ex., Microsoft Excel                                                   |  |
| STL              | Modelo 3D criado com facetas triangulares, p. ex., dispositivos tensores                                                                    |  |
|                  | <b>Mais informações:</b> "Exportar peça de trabalho simulada como ficheiro STL", Página 593                                                 |  |
| DXF              | Ficheiros CAD 2D                                                                                                    |  |
| IGS/IGES         | Ficheiros CAD 3D                                                                                                    |  |
| STP/STEP         | Mais informações: Manual do Utilizador Preparar e executar                                                                                  |  |
| СНМ              | Ficheiros de ajuda em formato compilado ou compactado                                                                                       |  |
| CFG              | Ficheiros de configuração do comando                                                                                                    |  |
|                  | Mais informações: "Possibilidades para ficheiros de dispositi-<br>vos tensores", Página 373                                                 |  |
|                  | Mais informações: Manual do Utilizador Preparar e executar                                                                                  |  |
| CFT              | Dados 3D de um modelo de porta-ferramenta parametrizável<br>Mais informações: Manual do Utilizador Preparar e executar                      |  |
| CFX              | Dados 3D de um porta-ferramenta determinado geometrica-<br>mente                                                                            |  |
|                  | Mais informações: Manual do Utilizador Preparar e executar                                                                                  |  |
| HTM/HTML         | Ficheiro de texto com conteúdos estruturados de um websi-<br>te que são abertos com um web browser, p. ex., a ajuda do<br>produto integrada |  |
|                  | Mais informações: "Manual do utilizador como ajuda do produto integrada TNCguide", Página 34                                                |  |
| XML              | Ficheiro de texto com dados estruturados hierarquicamente                                                                                   |  |
| PDF              | Formato de documento que reproduz fielmente o ficheiro original independentemente, p. ex., do programa de aplicação                         |  |
| BAK              | Ficheiro de cópia de segurança de dados                                                                                                    |  |
|                  | Mais informações: Manual do Utilizador Preparar e executar                                                                                  |  |
| INI              | Ficheiro de inicialização que contém, p. ex., as definições do programa                                                                     |  |
| A                | Ficheiro de texto no qual se define o formato de uma saída no ecrã, p. ex., em conexão com FN16                                             |  |
| ТХТ              | Ficheiro de texto no qual se guardam os resultados dos ciclos<br>de medição, p. ex., em conexão com FN16                                    |  |
| SVG              | Formato de imagem para gráficos de vetores                                                                                                  |  |
| BMP              | Formatos de imagem para gráficos de pixel                                                                                                   |  |
| GIF              | Por norma, o comando utiliza o tipo de ficheiro PNG para                                                                                    |  |
| JPG/JPEG         | capturas de ecrã                                                                                                    |  |
| PNG              | Mais informações: Manual do Utilizador Preparar e executar                                                                                  |  |

| Tipo de ficheiro | Aplicação                                                                      |
|------------------|--------------------------------------------------------------------------------|
| OGG              | Formato de ficheiro contentor dos tipos de ficheiro de média<br>OGA, OGV e OGX |
| ZIP              | Formato de ficheiro contentor que reúne vários ficheiros compactados           |

O comando abre alguns dos tipos de ficheiro referidos com as ferramentas HEROS. **Mais informações:** Manual do Utilizador Preparar e executar

#### Avisos

- O comando possui uma memória com 189 GB de capacidade. Um ficheiro individual pode ter, no máximo, 2 GB.
- Os nomes das tabelas e das colunas das tabelas devem começar por uma letra e não podem conter operadores aritméticos, p. ex., +. Em conexão com as instruções SQL ao importar ou exportar dados, estes símbolos podem causar problemas.

Mais informações: "Acesso a tabelas com instruções SQL", Página 516

- Quando o cursor se encontra dentro da coluna de conteúdos, é possível iniciar uma introdução no teclado. O comando abre um campo de introdução e procura automaticamente a sequência de carateres indicada. Se existir um ficheiro ou uma pasta com os carateres introduzidos, o comando posiciona o cursor sobre os mesmos.
- Ao abandonar um programa NC com a tecla END BLK, o comando abre o separador Adicionar. O cursor encontra-se no programa NC que acabou de ser fechado.

Premindo novamente a tecla **END BLK**, o comando abre novamente o programa NC com o cursor na última linha selecionada. Com ficheiros grandes, este procedimento pode causar um retardamento.

Premindo a tecla **ENT**, o comando abre um programa NC sempre com o cursor na linha 0.

- P. ex., para a verificação da aplicação da ferramenta, o comando cria o ficheiro de aplicação da ferramenta como ficheiro dependente com a extensão \*.dep.
  Com o parâmetro de máquina dependentFiles (N.º 122101), o fabricante da máquina define se o comando exibe os ficheiros dependentes.
- Com o parâmetro de máquina createBackup (N.º 105401), o fabricante da máquina define se o comando cria um ficheiro de cópia de segurança ao guardar programas NC. Tenha em atenção que a gestão de ficheiros de cópia de segurança requer mais espaço de memória.

#### Nota em conexão com as funções de ficheiro

Se selecionar um ficheiro ou uma pasta e deslizar para a direita, o comando mostra as seguintes funções de ficheiro:

- Mudar o nome
- Copiar
- Cortar
- Eliminar
- Marcar como favorito

Também é possível selecionar estas funções de ficheiro através do menu de contexto.

Mais informações: "Menu de contexto", Página 571

#### Notas em conexão com ficheiros copiados

- Se copiar um ficheiro e o inserir novamente na mesma pasta, o comando adiciona o suplemento **\_Copy** ao nome do ficheiro.
- Se inserir um ficheiro noutra pasta e já existir na pasta de destino um ficheiro com o mesmo nome, o comando abre a janela Adicionar ficheiro. O comando mostra o caminho dos dois ficheiros e oferece as seguintes possibilidades:
  - Substituir ficheiro existente
  - Ignorar ficheiro copiado
  - Adicionar suplemento ao nome de ficheiro

Também pode aplicar a solução selecionada a todos os casos iguais.

#### 12.1.2 Área de trabalho Abrir ficheiro

#### Aplicação

Na área de trabalho Abrir ficheiro é possível, p. ex., selecionar ou criar ficheiros.

#### Descrição da função

Dependendo do modo de funcionamento ativo, acede-se à área de trabalho **Abrir ficheiro** com os seguintes ícones:

| Símbolo | Função                                                          |
|---------|-----------------------------------------------------------------|
| +       | Adicionar nos modos de funcionamento Tabelas e Progra-<br>mação |
|         | Abrir ficheiro no modo de funcionamento Exec. programa          |

Na área de trabalho **Abrir ficheiro**, pode executar as seguintes funções nos respetivos modos de funcionamento:

| Função        | Modo de funcio-<br>namento Tabelas | Modo de funcio-<br>namento Progra-<br>mação | Modo de funcio-<br>namento Exec.<br>programa |  |
|---------------|------------------------------------|---------------------------------------------|----------------------------------------------|--|
| Nova pasta    | $\checkmark$                       | $\checkmark$                                | -                                            |  |
| Novo ficheiro | ✓                                  | ✓                                           | -                                            |  |
| Abrir         | ✓                                  | ✓                                           | ✓                                            |  |

#### 12.1.3 Área de trabalho Seleção rápida

# Aplicação

A área de trabalho **Seleção rápida**, permite abrir uma tabela existente ou criar um ficheiro, p. ex., um programa NC.

# Descrição das funções

A área de trabalho **Seleção rápida** pode-se abrir com a função **Adicionar** nos modos de funcionamento **Tabelas** e **Programação**.

Mais informações: "Ícones da interface do comando", Página 72

No modo de funcionamento Tabelas, é possível abrir as seguintes tabelas:

- Gestão ferramentas
- Tab. posições
- Pontos ref.
- Apalpadores
- Pontos zero
- Seq. aplic. T
- Lista de carreg.

Com o botão do ecrã **Criar nova tabela**, criam-se diferentes tabelas do comando. No modo de funcionamento **Programação**, é possível criar os seguintes ficheiros:

- Novo programa
- Novo contorno
- Nova lista de trabalhos

# 12.1.4 Ajustar um ficheiro do iTNC 530

#### Aplicação

Para poder utilizar no **TNC7** um ficheiro criado no iTNC 530, o comando deve ajustar o formato e o conteúdo do ficheiro. Para isso, aplique a função **Ajustar TAB / PGM**.

#### Descrição das funções

#### Importação de um programa NC

Com a função **Ajustar TAB / PGM**, o comando elimina os tremas e verifica se existe o bloco NC **END PGM**. Sem este bloco NC, o programa NC está incompleto.

#### Importação de uma tabela de ferramentas

Na coluna **NOME** da tabela de ferramentas, são permitidos os seguintes carateres: # \$ % & , - . 0 1 2 3 4 5 6 7 8 9 @ A B C D E F G H I J K L M N O P Q R S T U V W X Y Z

Com a função Ajustar TAB / PGM, o comando converte uma vírgula num ponto.

O comando aceita todos os tipos de ferramenta suportados e define todos os tipos de ferramenta desconhecidos com o tipo **Indefinido**.

# Ajustar ficheiro

Faça uma cópia de segurança do ficheiro original antes do ajuste.

O formato e o conteúdo de um ficheiro iTNC 530 adaptam-se da seguinte forma:

Selecionar o modo de funcionamento Ficheiros

| _ |   |   |  |
|---|---|---|--|
|   | - |   |  |
|   |   |   |  |
|   |   |   |  |
|   |   | - |  |

Selecionar o ficheiro pretendido

| Eunoñoe    |
|------------|
| i unçues   |
| adicionaio |

- Selecionar Funções adicionais
- > O comando abre um menu de seleção.
- Selecionar Ajustar TAB / PGM
- > O comando ajusta o formato e o conteúdo do ficheiro.

O comando guarda as alterações e sobrescreve o ficheiro original.

Verifique o conteúdo após a adaptação

# Avisos

- Através de regras de importação e atualização, o fabricante da máquina define quais as adaptações que o comando realiza, p. ex., eliminar tremas.
- Com o parâmetro de máquina opcional importFromExternal (N.º 102909), o fabricante da máquina define para cada tipo de ficheiro se se realiza um ajuste automático ao copiar para o comando.

# 12.1.5 Dispositivos USB

# Aplicação

Mediante um dispositivo USB, é possível transmitir dados ou armazená-los externamente.

# Condições

- USB 2.0 ou 3.0
- Dispositivo USB com sistema de ficheiros suportado

O comando suporta dispositivos USB com os seguintes sistemas de ficheiros:

- FAT
- VFAT
- exFAT
- ISO9660

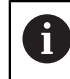

O comando não suporta dispositivos USB com outros sistemas de ficheiros, p. ex., NTFS.

Interface de dados configurada

# Descrição das funções

Na coluna de navegação do modo de funcionamento Ficheiros ou da área de trabalho Abrir ficheiro, o comando mostra um dispositivo USB como unidade de dados.

O comando reconhece dispositivos USB automaticamente. Se conectar um dispositivo USB cujo sistema de ficheiros não é suportado, o comando emite uma mensagem de erro.

Caso deseje executar um programa NC guardado no dispositivo USB, transfira primeiro o ficheiro para o disco rígido do comando.

Se transferir ficheiros grandes, o comando exibe a progressão da transferência de dados na área inferior da coluna de navegação e conteúdos.

# Remover dispositivo USB

Para remover um dispositivo USB, proceda da seguinte forma:

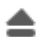

- Selecionar Ejetar

OK

- > O comando abre uma janela sobreposta e pergunta se deseja
- ejetar o dispositivo USB. Selecionar OK
- - O comando exibe a mensagem O dispositivo USB já pode ser removido.

#### Avisos

AVISO

#### Atenção, perigo de dados manipulados!

Se executar programas NC diretamente desde uma unidade de dados em rede ou um dispositivo USB, não tem a possibilidade de controlar se o programa NC foi alterado ou manipulado. Além disso, a velocidade da rede pode abrandar a execução do programa NC. Podem ocorrer movimentos da máquina e colisões indesejados.

Copiar o programa NC e todos os ficheiros chamados para a unidade de dados TNC:

# **AVISO**

#### Atenção, possível perda de dados!

Se remover os dispositivos USB conectados de forma incorreta, os dados podem ficar danificados ou perder-se.

- Utilizar a interface USB unicamente para transmitir e fazer cópias de segurança, não para editar e executar programas NC
- Remover o dispositivo USB por meio do ícone após a transmissão de dados
- Se o comando exibir uma mensagem de erro ao conectar um dispositivo USB, verifique a definição no software de segurança SELinux.

Mais informações: Manual do Utilizador Preparar e executar

- Se o comando exibir uma mensagem de erro ao utilizar um hub USB, ignore e confirme a mensagem com CE.
- Faça regularmente cópias de segurança dos ficheiros que se encontram no comando.
# 12.2 Funções de ficheiro programáveis

### Aplicação

Com as funções de ficheiro programáveis, é possível gerir ficheiros a partir do programa NC. Pode abrir, copiar, mover ou excluir ficheiros. Dessa maneira, tem a possibilidade de, p. ex., abrir o desenho de um componente durante o processo de medição com um ciclo de apalpação.

# Descrição das funções

### Abrir ficheiro com OPEN FILE

A função **OPEN FILE** permite abrir um ficheiro diretamente a partir de um programa NC.

Se definir **OPEN FILE**, o comando prossegue o diálogo e é possível programar uma **STOP**.

O comando pode abrir com esta função todos os tipos de ficheiro que também podem ser abertos manualmente.

Mais informações: "Tipos de ficheiro", Página 353

O comando abre o ficheiro na última ferramenta HEROS utilizada para este tipo de ficheiro. Se nunca tiver aberto um determinado tipo de ficheiro e estiverem disponíveis diversas ferramentas HEROS para este tipo de ficheiro, o comando interrompe a execução do programa e abre a janela **Application?**. Na janela

**Application?**, selecione a ferramenta HEROS com a qual o comando abre o ficheiro. O comando guarda esta seleção.

Para os tipos de ficheiro seguintes, estão disponíveis várias ferramentas HEROS para abrir os ficheiros:

- CFG
- SVG
- BMP
- GIF
- JPG/JPEG
- PNG

i

Para evitar uma interrupção da execução do programa ou selecionar uma ferramenta HEROS alternativa, abra uma vez o tipo de ficheiro em causa na gestão de ficheiros. Se forem possíveis várias ferramentas HEROS para um tipo de ficheiro, pode selecionar sempre na gestão de ficheiros a ferramenta HEROS na qual o comando abre o ficheiro.

Mais informações: "Gestão de ficheiros", Página 348

A função atua na área de trabalho **Simulação**, na aplicação **MDI** e no modo de funcionamento **Exec. programa**.

#### Introdução

#### 11 OPEN FILE "FILE1.PDF" STOP

A função NC contém os seguintes elementos de sintaxe:

| Elemento de<br>sintaxe | Significado                                          |
|------------------------|------------------------------------------------------|
| OPEN FILE              | Abrir o compilador de sintaxe para a função Ficheiro |
|                        | Caminho do ficheiro a abrir                          |
| STOP                   | Interrompe a execução do programa ou a simulação     |
|                        | Elemento de sintaxe opcional                         |

#### Copiar, mover ou excluir ficheiros com FUNCTION FILE

O comando oferece as seguintes funções para copiar, mover ou excluir ficheiros a partir de um programa NC:

| Função NC             | Descrição                                                                                                    |
|-----------------------|----------------------------------------------------------------------------------------------------|
| FUNCTION FILE<br>COPY | Esta função permite copiar um ficheiro para um ficheiro de<br>destino. O comando substitui o conteúdo do ficheiro de desti-<br>no.                             |
|                       | Para esta função, é necessário indicar o caminho dos dois<br>ficheiros.                                                                                        |
| FUNCTION FILE<br>MOVE | Esta função permite mover um ficheiro para um ficheiro de<br>destino. O comando substitui o conteúdo do ficheiro de desti-<br>no e elimina o ficheiro a mover. |
|                       | Para esta função, é necessário indicar o caminho dos dois<br>ficheiros.                                                                                        |
| FUNCTION FILE         | Com esta função, exclui-se o ficheiro selecionado.                                                                                                    |
| DELETE                | Para esta função, é necessário indicar o caminho do ficheiro a<br>excluir.                                                                                     |

Estas funções atuam na aplicação **MDI** e no modo de funcionamento **Exec. programa**.

#### Introdução

| 11 FUNCTION FILE COPY "FILE1.PDF" TO | ; Copiar ficheiro a partir do programa NC |
|--------------------------------------|-------------------------------------------|
| "FILE2.PDF"                          |                                           |

A função NC contém os seguintes elementos de sintaxe:

| Elemento de<br>sintaxe | Significado                                         |
|------------------------|-----------------------------------------------------|
| FUNCTION FILE<br>COPY  | Compilador de sintaxe para a função Copiar ficheiro |
|                        | Caminho do ficheiro a copiar                        |
|                        | Caminho do ficheiro a substituir                    |

| 11 FUNCTION FILE MOVE "FILE1.PDF" | ; Mover ficheiro a partir do programa NC |
|-----------------------------------|------------------------------------------|
| TO "FILE2.PDF"                    |                                          |

A função NC contém os seguintes elementos de sintaxe:

| Elemento de<br>sintaxe | Significado                                        |
|------------------------|----------------------------------------------------|
| FUNCTION FILE<br>MOVE  | Compilador de sintaxe para a função Mover ficheiro |
|                        | Caminho do ficheiro a mover                        |
|                        | Caminho do ficheiro a substituir                   |

**11 FUNCTION FILE DELETE "FILE1.PDF"** ; Excluir ficheiro a partir do programa NC

A função NC contém os seguintes elementos de sintaxe:

| Elemento de<br>sintaxe  | Significado                                          |
|-------------------------|------------------------------------------------------|
| FUNCTION FILE<br>DELETE | Compilador de sintaxe para a função Excluir ficheiro |
|                         | Caminho do ficheiro a excluir                        |

#### **Avisos**

# **AVISO**

#### Atenção, possível perda de dados!

Se excluir um ficheiro com a função **FUNCTION FILE DELETE**, o comando não move o ficheiro para a reciclagem. O comando elimina o ficheiro definitivamente!

Utilizar esta função apenas com ficheiros já não necessários

- Existem as seguintes possibilidades de selecionar ficheiros:
  - Introduzir o caminho do ficheiro
  - Selecionar o ficheiro através de uma janela de seleção
  - Definir o caminho do ficheiro ou o nome do subprograma num parâmetro QS

Se o ficheiro chamado estiver na mesma pasta que o ficheiro que chama, também é possível indicar apenas o nome do ficheiro.

- Se, num programa NC chamado, aplicar funções de ficheiro ao programa NC que chama, o comando emite uma mensagem de erro.
- Se desejar copiar ou mover para um ficheiro não existente, o comando mostra uma mensagem de erro.
- Se o ficheiro a excluir não existe, o comando exibe uma mensagem de erro.

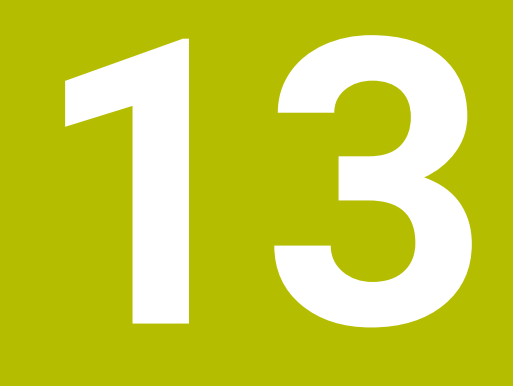

Supervisão de colisão

# 13.1 Supervisão dinâmica de colisão DCM (opção #40)

# Aplicação

Com a Supervisão Dinâmica de Colisão DCM (dynamic collision monitoring), é possível monitorizar componentes da máquina definidos pelo fabricante quanto a colisões. Se estes corpos de colisão não alcançarem entre eles uma distância mínima definida, o comando é parado com uma mensagem de erro. Dessa forma, reduz-se o perigo de colisão.

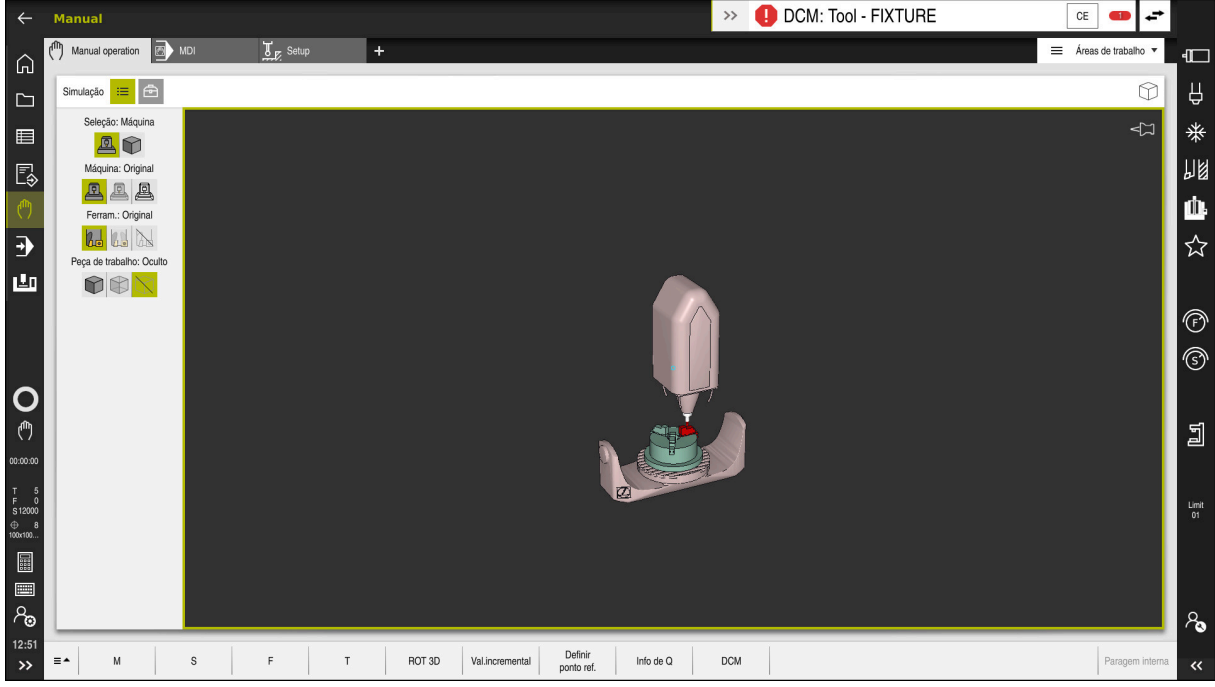

Supervisão dinâmica de colisão DCM com aviso de uma colisão

# Condições

- Opção de software #40 Supervisão dinâmica de colisão DCM
- Comando preparado pelo fabricante da máquina

O fabricante da máquina deve definir um modelo de cinemática da máquina, pontos de suspensão para dispositivos tensores e a distância de segurança entre corpos de colisão.

Mais informações: "Supervisão do dispositivo tensor (opção #40)", Página 372

Ferramentas com raio positivo R e comprimento L

Mais informações: Manual do Utilizador Preparar e executar

 Os valores na gestão de ferramentas correspondem às dimensões efetivas da ferramenta

Mais informações: Manual do Utilizador Preparar e executar

# Descrição das funções

 $\odot$ 

Consulte o manual da sua máquina! O fabricante da máquina ajusta a Supervisão dinâmica de colisão DCM ao comando.

O fabricante da máquina pode definir os componentes da máquina e distâncias mínimas que o comando supervisiona em todos os movimentos da máquina. Se dois corpos de colisão não alcançarem entre si uma distância mínima definida, o comando emite uma mensagem de erro e o movimento é parado.

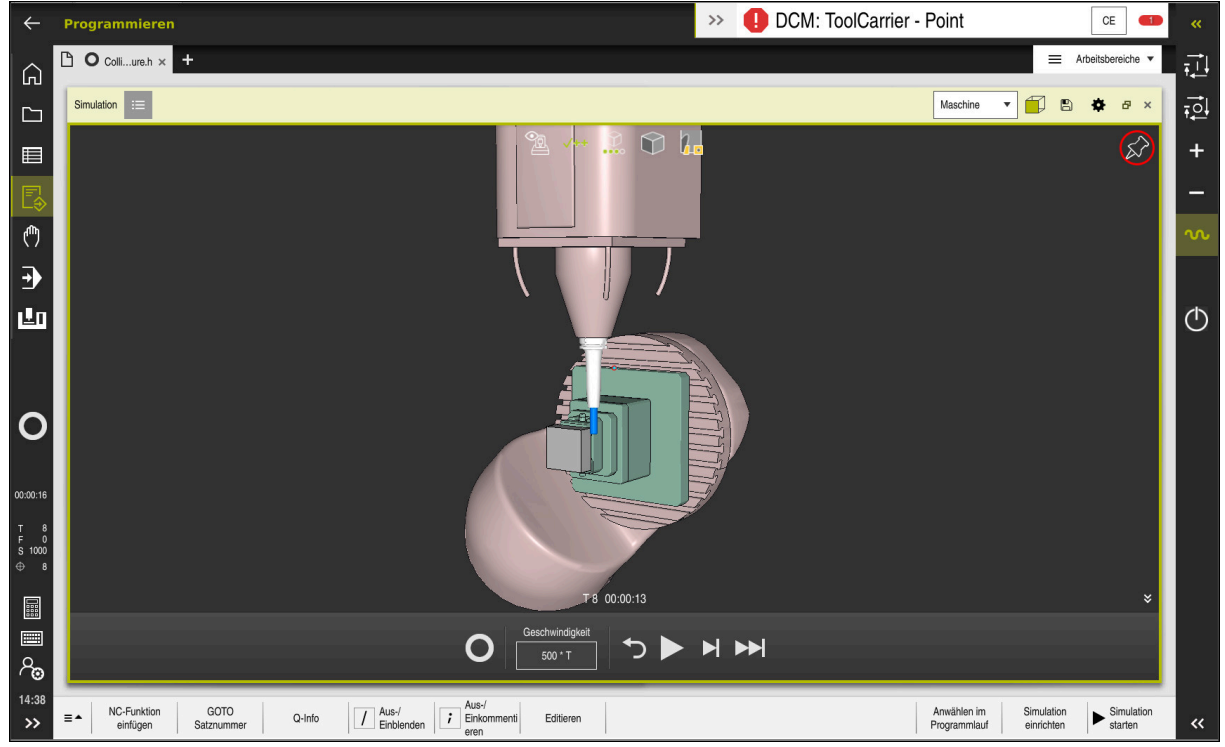

Supervisão dinâmica de colisão DCM na área de trabalho Simulação

# **AVISO**

#### Atenção, perigo de colisão!

Com a supervisão dinâmica de colisão DCM inativa, o comando não realiza nenhuma verificação de colisão automática. Dessa forma, o comando também não impede movimentos causadores de colisão. Durante todos os movimentos, existe perigo de colisão!

- Ativar a DCM sempre que possível
- Ativar novamente a DCM imediatamente a seguir a uma interrupção transitória
- Testar cuidadosamente o programa NC ou a secção de programa com a DCM inativa no modo Frase a frase

O comando pode representar graficamente os corpos de colisão nos seguintes modos de funcionamento:

- Modo de funcionamento Programar
- Modo de funcionamento Manual
- Modo de funcionamento Exec. programa

O comando também supervisiona quanto a colisões as ferramentas conforme estão definidas na gestão de ferramentas.

# **AVISO**

#### Atenção, perigo de colisão!

Com a função Supervisão Dinâmica de Colisão DCM ativa, o comando também não executa uma verificação automática da colisão com a peça de trabalho, seja com a ferramenta ou com outros componentes da máquina. Durante a execução, existe perigo de colisão!

- Ativar o interruptor **Testes avançados** para a simulação
- Verificar o desenvolvimento com a ajuda da simulação
- Testar o programa NC ou a secção de programa com cuidado no modo Frase a frase

Mais informações: "Testes avançados na simulação", Página 376

# Supervisão dinâmica de colisão DCM nos modos de funcionamento Manual e Exec. programa

A supervisão dinâmica de colisão DCM para os modos de funcionamento **Manual** e **Exec. programa** é ativada separadamente com o botão do ecrã **DCM**.

Mais informações: Manual do Utilizador Preparar e executar

Nos modos de funcionamento **Manual** e **Exec. programa**, o comando faz parar um movimento, se dois corpos de colisão não alcançam entre si uma distância mínima. Neste caso, o comando apresenta uma mensagem de erro em que são mencionados os dois objetos causadores de colisão.

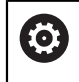

F

Consulte o manual da sua máquina!

O fabricante da máquina define a distância mínima entre os objetos sob supervisão de colisão.

Antes do aviso de colisão, o comando diminui dinamicamente o avanço dos movimentos. Dessa maneira, garante-se que os eixos param atempadamente antes de uma colisão.

Quando o aviso de colisão é emitido, o comando representa os objetos em risco de colidirem a vermelho na área de trabalho **Simulação**.

Em caso de aviso de colisão, são possíveis apenas movimentos da máquina com a tecla de direção ou o volante que aumentem a distância entre os corpos de colisão.

Com a supervisão de colisão ativa e um aviso de colisão simultâneo não são permitidos movimentos que reduzam a distância ou a mantenham igual.

### Supervisão dinâmica de colisão DCM no modo de funcionamento Programação

A supervisão dinâmica de colisão DCM para a simulação é ativada na área de trabalho **Simulação**.

**Mais informações:** "Ativar a supervisão dinâmica de colisão DCM para a simulação", Página 370

O modo de funcionamento **Programação** permite verificar a existência de colisões num programa NC ainda antes da execução. Em caso de colisão, o comando faz parar a simulação e mostra uma mensagem de erro que menciona os dois objetos causadores da colisão.

A HEIDENHAIN recomenda a utilização da supervisão dinâmica de colisão DCM no modo de funcionamento **Programação** apenas adicionalmente à DCM nos modos de funcionamento **Manual** e **Exec. programa**.

A verificação de colisão avançada mostra colisões entre a peça de trabalho e ferramentas ou porta-ferramentas.

Mais informações: "Testes avançados na simulação", Página 376

Para obter um resultado na simulação que seja comparável com a execução do programa, os pontos seguintes devem coincidir:

- Ponto de referência da peça de trabalho
- Memorizar a rotação básica
- Offset nos vários eixos
- Estado de inclinação

i

Modelo de cinemática ativo

Deve-se selecionar o ponto de referência da peça de trabalho ativo para a simulação. Pode-se aplicar o ponto de referência da peça de trabalho ativo da tabela de pontos de referência na simulação.

Mais informações: "Coluna Opções de visualização", Página 584

Na simulação, os pontos seguintes diferem, eventualmente, da máquina ou não estão disponíveis:

- Pode acontecer que a posição de troca de ferramenta simulada difira da posição de troca de ferramenta da máquina
- Se necessário, as alterações na cinemática podem atuar retardadas na simulação
- Os posicionamentos de PLC não são representados na simulação
- As definições de programa globais GPS (opção #44) não estão disponíveis
- A sobreposição de volante não está disponível
- A edição de listas de trabalhos não está disponível
- As limitações da margem de deslocação da aplicação Settings não estão disponíveis

# 13.1.1 Ativar a supervisão dinâmica de colisão DCM para a simulação

A supervisão dinâmica de colisão DCM para a simulação só pode ser ativada no modo de funcionamento **Programação**.

A DCM para a simulação é ativada da seguinte forma:

- Selecionar o modo de funcionamento Programação
- Selecionar Áreas de trabalho
- Selecionar Simulação
- > O comando abre a área de trabalho Simulação.
- Selecionar a coluna Opções de visualização
- ► Ativar o interruptor **DCM**
- O comando ativa a DCM no modo de funcionamento Programação.

O comando mostra o estado da supervisão dinâmica de colisão DCM na área de trabalho **Simulação Mais informações:** "Ícones na área de trabalho Simulação", Página 583

# 13.1.2 Ativar a representação gráfica dos corpos de colisão

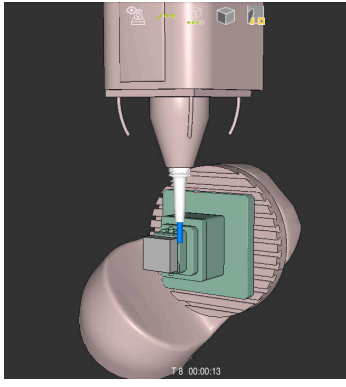

Simulação no modo Máquina

A representação gráfica dos corpos de colisão é ativada da seguinte forma:

- Selecionar um modo de funcionamento, p. ex., Manual
  - Selecionar Áreas de trabalho
  - Selecionar a área de trabalho Simulação
  - O comando abre a área de trabalho Simulação.
    Selecionar a coluna Opções de visualização

Ξ

B

Ξ

A

- Selecionar o modo Máquina
- O comando exibe uma representação gráfica da máquina e da peça de trabalho.

#### Alterar a representação

A representação gráfica dos corpos de colisão é alterada da seguinte forma:

- Ativar a representação gráfica dos corpos de colisão
  - Selecionar a coluna Opções de visualização
- 7

三

 Alterar a representação gráfica dos corpos de colisão, p. ex., Original

# 13.1.3 FUNCTION DCM: Ativar e desativar a supervisão dinâmica de colisão DCM no programa NC

#### Aplicação

Devido às condições de produção, alguns passos de maquinagem realizamse próximo de um corpo de colisão. Se desejar excluir passos de maquinagem individuais da supervisão dinâmica de colisão DCM, pode desativar a DCM no programa NC. Dessa forma, pode supervisionar colisões também em partes de um programa NC.

#### Condições

Para poder utilizar esta função, a supervisão dinâmica de colisão DCM deve estar ativa para o modo de funcionamento **Exec. programa**. Caso contrário, a função não tem qualquer efeito. Não é possível ativar a DCM por esta via.

#### Descrição das funções

#### **AVISO**

#### Atenção, perigo de colisão!

Com a supervisão dinâmica de colisão DCM inativa, o comando não realiza nenhuma verificação de colisão automática. Dessa forma, o comando também não impede movimentos causadores de colisão. Durante todos os movimentos, existe perigo de colisão!

- Ativar a DCM sempre que possível
- Ativar novamente a DCM imediatamente a seguir a uma interrupção transitória
- Testar cuidadosamente o programa NC ou a secção de programa com a DCM inativa no modo Frase a frase

#### FUNCTION DCM atua exclusivamente dentro do programa NC.

Pode desativar a supervisão dinâmica de colisão DCM, p. ex., nas seguintes situações no programa NC:

- Para reduzir a distância entre dois objetos sob supervisão de colisão
- Para evitar paragens na execução do programa

Pode escolher entre as seguintes funções NC:

- FUNCTION DCM OFF desativa a supervisão de colisão até ao final do programa NC ou da função FUNCTION DCM ON.
- FUNCTION DCM ON suprime a função FUNCTION DCM OFF e ativa novamente a supervisão de colisão.

#### **Programar FUNCTION DCM**

Para programar a função FUNCTION DCM, proceda da seguinte forma:

Inserir função NC

- > 0 comando abre a janela Inserir função NC.
- Selecionar FUNCTION DCM

Selecionar Inserir função NC

Selecionar o elemento de sintaxe OFF ou ON

#### Avisos

- A supervisão dinâmica de colisão DCM ajuda a reduzir o perigo de colisão. No entanto, o comando pode não ter em conta todas as configurações no funcionamento.
- O comando pode proteger de colisão apenas os componentes da máquina cujas dimensões, alinhamento e posição tenham sido corretamente definidos pelo fabricante da máquina.
- O comando considera os valores DL e DR da gestão de ferramentas. Os valores delta do bloco TOOL CALL ou de uma tabela de correção não são considerados.
- Em determinadas ferramentas, por exemplo, em fresas com cabeças portalâminas, o raio causador da colisão pode ser maior do que o valor definido na gestão de ferramentas.
- Após o início de um ciclo de apalpação, o comando deixa de supervisionar o comprimento da haste de apalpação e o diâmetro da esfera de apalpação, para que seja possível apalpar também corpos de colisão.

# 13.2 Supervisão do dispositivo tensor (opção #40)

#### 13.2.1 Princípios básicos

#### Aplicação

Com a função Supervisão do dispositivo tensor, pode representar situações de fixação e supervisionar colisões.

#### **Temas relacionados**

- Supervisão dinâmica de colisão DCM (opção #40)
  Mais informações: "Supervisão dinâmica de colisão DCM (opção #40)", Página 366
- Integrar o ficheiro STL como bloco
  Mais informações: "Ficheiro STL como bloco com BLK FORM FILE", Página 155

### Condições

- Opção de software #40 Supervisão dinâmica de colisão DCM
- Descrição da cinemática
  O fabricante da máquina cria a descrição da cinemática
- Ponto de suspensão definido

Com o chamado ponto de suspensão, o fabricante da máquina determina o ponto de referência para posicionar o dispositivo tensor. O ponto de suspensão encontra-se, frequentemente, no final da cadeia cinemática, p. ex., no centro de uma mesa rotativa. A posição do ponto de suspensão é indicada no manual da máquina.

- Dispositivo tensor num formato adequado:
  - Ficheiro STL
    - Máx. 20 000 triângulos
    - A rede de triângulos forma um invólucro fechado
  - Ficheiro CFG
  - Ficheiro M3D

#### Descrição das funções

Para utilizar a supervisão do dispositivo tensor, são necessários os seguintes passos:

- Criar o dispositivo tensor ou carregar o mesmo no comando
  Mais informações: "Possibilidades para ficheiros de dispositivos tensores", Página 373
- Colocar dispositivo tensor
  - Função Set up fixtures na aplicação Configurar (opção #140)
    Mais informações: Manual do Utilizador Preparar e executar
  - Posicionar o dispositivo tensor manualmente
- No caso de dispositivos tensores alternados, carregar ou eliminar o dispositivo tensor no programa NC.

**Mais informações:** "Carregar e eliminar dispositivo tensor com a função FIXTURE (opção #40)", Página 375

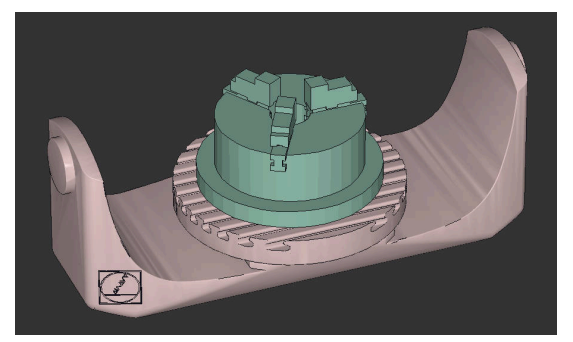

Mandril de três maxilas carregado como dispositivo tensor

#### Possibilidades para ficheiros de dispositivos tensores

Se integrar os dispositivos tensores com a função **Set up fixtures**, só pode utilizar ficheiros STL.

Com a função **Grelha 3D** (opção #152), pode criar ficheiros STL a partir de outros tipos de ficheiros e adaptar os ficheiros STL aos requisitos do comando.

Mais informações: Manual do Utilizador Preparar e executar

Em alternativa, pode configurar ficheiros CFG e ficheiros M3D manualmente.

#### Dispositivo tensor como ficheiro STL

Com ficheiros STL, tanto pode representar componentes individuais, como módulos completos como dispositivo tensor imóvel. O formato STL é vantajoso, sobretudo, em sistemas tensores de ponto zero e fixações recorrentes.

Se um ficheiro STL não preencher os requisitos do comando, este emite uma mensagem de erro.

Com a opção de software #152 CAD Model Optimizer, é possível adaptar ficheiros STL que não cumprem os requisitos e utilizá-los como dispositivo tensor.

Mais informações: Manual do Utilizador Preparar e executar

#### Dispositivo tensor como ficheiro M3D

M3D é um tipo de ficheiro da empresa HEIDENHAIN. O programa pago M3D Converter da HEIDENHAIN permite criar ficheiros M3D a partir de ficheiros STL ou STEP.

Para utilizar um ficheiro M3D como dispositivo tensor, o ficheiro deve ser criado e verificado com o software M3D Converter.

#### Dispositivo tensor como ficheiro CFG

Os ficheiros CFG são ficheiros de configuração. Existe a possibilidade de integrar ficheiros STL e M3D num ficheiro CFG. Tal permite representar fixações complexas.

A função **Set up fixtures** cria um ficheiro CFG para o dispositivo tensor com os valores medidos.

Com ficheiros CFG, é possível corrigir a orientação dos ficheiros de dispositivos tensores no comando. Com a ajuda de **KinematicsDesign**, os ficheiros CFG podem ser criados e editados no comando.

Mais informações: Manual do Utilizador Preparar e executar

#### **Avisos**

# **AVISO**

#### Atenção, perigo de colisão!

A situação de fixação da supervisão do dispositivo tensor definida deve corresponder ao estado da máquina efetivo; de outro modo, existe perigo de colisão.

- Medir a posição do dispositivo tensor na máquina
- Utilizar os valores de medição para o posicionamento do dispositivo tensor
- Testar programas NC no Simulação
- Utilizando um sistema CAM, emita a situação de fixação por meio do pósprocessador.
- Tenha em conta o alinhamento do sistema de coordenadas no sistema CAD. Ajuste o alinhamento do sistema de coordenadas ao alinhamento desejado do dispositivo tensor na máquina com a ajuda do sistema CAD.
- A orientação do modelo de dispositivo tensor no sistema CAD pode ser selecionada livremente e, por isso, nem sempre está ajustada ao alinhamento do dispositivo tensor na máquina.
- Defina a origem das coordenadas no sistema CAD de modo a que o dispositivo tensor possa ser aplicado diretamente ao ponto de suspensão da cinemática.
- Crie um diretório central para os seus dispositivos tensores, p. ex., **TNC:\system \Fixture**.
- A HEIDENHAIN recomenda guardar no comando as situações de fixação recorrentes em variantes adequadas aos tamanhos de peça de trabalho padrão, p. ex., uma morsa com diferentes amplitudes.

Ao guardar vários dispositivos tensores, pode selecionar o dispositivo tensor ajustado à sua maquinagem sem esforço de configuração.

 Encontra ficheiros de exemplo preparados para fixações retiradas do quotidiano da produção na base de dados NC do portal Klartext: https://www.klartext-portal.de/de\_DE/tipps/nc-solutions

# 13.2.2 Carregar e eliminar dispositivo tensor com a função FIXTURE (opção #40)

#### Aplicação

A função **FIXTURE** permite carregar ou eliminar dispositivos tensores guardados a partir do programa NC.

No modo de funcionamento **Programação** e na aplicação **MDI**, é possível carregar diferentes dispositivos tensores independentemente uns dos outros.

Mais informações: "Supervisão do dispositivo tensor (opção #40)", Página 372

### Condições

- Opção de software #40 Supervisão dinâmica de colisão DCM
- Ficheiro de dispositivo tensor medido existente

# Descrição das funções

A situação de fixação escolhida é verificada quanto a colisões durante a simulação ou a maquinagem.

A função **FIXTURE SELECT** permite selecionar um dispositivo tensor através de uma janela sobreposta. Eventualmente, será necessário alterar o filtro de pesquisa **Todos os ficheiros (.\*)** na janela.

Com a função FIXTURE RESET, o dispositivo tensor é excluído.

#### Introdução

| 11 FIXTURE SELECT "TNC:\system | ; Carregar o dispositivo tensor como |
|--------------------------------|--------------------------------------|
| \Fixture\JAW_CHUCK.STL"        | ficheiro STL                         |

A função NC contém os seguintes elementos de sintaxe:

| Elemento de<br>sintaxe | Significado                                                                                   |
|------------------------|-----------------------------------------------------------------------------------------------|
| FIXTURE                | Compilador de sintaxe para dispositivo tensor                                                 |
| SELECT ou<br>RESET     | Selecionar ou excluir dispositivo tensor                                                      |
| Ficheiro ou QS         | Caminho do dispositivo tensor como nome fixo ou variável<br>Apenas na seleção <b>SELECT</b> : |

# 13.3 Testes avançados na simulação

#### Aplicação

A função **Testes avançados** permite verificar na área de trabalho **Simulação** se ocorrem colisões entre a peça de trabalho e a ferramenta ou o porta-ferramenta

#### **Temas relacionados**

 Supervisão de colisão de componentes da máquina através da função Supervisão Dinâmica de Colisão DCM (opção #40)

Mais informações: "Supervisão dinâmica de colisão DCM (opção #40)", Página 366

### Descrição das funções

A função **Testes avançados** só pode ser utilizada no modo de funcionamento **Programação**.

A função **Testes avançados** é ativada por meio de um interruptor na coluna **Opções de visualização**.

Mais informações: "Coluna Opções de visualização", Página 584

Com a função Testes avançados ativa, o comando avisa nos seguintes casos:

Remoção de material em marcha rápida

O comando muda a cor da remoção de material em marcha rápida para vermelho na simulação.

- Colisões entre ferramenta e peça de trabalho
- Colisões entre suporte de ferramenta e peça de trabalho
  O comando considera também os níveis inativos de uma ferramenta progressiva.

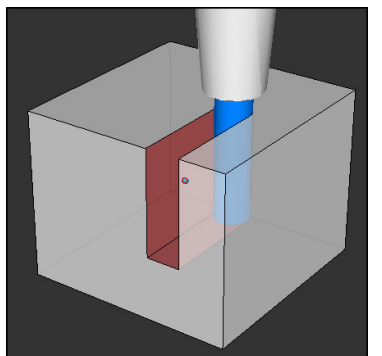

Remoção de material em marcha rápida

# Avisos

- A função Testes avançados ajuda a reduzir o perigo de colisão No entanto, o comando pode não ter em conta todas as configurações no funcionamento.
- A função Testes avançados na simulação utiliza as informações da definição do bloco para a supervisão da peça de trabalho. Mesmo que estejam montadas diversas peças de trabalho na máquina, o comando só pode supervisionar o bloco ativo!

Mais informações: "Definir o bloco com BLK FORM", Página 150

# 13.4 Elevar a ferramenta automaticamente com FUNCTION LIFTOFF

# Aplicação

A ferramenta afasta-se em cerca de 2 mm do contorno. O comando calcula a direção de elevação com base em introduções no bloco **FUNCTION LIFTOFF**.

A função LIFTOFF atua nas seguintes situações:

- Numa paragem NC efetuada pelo utilizador
- Numa paragem NC efetuada pelo software, por exemplo, quando ocorre um erro no sistema de acionamento
- Em caso de corte de corrente

#### Temas relacionados

- Elevar automaticamente com M148
  Mais informações: "Elevar automaticamente em caso de paragem do NC ou de corte de corrente com M148", Página 463
- Elevar no eixo da ferramenta com M140
  Mais informações: "Retroceder no eixo da ferramenta com M140", Página 458

# Condições

- Função ativada pelo fabricante da máquina
  Com o parâmetro de máquina on (N.º 201401), o fabricante da máquina define se a elevação automática funciona.
- LIFTOFF ativada para a ferramenta
  Na coluna LIFTOFF da gestão de ferramentas, deve-se definir o valor Y.

# Descrição das funções

As várias possibilidades de programar a função LIFTOFF são as seguintes:

- FUNCTION LIFTOFF TCS X Y Z: Elevar no sistema de coordenadas da ferramenta T-CS no vetor resultante de X, Y e Z
- FUNCTION LIFTOFF ANGLE TCS SPB: Elevar no sistema de coordenadas da ferramenta T-CS com ângulo sólido definido
   Traz vantagens na maquinagem de torneamento (opção #50)
- FUNCTION LIFTOFF AUTO: Elevar na direção determinada automaticamente
- FUNCTION LIFTOFF RESET: anular a função NC

**Mais informações:** "Sistema de coordenadas da ferramenta T-CS", Página 242 O comando anula a função **FUNCTION LIFTOFF** automaticamente no final de um programa.

# FUNCTION LIFTOFF no modo de torneamento (opção #50)

# AVISO

#### Atenção, perigo para a ferramenta e a peça de trabalho!

Se utilizar a função **FUNCTION LIFTOFF ANGLE TCS** no modo de torneamento, podem ocorrer movimentos indesejados dos eixos. O comportamento do comando depende da descrição da cinemática e do ciclo **800** (**Q498=1**).

- Testar o programa NC ou a secção de programa Execucao passo a passo com cuidado
- > Se necessário, mudar o sinal do ângulo definido

Se o parâmetro **Q498** estiver definido com 1, o comando inverte a ferramenta na maquinagem.

Em conexão com a função LIFTOFF, o comando reage da seguinte forma:

- Se o mandril da ferramenta estiver definido como eixo, a direção do LIFTOFF é invertida.
- Se o mandril da ferramenta estiver definido como transformação cinemática, a direção do LIFTOFF não é invertida.

Mais informações: Manual do Utilizador Ciclos de maquinagem

#### Introdução

| 11 FUNCTION LIFTOFF TCS X+0 Y+0.5 Z<br>+0.5 | ; Elevar com paragem NC ou corte de corrente com o vetor definido |
|---------------------------------------------|-------------------------------------------------------------------|
| 12 FUNCTION LIFTOFF ANGLE TCS SPB           | ; Elevar com paragem NC ou corte de                               |
| +20                                         | corrente com o ângulo sólido <b>SPB</b> +20                       |

A função NC contém os seguintes elementos de sintaxe:

| Elemento de<br>sintaxe       | Significado                                                                                                    |
|------------------------------|----------------------------------------------------------------------------------------------------|
| FUNCTION<br>LIFTOFF          | Compilador de sintaxe para elevação automática                                                                   |
| TCS, ANGLE,<br>AUTO ou RESET | Definir a direção de elevação como vetor, como ângulo sólido,<br>determinar automaticamente ou anular a elevação |
| X, Y, Z                      | Componentes de vetor no sistema de coordenadas da ferra-<br>menta <b>T-CS</b>                                    |
|                              | Apenas na seleção <b>TCS</b> :                                                                                   |
| SPB                          | Ângulo sólido no <b>T-CS</b>                                                                                     |
|                              | Apenas na seleção <b>ANGLE</b> :                                                                                 |
|                              | Se introduzir 0, o comando eleva na direção do eixo da ferra-<br>menta ativo.                                    |

# **Avisos**

- Com a função M149, o comando desativa a função FUNCTION LIFTOFF sem anular a direção de elevação. Caso se programe M148, o comando ativa a elevação automática com a direção de elevação definida através de FUNCTION LIFTOFF.
- Numa paragem de emergência, o comando não eleva a ferramenta.
- O comando não monitoriza o movimento de elevação com a supervisão dinâmica de colisão DCM (opção #40)

**Mais informações:** "Supervisão dinâmica de colisão DCM (opção #40)", Página 366

Com o parâmetro de máquina distance (N.º 201402), o fabricante da máquina define a altura de elevação máxima.

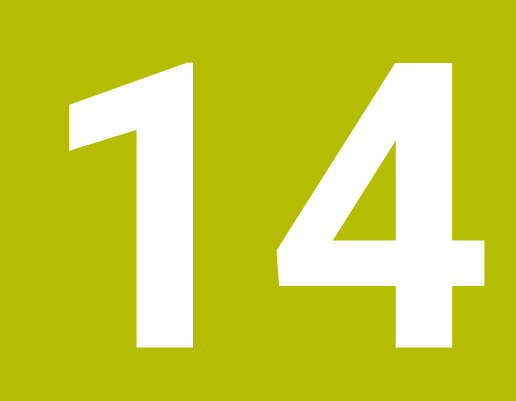

Funções de regulação

# 14.1 Regulação adaptativa do avanço AFC (opção #45)

# 14.1.1 Princípios básicos

# Aplicação

Com a regulação adaptativa do avanço AFC, poupa-se tempo na execução de programas NC e, ao mesmo tempo, protege-se a máquina. O comando regula o avanço de trajetória durante a execução do programa em função da potência do mandril. Além disso, o comando reage a uma sobrecarga do mandril.

#### **Temas relacionados**

Tabelas em conexão com AFC

Mais informações: Manual do Utilizador Preparar e executar

### Condições

- Opção de software #45 Regulação adaptativa do avanço AFC
- Ativada pelo fabricante da máquina
  Com o parâmetro de máquina opcional Enable (N.º 120001), o fabricante da máquina define se é possível utilizar a AFC.

# Descrição das funções

Para regular o avanço na execução do programa com AFC, são necessários os seguintes passos:

- Definir os ajustes básicos para AFC na tabela AFC.tab
  Mais informações: Manual do Utilizador Preparar e executar
- Definir na gestão de ferramentas os ajustes para AFC para cada ferramenta
  Mais informações: Manual do Utilizador Preparar e executar
- Definir a AFC no programa NC

Mais informações: "Funções NC para AFC (opção #45)", Página 384

Definir a AFC no modo de funcionamento Exec. programa com o interruptor AFC.

**Mais informações:** "Interruptor AFC no modo de funcionamento Exec. programa", Página 387

 Antes da regulação automática, definir a potência do mandril de referência com um corte de memorização

Mais informações: Manual do Utilizador Preparar e executar

Se a AFC estiver ativa no corte de memorização ou no modo de regulação, o comando mostra um ícone na área de trabalho **Posições**.

Mais informações: Manual do Utilizador Preparar e executar

O comando mostra informações detalhadas sobre a função no separador **AFC** da área de trabalho **Status**.

Mais informações: Manual do Utilizador Preparar e executar

#### Vantagens da AFC

A aplicação da Regulação Adaptativa do Avanço AFC possui as seguintes vantagens:

Otimização do tempo de maquinagem

Através da regulação do avanço, o comando procura manter a potência máxima do mandril previamente memorizada ou a potência de referência reguladora predefinida na tabela de ferramentas (coluna **AFC-LOAD**) durante o tempo total de maquinagem. O tempo total de maquinagem é reduzido através do aumento do avanço na zona de maquinagem com pouca perda de material

Supervisão da ferramenta

Se a potência do mandril exceder o valor máximo memorizado ou predefinido, o comando reduz o avanço até que se atinja a potência do mandril de referência. Se, com isso, o avanço mínimo não for alcançado, o comando executa uma reação de desligamento. Através da potência do mandril, a AFC também pode monitorizar a ferramenta quanto a desgaste e rotura sem alterar o avanço.

Mais informações: Manual do Utilizador Preparar e executar

Manutenção da mecânica da máquina

Através da redução atempada do avanço ou através de reações de comutação respetivas, poderão reduzir-se danos provocados por sobrecarga na máquina

#### Tabelas em conexão com AFC

O comando oferece as seguintes tabelas em conexão com a AFC:

AFC.tab

Na tabela **AFC.TAB**, determinam-se os ajustes de regulação que o comando deve utilizar para executar a regulação do avanço. A tabela deve estar guardada no diretório **TNC:\table**.

Mais informações: Manual do Utilizador Preparar e executar

\*.H.AFC.DEP

Num corte de memorização, o comando começa por copiar os ajustes básicos definidos para cada secção de maquinagem na tabela AFC.TAB para o ficheiro **<name>.H.AFC.DEP**. **<name>** corresponde, neste caso, ao nome do programa NC para o qual executou o corte de memorização. Adicionalmente, o comando regista a potência máxima do mandril surgida durante o corte de memorização e guarda este valor também na tabela.

Mais informações: Manual do Utilizador Preparar e executar

#### \*.H.AFC2.DEP

Durante o corte de memorização, o comando guarda as informações de cada passo de maquinagem no ficheiro **<name>.H.AFC2.DEP**. **<name>** corresponde, neste caso, ao nome do programa NC para o qual se executa o corte de memorização.

No modo de regulação, o comando atualiza os dados desta tabela e executa avaliações.

As tabelas para AFC podem ser abertas e, dando-se o caso, editadas durante a execução do programa. O comando oferece as tabelas apenas para o programa NC ativo.

Mais informações: Manual do Utilizador Preparar e executar

### **Avisos**

# AVISO

#### Atenção, perigo para a ferramenta e a peça de trabalho!

Caso se desative a regulação adaptativa do avanço AFC, o comando utiliza de imediato novamente o avanço de maquinagem programado. Se o avanço tiver sido reduzido antes da desativação da AFC, p. ex., devido a desgaste, o comando acelera até ao avanço programado. Este comportamento aplica-se independentemente da forma como foi desativada a função. A aceleração do avanço pode causar danos na ferramenta e na peça de trabalho!

- Caso esteja iminente não alcançar o valor FMIN, parar a maquinagem, não desativando a AFC
- Definir a reação de sobrecarga depois de não se alcançar o valor FMIN
- Se a Regulação Adaptativa do Avanço estiver ativada no modo regeln, independentemente da reação de sobrecarga programada, o comando executa uma reação de desligamento.
  - Quando o fator de avanço mínimo não é alcançado na carga do mandril de referência

O comando executa a reação de desligamento da coluna **OVLD** da tabela **AFC.tab**.

Mais informações: Manual do Utilizador Preparar e executar

- Quando o avanço programado não alcança a barreira dos 30%
  O comando realiza uma paragem NC.
- Nos diâmetros de ferramenta inferiores a 5 mm, a regulação adaptativa do avanço não é plausível. Quando a potência nominal do mandril é muito alta, o diâmetro limite da ferramenta também pode ser maior.
- Em maquinagens cujo avanço e velocidade do mandril devam ser correspondentes (por exemplo, em roscagem), não deverá trabalhar com a regulação adaptativa do avanço.
- Nos blocos NC com FMAX, a regulação adaptativa do avanço não está ativa.
- Com o parâmetro de máquina dependentFiles (N.º 122101), o fabricante da máquina define se o comando exibe os ficheiros dependentes na gestão de ficheiros.

# 14.1.2 Ativar e desativar a AFC

# Funções NC para AFC (opção #45)

#### Aplicação

A regulação adaptativa do avanço AFC é ativada e desativada a partir do programa NC.

#### Condições

- Opção de software #45 Regulação adaptativa do avanço AFC
- Ajustes de regulação definidos na tabela AFC.tab
  Mais informações: Manual do Utilizador Preparar e executar
- Ajuste de regulação desejado definido para todas as ferramentas
  Mais informações: Manual do Utilizador Preparar e executar
- Interruptor AFC ativo
  Mais informações: "Interruptor AFC no modo de funcionamento Exec. programa", Página 387

#### Descrição das funções

O comando disponibiliza várias funções com as quais é possível iniciar e terminar a AFC:

- FUNCTION AFC CTRL: A função AFC CTRL inicia o funcionamento de regulação a partir do ponto em que este bloco NC é processado, mesmo que a fase de memorização ainda não tenha terminado.
- FUNCTION AFC CUT BEGIN TIME1 DIST2 LOAD3: o comando inicia uma sequência de corte com AFC ativa. A mudança do corte de memorização para o funcionamento de regulação realiza-se assim que tenha sido possível determinar a potência de referência pela fase de memorização ou quando uma das condições TIME, DIST ou LOAD esteja cumprida.
- **FUNCTION AFC CUT END:** A função **AFC CUT END** termina a regulação AFC.

#### Introdução

#### FUNCTION AFC CTRL

**11 FUNCTION AFC CTRL** ; Iniciar AFC no modo de regulação

A função NC contém os seguintes elementos de sintaxe:

| Elemento de<br>sintaxe | Significado                                            |  |
|------------------------|--------------------------------------------------------|--|
| FUNCTION AFC           | Compilador de sintaxe para iniciar o modo de regulação |  |

#### FUNCTION AFC CUT

| 11 FUNCTION AFC CUT BEGIN TIME10 | ; Iniciar passo de maquinagem AFC, limitar |
|----------------------------------|--------------------------------------------|
| DIST20 LOAD80                    | a duração da fase de memorização           |

A função NC contém os seguintes elementos de sintaxe:

| Elemento de  | Significado                                                           |
|--------------|-----------------------------------------------------------------------|
| sintaxe      |                                                                       |
| FUNCTION AFC | Compilador de sintaxe para um passo de maquinagem AFC                 |
| BEGIN ou END | Iniciar ou terminar o passo de maquinagem                             |
| TIME         | Terminar a fase de memorização após um tempo definido em<br>segundos  |
|              | Elemento de sintaxe opcional                                          |
|              | Apenas na seleção <b>BEGIN</b> :                                      |
| DIST         | Terminar a fase de memorização após a distância definida<br>em mm     |
|              | Elemento de sintaxe opcional                                          |
|              | Apenas na seleção <b>BEGIN</b> :                                      |
| LOAD         | Introduzir diretamente a carga de referência do mandril, máx.<br>100% |
|              | Elemento de sintaxe opcional                                          |
|              | Apenas na seleção <b>BEGIN</b> :                                      |

#### Avisos

### **AVISO**

#### Atenção, perigo para a ferramenta e a peça de trabalho!

Se ativar o modo de maquinagem **FUNCTION MODE TURN**, o comando elimina os valores **OVLD** atuais. Por isso, deve programar o modo de maquinagem antes da chamada de ferramenta! Se a sequência de programação estiver incorreta, não se realiza a supervisão da ferramenta, o que pode causar danos na ferramenta e na peça de trabaho!

- Programar o modo de maquinagem FUNCTION MODE TURN antes da chamada de ferramenta
- As predefinições TIME, DIST e LOAD atuam de forma modal. Podem ser restauradas introduzindo 0.
- Executar a função AFC CUT BEGIN só depois de se terem alcançado as rotações iniciais. Se não for esse o caso, o comando emite uma mensagem de erro e o corte AFC não é iniciado.
- É possível predefinir uma potência de referência reguladora no programa NC com a ajuda da coluna da tabela de ferramentas AFC LOAD e também da introdução de LOAD! O valor AFC LOAD ativa-se então com a chamada de ferramenta e o valor LOAD com a ajuda da função FUNCTION AFC CUT BEGIN. Caso se programem as duas possibilidades, o comando utiliza o valor programado no programa NC!

# Interruptor AFC no modo de funcionamento Exec. programa

### Aplicação

O interruptor **AFC** serve para ativar ou desativar a regulação adaptativa do avanço AFC no modo de funcionamento **Exec. programa**.

#### Temas relacionados

Ativar AFC no programa NC

Mais informações: "Funções NC para AFC (opção #45)", Página 384

### Condições

- Opção de software #45 Regulação adaptativa do avanço AFC
- Ativada pelo fabricante da máquina

Com o parâmetro de máquina opcional **Enable** (N.º 120001), o fabricante da máquina define se é possível utilizar a AFC.

# Descrição das funções

As funções NC para AFC só atuam se o interruptor **AFC** for ativado.

Se não desativar a AFC especificamente com o interruptor, a AFC permanece ativa. O comando memoriza a posição do interruptor também após a reinicialização do comando.

Se o interruptor **AFC** estiver ativo, o comando mostra um ícone na área de trabalho **Posições**. Adicionalmente à posição atual do potenciómetro de avanço, o comando exibe o valor de avanço regulado em %.

Mais informações: Manual do Utilizador Preparar e executar

#### **Avisos**

# AVISO

#### Atenção, perigo para a ferramenta e a peça de trabalho!

Caso se desative a função AFC, o comando utiliza de imediato novamente o avanço de maquinagem programado. Se a AFC tiver reduzido o avanço antes da desativação (p. ex., devido a desgaste), o comando acelera até ao avanço programado. Esta condição aplica-se independentemente da forma como foi desativada a função (p. ex., com o potenciómetro de avanço). A aceleração do avanço pode causar danos na ferramenta e na peça de trabalho!

- Caso esteja iminente não alcançar o valor FMIN, parar a maquinagem (não desativando a função AFC)
- > Definir a reação de sobrecarga depois de não se alcançar o valor FMIN
- Se a regulação adaptativa do avanço estiver ativada no modo regeln, o comando define internamente o override do mandril em 100 %. Não poderá alterar mais o número de rotações do mandril.
- Se a Regulação Adaptativa do Avanço estiver ativada no modo regeln, o comando aceita a função de override do avanço.
  - Se aumentar o override do avanço, isso não terá qualquer influência sobre a regulação.
  - Se reduzir o override do avanço com o potenciómetro em mais de 10% relativamente à posição no início do programa, o comando desliga a AFC.
     Pode ativar novamente a regulação com o interruptor AFC.
  - Os valores do potenciómetro até 50% atuam sempre, inclusivamente com a regulação ativa.
- O processo de bloco é permitido com a regulação do avanço ativa. O comando tem em consideração o número de corte da posição de entrada.

# 14.2 Funções de regulação da execução do programa

# 14.2.1 Resumo

O comando oferece as seguintes funções NC de regulação do programa:

| Sintaxe                   | Função                            | Mais informações |
|---------------------------|-----------------------------------|------------------|
| FUNCTION<br>S-PULSE       | Programar rotações pulsantes      | Página 388       |
| FUNCTION<br>DWELL         | Programar tempo de espera único   | Página 389       |
| FUNCTION<br>FEED<br>DWELL | Programar tempo de espera cíclico | Página 390       |

# 14.2.2 Rotações pulsantes com FUNCTION S-PULSE

#### Aplicação

A função **FUNCTION S-PULSE**, permite programar rotações pulsantes para evitar oscilações próprias da máquina, p. ex., ao tornear com rotações constantes.

#### Descrição das funções

Com o valor de introdução **P-TIME**, define-se a duração de uma oscilação (intervalo periódico) e, com o valor de introdução **SCALE**, a percentagem de alteração das rotações. A velocidade do mandril altera-se de forma sinusoidal pelo valor nominal.

Com **FROM-SPEED** e **TO-SPEED** define-se, com a ajuda dos limites de rotações superior e inferior, o intervalo no qual atuam as rotações pulsantes. Ambos os valores de introdução são opcionais. Se não se definir nenhum parâmetro, a função atua no intervalo de rotações completo.

Com a função **FUNCTION S-PULSE RESET**, as rotações pulsantes são restauradas. Se houver rotações pulsantes ativas, o comando mostra um ícone na área de trabalho **Posições**.

Mais informações: Manual do Utilizador Preparar e executar

#### Introdução

| 11 FUNCTION S-PULSE P-TIME10 SCALE5 | ; Fazer oscilar as rotações em 5 % do   |
|-------------------------------------|-----------------------------------------|
| FROM-SPEED4800 TO-SPEED5200         | valor nominal dentro de 10 segundos com |
|                                     | limitações                              |

| Elemento de<br>sintaxe | Significado                                                                          |
|------------------------|--------------------------------------------------------------------------------------|
| FUNCTION<br>S-PULSE    | Compilador de sintaxe para rotações pulsantes                                        |
| P-TIME ou RESET        | Definir a duração de uma oscilação em segundos ou restaurar<br>as rotações pulsantes |
| SCALE                  | Alteração das rotações em %                                                          |
|                        | Apenas na seleção <b>P-TIME</b>                                                      |
| FROM-SPEED             | Limite inferior das rotações a partir do qual atuam as rotações pulsantes            |
|                        | Apenas na seleção <b>P-TIME</b>                                                      |
|                        | Elemento de sintaxe opcional                                                         |
| TO-SPEED               | Limite superior das rotações até ao qual atuam as rotações pulsantes                 |
|                        | Apenas na seleção <b>P-TIME</b>                                                      |
|                        | Elemento de sintaxe opcional                                                         |

A função NC contém os seguintes elementos de sintaxe:

#### Aviso

O comando nunca excede um limite de rotações programado. As rotações mantêmse até a curva sinusoidal da função **FUNCTION S-PULSE** não alcance novamente as rotações máximas.

### 14.2.3 Tempo de espera programado com FUNCTION DWELL

#### Aplicação

A função **FUNCTION DWELL**, permite programar um tempo de espera em segundos ou definir a quantidade de rotações do mandril para a permanência.

#### **Temas relacionados**

- Ciclo 9 TEMPO DE ESPERA
  Mais informações: Manual do Utilizador Ciclos de maquinagem
- Programar tempo de espera repetitivo
  Mais informações: "Tempo de espera cíclico com FUNCTION DWELL", Página 390

### Descrição das funções

O tempo de espera definido em **FUNCTION DWELL** atua tanto no modo de fresagem, como no modo de torneamento.

### Introdução

| 11 FUNCTION DWELL TIME10 | ; Tempo de espera por 10 segundos                |
|--------------------------|--------------------------------------------------|
| 12 FUNCTION DWELL REV5.8 | ; Tempo de espera por 5.8 rotações do<br>mandril |

A função NC contém os seguintes elementos de sintaxe:

| Elemento de<br>sintaxe | Significado                                                      |
|------------------------|------------------------------------------------------------------|
| FUNCTION<br>DWELL      | Compilador de sintaxe para tempo de espera único                 |
| TIME ou REV            | Duração do tempo de espera em segundos ou rotações do<br>mandril |

# 14.2.4 Tempo de espera cíclico com FUNCTION DWELL

# Aplicação

A função **FUNCTION FEED DWELL** permite programar um tempo de espera cíclico em segundos, p. ex., para forçar uma rotura de apara num ciclo de torneamento.

#### Temas relacionados

Programar tempo de espera único

**Mais informações:** "Tempo de espera programado com FUNCTION DWELL", Página 389

# Descrição das funções

O tempo de espera definido em **FUNCTION FEED DWELL** atua tanto no modo de fresagem, como no modo de torneamento.

A função **FUNCTION FEED DWELL** não atua em movimentos em marcha rápida e movimentos de apalpação.

Com a função **FUNCTION FEED DWELL RESET**, o tempo de espera repetitivo é restaurado.

O comando restaura a função **FUNCTION FEED DWELL** automaticamente no final de um programa.

**FUNCTION FEED DWELL** programa-se imediatamente antes da maquinagem com que se deseja executar a rotura de apara. Restaure o tempo de espera imediatamente a seguir à maquinagem executada com rotura de apara.

# 14

#### Introdução

| 11 FUNCTION FEED DWELL D-TIME0.5 F- | ; Ativar tempo de espera cíclico: 5 segundos |
|-------------------------------------|----------------------------------------------|
| TIME5                               | de levantamento de aparas, 0,5 segundos      |
|                                     | de tempo de espera                           |

A função NC contém os seguintes elementos de sintaxe:

| Elemento de<br>sintaxe | Significado                                                                                                    |
|------------------------|----------------------------------------------------------------------------------------------------|
| FUNCTION FEED<br>DWELL | Compilador de sintaxe para tempo de espera cíclico                                                                             |
| D-TIME ou RESET        | Definir a duração do tempo de espera em segundos ou restau-<br>rar o tempo de espera repetitivo                                |
| F-TIME                 | Duração do tempo de levantamento de aparas até ao tempo<br>de espera seguinte em segundos<br>Apenas na seleção <b>D-TIME</b> : |

### Avisos

# AVISO Atenção, perigo para a ferramenta e a peça de trabalho! Quando a função FUNCTION FEED DWELL está ativa, o comando interrompe repetidamente o avanço. Durante a interrupção do avanço, a ferramenta permanece na posição atual, mas o mandril continua a rodar. Este comportamento provoca um desperdício de peças de trabalho ao produzir a rosca. Além disso, durante a execução, existe perigo de rotura da ferramenta! Desetivor o função EUNCTION FEED DWELL entre do produção do roscos

> Desativar a função FUNCTION FEED DWELL antes da produção de roscas

Também é possível restaurar o tempo de espera, introduzindo **D-TIME 0**.

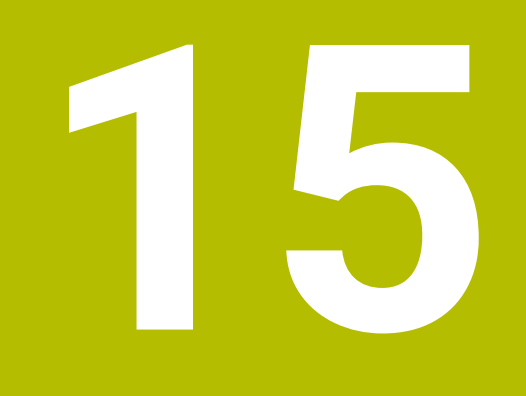

Supervisão

# 15.1 Supervisão dos componentes com MONITORING HEATMAP (opção #155)

# Aplicação

i

Com a função **MONITORING HEATMAP**, é possível iniciar e parar a representação da peça de trabalho como heatmap dos componentes a partir do programa NC. O comando supervisiona os componentes selecionados e representa o resultado a cores num heatmap (mapa de calor) sobre a peça de trabalho.

Se a supervisão de processo (opção #168) representar um heatmap do processo na simulação, o comando não representa o heatmap dos componentes.

**Mais informações:** "Supervisão do processo (opção #168)", Página 396

#### Temas relacionados

- Separador MON da área de trabalho Status
  Mais informações: Manual do Utilizador Preparar e executar
- Ciclo 238 MEDIR ESTADO DA MAQUINA (opção #155)
  Mais informações: Manual do Utilizador Ciclos de maquinagem
- Colorir a peça de trabalho como heatmap na simulação
- Mais informações: "Coluna Opções da peça de trabalho", Página 586
- Supervisão processo (opção #168) com SECTION MONITORING
  Mais informações: "Supervisão do processo (opção #168)", Página 396

# Condições

- Opção de software #155 Supervisão dos componentes
- Componentes a supervisionar definidos

No parâmetro de máquina opcional **CfgMonComponent** (N.º 130900), o fabricante da máquina define os componentes da máquina a monitorizar, bem como os limiares de aviso e de erro.

#### Descrição das funções

O heatmap dos componentes tem um princípio semelhante ao da imagem de uma câmara térmica.

- Verde: componente na área segura conforme a definição
- Amarelo: componente na zona de aviso
- Vermelho: o componente está sobrecarregado

O comando mostra estes estados na peça de trabalho na simulação e sobrescreve novamente os estados, eventualmente, por maquinagens seguintes.

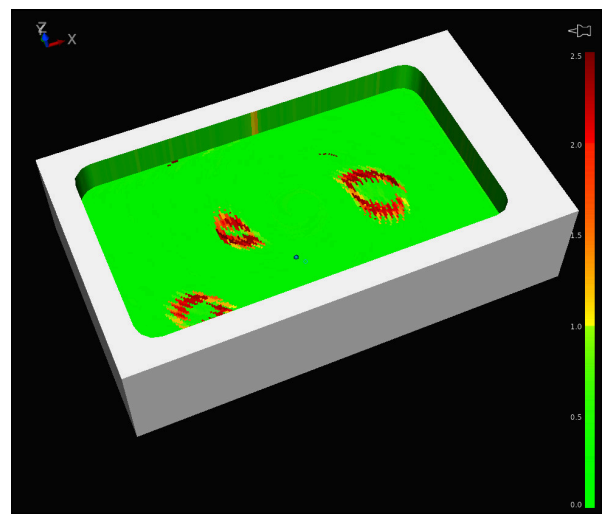

Representação do heatmap dos componentes na simulação com ausência de prémaquinagem

Com a ajuda do heatmap, pode observar sempre apenas o estado de um componente. Se iniciar o heatmap várias vezes consecutivamente, a supervisão dos componentes anteriores para.

### Introdução

| 11 MONITORING HEATMAP START FOR | ; Ativar a supervisão dos componentes |
|---------------------------------|---------------------------------------|
| "Spindle"                       | Spindle e representar como heatmap    |

A função NC contém os seguintes elementos de sintaxe:

| Elemento de<br>sintaxe | Significado                                                                                 |
|------------------------|---------------------------------------------------------------------------------------------|
| MONITORING<br>HEATMAP  | Compilador de sintaxe para a supervisão dos componentes                                     |
| START FOR ou<br>STOP   | Iniciar ou parar a supervisão dos componentes                                               |
| " " ou <b>QS</b>       | Nome fixo ou variável dos componentes a supervisionar<br>Apenas na seleção <b>START FOR</b> |

#### Aviso

O comando não pode representar alterações dos estados imediatamente na simulação, porque tem de processar os sinais de entrada, p. ex., numa rotura da ferramenta. O comando mostra a alteração com um ligeiro retardamento.

# 15.2 Supervisão do processo (opção #168)

# 15.2.1 Princípios básicos

Através da supervisão do processo, o comando reconhece avarias no processo, p. ex.:

- Rotura de ferramenta
- Pré-maquinagem incorreta ou ausente da peça de trabalho
- Posição ou dimensões do bloco alteradas
- Material incorreto, p. ex., alumínio ao invés de aço

A supervisão do processo permite monitorizar o processo de maquinagem durante a execução do programa através de tarefas de supervisão. A tarefa de supervisão compara o decurso do sinal da maquinagem atual de um programa NC com uma ou mais maquinagens de referência. Com base nestas maquinagens de referência, a tarefa de supervisão determina um limite superior e inferior. Se a maquinagem atual se encontrar fora dos limites para um tempo de paragem determinado, a tarefa de supervisão reage com uma reação definida. Se, p. ex., a corrente do mandril cair devido a uma rotura da ferramenta, a tarefa de supervisão faz parar o programa NC.

Mais informações: Manual do Utilizador Preparar e executar

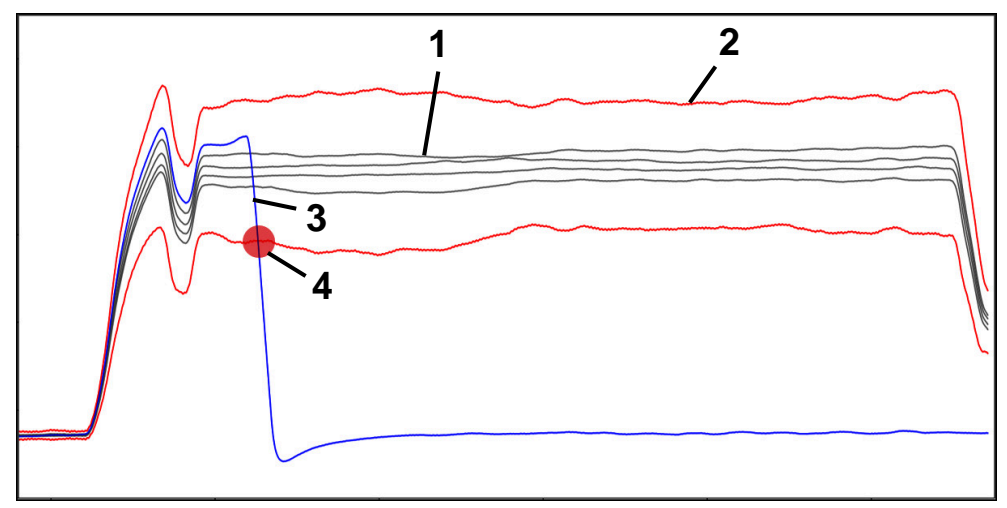

Queda da corrente do mandril por uma rotura da ferramenta

- 1 Referências
- Limites compostos por largura do túnel e, eventualmente, alargamento
- 3 Maquinagem atual
- 4 🛛 💫 Avaria no processo, p. ex., por rotura da ferramenta
Se utilizar a supervisão do processo, são necessários os seguintes passos:

- Definir secções de supervisão no programa NC
  Mais informações: "Definir secções de supervisão com MONITORING SECTION (opção #168)", Página 397
- Fazer correr o programa NC lentamente bloco a bloco antes da ativação da supervisão do processo

Mais informações: Manual do Utilizador Preparar e executar

Ativar a supervisão do processo

Mais informações: Manual do Utilizador Preparar e executar

- Se necessário, realizar ajustes nas tarefas de supervisão
  - Selecionar um modelo de estratégia
    Mais informações: Manual do Utilizador Preparar e executar
  - Adicionar ou eliminar tarefas de supervisão
    Mais informações: Manual do Utilizador Preparar e executar
  - Estabelecer definições e reações dentro das tarefas de supervisão
    Mais informações: Manual do Utilizador Preparar e executar
  - Representar a tarefa de supervisão na simulação como heatmap de processo
    Mais informações: "Coluna Opções da peça de trabalho", Página 586
    Mais informações: Manual do Utilizador Preparar e executar
- Executar o programa NC de forma contínua
  - Mais informações: Manual do Utilizador Preparar e executar
- Selecionar as referências necessárias conforme as tarefas de supervisão
  Mais informações: Manual do Utilizador Preparar e executar

#### Temas relacionados

 Supervisão dos componentes (opção #155) com MONITORING HEATMAP Mais informações: "Supervisão dos componentes com MONITORING HEAT-MAP (opção #155)", Página 394

### 15.2.2 Definir secções de supervisão com MONITORING SECTION (opção #168)

#### Aplicação

Com a função **MONITORING SECTION**, divide-se o programa NC em secções de supervisão para a supervisão do processo.

#### **Temas relacionados**

Área de trabalho Supervisão processo
 Mais informações: Manual do Utilizador Preparar e executar

#### Condições

Opção de software #168 Supervisão do processo

## Descrição das funções

Com **MONITORING SECTION START**, define-se o início de uma nova secção de supervisão e, com **MONITORING SECTION STOP**, o final.

As secções de supervisão não podem ser aninhadas.

Mesmo que não se defina uma **MONITORING SECTION STOP**, nas funções seguintes, o comando interpreta uma nova secção de supervisão:

- Com uma nova função MONITORING SECTION START
- Com uma TOOL CALL física

O comando só interpreta uma nova secção de supervisão numa chamada de ferramenta, se se realizar uma troca de ferramenta.

**Mais informações:** "Chamada de ferramenta com TOOL CALL", Página 165 As funções seguintes não devem ser programadas dentro de uma secção de supervisão:

- Chamada de um subprograma com LBL CALL
  A menos que o subprograma que chama esteja igualmente programado dentro da secção de supervisão
- Chamada de um programa NC com PGM CALL
- Chamada de um programa NC com o ciclo 12 PGM CALL

Podem ser definidas secções de supervisão dentro de subprogramas ou programa NC chamados.

## Introdução

| 11 MONITORING SECTION START AS | ; Início da secção de supervisão incluindo a |
|--------------------------------|----------------------------------------------|
| "finish contour"               | designação adicional                         |

A função NC contém os seguintes elementos de sintaxe:

| Elemento de<br>sintaxe | Significado                                                                              |
|------------------------|------------------------------------------------------------------------------------------|
| MONITORING<br>SECTION  | Compilador de sintaxe para a secção de supervisão do<br>processo                         |
| START ou STOP          | Início ou fim da secção de supervisão                                                    |
| AS                     | Designação adicional<br>Elemento de sintaxe opcional<br>Apenas na seleção <b>START</b> : |

## Avisos

O comando exibe o início e o fim da secção de supervisão na estruturação.

Mais informações: "Definições na área de trabalho Programa", Página 112

Termine a secção de supervisão antes do final do programa com MONITORING SECTION STOP.

Se não definir o fim da secção de supervisão, o comando termina a mesma com **END PGM**.

16

Maquinagem com eixos múltiplos

## 16.1 Maquinagem com eixos paralelos U, V e W

## 16.1.1 Princípios básicos

Além dos eixos principais X, Y e Z, existem os chamados eixos paralelos U, V e W. Um eixo paralelo é, p. ex., um fuso para furos, para poder mover massas mais reduzidas em grandes máquinas.

Mais informações: "Eixos programáveis", Página 100

Para a maquinagem com os eixos paralelos U, V e W, o comando disponibiliza as seguintes funções:

 FUNCTION PARAXCOMP: definir o comportamento ao posicionar eixos paralelos
 Mais informações: "Definir o comportamento ao posicionar eixos paralelos com FUNCTION PARAXCOMP", Página 400

 FUNCTION PARAXMODE: selecionar três eixos lineares para a maquinagem Mais informações: "Selecionar três eixos lineares para a maquinagem com FUNCTION PARAXMODE", Página 402

Se o fabricante da máquina liga o eixo paralelo logo na configuração, o comando calcula o eixo, sem se programar previamente **PARAXCOMP**. Como, dessa forma, o comando calcula o eixo paralelo permanentemente, é possível, p. ex., apalpar uma peça de trabalho com uma posição qualquer do eixo W.

Neste caso, o comando mostra um ícone na área de trabalho Posições.

Mais informações: Manual do Utilizador Preparar e executar

Tenha em atenção que um **PARAXCOMP OFF** não desliga então o eixo paralelo, mas o comando ativa novamente a configuração padrão. O comando só desliga o cálculo automático, se se indicar conjuntamente o eixo no bloco NC, p. ex., **PARAXCOMP OFF W**.

Após o arranque do comando, em primeiro lugar, fica ativa a configuração definida pelo fabricante da máquina.

## Condições

- Máquina com eixos paralelos
- Funções de eixos paralelos ativadas pelo fabricante da máquina Com o parâmetro de máquina opcional parAxComp(N.º 300205), o fabricante da máquina define se a função de eixos paralelos está ligada por predefinição.

## 16.1.2 Definir o comportamento ao posicionar eixos paralelos com FUNCTION PARAXCOMP

#### Aplicação

A função **FUNCTION PARAXCOMP** permite definir se o comando considera os eixos paralelos nos movimentos de deslocação com o respetivo eixo principal.

## Descrição das funções

Se a função **FUNCTION PARAXCOMP** estiver ativa, o comando mostra um ícone na área de trabalho **Posições**. O ícone de **FUNCTION PARAXMODE** esconde, eventualmente, um ícone ativo para **FUNCTION PARAXCOMP**.

Mais informações: Manual do Utilizador Preparar e executar

#### FUNCTION PARAXCOMP DISPLAY

Com a função **PARAXCOMP DISPLAY** liga-se a função de visualização para movimentos de eixos paralelos. O comando calcula movimentos de deslocação do eixo paralelo na visualização da posição do respetivo eixo principal (visualização total). A visualização da posição do eixo principal mostra sempre a distância relativa da ferramenta para a peça de trabalho, independentemente de se mover o eixo principal ou o paralelo.

#### FUNCTION PARAXCOMP MOVE

Com a função **PARAXCOMP MOVE**, o comando compensa movimentos de eixos paralelos com um movimento compensatório em cada eixo principal correspondente.

Num movimento de eixos paralelos, por exemplo, do eixo W na direção negativa, o comando desloca simultaneamente o eixo principal Z com o mesmo valor na direção positiva. A distância relativa de uma ferramenta para uma peça de trabalho permanece igual. Aplicação para máquina de entrada: fazer correr a broca da máquina para deslocar de forma sincronizada a viga transversal para baixo.

#### FUNCTION PARAXCOMP OFF

Com a função **PARAXCOMP OFF**, desligam-se as funções de eixo paralelo **PARAXCOMP DISPLAY** e **PARAXCOMP MOVE** 

O comando anula a função de eixos paralelos **PARAXCOMP** com as seguintes funções:

Seleção de um programa NC

PARAXCOMP OFF

Se **FUNCTION PARAXCOMP** estiver inativa, o comando não apresenta nenhum símbolo nem informações adicionais à frente das designações dos eixos.

#### Introdução

| com um movimento<br>eixo Z | de compensação no |
|----------------------------|-------------------|
|----------------------------|-------------------|

A função NC contém os seguintes elementos de sintaxe:

| Elemento de<br>sintaxe                                           | Significado                                                                                                    |
|------------------------------------------------------------------|----------------------------------------------------------------------------------------------------|
| FUNCTION<br>PARAXCOMP                                            | Compilador de sintaxe para o comportamento ao posicionar<br>eixos paralelos                                                     |
| DISPLAY, MOVE<br>ou OFF                                          | Calcular os valores do eixo paralelo com o eixo principal,<br>compensar ou não considerar os movimentos com o eixo<br>principal |
| <b>X</b> , <b>Y</b> , <b>Z</b> , <b>U</b> , <b>V</b> ou <b>W</b> | Eixo afetado<br>Elemento de sintaxo opcional                                                                                    |

#### Aviso

Só pode utilizar a função PARAXCOMP MOVE em conexão com blocos lineares L.

# 16.1.3 Selecionar três eixos lineares para a maquinagem com FUNCTION PARAXMODE

#### Aplicação

Com a função **PARAXMODE**, definem-se os eixos com os quais o comando deve executar a maquinagem. Todos os movimentos de deslocação e descrições de contornos são programados independentemente da máquina através dos eixos principais X, Y e Z.

## Condições

O eixo paralelo é calculado

Se o fabricante da máquina ainda não tiver ativado a função **PARAXCOMP** por predefinição, é necessário ativar **PARAXCOMP** antes de trabalhar com **PARAXMODE**.

**Mais informações:** "Definir o comportamento ao posicionar eixos paralelos com FUNCTION PARAXCOMP", Página 400

## Descrição das funções

Se a função **PARAXMODE** estiver ativa, o comando executa movimentos de deslocação programados com os eixos definidos da função. Se o comando tiver de deslocar com o eixo principal selecionado com **PARAXMODE**, indique este eixo adicionalmente com o carácter **&**. O carácter **&** refere-se então ao eixo principal.

Mais informações: "Deslocar o eixo principal e o eixo paralelo", Página 403

Defina na função **PARAXMODE** (p. ex.,**FUNCTION PARAXMODE X Y W**) os 3 eixos com os quais o comando deve executar os movimentos de deslocação programados.

Se a função **FUNCTION PARAXMODE** estiver ativa, o comando mostra um ícone na área de trabalho **Posições**. O ícone de **FUNCTION PARAXMODE** esconde, eventualmente, um ícone ativo para **FUNCTION PARAXCOMP**.

Mais informações: Manual do Utilizador Preparar e executar

#### FUNCTION PARAXMODE OFF

Com a função **PARAXMODE OFF** desliga-se a função de eixo paralelo. O comando utiliza os eixos principais configurados pelo fabricante da máquina.

O comando anula a função de eixos paralelos **PARAXMODE ON** com as seguintes funções:

- Seleção de um programa NC
- Final do programa
- M2 e M30
- PARAXMODE OFF

#### Introdução

| 11 FUNCTION PARAX MODE X Y W | ; Executa |
|------------------------------|-----------|
|                              |           |

; Executar os movimentos de deslocação programados com os eixos **X**, **Y** e **W** 

A função NC contém os seguintes elementos de sintaxe:

| Elemento de<br>sintaxe | Significado                                                           |
|------------------------|-----------------------------------------------------------------------|
| FUNCTION<br>PARAX MODE | Compilador de sintaxe para a seleção dos eixos para a maqui-<br>nagem |
| OFF                    | Desativar a função de eixos paralelos<br>Elemento de sintaxe opcional |
| X, Y, Z, U, V ou W     | Três eixos para a maquinagem<br>Apenas com <b>FUNCTION PARAX MODE</b> |

#### Deslocar o eixo principal e o eixo paralelo

Se a função **PARAXMODE** estiver ativa, o eixo principal desselecionado pode ser deslocado com o carácter  $\mathbf{\hat{e}}$  dentro da reta  $\mathbf{L}$ .

Mais informações: "Reta L", Página 182

Para deslocar um eixo principal desselecionado, proceda da seguinte forma:

میا 🕨 Selecionar L

- Definir coordenadas
- Selecionar o eixo desselecionado, p. ex., &Z
- Introduzir o valor
- Se necessário, definir a correção do raio
- Eventualmente, definir o avanço
- Se necessário, definir a função auxiliar
- ► Confirmar a introdução

#### Avisos

- Deve desativar as funções de eixos paralelos antes de uma substituição da cinemática da máquina.
- Com o parâmetro de máquina noParaxMode (N.º 105413), pode desativar a programação de eixos paralelos.
- Para que o comando calcule o eixo principal selecionado com PARAXMODE, ligue a função PARAXCOMP para este eixo.
- O posicionamento adicional de um eixo principal com o comando & é realizado no sistema REF. Se tiver configurado a visualização da posição para o valor REAL, este movimento não é apresentado. Se necessário, comute a visualização da posição para o valor REF.

Mais informações: Manual do Utilizador Preparar e executar

O cálculo dos valores de offset possíveis (X\_OFFS, Y\_OFFS e Z\_OFFS da tabela de pontos de referência) dos eixos posicionados com o operador & é definido pelo fabricante da máquina no parâmetro presetToAlignAxis (N.º 300203).

## 16.1.4 Eixos paralelos em conexão com ciclos de maquinagem

A maioria dos ciclos de maquinagem do comando também pode ser utilizada com eixos paralelos.

Mais informações: Manual do Utilizador Ciclos de maquinagem

Os ciclos seguintes não podem ser utilizados com eixos paralelos:

- Ciclo 285 DEFINIR ENGRENAGEM (opção #157)
- Ciclo 286 FRES.ENVOLV.ENGRENAGEM (opção #157)
- Ciclo 287 APARAR ENGRENAGEM (opção #157)
- Ciclos de apalpação

## 16.1.5 Exemplo

No programa NC seguinte, fura-se com o eixo W:

| 0 BEGIN PGM PAR MM             |                                                            |
|--------------------------------|------------------------------------------------------------|
| 1 BLK FORM 0.1 Z X+0 Y+0 Z-20  |                                                            |
| 2 BLK FORM 0.2 X+100 Y+100 Z+0 |                                                            |
| 3 TOOL CALL 5 Z S2222          | ; Chamada de ferramenta com eixo da<br>ferramenta <b>Z</b> |
| 4 L Z+100 R0 FMAX M3           | ; Posicionar o eixo principal                              |
| 5 CYCL DEF 200 FURAR           |                                                            |
| Q200=+2 ;DISTANCIA SEGURANCA   |                                                            |
| Q201=-20 ;PROFUNDIDADE         |                                                            |
| Q206=+150 ;AVANCO INCREMENTO   |                                                            |
| Q202=+5 ;INCREMENTO            |                                                            |
| Q210=+0 ;TEMPO ESPERA EM CIMA  |                                                            |
| Q203=+0 ;COORD. SUPERFICIE     |                                                            |
| Q204=+50 ;2. DIST. SEGURANCA   |                                                            |
| Q211=+0 ;TEMPO ESP. EM BAIXO   |                                                            |
| Q395=+0 ;REFER. PROFUNDIDADE   |                                                            |
| 6 FUNCTION PARAXCOMP DISPLAY Z | ; Ativar compensação de visualização                       |
| 7 FUNCTION PARAXMODE X Y W     | ; Seleção de eixo positivo                                 |
| 8 L X+50 Y+50 R0 FMAX M99      | O eixo paralelo <b>W</b> executa o passo                   |
| 9 FUNCTION PARAXMODE OFF       | ; Restaurar a configuração padrão                          |
| 10 L M30                       |                                                            |
| 11 END PGM PAR MM              |                                                            |

## 16.2 Utilizar a corrediça transversal com FACING HEAD POS (opção #50)

## Aplicação

Com uma corrediça transversal, também chamada de cabeça de mandrilar, é possível executar quase todas as maquinagens de torneamento com ferramentas menos variadas. A posição do carro da corrediça transversal na direção X é programável. Na corrediça transversal monta-se, p. ex., uma ferramenta de torneamento cilíndrico que se chama com um bloco TOOL CALL.

#### **Temas relacionados**

Maquinagem com eixos paralelos U, V e W
 Mais informações: "Maquinagem com eixos paralelos U, V e W", Página 400

#### Condições

- Opção de software #50 Fresagem de torneamento
- Comando preparado pelo fabricante da máquina
- O fabricante da máquina deve considerar a corrediça transversal na cinemática.
- Cinemática com corrediça transversal ativada

**Mais informações:** "Alternar o modo de maquinagem com FUNCTION MODE", Página 126

 O ponto zero da peça de trabalho encontra-se no centro do contorno de rotação simétrica

Com uma corrediça transversal, o ponto zero da peça de trabalho não pode encontrar-se no centro da mesa rotativa, dado que o mandril da ferramenta roda. **Mais informações:** "Deslocação do ponto zero com TRANS DATUM", Página 250

### Descrição das funções

Ö

Consulte o manual da sua máquina!

O fabricante da máquina pode disponibilizar ciclos próprios para trabalhar com uma corrediça transversal. Descreve-se seguidamente o âmbito das funções standard.

A corrediça transversal é definida como ferramenta de tornear.

Mais informações: Manual do Utilizador Preparar e executar

Tenha em atenção o seguinte na chamada de ferramenta:

- Bloco TOOL CALL sem eixo de ferramenta
- Velocidade de corte e rotações com TURNDATA SPIN
- Ligar o mandril com M3 ou M4

A maquinagem também funciona com o plano de maquinagem inclinado e em peças de trabalho de rotação não simétrica.

Se deslocar com a corrediça transversal sem a função **FACING HEAD POS**, deve programar os movimentos da corrediça transversal com o eixo U, p. ex., na aplicação **Modo manual**. Com a função **FACING HEAD POS** ativa, programe a corrediça transversal com o eixo X.

Ao ativar a corrediça transversal, o comando posiciona automaticamente em **X** e **Y** no ponto zero da peça de trabalho. Para evitar colisões, pode definir uma altura segura com o elemento de sintaxe **HEIGHT**.

A corrediça transversal é desativada com a função FUNCTION FACING HEAD.

## Introdução

#### Ativar a corrediça transversal

| 11 FACING HEAD POS HEIGHT+100 FMAX | ; Ativar a corrediça transversal e deslocar  |
|------------------------------------|----------------------------------------------|
|                                    | para a altura segura <b>Z</b> +100 em marcha |
|                                    | rápida                                       |

A função NC contém os seguintes elementos de sintaxe:

| Elemento de<br>sintaxe | Significado                                                            |
|------------------------|------------------------------------------------------------------------|
| FACING HEAD<br>POS     | Compilador de sintaxe par Ativar corrediça transversal                 |
| HEIGHT                 | Altura segura no eixo da ferramenta<br>Elemento de sintaxe opcional    |
| F ou FMAX              | Aproximar à altura segura com o avanço definido ou em<br>marcha rápida |
|                        | Elemento de sintaxe opcional                                           |
| Μ                      | Função auxiliar                                                        |
|                        | Elemento de sintaxe opcional                                           |

#### Desativar a corrediça transversal

| 11 FUNCTION FACING HEAD OFF | ; Desativar a corrediça transversal |
|-----------------------------|-------------------------------------|
|-----------------------------|-------------------------------------|

A função NC contém os seguintes elementos de sintaxe:

| Elemento de<br>sintaxe         | Significado                                               |
|--------------------------------|-----------------------------------------------------------|
| FUNCTION<br>FACING HEAD<br>OFF | Compilador de sintaxe par Desativar corrediça transversal |

#### Avisos

## AVISO

#### Atenção, perigo para a ferramenta e a peça de trabalho!

Para a utilização de uma corrediça transversal, através da função **FUNCTION MODE TURN**, é necessário selecionar uma cinemática preparada pelo fabricante da máquina. Nesta cinemática, com a função **FACING HEAD** ativa, o comando converte movimentos do eixo X da corrediça transversal programados em movimentos do eixo U. Com a função **FACING HEAD** inativa e no **Modo de operacao manual**, este automatismo não existe. Por isso, os movimentos de X (programados ou por tecla de eixo) são executados no eixo X. Neste caso, a corrediça transversal deve ser movida com o eixo U. Durante a retirada ou os movimentos manuais, existe perigo de colisão!

- Posicionar a corrediça transversal na posição inicial com a função FACING HEAD POS ativa
- Retirar a corrediça transversal com a função FACING HEAD POS ativa
- No modo de funcionamento Modo de operacao manual, mover a corrediça transversal com a tecla do eixo U
- Como a função Tilt the working plane é possível, prestar sempre atenção ao estado de Rot 3D
- Para um limite de rotações, tanto é possível utilizar NMAX da tabela de ferramentas como SMAX de FUNCTION TURNDATA SPIN.
- Nos trabalhos com corrediça transversal, aplicam-se as seguintes limitações:
  - As funções auxiliares M91 e M92 não são possíveis
  - A retração com M140 não é possível
  - TCPM ou M128 não são possíveis (Opção #9)
  - A supervisão dinâmica de colisão DCM não é possível (Opção #40)
  - Os ciclos 800, 801 e 880 não são possíveis
- Se utilizar a corrediça transversal no plano de maquinagem inclinado, tenha em conta o seguinte:
  - O comando calcula o plano inclinado como no modo de fresagem. As funções COORD ROT e TABLE ROT, assim como SYM (SEQ) referem-se ao plano XY.

Mais informações: "Soluções de inclinação", Página 296

A HEIDENHAIN recomenda a utilização do comportamento de posicionamento TURN. O comportamento de posicionamento MOVE só é apropriado em determinadas condições em combinação com a corrediça transversal.

Mais informações: "Posicionamento do eixo rotativo", Página 293

## 16.3 Maquinagem com cinemática polar com FUNCTION POLARKIN

## Aplicação

Nas cinemáticas polares, os movimentos de trajetória do plano de maquinagem não são executados através de dois eixos principais lineares, mas por um eixo linear e um eixo rotativo. Assim, o eixo principal linear e o eixo rotativo definem o plano de maquinagem e, em conjunto com o eixo de aproximação, o espaço de maquinagem.

Eixos rotativos adequados podem substituir diferentes eixos principais lineares em fresadoras. As cinemáticas polares permitem, p. ex., em máquinas de grandes dimensões, a maquinagem de superfícies maiores do que somente com os eixos principais.

Graças às cinemáticas polares, são possíveis fresagens frontais em tornos e retificadoras com apenas dois eixos principais lineares.

## Condições

Máquina com, pelo menos, um eixo rotativo

O eixo rotativo polar deve ser um eixo de módulo instalado na mesa opostamente aos eixos lineares selecionados. Assim, os eixos lineares não podem encontrar-se entre o eixo rotativo e a mesa. Eventualmente, a margem máxima de deslocação do eixo rotativo é demarcada por interruptores limite de software.

Função PARAXCOMP DISPLAY programada com, pelo menos, os eixos principais
 X, Y e Z

A HEIDENHAIN recomenda que se indiquem todos os eixos disponíveis dentro da função **PARAXCOMP DISPLAY**.

**Mais informações:** "Definir o comportamento ao posicionar eixos paralelos com FUNCTION PARAXCOMP", Página 400

## Descrição das funções

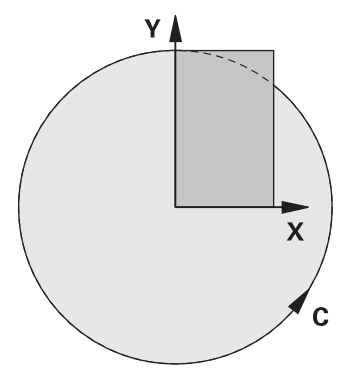

Se a cinemática polar estiver ativa, o comando mostra um ícone na área de trabalho **Posições**. Este ícone esconde o ícone para a função **PARAXCOMP DISPLAY**.

Com a função **POLARKIN AXES**, ativa-se a cinemática polar. Os dados de eixo definem o eixo radial, o eixo de aproximação e o eixo polar. Os dados de **MODE** afetam o comportamento de posicionamento, enquanto os dados de **POLE** são decisivos para a maquinagem no polo. Aqui, o polo é o centro de rotação do eixo rotativo.

Observações sobre a seleção dos eixos:

- O primeiro eixo linear deve estar em posição radial relativamente ao eixo rotativo.
- O segundo eixo linear define o eixo de aproximação e deve estar paralelo ao eixo rotativo.
- O eixo rotativo define o eixo polar e é determinado em último lugar.
- Como eixo rotativo pode servir qualquer eixo de módulo disponível instalado na mesa opostamente aos eixos lineares selecionados.
- Assim, os dois eixos lineares selecionados estabelecem uma área, na qual também se encontra o eixo rotativo.

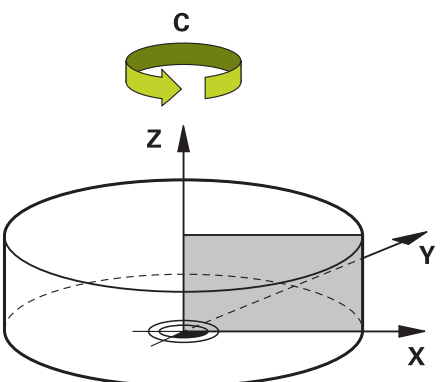

As circunstâncias seguintes desativam a cinemática polar:

- Execução da função POLARKIN OFF
- Seleção de um programa NC
- Alcançar o final do programa NC
- Cancelamento do programa NC
- Seleção de uma cinemática
- Reinício do comando

## **Opções MODE**

O comando oferece as seguintes opções para o comportamento de posicionamento:

#### **Opções MODE:**

| Sintaxe | Função                                                                                                    |
|---------|----------------------------------------------------------------------------------------------------|
| POS     | Vendo-se desde o centro de rotação, o comando trabalha na<br>direção positiva do eixo radial.                                                                                                    |
|         | O eixo radial deve ser devidamente pré-posicionado.                                                                                                    |
| NEG     | Vendo-se desde o centro de rotação, o comando trabalha na<br>direção negativa do eixo radial.                                                                                                    |
|         | O eixo radial deve ser devidamente pré-posicionado.                                                                                                    |
| KEEP    | O comando permanece com o eixo radial no lado do centro de<br>rotação em que se encontra o eixo ao ligar a função.                                                                                          |
|         | Se o eixo radial estiver sobre o centro de rotação ao ligar, aplica-<br>se <b>POS</b> .                                                                                                    |
| ANG     | O comando permanece com o eixo radial no lado do centro de<br>rotação em que se encontra o eixo ao ligar a função.                                                                                          |
|         | Com a seleção de <b>POLE</b> como <b>ALLOWED</b> (Permitida), são possí-<br>veis posicionamentos através do polo. Dessa maneira, muda-se<br>o lado do polo e evita-se uma rotação de 180° do eixo rotativo. |

## **Opções POLE**

O comando oferece as seguintes opções para a maquinagem no polo:

#### **Opções POLE:**

| Sintaxe | Função                                                                                                    |  |
|---------|----------------------------------------------------------------------------------------------------|--|
| ALLOWED | O comando permite uma maquinagem no polo                                                                    |  |
| SKIPPED | O comando impede uma maquinagem no polo                                                                     |  |
|         | A área bloqueada corresponde a uma superfície<br>circular com o raio de 0,001 mm (1 μm) à volta do<br>polo. |  |

#### Introdução

| 11 FUNCTION POLARKIN AXES X Z C |  |  |
|---------------------------------|--|--|
| MODE: KEEP POLE: ALLOWED        |  |  |

; Ativar a cinemática polar com os eixos **X**, **Z** e **C** 

A função NC contém os seguintes elementos de sintaxe:

| Elemento de<br>sintaxe    | Significado                                                                                                    |  |  |
|---------------------------|----------------------------------------------------------------------------------------------------|--|--|
| FUNCTION<br>POLARKIN      | <b>TION</b> Compilador de sintaxe para uma cinemática polar<br><b>RKIN</b>                                                                                              |  |  |
| AXES ou OFF               | Ativar ou desativar a cinemática polar                                                                                                    |  |  |
| X, Y, Z, U, V, A, B,<br>C | Seleção de dois eixos lineares e um eixo rotativo<br>Apenas na seleção <b>AXES</b> :<br>Dependendo da máquina, estão disponíveis outras possibilida-<br>des de seleção. |  |  |
| MODE:                     | Seleção do comportamento de posicionamento<br><b>Mais informações:</b> "Opções MODE", Página 410<br>Apenas na seleção <b>AXES</b> :                                     |  |  |
| POLE:                     | Seleção da maquinagem no polo<br><b>Mais informações:</b> "Opções POLE", Página 410<br>Apenas na seleção <b>AXES</b> :                                                  |  |  |

#### Avisos

- Como eixos radiais ou eixos de aproximação, tanto podem servir os eixos principais X, Y e Z, como os possíveis eixos paralelos U, V e W.
- Posicione o eixo linear que não faz parte da cinemática polar antes da função POLARKIN na coordenada do polo. De outro modo, forma-se uma área não maquinável com o raio que corresponde, no mínimo, ao valor do eixo linear desmarcado.
- Evite maquinagens no polo, bem como na proximidade do polo, dado que são possíveis variações do avanço nesta área. Por isso, prefira utilizar a opção de POLESKIPPED.
- Com o parâmetro de máquina opcional kindOfPref (N.º 202301), o fabricante da máquina define o comportamento do comando quando a trajetória de ponto central da ferramenta passa pelo eixo polar.
- Está excluída uma combinação da cinemática polar com as seguintes funções:
  - Movimentos de deslocação com M91
    - **Mais informações:** "Deslocar no sistema de coordenadas da máquina M-CS com M91", Página 434
  - Inclinação do plano de maquinagem (Opção #8)
  - FUNCTION TCPM ou M128 (Opção #9)
- Tenha em mente que a margem de deslocação dos eixos pode ser limitada.
  Mais informações: "Avisos sobre interruptores limite de software em eixos módulo", Página 423

Mais informações: Manual do Utilizador Preparar e executar

## 16.3.1 Exemplo de ciclos SL na cinemática polar

| 0 BEGIN PGM POLARKIN_SL MM        |                              |                                                        |
|-----------------------------------|------------------------------|--------------------------------------------------------|
| 1 BLK FORM 0.1 Z X-100 Y-100 Z-30 |                              |                                                        |
| 2 BLK FORM 0.2 X+100 Y+100 Z+0    |                              |                                                        |
| 3 TOOL CALL 2 Z                   | S2000 F750                   |                                                        |
| 4 FUNCTION PARA                   | XCOMP DISPLAY X Y Z          | ; Ativar PARAXCOMP DISPLAY                             |
| 5 L X+0 Y+0.001                   | 1 Z+10 A+0 C+0 FMAX M3       | ; Posicionamento prévio fora da área do polo bloqueada |
| 6 POLARKIN AXES                   | Y Z C MODE:KEEP POLE:SKIPPED | ; Ativar <b>POLARKIN</b>                               |
| *                                 |                              | ; Deslocação do ponto zero na cinemática polar         |
| 9 TRANS DATUM A                   | XIS X+50 Y+50 Z+0            |                                                        |
| 10 CYCL DEF 7.3                   | Z+0                          |                                                        |
| 11 CYCL DEF 14.0                  | CONTORNO                     |                                                        |
| 12 CYCL DEF 14.1                  | LABEL CONTORNO2              |                                                        |
| 13 CYCL DEF 20 DA                 | ADOS DO CONTORNO             |                                                        |
| Q1=-10                            | ;PROF. DE FRESAGEM           |                                                        |
| Q2=+1                             | ;SOBREPOSICAO                |                                                        |
| Q3=+0                             | ;SOBRE-METAL LATERAL         |                                                        |
| Q4=+0                             | ;SOBRE-METAL FUNDO           |                                                        |
| Q5=+0                             | ;COORD. SUPERFICIE           |                                                        |
| Q6=+2                             | ;DISTANCIA SEGURANCA         |                                                        |
| Q7=+50                            | ;ALTURA DE SEGURANCA         |                                                        |
| Q8=+0                             | ;RAIO ARREDONDAMENTO         |                                                        |
| Q9=+1                             | ;SENTIDO DE ROTACAO          |                                                        |
| 14 CYCL DEF 22 C                  | TN FRESAR                    |                                                        |
| Q10=-5                            | ;INCREMENTO                  |                                                        |
| Q11=+150                          | ;AVANCO INCREMENTO           |                                                        |
| Q12=+500                          | ;AVANCO PARA DESBASTE        |                                                        |
| Q18=+0                            | ;FERRAM. PREDESBASTE         |                                                        |
| Q19=+0                            | ;AVANCO PENDULO              |                                                        |
| Q208=+99999                       | ;AVANCO DE RETROCESSO        |                                                        |
| Q401=+100                         | ;FACTOR DE AVANCO            |                                                        |
| Q404=+0                           | ;ESTRATEGIA PROFUND.         |                                                        |
| 15 M99                            |                              |                                                        |
| 16 CYCL DEF 7.0 PONTO ZERO        |                              |                                                        |
| 17 CYCL DEF 7.1 X+0               |                              |                                                        |
| 18 CYCL DEF 7.2 Y+0               |                              |                                                        |
| 19 CYCL DEF 7.3 Z+0               |                              |                                                        |
| 20 POLARKIN OFF                   |                              | ; Desativar <b>POLARKIN</b>                            |
| 21 FUNCTION PARAXCOMP OFF X Y Z   |                              | ; Desativar PARAXCOMP DISPLAY                          |
| 22 L X+0 Y+0 Z+10 A+0 C+0 FMAX    |                              |                                                        |
| 23 L M30                          |                              |                                                        |
| 24 LBL 2                          |                              |                                                        |

| 25 L X-20 Y-20 RR         |  |
|---------------------------|--|
| 26 L X+0 Y+20             |  |
| 27 L X+20 Y-20            |  |
| 28 L X-20 Y-20            |  |
| 29 LBL 0                  |  |
| 30 END PGM POLARKIN_SL MM |  |

## 16.4 Programas NC gerados por CAM

## Aplicação

Os programas NC gerados por CAM são criados externamente ao comando por meio de sistemas CAM. Em conexão com maquinagens simultâneas de 5 eixos e superfícies de formas livres, os sistemas CAM oferecem uma possibilidade de solução confortável e, por vezes, a única viável.

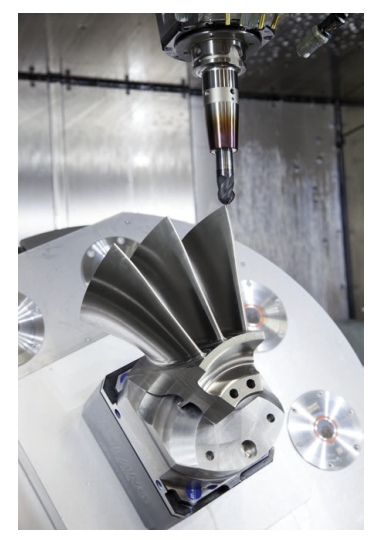

Para que os programas NC gerados por CAM aproveitem integralmente o potencial de desempenho do comando e ofereçam, p. ex., possibilidades de intervenção e correção, devem ser cumpridos determinados requisitos.

Os programas NC gerados por CAM devem cumprir os mesmos requisitos que os programas NC criados manualmente. Além disso, da cadeia de processo resultam outros requisitos.

#### Mais informações: "Fases do processo", Página 418

A cadeia de processo descreve o percurso de uma conceção até à peça de trabalho pronta.

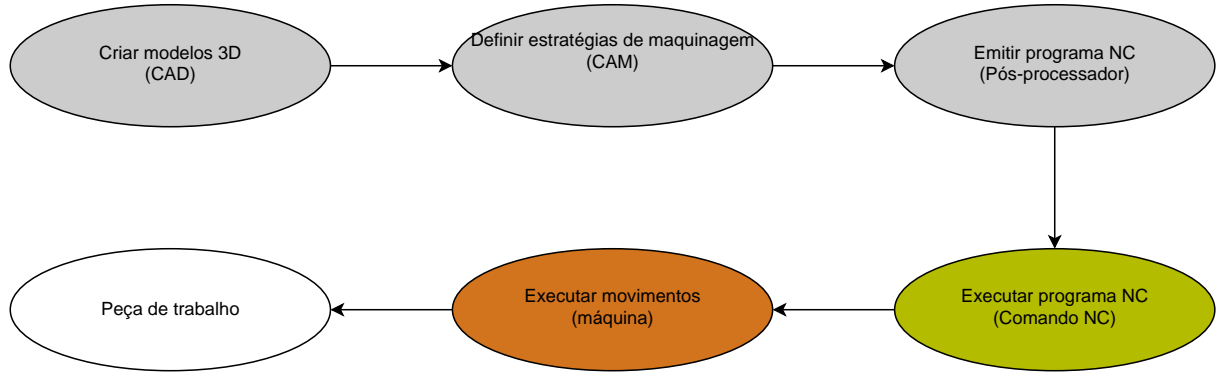

#### Temas relacionados

- Utilizar dados 3D diretamente no comando
  Mais informações: Manual do Utilizador Preparar e executar
- Programar graficamente
  Mais informações: "Programação gráfica", Página 537

## 16.4.1 Formatos de saída de programas NC

#### Saída em Klartext HEIDENHAIN

Se emitir o programa NC em Klartext, tem as seguintes possibilidades:

- Saída para 3 eixos
- Saída com até cinco eixos, sem M128 ou FUNCTION TCPM
- Saída com até cinco eixos, com M128 ou FUNCTION TCPM

A

Condições para uma maquinagem de 5 eixos:

- Máquina com eixos rotativos
- Grupo de funções avançadas 1 (opção #8)
- Grupo de funções avançadas 2 (opção #9) para M128 ou FUNCTION TCPM

Se o sistema CAM tiver à disposição a cinemática da máquina e os dados de ferramenta exatos, os programas NC de 5 eixos podem ser emitidos sem **M128** ou **FUNCTION TCPM**. Assim, o avanço programado é calculado em todas as partes dos eixos por bloco NC, podendo daí resultar diferentes velocidades de corte.

Um programa NC com **M128** ou **FUNCTION TCPM** é neutro em relação à máquina e mais flexível, dado que o comando aplica o cálculo da cinemática e utiliza os dados de ferramenta da gestão de ferramentas. Neste caso, o avanço programado atua no ponto de guia da ferramenta.

**Mais informações:** "Compensar a colocação da ferramenta com FUNCTION TCPM (opção #9)", Página 304

Mais informações: "Pontos de referência na ferramenta", Página 160

#### Exemplos

| -                                                     |                              |
|-------------------------------------------------------|------------------------------|
| 11 L X+88 Y+23.5375 Z-8.3 R0 F5000                    | ; De 3 eixos                 |
|                                                       |                              |
| 11 L X+88 Y+23.5375 Z-8.3 A+1.5 C+45<br>R0 F5000      | ; De 5 eixos sem <b>M128</b> |
|                                                       |                              |
| 11 L X+88 Y+23.5375 Z-8.3 A+1.5 C+45<br>R0 F5000 M128 | ; De 5 eixos com <b>M128</b> |

## 16

#### Saída com vetores

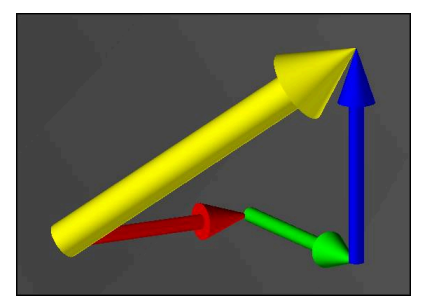

Na perspetiva da física e da geometria, um vetor é uma grandeza orientada que descreve uma direção e um comprimento.

Na saída com vetores, o comando necessita de, pelo menos, um vetor normalizado que descreve a direção das normais de superfície ou a colocação da ferramenta. Opcionalmente, o bloco NC contém os dois vetores.

Um vetor normalizado é um vetor com o valor 1. O valor do vetor corresponde à raiz da soma dos quadrados das suas componentes.

## $\sqrt{NX^2 + NY^2 + NZ^2} = 1$

Condições:

- Máquina com eixos rotativos
- Grupo de funções avançadas 1 (opção #8)
- Grupo de funções avançadas 2 (opção #9)

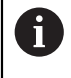

A

i

A saída com vetores pode ser utilizada unicamente no modo de fresagem.

**Mais informações:** "Alternar o modo de maquinagem com FUNCTION MODE", Página 126

A saída de vetores com a direção das normais de superfície é condição essencial para a utilização da correção 3D do raio da ferramenta dependente do ângulo de pressão (opção #92).

**Mais informações:** "Correção de raio 3D dependente do ângulo de pressão (opção #92)", Página 344

#### Exemplos

| 11 LN X0.499 Y-3.112 Z-17.105<br>NX0.2196165 NY-0.1369522<br>NZ0.9659258                                                 | ; De 3 eixos com vetor normal de superfície,<br>sem orientação da ferramenta    |
|----------------------------------------------------------------------------------------------------|---------------------------------------------------------------------------------|
| 11 LN X0.499 Y-3.112 Z-17.105<br>NX0.2196165 NY-0.1369522<br>NZ0.9659258 TX+0,0078922 TY-<br>0,8764339 TZ+0,2590319 M128 | ; De 5 eixos com M128, vetor normal de<br>superfície e orientação da ferramenta |

#### Estrutura de um bloco NC com vetores

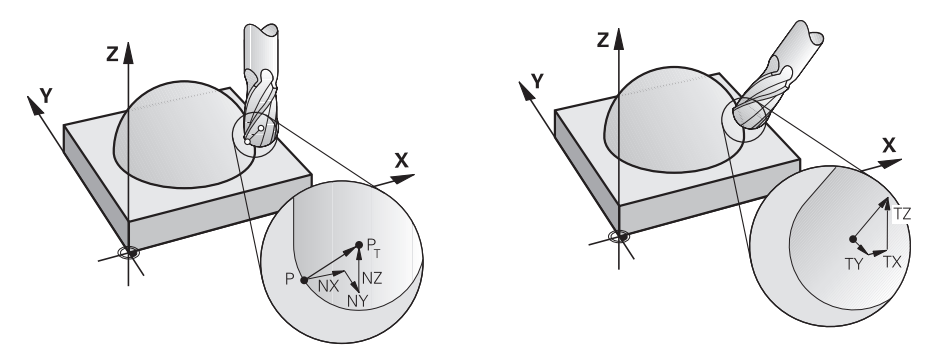

Vetor normal de superfície perpendicular Vetor de direção da ferramenta ao contorno

#### Exemplo

| sintaxe                                   |                                                            |  |
|-------------------------------------------|------------------------------------------------------------|--|
| LN Reta LN com vetor normal de superfície |                                                            |  |
| XYZ                                       | Z Coordenadas de destino                                   |  |
| NX NY NZ                                  | IX NY NZ Componentes do vetor normal de superfície         |  |
| ΤΧ ΤΥ ΤΖ                                  | <b>TY TZ</b> Componentes do vetor de direção da ferramenta |  |

## 16.4.2 Tipos de maquinagem por número de eixos

#### Maquinagem de 3 eixos

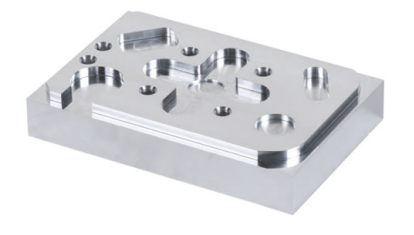

Se forem necessários apenas os eixos lineares **X**, **Y** e **Z** para a maquinagem de uma peça de trabalho, realiza-se uma maquinagem de 3 eixos.

16

Maquinagem de 3+2 eixos

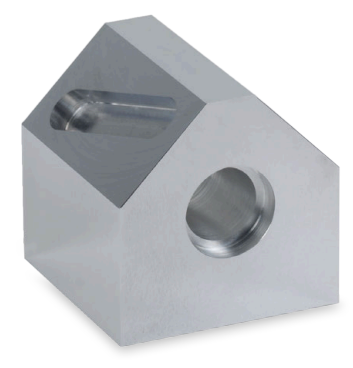

Se for necessária uma inclinação do plano de maquinagem para a maquinagem de uma peça de trabalho, realiza-se uma maquinagem de 3+2 eixos.

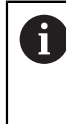

Condições:

- Máquina com eixos rotativos
- Grupo de funções avançadas 1 (opção #8)

#### Maquinagem alinhada

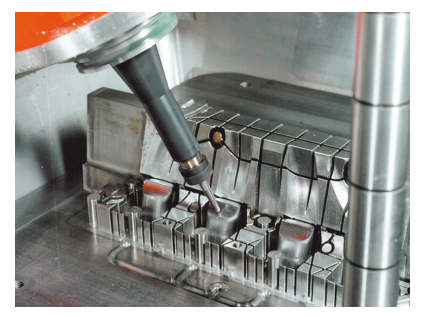

Na maquinagem alinhada, também chamada de fresagem inclinada, a ferramenta encontra-se num ângulo em relação ao plano de maquinagem definido pelo utilizador. A orientação do sistema de coordenadas do plano de maquinagem **WPL-CS** não é alterada, mas sim apenas a posição dos eixos rotativos e, consequentemente, a colocação da ferramenta. O comando pode compensar o desvio nos eixos lineares que daí resulta.

A maquinagem alinhada é aplicada em conexão com indentações e também com comprimentos de fixação da ferramenta curtos.

Condições:

A

- Máquina com eixos rotativos
- Grupo de funções avançadas 1 (opção #8)
- Grupo de funções avançadas 2 (opção #9)

## Maquinagem de 5 eixos

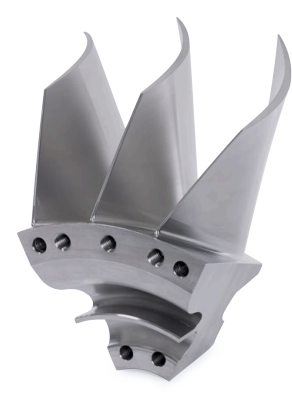

Na maquinagem de 5 eixos, também chamada de maquinagem simultânea de 5 eixos, a máquina desloca cinco eixos simultaneamente. Com superfícies de formas livres, é possível alinhar perfeitamente a ferramenta à superfície da peça de trabalho durante toda a maquinagem.

#### Condições:

- Máquina com eixos rotativos
- Grupo de funções avançadas 1 (opção #8)
- Grupo de funções avançadas 2 (opção #9)

A maquinagem de 5 eixos não é possível com a versão de exportação do comando.

## 16.4.3 Fases do processo

## CAD

ï

#### Aplicação

Os projetidas criam os modelos 3D das peças de trabalho necessárias com a ajuda de sistemas CAD. Dados CAD incorretos influenciam negativamente a cadeia de processo completa, incluindo a qualidade da peça de trabalho.

#### Avisos

- Evite superfícies abertas ou sobrepostas, bem como pontos supérfluos, nos modelos 3D. Conforme a possibilidade, utilize as funções de teste do sistema CAD.
- Projete ou guarde os modelos 3D referidos ao centro da tolerância e não às dimensões nominais.

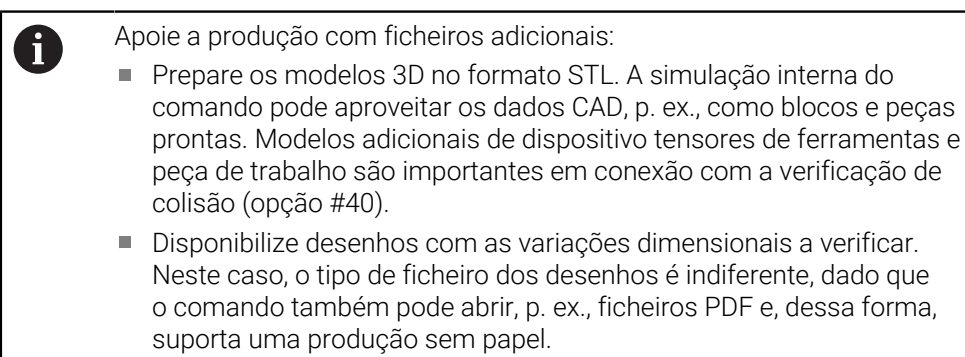

#### Definição

| Abreviatura    | Definição                        |
|----------------|----------------------------------|
| CAD (computer- | Desenho assistido por computador |

aided design)

er- Desenho assistido por computado

## CAM e pós-processador

#### Aplicação

Com a ajuda de estratégias de maquinagem dentro dos sistemas CAM, os programadores CAM criam programas NC independentes da máquina e do comando com base em dados CAD.

Por fim, através do pós-processador, os programas NC são emitidos especificamente para a máquina e para o comando.

#### Avisos sobre os dados CAD

- Evite perdas de qualidade devido a formatos de transferência inadequados. Os sistemas CAD integrados com interfaces específicas do fabricante operam, em grande parte, sem perdas.
- Aproveite a precisão disponível dos dados CAD recebidos. Para a maquinagem de acabamento de grandes raios, é recomendável um erro de geometria ou de modelação inferior a 1 µm.

#### Avisos sobre o erro de cordão e o ciclo 32 TOLERANCIA

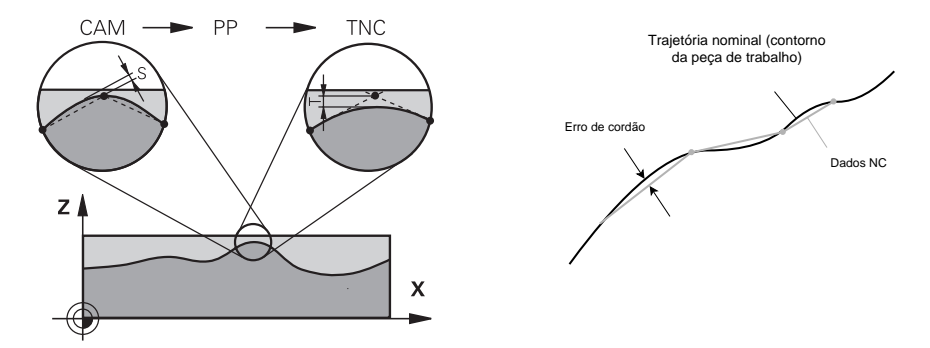

No desbaste, o foco incide sobre a velocidade de maquinagem. A soma do erro de cordão e da tolerância T no ciclo 32 TOLERANCIA deve ser menor que a medida excedente do contorno; de outro modo, existe risco de danos no contorno.

|                                                                                                    | Erros de cordão no sistema CAM                                                | 0,004 mm a 0,015 mm                              |
|----------------------------------------------------------------------------------------------------|-------------------------------------------------------------------------------|--------------------------------------------------|
|                                                                                                    | Tolerância <b>T</b> no ciclo <b>32 TOLERANCIA</b>                             | 0,05 mm a 0,3 mm                                 |
|                                                                                                    | No acabamento com o objetivo de uma e fornecer a necessária densidade de dado | elevada precisão, os valores devem<br>os.        |
|                                                                                                    | Erros de cordão no sistema CAM                                                | 0,001 mm a 0,004 mm                              |
|                                                                                                    | Tolerância <b>T</b> no ciclo <b>32 TOLERANCIA</b>                             | 0,002 mm a 0,006 mm                              |
| No acabamento com o objetivo de uma elevada qualidade da superfície, os valores devem permitir o alisamento do contorno. |                                                                               | elevada qualidade da superfície, os<br>contorno. |
|                                                                                                    | Erros de cordão no sistema CAM                                                | 0,001 mm a 0,005 mm                              |
|                                                                                                    |                                                                               |                                                  |

Tolerância T no ciclo 32 TOLERANCIA 0,010 mm a 0,020 mm

Mais informações: Manual do Utilizador Ciclos de maquinagem

#### Avisos sobre a saída NC otimizada para o comando

- Evite erros de arredondamento, emitindo as posições axiais com, pelo menos, quatro casas decimais. Para componentes óticos e peças de trabalho com grandes raios (curvaturas pequenas), são recomendáveis, no mínimo, cinco casas decimais. A saída de vetores normais de superfície (nas retas LN) requer, pelo menos, sete casas decimais.
- Evite uma soma de tolerâncias, emitindo valores de coordenadas absolutos ao invés de incrementais nos blocos de posicionamento consecutivos.
- Se possível, indique os blocos de posicionamento como arcos de círculo. O comando calcula círculos internamente com maior precisão.
- Impeça repetições de posições idênticas, dados de avanço e funções adicionais, p. ex., M3.
- Emita novamente o ciclo 32 TOLERANCIA unicamente em caso de alteração das definições.
- Assegure-se de que as esquinas (transições de curvatura) estão definidas exatamente por um bloco NC.
- Se a trajetória da ferramenta for emitida com grandes alterações de direção, o avanço varia fortemente. Se possível, arredonde as trajetórias da ferramenta.

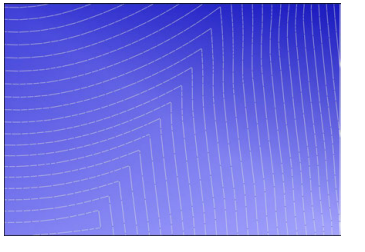

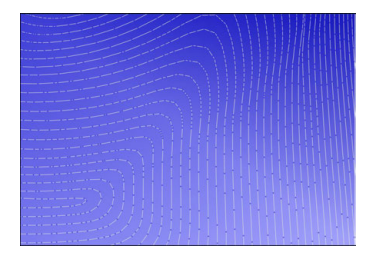

Trajetórias da ferramenta com grandes alterações de direção nas transições

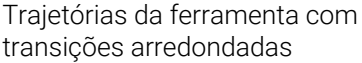

- Prescinda de pontos de correção ou intermédios nas trajetórias retas. Estes pontos formam-se, p. ex., através de uma emissão de pontos constante.
- Evite padrões na superfície da peça de trabalho, impedindo uma distribuição de pontos exatamente sincronizada em superfícies com curvatura constante.
- Aplique distâncias entre pontos adequadas à peça de trabalho e ao passo de maquinagem. Os valores iniciais possíveis encontram-se entre 0,25 mm e 0,5 mm. Os valores superiores a 2,5 mm também não são recomendáveis com grandes avanços de maquinagem.
- Impeça posicionamentos errados, emitindo as funções PLANE (opção #8) com MOVE ou TURN sem blocos de posicionamento separados. Se emitir STAY e posicionar os eixos rotativos separadamente, em lugar de valores axiais fixos, utilize as variáveis Q120 a Q122.

**Mais informações:** "Inclinar plano de maquinagem com funções PLANE (opção #8)", Página 259

- Previna fortes interrupções do avanço no ponto de guia da ferramenta, evitando uma relação desfavorável entre o movimento dos eixos lineares e rotativos.
   É problemática, p. ex., uma alteração significativa do ângulo de incidência da ferramenta com uma reduzida alteração da posição da ferramenta em simultâneo. Tenha em consideração as diferentes velocidades dos eixos envolvidos.
- Se a máquina mover 5 eixos em simultâneo, é possível somar os erros cinemáticos dos eixos. Utilize tão poucos eixos em simultâneo quanto possível.
- Evite limites de avanço desnecessários que pode definir dentro de M128 ou da função FUNCTION TCPM (opção #9) para movimentos de compensação.

16

**Mais informações:** "Compensar a colocação da ferramenta com FUNCTION TCPM (opção #9)", Página 304

Tenha em conta o comportamento dos eixos rotativos específico da máquina.
 Mais informações: "Avisos sobre interruptores limite de software em eixos módulo", Página 423

#### Avisos sobre ferramentas

- Uma fresa esférica, uma saída CAM no ponto central da ferramenta e uma alta tolerância do eixo rotativo TA (1° a 3°) no ciclo 32 TOLERANCIA possibilitam evoluções uniformes do avanço.
- Uma fresa esférica ou toroidal e uma saída CAM referida à ponta da ferramenta requerem tolerâncias do eixo rotativo TA reduzidas (aprox. 0,1°) no ciclo 32
  TOLERANCIA. Com valores mais elevados, há risco de danos no contorno. A dimensão dos danos no contorno depende, p. ex., da colocação da ferramenta, do raio da ferramenta e da profundidade de trabalho.

Mais informações: "Pontos de referência na ferramenta", Página 160

#### Avisos sobre as saídas NC de fácil utilização

- Possibilite uma adaptação fácil dos programas NC, utilizando os ciclos de maquinagem e apalpação do comando.
- Favoreça tanto as possibilidades de adaptação, como a vista geral, definido os avanços num ponto central através de variáveis. Aplique, de preferência, variáveis livremente utilizáveis, p. ex., parâmetros QL.

Mais informações: "Variáveis: parâmetros Q, QL, QR e QS", Página 474

Melhore a vista geral, estruturando os programas NC. Dentro dos programas NC, utilize, p. ex., subprogramas. Se possível, reparta projetos maiores por vários programas NC separados.

Mais informações: "Técnicas de programação", Página 217

Promova as possibilidades de correção, emitindo contornos com correção do raio da ferramenta.

Mais informações: Manual do Utilizador Preparar e executar

Através de pontos de estruturação, possibilite uma navegação rápida dentro dos programas NC.

Mais informações: "Estruturação de programas NC", Página 563

 Comunique indicações importantes sobre o programa NC através de comentários.

Mais informações: "Inserção de comentários", Página 562

#### Comando NC e máquina

#### Aplicação

A partir dos pontos definidos no programa NC, o comando calcula os movimentos dos diversos eixos da máquina e os necessários perfis de velocidade. Nesta operação, as funções de filtro internas do comando processam e alisam o contorno, de modo que o comando respeite o máximo desvio de trajetória permitido.

Mediante o sistema de acionamento, a máquina converte os movimentos e perfis de velocidade calculados em movimentos de ferramenta reais.

Através de diferentes possibilidades de intervenção e correção, é possível otimizar a maquinagem.

#### Avisos sobre a utilização de programas NC gerados por CAM

- A simulação dos dados NC independentes da máquina e do comando dentro dos sistemas CAM pode diferir da maquinagem efetiva. Verifique os programas NC gerados por CAM através da simulação interna do comando.
   Mais informações: "Área de trabalho Simulação", Página 581
- Tenha em conta o comportamento dos eixos rotativos específico da máquina.
  Mais informações: "Avisos sobre interruptores limite de software em eixos módulo", Página 423
- Assegure-se de que as ferramentas necessárias estão disponíveis e que o tempo de vida restante é suficiente.

Mais informações: Manual do Utilizador Preparar e executar

Se necessário, altere os valores no ciclo 32 TOLERANCIA em função do erro de cordão e da dinâmica da máquina.

Mais informações: Manual do Utilizador Ciclos de maquinagem

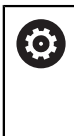

Consulte o manual da sua máquina!

Alguns fabricantes de máquinas permitem ajustar o comportamento da máquina à maquinagem em causa através de um ciclo adicional, p. ex., o ciclo **332 Tuning**. O ciclo **332** permite alterar definições de filtro, definições de aceleração e definições de ressalto.

Se o programa NC gerado por CAM contiver vetores normalizados, as ferramentas também podem ser corrigidas tridimensionalmente.

Mais informações: "Formatos de saída de programas NC", Página 414 Mais informações: "Correção de raio 3D dependente do ângulo de pressão (opção #92)", Página 344

As opções de software permitem otimizações adicionais.
 Mais informações: "Funções e pacotes de funções", Página 425
 Mais informações: "Opções de software", Página 45

#### Avisos sobre interruptores limite de software em eixos módulo

As indicações seguintes sobre interruptores limite de software em eixos módulo também são aplicáveis a limites de deslocação. **Mais informações:** Manual do Utilizador Preparar e executar

Aos interruptores limite de software em eixos módulo aplicam-se as seguintes condições básicas:

- O limite inferior é maior que -360° e menor que +360°.
- O limite superior não é negativo e é menor que +360°.
- O limite inferior não é maior que o limite superior.
- O limite inferior e o superior estão a menos de 360° um do outro.

Se as condições básicas não forem cumpridas, o comando não consegue mover o eixo módulo e emite uma mensagem de erro.

Se a posição de destino ou uma posição que lhe seja equivalente se encontrarem dentro da área admissível, é permitido um movimento com interruptores limite de módulo ativos. O sentido do movimento obtém-se automaticamente porque sempre apenas uma das posições pode ser aproximada. Observe os exemplos seguintes!

Posições equivalentes diferenciam-se da posição de destino por um desvio de n x 360°. O fator n corresponde a um número inteiro qualquer.

#### Exemplo

Ŧ

| 11 L C+0 R0 F5000 | ; Interruptor limite –80° e 80° |
|-------------------|---------------------------------|
| 12 L C+320        | ; Posição de destino –40°       |

O comando posiciona o eixo módulo entre os interruptores limite ativos na posição equivalente a 320°, ou seja,  $-40^{\circ}$ .

#### Exemplo

| 11 L C-100 R0 F5000 | ; Interruptor limite –90° e 90° |
|---------------------|---------------------------------|
| 12 L IC+15          | ; Posição de destino –85°       |

O comando executa o movimento de deslocação, porque a posição de destino se encontra na área permitida. O comando posiciona o eixo na direção do interruptor limite mais próximo.

#### Exemplo

| 11 L C-100 R0 F5000 | ; Interruptor limite –90° e 90° |
|---------------------|---------------------------------|
| 12 L IC-15          | ; Mensagem de erro              |

O comando emite uma mensagem de erro, porque a posição de destino se encontra fora da área permitida.

#### Exemplos

| 11 L C+180 R0 F5000 | ; Interruptor limite –90° e 90°                                                    |  |
|---------------------|------------------------------------------------------------------------------------|--|
| 12 L C-360          | ; Posição de destino 0°: aplica-se também<br>um múltiplo de 360°, p. ex., 720°     |  |
|                     |                                                                                    |  |
| 11 L C+180 R0 F5000 | ; Interruptor limite –90° e 90°                                                    |  |
| 12 L C+360          | ; Posição de destino 360°: aplica-se<br>também a um múltiplo de 360°, p. ex., 720° |  |

Se o eixo se encontrar exatamente no centro da área proibida, o percurso para os dois interruptores limite é idêntico. Neste caso, o comando pode deslocar o eixo nas duas direções.

Se o bloco de posicionamento produzir duas posições de destino equivalentes na área permitida, o comando posiciona no percurso mais curto. Se as duas posições de destino equivalentes estiverem afastadas 180°, o comando seleciona o sentido do movimento de acordo com o sinal programado.

#### Definições

#### Eixo módulo

Os eixos módulo são módulos cujo encoder fornece apenas valores de 0° a 359,9999°. Se um eixo for utilizado como fuso, o fabricante da máquina deve configurar o mesmo como eixo módulo.

#### **Eixo rollover**

Os eixos rollover são eixos rotativos que podem executar várias rotações ou quantas se desejar. Um eixo rollover deve ser configurado pelo fabricante da máquina como eixo módulo.

#### Método de contagem de módulo

A visualização de posições de um eixo rotativo com método de contagem de módulo encontra-se entre 0° e 359,9999°. Se o valor de 359,9999° for excedido, a visualização começa novamente em 0°.

#### 16.4.4 Funções e pacotes de funções

#### Controlo de movimento ADP

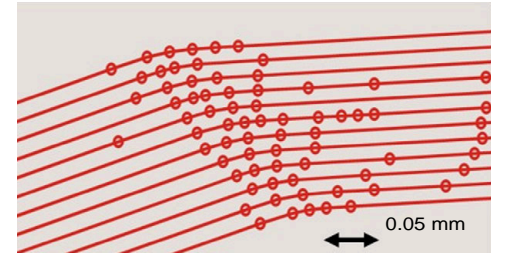

Distribuição de pontos

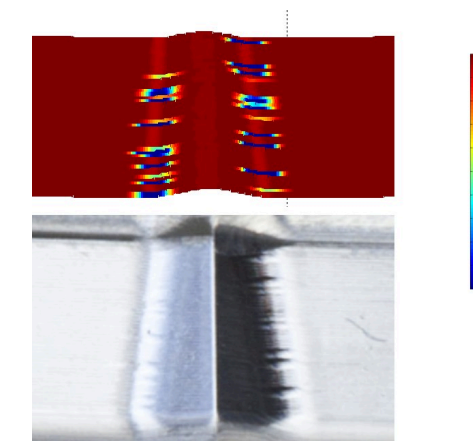

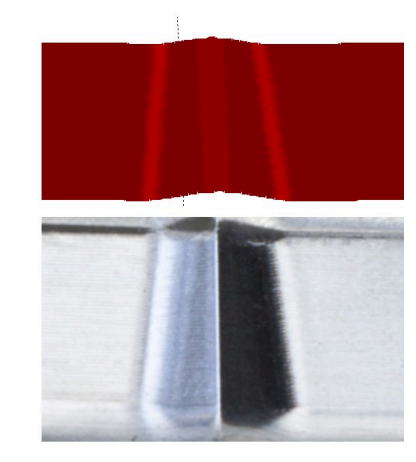

Comparação sem e com ADP

Os programas NC gerados por CAM com resolução insuficiente e densidade de pontos variável em trajetórias adjacentes podem causar variações do avanço e erros na superfície da peça de trabalho.

1800

[mm/min]

1700

1600

A funçãoAdvanced Dynamic Prediction ADP amplia o cálculo prévio do perfil de avanço máximo admissível e otimiza o controlo de movimento dos eixos de avanço ao fresar. Dessa forma, consegue-se alcançar uma alta qualidade da superfície com um tempo de maquinagem curto e reduzir o esforço de pós-maquinagem

As vantagens mais importantes da ADP num relance:

- Na fresagem bidirecional, as trajetórias de avanço e de retrocesso apresentam um comportamento de avanço simétrico.
- As trajetórias de fresagem contíguas apresentam evoluções uniformes do avanço.
- Os efeitos negativos dos problemas típicos de programas NC gerados por CAM são compensados ou atenuados, p. ex.:
  - Níveis curtos semelhantes a escadas
  - Tolerâncias de cordão grosseiras
  - Coordenadas de ponto final de bloco com grandes arredondamentos
- O comando respeita os parâmetros dinâmicos com exatidão também sob condições difíceis.

## **Dynamic Efficiency**

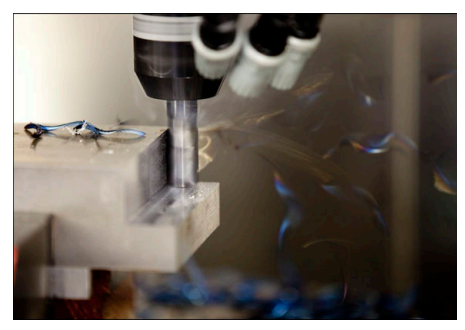

O pacote de funções Dynamic Efficiency permite aumentar a segurança de processo no levantamento de aparas pesado e na maquinagem de desbaste, proporcionando uma configuração mais eficiente.

A Dynamic Efficiency compreende as seguintes funções de software:

- Active Chatter Control ACC (opção #145)
- Adaptive Feed Control AFC (opção #45)
- Ciclos para fresagem trocoidal (opção #167)
- A aplicação da Dynamic Efficiency oferece as seguintes vantagens:
- A ACC, a AFC e a fresagem trocoidal reduzem o tempo de maquinagem através de um volume de corte por tempo mais elevado.
- A AFC permite a supervisão da ferramenta e, dessa forma, aumenta a segurança de processo.
- A ACC e a fresagem trocoidal prolongam a vida útil da ferramenta.

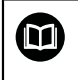

Encontra informações adicionais no prospeto Opções e acessórios

#### **Dynamic Precision**

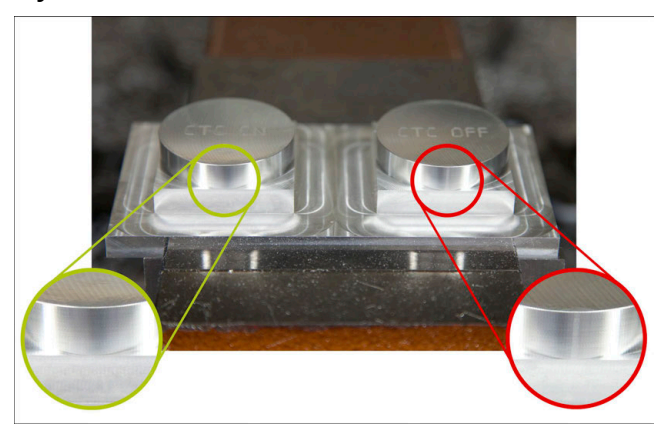

Com o pacote de funções Dynamic Precision, é possível trabalhar rapidamente e com precisão, obtendo uma alta qualidade da superfície.

A Dynamic Precision compreende as seguintes funções de software:

- Cross Talk Compensation CTC (opção #141)
- Position Adaptive Control PAC (opção #142)
- Load Adaptive Control LAC (opção #143)
- Motion Adaptive Control MAC (opção #144)
- Active Vibration Damping AVD (opção #146)

Cada uma das funções, por si só, oferece melhorias decisivas. Mas também podem ser combinadas entre si e complementam-se mutuamente:

- A CTC aumenta a precisão nas fases de aceleração.
- A AVD proporciona melhores superfícies.
- A CTC e a AVD produzem uma maquinagem rápida e precisa.
- A PAC oferece uma maior exatidão de contorno.
- A LAC mantém a precisão constante, inclusivamente com carga variável.
- A MAC reduz as vibrações e aumenta a aceleração máxima nos movimentos em marcha rápida.

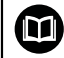

Encontra informações adicionais no prospeto Opções e acessórios

# Funções auxiliares

#### 17.1 Funções auxiliares M e STOP

## Aplicação

Com as funções auxiliares, é possível ativar ou desativar funções do comando e influenciar o comportamento do comando.

## Descrição das funções

No final de um bloco NC ou num bloco NC separado, podem ser definidas até quatro funções auxiliares M. Ao confirmar a introdução de uma função auxiliar, o comando, se necessário, prossegue o diálogo, permitindo definir parâmetros adicionais, p. ex., M140 MB MAX.

Na aplicação Modo manual, é possível ativar uma função auxiliar através do botão do ecrã M.

Mais informações: Manual do Utilizador Preparar e executar

## Ação das funções auxiliares M

As funções auxiliares **M** podem atuar bloco a bloco ou de forma modal. As funções auxiliares atuam a partir da respetiva definição. Outras funções ou o final do programa NC anulam as funções auxiliares atuantes de forma modal.

Independentemente da ordem programada, algumas funções auxiliares atuam no início do bloco NC e outras, no final.

Se programar várias funções auxiliares num bloco NC, é observada a ordem seguinte na execução:

- As funções auxiliares atuantes no início do bloco são executadas antes das atuantes no fim do bloco.
- Caso várias funcões auxiliares atuem no início do bloco ou no fim do bloco, a execução realiza-se na sequência programada.

## Função STOP

A função STOP interrompe a execução do programa ou a simulação, p. ex., para uma verificação de ferramenta. Num bloco STOP, também é possível programar até quatro funções auxiliares M:

#### 17.1.1 **Programar STOP**

Para programar a função STOP, proceda da seguinte forma:

- Selecionar STOP
- STOP
- > O comando cria um novo bloco NC com a função STOP.

## 17.2 Vista geral das funções auxiliares

| 6 | Cons |
|---|------|
|   |      |

Consulte o manual da sua máquina! O fabricante da máquina pode influenciar o comportamento das funções auxiliares descritas seguidamente. **M0** a **M30** são funções auxiliares normalizadas.

A atuação das funções auxiliares é definida nesta tabela da seguinte forma:

- 🗆 atua no início do bloco
- atua no fim do bloco

| Função                                                                                                    | Atuação             | Mais informações           |
|----------------------------------------------------------------------------------------------------|---------------------|----------------------------|
| MO                                                                                                    |                     |                            |
| Parar a execução do programa e o mandril, desligar o agente refrigerante                                                                                |                     |                            |
| M1                                                                                                    |                     |                            |
| Parar opcionalmente a execução do programa, se<br>necessário, parar o mandril, se necessário, desligar o<br>agente refrigerante                         |                     |                            |
| A função depende do fabricante da máquina                                                                                                    |                     |                            |
| M2                                                                                                    |                     |                            |
| Parar a execução do programa e o mandril, desligar o agente refrigerante, retrocesso do programa, eventual-<br>mente, restaurar informações do programa |                     |                            |
| A função depende da definição do fabricante<br>da máquina no parâmetro de máquina <b>resetAt</b><br>(N.º 100901)                                        |                     |                            |
| M3                                                                                                    |                     |                            |
| Ligar o mandril em sentido horário                                                                                                    |                     |                            |
| M4                                                                                                    |                     |                            |
| Ligar o mandril em sentido anti-horário                                                                                                    |                     |                            |
| Μ5                                                                                                    |                     |                            |
| Parar o mandril                                                                                                    |                     |                            |
| M6                                                                                                    |                     |                            |
| Troca de ferramenta, parar a execução do programa e<br>o mandril                                                                                        |                     |                            |
| Dado que a função depende do fabricante da<br>HEIDENHAIN recomenda a função <b>TOOL CAL</b>                                                             | máquina, para<br>L. | a a troca de ferramenta, a |
| Mais informações: "Chamada de ferramenta                                                                                                    | com TOOL CA         | ALL", Pagina 165           |
| M8                                                                                                    |                     |                            |
| Ligar o agente refrigerante                                                                                                    |                     |                            |
| M9                                                                                                    |                     |                            |
| Desligar o agente refrigerante                                                                                                    |                     |                            |
| M13                                                                                                    |                     |                            |
| Ligar o mandril em sentido horário, ligar o agente refri-<br>gerante                                                                                    |                     |                            |

| Função                                                               | Atuação | Mais informações           |
|----------------------------------------------------------------------|---------|----------------------------|
| M14                                                                  |         |                            |
| Ligar o mandril em sentido anti-horário, ligar o agente refrigerante |         |                            |
| M30                                                                  |         |                            |
| Função idêntica a <b>M2</b>                                          |         |                            |
| M89                                                                  |         | Ver o Manual do Utilizador |
| Função auxiliar livre <b>ou</b>                                      |         | Ciclos de maquinagem       |
| chamar o ciclo de forma modal                                        | -       |                            |
|                                                                      |         | Dégine 424                 |
| M91<br>Declacar no sistema de coordenadas da máquina M-              |         | Pagina 434                 |
| CS                                                                   |         |                            |
| M92                                                                  |         | Página 435                 |
| Deslocar no sistema de coordenadas <b>M92</b>                        |         |                            |
| M94                                                                  |         | Página 437                 |
| Reduzir a visualização do eixo rotativo abaixo de 360°               |         |                            |
| M97                                                                  |         | Página 439                 |
| Maquinagem de pequenos níveis de contorno                            |         |                            |
| M98                                                                  |         | Página 440                 |
| Maquinagem completa de contornos abertos                             |         |                            |
| M99                                                                  |         | Ver o Manual do Utilizador |
| Realizar a chamada de ciclo bloco a bloco                            |         | Cicios de maquinagem       |
| M101                                                                 |         | Página 466                 |
| Inserir automaticamente a ferramenta gémea                           |         | _                          |
| M102                                                                 |         |                            |
| Restaurar M101                                                       |         |                            |
| M103                                                                 |         | Página 441                 |
| Reduzir o avanço nos movimentos de passo                             |         |                            |
| M10/                                                                 |         | Pagina 468                 |
|                                                                      |         | D/size 170                 |
| M108                                                                 |         | Pagina 470                 |
| Restaurar M107                                                       |         |                            |
| M109                                                                 |         | Página 442                 |
| Aiustar o avanço em trajetórias circulares                           |         |                            |
| M110                                                                 |         | _                          |
| Reduzir o avanco em raios internos                                   |         |                            |
| M111                                                                 |         |                            |
| Restaurar <b>M109</b> e <b>M110</b>                                  | _       |                            |
|                                                                      |         | Página 444                 |
| Interpretar o avanço para eixos rotativos em mm/min                  |         |                            |
| M117                                                                 |         | _                          |
| Restaurar M116                                                       |         |                            |
| Função                                                                       | Atuação | Mais informações |
|------------------------------------------------------------------------------|---------|------------------|
| M118                                                                         |         | Página 445       |
| Ativar a sobreposição de volante                                             |         |                  |
| M120                                                                         |         | Página 447       |
| Calcular previamente o contorno com correção do<br>raio (look ahead)         |         |                  |
| M126                                                                         |         | Página 450       |
| Deslocar os eixos rotativos pelo curso mais curto                            |         |                  |
| M127                                                                         |         |                  |
| Restaurar M126                                                               |         |                  |
| M128                                                                         |         | Página 451       |
| Compensar automaticamente a colocação da ferra-<br>menta (TCPM)              |         |                  |
| M129                                                                         |         |                  |
| Restaurar M128                                                               |         |                  |
| M130                                                                         |         | Página 436       |
| Deslocar no sistema de coordenadas de introdução<br>não inclinado I-CS       |         |                  |
| M136                                                                         |         | Página 456       |
| Interpretar o avanço em mm/R                                                 |         |                  |
| M137                                                                         |         |                  |
| Restaurar M136                                                               |         |                  |
| M138                                                                         |         | Página 457       |
| Considerar eixos rotativos para a maquinagem                                 |         |                  |
| M140                                                                         |         | Página 458       |
| Retroceder no eixo da ferramenta                                             |         |                  |
| M141                                                                         |         | Página 470       |
| Suprimir supervisão de apalpador                                             |         |                  |
| M143                                                                         |         | Página 461       |
| Excluir rotações básicas                                                     |         |                  |
| M144                                                                         |         | Página 461       |
| Considerar o desvio da ferramenta de forma calculada                         |         |                  |
| M145                                                                         |         |                  |
| Restaurar M144                                                               |         |                  |
| M148                                                                         |         | Página 463       |
| Suprimir automaticamente em caso de<br>paragem do NC ou de corte de corrente |         |                  |
| M149                                                                         |         |                  |
| Restaurar M148                                                               |         |                  |
| M197                                                                         |         | Página 464       |
| Impedir o arredondamento de esquinas exteriores                              |         |                  |

## 17.3 Funções auxiliares para indicações de coordenadas

## 17.3.1 Deslocar no sistema de coordenadas da máquina M-CS com M91

## Aplicação

Com **M91**, é possível programar posições fixas da máquina, p. ex., para a aproximação a posições seguras. As coordenadas dos blocos de posicionamento com **M91** atuam no sistema de coordenadas da máquina **M-CS**. **Mais informações:** "Sistema de coordenadas da máquina M-CS", Página 232

## Descrição das funções

## Atuação

M91 atua bloco a bloco e no início do bloco

## Exemplo de aplicação

| 11 LBL "SAFE"                |                                                       |
|------------------------------|-------------------------------------------------------|
| 12 L Z+250 RO FMAX M91       | ; Aproximar a posição segura no eixo da<br>ferramenta |
| 13 L X-200 Y+200 R0 FMAX M91 | ; Aproximar a posição segura no plano                 |
| 14 LBL 0                     |                                                       |

Neste caso, **M91** encontra-se num subprograma, no qual o comando move a ferramenta, em primeiro lugar, no eixo da ferramenta e, depois, no plano para uma altura segura.

Dado que as coordenadas se referem ao ponto zero da máquina, a ferramenta aproxima sempre à mesma posição. Dessa forma, o subprograma pode ser chamado repetidamente no programa NC sem depender do ponto de referência da peça de trabalho, p. ex., antes da inclinação dos eixos rotativos.

Sem **M91**, o comando refere as coordenadas programadas ao ponto de referência da peça de trabalho.

Mais informações: "Pontos de referência na máquina", Página 102

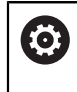

As coordenadas de uma posição segura dependem da máquina! O fabricante da máquina define a posição do ponto zero da máquina.

## Avisos

- Se programar coordenadas incrementais num bloco NC com a função auxiliar M91, as coordenadas referem-se à última posição programada com M91. Na primeira posição com M91, as coordenadas incrementais referem-se a posição atual da ferramenta.
- Ao posicionar com M91, o comando considera a correção do raio da ferramenta ativa.

Mais informações: Manual do Utilizador Preparar e executar

 O comando posiciona no comprimento com o ponto de referência do portaferramenta.

Mais informações: "Pontos de referência na máquina", Página 102

- As visualizações de posições seguintes referem-se ao sistema de coordenadas da máquina M-CS e mostram os valores definidos com M91:
  - Pos. nominal sist.máq. (REFNOMINAL)
  - Pos. real sistema máquina (REFREAL)
- No modo de funcionamento Programação, para a simulação, é possível aplicar o ponto de referência da peça de trabalho atual através da janela Posição da peça de trabalho. Nesta disposição, podem-se simular movimentos de deslocação com M91.

Mais informações: "Coluna Opções de visualização", Página 584

Com o parâmetro de máquina refPosition (N.º 400403), o fabricante da máquina define a posição do ponto zero da máquina.

## 17.3.2 Deslocar no sistema de coordenadas M92 com M92

## Aplicação

Com **M92**, é possível programar posições fixas da máquina, p. ex., para a aproximação a posições seguras. As coordenadas dos blocos de posicionamento com **M92** referem-se ao ponto zero de **M92** e atuam no sistema de coordenadas de **M92**.

Mais informações: "Pontos de referência na máquina", Página 102

## Descrição das funções

### Atuação

M92 atua bloco a bloco e no início do bloco.

| 11 LBL "SAFE"            |                                                       |
|--------------------------|-------------------------------------------------------|
| 12 L Z+0 R0 FMAX M92     | ; Aproximar a posição segura no eixo da<br>ferramenta |
| 13 L X+0 Y+0 R0 FMAX M92 | ; Aproximar a posição segura no plano                 |
| 14 LBL 0                 |                                                       |

Neste caso, **M91** encontra-se num subprograma, no qual a ferramenta se desloca, em primeiro lugar, no eixo da ferramenta e, depois, no plano para uma altura segura.

Dado que as coordenadas se referem ao ponto zero de **M92**, a ferramenta aproxima sempre à mesma posição. Dessa forma, o subprograma pode ser chamado repetidamente no programa NC sem depender do ponto de referência da peça de trabalho, p. ex., antes da inclinação dos eixos rotativos.

Sem **M92**, o comando refere as coordenadas programadas ao ponto de referência da peça de trabalho.

Mais informações: "Pontos de referência na máquina", Página 102

As coordenadas de uma posição segura dependem da máquina! O fabricante da máquina define a posição do ponto zero de **M92**.

### Avisos

O

Ao posicionar com **M92**, o comando considera a correção do raio da ferramenta ativa.

Mais informações: Manual do Utilizador Preparar e executar

 O comando posiciona no comprimento com o ponto de referência do portaferramenta.

Mais informações: "Pontos de referência na máquina", Página 102

No modo de funcionamento Programação, para a simulação, é possível aplicar o ponto de referência da peça de trabalho atual através da janela Posição da peça de trabalho. Nesta disposição, podem-se simular movimentos de deslocação com M92.

Mais informações: "Coluna Opções de visualização", Página 584

Com o parâmetro de máquina opcional distFromMachDatum (N.º 300501), o fabricante da máquina define a posição do ponto zero de M92.

## 17.3.3 Deslocar no sistema de coordenadas de introdução não inclinado l-CS comM130

## Aplicação

As coordenadas de uma reta com **M130** atuam no sistema de coordenadas de introdução não inclinado **I-CS** apesar de o plano de maquinagem estar inclinado, p. ex., para a retirada.

## Descrição das funções

### Atuação

M130 atua em retas sem correção de raio, bloco a bloco e no início do bloco. Mais informações: "Reta L", Página 182

11 L Z+20 R0 FMAX M130

; Retirar no eixo da ferramenta

Com **M130**, apesar de o plano de maquinagem estar inclinado, o comando refere as coordenadas neste bloco NC ao sistema de coordenadas de introdução não inclinado **I-CS**. Dessa maneira, o comando retira a ferramenta perpendicularmente à aresta superior da peça de trabalho.

Sem M130, o comando refere as coordenadas de retas ao I-CS inclinado.

Mais informações: "Sistema de coordenadas de introdução I-CS", Página 240

### Avisos

**AVISO** 

### Atenção, perigo de colisão!

A função auxiliar **M130** só está ativa bloco a bloco. O comando executa as maquinagens seguintes novamente no sistema de coordenadas do plano de maquinagem inclinado **WPL-CS**. Durante a maquinagem, existe perigo de colisão!

Verificar o desenvolvimento e as posições mediante a simulação

Se se combinar **M130** com uma chamada de ciclo, o comando interrompe a maquinagem com uma mensagem de erro

### Definição

### Sistema de coordenadas de introdução não inclinado I-CS

No sistema de coordenadas de introdução não inclinado **I-CS**, o comando ignora a inclinação do plano de maquinagem, mas considera o alinhamento da superfície da peça de trabalho e todas as transformações ativas, p. ex., uma rotação.

## 17.4 Funções auxiliares para o tipo de trajetória

### 17.4.1 Reduzir a visualização do eixo rotativo abaixo de 360° com M94

### Aplicação

Com **M94**, o comando reduz a visualização dos eixos rotativos para o intervalo de 0° a 360°. Além disso, esta limitação reduz a diferença angular entre a posição real e uma nova posição nominal para abaixo de 360°, o que permite encurtar movimentos de deslocação.

### Temas relacionados

Valores dos eixos rotativos na visualização de posições
 Mais informações: Manual do Utilizador Preparar e executar

### Descrição das funções

### Atuação

M94 atua bloco a bloco e no início do bloco.

| 11 L IC+420    | ; Deslocar eixo C                                         |
|----------------|-----------------------------------------------------------|
| 12 L C+180 M94 | ; Reduzir e deslocar o valor de visualização<br>do eixo C |

Antes da execução, o comando mostra na visualização de posições do eixo C o valor 0°.

No primeiro bloco NC, o eixo C desloca-se de forma incremental em 420°, p. ex., na produção de uma ranhura de colagem.

O segundo bloco NC, em primeiro lugar, reduz a visualização de posições do eixo C de 420° para 60°. Por fim, o comando posiciona o eixo C na posição nominal de 180°. A diferença angular é de 120°.

Sem M94, a diferença angular é de 240°.

### Introdução

Ao definir **M94**, o comando continua com o diálogo e solicita o eixo rotativo afetado. Se não se indicar nenhum eixo, o comando reduz a visualização de posições de todos os eixos rotativos.

| 21 L M94   | ; Reduzir os valores de visualização de<br>todos os eixos rotativos |
|------------|---------------------------------------------------------------------|
|            |                                                                     |
| 21 L M94 C | ; Reduzir o valor de visualização do eixo C                         |
|            |                                                                     |

### Avisos

- M94 atua exclusivamente nos eixos rollover cuja visualização de posições real permita também valores superiores a 360°.
- Com o parâmetro de máquina isModulo (N.º 300102), o fabricante da máquina define se é utilizado o método de contagem de módulo para um eixo rollover.
- Com o parâmetro de máquina opcional shortestDistance (N.º 300401), o fabricante da máquina define se o comando, por norma, posiciona o eixo rotativo com o percurso de deslocação mais curto.
- Com o parâmetro de máquina opcional startPosToModulo (N.º 300402), o fabricante da máquina define se o comando reduz a visualização de posições real para o intervalo de 0° a 360° antes de cada posicionamento.
- Se estiverem ativos limites de deslocação ou interruptores limite de software para um eixo rotativo, M94 não tem qualquer função para esse mesmo eixo rotativo.

## Definições

### Eixo módulo

Os eixos módulo são módulos cujo encoder fornece apenas valores de 0° a 359,9999°. Se um eixo for utilizado como fuso, o fabricante da máquina deve configurar o mesmo como eixo módulo.

### **Eixo rollover**

Os eixos rollover são eixos rotativos que podem executar várias rotações ou quantas se desejar. Um eixo rollover deve ser configurado pelo fabricante da máquina como eixo módulo.

### Método de contagem de módulo

A visualização de posições de um eixo rotativo com método de contagem de módulo encontra-se entre 0° e 359,9999°. Se o valor de 359,9999° for excedido, a visualização começa novamente em 0°.

## 17.4.2 Maquinar pequenos níveis de contorno com M97

## Aplicação

**M97** permite produzir níveis de contorno que são menores que o raio da ferramenta. O comando não danifica o contorno e não exibe nenhuma mensagem de erro.

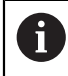

Em vez da **M97**, a HEIDENHAIN recomenda a função **M120** (opção #21), que tem um melhor desempenho.

Após a ativação de **M120**, é possível produzir contornos completos sem mensagens de erro. **M120** também considera trajetórias circulares.

### **Temas relacionados**

Calcular previamente o contorno com correção do raio com M120

**Mais informações:** "Calcular previamente o contorno com correção do raio com M120", Página 447

## Descrição das funções

## Atuação

M97 atua bloco a bloco e no fim do bloco.

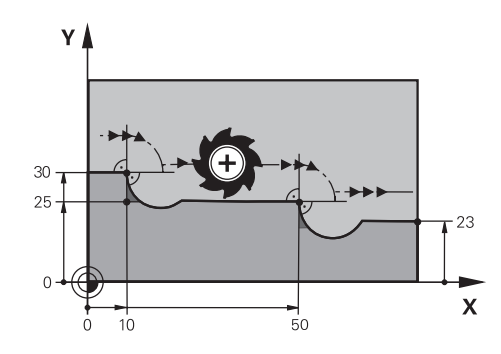

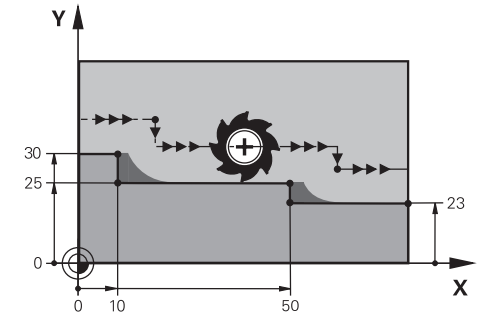

Nível de contorno sem M97

Nível de contorno com M97

| 11 TOOL CALL 8 Z S5000 | ; Inserir uma ferramenta com diâmetro 16                                         |
|------------------------|----------------------------------------------------------------------------------|
| *                      |                                                                                  |
| 21 L X+0 Y+30 RL       |                                                                                  |
| 22 L X+10 M97          | ; Maquinar o nível de contorno mediante um<br>ponto de intersecção na trajetória |
| 23 L Y+25              |                                                                                  |
| 24 L X+50 M97          | ; Maquinar o nível de contorno mediante um<br>ponto de intersecção na trajetória |
| 25 L Y+23              |                                                                                  |
| 26 L X+100             |                                                                                  |

Através de **M97**, o comando determina, nos níveis de contorno com correção do raio, um ponto de intersecção na trajetória que se encontra no prolongamento da trajetória da ferramenta. O comando prolonga a trajetória da ferramenta pelo raio da ferramenta. Dessa maneira, o contorno desloca-se tanto mais, quanto menor for o nível de contorno e maior for o raio da ferramenta. O comando move a ferramenta sobre o ponto de intersecção na trajetória e, assim, evita um dano no contorno.

Sem **M97**, a ferramenta percorreria um círculo de transição em redor das esquinas exteriores e causaria um dano no contorno. Nessas alturas, o comando interrompe a maquinagem com a mensagem de erro **Raio da ferramenta demasiado grande** 

## Avisos

- Programe M97 apenas em pontos de esquina exteriores.
- Ao continuar a maquinagem, assegure-se de que permanece mais material residual através da deslocação da esquina do contorno. Eventualmente, será necessário aperfeiçoar o nível do contorno com uma ferramenta mais pequena.

## 17.4.3 Maquinar esquinas abertas do contorno com M98

## Aplicação

Quando a ferramenta maquina um contorno com correção do raio, permanece material residual nas esquinas interiores. Com **M98**, o comando prolonga a trajetória da ferramenta pelo raio da ferramenta, para que a ferramenta maquine completamente um contorno aberto e remova o material residual.

## Descrição das funções

## Atuação

M98 atua bloco a bloco e no fim do bloco.

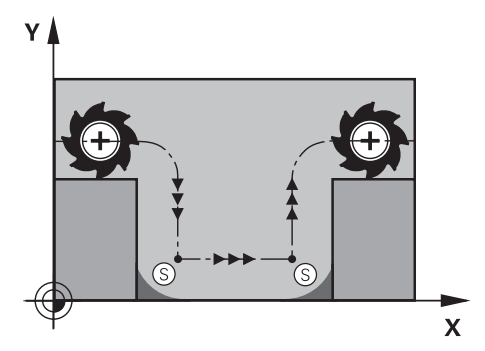

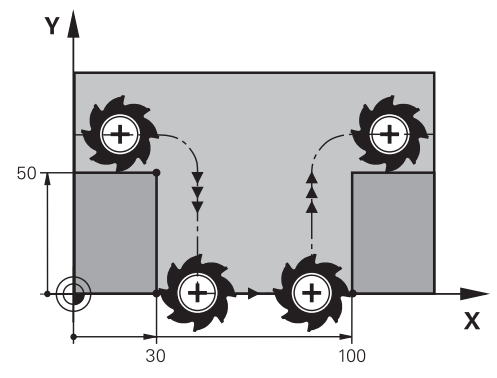

Contorno aberto com M98

Contorno aberto sem M98

| 11 L X+0 Y+50 RL F1000 |                                                                   |
|------------------------|-------------------------------------------------------------------|
| 12 L X+30              |                                                                   |
| 13 L Y+0 M98           | ; Maquinar completamente a esquina do contorno aberta             |
| 14 L X+100             | ; O comando mantém a posição do eixo Y<br>através de <b>M98</b> . |
| 15 L Y+50              |                                                                   |

O comando desloca a ferramenta com correção do raio ao longo do contorno. Com **M98**, o comando calcula previamente o contorno e determina um novo ponto de intersecção na trajetória no prolongamento da trajetória da ferramenta. O comando move a ferramenta sobre este ponto de intersecção na trajetória e maquina completamente o contorno aberto.

No bloco NC seguinte, o comando mantém a posição do eixo Y.

Sem **M98**, o comando utiliza no contorno com correção do raio as coordenadas programadas como limite. O comando calcula o ponto de intersecção na trajetória de modo que o contorno não seja danificado e, assim, permaneça material residual.

## 17.4.4 Reduzir o avanço nos movimentos de passo com M103

## Aplicação

Com **M103**, o comando executa movimentos de passo com um avanço reduzido, p. ex., para afundar. O valor do avanço é definido através de um fator de percentagem.

## Descrição das funções

### Atuação

**M103** atua em retas no eixo da ferramenta no início do bloco. Para restaurar **M103**, programe **M103** sem fator definido.

| 11 L X+20 Y+20 F1000 | ; Deslocar no plano de maquinagem                                |
|----------------------|------------------------------------------------------------------|
| 12 L Z-2.5 M103 F20  | ; Ativar a redução do avanço e posicionar<br>com avanço reduzido |
| 12 L X+30 Z-5        | ; Posicionar com avanço reduzido                                 |

O comando posiciona a ferramenta no primeiro bloco NC no plano de maquinagem.

No bloco NC **12**, o comando ativa **M103** com o fator de percentagem 20 e, em seguida, executa o movimento de passo do eixo Z com o avanço reduzido de 200 mm/min.

Em seguida, o comando executa no bloco NC **13** um movimento de passo no eixo X e Z com o avanço reduzido de 825 mm/min. Este avanço maior surge em consequência de o comando, além de executar o movimento de passo, mover também a ferramenta no plano. O comando calcula um valor de corte entre o avanço no plano e o avanço de passo.

Sem M103, o movimento de passo realiza-se com o avanço programado.

### Introdução

Ao definir M103, o comando continua com o diálogo e solicita o fator F.

### Avisos

O avanço de passo F<sub>Z</sub> é calculado a partir do último avanço F<sub>Prog</sub> programado e o fator de percentagem F.

 $F_Z = F_{Prog} \times F$ 

A função M103 também atua no sistema de coordenadas do plano de maquinagem inclinado WPL-CS. A redução do avanço atua então em movimentos de passo no eixo de ferramenta virtual VT.

### 17.4.5 Ajustar o avanço nas trajetórias circulares com M103

### Aplicação

Com **M109**, o comando mantém constante o avanço na lâmina da ferramenta durante as maquinagens interiores e exteriores de trajetórias circulares, p. ex., para um resultado de fresagem uniforme no acabamento.

### Descrição das funções

### Atuação

**M109** atua no início do bloco. Para restaurar **M109**, programe **M111**.

| 11 L X+5 Y+25 RL F1000        | ; Aproximar ao primeiro ponto de contorno<br>com o avanço programado                                  |
|-------------------------------|----------------------------------------------------------------------------------------------------|
| 12 CR X+45 Y+25 R+20 DR- M109 | ; Ativar a adaptação do avanço e, em<br>seguida, maquinar a trajetória circular com<br>avanço elevado |

No primeiro bloco NC, o comando desloca a ferramenta com o avanço programado que se refere à trajetória do ponto central da ferramenta.

No bloco NC **12**, o comando ativa **M109** e mantém constante o avanço na lâmina da ferramenta durante a maquinagem de trajetórias circulares. No início do bloco, o comando calcula o avanço na lâmina da ferramenta para este bloco NC e ajusta o avanço programado consoante o raio do contorno e da ferramenta. Dessa forma, o avanço programado aumenta nas maquinagens exteriores e diminui nas maquinagens interiores.

Em seguida, a ferramenta maquina o contorno exterior com avanço elevado. Sem **M109**, a ferramenta maquina a trajetória circular com o avanço programado.

### Avisos

## **AVISO**

### Atenção, perigo para a ferramenta e a peça de trabalho!

Se a função **M109** estiver ativa, na maquinagem de esquinas exteriores muito pequenas (ângulos agudos), em parte, o comando aumenta drasticamente o avanço. Durante a execução, existe perigo de uma rotura da ferramenta e de danificação da peça de trabalho!

 Não utilizar M109 ao maquinar esquinas exteriores muito pequenas (ângulos agudos)

Se se definir **M109** antes da chamada de um ciclo de maquinagem com um número maior que **200**, a adaptação do avanço atua também dentro destes ciclos de maquinagem em caso de trajetórias circulares.

## 17.4.6 Reduzir o avanço nos raios internos com M110

### Aplicação

Com **M110**, o comando mantém o avanço na lâmina da ferramenta constante apenas nos raios internos, ao contrário de **M109**. Dessa maneira, as condições de corte atuam uniformemente na ferramenta, o que é importante, p. ex., na área do levantamento de aparas pesado.

### Descrição das funções

### Atuação

M110 atua no início do bloco. Para restaurar M110, programe M111.

| 11 L X+5 Y+25 RL F1000        | ; Aproximar ao primeiro ponto de contorno<br>com o avanço programado                                 |
|-------------------------------|----------------------------------------------------------------------------------------------------|
| 12 CR X+45 Y+25 R+20 DR+ M110 | ; Ativar a redução do avanço e, em seguida,<br>maquinar a trajetória circular com avanço<br>reduzido |

No primeiro bloco NC, o comando desloca a ferramenta com o avanço programado que se refere à trajetória do ponto central da ferramenta.

No bloco NC **12**, o comando ativa **M110** e mantém constante o avanço na lâmina da ferramenta durante a maquinagem de raios internos. No início do bloco, o comando calcula o avanço na lâmina da ferramenta para este bloco NC e ajusta o avanço programado consoante o raio do contorno e da ferramenta.

Em seguida, a ferramenta maquina o raio interno com avanço reduzido.

Sem M110, a ferramenta maquina o raio interno com o avanço programado.

### Aviso

Se se definir **M110** antes da chamada de um ciclo de maquinagem com um número maior que **200**, a adaptação do avanço atua também dentro destes ciclos de maquinagem em caso de trajetórias circulares.

# 17.4.7 Interpretar o avanço para eixos rotativos em mm/min com M116 (opção #8)

### Aplicação

Com M116, o comando interpreta o avanço nos eixos rotativos em mm/min.

### Condições

- Máquina com eixos rotativos
- Descrição da cinemática

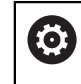

Consulte o manual da sua máquina! O fabricante da máquina cria a descrição da cinemática da máquina.

Opção de software #8 Grupo de funções avançadas 1

## Descrição das funções

### Atuação

**M116** atua apenas no plano de maquinagem e no início do bloco. Para restaurar **M116**, programe **M117**.

| 11 L IC+30 F500 M116 | ; Movimento de deslocação do eixo C em |
|----------------------|----------------------------------------|
|                      | mm/min                                 |

Através de **M116**, o comando interpreta o avanço programado do eixo C em mm/ min, p. ex., para uma maquinagem de superfície cilíndrica.

Assim, o comando calcula em cada início de bloco o avanço para esse bloco NC, dependendo da distância do ponto central da ferramenta para o centro do eixo rotativo.

O avanço não se altera enquanto o comando estiver a processar o bloco NC. Isto aplica-se também quando a ferramenta se movimenta para o centro de um eixo rotativo.

Sem **M116**, o comando interpreta o avanço programado de um eixo rotativo em °/ min.

### Avisos

- Pode-se programar M116 nos eixos rotativos da cabeça e da mesa.
- A função M116 também atua com a função Inclinar plano de trabalho ativa.
  Mais informações: "Inclinar plano de maguinagem (opção #8)", Página 258
- Não é possível uma combinação de M116 com M128 ou FUNCTION TCPM (opção #9). Se se desejar ativar M116 para um eixo com a função M128 ou FUNCTION TCPM ativa, é necessário excluir este eixo da maquinagem com M138.

**Mais informações:** "Considerar eixos rotativos para a maquinagem com M138", Página 457

Sem M128 ou FUNCTION TCPM (opção #9), M116 também pode atuar em vários eixos rotativos simultaneamente.

### 17.4.8 Ativar a sobreposição de volante com M118

### Aplicação

O comando ativa a sobreposição de volante com **M118**. É possível efetuar correções manualmente com o volante durante a execução do programa.

### Temas relacionados

 Sobreposição de volante através das definições de programa globais GPS (opção #44)

### Condições

- Volante
- Opção de software #21 Grupo de funções avançadas 3

### Descrição das funções

### Atuação

M118 atua no início do bloco.

Para restaurar M118, programe M118 sem indicações de eixo.

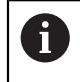

Um cancelamento do programa também restaura a sobreposição de volante.

| 11 L Z+0 R0 F500           | ; Deslocar no eixo da ferramenta                                                                        |
|----------------------------|----------------------------------------------------------------------------------------------------|
| 12 L X+200 R0 F250 M118 Z1 | ; Deslocar no plano de maquinagem com a<br>sobreposição de volante ativa, no máximo,<br>±1 mm no eixo Z |

No primeiro bloco NC, o comando posiciona a ferramenta no eixo da ferramenta.

No bloco NC **12**, o comando ativa a sobreposição de volante no início do bloco com a margem de deslocação máxima de ±1 mm no eixo Z.

Em seguida, o comando executa o movimento de deslocação no plano de maquinagem. Durante este movimento de deslocação, a ferramenta pode ser deslocada continuamente com o volante no eixo Z até, no máximo, ±1 mm. Isso permite, p. ex., aperfeiçoar uma peça de trabalho fixada novamente na qual não é possível apalpar devido a uma superfície de forma livre.

### Introdução

Ao definir **M118**, o comando continua com o diálogo e solicita os eixos, bem como o valor máximo admissível da sobreposição. O valor define-se em mm nos eixos lineares e em ° nos eixos rotativos.

; Movimento de deslocação no plano de maquinagem com a sobreposição de volante ativa de, no máximo, ±1 mm no eixo X e no eixo Z

### Avisos

0

Consulte o manual da sua máquina!

O fabricante da sua máquina deve adaptar o comando para esta função.

Regra geral, M118 atua no sistema de coordenadas da máquina M-CS.

Se o interruptor **Sobreposição de volante** for ativado na área de trabalho **GPS** (opção #44), a sobreposição de volante atua no sistema de coordenadas selecionado em último lugar.

Mais informações: Manual do Utilizador Preparar e executar

No separador POS HR da área de trabalho Status, o comando mostra o sistema de coordenadas ativo em que atua a sobreposição de volante, bem como os valores de deslocação máximos possíveis do eixo correspondente.

Mais informações: Manual do Utilizador Preparar e executar

 A função de sobreposição de volante M118 em conexão com a supervisão dinâmica de colisão DCM (opção #40) só é possível no estado parado.
 Para poder utilizar M118 sem limitações, deve-se desativar a função DCM (opção #40) ou ativar uma cinemática sem corpos de colisão.

Mais informações: Manual do Utilizador Preparar e executar

- A sobreposição de volante atua também na aplicação MDI.
  Mais informações: Manual do Utilizador Preparar e executar
- Para poder utilizar M118 com eixos bloqueados, em primeiro lugar, deve-se soltar o bloqueio.

### Indicações em conexão com o eixo de ferramenta virtual VT (opção #44)

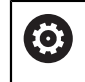

Consulte o manual da sua máquina!

O fabricante da sua máquina deve adaptar o comando para esta função.

Nas máquinas com eixos rotativos da cabeça, no caso de maquinagem alinhada, é possível escolher se a sobreposição atua no eixo Z ou ao longo do eixo de ferramenta virtual VT.

Mais informações: Manual do Utilizador Preparar e executar

 Com o parâmetro de máquina selectAxes (N.º 126203), o fabricante da máquina define a atribuição das teclas de eixo no volante.
 No caso de um volante HR 5xx, o eixo virtual pode, eventualmente, ser colocado na tecla de eixo VI cor de laranja.

### 17.4.9 Calcular previamente o contorno com correção do raio com M120

### Aplicação

Com **M120**, o comando calcula antecipadamente um contorno com correção do raio. Dessa maneira, o comando pode produzir contornos menores que o raio da ferramenta sem danificar o contorno ou mostrar uma mensagem de erro.

## Condições

Opção de software #21 Grupo de funções avançadas 3

### Descrição das funções

### Atuação

**M120** atua no início do bloco e através de ciclos para fresagem. As seguintes funções restauram **M120**:

- Correção do raio RO
- M120 LA0
- M120 sem LA
- Função PGM CALL
- Ciclo 19 PLANO DE TRABALHO ou funções PLANE (opção #8)

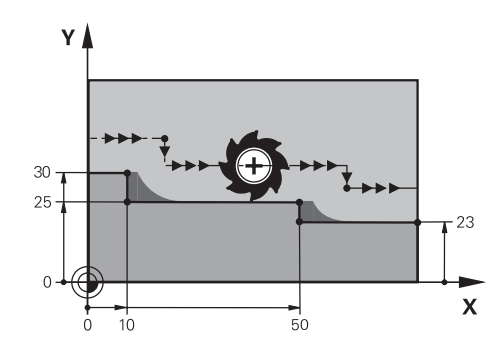

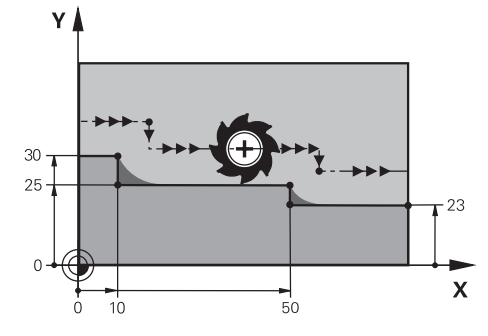

Nível de contorno com M97

Nível de contorno com M120

| 11 TOOL CALL 8 Z S5000    | ; Inserir uma ferramenta com diâmetro 16                                   |
|---------------------------|----------------------------------------------------------------------------|
| *                         |                                                                            |
| 21 L X+0 Y+30 RL M120 LA2 | ; Ativar o cálculo prévio do contorno e<br>deslocar no plano de maquinagem |
| 22 L X+10                 |                                                                            |
| 23 L Y+25                 |                                                                            |
| 24 L X+50                 |                                                                            |
| 25 L Y+23                 |                                                                            |
| 26 L X+100                |                                                                            |

Com **M120 LA2** no bloco NC **21**, o comando verifica se existem cortes traseiros no contorno com correção do raio. Neste exemplo, o comando calcula antecipadamente a trajetória da ferramenta a partir do bloco NC atual para dois blocos NC. Em seguida, o comando posiciona a ferramenta com correção do raio no primeiro ponto de contorno.

Na maquinagem do contorno, o comando prolonga a trajetória da ferramenta o suficiente para que a ferramenta não danifique o contorno.

Sem **M120**, a ferramenta percorreria um círculo de transição em redor das esquinas exteriores e causaria um dano no contorno. Nessas alturas, o comando interrompe a maquinagem com a mensagem de erro **Raio da ferramenta demasiado grande** 

### Introdução

Quando se define **M120**, o comando continua com o diálogo e pede a quantidade de blocos NC **LA** a calcular previamente.

## **AVISO**

### Atenção, perigo de colisão!

Defina o menor número possível de blocos NC **LA** a calcular previamente. Se forem selecionados valores grandes demais, o comando pode ignorar partes do contorno!

- Testar o programa NC antes da execução através da simulação
- Ensaiar lentamente o programa NC
- Ao continuar a maquinagem, assegure-se de que permanece material residual nas esquinas do contorno. Eventualmente, será necessário aperfeiçoar o nível do contorno com uma ferramenta mais pequena.
- Se M120 for programado sempre no mesmo bloco NC que a correção do raio, consegue-se um procedimento de programação constante e compreensível.
- Se, com M120 ativo, executar as funções seguintes, o comando cancela a execução do programa e exibe uma mensagem de erro:
  - Ciclo 32 TOLERANCIA
  - **M128** (opção #9)
  - FUNCTION TCPM (opção #9)
  - Processo a partir dum bloco

## Exemplo

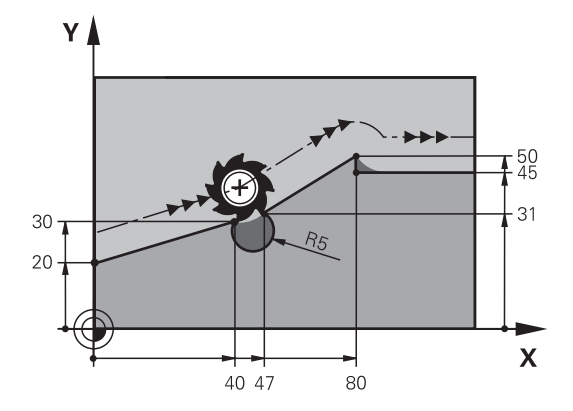

| 0 BEGIN PGM "M120" MM           |                                                                                    |
|---------------------------------|------------------------------------------------------------------------------------|
| 1 BLK FORM 0.1 Z X+0 Y+0 Z-10   |                                                                                    |
| 2 BLK FORM 0.2 X+110 Y+80 Z+0   | ; Definição do bloco                                                               |
| 3 TOOL CALL 6 Z S1000 F1000     | ; Inserir uma ferramenta com diâmetro 12                                           |
| 4 L X-5 Y+26 R0 FMAX M3         | ; Deslocar no plano de maquinagem                                                  |
| 5 L Z-5 RO FMAX                 | ; Posicionar no eixo da ferramenta                                                 |
| 6 L X+0 Y+20 RL F AUTO M120 LA5 | ; Ativar o cálculo prévio do contorno e<br>aproximar ao primeiro ponto de contorno |
| 7 L X+40 Y+30                   |                                                                                    |
| 8 CR X+47 Y+31 R-5 DR+          |                                                                                    |
| 9 L X+80 Y+50                   |                                                                                    |
| 10 L X+80 Y+45                  |                                                                                    |
| 11 L X+110 Y+45                 | ; Aproximar ao último ponto de contorno                                            |
| 12 L Z+100 R0 FMAX M120         | ; Retirar a ferramenta e restaurar <b>M120</b>                                     |
| 13 M30                          | ; Fim do programa                                                                  |
| 14 END PGM "M120" MM            |                                                                                    |

## Definição

| Abreviatura     | Definição                                  |  |
|-----------------|--------------------------------------------|--|
| LA (look ahead) | Quantidade de blocos para o cálculo prévio |  |

### 17.4.10 Deslocar os eixos rotativos num percurso otimizado com M126

## Aplicação

Com **M126**, o comando desloca um eixo rotativo pelo percurso mais curto nas coordenadas programadas. A função atua apenas nos eixos rotativos cuja visualização de posições está reduzida a um valor inferior a 360°.

## Descrição das funções

### Atuação

**M126** atua no início do bloco. Para restaurar **M126**, programe **M127**.

| 11 L C+350     | ; Deslocar no eixo C                           |
|----------------|------------------------------------------------|
| 12 L C+10 M126 | ; Deslocar no eixo C num percurso<br>otimizado |

No primeiro bloco NC, o comando posiciona o eixo C em 350°.

No segundo bloco NC, o comando ativa **M126** e, em seguida, posiciona o eixo C em 10° num percurso otimizado. O comando utiliza o percurso de deslocação mais curto e movimenta o eixo C na direção de rotação positiva, para lá dos 360°. O percurso de deslocação é de 20°.

Sem **M126**, o comando não move o eixo rotativo para lá dos 360°. O percurso de deslocação é de 340° na direção de rotação negativa.

### Avisos

- **M126** não atua em movimentos de deslocação incrementais.
- A atuação de **M126** depende da configuração do eixo rotativo.
- M126 atua exclusivamente em eixos de módulo.

Com o parâmetro de máquina **isModulo** (N.º 300102), o fabricante da máquina define se o eixo rotativo é um eixo módulo.

- Com o parâmetro de máquina opcional shortestDistance (N.º 300401), o fabricante da máquina define se o comando, por norma, posiciona o eixo rotativo com o percurso de deslocação mais curto.
- Com o parâmetro de máquina opcional startPosToModulo (N.º 300402), o fabricante da máquina define se o comando reduz a visualização de posições real para o intervalo de 0° a 360° antes de cada posicionamento.

## Definições

### Eixo módulo

Os eixos módulo são módulos cujo encoder fornece apenas valores de 0° a 359,9999°. Se um eixo for utilizado como fuso, o fabricante da máquina deve configurar o mesmo como eixo módulo.

### **Eixo rollover**

Os eixos rollover são eixos rotativos que podem executar várias rotações ou quantas se desejar. Um eixo rollover deve ser configurado pelo fabricante da máquina como eixo módulo.

### Método de contagem de módulo

A visualização de posições de um eixo rotativo com método de contagem de módulo encontra-se entre 0° e 359,9999°. Se o valor de 359,9999° for excedido, a visualização começa novamente em 0°.

# 17.4.11 Compensar a colocação da ferramenta automaticamente com M128 (opção #9)

### Aplicação

Se, no programa NC, a posição de um eixo rotativo comandado for alterada, o comando compensa automaticamente a colocação da ferramenta por meio de um movimento de compensação dos eixos lineares com **M128** durante o processo de inclinação. Desta maneira, a posição da ponta da ferramenta permanece invariável em relação à peça de trabalho (TCPM).

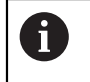

Em vez da **M128**, a HEIDENHAIN recomenda a função **FUNCTION TCPM**, que tem um melhor desempenho.

### **Temas relacionados**

 Compensar o desvio da ferramenta com FUNCTION TCPM
 Mais informações: "Compensar a colocação da ferramenta com FUNCTION TCPM (opção #9)", Página 304

## Condições

- Máquina com eixos rotativos
- Descrição da cinemática

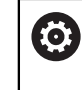

Consulte o manual da sua máquina! O fabricante da máquina cria a descrição da cinemática da máquina.

• Opção de software #9 Grupo de funções avançadas 2

## Descrição das funções

### Atuação

M128 atua no início do bloco.

As seguintes funções restauram M128:

- M129
- FUNCTION RESET TCPM
- No modo de funcionamento **Exec. programa**, selecionar outro programa NC

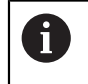

**M128** atua também no modo de funcionamento **Manual** e permanece ativa após uma troca de modo de funcionamento.

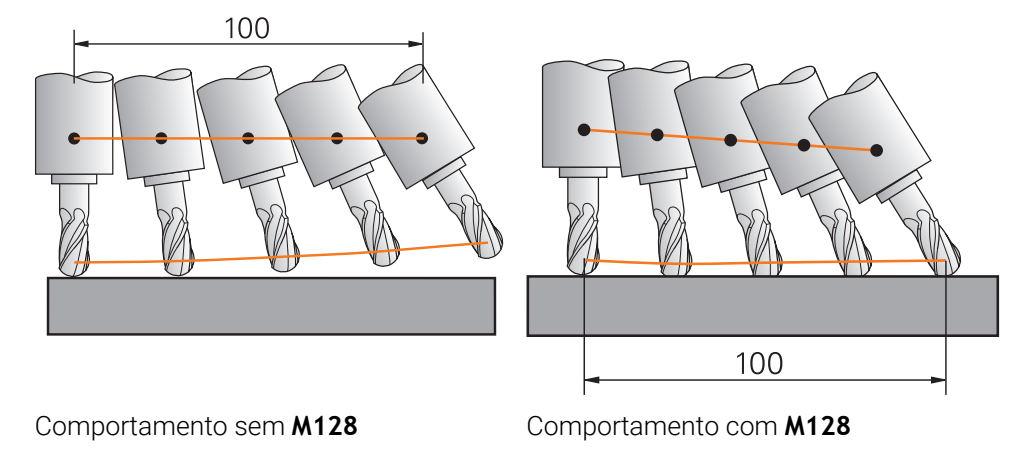

11 L X+100 B-30 F800 M128 F1000

; Deslocar com compensação automática do movimento do eixo rotativo

Neste bloco NC, o comando ativa **M128** com o avanço para o movimento de compensação. Em seguida, o comando executa um movimento de deslocação simultâneo no eixo X e no eixo B.

Para manter a posição da ponta da ferramenta em relação à peça de trabalho constante durante a colocação do eixo rotativo, o comando executa um movimento de compensação contínuo por meio dos eixos lineares. Neste exemplo, o comando executa o movimento de compensação no eixo Z.

Sem **M128**, forma-se um desvio da ponta da ferramenta relativamente à posição nominal assim que o ângulo de incidência da ferramenta se altera. Este desvio não é compensado pelo comando. Se o desvio no programa NC não for considerado, a maquinagem realiza-se com desvio ou provoca uma colisão.

### Introdução

Ao definir **M128**, o comando continua com o diálogo e pede o avanço **F**. O valor definido limita o avanço durante o movimento de compensação.

### Maquinagem alinhada com eixos rotativos não comandados

Em conexão com **M128**, também é possível executar maquinagens alinhadas com eixos rotativos não comandados, os chamados eixos de contador.

Nas maquinagens alinhadas com eixos rotativos não comandados, proceda da seguinte forma:

- Posicionar manualmente os eixo rotativos antes da ativação de M128
- Ativar M128

i

> O comando lê o valor real de todos os eixos rotativos existentes, calcula a partir dos mesmos a nova posição do ponto de guia da ferramenta e atualiza a visualização de posições.

Mais informações: "Pontos de referência na ferramenta", Página 160

- O comando executa o movimento de compensação necessário com o movimento de deslocação seguinte.
- Executar a maquinagem
- Restaurar M128 com M129 no final do programa
- Colocar os eixos rotativos na posição inicial

Enquanto **M128** estiver ativo, o comando supervisiona a posição real dos eixos rotativos não comandados. Caso a posição real diferir da posição nominal por um valor definido pelo fabricante da máquina, o comando emite uma mensagem de erro e interrompe a execução do programa.

### **Avisos**

## **AVISO**

### Atenção, perigo de colisão!

Os eixos rotativos com dentes hirth têm que se retirar dos dentes para a inclinação. Durante a retirada e o processo de inclinação, existe perigo de colisão!

Retirar a ferramenta antes de se alterar a posição do eixo rotativo

## **AVISO**

### Atenção, perigo de colisão!

Se, na fresagem periférica, a colocação da ferramenta for definida por retas LN com orientação da ferramenta TX, TY e TZ, o próprio comando calcula as posições necessárias dos eixos rotativos. Dessa maneira, podem surgir movimentos de deslocação inesperados.

- Testar o programa NC antes da execução através da simulação
- Ensaiar lentamente o programa NC

**Mais informações:** "Correção da ferramenta 3D na fresagem periférica (opção #9)", Página 340

### Mais informações: "Saída com vetores", Página 415

- O avanço para o movimento de compensação permanece ativo até se programar um movimento novo, ou suprimir com M128.
- Se M128 estiver ativo, o comando mostra o símbolo TCPM na área de trabalho Posições.

Mais informações: Manual do Utilizador Preparar e executar

O ângulo de incidência da ferramenta define-se, introduzindo diretamente as posições axiais dos eixos rotativos. Dessa forma, os valores referem-se ao sistema de coordenadas da máquina M-CS. Em máquinas com eixos rotativos da cabeça, altera-se o sistema de coordenadas da ferramenta T-CS. Em máquinas com eixos rotativos da mesa, altera-se o sistema de coordenadas da peça de trabalho W-CS.

Mais informações: "Sistemas de referência", Página 230

- Se, com M128 ativo, executar as funções seguintes, o comando cancela a execução do programa e exibe uma mensagem de erro:
  - Correção do raio da lâmina **RR/RL** no modo de torneamento (opção #50)
  - M91
  - M92
  - M144
  - Chamada de ferramenta TOOL CALL
  - Supervisão dinâmica de colisão DCM (opção #40) e simultaneamente M118
- Com o parâmetro de máquina opcional maxCompFeed (N.º 201303), o fabricante da máquina define a velocidade máxima dos movimentos de compensação.
- Com o parâmetro de máquina opcional maxAngleTolerance (N.º 205303), o fabricante da máquina define a tolerância angular máxima.

- Com o parâmetro de máquina opcional maxLinearTolerance (N.º 205305), o fabricante da máquina define a tolerância axial linear máxima.
- Com o parâmetro de máquina opcional manualOversize (N.º 205304), o fabricante da máquina define uma medida excedente manual para todos os corpos de colisão.

### Indicações em conexão com ferramentas

Se, durante uma maquinagem de contorno, colocar a ferramenta, deve utilizar uma fresa esférica. De outro modo, a ferramenta pode danificar o contorno. Para não danificar o contorno durante a maquinagem com fresas esféricas, observe o seguinte:

Com M128, o comando define o ponto de rotação da ferramenta igual ao ponto de guia da ferramenta. Se o ponto de rotação da ferramenta se encontrar na ponta da ferramenta, esta danifica o contorno numa colocação da ferramenta. Assim, o ponto de guia da ferramenta deve encontrar-se no ponto central da ferramenta.

Mais informações: "Pontos de referência na ferramenta", Página 160

Para que o comando represente corretamente a ferramenta na simulação, deve-se definir o comprimento efetivo da ferramenta na coluna L da gestão de ferramentas.

Na chamada de ferramenta no programa NC, o raio da esfera define-se como valor delta negativo em **DL** e, desta maneira, desloca-se o ponto de guia da ferramenta para o ponto central da ferramenta.

**Mais informações:** "Correção do comprimento da ferramenta", Página 316 Também para a supervisão dinâmica de colisão DCM (opção #40) é necessário definir o comprimento efetivo da ferramenta na gestão de ferramentas.

**Mais informações:** "Supervisão dinâmica de colisão DCM (opção #40)", Página 366

Se o ponto de guia da ferramenta estiver no ponto central da ferramenta, devemse ajustar as coordenadas do eixo da ferramenta no programa NC ao raio da esfera.

Na função **FUNCTION TCPM**, o ponto de guia da ferramenta e o ponto de rotação da ferramenta podem ser selecionados independentemente um do outro.

**Mais informações:** "Compensar a colocação da ferramenta com FUNCTION TCPM (opção #9)", Página 304

### Definição

| Abreviatura       | Definição                                                      |
|-------------------|----------------------------------------------------------------|
| <b>TCPM</b> (tool | Conservar a posição do ponto de guia da ferramenta             |
| center point      | <b>Mais informações:</b> "Pontos de referência na ferramenta", |
| management)       | Página 160                                                     |

### 17.4.12 Interpretar o avanço em mm/R com M136

### Aplicação

Com **M136**, o comando interpreta o avanço em milímetros por rotação do mandril. A velocidade de avanço depende das rotações, p. ex., em conexaão com o modo de torneamento (opção #50).

**Mais informações:** "Alternar o modo de maquinagem com FUNCTION MODE", Página 126

## Descrição das funções

### Atuação

**M136** atua no início do bloco. Para restaurar **M136**, programe **M137**.

## Exemplo de aplicação

| 11 LBL "TURN"         |                                                  |
|-----------------------|--------------------------------------------------|
| 12 FUNCTION MODE TURN | ; Ativar o modo de torneamento                   |
| 13 M136               | ; Alterar a interpretação do avanço para<br>mm/R |
| 14 LBL 0              |                                                  |

**M136** encontra-se aqui num subprograma, no qual o comando ativa o modo de torneamento (opção #50).

Através de **M136**, o comando interpreta o avanço em mm/R, o que é necessário para o modo de torneamento. O avanço por rotação refere-se às rotações do mandril da peça de trabalho. Dessa maneira, o comando move a ferramenta a cada rotação do mandril da peça de trabalho de acordo com o valor de avanço programado.

Sem M136, o comando interpreta o avanço em mm/min.

## Avisos

- Nos programas NC com a unidade Polegada, M136 não é permitida em combinação com FU ou FZ.
- Com M136 ativa, o mandril da peça de trabalho não deve estar regulado.
- M136 não é possível combinado com uma orientação do mandril. Dado que, com uma orientação de mandril, não existem rotações, o comando não pode calcular o avanço, p. ex., na roscagem.

## 17.4.13 Considerar eixos rotativos para a maquinagem com M138

## Aplicação

Com **M138**, definem-se os eixos rotativos que o comando terá em consideração no cálculo e posicionamento de ângulos sólidos. O comando exclui os eixos rotativos não definidos. Dessa forma, é possível limitar o número de possibilidades de inclinação e, consequentemente, uma mensagem de erro, p. ex., em máquinas com três eixos rotativos.

M138 atua em combinação com as seguintes funções:

M128 (opção #9)

**Mais informações:** "Compensar a colocação da ferramenta automaticamente com M128 (opção #9)", Página 451

- FUNCTION TCPM (opção #9)
  Mais informações: "Compensar a colocação da ferramenta com FUNCTION TCPM (opção #9)", Página 304
- Funções PLANE (opção #8)
  Mais informações: "Inclinar plano de maquinagem com funções PLANE (opção #8)", Página 259
- Ciclo 19 PLANO DE TRABALHO (opção #8)
  Mais informações: Manual do Utilizador Ciclos de maquinagem

## Descrição das funções

### Atuação

M138 atua no início do bloco.

Para restaurar M138, programe M138 sem indicações de eixo.

### Exemplo de aplicação

| 11 L Z+100 R0 FMAX M138 A C                      | ; Definir a consideração dos eixos <b>A</b> e <b>C</b> |
|--------------------------------------------------|--------------------------------------------------------|
| 12 PLANE SPATIAL SPA+0 SPB+90 SPC+0<br>MOVE FMAX | ; Inclinar o ângulo sólido <b>SPB</b> em 90°           |

Numa máquina de 6 eixos com os eixos rotativos **A**, **B** e **C**, para as maquinagens com ângulos sólidos, deve-se excluir um eixo rotativo; de outro modo, são possíveis demasiadas combinações.

Com M138 A C, o comando calcula a posição axial ao inclinar com ângulos sólidos apenas nos eixos A e C. O eixo B está excluído. No bloco NC 12, o comando posiciona o ângulo sólido SPB+90, ou seja, com os eixos A e C.

Sem **M138**, existem demasiadas possibilidades de inclinação. O comando interrompe a maquinagem e emite uma mensagem de erro.

## Introdução

Ao definir **M138**, o comando continua com o diálogo e solicita os eixos rotativos a considerar.

| 11 L Z+100 R0 FMAX M138 C | ; Definir a consideração do eixo C |
|---------------------------|------------------------------------|
|---------------------------|------------------------------------|

### Avisos

- Com M138, o comando exclui os eixos rotativos apenas no cálculo e posicionamento de ângulos sólidos. No entanto, é possível deslocar um eixo rotativo excluído por M138 com um bloco de posicionamento. Tenha em mente que, neste caso, o comando não executa compensações.
- Com o parâmetro de máquina opcional parAxComp (N.º 300205), o fabricante da máquina define se o comando integra a posição do eixo excluído no cálculo da cinemática.

## 17.4.14 Retroceder no eixo da ferramenta com M140

### Aplicação

Com M140, o comando retrocede a ferramenta no eixo da ferramenta.

### Descrição das funções

### Atuação

M140 atua bloco a bloco e no início do bloco.

| 11 LBL "SAFE"                |                                                        |
|------------------------------|--------------------------------------------------------|
| 12 M140 MB MAX               | ; Retroceder o percurso máximo no eixo da ferramenta   |
| 13 L X+350 Y+400 R0 FMAX M91 | ; Aproximar a posição segura no plano de<br>maquinagem |
| 14 LBL 0                     |                                                        |

Neste caso, **M140** encontra-se num subprograma, no qual o comando move a ferramenta para uma posição segura.

Com **M140 MB MAX**, o comando retrocede a ferramenta no percurso máximo na direção positiva do eixo da ferramenta. O comando faz parar a ferramenta antes de um interruptor limite ou de um corpo de colisão.

No bloco NC seguinte, o comando movimenta a ferramenta no plano de maquinagem para uma posição segura.

Sem M140, o comando não realiza nenhum retrocesso.

### Introdução

Ao definir **M140**, o comando continua com o diálogo e solicita o comprimento de retrocesso **MB**. O comprimento de retrocesso pode ser definido como valor incremental positivo ou negativo. Com **MB MAX**, o comando desloca a ferramenta na direção positiva do eixo da ferramenta até antes de um interruptor limite ou de um corpo de colisão.

Também é possível definir um avanço para o movimento de retrocesso após **MB**. Se não se definir um avanço, o comando retrocede a ferramenta em marcha rápida.

| 21 L Y+38.5 F125 M140 MB+50 F750 | ; Retroceder a ferramenta com avanço de<br>750 mm/min 50 mm na direção positiva do<br>eixo da ferramenta      |
|----------------------------------|----------------------------------------------------------------------------------------------------|
|                                  |                                                                                                    |
| 21 L Y+38.5 F125 M140 MB MAX     | ; Retroceder a ferramenta no máximo<br>percurso em marcha rápida na direção<br>positiva do eixo da ferramenta |

### **Avisos**

## **AVISO**

### Atenção, perigo de colisão!

O fabricante da máquina tem diferentes possibilidades de configurar a função de supervisão dinâmica de colisão DCM (opção #40) Dependendo da máquina, não obstante a colisão detetada, o comando continua a executar o programa NC sem mensagem de erro. O comando faz parar a ferramenta na última posição sem colisão e continua o programa NC a partir desta posição. Com esta configuração de DCM, surgem movimentos que não foram programados. **Este comportamento não depende de a supervisão de colisão estar ativa ou inativa.** Durante estes movimentos, existe perigo de colisão!

- Consulte o manual da máquina
- Verificar o comportamento na máquina

## **AVISO**

### Atenção, perigo de colisão!

Se alterar a posição de um eixo rotativo com o volante com a ajuda da função de sobreposição de volante **M118** e, em seguida, executar a função **M140**, o comando ignora os valores sobrepostos no movimento de retração. Dessa forma, sobretudo nas máquinas com eixos rotativos de cabeça, ocorrem movimentos indesejados e imprevisíveis. Durante estes movimentos deretrocesso, existe perigo de colisão!

- Não combinar M118 com M140 em máquinas com eixos rotativos de cabeça
- M140 também atua com o plano de maquinagem inclinado. Em máquinas com eixos de rotação de cabeça, o comando movimenta a ferramenta no sistema de coordenadas da ferramenta T-CS.

Mais informações: "Sistema de coordenadas da ferramenta T-CS", Página 242

- Com M140 MB MAX, o comando retrai a ferramenta apenas na direção positiva do eixo da ferramenta.
- Se se definir um valor negativo em MB, o comando retrocede a ferramenta na direção negativa do eixo da ferramenta.
- O comando obtém as informações necessárias sobre o eixo da ferramenta para M140 através da chamada de ferramenta.
- Com o parâmetro de máquina opcional moveBack (N.º 200903), o fabricante da máquina define a distância para um interruptor limite ou um corpo de colisão com o retrocesso máximo MB MAX.

### Definição

| Abreviatura           | Definição                        |
|-----------------------|----------------------------------|
| <b>MB</b> (move back) | Retrocesso no eixo da ferramenta |

## 17.4.15 Excluir rotações básicas com M143

## Aplicação

Com **M143**, o comando restaura tanto uma rotação básica, como uma rotação básica 3D, p. ex., após a maquinagem de uma peça de trabalho alinhada.

## Descrição das funções

### Atuação

M14 atua bloco a bloco e no início do bloco.

### Exemplo de aplicação

11 M143

; Restaurar rotação básica

Neste bloco NC, o comando restaura uma rotação básica a partir do programa NC. O comando sobrescreve na linha ativa da tabela de pontos de referência os valores das colunas **SPA**, **SPB** e **SPC** com o valor **0**.

Sem **M143**, a rotação básica permanece atuante até que a mesma seja restaurada manualmente ou sobrescrita com um novo valor.

### Aviso

Em caso de processo a partir dum bloco, não é permitida a função **M143**. **Mais informações:** Manual do Utilizador Preparar e executar

# 17.4.16 Considerar o desvio da ferramenta de forma calculada M144 (opção #9)

## Aplicação

Com **M144**, o comando compensa nos movimentos de deslocação seguintes o desvio da ferramenta resultante dos eixos rotativos colocados.

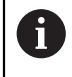

Em vez de **M144**, a HEIDENHAIN recomenda a função **FUNCTION TCPM** (opção #9), que tem um melhor desempenho.

### Temas relacionados

Compensar o desvio da ferramenta com FUNCTION TCPM

**Mais informações:** "Compensar a colocação da ferramenta com FUNCTION TCPM (opção #9)", Página 304

### Condições

Opção de software #9 Grupo de funções avançadas 2

### Descrição das funções

### Atuação

**M144** atua no início do bloco. Para restaurar **M144**, programe **M145**.

| 11 M144              | ; Ativar a compensação da ferramenta      |
|----------------------|-------------------------------------------|
| 12 L A-40 F500       | ; Posicionar o eixo A                     |
| 13 L X+0 Y+0 R0 FMAX | ; Posicionar os eixos <b>X</b> e <b>Y</b> |

Com **M144**, o comando considera a posição dos eixos rotativos nos blocos de posicionamento seguintes.

No bloco NC **12**, o comando posiciona o eixo rotativo **A**, de onde resulta um desvio entre a ponta da ferramenta e a peça de trabalho. Este desvio é considerado pelo comando de forma calculada.

No bloco NC seguinte, o comando posiciona os eixos X e Y. Através da M144 ativa, o comando compensa a posição do eixo rotativo A no movimento.

Sem M144, o comando não considera o desvio e a maquinagem realiza-se desviada.

## Avisos

O

Consulte o manual da sua máquina!

Num contexto com cabeças angulares, certifique-se de que a geometria da máquina está definida pelo fabricante da máquina na descrição da cinemática. Se utilizar uma cabeça angular para a maquinagem, deve selecionar a cinemática correta.

- Não obstante o M144 ativo, é possível posicionar com M91 ou M92.
  Mais informações: "Funções auxiliares para indicações de coordenadas", Página 434
- Com M144 ativo, as funções M128 e FUNCTION TCPM não são permitidas. Caso se ativem estas funções, o comando emite uma mensagem de erro.
- M144 não atua em conexão com funções PLANE. Se as duas funções estiverem ativas, é a função PLANE que atua.

Mais informações: "Inclinar plano de maquinagem com funções PLANE (opção #8)", Página 259

Com M144, o comando desloca de acordo com o sistema de coordenadas da peça de trabalho  $\hbox{W-CS}.$ 

Se forem ativadas funções **PLANE**, o comando desloca de acordo com o sistema de coordenadas do plano de maquinagem **WPL-CS**.

Mais informações: "Sistemas de referência", Página 230

### Avisos em conexão com a maquinagem de torneamento (opção #50)

Se o eixo colocado for uma mesa basculante, o comando orienta o sistema de coordenadas da ferramenta W-CS.

Se o eixo colocado for uma cabeça basculante, o comando não orienta o W-CS.

Após a colocação de um eixo rotativo, será necessário, eventualmente, voltar a posicionar a ferramenta de tornear na coordenada Y e orientar a posição da lâmina com o ciclo 800 ADAPTAR SIST.ROTATIV.

Mais informações: Manual do Utilizador Ciclos de maquinagem

## Aplicação

Com **M148**, o comando eleva automaticamente a ferramenta da peça de trabalho nas seguintes situações:

- Paragem NC acionada manualmente
- Paragem NC acionada pelo software, p. ex., em caso de erro no sistema de acionamento
- Interrupção de corrente

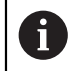

Em vez da **M148**, a HEIDENHAIN recomenda a função **FUNCTION LIFTOFF**, que tem um melhor desempenho.

### **Temas relacionados**

 Elevação automática com FUNCTION LIFTOFF
 Mais informações: "Elevar a ferramenta automaticamente com FUNCTION LIFTOFF", Página 377

### Condições

Coluna LIFTOFF na gestão de ferramentas
 Na coluna LIFTOFF da gestão de ferramentas, deve-se definir o valor Y.
 Mais informações: Manual do Utilizador Preparar e executar

### Descrição das funções

### Atuação

M148 atua no início do bloco.

As seguintes funções restauram M148:

- M149
- FUNCTION LIFTOFF RESET

### Exemplo de aplicação

11 M148

; Ativar elevação automática

Este bloco NC ativa **M148**. Se for acionada uma paragem NC durante a maquinagem, a ferramenta eleva-se até 2 mm na direção positiva do eixo da ferramenta. Dessa maneira, evitam-se possíveis danos na ferramenta ou na peça de trabalho.

Sem **M148**, em caso de paragem NC, os eixos ficam parados, pelo que a ferramenta permanece na peça de trabalho, eventualmente, causando marcas de corte livre.

### Avisos

Num retrocesso com M148, o comando não eleva obrigatoriamente na direção do eixo da ferramenta.

Com a função **M149**, o comando desativa a função **FUNCTION LIFTOFF** sem anular a direção de elevação. Caso se programe **M148**, o comando ativa a elevação automática com a direção de elevação definida através de **FUNCTION LIFTOFF**.

- Tenha em mente que uma elevação automática não é adequada para todas as ferramentas, p. ex., para as fresas-disco.
- Com o parâmetro de máquina on (N.º 201401), o fabricante da máquina define se a elevação automática funciona.
- Com o parâmetro de máquina distance (N.º 201402), o fabricante da máquina define a altura de elevação máxima.

### 17.4.18 Impedir o arredondamento de esquinas exteriores com M197

### Aplicação

Com **M197**, o comando prolonga tangencialmente um contorno com correção do raio na esquina exterior e insere um círculo de transição mais pequeno. Dessa maneira, evita-se que a ferramenta arredonde a esquina exterior.

### Descrição das funções

### Atuação

M197 atua bloco a bloco e apenas em esquinas exteriores com correção do raio.

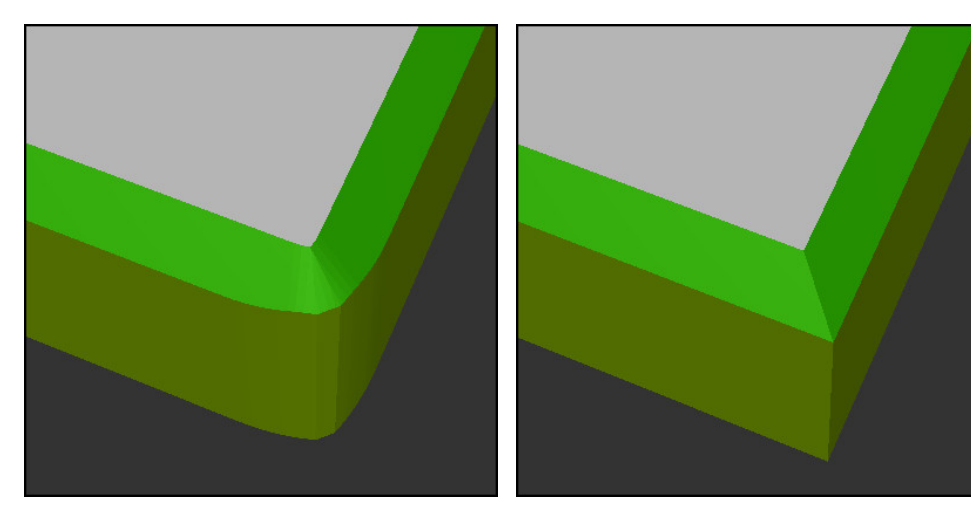

Contorno sem M197

Contorno com M197

| *                     | ; Aproximar ao contorno                                     |
|-----------------------|-------------------------------------------------------------|
| 11 X+60 Y+10 M197 DL5 | ; Maquinar a primeira esquina exterior com<br>arestas vivas |
| 12 X+10 Y+60 M197 DL5 | ; Maquinar a segunda esquina exterior com<br>arestas vivas  |
| *                     | ; Maquinar o restante contorno                              |

Com **M197 DL5**, o comando prolonga tangencialmente o contorno na esquina exterior em, no máximo, 5 mm. Neste exemplo, os 5 mm correspondem exatamente ao raio da ferramenta e, dessa maneira, forma-se uma esquina exterior de arestas vivas. Graças ao menor raio de transição, no entanto, o comando executa o percurso de deslocação de forma suave.

Sem **M197**, com a correção do raio ativa, o comando insere na esquina exterior um círculo de transição tangencial, o que leva a arredondamentos na esquina exterior.

### Introdução

Ao definir **M197**, o comando continua com o diálogo e solicita o prolongamento tangencial **DL**. **DL** corresponde ao valor máximo pelo qual o comando prolonga a esquina exterior.

### Aviso

Para conseguir uma esquina de arestas vivas, defina o parâmetro **DL** com o tamanho do raio da ferramenta. Quanto menor se selecionar **DL**, tanto maior é o arredondamento da esquina.

## Definição

| Abreviatura | Definição                       |
|-------------|---------------------------------|
| DL          | Prolongamento tangencial máximo |

## 17.5 Funções auxiliares para ferramentas

## 17.5.1 Inserir automaticamente a ferramenta gémea com M101

## Aplicação

Com **M101**, depois de se ultrapassar um tempo de vida predefinido, o comando insere automaticamente uma ferramenta gémea. O comando continua a maquinagem com a ferramenta gémea.

## Condições

- Coluna RT na gestão de ferramentas O número ou o nome da ferramenta gémea definem-se na coluna RT.
- Coluna TIME2 na gestão de ferramentas Na coluna TIME2, define-se o tempo de vida após o qual o comando insere a ferramenta gémea.

Mais informações: Manual do Utilizador Preparar e executar

Utilize como ferramenta gémea apenas ferramentas com um raio idêntico. O comando não verifica automaticamente o raio da ferramenta. Se o comando tiver de verificar o raio, programe **M108** após a troca de ferramenta.

Mais informações: "Verificar o raio da ferramenta gémea com M108", Página 470

## Descrição das funções

### Atuação

F

**M101** atua no início do bloco. Para restaurar **M101**, programe **M102**.

## Exemplo de aplicação

Consulte o manual da sua máquina!
 M101 é uma função dependente da máquina.

| 11 TOOL CALL 5 Z S3000 | ; Chamada de ferramenta                   |
|------------------------|-------------------------------------------|
| 12 M101                | ; Ativar a troca de ferramenta automática |

O comando executa a troca de ferramenta e ativa **M101** no bloco NC seguinte. A coluna **TIME2** da gestão de ferramentas contém o valor máximo do tempo de vida numa chamada de ferramenta. Se, durante a maquinagem, o tempo de vida atual da coluna **CUR\_TIME** exceder este valor, o comando insere automaticamente a ferramenta gémea num ponto adequado do programa NC. A inserção realiza-se, o mais tardar, após um minuto, a menos que o comando ainda não tenha terminado o bloco NC ativo. Este caso de aplicação é conveniente, p. ex., em programas automatizados em instalações não tripuladas.

### Introdução

Ao definir **M101**, o comando continua com o diálogo e solicita **BT**. Com **BT**, definese a quantidade de blocos NC com que a troca automática de ferramenta pode ser retardada, no máximo, 100. O conteúdo dos blocos NC, p. ex., avanço ou trajeto de percurso, influencia o tempo pelo qual a troca de ferramenta é retardada.

Se não se definir **BT**, o comando utiliza o valor 1 ou, se necessário, um valor padrão determinado pelo fabricante da máquina.

O valor de **BT**, bem como a verificação do tempo de vida e o cálculo da troca automática de ferramenta influenciam o tempo de maquinagem.

| 11 M101 BT10 | ; Ativar a troca automática de ferramenta |
|--------------|-------------------------------------------|
|              | após, no máximo, 10 blocos NC             |

### Avisos

### **AVISO**

### Atenção, perigo de colisão!

Numa troca automática de ferramenta com **M101**, o comando retrai sempre em primeiro lugar a ferramenta no eixo da ferramenta. Durante a retração, existe perigo de colisão nas ferramentas que produzem indentações, p. ex., em trabalhos com fresa-disco ou fresa de ranhura em T!

- Utilizar M101 apenas em maquinagens sem indentações
- Desativar a troca de ferramenta com M102
- Se quiser repor o tempo de vida atual de uma ferramenta, p. ex., após uma troca de placas de lâminas, registe o valor 0 na coluna CUR\_TIME da gestão de ferramentas.

Mais informações: Manual do Utilizador Preparar e executar

Com ferramentas indexadas, o comando não assume quaisquer valores da ferramenta principal. Em caso de necessidade, deve-se definir uma ferramenta gémea, eventualmente, com índice em cada linha da tabela da gestão de ferramentas. Se uma ferramenta indexada estiver desgastada e, consequentemente, bloqueada, tal não se aplica, por isso, a todos os índices. Dessa maneira, p. ex., a ferramenta principal continua a poder ser utilizada.

Mais informações: Manual do Utilizador Preparar e executar

- Quanto mais alto for o valor BT, menor será o efeito de um eventual prolongamento do tempo de vida através de M101. Certifique-se de que a troca automática de ferramenta é, assim, executada mais tarde!
- A função auxiliar M101 não está disponível para ferramentas de tornear e no modo de torneamento (opção #50).

### Notas sobre a troca de ferramentas

- O comando executa a troca automática de ferramenta num ponto adequado do programa NC.
- O comando não pode executar a troca automática de ferramenta nos seguintes pontos do programa:
  - Durante um ciclo de maquinagem
  - Com a correção do raio ativa RR ou RL
  - Imediatamente após uma função de aproximação APPR
  - Imediatamente antes de uma função de afastamento DEP
  - Imediatamente antes e depois de um chanfro CHF ou de um arredondamento RND
  - Durante uma macro
  - Durante uma troca de ferramenta
  - Imediatamente após as funções NC TOOL CALL ou TOOL DEF
- Se o fabricante da máquina não definir diferentemente, o comando posiciona a ferramenta após a troca de ferramenta da seguinte forma:
  - Se a posição de destino no eixo da ferramenta se encontrar abaixo da posição atual, o eixo da ferramenta é posicionado em último lugar.
  - Se a posição de destino do eixo da ferramenta se encontrar acima da posição atual, o eixo da ferramenta é posicionado em primeiro lugar.

#### Indicações sobre o valor de introdução BT

Para calcular um valor de saída adequado para BT, utilize a seguinte fórmula:
 BT = 10 ÷ t

t: tempo médio de maquinagem de um bloco NC em segundos

Arredonde o resultado para um número inteiro. Se o valor calculado for superior a 100, utilize o valor máximo de introdução 100.

Com o parâmetro de máquina opcional M101BlockTolerance (N.º 202206) o fabricante da máquina define o valor padrão para a quantidade de blocos NC de acordo com a qual a troca automática de ferramenta pode ser retardada. Se BT não for definido, aplica-se este valor padrão.

### Definição

| Abreviatura        | Definição                                            |
|--------------------|------------------------------------------------------|
| BT (block toleran- | Quantidade de blocos NC de acordo com a qual a troca |
| ce)                | automática de ferramenta pode ser retardada          |

# 17.5.2 Permitir medidas excedentes de ferramenta positivas com M107 (opção #9)

### Aplicação

Com **M107** (opção #9), o comando não interrompe a maquinagem em caso de valores delta positivos. A função atua com uma correção da ferramenta 3D ativa ou com retas **LN**.

Mais informações: "Correção da ferramenta 3D (opção #9)", Página 330

Com **M107**, é possível, p. ex., utilizar num programa CAM a mesma ferramenta para o pré-acabamento com medida excedente e para o acabamento completo posterior sem medida excedente.

Mais informações: "Formatos de saída de programas NC", Página 414
## Condições

Opção de software #9 Grupo de funções avançadas 2

## Descrição das funções

#### Atuação

**M107** atua no início do bloco. Para restaurar **M107**, programe **M108**.

#### Exemplo de aplicação

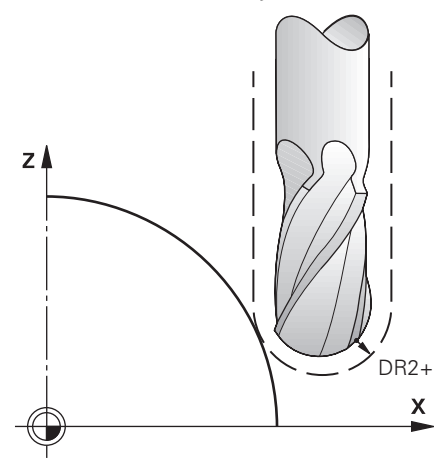

| 11 TOOL CALL 1 Z S5000 DR2:+0.3 | ; Inserir ferramenta com valor delta positivo |
|---------------------------------|-----------------------------------------------|
| 12 M107                         | ; Permitir valores delta positivos            |

O comando executa a troca de ferramenta e ativa **M107** no bloco NC seguinte. Dessa maneira, o comando permite valores delta positivos e não emite uma mensagem de erro, p. ex., para o pré-acabamento.

Sem **M107**, o comando emite uma mensagem de erro em caso de valores delta positivos.

## Avisos

- Antes da execução, controle no programa NC se a ferramenta não provoca danos no contorno ou uma colisão devido aos valores delta positivos.
- Com fresagem periférica, o comando emite uma mensagem de erro no caso seguinte:

#### $DR_{Tab} + DR_{Prog} > 0$

**Mais informações:** "Correção da ferramenta 3D na fresagem periférica (opção #9)", Página 340

- Com facejamento, o comando emite uma mensagem de erro nos casos seguintes:
  - $\square DR_{Tab} + DR_{Prog} > 0$
  - $R2 + DR2_{Tab} + DR2_{Prog} > R + DR_{Tab} + DR_{Prog}$
  - $R2 + DR2_{Tab} + DR2_{Prog} > 0$
  - $DR2_{Tab} + DR2_{Prog} > 0$

**Mais informações:** "Correção da ferramenta 3D no facejamento (opção #9)", Página 334

## Definição

| Abreviatura | Definição                                                                                                 |
|-------------|----------------------------------------------------------------------------------------------------|
| R           | Raio da ferramenta                                                                                        |
| R2          | Raio da esquina                                                                                           |
| DR          | Valor delta do raio da ferramenta                                                                         |
| DR2         | Valor delta do raio da esquina                                                                            |
| ТАВ         | O valor refere-se à gestão de ferramentas                                                                 |
| PROG        | O valor refere-se ao programa NC, ou seja, baseado na<br>chamada de ferramenta ou nas tabelas de correção |

## 17.5.3 Verificar o raio da ferramenta gémea com M108

## Aplicação

Se **M108** for programado antes da inserção de uma ferramenta gémea, o comando verifica se a ferramenta gémea apresenta desvios no raio.

**Mais informações:** "Inserir automaticamente a ferramenta gémea com M101", Página 466

#### Descrição das funções

#### Atuação

M108 atua no fim do bloco.

#### Exemplo de aplicação

| 11 TOOL CALL 1 Z S5000 | ; Inserir ferramenta                                                 |
|------------------------|----------------------------------------------------------------------|
| 12 M101 M108           | ; Ativar a troca automática da ferramenta e<br>a verificação do raio |

O comando executa a troca de ferramenta e ativa a troca automática de ferramenta e a verificação do raio no bloco NC seguinte.

Se o tempo de vida máximo da ferramenta for ultrapassado durante a execução do programa, o comando insere a ferramenta gémea. O comando verifica o raio da ferramenta gémea com base na função auxiliar previamente definida **M108**. Se o raio da ferramenta gémea for maior que o raio da ferramenta anterior, o comando emite uma mensagem de erro.

Sem M108, o comando não verifica o raio da ferramenta gémea.

## Aviso

M108 também serve para restaurar M107 (opção #9).

**Mais informações:** "Permitir medidas excedentes de ferramenta positivas com M107 (opção #9)", Página 468

#### 17.5.4 Suprimir supervisão de apalpador com M141

#### Aplicação

Se, em conexão com os ciclos de apalpação **3 MEDIR** ou **4 MEDIR 3D**, a haste de apalpação for defletida, o apalpador pode ser retirado num bloco de posicionamento com **M141**.

## Descrição das funções

## Atuação

M130 atua em retas, bloco a bloco e no início do bloco.

#### Exemplo de aplicação

| 11 TCH PROBE 3.0 MEDIR         |                           |
|--------------------------------|---------------------------|
| 12 TCH PROBE 3.1 Q1            |                           |
| 13 TCH PROBE 3.2 Y ANGULO: +0  |                           |
| 14 TCH PROBE 3.3 ABST +10 F100 |                           |
| 15 TCH PROBE 3.4 ERRORMODE1    |                           |
| 16 L IX-20 R0 F500 M141        | ; Retirar com <b>M141</b> |

No ciclo **3 MEDIR**, o comando apalpa o eixo X da peça de trabalho. Como não está definido nenhum curso de retração **MB** neste ciclo, o apalpador fica parado após a deflexão.

No bloco NC **16**, o comando retira o apalpador 20 mm na direção de apalpação oposta. **M141** suprime, assim, a supervisão do apalpador.

Sem **M141**, o comando emite uma mensagem de erro assim que os eixos da máquina se deslocam.

**Mais informações:** Manual do Utilizador Ciclos de medição de peças de trabalho e ferramentas

## Aviso

## AVISO

#### Atenção, perigo de colisão!

Com uma haste de apalpação defletida, a função auxiliar **M141** suprime a correspondente mensagem de erro. Assim, o comando não executa nenhuma verificação de colisão automática com a haste de apalpação. Deve-se garantir, através dos dois comportamentos, que o apalpador pode retirar-se livremente. Em caso de direção de retirada selecionada incorretamente, existe perigo de colisão!

 Testar o programa NC ou a secção de programa Execucao passo a passo com cuidado

10

Programação de variáveis

## 18.1 Vista geral da programação de variáveis

Na pasta **Variáveis** da janela **Inserir função NC**, o comando oferece as seguintes possibilidades para a programação de variáveis:

| Grupo de funções                                     | Mais informações                                |
|------------------------------------------------------|-------------------------------------------------|
| Tipos de cálculo básicos                             | Página 485                                      |
| Funções angulares                                    | Página 487                                      |
| Cálculo de círculo                                   | Página 489                                      |
| Comandos de salto                                    | Página 490                                      |
| Funções especiais                                    | Página 491                                      |
|                                                      | Página 503                                      |
| Comandos SQL                                         | Página 516                                      |
| Funções de string                                    | Página 508                                      |
| Contador                                             | Página 515                                      |
| Introduzir fórmulas diretamente                      | Página 505                                      |
| Função para a maquinagem de contor-<br>nos complexos | Ver o Manual do Utilizador Ciclos de maquinagem |

# 18.2 Variáveis: parâmetros Q, QL, QR e QS

## 18.2.1 Princípios básicos

## Aplicação

As variáveis do comando parâmetros Q, QL, QR e QS permitem, p. ex., efetuar cálculos no programa NC.

É possível, p. ex., programar os seguintes elementos de sintaxe de forma variável:

- Valores de coordenadas
- Avanços
- Velocidades
- Dados de ciclo

Descrição das funções

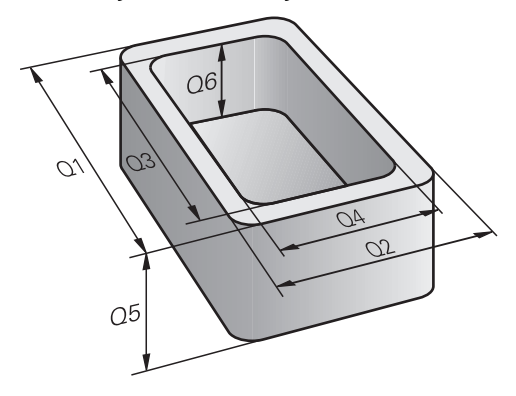

Os parâmetros Q são sempre compostos por letras e algarismos. As letras servem para definir o tipo de parâmetro Q e os números a classe de parâmetro Q. É possível definir quais os parâmetros de cada tipo de variável que o comando exibe no separador **QPARA** da área de trabalho **Status**.

Mais informações: Manual do Utilizador Preparar e executar

## Tipos de variáveis

O comando oferece as seguintes variáveis para valores numéricos:

| Tipo de parâmetro Q    | Classe de<br>parâmetro Q | Significado                                                                                                    |  |
|------------------------|--------------------------|----------------------------------------------------------------------------------------------------|--|
| Parâmetros <b>Q</b> :  |                          | Os parâmetros atuam em todos os programas NC na<br>memória do comando                                                                                                    |  |
|                        | 0 – 99                   | Parâmetros para o <b>utilizador</b> , caso não ocorram sobreposi-<br>ções com os ciclos SL HEIDENHAIN                                                                                                    |  |
|                        |                          | <ul> <li>Estes parâmetros atuam localmente dentro das chamadas macros e dos ciclos do fabricante. Dessa maneira as alterações não são devolvidas ao programa NC.</li> <li>Por isso, para ciclos do fabricante, utilize a classe de parâmetro Q 1200 – 1399!</li> </ul> |  |
|                        | 100 - 199                | Parâmetros para funções especiais do comando que são<br>lidos por programas NC do utilizador ou por ciclos.                                                                                                    |  |
|                        | 200 - 1199               | Parâmetros que são utilizados, preferencialmente, em<br>ciclos HEIDENHAIN                                                                                                    |  |
|                        | 1200 - 1399              | Parâmetros que são utilizados, preferencialmente, em ciclos<br>do fabricante                                                                                                    |  |
|                        | 1400 - 1999              | Parâmetros para o <b>utilizador</b>                                                                                                    |  |
| Parâmetros <b>QL</b> : |                          | Parâmetros só atuantes localmente no interior de um<br>programa NC                                                                                                    |  |
|                        | 0 - 499                  | Parâmetros para o <b>utilizador</b>                                                                                                    |  |
| Parâmetros <b>QR</b> : |                          | Parâmetros que atuam permanentemente (remanescen-<br>tes) em todos os programas NC na memória do comando,<br>mesmo em caso de interrupção de corrente                                                                                                    |  |
|                        | 0 – 99                   | Parâmetros para o <b>utilizador</b>                                                                                                    |  |
|                        | 100 - 199                | Parâmetros para funções HEIDENHAIN (p. ex., ciclos)                                                                                                    |  |
|                        | 200 - 499                | Parâmetros para o fabricante da máquina (p. ex., ciclos)                                                                                                    |  |

Além disso, o comando proporciona parâmetros **QS** para valores alfanuméricos, p. ex., textos:

| Tipo de parâmetro Q    | Classe de<br>parâmetro Q | Significado                                                                                                    |  |
|------------------------|--------------------------|----------------------------------------------------------------------------------------------------|--|
| Parâmetros <b>QS</b> : |                          | Os parâmetros atuam em todos os programas NC na<br>memória do comando                                                                                                    |  |
|                        | 0 – 99                   | Parâmetros para o <b>utilizador</b> , desde que não ocorram sobre-<br>posições com os ciclos SL HEIDENHAIN                                                                                                    |  |
|                        |                          | <ul> <li>Estes parâmetros atuam localmente dentro das chamadas macros e dos ciclos do fabricante. Dessa maneira as alterações não são devolvidas ao programa NC.</li> <li>Por isso, para ciclos do fabricante, utilize a classe de parâmetro QS 200 - 499!</li> </ul> |  |

| Tipo de parâmetro Q | Classe de<br>parâmetro Q | Significado                                                                                                 |
|---------------------|--------------------------|----------------------------------------------------------------------------------------------------|
|                     | 100 – 199                | Parâmetros para funções especiais do comando que são<br>lidos por programas NC do utilizador ou por ciclos. |
|                     | 200 - 1199               | Parâmetros que são utilizados, preferencialmente, em<br>ciclos HEIDENHAIN                                   |
|                     | 1200 - 1399              | Parâmetros que são utilizados, preferencialmente, em ciclos<br>do fabricante                                |
|                     | 1400 - 1999              | Parâmetros para o <b>utilizador</b>                                                                         |

## Janela Lista de parâmetros Q

Com a janela **Lista de parâmetros Q**, é possível ver os valores de todas as variáveis do comando e, se necessário, editar os valores.

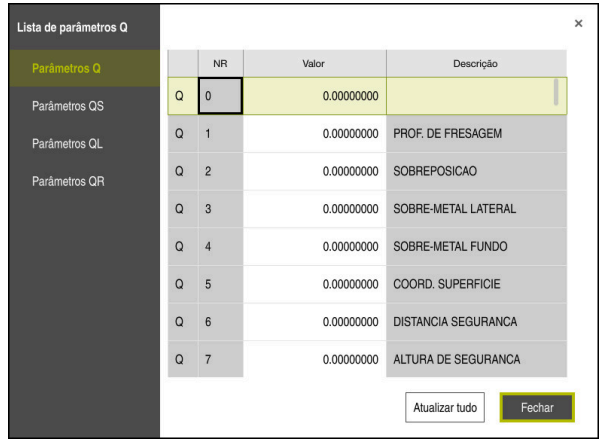

Janela Lista de parâmetros Q com os valores dos parâmetros Q

Pode selecionar no lado esquerdo o tipo de variável que o comando mostra.

- O comando exibe as seguintes informações:
- Tipo de variável, p. ex., parâmetro Q
- Número da variável
- Valor da variável

i

Descrição no caso de variáveis predefinidas

Se o campo na coluna **Valor** estiver realçado a branco, pode introduzir um valor ou editar o valor.

Enquanto o comando executa um programa NC, não é possível alterar variáveis através da janela **Lista de parâmetros Q**. O comando permite alterações exclusivamente durante uma execução de programa interrompida ou cancelada.

Mais informações: Manual do Utilizador Preparar e executar

O comando indica o estado necessário depois de concluir a execução de um bloco NC, p. ex., em Modo **Frase a frase**.

Não é possível editar os parâmetros Q e QS seguintes na janela **Lista de parâmetros Q**:

- Parâmetros com números entre 100 e 199, devido à ameaça de intersecções com funções especiais do comando
- Parâmetros com números entre 1200 e 1399, devido à ameaça de intersecções com funções específicas do fabricante da máquina

Mais informações: "Tipos de variáveis", Página 476

Pode selecionar as colunas **NR** ou **Valor** e, em seguida, indicar uma sequência de caracteres. O comando pesquisa a coluna selecionada de acordo com a sequência de caracteres.

Pode abrir a janela Lista de parâmetros Q nos seguintes modos de funcionamento:

- Programação
- Manual
- Exec. programa

Nos modos de funcionamento **Manual** e **Exec. programa**, é possível abrir a janela com a tecla **Q**.

#### **Avisos**

## AVISO

#### Atenção, perigo de colisão!

Os ciclos HEIDENHAIN, os ciclos do fabricante da máquina e as funções de terceiros utilizam variáveis. Além disso, é possível programar variáveis dentro de programas NC. Se, ao utilizar variáveis, não forem aplicados exclusivamente os intervalos de variáveis recomendados, podem ocorrer sobreposições (interações) e, desse modo, comportamentos indesejados. Durante a maquinagem, existe perigo de colisão!

- Utilizar exclusivamente os intervalos de variáveis recomendados pela HEIDENHAIN
- Respeitar as documentações da HEIDENHAIN, do fabricante da máquina e de terceiros
- Verificar o desenvolvimento com a ajuda da simulação
- O programa NC permite a introdução de valores fixos e variáveis mistos.
- Podem atribuir-se, no máximo, 255 caracteres aos parâmetros QS.
- Com a tecla Q é possível criar um bloco NC para atribuir um valor a uma variável. Se premir novamente a tecla, o comando altera o tipo de variável na sequência Q, QL, QR.

No teclado virtual, este procedimento funciona apenas com a tecla  ${\bf Q}$  na área Funções NC.

Mais informações: "Teclado virtual da barra do comando", Página 558

- Pode atribuir aos parâmetros Q valores numéricos entre -999 999 999 e +999 999 999. O campo de introdução está limitado a um máximo de 16 carateres, dos quais até 9 são casas pré-decimais. A nível interno, o comando pode calcular valores numéricos até um montante de 10<sup>10</sup>.
- Pode restaurar parâmetros Q para o estado Indefinido. Caso uma posição seja programada com um parâmetro Q indefinido, o comando igonra este movimento.

Mais informações: "Definir a variável como indefinida", Página 487

Os parâmetros Q pré-preenchidos (parâmetro QS) entre Q100 e Q199 (QS100 e QS199) não podem ser utilizados como parâmetros de cálculo nos programas NC.

Mais informações: "Parâmetros Q pré-preenchidos", Página 480

O comando memoriza internamente valores numéricos num formato numérico binário (Norma IEEE 754). Devido ao formato normalizado utilizado, o comando não pode representar alguns números decimais com uma exatidão de 100 % (erro de arredondamento). Esta condicionante deve ser tida em conta, caso se utilizem conteúdos de variáveis calculados em comandos de salto ou posicionamentos.

#### Avisos para parâmetros QR e backup

O comando faz uma cópia de segurança de parâmetros QR num backup.

Se o fabricante da máquina não tiver definido um caminho diferente, o comando guarda os valores dos parâmetros **QR** com o caminho **SYS:\runtime\sys.cfg**. A cópia de segurança desta partição realiza-se exclusivamente no caso de um backup integral.

O fabricante da máquina tem à disposição os seguintes parâmetros de máquina opcionais para indicação do caminho:

- pathNcQR (N.º 131201)
- pathSimQR (N.º 131202)

Se o fabricante da máquina indicar nos parâmetros de máquina opcionais um caminho na partição TNC, também pode executar a cópia de segurança sem introduzir um código com a ajuda das funções **NC/PLC Backup**.

Mais informações: Manual do Utilizador Preparar e executar

## 18.2.2 Parâmetros Q pré-preenchidos

O comando preenche os parâmetros Q de **Q100** a **Q199** com valores. Aos parâmetros Q são atribuídos:

- Valores do PLC
- Indicações sobre a ferramenta e o mandril
- Indicações sobre o estado de funcionamento
- Resultados de medição dos ciclos de apalpação, etc.

O comando guarda os parâmetros Q pré-preenchidos **Q108**, **Q114** até **Q117** na unidade de medição do programa NC atual.

## Valores do PLC: de Q100 a Q107

O comando utiliza os parâmetros de **Q100** a **Q107** para aceitar valores do PLC num programa NC.

## Raio da ferramenta ativo: Q108

O valor ativo do raio da ferramenta é atribuído a Q108. Q108 é composto por:

- Raio da ferramenta **R** da tabela de ferramentas
- Valor delta **DR** da tabela de ferramentas
- Valor delta **DR** do programa NC (tabela de correção ou chamada de ferramenta)

i

O comando memoriza o raio de ferramenta ativo também em caso de uma interrupção de corrente.

## Eixo da ferramenta: Q109

O valor do parâmetro Q109 depende do eixo atual da ferramenta:

| Parâmetros | Eixo da ferramenta                 |  |
|------------|------------------------------------|--|
| Q109 = -1  | Nenhum eixo da ferramenta definido |  |
| Q109 = 0   | Eixo X                             |  |
| Q109 = 1   | Eixo Y                             |  |
| Q109 = 2   | Eixo Z                             |  |
| Q109 = 6   | Eixo U                             |  |
| Q109 = 7   | Eixo V                             |  |
| 0109 = 8   | Eixo W                             |  |

## Estado do mandril: Q110

O valor de Q110 depende da última função auxiliar definida para o mandril:

| Parâmetros | Função auxiliar                          |
|------------|------------------------------------------|
| Q110 = -1  | Nenhum estado do mandril definido        |
| Q110 = 0   | M3: mandril LIGADO, sentido horário      |
| Q110 = 1   | M4: mandril LIGADO, sentido anti-horário |
| Q110 = 2   | M5 após M3                               |
| Q110 = 3   | M5 após M4                               |

## Abastecimento de refrigerante: Q111

| Parâmetros | Função M                          |
|------------|-----------------------------------|
| Q111 = 1   | M8: agente refrigerante LIGADO    |
| Q111 = 0   | M9: agente refrigerante DESLIGADO |

## fator de sobreposição: Q112

O comando atribui a **Q112** o fator de sobreposição em caso de fresagem de caixa.

## Indicações de cotas no programa NC: Q113

O valor do parâmetro **Q113**, no caso de sobreposições com **PGM CALL**, depende das indicações de cotas do programa NC que, em primeiro, chama outros programas NC.

| Parâmetros | Indicações de cotas no programa principal |  |
|------------|-------------------------------------------|--|
| Q113 = 0   | Sistema métrico (mm)                      |  |
| Q113 = 1   | Sistema de medição em polegadas (inch)    |  |

## Comprimento de ferramenta: Q114

O valor atual do comprimento da ferramenta é atribuído a Q114.

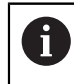

O comando memoriza o comprimento de ferramenta ativo também em caso de uma interrupção de corrente.

## Coordenadas depois da apalpação durante a execução do programa

Depois de uma medição programada com o apalpador 3D, os parâmetros de **Q115** a **Q119** contêm as coordenadas da posição do mandril no momento da apalpação. As coordenadas referem-se ao ponto de referência que está ativo no modo de funcionamento **Modo de operacao manual**.

Para estas coordenadas, não se tem em conta o comprimento da haste e o raio da esfera de apalpação.

| Parâmetros | Eixo de coordenadas              |
|------------|----------------------------------|
| Q115       | Eixo X                           |
| Q116       | Eixo Y                           |
| Q117       | Eixo Z                           |
| Q118       | IV Eixo<br>Dependente da máquina |
| Q119       | V. Eixo<br>Dependente da máquina |

# Desvio do valor real-nominal em caso de medição automática da ferramenta, p. ex., com o apalpador TT 160

| Parâmetros | Desvio real/nominal     |
|------------|-------------------------|
| Q115       | Longitude da ferramenta |
| Q116       | Raio da ferramenta      |

## Inclinação do plano de maquinagem com ângulos da peça de trabalho: coordenadas para eixos rotativos calculadas pelo comando

| Parâmetros | Coordenadas |  |
|------------|-------------|--|
| Q120       | Eixo A      |  |
| Q121       | Eixo B      |  |
| Q122       | Eixo C      |  |

## Resultados de medição de ciclos de apalpação

**Mais informações:** Manual do Utilizador Ciclos de medição de peças de trabalho e ferramentas

| Parâmetros | Valor real medido                        |
|------------|------------------------------------------|
| Q150       | Ângulo de uma reta                       |
| Q151       | Centro no eixo principal                 |
| Q152       | Centro no eixo auxiliar                  |
| Q153       | Diâmetro                                 |
| Q154       | Comprimento da caixa                     |
| Q155       | Largura da caixa                         |
| Q156       | Comprimento no eixo selecionado no ciclo |
| Q157       | Posição do eixo central                  |
| Q158       | Ângulo do eixo A                         |
| Q159       | Ângulo do eixo B                         |
| Q160       | Coordenada do eixo selecionado no ciclo  |
| Parâmetros | Desvio obtido                            |
| Q161       | Centro no eixo principal                 |
| Q162       | Centro no eixo auxiliar                  |
| Q163       | Diâmetro                                 |
| Q164       | Comprimento da caixa                     |
| Q165       | Largura da caixa                         |
| Q166       | Comprimento medido                       |
| Q167       | Posição do eixo central                  |
| Parâmetros | Ângulo sólido calculado                  |
| Q170       | Rotação em volta do eixo A               |
| Q171       | Rotação em volta do eixo B               |
| Q172       | Rotação em volta do eixo C               |
| Parâmetros | Estado da peça de trabalho               |
| Q180       | Bom                                      |
| Q181       | Acabamento                               |
| Q182       | Desperdícios                             |
| Parâmetros | Medição da ferramenta com laser BLUM     |
| Q190       | Reservado                                |
| Q191       | Reservado                                |
| Q192       | Reservado                                |
| Q193       | Reservado                                |

| Parâmetros            | Reservado para uso interno                                        |
|-----------------------|-------------------------------------------------------------------|
| Q195                  | Marca para ciclos                                                 |
| Q196                  | Marca para ciclos                                                 |
| Q197                  | Marca para ciclos (imagens de maquinagem)                         |
| Q198                  | Número do último ciclo de medição ativado                         |
| Valor de<br>parâmetro | Estado da medição da ferramenta com TT                            |
| Q199 = 0,0            | Ferramenta dentro da tolerância                                   |
| Q199 = 1,0            | Ferramenta está gasta (passado LTOL/RTOL)                         |
| Q199 = 2,0            | Ferramenta está quebrada (passado LBREAK/RBREAK)                  |
| Parâmetros            | Valor real medido                                                 |
| Q950                  | Furo Posição no eixo principal                                    |
| Q951                  | Furo Posição no eixo secundário                                   |
| Q952                  | Furo Posição no eixo da ferramenta                                |
| Q953                  | 2.ª Posição no eixo principal                                     |
| Q954                  | 2.ª Posição no eixo secundário                                    |
| Q955                  | 2.ª Posição no eixo da ferramenta                                 |
| Q956                  | 3.ª Posição no eixo principal                                     |
| Q957                  | 3.ª Posição no eixo secundário                                    |
| Q958                  | 3.ª Posição no eixo da ferramenta                                 |
| Q961                  | Ângulo sólido SPA em WPL-CS                                       |
| Q962                  | Ângulo sólido SPB em WPL-CS                                       |
| Q963                  | Ângulo sólido SPC em WPL-CS                                       |
| Q964                  | Ângulo de rotação em I-CS                                         |
| Q965                  | Ângulo de rotação no sistema de coordenadas da mesa rotati-<br>va |
| Q966                  | Primeiro diâmetro                                                 |
| Q967                  | Segundo diâmetro                                                  |
| Parâmetros            | Desvios medidos                                                   |
| Q980                  | 1.ª Posição no eixo principal                                     |
| Q981                  | 1.ª Posição no eixo secundário                                    |
| Q982                  | 1.ª Posição no eixo da ferramenta                                 |
| Q983                  | 2.ª Posição no eixo principal                                     |
| Q984                  | 2.ª Posição no eixo secundário                                    |
| Q985                  | 2.ª Posição no eixo da ferramenta                                 |
| Q986                  | 3.ª Posição no eixo principal                                     |
| Q987                  | 3.ª Posição no eixo secundário                                    |
| Q988                  | 3.ª Posição no eixo da ferramenta                                 |
| Q994                  | Ângulo em I-CS                                                    |

| Parâmetros            | Desvios medidos                                   |
|-----------------------|---------------------------------------------------|
| Q995                  | Ângulo no sistema de coordenadas da mesa rotativa |
| Q996                  | Primeiro diâmetro                                 |
| Q997                  | Segundo diâmetro                                  |
| Valor de<br>parâmetro | Estado da peça de trabalho                        |
| Q183 = -1             | Não definido                                      |
| Q183 = 0              | Bom                                               |
| Q183 = 1              | Acabamento                                        |
| Q183 = 2              | Desperdícios                                      |

## 18.2.3 Pasta Tipos de cálculo básicos

## Aplicação

Na pasta **Tipos de cálculo básicos** da janela **Inserir função NC**, o comando oferece as funções **FN 0** a **FN 5**.

Com a função **FN 0**, é possível atribuir valores numéricos a variáveis. Assim, no programa NC define-se uma variável em lugar de um valor fixo. Também se podem utilizar variáveis pré-preenchidas, p. ex., resultados de ciclos de apalpação. Com as funções **FN 1** a **FN 5**, pode-se contar com os valores das variáveis durante o programa NC.

#### **Temas relacionados**

- Variáveis pré-preenchidas
   Mais informações: "Parâmetros Q pré-preenchidos", Página 480
- Ciclos de apalpação programáveis
   Mais informações: Manual do Utilizador Ciclos de maquinagem
- Cálculos com vários passos de cálculo num bloco NC
   Mais informações: "Fórmulas no programa NC", Página 505

## Descrição das funções

A pasta Tipos de cálculo básicos contém as seguintes funções:

| Símbolo           | Função                                                                                                    |
|-------------------|----------------------------------------------------------------------------------------------------|
| =                 | <b>FN 0</b> : ATRIBUIÇÃO<br>p. ex., <b>FN 0: Q5 = +60</b><br>Atribuir valor diretamente<br>Restaurar valor de parâmetro Q                                               |
| +                 | <b>FN 1</b> : ADIÇÃO<br>p. ex., <b>FN 1: Q1 = -Q2 + -5</b><br>Formar e atribuir a soma de dois valores                                                                  |
| _                 | <b>FN 2</b> : SUBTRAÇÃO<br>p. ex., <b>FN 2: Q1 = +10 - +5</b><br>Formar e atribuir a diferença entre dois valores                                                       |
| ×                 | <b>FN 3</b> : MULTIPLICAÇÃO<br>p. ex., <b>FN 3: Q2 = +3 * +3</b><br>Formar e atribuir o produto de dois valores                                                         |
| /                 | <b>FN 4</b> : DIVISÃO p. ex., <b>FN 4: Q4 = +8 DIV +Q2</b> Formar e atribuir o quociente de dois valores <b>Proibido:</b> divisão por 0!                                |
| $\boxed{\sqrt{}}$ | <b>FN 5</b> : RAIZ QUADRADA p. ex., <b>FN 5: Q20 = SQRT 4</b> Extrair e atribuir a raiz quadrada de um número <b>Proibido:</b> raiz quadra-<br>da de um valor negativo! |

À esquerda do sinal =, define-se a variável à qual se atribui o valor ou o resultado.

À direita do sinal =, podem-se utilizar valores fixos e variáveis.

As variáveis e os valores numéricos nas comparações podem ser dotados de sinal.

## Famílias de peças

Para as famílias de peças, programam-se, p. ex., as dimensões características da peça de trabalho como variáveis. Para a maquinagem dos diferentes tipos de peças de trabalho, atribua a cada variável um valor numérico correspondente.

| 11 LBL "Z1"    |                                           |
|----------------|-------------------------------------------|
| 12 FN 0: Q1=30 | ; Atribuição, <b>Q1</b> contém o valor 30 |
| 13 FN 0: Q2=10 | ; Atribuição, <b>Q2</b> contém o valor 10 |
| *              |                                           |
| 21 L X +Q1     | ; Corresponde a <b>L</b> X +30            |

## Exemplo; Cilindro com parâmetros Q

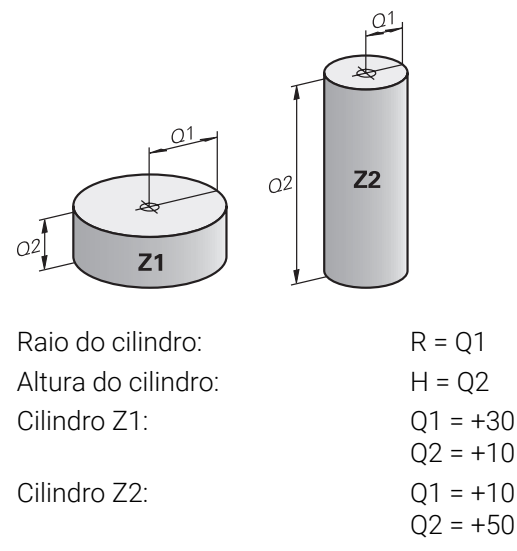

## Definir a variável como indefinida

Para colocar uma variável no estado indefinida, proceda da seguinte forma:

Inserir função NC

- Selecionar Inserir função NC
- > 0 comando abre a janela Inserir função NC.
- ► Selecionar FN 0
- Introduzir o número da variável, p. ex., Q5
- Selecionar SET UNDEFINED
- Confirmar a introdução
- > 0 comando coloca a variável no estado indefinida

## Avisos

- O comando faz a distinção entre variáveis indefinidas e variáveis com o valor 0.
- Não se pode dividir por 0 (FN 4).
- Não se pode calcular a raiz de um valor negativo (FN 5).

## 18.2.4 Pasta Funções angulares

## Aplicação

Na pasta **Funções angulares** da janela **Inserir função NC**, o comando oferece as funções **FN 6** a **FN 8** e **FN13**.

Com estas funções, é possível calcular funções angulares para programar, p. ex., contornos triangulares variáveis.

## Descrição das funções

A pasta Funções angulares contém as seguintes funções:

| Símbolo | Função                                                                                                    |
|---------|----------------------------------------------------------------------------------------------------|
| SIN     | <b>FN 6</b> : SENO<br>p. ex., <b>FN 6: Q20 = SIN-Q5</b><br>Determinar e atribuir o seno de um ângulo em graus (°)                                                                               |
| cos     | <b>FN 7</b> : COSSENO<br>p. ex., <b>FN 7: Q21 = COS-Q5</b><br>Determinar e atribuir o cosseno de um ângulo em graus (º)                                                                         |
| LEN     | <b>FN 8</b> : RAIZ QUADRADA DA SOMA DOS QUADRADOS<br>p. ex., <b>FN 8: Q10 = +5 LEN +4</b><br>Formar e atribuir o comprimento a partir de dois valores                                           |
| ANG     | FN 13: ÂNGULO<br>p. ex., FN 13: Q20 = +25 ANG-Q1<br>Determinar e atribuir o ângulo com arctan a partir do cateto<br>oposto e do cateto adjacente, ou sen e cos do ângulo (0 <<br>ângulo < 360°) |

Definição

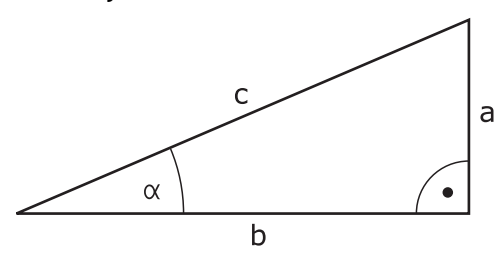

| Lado ou função<br>angular | Significado                                                       |
|---------------------------|-------------------------------------------------------------------|
| a                         | Lado oposto ao ângulo <b>α</b>                                    |
| b                         | Terceiro lado                                                     |
| c                         | Lado oposto ao ângulo direito                                     |
| Seno                      | sin <b>α</b> = a / c                                              |
| Cosseno                   | $\cos \alpha = b / c$                                             |
| Tangente                  | $\tan \alpha = a / b = \sin \alpha / \cos \alpha$                 |
| Arco tangente             | $\alpha$ = arctan (a / b) = arctan (sin $\alpha$ / cos $\alpha$ ) |

## Exemplo

a = 25 mm b = 50 mm  $\alpha$  = arctan (a / b) = arctan 0,5 = 26,57° E também: a<sup>2</sup> + b<sup>2</sup> = c<sup>2</sup> (com a<sup>2</sup> = a x a) c =  $\sqrt{(a^2 + b^2)}$ 

## 18.2.5 Pasta Cálculo de círculo

#### Aplicação

Na pasta **Cálculo de círculo** da janela **Inserir função NC**, o comando oferece as funções **FN 23** e **FN 24**.

Estas funções permitem calcular o ponto central do círculo e o raio do círculo, p. ex., a posição e o tamanho de um círculo teórico, a partir das coordenadas de três ou quatro pontos do círculo.

## Descrição das funções

A pasta Cálculo de círculo contém as seguintes funções:

| Símbolo | Função                                                                                                    |
|---------|----------------------------------------------------------------------------------------------------|
|         | FN 23: calcular DADOS DO CÍRCULO a partir de três pontos do<br>círculo<br>p. ex., <b>FN 23: Q20 = CDATA Q30</b>  |
|         | FN 24: calcular DADOS DO CÍRCULO a partir de quatro pontos<br>do círculo<br>p. ex. <b>FN 24: O20 = CDATA O30</b> |

As coordenadas são guardadas no plano de maquinagem de cada ponto em variáveis consecutivas. Para isso, as coordenadas do eixo principal devem ser guardadas antes das coordenadas do eixo secundário, p. ex., **X** antes de **Y** no eixo da ferramenta **Z**.

Mais informações: "Designação dos eixos em fresadoras", Página 100

#### Cálculo de círculo com três pontos do círculo

#### 11 FN 23: Q20 = CDATA Q30

Os pares de coordenadas de três pontos de círculo também têm que estar guardados no parâmetro **Q30** e nos cinco parâmetros seguintes – aqui, portanto, até **Q35**.

O comando guarda então o ponto central do círculo do eixo principal (X em caso de eixo da ferramenta Z) no parâmetro **Q20**, o ponto central do círculo do eixo secundário (Y em caso de eixo da ferramenta Z) no parâmetro **Q21** e no raio do círculo no parâmetro **Q22**.

#### Cálculo de círculo com quatro pontos do círculo

#### 11 FN 24: Q20 = CDATA Q30

Os pares de coordenadas de quatro pontos de círculo também têm que estar guardados no parâmetro **Q30** e nos sete parâmetros seguintes – aqui também até **Q37**.

O comando memoriza então o ponto central do círculo do eixo principal (X em caso de eixo da ferramenta Z) no parâmetro **Q20**, o ponto central do círculo do eixo secundário (Y em caso de eixo da ferramenta Z) no parâmetro **Q21** e no raio do círculo no parâmetro **Q22**.

#### Aviso

Lembre-se de que **FN 23** e **FN 24**, para além do parâmetro de resultado, sobrescrevem automaticamente também os dois parâmetros seguintes.

## 18.2.6 Pasta Comandos de salto

#### Aplicação

Na pasta **Comandos de salto** da janela **Inserir função NC**, o comando oferece as funções **FN 9** a **FN 12** para saltos com funções Se-Então.

Ao determinar a função Se/Então, o comando compara um parâmetro Q com um outro parâmetro Q ou com um valor numérico. Quando se cumpre a condição, o comando continua com o programa NC no Label programado a seguir à condição. Se a condição não for cumprida, o comando executa o bloco NC seguinte.

#### **Temas relacionados**

- Saltos sem condição com chamada de label CALL LBL
  - **Mais informações:** "Subprogramas e repetições de programas parciais com label LBL", Página 218

## Descrição das funções

A pasta Comandos de salto contém as seguintes funções para funções Se-Então:

| Símbolo  | Função                                                                                                    |
|----------|----------------------------------------------------------------------------------------------------|
| =        | <b>FN 9</b> : SE É IGUAL, SALTO<br>p. ex., <b>FN 9: IF +Q1 EQU +Q3 GOTO LBL "UPCAN25"</b><br>Se os dois valores ou parâmetros forem iguais, salto para o<br>label indicado                           |
|          | FN 9: SE INDEFINIDO, SALTO<br>p. B. FN 9: IF +Q1 IS UNDEFINED GOTO LBL "UPCAN25"<br>Se o parâmetro indicado é indefinido, salto para o label indica-<br>do                                           |
|          | <b>FN 9</b> : SE DEFINIDO, SALTO<br>p. B. <b>FN 9: IF +Q1 IS DEFINED GOTO LBL "UPCAN25"</b><br>Se o parâmetro indicado é definido, salto para o label indicado                                       |
| <b>+</b> | <b>FN 10</b> : SE DIFERENTE, SALTO<br>p. ex., <b>FN 10: IF +10 NE -Q5 GOTO LBL 10</b><br>Se os dois valores ou parâmetros forem diferentes, salto para<br>o label indicado                           |
| >        | <b>FN 11</b> : SE MAIOR, SALTO<br>p. ex., <b>FN 11: IF+Q1 GT+10 GOTO LBL QS5</b><br>Se o primeiro valor ou parâmetro for maior que o segundo<br>valor ou parâmetro, salto para o label indicado      |
| <        | <b>FN 12</b> : SE MENOR, SALTO<br>p. ex., <b>FN 12: IF+Q5 LT+0 GOTO LBL "ANYNAME"</b><br>Se o primeiro valor ou parâmetro for menor que o segundo<br>valor ou parâmetro, salto para o label indicado |

Com a condição IF, podem-se introduzir números ou textos fixos ou variáveis.

O endereço de salto GOTO permite introduzir os valores seguintes:

- NOME LBL
- NÚMERO LBL
- QS

#### Salto incondicional

Saltos incondicionais são saltos cuja condição é sempre cumprida. Exemplo:

#### 11 FN 9: IF+0 EQU+0 GOTO LBL1

Esses saltos podem ser utilizados, p. ex., num programa NC chamado em que se trabalhe com subprogramas. Dessa forma, é possível garantir que o comando não executa os subprogramas sem chamada também sem **M30** ou **M2**.

Mais informações: "Subprogramas", Página 220

## Definições

| Abreviatura       | Definição    |
|-------------------|--------------|
| IF                | Se           |
| EQU (equal)       | Igual        |
| NE (not equal)    | Diferente    |
| GT (greater than) | Maior do que |
| LT (less than)    | Menor do que |
| GOTO (go to)      | Ir para      |
| UNDEFINED         | Indefinido   |
| DEFINED           | Definido     |

## 18.2.7 Funções especiais da programação de variáveis

## Emitir mensagens de erro com FN 14: ERROR

#### Aplicação

Com a função **FN 14: ERROR** é possível fazer emitir mensagens de erro comandadas pelo programa, que são previamente definidas pelo fabricante da máquina ou pela HEIDENHAIN.

#### Temas relacionados

Números de erro previamente atribuídos pela HEIDENHAIN

**Mais informações:** "Números de erro previamente atribuídos para a FN 14: ERROR", Página 648

- Mensagens de erro no menu de notificações
  - Mais informações: Manual do Utilizador Preparar e executar

#### Descrição das funções

Se o comando, durante a execução do programa ou na simulação, ler a função **FN 14: ERROR**, interrompe a execução e emite a mensagem definida. Em seguida, é necessário reiniciar o programa NC.

O número do erro é definido para a mensagem de erro desejada. Os números de erro estão agrupados da seguinte forma:

| Área de números de erros | Diálogo padrão                |
|--------------------------|-------------------------------|
| 0 999                    | Diálogo dependente da máquina |
|                          | Mensagens de erro internas    |

#### Aviso

Tenha em mente que, dependendo do tipo do seu comando, nem todas as mensagens de erro estão disponíveis.

## Emitir textos formatados com FN 16: F-PRINT

#### Aplicação

A função **FN 16: F-PRINT** permite emitir valores de parâmetros Q e textos formatados, p. ex., para guardar protocolos de medição.

Pode emitir os valores da seguinte forma:

- guardados num ficheiro no comando
- mostrados no ecrã como janela sobreposta
- guardados num ficheiro externo
- impressos numa impressora ligada

#### Temas relacionados

- Protocolo de medição criado automaticamente com ciclos de apalpação
   Mais informações: Manual do Utilizador Preparar e executar
- Imprimir numa impressora ligada

Mais informações: Manual do Utilizador Preparar e executar

#### Descrição das funções

Para poder emitir valores de parâmetros Q e textos, proceda da seguinte forma:

- Criar o ficheiro de texto que predefine o formato de emissão e o conteúdo
- Utilizar a função FN 16: F-PRINT no programa NC, para emitir o protocolo Se enviar os valores para um ficheiro, o tamanho máximo do ficheiro emitido é de

20 kB.

Dentro da função **FN 16**, determina-se o ficheiro de saída que contém os textos emitidos.

O comando cria o ficheiro de saída de nos seguintes casos:

- Final do programa END PGM
- Cancelamento do programa com a tecla **NC STOP**
- Comando M\_CLOSE

Mais informações: "Palavras-chave", Página 494

#### Ficheiro de origem para formato de saída

O formato de saída e o conteúdo do ficheiro são definidos num ficheiro de origem **\*.a**.

#### Formatação

A formatação pode ser definida através dos seguintes comandos:

6

Respeite as maiúsculas e minúsculas nas suas introduções.

| Carateres<br>especiais | Função                                                                                                    |
|------------------------|----------------------------------------------------------------------------------------------------|
| ""                     | Determinar em cima o formato de emissão para o texto e as<br>opções entre aspas                                           |
| %F                     | Formato para parâmetros Q, QL e QR:<br>%: definir o formato<br>F: Floating (número decimal), formato para Q, QL, QR       |
| 9.3                    | Formato para parâmetros Q, QL e QR:<br>9 dígitos no total (incluindo separador decimal)<br>dos quais 3 são casas decimais |
| %S                     | Formato para a variável de texto QS                                                                                       |
| %RS                    | Formato para a variável de texto QS<br>Assume o texto seguinte não alterado, sem formatação                               |
| <b>%D</b> ou <b>%I</b> | Formato de número inteiro (Integer)                                                                                       |
| ,                      | Sinal de separação entre o formato de emissão e o parâmetro                                                               |
| ;                      | Sinal de fim de frase, linha finalizada                                                                                   |
| *                      | Início de frase de uma linha de comentário<br>Os comentários não são mostrados no protocolo                               |
| %"                     | Emissão de aspas                                                                                                    |
| %%                     | Emissão de sinal de percentagem                                                                                           |
| //                     | Emissão de backslash                                                                                                    |
| \n                     | Emissão de quebra de linha                                                                                                |
| +                      | Valor de parâmetro Q do lado direito                                                                                      |
| -                      | Valor de parâmetro Q do lado esquerdo                                                                                     |

## Palavras-chave

Podem-se inserir as seguintes informações no ficheiro:

| Palavra passe  | Função                                                                                                    |
|----------------|----------------------------------------------------------------------------------------------------|
| CALL_PATH      | Emite o nome do caminho do programa NC onde se<br>encontra a função FN 16. Exemplo: "Programa de<br>medição: %S",CALL_PATH;                                                         |
| M_CLOSE        | Fecha o ficheiro onde se escreve com FN 16. Exemplo:<br>M_CLOSE;                                                                                                    |
| M_APPEND       | Em caso de nova emissão, anexa o protocolo ao protocolo existente. Exemplo: M_APPEND;                                                                                               |
| M_APPEND_MAX   | Caso se repita a emissão, anexa o protocolo ao proto-<br>colo existente até que o tamanho máximo de ficheiro<br>a indicar seja excedido em KiloBytes. Exemplo: M_AP-<br>PEND_MAX20; |
| M_TRUNCATE     | Sobrescreve o protocolo em caso de nova emissão.<br>Exemplo: M_TRUNCATE;                                                                                                    |
| M_EMPTY_HIDE   | Previne linhas vazias no protocolo com parâmetros QS<br>não definidos ou vazios. Exemplo: M_EMPTY_HIDE;                                                                             |
| M_EMPTY_SHOW   | Insere linhas em branco no protocolo com<br>parâmetros QS não definidos. Anula M_EMPTY_HIDE.<br>Exemplo: M_EMPTY_SHOW;                                                              |
| L_ENGLISH      | Enviar texto só se o idioma de diálogo for o inglês                                                                                                    |
| L_GERMAN       | Enviar texto só se o idioma de diálogo for o alemão                                                                                                    |
| L_CZECH        | Enviar texto só se o idioma de diálogo for o checo                                                                                                    |
| L_FRENCH       | Enviar texto só se o idioma de diálogo for o francês                                                                                                    |
| L_ITALIAN      | Enviar texto só se o idioma de diálogo for o italiano                                                                                                    |
| L_SPANISH      | Enviar texto só se o idioma de diálogo for o espanhol                                                                                                    |
| L_PORTUGUE     | Enviar texto só se o idioma de diálogo for o português                                                                                                    |
| L_SWEDISH      | Enviar texto só se o idioma de diálogo for o sueco                                                                                                    |
| L_DANISH       | Enviar texto só se o idioma de diálogo for o dinamarquês                                                                                                    |
| L_FINNISH      | Enviar texto só se o idioma de diálogo for o finlandês                                                                                                    |
| L_DUTCH        | Enviar texto só se o idioma de diálogo for o holandês                                                                                                    |
| L_POLISH       | Enviar texto só se o idioma de diálogo for o polaco                                                                                                    |
| L_HUNGARIA     | Enviar texto só se o idioma de diálogo for o húngaro                                                                                                    |
| L_CHINESE      | Enviar texto só se o idioma de diálogo for o chinês                                                                                                    |
| L_CHINESE_TRAD | Enviar texto só se o idioma de diálogo for o chinês<br>(tradicional)                                                                                                    |
| L_SLOVENIAN    | Enviar texto só se o idioma de diálogo for o esloveno                                                                                                    |
| L_NORWEGIAN    | Enviar texto só se o idioma de diálogo for o norueguês                                                                                                    |
| L_ROMANIAN     | Enviar texto só se o idioma de diálogo for o romeno                                                                                                    |
| L_SLOVAK       | Enviar texto só se o idioma de diálogo for o eslovaco                                                                                                    |
| L_TURKISH      | Enviar texto só se o idioma de diálogo for o turco                                                                                                    |
| L_ALL          | Enviar texto independentemente do idioma de diálogo                                                                                                    |

| Palavra passe | Função                                                       |
|---------------|--------------------------------------------------------------|
| HOUR          | Número de horas do tempo real                                |
| MIN           | Número de minutos do tempo real                              |
| SEC           | Número de segundos do tempo real                             |
| DAY           | Dia do tempo real                                            |
| MONTH         | Mês como número do tempo real                                |
| STR_MONTH     | Mês como abreviatura a partir do tempo real                  |
| YEAR2         | Quantidade de anos duas posições a partir do tempo<br>real   |
| YEAR4         | Quantidade de anos quatro posições a partir do tempo<br>real |

## Introdução

| 11 FN 16: F-PRINT TNC:\mask.a / TNC: | ; Emitir o ficheiro de saída <b>Prot1.txt</b> com a |
|--------------------------------------|-----------------------------------------------------|
| \Prot1.txt                           | origem de Mask.a                                    |

A função NC contém os seguintes elementos de sintaxe:

| Elemento de<br>sintaxe | Significado                                                                                                    |
|------------------------|----------------------------------------------------------------------------------------------------|
| FN 16: F-PRINT         | Compilador de sintaxe para Emitir textos formatados                                                                                                    |
| *.a                    | Caminho do ficheiro de origem para o formato de saída                                                                                                    |
| 1                      | Separador entre os dois caminhos                                                                                                    |
| TNC:\Prot1.txt         | Caminho com o qual o comando guarda o ficheiro de saída<br>A extensão do ficheiro de protocolo determina o tipo de fichei-<br>ro da emissão (p. ex., TXT, .A, .XLS, .HTML). |

É possível indicar o ficheiro de origem e o ficheiro de destino como parâmetros Q ou parâmetros QS. Para isso, defina antecipadamente no programa NC o parâmetro desejado.

De modo a que o comando reconheça que se trabalha com parâmetros Q, indiqueos na função **FN 16** com a sintaxe seguinte:

| Introdução                                                                      | Função                                                                     |
|---------------------------------------------------------------------------------|----------------------------------------------------------------------------|
| <b>:'QS1'</b> Definir o parâmetro QS precedido de dois pontos e entr apóstrofos |                                                                            |
| :'QL3'.txt                                                                      | Se necessário, indicar adicionalmente a extensão no ficheiro<br>de destino |

#### Possibilidades de saída

#### Saída no ecrã

Também pode utilizar a função **FN 16: F-PRINT** para emitir mensagens numa janela sobreposta no ecrã do comando. Dessa maneira, pode mostrar facilmente textos de aviso, de modo que o utilizador tem de reagir às mensagens. Pode selecionar livremente o comprimento dos textos de aviso e a posição no programa NC. Também é possível emitir conteúdos de variáveis, definindo o ficheiro de texto correspondentemente.

Para que a mensagem apareça no ecrã do comando, defina **SCREEN:** como caminho de emissão.

#### Exemplo

11 FN 16: F-PRINT TNC:\MASKE\MASKE1.A / SCREEN:

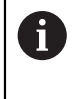

Havendo várias saídas no ecrã no programa NC, se desejar substituir o conteúdo da janela sobreposta, defina as palavras-chave **M\_CLOSE** ou **M\_TRUNCATE**.

Existem as seguintes possibilidades de fechar a janela sobreposta:

- Tecla CE
- Definir o caminho de emissão SCLR:

#### Guardar a saída externamente ao comando

Com a função **FN 16**, também pode guardar externamente os ficheiros de protocolo.

Para isso, é necessário indicar o nome do caminho de destino completo na função **FN 16**:

#### Exemplo

#### 96 FN 16: F-PRINT TNC:\MSK\MSK1.A / PC325:\LOG\PRO1.TXT

Se o mesmo ficheiro for emitido repetidamente no programa NC, o comando insere a edição atual dentro do ficheiro de destino a seguir aos conteúdos emitidos anteriormente.

#### Imprimir ficheiro de saída

A função **FN 16: F-PRINT** também pode ser utilizada para imprimir os ficheiros de saída numa impressora associada.

Mais informações: Manual do Utilizador Preparar e executar

Para que o comando imprima o ficheiro de protocolo, o ficheiro de origem para o formato de saída deve terminar com a palavra-chave **M\_CLOSE**.

Para enviar a mensagem para a impressora padrão, indique como caminho de destino **Printer:\** e um nome de ficheiro.

Se utilizar uma impressora diferente da impressora padrão, indique o caminho da impressora, p. ex., **Printer:\PR0739\** e um nome de ficheiro.

O comando guarda o ficheiro com o nome de ficheiro definido no caminho definido. O nome do ficheiro não é impresso.

O comando guarda o ficheiro apenas enquanto o ficheiro está a ser impresso.

#### Exemplo

11 FN 16: F-PRINT TNC:\MASKE\MASKE1.A / PRINTER:\PRINT1

#### **Avisos**

- Com os parâmetros de máquina opcionais fn16DefaultPath (N.º 102202) e fn16DefaultPathSim (N.º 102203), define-se um caminho com o qual o comando guarda o ficheiro de saída.
- Se definir apenas o nome do ficheiro como caminho de destino do ficheiro de saída, o comando guarda o ficheiro de saída na pasta do programa NC.
- Se definir um caminho tanto nos parâmetros de máquina, como na função FN 16, aplica-se o caminho da função FN 16.
- Se o ficheiro chamado estiver no mesmo diretório do ficheiro que chama, também é possível indicar apenas o nome do ficheiro sem caminho. Se chamar o ficheiro com o menu de seleção, o comando procede automaticamente.
- Com a função **%RS** no ficheiro de origem, o comando assume o conteúdo seguinte sem formatação. Dessa forma, é possível emitir, p. ex., dados de caminho com parâmetros QS.
- Para o texto a emitir, pode utilizar o conjunto de caracteres UTF-8.

#### Exemplo

Exemplo de um ficheiro de texto que emite um ficheiro de protocolo com comprimento variável:

```
"PROTOCOLO DE MEDIÇÃO";
"%S",QS1;
M_EMPTY_HIDE;
"%S",QS2;
```

```
"%S",QS3;
M_EMPTY_SHOW;
"%S",QS4;
M_CLOSE;
```

Exemplo de um programa NC que define exclusivamente QS3:

```
95 Q1 = 100
96 QS3 = "Pos 1: " || TOCHAR( DAT+Q1 )
97 FN 16: F-PRINT TNC:\fn16.a / SCREEN:
```

Exemplo de emissão no ecrã com duas linhas vazias que resultam de QS1 e QS4:

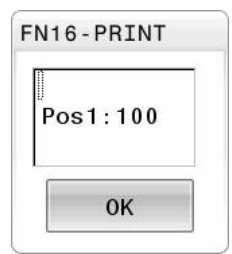

## Ler dados do sistema com FN 18: SYSREAD

#### Aplicação

Com a função **FN 18: SYSREAD**, é possível ler dados do sistema e guardá-los em variáveis.

#### Temas relacionados

- Lista dos dados do sistema do comando
   Mais informações: "Lista das funções FN", Página 654
- Ler dados do sistema através de parâmetros QS

Mais informações: "Ler dados do sistema com SYSSTR", Página 510

## Descrição das funções

O comando emite dados do sistema com **FN 18: SYSREAD** sempre em unidades métricas, independentemente da unidade do programa NC.

## Introdução

| 11 FN 18: SYSREAD Q25 = ID210 NR4 | ; Guardar o fator de escala ativo do eixo Z |
|-----------------------------------|---------------------------------------------|
| IDX3                              | em <b>Q25</b>                               |

A função NC contém os seguintes elementos de sintaxe:

| Elemento de<br>sintaxe | Significado                                     |
|------------------------|-------------------------------------------------|
| FN 18: SYSREAD         | Compilador de sintaxe para ler dados do sistema |
| Q/QL/QR ou QS          | Variável na qual o comando guarda a informação  |
| ID                     | Número de grupo do dado do sistema              |
| NR                     | Número de dados do sistema                      |
|                        | Elemento de sintaxe opcional                    |
| IDX                    | Índice                                          |
|                        | Elemento de sintaxe opcional                    |
| •                      | Sub-índex em dados do sistema para ferramentas  |
|                        | Elemento de sintaxe opcional                    |

## Aviso

Em alternativa, pode ler dados da tabela de ferramentas ativa com a ajuda de **TABDATA READ**. Neste caso, o comando converte automaticamente os valores da tabela para a unidade de medição do programa NC.

Mais informações: "Ler valor de tabela com TABDATA READ", Página 626

## Transmitir valores para o PLC com FN 19: PLC

## Aplicação

Com a função **FN 19: PLC**, é possível transmitir até dois valores numéricos ou parâmetros Q para o PLC.

#### Descrição das funções

## AVISO

#### Atenção, perigo de colisão!

As alterações no PLC podem causar um comportamento indesejado e erros graves, p. ex., a inoperabilidade do comando. Por este motivo, o acesso ao PLC está protegido por palavra-passe. Esta função oferece à HEIDENHAIN, ao fabricante da máquina e a terceiros uma possibilidade de comunicar com o PLC a partir de um programa NC. Não se recomenda a utilização pelo operador da máquina ou pelo programador NC. Durante a execução da função e a maquinagem subsequente existe perigo de colisão!

- Utilizar a função unicamente em concertação com a HEIDENHAIN, o fabricante da máquina ou terceiros
- Respeitar as documentações da HEIDENHAIN, do fabricante da máquina e de terceiros

## Sincronizar NC e PL com FN 20: WAIT FOR

## Aplicação

Com a função **FN 20: WAIT FOR**, pode realizar, durante a execução do programa, uma sincronização entre o NC e o PLC. O TNC para a execução até que seja cumprida a condição programada no bloco **FN 20: WAIT FOR-**.

#### Descrição das funções

#### **AVISO**

#### Atenção, perigo de colisão!

As alterações no PLC podem causar um comportamento indesejado e erros graves, p. ex., a inoperabilidade do comando. Por este motivo, o acesso ao PLC está protegido por palavra-passe. Esta função oferece à HEIDENHAIN, ao fabricante da máquina e a terceiros uma possibilidade de comunicar com o PLC a partir de um programa NC. Não se recomenda a utilização pelo operador da máquina ou pelo programador NC. Durante a execução da função e a maquinagem subsequente existe perigo de colisão!

- Utilizar a função unicamente em concertação com a HEIDENHAIN, o fabricante da máquina ou terceiros
- Respeitar as documentações da HEIDENHAIN, do fabricante da máquina e de terceiros

Pode usar a função **SYNC** sempre que, através de **FN18: SYSREAD**, por exemplo, leia dados do sistema que requeiram uma sincronização em tempo real. O comando realiza então o cálculo prévio e só executa o bloco NC seguinte, se também o programa NC tiver efetivamente alcançado este bloco NC.

#### Exemplo de aplicação

32 FN 20: WAIT FOR SYNC

#### 33 FN 18: SYSREAD Q1 = ID270 NR1 IDX1

Neste exemplo, o cálculo prévio interno do comando é parado, para determinar a posição atual do eixo X.

## Transmitir valores para o PLC com FN 29: PLC

#### Aplicação

Com a função **FN 29: PLC**, pode transmitir até oito valores numéricos ou parâmetros Q ao PLC.

#### Descrição das funções

## AVISO

#### Atenção, perigo de colisão!

As alterações no PLC podem causar um comportamento indesejado e erros graves, p. ex., a inoperabilidade do comando. Por este motivo, o acesso ao PLC está protegido por palavra-passe. Esta função oferece à HEIDENHAIN, ao fabricante da máquina e a terceiros uma possibilidade de comunicar com o PLC a partir de um programa NC. Não se recomenda a utilização pelo operador da máquina ou pelo programador NC. Durante a execução da função e a maquinagem subsequente existe perigo de colisão!

- Utilizar a função unicamente em concertação com a HEIDENHAIN, o fabricante da máquina ou terceiros
- Respeitar as documentações da HEIDENHAIN, do fabricante da máquina e de terceiros

## Criar ciclos próprios com FN 37: EXPORT

## Aplicação

A função **FN 37: EXPORT** é necessária caso queira criar ciclos específicos e integrálos no comando.

#### Descrição das funções

## **AVISO**

#### Atenção, perigo de colisão!

As alterações no PLC podem causar um comportamento indesejado e erros graves, p. ex., a inoperabilidade do comando. Por este motivo, o acesso ao PLC está protegido por palavra-passe. Esta função oferece à HEIDENHAIN, ao fabricante da máquina e a terceiros uma possibilidade de comunicar com o PLC a partir de um programa NC. Não se recomenda a utilização pelo operador da máquina ou pelo programador NC. Durante a execução da função e a maquinagem subsequente existe perigo de colisão!

- Utilizar a função unicamente em concertação com a HEIDENHAIN, o fabricante da máquina ou terceiros
- Respeitar as documentações da HEIDENHAIN, do fabricante da máquina e de terceiros

## Enviar informações do programa NC com FN 38: SEND

#### Aplicação

A função **FN 38: SEND** permite escrever textos e valores de parâmetros Q no livro de registos a partir do programa NC ou enviá-los para uma aplicação externa, p. ex., o StateMonitor.

#### Descrição das funções

A transmissão de dados realiza-se através de uma ligação TCP/IP.

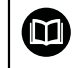

Encontra mais informações no manual RemoTools SDK.

#### Introdução

| 11 FN 38: SEND /"Q-Parameter Q1: %f | ; Escrever os valores de <b>Q1</b> e <b>Q23</b> no livro |
|-------------------------------------|----------------------------------------------------------|
| Q23: %f" / +Q1 / +Q23               | de registos                                              |

A função NC contém os seguintes elementos de sintaxe:

| Elemento de<br>sintaxe | Significado                                                                                                    |
|------------------------|----------------------------------------------------------------------------------------------------|
| FN 18: SEND            | Compilador de sintaxe para enviar informações                                                                               |
| 1                      | Texto de saída como texto fixo ou variável com, no máximo, sete marcadores para os valores das variáveis, p. ex., <b>%f</b> |
|                        | <b>Mais informações:</b> "Ficheiro de origem para formato de saída", Página 492                                             |
| /                      | Conteúdo dos, no máximo, sete marcadores no texto de saída como números fixos ou variáveis                                  |
|                        | Elemento de sintaxe opcional                                                                                                |

## Avisos

Tenha em consideração as maiúsculas e minúsculas ao indicar os marcadores.

Para obter % no texto de saída, deve-se indicar %% no ponto desejado do texto.

## Exemplo

Enviar informações para o StateMonitor.

Mediante a função **FN 38**, é possível, entre outras coisas reservar trabalhos. Para tal, é imprescindível que esteja criado um trabalho no StateMonitor e que exista uma atribuição à máquina-ferramenta utilizada.

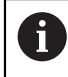

Com a ajuda do chamado JobTerminal (opção #4), é possível a gestão de trabalhos a partir da versão 1.2 do StateMonitor.

Condições:

- Número de trabalho 1234
- Passo de trabalho 1

| 11 FN 38: SEND /"JOB:1234_STEP:1_CREATE"                                              | ; Criar trabalho                                                                        |
|---------------------------------------------------------------------------------------|-----------------------------------------------------------------------------------------|
| 12 FN 38:<br>SEND /"JOB:1234_STEP:1_CREATE_ITEMNAME:<br>HOLDER_ITEMID:123_TARGETQ:20" | Em alternativa: Criar trabalho com Nome de peça,<br>Número de peça e Quantidade nominal |
| 13 FN 38: SEND /"JOB:1234_STEP:1_START"                                               | ; Iniciar trabalho                                                                      |
| 14 FN 38: SEND /"JOB:1234_STEP:1_PREPARATION"                                         | ; Iniciar equipamento                                                                   |
| 15 FN 38: SEND /"JOB:1234_STEP:1_PRODUCTION"                                          | ; Produzir / Produção                                                                   |
| 16 FN 38: SEND /"JOB:1234_STEP:1_STOP"                                                | ; Parar trabalho                                                                        |
| 17 FN 38: SEND /"JOB:1234_STEP:1_ FINISH"                                             | ; Terminar trabalho                                                                     |

Além disso, também é possível validar as quantidades de peças de trabalho incluídas no trabalho.

Os marcadores **OK**, **S** e **R** servem para indicar se a quantidade das peças de trabalho validadas foi produzida corretamente ou não.

Com os marcadores **A** e **I**, define-se de que maneira o StateMonitor interpreta a validação. Ao transmitir valores absolutos, o StateMonitor sobrescreve os valores válidos anteriormente. Com valores incrementais, o StateMonitor aumenta o limite de quantidade.

| 11 FN 38: SEND /"JOB:1234_STEP:1_OK_A:23" | ; Quantidade real (OK) absoluta    |
|-------------------------------------------|------------------------------------|
| 12 FN 38: SEND /"JOB:1234_STEP:1_OK_I:1"  | ; Quantidade real (OK) incremental |
| 13 FN 38: SEND /"JOB:1234_STEP:1_S_A:12"  | ; Desperdício (S) absoluto         |
| 14 FN 38: SEND /"JOB:1234_STEP:1_S_I:1"   | ; Desperdício (S) incremental      |
| 15 FN 38: SEND /"JOB:1234_STEP:1_R_A:15"  | ; Aperfeiçoamento (R) absoluto     |
| 16 FN 38: SEND /"JOB:1234_STEP:1_R_I:1"   | ; Aperfeiçoamento (R) incremental  |

## 18.2.8 Funções para tabelas de definição livre

#### Abrir tabela de definição livre com FN 26: TABOPEN

#### Aplicação

Com a função **FN 26: TABOPEN**, abre-se uma tabela qualquer de definição livre para descrever esta tabela com **FN 27**, ou para ler a partir desta tabela com **FN 28**.

#### **Temas relacionados**

- Conteúdo e criação de tabelas de definição livre
   Mais informações: "Tabelas de definição livre", Página 628
- Acesso a valores de tabelas com capacidade de cálculo reduzida

Mais informações: "Acesso a tabelas com instruções SQL", Página 516

#### Descrição das funções

Indica-se o caminho das tabelas de definição livre. O nome do ficheiro deve terminar por **\*.tab**.

#### Aviso

Num programa NC, só pode estar aberta uma tabela. Um novo bloco NC com **FN 26: TABOPEN** fecha automaticamente a última tabela aberta.

#### Descrever tabela de definição livre com FN 27: TABWRITE

#### Aplicação

Com a função **FN 27: TABWRITE**, descreve-se a tabela aberta anteriormente com **FN 26: TABOPEN**.

#### **Temas relacionados**

- Conteúdo e criação de tabela de definição livre
   Mais informações: "Tabelas de definição livre", Página 628
- Abrir uma tabela de definição livre

**Mais informações:** "Abrir tabela de definição livre com FN 26: TABOPEN", Página 503

#### Descrição das funções

É possível definir, ou seja, descrever vários nomes de coluna num bloco **TABWRITE**. Os nomes das colunas devem encontrar-se entre aspas e estar separados por uma vírgula. O valor que o comando deve escrever na respetiva coluna é definido nos parâmetros Q.

Quando queira escrever num campo de texto (p. ex., o tipo de coluna **UPTEXT**), trabalhe com parâmetros QS. Em campos numéricos, escreva com parâmetros Q, QL ou QR.

#### Avisos

O comando executa a função FN 27: TABWRITE apenas no modo de funcionamento Exec. programa.

Com a função **FN 18 ID992 NR16**, pode consultar em que modo de funcionamento está a ser executado o programa NC.

- Se descrever várias colunas num bloco NC, deve guardar os valores a escrever em números de parâmetros Q consecutivos.
- O comando emite uma mensagem erro se desejar escrever numa célula de tabela bloqueada ou inexistente.

## Exemplo

Descrever na linha 5 da tabela aberta atualmente as colunas Raio, Profundidade e D. Os valores que se devam escrever na tabela estão guardados nos parâmetros Q **Q5**, **Q6** e **Q7**.

| 11 Q5 = 3,75                                  | ; Definir o valor para a coluna <b>Raio</b>         |
|-----------------------------------------------|-----------------------------------------------------|
| 12 Q6 = -5                                    | ; Definir o valor para a coluna <b>Profundidade</b> |
| 13 Q7 = 7,5                                   | ; Definir o valor para a coluna <b>D</b>            |
| 14 FN 27: TABWRITE<br>5/"Radius,Depth,D" = Q5 | ; Escrever os valores definidos na tabela           |

## Ler tabela de definição livre com FN 28: TABREAD

#### Aplicação

Com a função FN 28: TABREAD, lê-se a tabela aberta anteriormente com FN 26: TABOPEN.

#### Temas relacionados

- Conteúdo e criação de tabelas de definição livre
   Mais informações: "Tabelas de definição livre", Página 628
- Abrir uma tabela livremente definida

Mais informações: "Abrir tabela de definição livre com FN 26: TABOPEN", Página 503

 Descrever uma tabela livremente definida
 Mais informações: "Descrever tabela de definição livre com FN 27: TABWRITE", Página 503

## Descrição das funções

É possível definir, ou seja, ler vários nomes de coluna num bloco **TABREAD**. Os nomes das colunas devem encontrar-se entre aspas e estar separados por uma vírgula. O número de parâmetro Q em que o comando deve escrever o primeiro valor lido é definido no bloco **FN 28**.

Se exportar um campo de texto, trabalhe com parâmetros QS. De campos numéricos, leia com parâmetros Q, QL ou QR.

#### Aviso

Se ler várias colunas num bloco NC, o comando guarda os valores lidos em parâmetros Q consecutivos do mesmo tipo, p. ex., **QL1**, **QL2** e **QL3**.

#### Exemplo

Ler na linha 6 da tabela aberta atualmente os valores das colunas **X**, **Y** e **D**. Guardar o primeiro valor no parâmetro Q **Q10**, o segundo valor em **Q11** e o terceiro valor em **Q12**.

Da mesma linha, guardar a coluna DOC em QS1.

| 11 FN 28: TABREAD Q10 = 6/"X,Y,D" | ; Ler valores numéricos das colunas $\boldsymbol{X}, \boldsymbol{Y} \in \boldsymbol{D}$ |
|-----------------------------------|-----------------------------------------------------------------------------------------|
| 12 FN 28: TABREAD QS1 = 6/"DOC"   | ; Ler o valor alfanumérico da coluna <b>DOC</b>                                         |
### 18.2.9 Fórmulas no programa NC

#### Aplicação

Com a função **Fórmula Q/QL/QR**, podem-se definir várias operações de cálculo num bloco NC.

#### Temas relacionados

Fórmula de string para cadeias de carateres

Mais informações: "Funções de string", Página 508

Definir um cálculo no bloco NC

Mais informações: "Pasta Tipos de cálculo básicos", Página 485

### Descrição das funções

Como primeira introdução, define-se a variável à qual é atribuído o resultado.

À direita do sinal =, definem-se as operações de cálculo.

Ao definir as funções **Fórmula Q/QL/QR** ou **Fórmula de string QS**, é possível abrir na barra de ações ou no formulário um teclado para a introdução da fórmula com todos os passos de cálculo disponíveis. O teclado virtual também contém um modo para introdução de fórmulas.

Mais informações: "Teclado virtual da barra do comando", Página 558

#### Regras de cálculo

#### Sequência na avaliação de operações de cálculo

Se introduzir uma fórmula matemática contendo mais do que uma operação de cálculo, o comando avalia sempre as várias operações numa determinada sequência. Um conhecido exemplo disso é a precedência dos operadores.

O comando respeita as regras de prioridade seguintes na avaliação de fórmulas matemáticas:

| Prioridade | Designação                                | Operador aritmético                                   |
|------------|-------------------------------------------|-------------------------------------------------------|
| 1          | Resolver os parênteses                    | ()                                                    |
| 2          | Respeitar o sinal,<br>calcular a função   | Sinal de menos, <b>SIN, COS</b> ,<br><b>LN</b> , etc. |
| 3          | Elevar a uma potência                     | ٨                                                     |
| 4          | Multiplicar e dividir<br>(operador ponto) | *,/                                                   |
| 5          | Somar e Subtrair<br>(operador traço)      | +, -                                                  |

#### Sequência em operações com a mesma prioridade

Por princípio, o comando calcula as operações com a mesma prioridade da esquerda para a direita.

2 + 3 - 2 = (2 + 3) - 2 = 3

Exceção: no caso de potências de potências, avalia-se da direita para a esquerda.

2 ^ 3 ^ 2 = 2 ^ ( 3 ^ 2 ) = 2 ^ 9 = 512

### Operações de cálculo

O teclado para introdução de fórmulas contém as seguintes funções de combinação:

| Sintaxe | Função de operação lógica                                                                                | Prioridade     |
|---------|----------------------------------------------------------------------------------------------------|----------------|
| +       | Adição                                                                                                   | Operador traço |
|         | p. ex., <b>Q10 = Q1 + Q5</b>                                                                             |                |
| -       | Subtração                                                                                                | Operador traço |
|         | p. ex., <b>Q25 = Q7 - Q108</b>                                                                           |                |
| *       | Multiplicação                                                                                            | Operador ponto |
|         | p. ex., <b>Q12 = 5 * Q5</b>                                                                              |                |
| /       | Divisão                                                                                                  | Operador ponto |
|         | p. ex., <b>Q25 = Q1 / Q2</b>                                                                             |                |
| (       | Parêntese aberto                                                                                         | Parênteses     |
|         | p. ex., <b>Q12 = Q1 * ( Q2 + Q3 )</b>                                                                    |                |
| )       | Parêntese fechado                                                                                        | Parênteses     |
|         | p. ex., <b>Q12 = Q1 * ( Q2 + Q3 )</b>                                                                    |                |
| SQ      | Elevar um valor ao quadrado (em inglês<br>square, quadrado)                                              | Função         |
|         | p. ex., <b>Q15 = SQ 5</b>                                                                                |                |
| SQRT    | Tirar a raiz quadrada (em inglês square root)                                                            | Função         |
|         | p. ex., <b>Q22 = SQRT 25</b>                                                                             |                |
| SIN     | Seno de um ângulo                                                                                        | Função         |
|         | p. ex., <b>Q44 = SIN 45</b>                                                                              |                |
| COS     | Cosseno de um ângulo                                                                                     | Função         |
|         | p. ex., <b>Q45 = COS 45</b>                                                                              |                |
| TAN     | Tangente de um ângulo                                                                                    | Função         |
|         | p. ex., <b>Q46 = TAN 45</b>                                                                              |                |
| ASIN    | Arco-seno                                                                                                | Função         |
|         | Função inversa do seno; determinar o ângulo a                                                            |                |
|         |                                                                                                    |                |
| 4.000   |                                                                                                    |                |
| ACUS    | Arco-cosseno<br>Eunção inverso do cossono: dotorminar o                                                  | Funçao         |
|         | ângulo a partir da relação cateto adjacen-<br>te/hipotenusa                                              |                |
|         | p. ex., <b>Q11 = ACOS Q40</b>                                                                            |                |
| ATAN    | Arco-tangente                                                                                            | Função         |
|         | Função inversa da tangente; determinar o<br>ângulo a partir da relação cateto oposto/cateto<br>adjacente |                |
|         | p. ex., <b>Q12 = ATAN Q50</b>                                                                            |                |
| ^       | Potenciar valores                                                                                        | Potência       |
|         | p. ex., <b>Q15 = 3 ^ 3</b>                                                                               |                |

| 1 | 8 |
|---|---|
|   |   |

| Sintaxe | Função de operação lógica                                                                                       | Prioridade  |
|---------|----------------------------------------------------------------------------------------------------|-------------|
| PI      | Constante PI                                                                                                    |             |
|         | π = 3,14159                                                                                                    |             |
|         | p. ex., <b>Q15 = PI</b>                                                                                         |             |
| LN      | Determinar o logaritmo natural (LN) de um<br>número                                                             | Função      |
|         | Número base = e = 2,7183                                                                                        |             |
|         | p. ex., <b>Q15 = LN Q11</b>                                                                                     |             |
| LOG     | Determinar o logaritmo de um número                                                                             | Função      |
|         | Número base = 10                                                                                                |             |
|         | p. ex., <b>Q33 = LOG Q22</b>                                                                                    |             |
| EXP     | Função exponencial (e ^ n)                                                                                      | Função      |
|         | Número base = e = 2,7183                                                                                        |             |
|         | p. ex., <b>Q1 = EXP Q12</b>                                                                                     |             |
| NEG     | Negativizar valores                                                                                             | Função      |
|         | Multiplicação por -1                                                                                            |             |
|         | p. ex., <b>Q2 = NEG Q1</b>                                                                                      |             |
| INT     | Separar casas decimais                                                                                          | Função      |
|         | Determinar número íntegro                                                                                       |             |
|         | p. ex., <b>Q3 = INT Q42</b>                                                                                     |             |
|         | A função INT não arredonda, só corta as casas decimais.                                                         |             |
| ABS     | Formar valor absoluto de um número                                                                              | J<br>Funcão |
|         | p. ex., <b>Q4 = ABS Q22</b>                                                                                     | ,           |
| FRAC    | Cortar posições antes da vírgula de um<br>número                                                                | Função      |
|         | Fracionar                                                                                                    |             |
|         | p. ex., <b>Q5 = FRAC Q23</b>                                                                                    |             |
| SGN     | Verificar o sinal de um número                                                                                  | Função      |
|         | p. ex., <b>Q12 = SGN Q50</b>                                                                                    |             |
|         | Se <b>Q50 = 0</b> , então <b>SGN Q50 = 0</b>                                                                    |             |
|         | Se <b>Q50 &lt; 0</b> , então <b>SGN Q50 = -1</b>                                                                |             |
|         | Se <b>Q50 &gt; 0</b> , então <b>SGN Q50 = 1</b>                                                                 |             |
| %       | <b>Calcular valor de módulo (resto de divisão)</b><br>p. ex., <b>Q12 = 400 % 360</b> Resultado: <b>Q12 = 40</b> | Função      |

Também é possível definir funções de combinação para strings, ou seja, cadeias de carateres.

#### Exemplo

#### Os cálculos de multiplicação efetuam-se antes dos de somar e subtrair

11 Q1 = 5 \* 3 + 2 \* 10

; Resultado = 35

- 1.º passo de cálculo 5 \* 3 = 15
- 2.º passo de cálculo 2 \* 10 = 20
- 3.º passo de cálculo 15 + 20 = 35

#### Potência antes de operador traço

| 11 Q2 = SQ 10 - 3^3 ; Res | sultado = 73 |
|---------------------------|--------------|
|---------------------------|--------------|

- 1.º passo de cálculo elevar 10 ao quadrado = 100
- 2.º passo de cálculo elevar 3 ao cubo (à potência 3) = 27
- 3.º passo de cálculo 100 27 = 73

#### Função antes de potência

| <b>11 Q4 = SIN 30 ^ 2</b> ; Resultado = 0,25 |  |
|----------------------------------------------|--|
|----------------------------------------------|--|

- 1.º passo de cálculo: calcular o seno de 30 = 0,5
- 2.º passo de cálculo: elevar 0,5 ao quadrado = 0,25

#### Parênteses antes de função

| 11 Q5 = SIN ( 50 - 20 ) | ; = 0,5 |
|-------------------------|---------|
|-------------------------|---------|

- 1.º passo de cálculo: calcular os parênteses 50 20 = 30
- 2.º passo de cálculo: calcular o seno de 30 = 0,5

# 18.3 Funções de string

#### Aplicação

Os parâmetros QS permitem definir e continuar a processar textos para, p. ex., criar protocolos variáveis com **FN 16: F-PRINT**.

#### **Temas relacionados**

Intervalos de variáveis

Mais informações: "Tipos de variáveis", Página 476

#### Descrição das funções

Podem-se atribuir, no máximo, 255 carateres a um parâmetro QS. Dentro dos parâmetros QS, são permitidos os seguintes carateres:

- Letras
- Algarismos
- Carateres especiais, p. ex., ?
- Carateres de controlo, p. ex., \ para caminhos
- Espaço

As várias funções de string são programadas por meio da introdução de sintaxe livre.

Mais informações: "Alterar funções NC", Página 121

508

| Sintaxe              | Função                                                                                                    | Função NC superior                                             |  |
|----------------------|----------------------------------------------------------------------------------------------------|----------------------------------------------------------------|--|
| DECLARE<br>STRING    | ; Atribuir um valor ao parâmetro QS<br><b>Mais informações:</b> "Atribuir texto a parâmetro QS",<br>Página 512                                                                                                    |                                                                |  |
| FÓRMULA<br>DE STRING | Encadear parâmetro QS<br><b>Mais informações:</b> "Encadear parâmetro QS",<br>Página 512                                                                                                    | Fórmula de string QS                                           |  |
| ΤΟΝUMB               | Converter o valor alfanumérico de um parâmetro QS<br>num valor numérico e atribuir a uma variável<br><b>Mais informações:</b> "Converter conteúdos de texto<br>variáveis em valores numéricos ", Página 513                                           |                                                                |  |
| TOCHAR               | Converter o valor numérico num valor numérico e<br>atribuir a um parâmetro QS.<br><b>Mais informações:</b> "Converter valores numéricos<br>variáveis em conteúdos de texto", Página 513                                                               | Fórmula de string QS                                           |  |
| SUBSTR               | Copiar string parcial de um parâmetro QS<br><b>Mais informações:</b> "Copiar string parcial de um<br>parâmetro QS", Página 513                                                                                                    | Fórmula de string QS                                           |  |
| SYSSTR               | Ler dados do sistema<br><b>Mais informações:</b> "Ler dados do sistema com<br>SYSSTR", Página 510                                                                                                    | Fórmula de string QS                                           |  |
| INSTR                | Verificar se o conteúdo de um parâmetro QS está<br>contido noutro parâmetro QS.<br><b>Mais informações:</b> "Pesquisar string parcial dentro<br>do conteúdo de um parâmetro QS", Página 513                                                           | Fórmula Q/QL/QR                                                |  |
| STRLEN               | Determinar o comprimento do texto do valor de um parâmetro QS Mais informações: "Determinar a quantidade total de carateres de um parâmetro QS", Página 513<br>Se o parâmetro String selecionado não estiver definido, o comando emite o resultado -1 | Fórmula Q/QL/QR                                                |  |
| STRCOMP              | Comparar sequência alfabética<br><b>Mais informações:</b> "Comparar a ordem alfabética do<br>conteúdo de dois parâmetros OS". Página 514                                                                                                    | Fórmula Q/QL/QR                                                |  |
| CFGREAD              | Exportar parâmetros de máquina<br>Mais informações: "Aplicar o conteúdo de um<br>parâmetro de máquina", Página 514                                                                                                    | <ul><li>Fórmula de string QS</li><li>Fórmula Q/QL/QR</li></ul> |  |

Os valores dos parâmetros QS podem continuar a ser processados ou podem ser verificados com as funções **Fórmula Q/QL/QR** ou **Fórmula de string QS** 

### Ler dados do sistema com SYSSTR

Com a função **SYSSTR**, é possível ler dados do sistema e memorizá-los em parâmetros string. A seleção do dado do sistema faz-se por um número de grupo (ID) e por um número.

Não é necessário introduzir IDX e DAT.

Podem ser lidos os seguintes dados do sistema:

| Nome do grupo, N.º ID                                     | Número     | Significado                                                                                                    |  |
|-----------------------------------------------------------|------------|----------------------------------------------------------------------------------------------------|--|
| Informação de programa,<br>10010                          | 1          | Caminho do programa principal ou programa de<br>paletes atual                                                                                                    |  |
|                                                           | 2          | Caminho do programa NC mostrado na visualiza-<br>ção do bloco                                                                                                    |  |
|                                                           | 3          | Caminho do ciclo selecionado com CYCL DEF 12<br>PGM CALL                                                                                                    |  |
|                                                           | 10         | Caminho do programa NC selecionado com <b>SEL</b><br>PGM                                                                                                    |  |
| Dados do canal, 10025                                     | 1          | Nome do canal                                                                                                    |  |
| Valores programados na<br>chamada de ferramenta,<br>10060 | 1          | Nome da ferramenta                                                                                                    |  |
| Cinemática, 10290                                         | 10         | Cinemática programada no último bloco<br>FUNCTION MODE                                                                                                    |  |
| Hora atual do sistema, 10321                              | 1 - 16, 20 | <ul> <li>1: DD.MM.YYYY hh:mm:ss</li> <li>2 e 16: DD.MM.YYYY hh:mm</li> <li>3: DD.MM.YY hh:mm</li> <li>4: YYYY-MM-DD hh:mm:ss</li> <li>5 e 6: YYYY-MM-DD hh:mm</li> <li>7: YY-MM-DD hh:mm</li> <li>8 e 9: DD.MM.YYYY</li> <li>10: D.MM.YY</li> <li>11: YYYY-MM-DD</li> <li>12: YY-MM-DD</li> <li>13 e 14: hh:mm:ss</li> <li>15: hh:mm</li> <li>20: XX <ul> <li>A designação XX corresponde à indicação de 2 dígitos da semana de calendário atual que, de acordo com a norma ISO 8601, apresenta as seguintes características:</li> <li>Tem sete dias</li> <li>Começa à segunda-feira</li> <li>É numerada consecutivamente</li> <li>A primeira semana de calendário inclui a primeira quinta-feira do ano</li> </ul> </li> </ul> |  |
| Dados do apalpador, 10350                                 | 50         | Tipo de sonda do apalpador TS ativo                                                                                                    |  |
|                                                           | 70         | Tipo de sonda do apalpador TT ativo                                                                                                    |  |
|                                                           | 73         | Nome de chave do apalpador TT ativo do MP<br>activeTT                                                                                                    |  |

| Nome do grupo, N.º ID                              | Número | Significado                                                                     |
|----------------------------------------------------|--------|---------------------------------------------------------------------------------|
| Dados para maquinagem de paletes, 10510            | 1      | Nome da palete processada atualmente                                            |
|                                                    | 2      | Caminho da tabela de paletes atualmente selecio-<br>nada                        |
| Versão do software NC,<br>10630                    | 10     | Identificação da versão de software NC                                          |
| Informação para o ciclo de<br>desequilíbrio, 10855 | 1      | Caminho da tabela de calibração de desequilíbrio pertencente à cinemática ativa |
| Dados de ferramenta, 10950                         | 1      | Nome da ferramenta                                                              |
|                                                    | 2      | Registo DOC da ferramenta                                                       |
|                                                    | 3      | Ajuste de regulação AFC                                                         |
|                                                    | 4      | Cinemática do suporte de ferramenta                                             |

### Ler parâmetros de máquina com CFGREAD

Com a função **CFGREAD**, pode exportar parâmetros de máquina do comando como valores numéricos ou strings. Os valores lidos são sempre dados no sistema métrico.

Para ler um parâmetro de máquina, devem-se determinar os conteúdos seguintes no editor de configuração:

- Nome do parâmetro
- Objeto do parâmetro

A

Se existentes, nome do grupo e índice

Mais informações: "Aplicar o conteúdo de um parâmetro de máquina", Página 514

| Símbolo | Тіро           | Significado                                                   | Exemplo           |
|---------|----------------|---------------------------------------------------------------|-------------------|
|         | Tecla<br>(key) | Nome do grupo do parâmetro de máquina (se<br>existente)       | CH_NC             |
|         | Entida-<br>de  | Objeto de parâmetro (o nome começa com <b>Cfg</b> )           | CfgGeoCycle       |
|         | Atribu-<br>to  | Nome do parâmetro de máquina                                  | displaySpindleErr |
|         | Índice         | Índice de listas de um parâmetro de máquina (se<br>existente) | [0]               |

Quando se encontra no editor de configurações dos parâmetros do utilizador, pode modificar a representação dos parâmetros existentes. Com a configuração standard, os parâmetros são visualizados com textos explicativos curtos.

Antes de poder consultar um parâmetro de máquina com a função **CFGREAD**, tem de definir respetivamente um parâmetro QS com atributo, entidade e tecla. No diálogo da função CFGREAD, são consultados os seguintes parâmetros:

- KEY\_QS: nome do grupo (tecla) do parâmetro de máquina
- TAG\_QS: nome do objeto (entidade) do parâmetro de máquina
- ATR\_QS: nome (atributo) do parâmetro de máquina
- IDX: índice do parâmetro de máquina

## 18.3.1 Atribuir texto a parâmetro QS

Antes de se poderem utilizar e continuar a processar textos, é necessário atribuir os carateres aos parâmetros QS. Para isso utilize o comando **DECLARE STRING**.

Para atribuir um texto a um parâmetro QS, proceda da seguinte forma:

Inserir função NC

- Selecionar Inserir função NC
- > 0 comando abre a janela Inserir função NC.
- Selecionar DECLARE STRING
- > Definir o parâmetro QS para o resultado, p. ex., QS10
- Selecionar Nome
- Introduzir o texto desejado
- ► Terminar o bloco NC
- Executar o bloco NC
- > O comando atribui o texto introduzido ao parâmetro QS.

Neste exemplo, é atribuído um texto ao parâmetro QS QS10.

#### 37 DECLARE STRING QS10 = "workpiece"

### 18.3.2 Encadear parâmetro QS

O operador de encadeamento | | permite ligar os carateres de vários parâmetros QS entre si. Desta forma, é possível combinar componentes de texto fixos e variáveis.

Para unir os valores de vários parâmetros QS, proceda da seguinte forma:

Inserir função NC

- Selecionar Inserir função NC
- > 0 comando abre a janela Inserir função NC.
- Selecionar Fórmula de string QS
- Definir o parâmetro QS para o resultado
- Abrir o teclado para introdução de fórmulas
- Selecionar o operador de encadeamento | |
- À esquerda do símbolo do operador de encadeamento, definir o número do parâmetro QS com a primeira string parcial
- À direita do símbolo do operador de encadeamento, definir o número do parâmetro QS com a segunda string parcial
- Terminar o bloco NC
- Confirmar a introdução
- Após o processamento, o comando guarda as strings parciais consecutivamente como valor no parâmetro de destino.

Neste exemplo, QS10 deverá conter o texto completo de QS12, QS13 e QS14.

#### 37 QS10 = QS12 || QS13 || QS14

Conteúdos de parâmetros

- QS12: Peca de trabalho
- QS13 Estado:
- QS14: Desperdícios
- QS10: Estado da peça de trabalho: desperdícios

# 18.3.3 Converter conteúdos de texto variáveis em valores numéricos

A função **TONUMB** permite guardar carateres numéricos de um parâmetro QS como valor de uma variável. O valor a converter deve ser constituído apenas por números. Com o valor guardado, é possível, p. ex., realizar cálculos.

Neste exemplo, o parâmetro QS QS11 é convertido no parâmetro numérico Q82.

### 37 Q82 = TONUMB ( SRC\_QS11 )

# 18.3.4 Converter valores numéricos variáveis em conteúdos de texto

Com a função **TOCHAR**, é possível guardar o conteúdo de uma variável num parâmetro QS. O valor guardado pode ser, p. ex., encadeado com outros parâmetros QS.

Neste exemplo, o conteúdo do parâmetro numérico **Q50** é transferido para o parâmetro string **QS11**.

# 37 QS11 = TOCHAR ( DAT+Q50 DECIMALS3 )

# 18.3.5 Copiar string parcial de um parâmetro QS

Com a função **SUBSTR**, é possível guardar um intervalo definível de um parâmetro QS em outro parâmetro QS. Esta função pode ser utilizada, p. ex., para extrair o nome de ficheiro de um caminho de ficheiro absoluto.

Neste exemplo, com o elemento de sintaxe **BEG2**, é lida uma string parcial com quatro carateres a partir da terceira posição, dado que a contagem começa em zero, e com **LEN4**.

37 QS13 = SUBSTR ( SRC\_QS10 BEG2 LEN4 )

# 18.3.6 Pesquisar string parcial dentro do conteúdo de um parâmetro QS

Com a função **INSTR**, é possível verificar se uma determinada string parcial se encontra dentro de um parâmetro QS. Isso permite, p. ex., controlar se o encadeamento de vários parâmetros QS se realizou corretamente. Para a verificação, são necessários dois parâmetros QS. O comando pesquisa o primeiro parâmetro QS de acordo com o conteúdo do segundo parâmetro QS.

Se o comando não encontrar a string parcial a pesquisar, então guarda a quantidade total de carateres no parâmetro de resultado.

Se surgir várias vezes a string parcial procurada, o comando informa qual o primeiro local onde poderá encontrar a string parcial.

Neste exemplo, é pesquisado em **QS10** o texto guardado em **QS13**. A pesquisa começa na terceira posição. A contagem dos carateres começa com zero.

37 Q50 = INSTR ( SRC\_QS10 SEA\_QS13 BEG2 )

# 18.3.7 Determinar a quantidade total de carateres de um parâmetro QS

A função **STRLEN** informa qual o comprimento do texto que está guardado num parâmetro QS selecionável. Esta função permite, p. ex., determinar o comprimento de um caminho de ficheiro.

Neste exemplo, determina-se o comprimento de QS15.

### 37 Q52 = STRLEN ( SRC\_QS15 )

# 18.3.8 Comparar a ordem alfabética do conteúdo de dois parâmetros QS

Com a função **STRCOMP**, é possível comparar a ordem alfabética do conteúdo de dois parâmetros QS. Esta função permite, p. ex., verificar se existem minúsculas ou maiúsculas num parâmetro QS. O comando começa por pesquisar todas as maiúsculas por ordem alfabética e, depois, todas as minúsculas, também por ordem alfabética.

O comando informa os seguintes resultados:

- 0: Os parâmetros QS comparados são idênticos
- -1: O primeiro parâmetro QS está alfabeticamente colocado após o segundo parâmetro QS
- +1: O primeiro parâmetro QS está alfabeticamente colocado atrás do segundo parâmetro QS

Neste exemplo, compara-se a ordem alfabética de QS12 e QS14.

#### 37 Q52 = STRCOMP (SRC\_QS12 SEA\_QS14)

#### 18.3.9 Aplicar o conteúdo de um parâmetro de máquina

Com a função **CFGREAD**, é possível aplicar o conteúdo de um parâmetro de máquina num parâmetro QS.

Dependendo do conteúdo do parâmetro de máquina, através da função **CFGREAD**, é possível aplicar conteúdos de texto em parâmetros QS ou valores numéricos em parâmetros Q, QL ou QR.

Neste exemplo, a designação do quarto eixo é lida como parâmetro QS.

Definições pré-indicadas nos parâmetros de máquina:

- DisplaySettings
- CfgDisplayData
  - axisDisplayOrder
  - [0] a [5]

#### Exemplo

| 14 QS11 = ""                                           | ; Atribuir o parâmetro QS para Chave             |
|--------------------------------------------------------|--------------------------------------------------|
| 15 QS12 = "CfgDisplaydata"                             | ; Atribuir o parâmetro QS para Entidade          |
| 16 QS13 = "axisDisplay"                                | ; Atribuir o parâmetro QS para Nome do parâmetro |
| 17 QS1 =<br>CFGREAD( KEY_QS11 TAG_QS12 ATR_QS13 IDX3 ) | ; Exportar parâmetros de máquina                 |

#### Aviso

Quando utilizar a função **FÓRMULA STRING**, o resultado da operação de cálculo efetuada é sempre uma String. Quando utilizar a função **FORMULA**, o resultado da operação de cálculo efetuada é sempre um valor numérico.

#### Definição

#### String

Na informática, uma string é uma sequência definida de carateres alfanuméricos, ou seja, textos. O comando utiliza parâmetros QS para processar strings.

### Aplicação

A função **FUNCTION COUNT** permite comandar um contador simples a partir do programa NC. Com este contador é possível, p. ex., contar o número de peças de trabalho produzidas.

### Descrição das funções

O estado do contador mantêm-se também em caso de um reinício do comando.

O comando considera a função **FUNCTION COUNT** apenas no modo de funcionamento **Exec. programa**.

O comando exibe o estado atual do contador no separador **PGM** da área de trabalho **Status**.

Mais informações: Manual do Utilizador Preparar e executar

#### Introdução

A função NC contém os seguintes elementos de sintaxe:

| Elemento de<br>sintaxe                       | Significado                                                                              |
|----------------------------------------------|------------------------------------------------------------------------------------------|
| FUNCTION<br>COUNT                            | Compilador de sintaxe para o contador                                                    |
| INC, RESET, ADD,<br>SET, TARGET ou<br>REPEAT | Definir função do contador<br><b>Mais informações:</b> "Funções do contador", Página 515 |

### Funções do contador

A função FUNCTION COUNT oferece as seguintes possibilidades:

| Sintaxe | Função                                                                                                |
|---------|----------------------------------------------------------------------------------------------------|
| INC     | Aumentar o contador em 1                                                                              |
| RESET   | Restaurar contadores                                                                                  |
| ADD     | Aumentar o contador em um valor                                                                       |
|         | Introdução: 09999                                                                                     |
| SET     | Definir o contador para um valor                                                                      |
|         | Introdução: 09999                                                                                     |
| TARGET  | Definir o número teórico (valor final) para um valor                                                  |
|         | Introdução: 09999                                                                                     |
| REPEAT  | Repetir o programa NC a partir do label definido, se o valor<br>final ainda não tiver sido alcançado. |
|         | Número ou nome fixo ou variável                                                                       |

### Avisos

# **AVISO**

#### Atenção, possível perda de dados!

O comando gere um só contador. Ao executar um programa NC no qual o contador é anulado, a progressão do contador de outro programa NC é eliminada.

▶ Verificar, antes do processamento, se um contador está ativo.

- Com o parâmetro de máquina opcional CfgNcCounter (N.º 129100), o fabricante da máquina define se é possível editar o contador.
- O estado atual do contador pode ser gravado com o ciclo 225.
   Mais informações: Manual do Utilizador Ciclos de maquinagem

### 18.4.1 Exemplo

| 11 FUNCTION COUNT RESET         | ; Restaurar o estado do contador                                                          |
|---------------------------------|-------------------------------------------------------------------------------------------|
| 12 FUNCTION COUNT TARGET10      | ; Definir o número nominal de maquinagens                                                 |
| 13 LBL 11                       | ; Marca de salto                                                                          |
| *                               | ; Maquinagem                                                                              |
| 21 FUNCTION COUNT INC           | ; Aumentar o estado do contador                                                           |
| 22 FUNCTION COUNT REPEAT LBL 11 | ; Repetir a maquinagem, se o número<br>nominal de maquinagens não tiver sido<br>alcançado |
| 23 M30                          |                                                                                           |
| 24 END PGM                      |                                                                                           |

# 18.5 Acesso a tabelas com instruções SQL

### 18.5.1 Princípios básicos

### Aplicação

Se desejar aceder a conteúdos numéricos ou alfanuméricos de uma tabela ou manipular as tabelas (p. ex., mudar o nome de colunas ou linhas), utilize os comandos SQL à disposição.

A sintaxe dos comandos SQL disponíveis internamente no comando baseia-se, em larga medida, na linguagem de programação SQL, embora não seja plenamente coincidente. Além disso, o comando não suporta todo o âmbito da linguagem SQL.

#### **Temas relacionados**

Abrir, descrever e ler tabelas de definição livre

Mais informações: "Funções para tabelas de definição livre", Página 503

# Condições

- Código 555343
- Tabela existente
- Nome de tabela adequado

Os nomes das tabelas e das colunas das tabelas devem começar por uma letra e não podem conter operadores aritméticos, p. ex., +. Devido aos comandos SQL ao importar ou exportar dados, estes símbolos podem causar problemas.

# Descrição das funções

No software NC, os acessos a tabelas efetuam-se através de um servidor SQL. Este servidor é controlado através dos comandos SQL disponíveis. Os comandos SQL podem ser definidos diretamente num programa NC.

O servidor baseia-se num modelo de transação. Uma **transação** é composta por vários passos, que são executados em conjunto e, deste modo, asseguram um processamento definido e ordenado das entradas da tabela.

Os comandos SQL atuam no modo de funcionamento **Exec. programa** e na aplicação **MDI**.

Exemplo de uma transação:

i

- Atribuir parâmetros Q a colunas da tabela para acessos de leitura ou escrita com SQL BIND
- Selecionar dados com **SQL EXECUTE** com a instrução **SELECT**
- Ler, alterar ou inserir dados com SQL FETCH, SQL UPDATE ou SQL INSERT
- Confirmar ou rejeitar a interação com SQL COMMIT ou SQL ROLLBACK
- Ativar as ligações entre colunas da tabela e parâmetros Q com SQL BIND

Finalize incondicionalmente todas as transações iniciadas, também os acessos exclusivamente de leitura. Apenas a finalização das transações garante a aceitação de alterações e extensões, a supressão de bloqueios e a ativação dos recursos utilizados.

O **Result-set** descreve o conjunto de resultados de um ficheiro de tabelas. Uma consulta com **SELECT** define o conjunto de resultados.

O **Result-set** forma-se ao executar a consulta no servidor SQL, onde ocupa recursos.

Esta consulta atua como um filtro na tabela que torna visível apenas uma parte dos blocos de dados. Para possibilitar a consulta, o ficheiro de tabelas tem obrigatoriamente de ser lido neste ponto.

Para identificar o **Result-set** ao ler e alterar dados e ao encerrar a transação, o servidor SQL atribui uma **Handle**. A **Handle** mostra o resultado da consulta visível no programa NC. O valor 0 identifica uma **Handle** inválida, pelo que não foi possível criar um **Result-set** para uma consulta. Se nenhumas linhas cumprem a condição indicada, é criado um **Result-set** vazio numa **Handle** válida.

#### Vista geral dos comandos SQL

O comando oferece os seguintes comandos SQL:

| Sintaxe         | Função                                                                                                    | Mais informações |
|-----------------|----------------------------------------------------------------------------------------------------|------------------|
| SQL BIND        | <b>SQL BIND</b> cria ou suprime a ligação entre<br>as colunas da tabela e os parâmetros Q<br>ou QS                                                             | Página 518       |
| SQL<br>SELECT   | <b>SQL SELECT</b> lê um valor individual de<br>uma tabela, não abrindo nenhuma transa-<br>ção                                                                  | Página 519       |
| SQL<br>EXECUTE  | <b>SQL EXECUTE</b> abre uma transação com<br>escolha de colunas e linhas da tabela ou<br>permite a utilização de outras instruções<br>SQL (funções auxiliares) | Página 521       |
| SQL<br>FETCH    | <b>SQL FETCH</b> transmite os valores aos parâmetros Q associados                                                                                              | Página 526       |
| SQL<br>ROLLBACK | SQL ROLLBACK rejeita todas as altera-<br>ções e encerra a transação                                                                                            | Página 527       |
| SQL<br>COMMIT   | <b>SQL COMMIT</b> guarda todas as alterações e encerra a transação                                                                                             | Página 529       |
| SQL<br>UPDATE   | SQL UPDATE aumenta a transação com a alteração de uma linha existente                                                                                          | Página 530       |
| SQL<br>INSERT   | SQL INSERT cria uma nova linha de tabela                                                                                                    | Página 532       |

#### Avisos

# **AVISO**

### Atenção, perigo de colisão!

Os acessos de leitura e escrita através de comandos SQL realizam-se sempre em unidades métricas, independentemente da unidade de medição escolhida para a tabela e do programa NC.

P. ex., se é guardado um comprimento de uma tabela num parâmetro Q, o valor será sempre métrico em seguida. Se este valor for utilizado posteriormente num programa em polegadas (**L X+Q1800**), daí resulta uma posição errada.

- Nos programas em polegadas, converter sempre os valores lidos antes da utilização
- Com discos rígidos HDR, para alcançar a máxima velocidade em aplicações de tabelas e favorecer o desempenho do cálculo, a HEIDENHAIN recomenda o emprego de funções SQL em lugar de FN 26, FN 27 e FN 28.

#### 18.5.2 Integrar variável em coluna da tabela com SQL BIND

#### Aplicação

**SQL BIND** liga um parâmetro Q a uma coluna da tabela. Os comandos SQL **FETCH**, **UPDATE** e **INSERT** analisam esta associação (atribuição) na transferência de dados entre o **Result-set** (conjunto de resultados) e o programa NC.

#### Condições

- Código 555343
- Tabela existente
- Nome de tabela adequado

Os nomes das tabelas e das colunas das tabelas devem começar por uma letra e não podem conter operadores aritméticos, p. ex., +. Devido aos comandos SQL ao importar ou exportar dados, estes símbolos podem causar problemas.

#### Descrição das funções

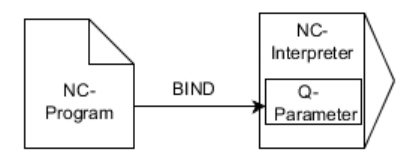

Programe quantas ligações quiser com **SQL BIND...**, antes de utilizar os comandos **FETCH**, **UPDATE** ou **INSERT**.

Uma **SQL BIND** sem nome de tabela e de coluna anula a ligação. A ligação termina, o mais tardar, com o final do programa NC ou do subprograma.

#### Introdução

| 11 SQL BIND Q881          | ; Integrar <b>Q881</b> na coluna "Position_Nr" da |
|---------------------------|---------------------------------------------------|
| "Tab_example.Position_Nr" | tabela "Tab_Example"                              |

A função NC contém os seguintes elementos de sintaxe:

| Elemento de<br>sintaxe  | Significado                                                                        |
|-------------------------|------------------------------------------------------------------------------------|
| SQL BIND                | Compilador de sintaxe para o comando SQL BIND                                      |
| Q/QL/QR, QS ou<br>Q REF | Variável a integrar                                                                |
| " " ou <b>QS</b>        | Nome da tabela e coluna da tabela, separados por . ou parâmetro QS com a definição |

#### Avisos

- Como nome da tabela, indica-se o caminho da tabela ou um sinónimo.
   Mais informações: "Executar instruções SQL com SQL EXECUTE", Página 521
- Nos processos de leitura e escrita, o comando considera exclusivamente as colunas indicadas através do comando SELECT. Se forem indicadas colunas sem associação no comando SELECT, o comando interrompe o processo de leitura ou escrita com uma mensagem de erro.

### 18.5.3 Exportar valor da tabela com SQL SELECT

#### Aplicação

**SQL SELECT** lê um valor individual de uma tabela e guarda o resultado no parâmetro Q definido.

### Condições

- Código 555343
- Tabela existente
- Nome de tabela adequado

Os nomes das tabelas e das colunas das tabelas devem começar por uma letra e não podem conter operadores aritméticos, p. ex., +. Devido aos comandos SQL ao importar ou exportar dados, estes símbolos podem causar problemas.

## Descrição das funções

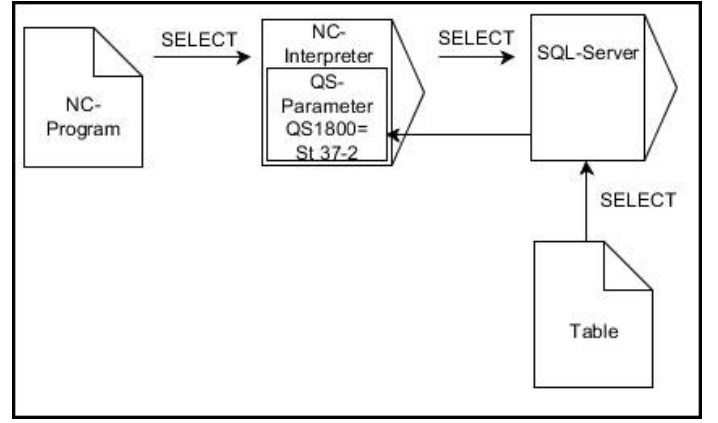

As setas pretas e a respetiva sintaxe mostram processo internos de SQL SELECT

Com **SQL SELECT**, não há nenhuma transação nem associações entre a coluna da tabela e o parâmetro Q. O comando não considera as associações com a coluna indicada eventualmente existentes O comando copia o valor lido exclusivamente para o parâmetro indicado para o resultado.

#### Introdução

| 11 SQL SELECT Q5 "SELECT Mess_X | ; Guardar o valor da tabela "Position_Nr" da |
|---------------------------------|----------------------------------------------|
| FROM Tab_Example WHERE          | tabela "Tab_Example" em <b>Q5</b>            |
| Position_NR==3"                 |                                              |

A função NC contém os seguintes elementos de sintaxe:

| Elemento de<br>sintaxe  | Significado                                                                                                    |
|-------------------------|----------------------------------------------------------------------------------------------------|
| SQL BIND                | Compilador de sintaxe para o comando SQL SELECT                                                                           |
| Q/QL/QR, QS ou<br>Q REF | Variável na qual o comando guarda o resultado                                                                             |
| " " ou <b>QS</b>        | Instrução SQL ou parâmetro QS com a definição com o seguinte conteúdo:                                                    |
|                         | SELECT: coluna da tabela do valor a transferir                                                                            |
|                         | <ul> <li>FROM: sinónimo ou caminho da tabela (caminho entre<br/>apóstrofos)</li> </ul>                                    |
|                         | <ul> <li>WHERE: designação da coluna, condição e valor de<br/>comparação (parâmetro Q após : entre apóstrofos)</li> </ul> |

#### Avisos

- Selecionar vários valores ou várias colunas com a ajuda do comando SQL SQL EXECUTE e da instrução SELECT.
- Para as instruções dentro do comando SQL é possível utilizar, igualmente, parâmetros QS simples ou compostos.

Mais informações: "Encadear parâmetro QS", Página 512

Se verificar o conteúdo de um parâmetro QS na visualização de estado adicional (separador QPARA), verá unicamente os primeiros 30 caracteres e, portanto, não o conteúdo completo.

Mais informações: Manual do Utilizador Preparar e executar

#### Exemplo

O resultado dos programas NC seguintes é idêntico.

| 0 BEGIN PGM SQL_READ_WMAT MM                                                                                                    |                         |
|----------------------------------------------------------------------------------------------------|-------------------------|
| 1 SQL Q1800 "CREATE SYNONYM<br>my_table FOR 'TNC:\table<br>\WMAT.TAB'"                                                                                                    | ; Criar sinónimo        |
| 2 SQL BIND QS1800 "my_table.WMAT"                                                                                                    | ; Associar parâmetro QS |
| 3 SQL QL1 "SELECT WMAT FROM<br>my_table WHERE NR==3"                                                                                                    | ; Definir pesquisa      |
| *                                                                                                    |                         |
| *                                                                                                    |                         |
| 3 SQL SELECT QS1800 "SELECT WMAT<br>FROM my_table WHERE NR==3"                                                                                                    | ; Ler e guardar o valor |
| *                                                                                                    |                         |
|                                                                                                    |                         |
| *                                                                                                    |                         |
| *<br>3 DECLARE STRING QS1 = "SELECT "                                                                                                    |                         |
| *<br>3 DECLARE STRING QS1 = "SELECT "<br>4 DECLARE STRING QS2 = "WMAT "                                                                                                    |                         |
| *<br>3 DECLARE STRING QS1 = "SELECT "<br>4 DECLARE STRING QS2 = "WMAT "<br>5 DECLARE STRING QS3 = "FROM "                                                                                                    |                         |
| <ul> <li>*</li> <li>3 DECLARE STRING QS1 = "SELECT "</li> <li>4 DECLARE STRING QS2 = "WMAT "</li> <li>5 DECLARE STRING QS3 = "FROM "</li> <li>6 DECLARE STRING QS4 = "my_table "</li> </ul>                                                                                                    |                         |
| <ul> <li>*</li> <li>3 DECLARE STRING QS1 = "SELECT "</li> <li>4 DECLARE STRING QS2 = "WMAT "</li> <li>5 DECLARE STRING QS3 = "FROM "</li> <li>6 DECLARE STRING QS4 = "my_table "</li> <li>7 DECLARE STRING QS5 = "WHERE "</li> </ul>                                                                                                    |                         |
| <ul> <li>*</li> <li>3 DECLARE STRING QS1 = "SELECT "</li> <li>4 DECLARE STRING QS2 = "WMAT "</li> <li>5 DECLARE STRING QS3 = "FROM "</li> <li>6 DECLARE STRING QS4 = "my_table "</li> <li>7 DECLARE STRING QS5 = "WHERE "</li> <li>8 DECLARE STRING QS6 = "NR==3"</li> </ul>                                                                                            |                         |
| <ul> <li>*</li> <li>3 DECLARE STRING QS1 = "SELECT "</li> <li>4 DECLARE STRING QS2 = "WMAT "</li> <li>5 DECLARE STRING QS3 = "FROM "</li> <li>6 DECLARE STRING QS4 = "my_table "</li> <li>7 DECLARE STRING QS5 = "WHERE "</li> <li>8 DECLARE STRING QS6 = "NR==3"</li> <li>9 QS7 = QS1    QS2    QS3    QS4   <br/>QS5    QS6</li> </ul>                                |                         |
| <ul> <li>*</li> <li>3 DECLARE STRING QS1 = "SELECT "</li> <li>4 DECLARE STRING QS2 = "WMAT "</li> <li>5 DECLARE STRING QS3 = "FROM "</li> <li>6 DECLARE STRING QS4 = "my_table "</li> <li>7 DECLARE STRING QS5 = "WHERE "</li> <li>8 DECLARE STRING QS6 = "NR==3"</li> <li>9 QS7 = QS1    QS2    QS3    QS4   <br/>QS5    QS6</li> <li>10 SQL SELECT QL1 QS7</li> </ul> |                         |

### 18.5.4 Executar instruções SQL com SQL EXECUTE

### Aplicação

SQL EXECUTE utiliza-se em conjunto com diferentes instruções SQL.

# Condições

- Código 555343
- Tabela existente
- Nome de tabela adequado

Os nomes das tabelas e das colunas das tabelas devem começar por uma letra e não podem conter operadores aritméticos, p. ex., +. Devido aos comandos SQL ao importar ou exportar dados, estes símbolos podem causar problemas.

# Descrição das funções

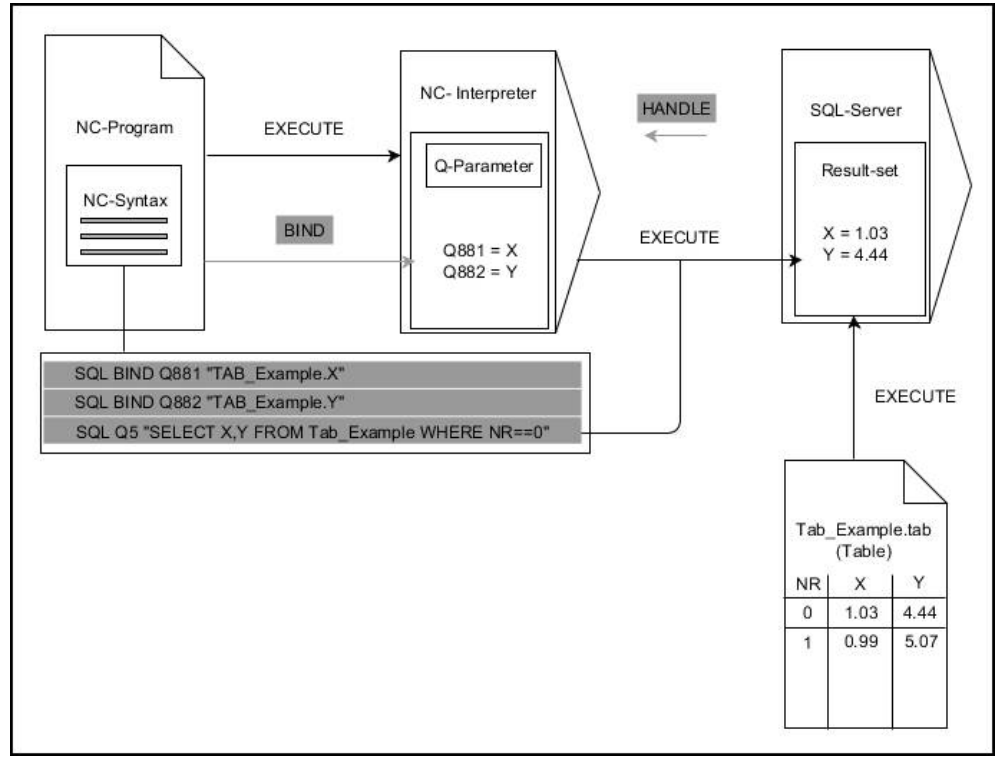

As setas pretas e a respetiva sintaxe mostram processo internos de **SQL EXECUTE**. As setas cinzentas e a respetiva sintaxe não dizem imediatamente respeito ao comando **SQL EXECUTE**.

O comando oferece as seguintes instruções SQL no comando SQL EXECUTE:

| Instrução      | Função                                                                                        |  |
|----------------|-----------------------------------------------------------------------------------------------|--|
| SELECT         | Selecionar dados                                                                              |  |
| CREATE SYNONYM | Criar um sinónimo (substituir indicações de caminho<br>longas por nomes curtos)               |  |
| DROP SYNONYM   | Eliminar o sinónimo                                                                           |  |
| CREATE TABLE   | Criar uma tabela                                                                              |  |
| COPY TABLE     | Copiar uma tabela                                                                             |  |
| RENAME TABLE   | Mudar o nome da tabela                                                                        |  |
| DROP TABLE     | Eliminar a tabela                                                                             |  |
| INSERT         | Inserir linhas de tabela                                                                      |  |
| ANULAR         | Atualizar linhas de tabelas                                                                   |  |
| DELETE         | Eliminar linhas da tabela                                                                     |  |
| ALTER TABLE    | <ul><li>Inserir linhas da tabela com ADD</li><li>Eliminar linhas da tabela com DROP</li></ul> |  |
| RENAME COLUMN  | Mudar o nome a colunas da tabela                                                              |  |

# SQL EXECUTE com a instrução SQL SELECT

O servidor SQL coloca os dados linha a linha no **Result-set** (conjunto de resultados). As linhas são numeradas em sequência começando pelo 0. Este número de linha (o **INDEX**) é utilizado pelos comandos SQL **FETCH** e **UPDATE**.

**SQL EXECUTE**, juntamente com a instrução SQL **SELECT**, seleciona valores da tabela e transfere-os para o **conjunto de resultados**, abrindo sempre uma transação. Contrariamente ao comando SQL **SQL SELECT**, a combinação de **SQL EXECUTE** com a instrução **SELECT** possibilita a seleção simultânea de várias colunas e linhas.

Na função **SQL ... "SELECT...WHERE..."**, introduzem-se os critérios de procura. Desta forma, limita-se o número de linhas a transferir, em caso de necessidade. Se não utilizar esta opção, são carregadas todas as linhas da tabela.

Na função **SQL ... "SELECT...ORDER BY...**", introduz-se o critério de ordenação. A indicação é constituída pela designação das colunas e pela palavra-chave **ASC**, para a ordenação ascendente, ou **DESC**, para a ordenação descendente. Se não utilizar esta opção, as linhas são colocadas numa sequência aleatória.

Com a função **SQL ... "SELECT...FOR UPDATE"**, bloqueiam-se as linhas selecionadas para outras aplicações. Outras indicações podem continuar a ler estas linhas, mas não alterá-las. Se proceder a alterações nas entradas da tabela, é imprescindível utilizar esta opção.

**Result-set vazio:** se não existirem linhas que correspondam ao critério de seleção, o servidor SQL devolve uma **HANDLE** válida sem entradas de tabela.

| Condição                 | Programação |  |
|--------------------------|-------------|--|
| igual                    | = ==        |  |
| diferente                | != <>       |  |
| menor                    | <           |  |
| menor ou igual           | <=          |  |
| maior                    | >           |  |
| maior ou igual           | >=          |  |
| vazio                    | IS NULL     |  |
| não vazio                | IS NOT NULL |  |
| Reunir várias condições: |             |  |
| Lógico E                 | AND         |  |
| Lógico OU                | OR          |  |

### Condições da indicação WHERE

# Avisos

- Também é possível definir sinónimos para tabelas ainda não criadas.
- A ordem das colunas no ficheiro criado corresponde à ordem dentro da instrução AS SELECT.
- Para as instruções dentro do comando SQL é possível utilizar, igualmente, parâmetros QS simples ou compostos.

Mais informações: "Encadear parâmetro QS", Página 512

Se verificar o conteúdo de um parâmetro QS na visualização de estado adicional (separador QPARA), verá unicamente os primeiros 30 caracteres e, portanto, não o conteúdo completo.

Mais informações: Manual do Utilizador Preparar e executar

### Exemplo

#### Exemplo: selecionar linhas da tabela

| 11 SQL BIND Q881 "Tab_Example.Position_Nr" |  |
|--------------------------------------------|--|
| 12 SQL BIND Q882 "Tab_Example.Measure_X"   |  |
| 13 SOL BIND 0883 "Tab Example. Measure Y"  |  |

| 14 SQL | BIND Q | 884 "Tab | _Example.M | easure_Z" |
|--------|--------|----------|------------|-----------|

•••

20 SQL Q5 "SELECT Position\_Nr,Measure\_X,Measure\_Y, Measure\_Z FROM Tab\_Example"

#### Exemplo: selecionar as linhas da tabela com a função WHERE

20 SQL Q5 "SELECT Position\_Nr,Measure\_X,Measure\_Y, Measure\_Z FROM Tab\_Example WHERE Position\_Nr<20"

#### Exemplo: selecionar as linhas da tabela com a função WHERE e o parâmetro Q

20 SQL Q5 "SELECT Position\_Nr,Measure\_X,Measure\_Y, Measure\_Z FROM Tab\_Example WHERE Position\_Nr==:'Q11'"

#### Exemplo: definir o nome da tabela por indicação absoluta do caminho

| 20 SQL Q5 "SELECT<br>Position_Nr,Measure_X,Measure_Y, Measure_Z<br>FROM 'V:\table\Tab_Example' WHERE<br>Position_Nr<20" |                |
|----------------------------------------------------------------------------------------------------|----------------|
| 0 BEGIN PGM SQL_CREATE_TAB MM                                                                                           |                |
| 1 SQL Q10 "CREATE SYNONYM NEW FOR 'TNC:<br>\table\NewTab.TAB'"                                                          | Criar sinónimo |
| 2 SQL Q10 "CREATE TABLE NEW AS SELECT X,Y,Z<br>FROM 'TNC:\prototype_for_NewTab.tab'"                                    | Criar tabela   |
| 3 END PGM SQL_CREATE_TAB MM                                                                                             |                |
| O BEGIN PGM SOL CREATE TABLE OS MM                                                                                      |                |
| 1 DECLARE STRING OS1 = "CREATE TABLE "                                                                                  |                |
| 2 DECLARE STRING QS2 = "'TNC:\nc_prog\demo<br>\Doku\NewTab.t' "                                                         |                |
| 3 DECLARE STRING QS3 = "AS SELECT "                                                                                     |                |
| 4 DECLARE STRING QS4 = "DL,R,DR,L "                                                                                     |                |
| 5 DECLARE STRING QS5 = "FROM "                                                                                          |                |
| 6 DECLARE STRING QS6 = "'TNC:\table\tool.t"                                                                             |                |
| 7 QS7 = QS1    QS2    QS3    QS4    QS5    QS6                                                                          |                |
| 8 SQL Q1800 QS7                                                                                                    |                |
| 9 END PGM SQL_CREATE_TABLE_QS MM                                                                                        |                |

## 18.5.5 Ler linha do conjunto de resultados com SQL FETCH

#### Aplicação

**SQL FETCH** lê uma linha do **Result-set** (conjunto de resultados). O comando guarda os valores das várias células nos parâmetros Q associados. A transação é definida através da **HANDLE** a indicar, a linha através do **INDEX**.

**SQL FETCH** considera todas as colunas contidas na instrução **SELECT** (comando SQL **SQL EXECUTE**).

#### Condições

- Código 555343
- Tabela existente
- Nome de tabela adequado

Os nomes das tabelas e das colunas das tabelas devem começar por uma letra e não podem conter operadores aritméticos, p. ex., +. Devido aos comandos SQL ao importar ou exportar dados, estes símbolos podem causar problemas.

### Descrição das funções

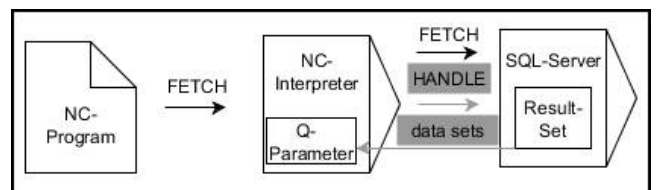

As setas pretas e a respetiva sintaxe mostram processo internos de **SQL FETCH**. As setas cinzentas e a respetiva sintaxe não dizem imediatamente respeito ao comando **SQL FETCH**.

O comando mostra na variável definida se o processo de leitura foi correto (0) ou incorreto (1).

#### Introdução

| 11 SQL FETCH Q1 HANDLE Q5 INDEX | ; Exportar o resultado da transação <b>Q5</b> linha |
|---------------------------------|-----------------------------------------------------|
| 5 IGNORE UNBOUND UNDEFINE       | 5                                                   |
| MISSING                         |                                                     |

A função NC contém os seguintes elementos de sintaxe:

| Elemento de<br>sintaxe | Significado                                                              |
|------------------------|--------------------------------------------------------------------------|
| SQL FETCH              | Compilador de sintaxe para o comando SQL FETCH                           |
| Q/QL/QR ou Q<br>REF    | Variável na qual o comando guarda o resultado                            |
| HANDLE                 | Parâmetro Q com a identificação da transação                             |
| INDEX                  | Número da linha dentro do <b>Result set</b> como número ou variá-<br>vel |
|                        | Sem indicação, o comando acede à linha 0.                                |
|                        | Elemento de sintaxe opcional                                             |
| IGNORE                 | Apenas para o fabricante da máquina                                      |
| UNBOUND                | Elemento de sintaxe opcional                                             |
| UNDEFINE<br>MISSING    | Apenas para o fabricante da máquina<br>Elemento de sintaxe opcional      |

# Exemplo

#### Número da linha transmitido no parâmetro Q

| 11 SQL BIND Q881 "Tab_Example.Position_Nr"                                        |
|-----------------------------------------------------------------------------------|
| 12 SQL BIND Q882 "Tab_Example.Measure_X"                                          |
| 13 SQL BIND Q883 "Tab_Example.Measure_Y"                                          |
| 14 SQL BIND Q884 "Tab_Example.Measure_Z"                                          |
| *                                                                                 |
| 21 SQL Q5 "SELECT Position_Nr,Measure_X,Measure_Y, Measure_Z FROM<br>Tab_Example" |
| *                                                                                 |
| 31 SQL FETCH Q1 HANDLE Q5 INDEX+Q2                                                |

# 18.5.6 Rejeitar alterações de uma transação com SQL ROLLBACK

### Aplicação

**SQL ROLLBACK** rejeita todas as alterações e extensões de uma transação. A transação está definida através da **HANDLE** a indicar.

#### Condições

- Código 555343
- Tabela existente
- Nome de tabela adequado

Os nomes das tabelas e das colunas das tabelas devem começar por uma letra e não podem conter operadores aritméticos, p. ex., +. Devido aos comandos SQL ao importar ou exportar dados, estes símbolos podem causar problemas.

### Descrição das funções

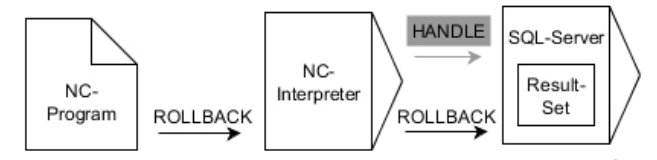

As setas pretas e a respetiva sintaxe mostram processo internos de **SQL ROLLBACK**. As setas cinzentas e a respetiva sintaxe não dizem imediatamente respeito ao comando **SQL ROLLBACK**.

A função do comando SQL SQL ROLLBACK depende do INDEX:

#### Sem INDEX:

- O comando rejeita todas as alterações e extensões da transação
- O comando anula um bloqueio definido com **SELECT...FOR UPDATE**
- O comando conclui a transação (a **HANDLE** perde a respetiva validade)
- Com INDEX:
  - No conjunto de resultados permanece exclusivamente a linha indexada (o comando elimina todas as outras linhas)
  - O comando rejeita todas as eventuais alterações e extensões nas linhas não indicadas
  - O comando bloqueia exclusivamente as linhas indicadas com SELECT...FOR UPDATE (o comando anula todos os outros bloqueios)
  - Em seguida, a linha indicada (indexada) é a nova linha 0 do conjunto de resultados
  - O comando não conclui a transação (a HANDLE mantém a respetiva validade)
  - É necessário encerrar a transação mais tarde manualmente com SQL ROLLBACK ou SQL COMMIT

#### Introdução

| 11 SQL ROLLBACK Q1 HANDLE Q5 INDEX | ; Excluir todas as linhas da transação <b>Q5</b> |
|------------------------------------|--------------------------------------------------|
| 5                                  | exceto a linha 5                                 |

A função NC contém os seguintes elementos de sintaxe:

| Elemento de<br>sintaxe | Significado                                                                                       |
|------------------------|---------------------------------------------------------------------------------------------------|
| SQL ROLLBACK           | Compilador de sintaxe para o comando SQL ROLLBACK                                                 |
| Q/QL/QR ou Q<br>REF    | Variável na qual o comando guarda o resultado                                                     |
| HANDLE                 | Parâmetro Q com a identificação da transação                                                      |
| INDEX                  | Número da linha dentro do <b>Result set</b> como número ou variá-<br>vel que permanece inalterado |
|                        | Sem indicação, o comando rejeita todas as alterações e<br>complementos da transação               |
|                        | Elemento de sintaxe opcional                                                                      |

18

#### Exemplo

| 11 SQL BIND Q881 "Tab_Example.Position_Nr"                                        |
|-----------------------------------------------------------------------------------|
| 12 SQL BIND Q882 "Tab_Example.Measure_X"                                          |
| 13 SQL BIND Q883 "Tab_Example.Measure_Y"                                          |
| 14 SQL BIND Q884 "Tab_Example.Measure_Z"                                          |
| *                                                                                 |
| 21 SQL Q5 "SELECT Position_Nr,Measure_X,Measure_Y, Measure_Z FROM<br>Tab_Example" |
| *                                                                                 |
| 31 SQL FETCH Q1 HANDLE Q5 INDEX+Q2                                                |
| *                                                                                 |
| 41 SQL ROLLBACK Q1 HANDLE Q5                                                      |
|                                                                                   |

### 18.5.7 Concluir transação com SQL COMMIT

#### Aplicação

**SQL COMMIT** transfere simultaneamente todas as linhas alteradas e inseridas numa transação de novo para a tabela. A transação está definida através da **HANDLE** a indicar. O comando anula um bloqueio definido com **SELECT...FOR UPDATE** nessa operação.

### Condições

- Código 555343
- Tabela existente
- Nome de tabela adequado

Os nomes das tabelas e das colunas das tabelas devem começar por uma letra e não podem conter operadores aritméticos, p. ex., +. Devido aos comandos SQL ao importar ou exportar dados, estes símbolos podem causar problemas.

#### Descrição das funções

A HANDLE atribuída (processo) perde a respetiva validade.

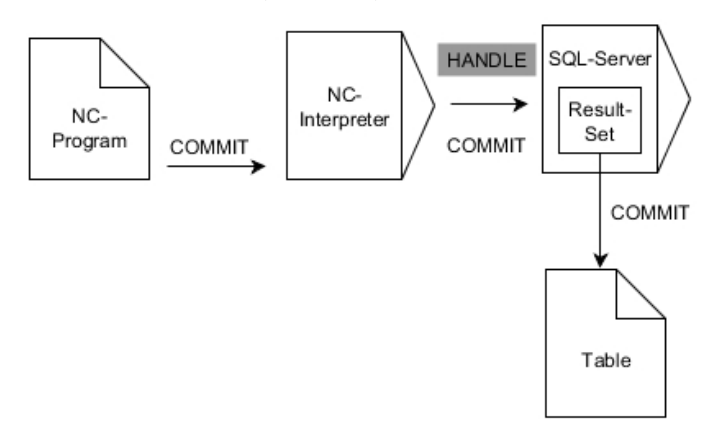

As setas pretas e a respetiva sintaxe mostram processo internos de SQL COMMIT.

O comando mostra na variável definida se o processo de leitura foi correto (0) ou incorreto (1).

#### Introdução

| 11 SQL COMMIT Q1 HANDLE Q5 | ; Fechar todas as linhas da transação <b>Q5</b> e |
|----------------------------|---------------------------------------------------|
|                            | atualizar a tabela                                |

A função NC contém os seguintes elementos de sintaxe:

| Elemento de<br>sintaxe | Significado                                     |
|------------------------|-------------------------------------------------|
| SQL COMMIT             | Compilador de sintaxe para o comando SQL COMMIT |
| Q/QL/QR ou Q<br>REF    | Variável na qual o comando guarda o resultado   |
| HANDLE                 | Parâmetro Q com a identificação da transação    |

### Exemplo

| 11 SQL BIND Q881 "Tab_Example.Position_Nr"                                        |
|-----------------------------------------------------------------------------------|
| 12 SQL BIND Q882 "Tab_Example.Measure_X"                                          |
| 13 SQL BIND Q883 "Tab_Example.Measure_Y"                                          |
| 14 SQL BIND Q884 "Tab_Example.Measure_Z"                                          |
| *                                                                                 |
| 21 SQL Q5 "SELECT Position_Nr,Measure_X,Measure_Y, Measure_Z FROM<br>Tab_Example" |
| *                                                                                 |
| 31 SQL FETCH Q1 HANDLE Q5 INDEX+Q2                                                |
| *                                                                                 |
| 41 SQL UPDATE Q1 HANDLE Q5 INDEX+Q2                                               |
|                                                                                   |
| *                                                                                 |

### 18.5.8 Alterar linha do conjunto de resultados com SQL UPDATE

#### Aplicação

**SQL UPDATE** altera uma linha no **Result-set** (conjunto de resultados). O comando copia os novos valores das várias células dos parâmetros Q associados. A transação é definida através da **HANDLE** a indicar, a linha através do **INDEX**. O comando sobrescreve completamente a linha existente no **conjunto de resultados**.

### Condições

- Código 555343
- Tabela existente
- Nome de tabela adequado

Os nomes das tabelas e das colunas das tabelas devem começar por uma letra e não podem conter operadores aritméticos, p. ex., +. Devido aos comandos SQL ao importar ou exportar dados, estes símbolos podem causar problemas.

### Descrição das funções

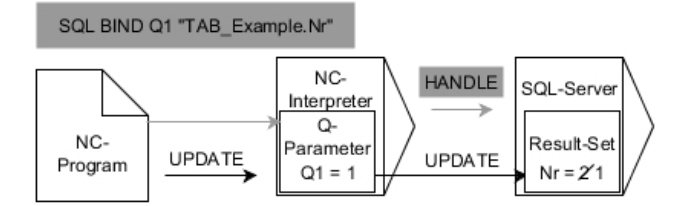

As setas pretas e a respetiva sintaxe mostram processo internos de **SQL UPDATE**. As setas cinzentas e a respetiva sintaxe não dizem imediatamente respeito ao comando **SQL UPDATE**.

# **SQL UPDATE** considera todas as colunas contidas na instrução **SELECT** (comando SQL **SQL EXECUTE**).

O comando mostra na variável definida se o processo de leitura foi correto (0) ou incorreto (1).

#### Introdução

| 11 SQL UPDATE Q1 HANDLE Q5 index5 | ; Fechar todas as linhas da transação <b>Q5</b> e |
|-----------------------------------|---------------------------------------------------|
| RESET UNBOUND                     | atualizar a tabela                                |

A função NC contém os seguintes elementos de sintaxe:

| Elemento de<br>sintaxe | Significado                                                              |
|------------------------|--------------------------------------------------------------------------|
| SQL UPDATE             | Compilador de sintaxe para o comando SQL UPDATE                          |
| Q/QL/QR ou Q<br>REF    | Variável na qual o comando guarda o resultado                            |
| HANDLE                 | Parâmetro Q com a identificação da transação                             |
| INDEX                  | Número da linha dentro do <b>Result set</b> como número ou variá-<br>vel |
|                        | Sem indicação, o comando acede à linha 0.                                |
|                        | Elemento de sintaxe opcional                                             |
| RESET                  | Apenas para o fabricante da máquina                                      |
| UNBOUND                | Elemento de sintaxe opcional                                             |

### Aviso

Ao escrever em tabelas, o comando verifica o comprimento dos parâmetros String. Se os registos excedem o comprimento das colunas a descrever, o comando emite uma mensagem de erro.

### Exemplo

#### Número da linha transmitido no parâmetro Q

| 11 SQL | . BIND Q | 881 "TAB | EXAMPLE. | Position_ | NR" |
|--------|----------|----------|----------|-----------|-----|
|--------|----------|----------|----------|-----------|-----|

12 SQL BIND Q882 "TAB\_EXAMPLE.Measure\_X"

13 SQL BIND Q883 "TAB\_EXAMPLE.Measure\_Y"

14 SQL BIND Q884 "TAB\_EXAMPLE.Measure\_Z"

\* - ...

21 SQL Q5 "SELECT Position\_NR,Measure\_X,Measure\_Y,Measure\_Z FROM TAB\_EXAMPLE"

\* - ...

31 SQL FETCH Q1 HANDLE Q5 INDEX+Q2

#### programar o número da linha diretamente

31 SQL UPDATE Q1 HANDLE Q5 INDEX5

#### 18.5.9 Nova linha no conjunto de resultados com SQL INSERT

### Aplicação

**SQL INSERT** cria uma nova linha no **Result-set** (conjunto de resultados). O comando copia os valores das várias células dos parâmetros Q associados. A transação está definida através da **HANDLE** a indicar.

#### Condições

- Código 555343
- Tabela existente
- Nome de tabela adequado

Os nomes das tabelas e das colunas das tabelas devem começar por uma letra e não podem conter operadores aritméticos, p. ex., +. Devido aos comandos SQL ao importar ou exportar dados, estes símbolos podem causar problemas.

#### Descrição das funções

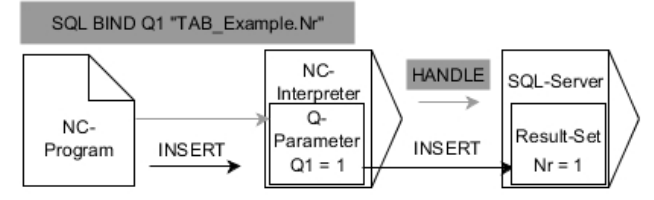

As setas pretas e a respetiva sintaxe mostram processo internos de **SQL INSERT**. As setas cinzentas e a respetiva sintaxe não dizem imediatamente respeito ao comando **SQL INSERT**.

**SQL INSERT** considera todas as colunas contidas na instrução **SELECT** (comando SQL **SQL EXECUTE**). O comando descreve as colunas da tabela com valores predefinidos sem instrução **SELECT** correspondente (não contida no resultado da consulta).

O comando mostra na variável definida se o processo de leitura foi correto (0) ou incorreto (1).

#### Introdução

 11 SQL INSERT Q1 HANDLE Q5
 ; Criar nova linha na transação Q5

A função NC contém os seguintes elementos de sintaxe:

| Elemento de<br>sintaxe | Significado                                     |
|------------------------|-------------------------------------------------|
| SQL INSERT             | Compilador de sintaxe para o comando SQL INSERT |
| Q/QL/QR ou Q<br>REF    | Variável na qual o comando guarda o resultado   |
| HANDLE                 | Parâmetro Q com a identificação da transação    |

### Aviso

Ao escrever em tabelas, o comando verifica o comprimento dos parâmetros String. Se os registos excedem o comprimento das colunas a descrever, o comando emite uma mensagem de erro.

### Exemplo

| 11 SQL BIND Q881 "Tab_Example.Position_Nr"                                        |
|-----------------------------------------------------------------------------------|
| 12 SQL BIND Q882 "Tab_Example.Measure_X"                                          |
| 13 SQL BIND Q883 "Tab_Example.Measure_Y"                                          |
| 14 SQL BIND Q884 "Tab_Example.Measure_Z"                                          |
| *                                                                                 |
| 21 SQL Q5 "SELECT Position_Nr,Measure_X,Measure_Y, Measure_Z FROM<br>Tab_Example" |
| *                                                                                 |
|                                                                                   |

# 18.5.10 Exemplo

No exemplo seguinte, o material definido é lido na tabela (**WMAT.TAB**) e guardado como texto num parâmetro QS. O exemplo seguinte mostra uma aplicação possível e os passos do programa necessários.

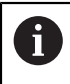

Os textos de parâmetros QS podem ser reutilizados em ficheiros de protocolo próprios, p. ex., mediante a função **FN 16**.

### Utilizar sinónimo

| 0 BEGIN PGM SQL_READ_WMAT MM                                             |                                      |
|--------------------------------------------------------------------------|--------------------------------------|
| 1 SQL Q1800 "CREATE SYNONYM<br>my_table FOR 'TNC:\table-<br>\WMAT.TAB''' | ; Criar sinónimo                     |
| 2 SQL BIND QS1800 "my_table.WMAT"                                        | ; Associar parâmetro QS              |
| 3 SQL QL1 "SELECT WMAT FROM<br>my_table WHERE NR==3"                     | ; Definir pesquisa                   |
| 4 SQL FETCH Q1900 HANDLE QL1                                             | ; Executar a pesquisa                |
| 5 SQL ROLLBACK Q1900 HANDLE QL1                                          | ; Encerrar a transação               |
| 6 SQL BIND QS1800                                                        | ; Suprimir a associação de parâmetro |
| 7 SQL Q1 "DROP SYNONYM my_table"                                         | ; Excluir o sinónimo                 |
| 8 END PGM SQL_READ_WMAT MM                                               |                                      |

| Pa | asso                    | Explicação                                                                                                    |
|----|-------------------------|----------------------------------------------------------------------------------------------------|
| 1  | Criar sinóni-<br>mo     | Atribuir um sinónimo a um caminho (substituir indicações de caminho longas por<br>nomes curtos)                                                   |
|    |                         | O caminho TNC:\table\WMAT.TAB está sempre entre apóstrofos                                                                                        |
|    |                         | O sinónimo selecionado é my_table                                                                                                    |
| 2  | Associar                | Associar um parâmetro QS a uma coluna da tabela                                                                                                   |
|    | parâmetro QS            | QS1800 está à disposição livremente em programas NC                                                                                               |
|    |                         | <ul> <li>O sinónimo substitui a introdução do caminho completo</li> </ul>                                                                         |
|    |                         | A coluna definida da tabela chama-se WMAT                                                                                                    |
| 3  | Definir                 | Uma definição de procura inclui a indicação do valor de transferência                                                                             |
|    | a procura               | <ul> <li>O parâmetro local QL1 (de seleção livre) serve para identificar a transação<br/>(várias transações possíveis simultaneamente)</li> </ul> |
|    |                         | <ul> <li>O sinónimo define a tabela</li> </ul>                                                                                                    |
|    |                         | A introdução de WMAT define a coluna da tabela do processo de leitura                                                                             |
|    |                         | As introduções de NR e ==3 definem a linha da tabela do processo de leitura                                                                       |
|    |                         | <ul> <li>A coluna e a linha da tabela escolhidas definem a célula do processo de leitura</li> </ul>                                               |
| 4  | Executar<br>a procura   | O comando executa o processo de leitura                                                                                                    |
|    |                         | <ul> <li>SQL FETCH copia os valores do conjunto de resultados para os parâmetros Q<br/>ou QS associados</li> </ul>                                |
|    |                         | <ul> <li>O processo de leitura bem sucedido</li> </ul>                                                                                            |
|    |                         | 1 processo de leitura incorreto                                                                                                    |
|    |                         | A sintaxe HANDLE QL1 é a transação caracterizada através do parâmetro QL1                                                                         |
|    |                         | <ul> <li>O parâmetro Q1900 é um valor de retorno para controlar se os dados foram<br/>lidos.</li> </ul>                                           |
| 5  | Encerrar a<br>transação | A transação é finalizada e os recursos utilizados ativados                                                                                        |

| Pa                                                                                                    | asso     | Explicação                                                                                                |
|----------------------------------------------------------------------------------------------------|----------|----------------------------------------------------------------------------------------------------|
| <b>6</b> Suprimir a<br>associação associação entre a coluna da tabela e o parâmetro QS é suprimida (ativação<br>recursos necessários) |          | A associação entre a coluna da tabela e o parâmetro QS é suprimida (ativação dos<br>recursos necessários) |
| 7 Eliminar o<br>sinónimo                                                                                                    |          | O sinónimo é novamente eliminado (ativação dos recursos necessários)                                      |
|                                                                                                    | 0s sinór | nimos representam apenas uma alternativa às indicações de                                                 |

Os sinónimos representam apenas uma alternativa às indicações de caminho absolutas necessárias. Não é possível a introdução de dados de caminho relativos.

O programa NC seguinte mostra a introdução de um caminho absoluto.

| 0 BEGIN PGM SQL_READ_WMAT_2 MM                                       |                                      |
|----------------------------------------------------------------------|--------------------------------------|
| 1 SQL BIND QS 1800 "'TNC:\table-<br>\WMAT.TAB'.WMAT"                 | ; Associar parâmetro QS              |
| 2 SQL QL1 "SELECT WMAT FROM 'TNC:-<br>\table\WMAT.TAB' WHERE NR ==3" | ; Definir pesquisa                   |
| 3 SQL FETCH Q1900 HANDLE QL1                                         | ; Executar a pesquisa                |
| 4 SQL ROLLBACK Q1900 HANDLE QL1                                      | ; Encerrar a transação               |
| 5 SQL BIND QS 1800                                                   | ; Suprimir a associação de parâmetro |
| 6 END PGM SQL_READ_WMAT_2 MM                                         |                                      |

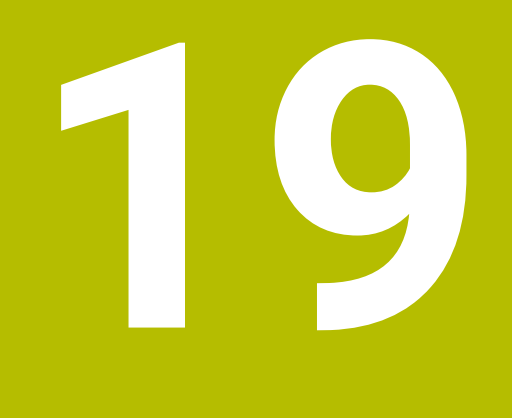

Programação gráfica

# 19.1 Princípios básicos

### Aplicação

A programação gráfica oferece uma alternativa à programação em Klartext convencional. Através do desenho de linhas e arcos de círculo, é possível criar esquemas 2D e gerar um contorno em Klartext a partir daí. Além disso, podem-se importar contornos existentes de um programa NC para a área de trabalho **Gráfico de contorno** e editar os mesmos graficamente.

A programação gráfica pode ser utilizada por si só num separador próprio ou na forma da área de trabalho separada **Gráfico de contorno**. Quando se utilize a programação gráfica num separador próprio, não é possível abrir neste separador outras áreas de trabalho do modo de funcionamento **Programação**.

### Descrição das funções

A área de trabalho **Gráfico de contorno** está disponível no modo de funcionamento **Programação**.

### Divisão do ecrã

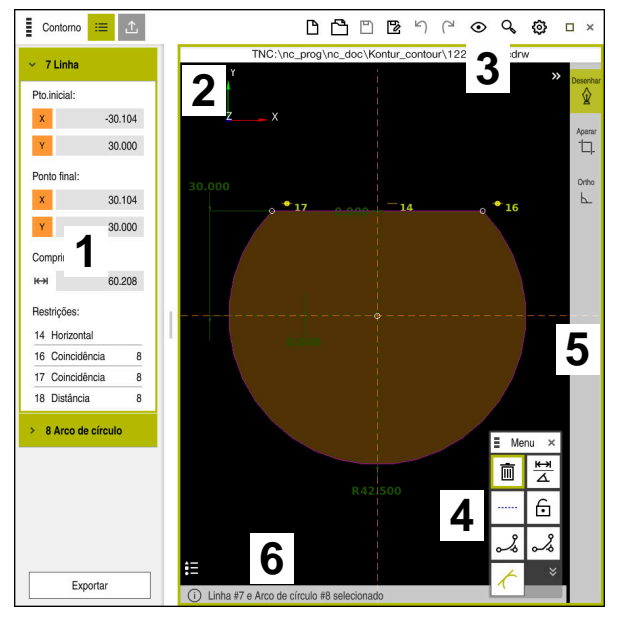

Divisão do ecrã da área de trabalho Gráfico de contorno

A área de trabalho Gráfico de contorno compõe-se das seguintes áreas:

- 1 Área Informação dos elementos
- 2 Área Desenhar
- 3 Barra de título
- 4 Funções de desenho
- 5 Barra de ferramentas
- 6 Barra de informações

### Elementos de comando e gestos na programação gráfica

Na programação gráfica, é possível criar um esquema 2D através de diferentes elementos.

**Mais informações:** "Primeiros passos na programação gráfica", Página 552 Os elementos seguintes estão à disposição na programação gráfica:

- Linha
- Arco de círculo
- Ponto de construção
- Linha de construção
- Círculo de construção
- Chanfro
- Arredondamento

#### Gestos

Além dos gestos disponíveis para a programação gráfica, também é possível utilizar vários gestos gerais na programação gráfica.

Mais informações: "Gestos comuns para o ecrã tátil", Página 65

| Símbolo   | Gesto                              | Significado                      |
|-----------|------------------------------------|----------------------------------|
| •         | Tocar                              | Selecionar ponto ou elemento     |
| ٠         | Parar                              | Inserir ponto de construção      |
| + ● ● → ↓ | Deslizar com dois dedos            | Deslocar a vista de carateres    |
|           | Desenhar elementos retos           | Inserir o elemento <b>Linha</b>  |
| $\sim$    | Desenhar elementos circu-<br>lares | Inserir elemento Arco de círculo |

#### Ícones da barra de título

A barra de título da área de trabalho **Gráfico de contorno**, além dos ícones disponíveis somente para a programação gráfica, exibe também ícones gerais da interface do comando.

Mais informações: "Ícones da interface do comando", Página 72

O comando mostra os ícones seguintes na barra de título:

| Ícone ou tecla de<br>atalho | Significado                                                                       |
|-----------------------------|-----------------------------------------------------------------------------------|
|                             | Opções de ficheiro                                                                |
| CTRL+N                      | Rejeitar contorno                                                                 |
| CTRL+0                      | Abrir ficheiro                                                                    |
| $\odot$                     | Definições da vista                                                               |
| ©<br>→                      | Exibir dimensões                                                                  |
| <u>S</u>                    | Exibir limitações                                                                 |
| <b>A</b>                    | Exibir eixos de referência                                                        |
| ۹                           | Menu de vistas predefinidas                                                       |
| <del></del>                 | Abranger área de desenho definida                                                 |
| L'J                         | Com esta função, o comando mostra o tamanho definido da<br>área de desenho.       |
|                             | O tamanho da área de desenho pode ser estabelecido nas<br>definições do contorno. |
|                             | <b>Mais informações:</b> "Janela Definições do contorno",<br>Página 544           |
| 。<br>過                      | Abranger elemento selecionado                                                     |
| <u></u><br>33               | Abrangerr elemento desenhado na área de desenho                                   |
| <b>3</b>                    | Abrir a janela <b>Definições do contorno</b>                                      |
| ~~ <b>&gt;</b>              | <b>Mais informações:</b> "Janela Definições do contorno",<br>Página 544           |
#### **Cores possíveis**

O comando apresenta os elementos nas seguintes cores:

| Símbolo | Significado                                                                                                    |
|---------|----------------------------------------------------------------------------------------------------|
|         | <b>Elemento</b><br>O comando mostra um elemento desenhado que ainda não<br>esteja completamente dimensionado a cor de laranja e com<br>uma linha contínua.                                                                                                    |
|         | <b>Elemento de construção</b><br>Os elementos desenhados podem ser comutados em elemen-<br>tos de construção. É possível utilizar elementos de construção<br>para obter pontos adicionais destinados à criação dos esque-<br>mas. O comando mostra os elementos de construção a azul e<br>com uma linha intermitente.                                                                                                    |
|         | <b>Eixo de referência</b><br>Os eixos de referência exibidos formam um sistema de<br>coordenadas cartesiano. No editor de contornos, as dimen-<br>sões baseiam-se no ponto de intersecção dos eixos de<br>referência. Na exportação dos dados de contorno, o ponto de<br>intersecção dos eixos de referência corresponde ao ponto de<br>referência da peça de trabalho. O comando exibe os eixos de<br>referência a castanho e com uma linha intermitente. |
|         | <b>Elemento bloqueado</b><br>Os elementos bloqueados não podem ser ajustados. Se<br>desejar editar um elemento bloqueado, é necessário desblo-<br>queá-lo previamente. O comando exibe os elementos bloquea-<br>dos a vermelho e com uma linha contínua.                                                                                                    |
|         | <b>Elemento completamente cotado</b><br>O comando exibe os elementos completamente dimensiona-<br>dos a verde escuro. Não é possível acrescentar mais limita-<br>ções nem dimensões a um elemento completamente dimen-<br>sionado, dado que, de outro modo, o elemento fica excessiva-<br>mente definido.                                                                                                    |
| _       | Elemento de contorno<br>O comando exibe os elementos de contorno entre o <b>ponto</b><br>inicial e o ponto final nu menu Exportação como elementos                                                                                                    |

contínuos a verde.

### Ícones na área Desenhar

Na área Desenhar, o comando mostra os ícones seguintes:

| Ícone ou<br>tecla de<br>atalho | Designação                           | Significado                                                                                                    |
|--------------------------------|--------------------------------------|----------------------------------------------------------------------------------------------------|
|                                | Direção de fresa-<br>gem             | A <b>Direção de fresagem</b> escolhida determina se os elementos de contorno definidos são emitidos em sentido horário ou em sentido anti-horário.                                                                                                    |
| Ū.                             | Excluir                              | Exclui todos os elementos marcados                                                                                                    |
| <u>k</u> →<br>∠                | Alterar inscrição                    | Alterna a visualização entre cotas lineares e cotas angulares.                                                                                                    |
|                                | Comutar<br>elemento de<br>construção | Esta função comuta um elemento num elemento de construção.<br>Os elementos de construção não podem ser emitidos ao exportar<br>um contorno.                                                                                                    |
| •                              | Bloquear<br>elemento                 | Quando este ícone é exibido, o elemento selecionado está bloquea-<br>do para edição. Selecionando-se o ícone, o elemento é desbloquea-<br>do.                                                                                                    |
| •                              | Desbloquear<br>elemento              | Quando este ícone é exibido, o elemento selecionado está desblo-<br>queado para edição. Selecionando-se o ícone, o elemento é bloque-<br>ado.                                                                                                    |
| <b>+</b>                       | Definir ponto<br>zero                | Esta função desloca o ponto selecionado para a origem do sistema<br>de coordenadas.<br>Todos os outros elementos desenhados são igualmente desloca-<br>dos, tendo em consideração as distâncias e cotas dadas. A função<br><b>Definir ponto zero</b> leva, eventualmente, a um novo cálculo das<br>limitações existentes. |
| å                              | Arredondar<br>esquinas               | Insere um arredondamento                                                                                                    |
| ~                              | Chanfro                              | Insere um chanfro                                                                                                    |
| -@-                            | Coincidência                         | Esta função define a limitação <b>Coincidência</b> para dois pontos marcados.                                                                                                    |
|                                |                                      | Quando esta função é aplicada, os pontos selecionados de dois<br>elementos são ligados entre si. A palavra Coincidência significa<br>concomitância.                                                                                                    |
|                                | Vertical                             | Para o elemento marcado <b>Linha</b> , esta função define a limitação<br><b>Vertical</b> .                                                                                                    |
|                                |                                      | Os elementos verticais são automaticamente verticais.                                                                                                    |
| —                              | Horizontal                           | Para o elemento marcado <b>Linha</b> , esta função define a limitação<br><b>Horizontal</b> .                                                                                                    |
|                                |                                      | Os elementos horizontais são automaticamente paralelos ao horizonte.                                                                                                    |
| F.                             | Perpendicular                        | Para dois elementos marcados do tipo <b>Linha</b> , esta função define a<br>limitação <b>Perpendicular</b> .                                                                                                    |
|                                |                                      | Entre dois elementos perpendiculares, existe um ângulo de 90°.                                                                                                    |

| Ícone ou<br>tecla de<br>atalho | Designação               | Significado                                                                                                    |
|--------------------------------|--------------------------|----------------------------------------------------------------------------------------------------|
| 11                             | Paralelo                 | Para dois elementos marcados do tipo <b>Linha</b> , esta função define a<br>limitação <b>Paralelo</b> .                                                                                                    |
|                                |                          | Se esta função for aplicada, o ângulo entre duas linhas é adaptado.<br>Em primeiro lugar, o comando verifica se existem limitações, p. ex.,<br><b>Horizontal</b> .                                                                              |
|                                |                          | Comportamento em caso de limitações:                                                                                                    |
|                                |                          | <ul> <li>Se existir uma limitação, a Linha sem limitação é adaptada à<br/>Linha com limitação.</li> </ul>                                                                                                    |
|                                |                          | <ul> <li>Se existirem limitações nas duas linhas, a função não pode ser<br/>aplicada. A cota fica excessivamente definida.</li> </ul>                                                                                                    |
|                                |                          | Se não existirem limitações, é decisiva a ordem da escolha.<br>A Linha selecionada como segunda é adaptada à Linha<br>selecionada em primeiro lugar.                                                                                            |
| =                              | Igual                    | Esta função define a limitação <b>Igual</b> para dois elementos marca-<br>dos.                                                                                                    |
|                                |                          | Quando esta função é aplicada, é adaptada uma grandeza, p. ex., o<br>comprimento ou o diâmetro de dois elementos. Em primeiro lugar,<br>o comando verifica se existem limitações, p. ex., um comprimento<br>definido.                           |
|                                |                          | Comportamento em caso de limitações:                                                                                                    |
|                                |                          | <ul> <li>Se existir uma limitação, o elemento sem limitação é adaptado<br/>ao elemento com limitação.</li> </ul>                                                                                                    |
|                                |                          | <ul> <li>Se existirem limitações correspondentes nos dois elementos,<br/>a função não pode ser aplicada. A cota fica excessivamente<br/>definida.</li> </ul>                                                                                    |
|                                |                          | <ul> <li>Se não existirem limitações, o comando forma o valor médio a<br/>partir dos valores de grandeza do Arco de círculo dados.</li> </ul>                                                                                                   |
| t                              | Tangencial               | Para dois elementos marcados do tipo <b>Linha</b> e <b>Arco de círculo</b> ou<br><b>Arco de círculo</b> e <b>Arco de círculo</b> , esta função define a limitação<br><b>Tangencial</b> .                                                        |
|                                |                          | Quando se utiliza esta função, são deslocados tanto arcos de<br>círculo, como linhas. Os elementos afetados movem-se de acordo<br>com a deslocação para um ponto exato e formam uma transição<br>tangencial.                                    |
| → ←                            | Simetria                 | Para um elemento marcado do tipo <b>Linha</b> e dois pontos marcados<br>de outros elementos de construção, esta função define a limitação<br><b>Simetria</b> .                                                                                  |
|                                |                          | Quando esta função é utilizada, o comando posiciona a distân-<br>cia dos dois pontos simetricamente à linha selecionada. Caso se<br>altere posteriormente a distância de um dos pontos, o outro ponto<br>adapta-se automaticamente à alteração. |
| ٣                              | Ponto sobre<br>elementos | Para um elemento marcado e um ponto de outro elemento marca-<br>do, esta função define a limitação <b>Ponto sobre elementos</b> .<br>Quando esta função é utilizada, o ponto selecionado é deslocado                                            |
|                                |                          | para o elemento selecionado.                                                                                                    |
| •=                             | Legenda                  | Esta função permite mostrar ou ocultar a legenda com a explica-<br>ção de todos os elementos de comando.                                                                                                    |

| Ícone ou<br>tecla de<br>atalho | Designação  | Significado                                                                                                    |
|--------------------------------|-------------|----------------------------------------------------------------------------------------------------|
| ₩<br>CTRL+D                    | Desenhar    | Para evitar, ao deslocar o desenho, que se desenhem elemen-<br>tos inadvertidamente, é possível desativar o modo de desenho. O<br>modo de desenho permanece desativado até ser novamente ativa-<br>do.                                                                          |
|                                |             | Ao desativar o modo de desenho, o comando realça o botão do<br>ecrã a verde.                                                                                                    |
| ĊŢ.<br>CTRL+T                  | Aparar      | Quando vários elementos se sobrepõem, no modo <b>Aparar</b> , é possí-<br>vel encurtar elementos até ao seu elemento adjacente seguinte. O<br>modo <b>Aparar</b> permanece ativo até ser novamente desativado.<br>Com a função ativa, o comando realça o botão do ecrã a verde. |
| L_                             | Orto        | Com esta função, só é possível desenhar linhas ortogonais. O<br>comando não permite linhas diagonais nem arcos de círculo.<br>Com a função ativa, o comando realça o botão do ecrã a verde.                                                                                     |
| CTRL+A                         | Marcar tudo | Com a função <b>Marcar tudo</b> , é possível marcar simultaneamente todos os elementos desenhados.                                                                                                    |

# Janela Definições do contorno

A janela Definições do contorno contém as seguintes áreas:

- Geral
- Desenhar
- Exportar

#### Área Geral

A área Geral contém as seguintes definições:

| Ajuste                     | Significado                                                                                                    |
|----------------------------|----------------------------------------------------------------------------------------------------|
| Plano                      | Através da seleção de uma combinação de eixos, escolhe-se em que<br>plano se desenha.                                                                                          |
|                            | Planos disponíveis:                                                                                                    |
|                            | XY                                                                                                    |
|                            | ZX                                                                                                    |
|                            | ■ YZ                                                                                                    |
| Programação de diâmetro    | Através de um interruptor, determina-se se os contornos de torne-<br>amento desenhados nos planos XZ e YZ são interpretados como<br>medida do raio ou do diâmetro ao exportar. |
| Largura da área de desenho | Tamanho predefinido da área de desenho na largura                                                                                                    |
| Altura da área de desenho  | Tamanho predefinido da área de desenho na altura                                                                                                    |
| Caracteres dec.            | Número de casas decimais no dimensionamento                                                                                                    |

#### Área Desenhar

A área Desenhar contém as seguintes definições:

| Ajuste                            | Significado                                              |
|-----------------------------------|----------------------------------------------------------|
| Raio de arredondamento            | Tamanho padrão para um raio de arredondamento inserido   |
| Long. chanfre                     | Tamanho padrão para um chanfro inserido                  |
| Tamanho do circuito de<br>captura | Tamanho do círculo de captura ao selecionar os elementos |
| <b>á –</b> .                      |                                                          |

#### Área Exportar

A área Exportar contém as seguintes definições:

| Ajuste         | Significado                                                                                                    |  |  |  |  |  |
|----------------|----------------------------------------------------------------------------------------------------|--|--|--|--|--|
| Emitir círculo | Seleciona-se se os arcos de círculo são emitidos como CC e C ou CR.                                                                                                 |  |  |  |  |  |
| Emitir RND     | Através de um interruptor, seleciona-se se os arredondamentos<br>desenhados com a função <b>RND</b> também são exportados para o progra-<br>ma NC como <b>RND</b> . |  |  |  |  |  |
| Emitir CHF     | Através de um interruptor, seleciona-se se os chanfros desenhados<br>com a função <b>CHF</b> também são exportados para o programa NC como<br><b>CHF</b> .          |  |  |  |  |  |

### 19.1.1 Criar novo contorno

Para criar um novo contorno, proceda da seguinte forma:

| ► | Selecionar | o modo d | le funcionam | ento <b>Programação</b> |
|---|------------|----------|--------------|-------------------------|
|---|------------|----------|--------------|-------------------------|

- **₽**
- Selecionar Adicionar
- O comando abre as áreas de trabalho Seleção rápida e Abrir ficheiro.

7

- Selecionar Novo contorno
- > 0 comando abre o contorno num novo separador.

## 19.1.2 Bloquear e desbloquear elementos

Caso se deseje proteger um elemento contra adaptações, o mesmo pode ser bloqueado. Um elemento bloqueado não pode ser modificado. Se desejar adaptar um elemento bloqueado, primeiro, é necessário desbloqueá-lo.

Para bloquear e desbloquear elementos na programação gráfica, proceda da seguinte forma:

Selecionar o elemento desenhado

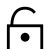

Selecionar a função Bloquear elemento

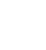

- > 0 comando bloqueia o elemento.
- > O comando apresenta o elemento bloqueado a vermelho.

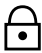

- Selecionar a função Desbloquear elemento
- > 0 comando desbloqueia o elemento.
- > 0 comando apresenta o elemento desbloqueado a amarelo.

#### Avisos

- Estabeleça as Definições do contorno antes de desenhar.
   Mais informações: "Janela Definições do contorno", Página 544
- Execute o dimensionamento de cada elemento imediatamente após o desenho. Se dimensionar somente após o desenho do contorno completo, o contorno pode deslocar-se involuntariamente.
- Podem-se atribuir limitações aos elementos desenhados. Para não dificultar a construção escusadamente, trabalhe apenas com as limitações necessárias.
   Mais informações: "Ícones na área Desenhar", Página 542
- Ao selecionar elementos do contorno, o comando realça a verde os elementos na barra de menus.

#### Definições

| Tipo de ficheiro | Definição                       |
|------------------|---------------------------------|
| н                | Programa NC no Klartext         |
| TNCDRW           | Ficheiro de contorno HEIDENHAIN |

# 19.2 Importar contornos para a programação gráfica

#### Aplicação

Com a área de trabalho **Gráfico de contorno**, é possível não só criar contornos novos, como também importar e, se necessário, editar graficamente contornos de programas NC existentes.

## Condições

- Máx. 200 blocos NC
- Nenhuns ciclos
- Nenhuns movimentos de aproximação e afastamento
- Nenhumas retas LN (opção #9)
- Nenhuns dados tecnológicos, p. ex., avanços ou funções auxiliares
- Nenhuns movimentos de eixo que se encontrem fora do plano determinado, p. ex., plano XY.

Se tentar importar um bloco NC não permitido para a programação gráfica, o comando emite uma mensagem de erro.

# Descrição das funções

| E Programa ::= Q ⊘ =▼ 🖄 100% Q 🔅 🗆                                                                                                    | × |
|----------------------------------------------------------------------------------------------------|---|
| TNC:\nc_prog\nc_doc\1078489.h<br>BEGIN PGM 1078489 MM<br>1 LBL 1<br>2 L X+30 Y+95 RL<br>3 L X+40<br>4 CT X+65 Y+80<br>5 CC X+75 Y+80<br>6 C X+85 Y+80 DR+<br>7 L X+95<br>8 RND R5<br>9 L Y+50<br>10 L X+75 Y+30<br>11 RND R8<br>12 L Y+20<br>13 CC X+60 Y+20<br>14 C X+45 Y+20 DR-<br>15 L Y+30<br>16 RND R9<br>17 L X+0<br>18 RND R4<br>19 L X+15 Y+45<br>20 CT X+15 Y+45<br>20 CT X+15 Y+60<br>21 L X+0 Y+75<br>22 CR X+20 Y+95 R+20 DR-<br>23 L X+30 Y+95<br>24 LBL 0<br>FND PGM 1078489 MM |   |
|                                                                                                    |   |
| Cortar     Copiar     Inserir     Apagar       Marcar tudo     Editar graficamente                                                                                                    | × |

Contorno a importar do programa NC

Na programação gráfica, todos os contornos são compostos exclusivamente por elementos lineares ou circulares com coordenadas cartesianas absolutas.

O comando converte as seguintes funções de trajetória ao importar para a área de trabalho **Gráfico de contorno**:

- Trajetória circular CT
   Mais informações: "Trajetória circular CT", Página 189
- Blocos NC com coordenadas polares
   Mais informações: "Coordenadas polares", Página 175
- Blocos NC com introduções incrementais
   Mais informações: "Introduções incrementais", Página 177
- Livre programação de contornos **FK**

#### 19.2.1 Importar contornos

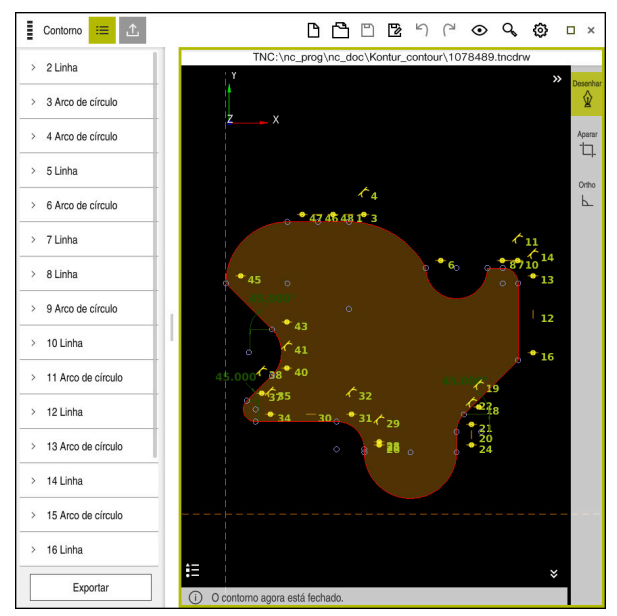

Contorno importado

Para importar contornos de programas NC, proceda da seguinte forma:

B

- Selecionar o modo de funcionamento Programar
- Abrir o programa NC existente com o contorno obtido
- Pesquisar o contorno no programa NC
- Manter o primeiro bloco NC do contorno
- > 0 comando abre o menu de contexto.
- Selecionar Marcar
- > 0 comando exibe duas setas de marcação.
- Selecionar a área desejada com as setas de marcação
- Selecionar Editar contorno
- O comando abre a área de contorno marcada na área de trabalho Gráfico de contorno.

#### Avisos

Na janela Definições do contorno, é possível determinar se as dimensões dos contornos de torneamento no plano XZ ou no plano YZ são interpretadas como medidas do raio ou do diâmetro.

Mais informações: "Janela Definições do contorno", Página 544

- Se se importar um contorno para a programação gráfica com a ajuda da função Editar contorno, todos os elementos começam por estar bloqueados. Antes de se começar a adaptação dos elementos, é necessário desbloquear os mesmos.
   Mais informações: "Bloquear e desbloquear elementos", Página 545
- Só é possível editar graficamente e exportar contornos após a importação.
   Mais informações: "Primeiros passos na programação gráfica", Página 552
   Mais informações: "Exportar contornos da programação gráfica", Página 549

# **19.3** Exportar contornos da programação gráfica

# Aplicação

Através da coluna **Exportar**, é possível exportar contornos criados de novo ou editados graficamente na área de trabalho **Gráfico de contorno**.

#### **Temas relacionados**

- Importar contornos
   Mais informações: "Importar contornos para a programação gráfica", Página 546
- Primeiros passos na programação gráfica
   Mais informações: "Primeiros passos na programação gráfica", Página 552

## Descrição das funções

A coluna Exportar oferece as seguintes funções:

Ponto inicial do contorno

Com esta função, determina-se o **Ponto inicial do contorno** do contorno. O **Ponto inicial do contorno** tanto pode ser definido graficamente, como introduzindo um valor axial. Se introduzir um valor axial, o comando determina automaticamente o segundo valor axial.

#### Ponto final do contorno

Com esta função, determina-se o **Ponto final do contorno** do contorno. O **Ponto final do contorno** pode ser determinado da mesma maneira que o **Ponto inicial do contorno**.

#### Inverter direção

Com esta função, altera-se a direção de programação do contorno.

#### Gerar Klartext

Esta função permite exportar o contorno como programa NC ou como subprograma. O comando pode exportar apenas determinadas funções de trajetória. Todos os contornos gerados contêm coordenadas cartesianas absolutas.

Mais informações: "Janela Definições do contorno", Página 544

O editor de contornos pode gerar as seguintes funções de trajetória:

- Reta L
- Ponto central do círculo CC
- Trajetória circular C
- Trajetória circular CR
- Raio RND
- Chanfro CHF

#### Restaurar seleção

Com esta função, é possível suprimir a marcação de um contorno.

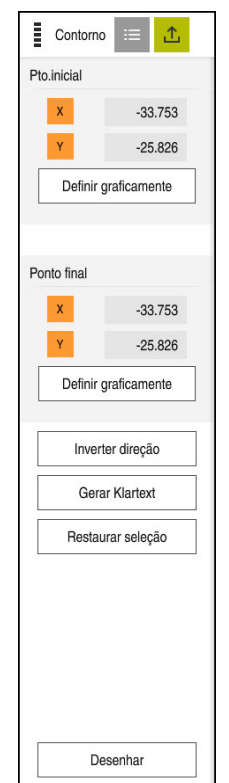

### **Avisos**

- Através das funções Ponto inicial do contorno e Ponto final do contorno, também é possível captar áreas parciais dos elementos desenhados e gerar um contorno com elas.
- Os contornos desenhados podem ser guardados no comando com o tipo de ficheiro \*.tncdrw.

# 19.4 Primeiros passos na programação gráfica

# 19.4.1 Exemplo de tarefa D1226664

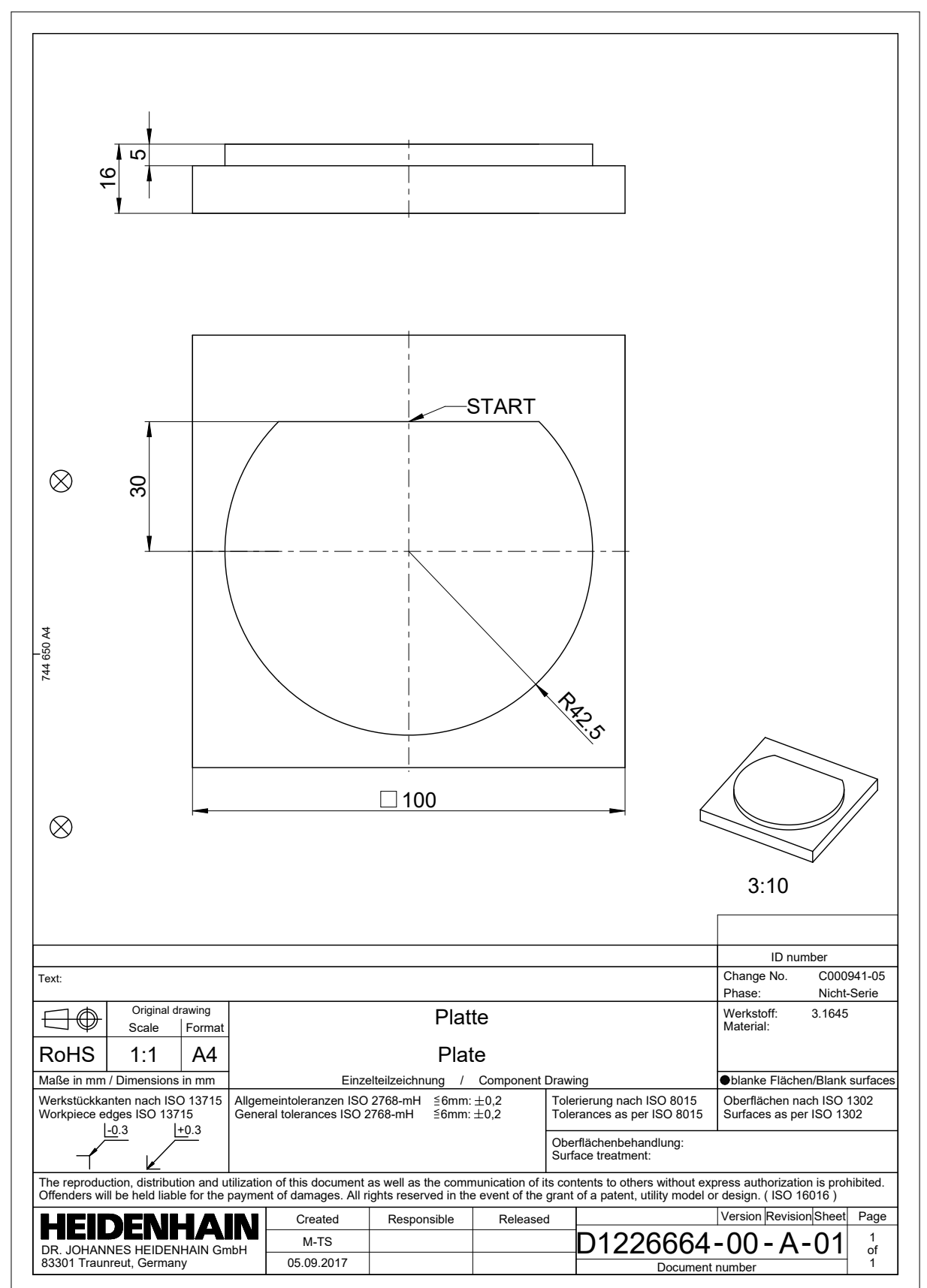

#### 19.4.2 Desenhar exemplo de contorno

Para desenhar o contorno representado, proceda da seguinte forma:

- Criar novo contorno
  - Mais informações: "Criar novo contorno", Página 545
- Proceder às Definições do contorno

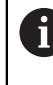

Na janela **Definições do contorno**, é possível determinar as definições básicas para o desenho. Neste exemplo, podem-se utilizar as definições padrão.

Mais informações: "Janela Definições do contorno", Página 544

- Desenhar Linha horizontal
- Selecionar o ponto final da linha desejada
- > O comando mostra a distância X e Y da linha para o centro.
- Introduzir a distância Y para o centro, p. ex., 30
- O comando posiciona a linha de acordo com a condição aplicada.
- Desenhar um Arco de círculo de um ponto final da linha para o outro ponto final
- > O comando apresenta o contorno fechado a amarelo.
- Selecionar o ponto central do arco de círculo
- O comando mostra as coordenadas do ponto central do arco de círculo em X e Y.
- Introduzir 0 para as coordenadas do ponto central X e Y do arco de círculo
- > 0 comando desloca o contorno.
- Selecionar o arco de círculo desenhado
- > O comando mostra o valor atual do raio do arco de círculo.
- Introduzir o raio 42,5
- > O comando ajusta o raio do arco de círculo
- > 0 contorno está completamente definido.

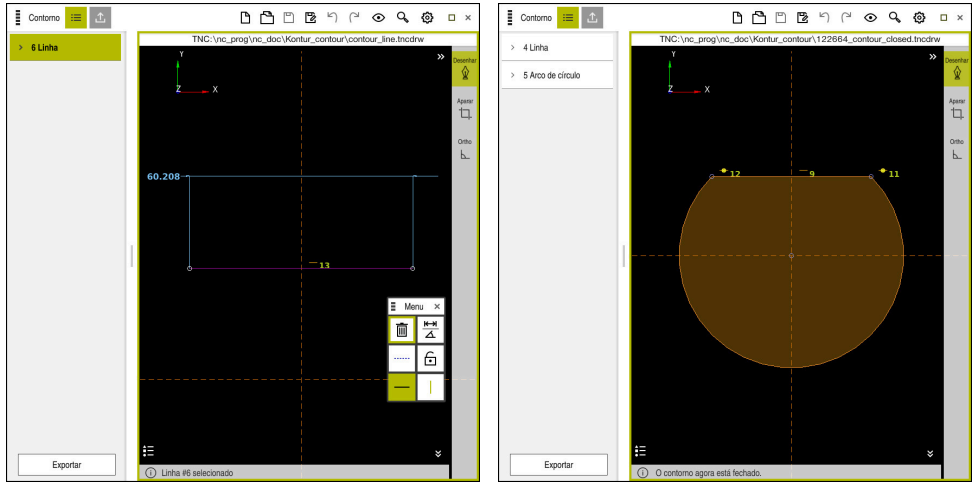

Linha desenhada

Contorno fechado

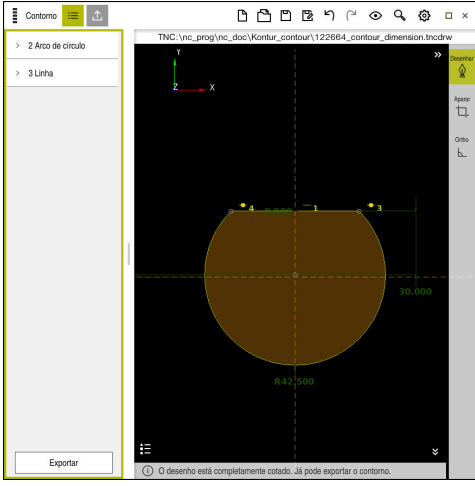

Contorno dimensionado

# 19.4.3 Exportar o contorno desenhado

Para exportar o contorno desenhado, proceda da seguinte forma:

Desenhar contorno

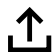

- Selecionar a coluna Exportar
  - > 0 comando mostra a coluna **Exportar**.
  - Na área Ponto inicial do contorno, selecionar Definir graficamente
  - Selecionar o ponto inicial no contorno desenhado
  - O comando mostra as coordenadas do ponto inicial selecionado, o contorno marcado e a direção de programação.

A direção de programação pode ser ajustada com a função Inverter direção.

- Selecionar a função Gerar Klartext
- > 0 comando gera o contorno com base nos dados definidos.

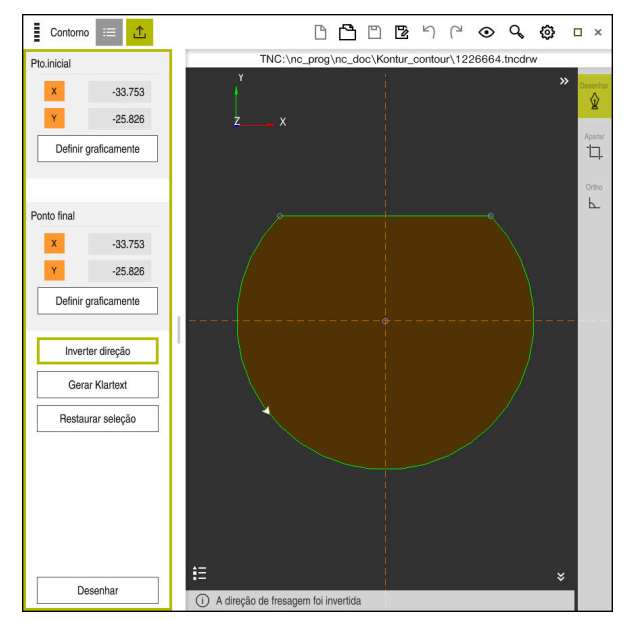

Elementos de contorno selecionados na coluna Exportar com Direção de fresagem definida

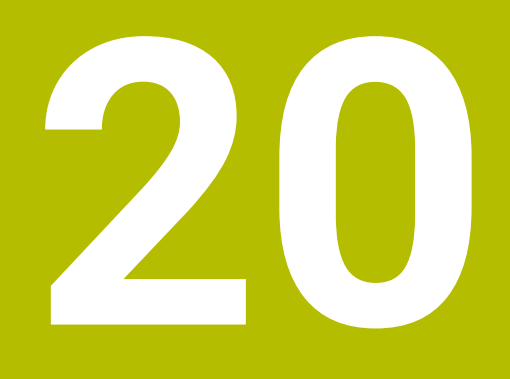

# Ajudas à operação

# 20.1 Área de trabalho Ajuda

## Aplicação

Na área de trabalho **Ajuda**, o comando mostra uma imagem de ajuda para o elemento de sintaxe atual de uma função NC ou a ajuda do produto integrada **TNCguide**.

#### Temas relacionados

Aplicação Ajuda

Mais informações: "Aplicação Ajuda", Página 35

 Manual do utilizador como ajuda do produto integrada TNCguide
 Mais informações: "Manual do utilizador como ajuda do produto integrada TNCguide", Página 34

# Descrição das funções

A área de trabalho **Ajuda** pode ser selecionada no modo de funcionamento **Programação** e na aplicação **MDI**.

Mais informações: "Modo de funcionamentoProgramação", Página 107 Mais informações: Manual do Utilizador Preparar e executar

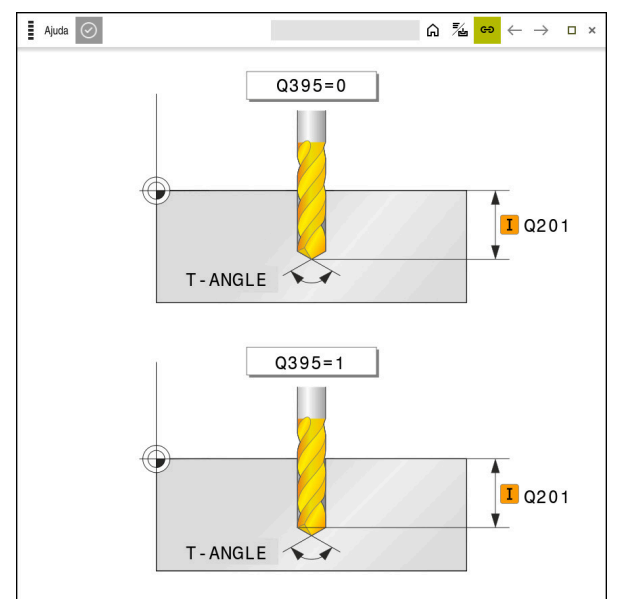

Área de trabalho Ajuda com uma imagem de ajuda para um parâmetro de ciclo

Quando a área de trabalho **Ajuda** está ativa, durante a programação, o comando pode mostrar a imagem de ajuda dentro da mesma, em lugar da área de trabalho **Programa**.

Mais informações: "Área de trabalho Programa", Página 109

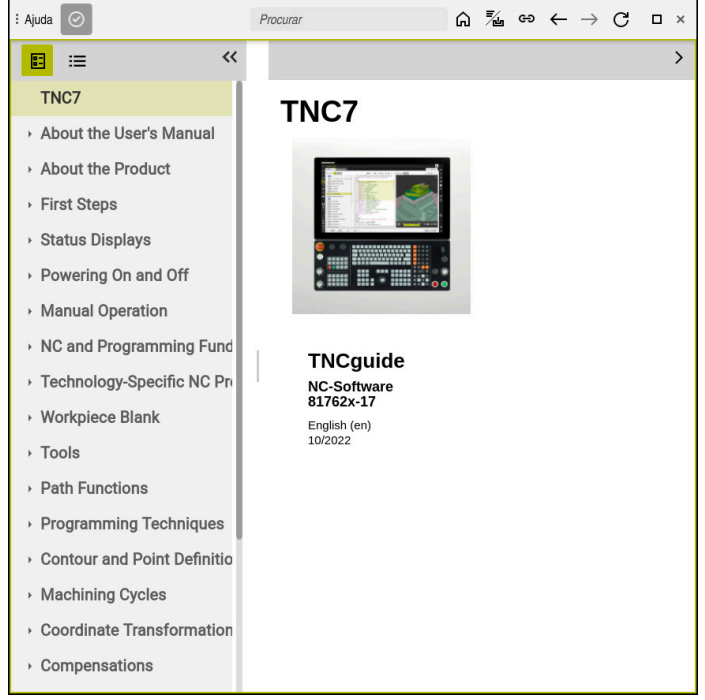

Área de trabalho Ajuda com TNCguide aberto

Quando a área de trabalho **Ajuda** está ativa, o comando pode exibir a ajuda do produto integrada **TNCguide**.

**Mais informações:** "Manual do utilizador como ajuda do produto integrada TNCguide", Página 34

#### Ícones na área de trabalho Ajuda

| Símbolo     | Função                                                                                                    |  |  |  |  |  |
|-------------|----------------------------------------------------------------------------------------------------|--|--|--|--|--|
| $\triangle$ | Exibir página inicial                                                                                                    |  |  |  |  |  |
|             | A página inicial exibe todas as documentações disponíveis.<br>Selecione a documentação desejada através dos mosaicos de<br>navegação, p. ex., o <b>TNCguide</b> . |  |  |  |  |  |
|             | Se estiver disponível apenas uma documentação, o comando abre o conteúdo diretamente.                                                                             |  |  |  |  |  |
|             | Quando uma documentação está aberta, é possível utilizar a<br>função de pesquisa.                                                                                 |  |  |  |  |  |
|             | Mais informações: "Símbolos", Página 36                                                                                                    |  |  |  |  |  |
| <b>*</b> /_ | Exibir <b>TNCguide</b>                                                                                                    |  |  |  |  |  |
| /世          | <b>Mais informações:</b> "Manual do utilizador como ajuda do produto integrada TNCguide", Página 34                                                               |  |  |  |  |  |
| ප           | Exibir imagens de ajuda durante a programação                                                                                                    |  |  |  |  |  |

# 20.2 Teclado virtual da barra do comando

### Aplicação

O teclado virtual permite introduzir funções NC, letras e números, bem como navegar.

O teclado virtual oferece os seguintes modos:

- Introdução NC
- Introdução de texto
- Introdução de fórmulas

## Descrição das funções

Por norma, após o processo de início, o comando abre no modo Introdução NC. O teclado pode ser deslocado no ecrã. O teclado permanece ativo também em caso de mudança de modo de funcionamento, até ser fechado.

O comando regista a posição e o modo do teclado virtual até ao encerramento.

A área de trabalho Teclado oferece as mesmas funções que o teclado virtual.

# Áreas da introdução NC

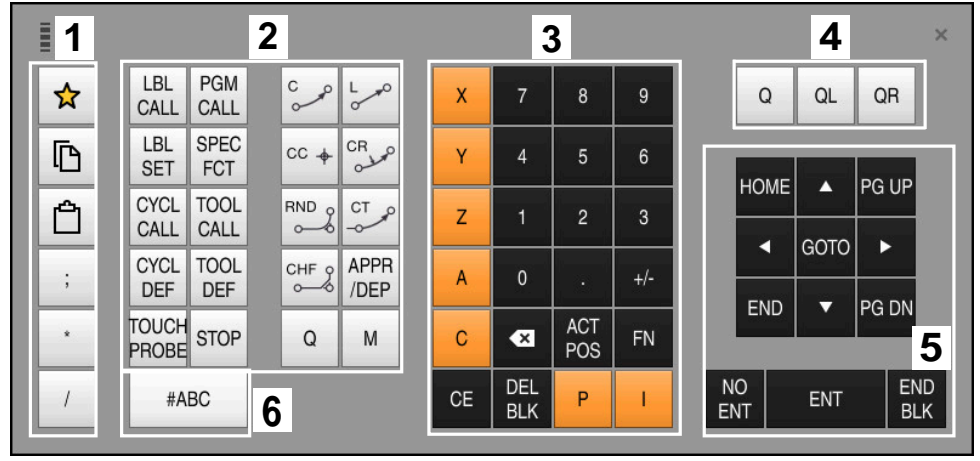

Teclado virtual no modo Introdução NC

A introdução NC contém as seguintes áreas:

- 1 Funções do ficheiro
  - Definir favoritos
  - Copiar
  - Colar
  - Acrescentar comentários
  - Inserir ponto estrutural
  - Ocultar o bloco NC
- 2 Funções NC
- 3 Teclas de eixo e introdução de valores numéricos
- 4 Parâmetros Q

A

- 5 Teclas de navegação e diálogo
- 6 Comutar para a introdução de texto

Se, na área Funções NC, a tecla **Q** for pressionada várias vezes, o comando altera a sintaxe inserida pela ordem seguinte:

- **Q**
- QL
- QR

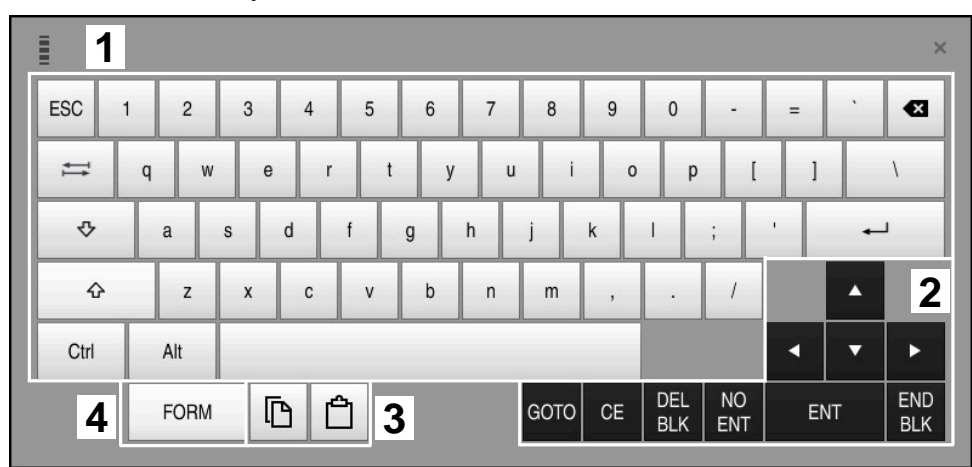

# Áreas da introdução de texto

Teclado virtual no modo de introdução de texto

A introdução de texto compõe-se das seguintes áreas:

- 1 Introdução
- 2 Teclas de navegação e diálogo
- 3 Copiar e inserir
- 4 Comutar para a introdução de fórmulas

# Áreas da introdução de fórmulas

|   | 1 |      |      |     |      |             |             |   |            |     |   |     |      | ×   |
|---|---|------|------|-----|------|-------------|-------------|---|------------|-----|---|-----|------|-----|
| + | - | COS  | ACOS | LOG | LN   | TO<br>NUMB  | SUB<br>STR  | 7 | 8          | 9   | ( | 2 C | )L C | R 2 |
| * | / | SIN  | ASIN | ABS | EXP  | STR<br>COMP | TO<br>CHAR  | 4 | 5          | 6   |   |     |      |     |
| ( | ) | TAN  | ATAN | INT | FRAC | IN<br>STR   | SYS<br>STR  | 1 | 2          | 3   |   |     |      |     |
| & | % | SQRT | SQ   | SGN | NEG  | STR<br>LEN  | CFG<br>READ | 0 | ·          | +/- |   |     |      | 3   |
| ٨ | ١ | - 1  |      | PI  | QS   | QC          |             | × | ACT<br>POS | FN  |   | •   | •    | ►   |
|   |   |      |      |     |      |             |             |   | END<br>BLK |     |   |     |      |     |

Teclado virtual no modo de introdução de fórmulas

A introdução de fórmulas compõe-se das seguintes áreas:

- 1 Introdução
- 2 Parâmetros Q
- 3 Teclas de navegação e diálogo
- 4 Copiar e inserir
- 5 Comutar para a Introdução NC

#### 20.2.1 Abrir e fechar o teclado virtual

Para abrir o teclado virtual, proceda da seguinte forma:

- Selecionar Teclado virtual na barra do comando
- > 0 comando abre o teclado virtual.

Para fechar o teclado virtual, proceda da seguinte forma:

Selecionar Teclado virtual com o teclado virtual aberto

. Ⅲ ₩

- Em alternativa, selecionar Fechar dentro do teclado virtual
- > 0 comando fecha o teclado virtual.

# 20.3 Função GOTO

#### Aplicação

A tecla **GOTO** ou o botão do ecrã **GOTO n.º bloco** permitem definir um bloco NC no qual o comando posiciona o cursor. No modo de funcionamento **Tabelas**, com o botão do ecrã **GOTO n.º linha**, define-se uma linha da tabela.

#### Descrição das funções

Se estiver aberto um programa NC para execução ou na simulação, o comando posiciona adicionalmente o cursor de execução antes do bloco NC. O comando inicia a execução do programa ou a simulação do bloco NC definido sem considerar o programa NC anterior.

O número de bloco pode ser introduzido ou selecionado através de **Pesquisar** no programa NC.

## 20.3.1 Selecionar um bloco NC com GOTO

Para selecionar um bloco NC, proceda da seguinte forma:

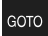

Selecionar GOTO

Introduzir número de bloco

- > 0 comando abre a janela Instrução de salto GOTO.
- ОК
- Selecionar OK
- > O comando posiciona o cursor no bloco NC definido.

#### AVISO

#### Atenção, perigo de colisão!

Selecionando um bloco NC na execução do programa através da função **GOTO** e executando em seguida o programa NC, o comando ignora todas as funções NC programadas anteriormente, p. ex., transformações. Dessa forma, existe perigo de colisão durante os movimentos de deslocação seguintes!

- Utilizar GOTO apenas ao programar e testar programas NC
- Ao executar programas NC, utilizar exclusivamente Proc. bloco

Mais informações: Manual do Utilizador Preparar e executar

#### Avisos

- Em lugar do botão do ecrã GOTO, também é possível utilizar a tecla de atalho CTRL+G.
- Se o comando mostrar um ícone de seleção na barra de ações, pode-se abrir a janela de seleção com GOTO.

# 20.4 Inserção de comentários

# Aplicação

É possível inserir comentários num programa NC e explicar passos do programa ou dar indicações com a ajuda desta função.

# Descrição das funções

Existem várias possibilidades de inserir um comentário:

- Comentário dentro de um bloco NC
- Comentário como bloco NC próprio
- Definir um bloco NC existente como comentário

O comando identifica os comentários com o caráter ;. O comando não processa comentários na simulação e na execução do programa.

Um comentário deve conter, no máximo, 255 carateres.

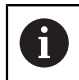

O último caráter num bloco de comentário não pode ser um til (~).

## 20.4.1 Inserir comentário como bloco NC

Para inserir um comentário como bloco NC separado, proceda da seguinte forma:

- Selecionar o bloco NC a seguir ao qual se pretende inserir um comentário
  - Selecionar;
    - O comando insere um comentário após o bloco NC selecionado como um novo bloco NC.
    - Definir comentário

## 20.4.2 Inserir comentário no bloco NC

Para inserir um comentário dentro de um bloco NC, proceda da seguinte forma:

- Editar o bloco NC desejado
  - ► Selecionar;
  - > 0 comando insere o caráter ; no final do bloco.
  - Definir comentário

### 20.4.3 Descomentar ou comentar bloco NC

Com o botão do ecrã **Comentar/Descomentar**, é possível definir um bloco NC existente como comentário ou definir o comentário novamente como bloco NC.

Para comentar ou descomentar um bloco NC existente, proceda da seguinte forma:

Selecionar o bloco NC desejado

|   | Comentário |  |
|---|------------|--|
| i | ligado/    |  |
|   | desligado  |  |

Selecionar Comentário ligado/desligado

- > 0 comando insere o caráter ; no início do bloco.
- Se o bloco NC já estiver definido como comentário, o comando elimina o caráter ;.

# 20.5 Ocultar blocos NC

#### Aplicação

Com / ou o botão do ecrã **Ocultar/Mostrar**, podem-se ocultar blocos NC. Quando se ocultam blocos NC, é possível ignorar os blocos NC ocultados na execução do programa.

#### Temas relacionados

Modo de funcionamento Exec. programa
 Mais informações: Manual do Utilizador Preparar e executar

#### Descrição das funções

Marcando um bloco NC com *I*, o bloco NC é ocultado. Se o interruptor *I* **Saltar** for ativado no modo de funcionamento **Exec. programa** ou na aplicação **MDI**, o comando ignora o bloco NC na execução.

Mais informações: Manual do Utilizador Preparar e executar

#### 20.5.1 Mostrar ou ocultar blocos NC

Para mostrar ou ocultar um bloco NC, proceda da seguinte forma:

- Selecionar o bloco NC desejado
- / Saltar ligado/

#### Selecionar Bloco oculto Ligado/Desligado

- > O comando insere o caráter / antes do bloco NC.
- Se o bloco NC já estiver ocultado, o comando elimina o caráter
   I.

# 20.6 Estruturação de programas NC

#### Aplicação

Através de pontos estruturais, é possível tornar programas NC longos e complexos mais claros e compreensíveis e agilizar a navegação no programa NC.

#### Temas relacionados

 Coluna Estruturação da área de trabalho Programa
 Mais informações: "Coluna Estruturação na área de trabalho Programa", Página 564

# Descrição das funções

Os programas NC podem ser estruturados através de pontos estruturais. Os pontos estruturais são textos que se podem utilizar como comentário ou título para as linhas de programa seguintes.

Um ponto estrutural deve conter, no máximo, 255 carateres.

O comando mostra os pontos estruturais na coluna Estruturação.

Mais informações: "Coluna Estruturação na área de trabalho Programa", Página 564

# 20.6.1 Inserir ponto estrutural

Para inserir um ponto estrutural, proceda da seguinte forma:

- Selecionar o bloco NC pretendido a seguir ao qual se deseja inserir o ponto estrutural
  - \*
- Selecionar \*
- O comando insere um ponto estrutural após o bloco NC selecionado como um novo bloco NC.
- Definir texto de estruturação

# 20.7 Coluna Estruturação na área de trabalho Programa

## Aplicação

Ao abrir um programa NC, o comando pesquisa elementos estruturais no programa NC e mostra os mesmos na coluna **Estruturação**. Os elementos estruturais atuam como ligações cruzadas e, dessa forma, permitem uma navegação mais rápida no programa NC.

#### Temas relacionados

- Área de trabalho Programa, definir conteúdos da coluna Estruturação
   Mais informações: "Definições na área de trabalho Programa", Página 112
- Inserir pontos estruturais manualmente

Mais informações: "Estruturação de programas NC", Página 563

# Descrição das funções

| Programa ≔ 🔍 ⊘                     |
|------------------------------------|
| 0 BEGIN MM                         |
| 1 CALL TNC:\nc_prog\nc_doc\RESET.H |
| 7 CALL NC_SPOT_DRILL_D8            |
| 10 DEF 200 FURAR                   |
| 13 CALL DTILL_D5                   |
| 16 DEF 200 FURAR                   |

Coluna Estruturação com elementos estruturais criados automaticamente

Quando se abre um programa NC, o comando cria a estruturação automaticamente. Na janela **Definições de programa**, determinam-se os elementos estruturais que o comando exibe na estruturação.

Mais informações: "Definições na área de trabalho Programa", Página 112

A coluna Estruturação mostra as seguintes informações:

- Número de bloco NC
- Ícone da função NC
- Informações dependentes da função

O comando mostra os seguintes ícones dentro da estruturação:

| Símbolo      | Sintaxe                     | Informação                                                                                                    |
|--------------|-----------------------------|----------------------------------------------------------------------------------------------------|
| PGM<br>BEGIN | BEGIN PGM                   | Unidade de medição do programa NC <b>MM</b> ou<br>INCH                                                                  |
| TOOL<br>CALL | TOOL CALL                   | Dependendo da designação selecionada em<br><b>TOOL CALL</b> :                                                           |
|              |                             | Nome da ferramenta                                                                                                    |
|              |                             | <ul> <li>Número da ferramenta</li> </ul>                                                                                |
|              |                             | Se não se indicar nenhum nome ou nenhum<br>número em <b>TOOL CALL</b> , o comando não<br>mostra informações adicionais. |
| *            | * Bloco estrutural          | Sequência de carateres indicada no bloco NC                                                                             |
| LBL<br>SET   | LBL SET                     | Dependendo da designação selecionada no diálogo:                                                                        |
|              |                             | Nome do label                                                                                                    |
|              |                             | Número do label                                                                                                    |
| LBL<br>SET   | LBL 0                       | Número do label 0                                                                                                    |
| CYCL<br>DEF  | CYCL DEF                    | Número e nome do ciclo definido                                                                                         |
| TCH<br>PROBE | TCH PROBE                   | Número e nome do ciclo definido                                                                                         |
| MON<br>START | MONITORING SECTION<br>START | Sequência de carateres indicada no elemento de<br>sintaxe <b>AS</b>                                                     |
| MON<br>STOP  | MONITORING SECTION<br>STOP  | Nenhumas informações adicionais                                                                                         |
| PGM<br>CALL  | PGM CALL                    | Caminho do programa NC chamado, p. ex., <b>TNC:</b><br><b>\Safe.h</b>                                                   |

| Símbolo     | Sintaxe       | Informação                                                |
|-------------|---------------|-----------------------------------------------------------|
| SPEC<br>FCT | FUNCTION MODE | Modo de maquinagem selecionado <b>MILL</b> ou <b>TURN</b> |
| STOP<br>M0  | STOP ou MO    | Nenhumas informações adicionais                           |
| M1          | M1            | Nenhumas informações adicionais                           |
| M2<br>M30   | M2 ou M30     | Nenhumas informações adicionais                           |

# 20.7.1 Editar o bloco NC através da estruturação

Para editar um bloco NC através da estruturação, proceda da seguinte forma:

- Abrir o programa NC
- :=
- Abrir a coluna Estruturação
- Selecionar o elemento estrutural
- O comando posiciona o cursor no bloco NC correspondente no programa NC. O foco do cursor permanece na coluna Estruturação.

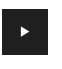

- Selecionar a seta para a direita
- > 0 foco do cursor muda para o bloco NC.
- Selecionar a seta para a direita
- > 0 comando edita o bloco NC.

#### Avisos

- No caso de programas NC longos, a formação da estruturação pode demorar mais tempo que o carregamento do programa NC. Mesmo que a estruturação ainda não tenha sido criada, é possível trabalhar no programa NC carregado independentemente disso.
- Dentro da coluna Estruturação, é possível navegar para cima e para baixo com as teclas de seta.
- O comando mostra os programas NC chamados na estruturação com um fundo branco. Tocando duas vezes ou fazendo duplo clique num tal elemento estrutural, eventualmente, o comando abre o programa NC num separador novo. Quando o programa NC estiver aberto, o comando muda para o separador correspondente.

# 20.8 Coluna Procurar na área de trabalho Programa

## Aplicação

Na coluna **Procurar**, é possível pesquisar o programa NC por quaisquer sequências de carateres, p. ex., elementos de sintaxe individuais. O comando lista todos os resultados encontrados.

#### **Temas relacionados**

Pesquisar o mesmo elemento de sintaxe no programa NC com as teclas de setas

**Mais informações:** "Procurar elementos de sintaxe iguais em vários blocos NC", Página 117

#### Descrição das funções

|       | Programa 📰 🔍 🥑                                                           |
|-------|--------------------------------------------------------------------------|
| Searc | th mode: Programa atual 🔻                                                |
|       | Programas chamados                                                       |
| Proc  | urar por: TOOL CALL $\xrightarrow{\downarrow}_{[A] \leftarrow \uparrow}$ |
|       | Procurar                                                                 |
| TNC:  | nc_prog\nc_doc\Bauteile_components\1_Bohre                               |
| 7     | TOOL CALL "NC_SPOT_DRILL_D8" Z S3200                                     |
| 13    | TOOL CALL "DRILL_D5" Z S3800                                             |
| 19    | TOOL CALL "TAP_M6" Z S260                                                |
|       |                                                                          |
|       | 3 resultados                                                             |

Coluna Procurar na área de trabalho Programa

O comando oferece o alcance funcional completo apenas no modo de funcionamento **Programação** Na aplicação **MDI** e no modo de funcionamento **Exec. programa**, só é possível procurar no programa NC ativo.

O comando oferece as seguintes funções, ícones e botões do ecrã na coluna **Procurar**:

| Campo               | Função                                                                                                    |
|---------------------|----------------------------------------------------------------------------------------------------|
| Localizar em:       | Programa atual                                                                                                    |
|                     | Pesquisar o programa NC atual e, opcionalmente, todos os<br>programas NC chamados                                                                                                    |
|                     | Programas abertos                                                                                                    |
|                     | Pesquisar todos os programas NC abertos                                                                                                    |
|                     | Procurar/substituir                                                                                                    |
|                     | Procurar uma sequência de carateres e substituir por uma<br>sequência de carateres nova, p. ex., elementos de sintaxe                                                                                                |
|                     | <b>Mais informações:</b> "Modo Procurar/substituir",<br>Página 568                                                                                                    |
| Procurar por:       | No campo de introdução, define-se o termo de pesquisa. Se<br>ainda não se tiver introduzido nenhum caráter, o comando<br>deixa à escolha os últimos seis termos de pesquisa.                                         |
| → <u>Aa</u>  ←<br>↑ | O ícone <b>Aceitar seleção</b> serve para aplicar o elemento de<br>sintaxe atualmente selecionado no campo de introdução. Se<br>o bloco NC selecionado não for editado, o comando aplica o<br>compilador de sintaxe. |
| Procurar            | Este botão do ecrã permite iniciar a pesquisa nos modos <b>Programa atual</b> e <b>Programas abertos</b> .                                                                                                    |

O comando mostra as seguintes informações sobre os resultados:

- Quantidade de resultados
- Caminhos de ficheiro dos programas NC
- Números dos blocos NC
- Blocos NC completos

O comando agrupa os resultados por programas NC. Quando se seleciona um resultado, o comando posiciona o cursor no bloco NC correspondente.

# Modo Procurar/substituir

O modo **Procurar/substituir** permite pesquisar por sequência de carateres e substituir os resultados encontrados por outras sequências de carateres, p. ex., elementos de sintaxe.

O comando executa uma verificação da sintaxe antes da substituição de um elemento de sintaxe. Com a verificação da sintaxe, o comando garante que o novo conteúdo produz uma sintaxe correta. Se o resultado provocar um erro de sintaxe, o comando não substitui o conteúdo e exibe uma mensagem.

No modo **Procurar/substituir**, o comando oferece as seguintes caixas de seleção e botões do ecrã:

| Caixa de seleção<br>ou botão do ecrã | Significado                                                                                                    |
|--------------------------------------|----------------------------------------------------------------------------------------------------|
| Procurar atrás                       | O comando pesquisa o programa NC de baixo para cima.                                                                                                    |
| Começar do<br>princípio no<br>final  | O comando pesquisa o programa NC completo, além do início<br>e do fim do programa NC.                                                                                                    |
| Continuar a<br>procurar              | O comando pesquisa o programa NC segundo o termo<br>de pesquisa. O comando marca o resultado seguinte no<br>programa NC.                                                                                                    |
| Substituir                           | O comando executa uma verificação da sintaxe e substitui o conteúdo marcado no programa NC pelo conteúdo do campo <b>Substituir com:</b>                                                                                               |
| Substituir e<br>continuar a          | Se ainda não se tiver realizado nenhuma pesquisa, o comando marca apenas o primeiro resultado.                                                                                                    |
| procurar                             | Se um resultado estiver marcado, o comando realiza uma<br>verificação da sintaxe e substitui automaticamente o conteú-<br>do encontrado pelo conteúdo do campo <b>Substituir com:</b><br>Depois, o comando marca o resultado seguinte. |
| Substituir tudo                      | O comando executa uma verificação da sintaxe e substi-<br>tui automaticamente todos os resultados encontrados pelo<br>conteúdo do campo <b>Substituir com:</b>                                                                         |

#### 20.8.1 Procurar e substituir elementos de sintaxe

Para procurar e substituir elementos de sintaxe no programa NC, proceda da seguinte forma:

- B
- Selecionar um modo de funcionamento, p. ex., Programação
- Selecionar o programa NC desejado
- O comando abre o programa NC selecionado na área de trabalho Programa.
- Q
- Abrir a coluna **Procurar**
- No campo Localizar em:, selecionar a função Procurar/ substituir
- O comando mostra os campos Procurar por: e Substituir com:.
- No campo Procurar por:, introduzir o conteúdo a pesquisar, p. ex., M4
- No campo Substituir com:, introduzir o conteúdo desejado, p. ex., M3

| Continuar a |
|-------------|
| procurar    |

Substituir

- Selecionar Continuar a procurar
- > O comando marca o primeiro resultado no programa NC.
- Selecionar Substituir
  - O comando realiza uma verificação da sintaxe e substitui o conteúdo, se a verificação for bem sucedida.

#### Avisos

- Os resultados da pesquisa mantêm-se até que o comando seja encerrado ou se faça uma nova pesquisa.
- Tocando duas vezes ou fazendo duplo clique num resultado da pesquisa num programa NC chamado, eventualmente, o comando abre o programa NC num separador novo. Quando o programa NC estiver aberto, o comando muda para o separador correspondente.

# 20.9 Comparação de programas

#### Aplicação

A função **Comparação de programas** permite determinar as diferenças entre dois programas NC. Os desvios podem ser aplicados ao programa NC ativo. Se existirem alterações não guardadas no programa NC ativo, é possível comparar o programa NC com a última versão guardada.

#### Condições

Máximo de 30 000 linhas por programa NC

O comando considera as linhas efetivas, não a quantidade de blocos NC. Os blocos NC também podem abranger várias linhas com um número de bloco, p. ex., ciclos.

Mais informações: "Conteúdos de um programa NC", Página 104

# Descrição das funções

| ograma 💷 🔍 🥥                                                                                                    |   | <mark>88</mark> 씨 산 문 법 10% Q, (                                                                                                    |
|----------------------------------------------------------------------------------------------------|---|----------------------------------------------------------------------------------------------------|
| TNC:\nc_prog\nc_doc\Bautele_components\1_Bohren_drilling.H                                                                                                    |   | TNC:\nc_prog\nc_doc\Bautele_components\1_Bohren_drilling.H                                                                                                    |
| 0 BECKIP POM 1, BOHREN, DETLIBLS MM<br>1 CALL - POM TO: Ine_ proping-collectific H<br>2 L2-100 R0 FMAX M0<br>3 BAK FORM 0.1 X X-0 Y-0 Z-19.95<br>4 BAK FORM 0.2 X-100 Y-100 Z-0<br>5 FN 0.0 0.0 - 2 - 2                                                                                                    |   | 6 BECON PAR 1 - BONNEN, DELLING MA<br>CALL PAR 10: Inc. proping-colocil/SECT. H<br>2 L 2-100 NO FMAX NO<br>3 LK FORM 0.2 X-10 V-100 2:0<br>5 NN 0:01 2 X-10 V-100 2:0<br>5 NN 0:01 - 2                                                                                                    |
| T TOOL CALL THE FOOT DOTLE ONT T FROM                                                                                                    |   | C Z + 100 KD FIRE DET L DET 7 BERDE                                                                                                    |
| 8 : D8.0<br>9 L 24100 R0 FMAX M3                                                                                                    |   | 8 : D8.0<br>9 L 21100 R0 FMAX M3                                                                                                    |
| ID         OPC, DRF 2001 FMMA           ID         OPC, DRF 2001 FMMA           ID         OPF 2001 FMMA           ID         OPF 2001 FMMA           ID         OPF 2001 FMMA           ID         OPF 2001 FMMA           ID         OPF 2001 FMMA           ID         OPF 2001 FMMA | • | Import         Desc.         Desc. <t< td=""></t<> |

Comparação entre dois programas NC

A comparação de programas só pode ser utilizada no modo de funcionamento **Programação** na área de trabalho **Programa**.

O comando mostra o programa NC ativo à direita e o programa de comparação à esquerda

O comando assinala as diferenças com as seguintes cores:

| Cor      | Elemento de sintaxe                                                              |
|----------|----------------------------------------------------------------------------------|
| Cinzento | Bloco NC em falta ou linha ausente em funções NC de diferen-<br>tes comprimentos |
| Laranja  | Bloco NC com diferença no programa de comparação                                 |
| Azul     | Bloco NC com diferença no programa NC ativo                                      |

Durante a comparação de programas, o programa NC ativo pode ser editado, mas não o programa de comparação.

Se os blocos NC se diferenciarem, com o símbolo da seta, é possível aplicar os blocos NC do programa de comparação ao programa NC ativo.

# 20.9.1 Aplicar as diferenças ao programa NC ativo

Para aplicar as diferenças ao programa NC ativo, proceda da seguinte forma:

| - |          |
|---|----------|
| • |          |
|   | - ~      |
|   | <u>~</u> |
|   |          |

- Selecionar o modo de funcionamento Programação
- Abrir o programa NC

₽₽

- Selecionar Comparação de programas
- O comando abre uma janela sobreposta para a seleção do ficheiro.
- Selecionar o programa de comparação
- Escolher Seleccionar

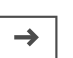

Seleccionar

 O comando mostra os dois programas NC na vista de comparação e marca todos os blocos NC diferentes.

Selecionar o símbolo da seta no bloco NC desejado
 O comando aplica o bloco NC ao programa NC ativo.

- ÐÐ
- Selecionar Comparação de programas
- O comando encerra a vista de comparação e aplica as diferenças ao programa NC ativo.

### Avisos

- Se os programas NC comparados contiverem mais de 1000 diferenças, o comando cancela a comparação.
- Se um programa NC contiver alterações não guardadas, o comando mostra uma estrela antes do nome do programa NC no separador da barra de aplicações.

# 20.10 Menu de contexto

### Aplicação

Com o gesto Manter premido ou com um clique do botão direito do rato, o comando abre um menu de contexto para o elemento selecionado, p. ex., blocos NC ou ficheiros. As diferentes funções do menu de contexto permite executar funções para o elemento atualmente selecionado.

## Descrição das funções

As funções possíveis do menu de contexto dependem do elemento selecionado e também do modo de funcionamento escolhido.

#### Geral

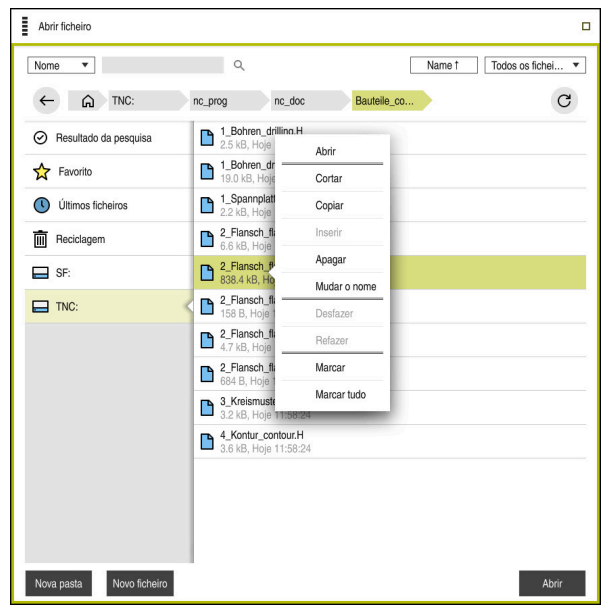

Menu de contexto na área de trabalho Abrir ficheiro

O menu de contexto oferece as seguintes funções:

- Cortar
- Copiar
- Inserir
- Apagar
- Desfazer
- Refazer
- Marcar

A

Marcar tudo

Ao selecionar as funções **Marcar** ou **Marcar tudo**, o comando abre a barra de ações. A barra de ações mostra todas as ações que podem ser selecionadas atualmente no menu de contexto.

Em alternativa ao menu de contexto, podem-se utilizar teclas de atalho: **Mais informações:** "Ícones da interface do comando", Página 72

| Tecla ou tecla de<br>atalho | Significado                          |
|-----------------------------|--------------------------------------|
| CTRL+ESPAÇO                 | Marcar a linha selecionada           |
| SHIFT+↑                     | Marcar adicionalmente a linha acima  |
| SHIFT+↓                     | Marcar adicionalmente a linha abaixo |
| ESC                         | Cancelar a marcação                  |

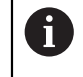

As teclas de atalho não funcionam na área de trabalho **Lista de trabalhos**.

### Menu de contexto no modo de funcionamento Ficheiros

No modo de funcionamento **Ficheiros**, o menu de contexto oferece adicionalmente as seguintes funções:

- Abrir
- Selecionar na exec.progr.
- Mudar o nome

Nas funções de navegação, o menu de contexto oferece as funções ajustadas à mesma, p. ex., **Rejeitar resultados da pesquisa**.

Mais informações: "Menu de contexto", Página 571

#### Menu de contexto no modo de funcionamento Tabelas

No modo de funcionamento **Tabelas**, o menu de contexto oferece adicionalmente a função **Interromper**. Com a função **Interromper**, interrompe-se o processo de marcação.

Mais informações: "Modo de funcionamento Tabelas", Página 618

# Menu de contexto na área de trabalho Lista de trabalhos (opção #22)

|                                                     |                      | Próvime men eceo  | -                                   |        |           |      |                |       |  |
|-----------------------------------------------------|----------------------|-------------------|-------------------------------------|--------|-----------|------|----------------|-------|--|
|                                                     |                      | Proxima man. açao |                                     |        |           |      |                |       |  |
|                                                     |                      | -                 |                                     |        |           |      |                |       |  |
| Intervenções manuais necessárias                    |                      |                   |                                     | Objeto |           |      |                | Tempo |  |
| rr.ta não no carregador                             |                      |                   | NC_SPOT_DRILL_D16                   |        |           |      | 09:48          |       |  |
| srr.ta não no carregador<br>rr.ta não no carregador |                      |                   | DRILL_D16 NC_SPOT_DRILL_D16 Duranda |        |           |      | 09:49<br>09:53 |       |  |
|                                                     |                      |                   |                                     |        |           |      |                |       |  |
|                                                     |                      |                   |                                     |        |           | E.c. |                |       |  |
|                                                     | Programa             | Dui               | açao                                | Fim    | P.rer.    | Per  | Pgm            | 515   |  |
| Palete:                                             |                      | 16m 20            | s                                   |        | ~         | ~    | ~              |       |  |
| ⊢ <sup>Haus_</sup>                                  | Eliminar             | 4m 5s             |                                     | 09:49  | <b>I</b>  | ×    | ~              | 8     |  |
| Haus_                                               | Marcar               | 4m 5s             |                                     | 09:53  | •         | ×    | 1              | 8     |  |
| Hour                                                | Cancelar marca       | 4m 5c             |                                     | 00.58  | <b>.</b>  | -    |                | 13    |  |
| Haus_                                               | Inserir antes        | 411 05            |                                     | 09.00  | <b>WV</b> | ^    | *              |       |  |
| L Haus_                                             | Inserir depois       | 4m 5s             |                                     | 10:02  | <b>\$</b> | ×    | ~              |       |  |
| TNC:\                                               | Orient.peça trabalho | Os                | 10:02                               |        | <b>\$</b> | 1    | 1              |       |  |
|                                                     | Orient. ferramenta   |                   |                                     |        |           |      |                |       |  |
|                                                     | Anular estado W      |                   |                                     |        |           |      |                |       |  |
|                                                     | _                    |                   |                                     |        |           |      |                |       |  |

Menu de contexto na área de trabalho Lista de trabalhos

Na área de trabalho **Lista de trabalhos**, o menu de contexto oferece adicionalmente as seguintes funções:

- Cancelar marca
- Inserir antes
- Inserir depois
- Orient.peça trabalho
- Orient. ferramenta
- Anular estado W

Mais informações: "Área de trabalho Lista de trabalhos", Página 604

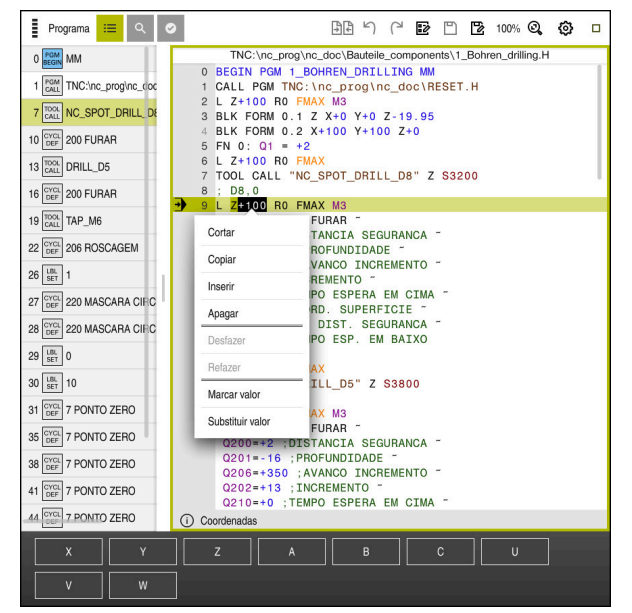

### Menu de contexto na área de trabalho Programa

Menu de contexto para o valor selecionado na área de trabalho **Programa** do modo de funcionamento **Programação** 

Na área de trabalho **Programa**, o menu de contexto oferece adicionalmente as seguintes funções:

Editar contorno

Apenas no modo de funcionamento Programação

**Mais informações:** "Importar contornos para a programação gráfica", Página 546

Marcar valor

i

Ativa quando se seleciona um valor de um bloco NC.

Substituir valor

Ativa quando se seleciona um valor de um bloco NC.

Mais informações: "Área de trabalho Programa", Página 109

As funções **Marcar valor** e **Substituir valor** estão disponíveis apenas no modo de funcionamento **Programação** e na aplicação **MDI**.

**Substituir valor** também está disponível durante a edição. Neste caso, não se efetua a marcação do valor a substituir, necessária de outro modo.

É possível, p. ex., guardar valores da calculadora ou da visualização de posições na área de transferência e inserir os mesmos com a função **Substituir valor**.

#### Mais informações: "Calculadora", Página 575

Mais informações: Manual do Utilizador Preparar e executar

Ao marcar um bloco NC, o comando mostra setas de marcação no início e no fim da área marcada. Estas setas de marcação permitem alterar a área marcada.

# Menu de contexto no editor de configuração

No editor de configuração, o menu de contexto oferece adicionalmente as seguintes funções:

- Introdução valores direta
- Criar cópia
- Recuperar cópia
- Alterar nome de chave
- Abrir elemento
- Eliminar elemento

Mais informações: Manual do Utilizador Preparar e executar

# 20.11 Calculadora

### Aplicação

O comando disponibiliza uma calculadora na barra do comando. É possível guardar o resultado na área de transferência e colar valores da área de transferência.

# Descrição das funções

A calculadora oferece as seguintes funções de cálculo:

- Tipos de cálculo básicos
- Funções trigonométricas básicas
- Raiz quadrada
- Potenciação
- Valor recíproco

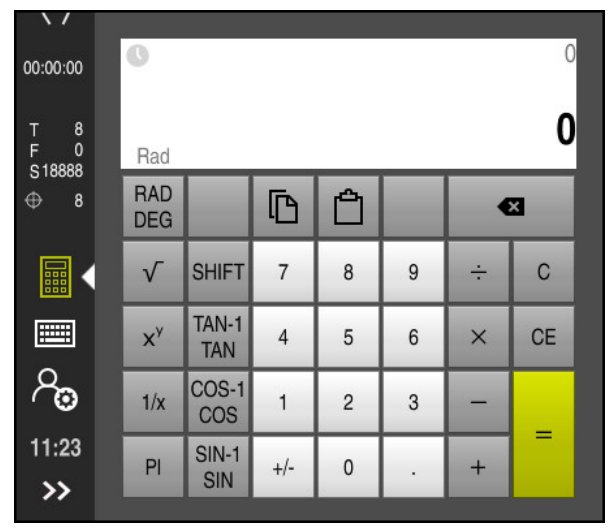

Calculadora

Pode-se alternar entre os modos Radiano RAD ou Grau DEG.

É possível guardar o resultado na área de transferência ou colar na calculadora o último valor guardado na área de transferência.

A calculadora guarda os últimos dez cálculos no processo. Os resultados memorizados podem ser utilizados para outros cálculos. O processo pode ser eliminado manualmente.

# 20.11.1 Abrir e fechar a calculadora

Para abrir a calculadora, proceda da seguinte forma:

- Selecionar Calculadora na barra do comando
- > 0 comando abre a calculadora.

Para fechar a calculadora, proceda da seguinte forma:

- ▶ Selecionar Calculadora com a calculadora aberta
- > 0 comando fecha a calculadora.

# 20.11.2 Selecionar resultado do processo

Para selecionar um resultado do processo para outros cálculos, proceda da seguinte forma:

 $( \mathbf{n} )$ 

- Selecionar Processo
- > 0 comando abre o processo da calculadora.
- Selecionar o resultado desejado
- Selecionar Processo
- > 0 comando fecha o processo da calculadora.

# 20.11.3 Eliminar processo

Para eliminar o processo da calculadora, proceda da seguinte forma:

- 0
- Selecionar Processo

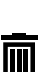

- Selecionar Apagar
- > 0 comando elimina o processo da calculadora.

> 0 comando abre o processo da calculadora.

# 20.12 Computador de dados de corte

## Aplicação

Com o computador de dados de corte, podem-se calcular a velocidade e o avanço para um processo de maquinagem. Os valores calculados podem ser aplicados no programa NC, num diálogo de avanço ou velocidade aberto.

Para ciclos OCM (opção #167), o comando oferece o

### Computador dados de corte OCM.

Mais informações: Manual do Utilizador Ciclos de maquinagem

# Condições

Modo de fresagem FUNCTION MODE MILL
| Computador<br>de dados de<br>corte | Selecciona                       | r a ferramenta |       |       | Calcular d                         | e novo   | ×           |
|------------------------------------|----------------------------------|----------------|-------|-------|------------------------------------|----------|-------------|
|                                    | Ferramenta                       | 16.0           |       | Valor | es de aceitação da velocidade do r | nandril  |             |
|                                    | Aceitar o número de ferram       | ienta          |       |       | Velocidade de corte (VC            | 275      | m/min       |
|                                    | Diâmetro                         | 32.000         | mm    | •     | Velocidade do mandril (            | 2735.000 | rpm         |
|                                    | Número de lâminas                | 4              |       |       | Sem aceitação de valores           |          |             |
|                                    | Ativar dados de corte da ta      | bela           |       |       | 3                                  |          |             |
|                                    |                                  |                |       | Valor | es de aceitação do avanço          |          |             |
|                                    | Default values for spindle speed |                |       |       | Avanço dos dentes (FZ              | 0.050    | mm          |
|                                    | VC S                             |                |       |       | Avanco por rotação (FL             | 0.200    | mm          |
|                                    | Velocidade de corte (VC          | 275.000        | m/min |       | Avenes de traistérie (E)           | 547000   | mm /min     |
|                                    | Default unline factorial acts    |                |       | 1     | Avanço de trajetoria (F)           | 547.000  | mmmin       |
|                                    | Default values for feed rate     |                |       | O     | Sem aceitação de valores           |          |             |
|                                    | FZ FU                            |                |       |       |                                    |          |             |
|                                    | Avanço dos dentes (FZ            | 0.05           | mm    |       |                                    |          |             |
|                                    |                                  |                |       |       |                                    | Aplicar  | Interromper |

Janela Computador de dados de corte

No lado esquerdo do computador de dados de corte, indicam-se os dados. No lado direito, o comando mostra o resultado calculado.

Se for selecionada uma ferramenta definida na gestão de ferramentas, o comando aplica automaticamente o diâmetro da ferramenta e a quantidade de lâminas. Se a caixa de seleção **Aceitar o número de ferramenta** for ativada, o número de ferramenta no bloco NC atual é sobrescrito.

A velocidade pode ser calculada da seguinte forma:

- Velocidade de corte VC em m/min
- Velocidade do mandril S em R/min

O avanço pode ser calculado da seguinte forma:

- Avanço por dente FZ em mm
- Avanço por rotação FU em mm
- Em alternativa, os dados de corte podem ser calculados através de tabelas.

Mais informações: "Cálculo com tabelas", Página 578

#### Aceitação de valores

Após o cálculo dos dados de corte, podem-se selecionar os valores que o comando aceita.

Para a velocidade, existem as seguintes possibilidades de seleção:

- Velocidade de corte (VC)
- Velocidade do mandril (S)
- Sem aceitação de valores

Para o avanço, existem as seguintes possibilidades de seleção:

- Avanço dos dentes (FZ)
- Avanço por rotação (FU)
- Avanço de trajetória (F)
- Sem aceitação de valores

# Cálculo com tabelas

Para calcular os dados de corte através de tabelas, é necessário definir o seguinte:

Material da peça de trabalho na tabela WMAT.tab

Mais informações: "Tabela de materiais das peças de trabalho WMAT.tab", Página 634

- Material de corte da ferramenta na tabela TMAT.tab
   Mais informações: "Tabela de materiais de corte da ferramenta TMAT.tab", Página 635
- Combinação do material da peça de trabalho e do material de corte na tabela de dados de corte \*.cut ou na tabela de dados de corte dependente do diâmetro \*.cutd

6

Com a ajuda da tabela de dados de corte simplificada, é possível determinar velocidades e avanços com dados de corte independentes do raio da ferramenta , p. ex., **VC** e **FZ**.

**Mais informações:** "Tabela de dados de corte \*.cut", Página 635 Se, para o cálculo, forem necessários diferentes dados de corte dependentes do raio da ferramenta, utilize a tabela de dados de corte dependente do diâmetro.

**Mais informações:** "Tabela de dados de corte dependente do diâmetro \*.cutd", Página 636

- Parâmetros da ferramenta na gestão de ferramentas
  - **R**: raio da ferramenta
  - LCUTS: quantidade de lâminas
  - TMAT: material de corte da TMAT.tab
  - CUTDATA: linha da tabela de dados de corte \*.cut ou \*.cutd

Mais informações: Manual do Utilizador Preparar e executar

# 20.12.1 Abrir o computador de dados de corte

O computador de dados de corte abre-se da seguinte forma:

- Editar o bloco NC desejado
- Selecionar o elemento de sintaxe para o avanço ou velocidade

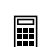

- Selecionar Computador de dados de corte
- > 0 comando abre a janela Computador de dados de corte.

#### 20.12.2 Calcular dados de corte com tabelas

Para poder calcular dados de corte com tabelas, devem estar preenchidas as seguintes condições:

- Tabela WMAT.tab criada
- Tabela TMAT.tab criada
- Tabela \*.cut ou \*.cutd criada
- Material de corte e tabela de dados de corte atribuídos na gestão de ferramentas

Para calcular dados de corte com tabelas, proceda da seguinte forma:

Selecionar Aplicar

Editar o bloco NC desejado

- Abrir o Computador de dados de corte
- Selecionar Ativar dados de corte da tabela
- Selecionar o material da peça de trabalho através de Selecionar material
- Selecionar a combinação do material da peça de trabalho e material de corte através de Selecionar tipo de maquinagem
- Selecionar os valores de aceitação desejados

Aplicar

> O comando assume os valores calculados no bloco NC.

#### Avisos

Os dados de corte não podem ser calculados com o computador de dados de corte no modo de torneamento (Opção #50), dado que as indicações de avanço e de velocidade são diferentes no modo de torneamento e no modo de fresagem.

Em geral, na maquinagem de torneamento, os avanços são definidos em mm por rotação (mm/1) (**M136**), mas o computador de dados de corte calcula sempre os avanços apenas em mm por minuto (mm/min). Além disso, o raio no computador de dados de corte refere-se à ferramenta, enquanto que na maquinagem de torneamento é necessário o diâmetro da peça de trabalho.

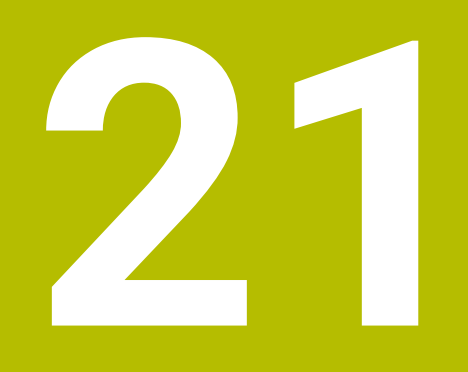

Área de trabalho Simulação

# 21.1 Princípios básicos

### Aplicação

No modo de funcionamento **Programação** é possível, na área de trabalho **Simulação**, testar graficamente se os programas NC estão corretamente programados e são processados sem colisões.

Nos modos de funcionamento **Manual** e **Exec. programa**, o comando mostra na área de trabalho **Simulação** os movimentos de deslocação atuais da máquina-

## Condições

- Definições da ferramenta de acordo com os dados de ferramenta da máquina
- Definição do bloco válida para o teste do programa
   Mais informações: "Definir o bloco com BLK FORM", Página 150

#### Descrição das funções

No modo de funcionamento **Programação**, a área de trabalho **Simulação** pode estar aberta para apenas um programa NC. Se desejar abrir a área de trabalho noutro separador, o comando solicita uma confirmação.

As funções da simulação disponíveis dependem das seguintes definições:

- Tipo de modelo selecionado, p. ex., 2.5D
- Qualidade do modelo selecionada, p. ex., Médio
- Modo selecionado, p. ex., Máquina

# Ícones na área de trabalho Simulação

A área de trabalho Simulação contém os seguintes ícones:

| Símbo-<br>Io       | Função                                                                                         |
|--------------------|------------------------------------------------------------------------------------------------|
| :=                 | Opções de visualização                                                                         |
|                    | <b>Mais informações:</b> "Coluna Opções de visualização",<br>Página 584                        |
| Ā                  | Opções de peça de trabalho                                                                     |
|                    | <b>Mais informações:</b> "Coluna Opções da peça de trabalho",<br>Página 586                    |
| $\widehat{\frown}$ | Vistas predefinidas                                                                            |
| $\checkmark$       | Mais informações: "Vistas predefinidas", Página 592                                            |
| P                  | Exportar peça de trabalho simulada como ficheiro STL                                           |
|                    | <b>Mais informações:</b> "Exportar peça de trabalho simulada como<br>ficheiro STL", Página 593 |
| 63                 | Definições da simulação                                                                        |
| ~~ <b>&gt;</b>     | <b>Mais informações:</b> "Janela Definições da simulação",<br>Página 588                       |
|                    | Estado da supervisão dinâmica de colisão DCM na simulação                                      |
|                    | <b>Mais informações:</b> "Coluna Opções de visualização",<br>Página 584                        |
|                    | Estado da função <b>Testes avançados</b>                                                       |
| V TT               | <b>Mais informações:</b> "Coluna Opções de visualização",<br>Página 584                        |
|                    | Qualidade do modelo selecionada                                                                |
| <b>00</b> 00       | <b>Mais informações:</b> "Janela Definições da simulação",<br>Página 588                       |
| Т3                 | Número da ferramenta ativa                                                                     |
| 00:00:00           | Tempo atual de execução do programa                                                            |

# Coluna Opções de visualização

Na coluna **Opções de visualização**, é possível definir as seguintes opções de apresentação e funções:

| Ícone ou interruptor           | Função                                                                                                    | Condições                                                                      |
|--------------------------------|----------------------------------------------------------------------------------------------------|--------------------------------------------------------------------------------|
|                                | Selecionar o modo Máquina ou Peça de trabalho                                                                                                    |                                                                                |
|                                | Caso se selecione o modo Máquina, o comando mostra a<br>peça de trabalho definida, os corpos de colisão e a ferra-<br>menta.                                                                                                    |                                                                                |
|                                | No modo <b>Peça de trabalho</b> , o comando mostra a peça<br>de trabalho a simular. Dependendo do modo selecionado,<br>estão diversas funções à disposição.                                                                                              |                                                                                |
| Posição da peça de<br>trabalho | Com esta função, é possível definir a posição do ponto de<br>referência da peça de trabalho para a simulação. Através<br>de um botão do ecrã, pode-se aceitar o ponto de referên-<br>cia da peça de trabalho atual da tabela de pontos de<br>referência. | <ul> <li>Modo Máquina</li> <li>Tipo de<br/>modelo 2,5D</li> </ul>              |
|                                | Mais informações: Manual do Utilizador Preparar e<br>executar                                                                                                    |                                                                                |
|                                | Podem-se selecionar os seguintes tipos de apresentação<br>para a máquina:                                                                                                    | Modo Peça de<br>trabalho                                                       |
|                                | <ul> <li>Original: representação opaca sombreada</li> <li>Semitransparente: representação transparente</li> <li>Modelo wireframe: representação dos diagramas da máquina</li> </ul>                                                                      | <ul> <li>Tipo de<br/>modelo 2,5D</li> </ul>                                    |
| 7                              | Podem-se selecionar os seguintes tipos de apresentação<br>para a ferramenta:                                                                                                    | Modo Peça de<br>trabalho                                                       |
|                                | <ul> <li>Original: representação opaca sombreada</li> <li>Semitransparente: representação transparente</li> <li>Oculto: o objeto é ocultado</li> </ul>                                                                                                   | <ul> <li>Tipo de<br/>modelo 2,5D</li> </ul>                                    |
|                                | Podem-se selecionar os seguintes tipos de apresentação<br>para a peça de trabalho:<br><b>Original</b> : representação opaca sombreada                                                                                                    | <ul> <li>Modo Peça de trabalho</li> <li>Tipo de</li> </ul>                     |
|                                | <ul> <li>Semitransparente: representação transparente</li> <li>Oculto: o objeto é ocultado</li> </ul>                                                                                                    | modelo 2,5D                                                                    |
|                                | Na simulação, é possível mostrar os movimentos da<br>ferramenta. O comando exibe a trajetória de ponto<br>central das ferramentas.<br>Podem-se selecionar os seguintes tipos de apresentação                                                             | <ul> <li>Modo Peça de trabalho</li> <li>Modo de funci-onamento Pro-</li> </ul> |
|                                | para os percursos da ferramenta:                                                                                                    | gramação                                                                       |
|                                | Sem função: não mostrar os percursos da ferramenta                                                                                                    |                                                                                |
|                                | <ul> <li>Avanço: mostrar os percursos da terramenta com a<br/>velocidade de avanço programada</li> </ul>                                                                                                    |                                                                                |
|                                | <ul> <li>Avanço + FMAX: mostrar os percursos da ferramenta<br/>com a velocidade de avanço programada e com a<br/>marcha rápida programada</li> </ul>                                                                                                    |                                                                                |

| Ícone ou interruptor | Função                                                                                                    | Condições                                                        |
|----------------------|----------------------------------------------------------------------------------------------------|------------------------------------------------------------------|
| DCM                  | Este interruptor permite ativar ou desativar a supervisão<br>dinâmica de colisão DCM (opção #40) para a simulação.  | Modo Peça de<br>trabalho                                         |
|                      | Mais informações: "Supervisão dinâmica de colisão DCM no modo de funcionamento Programação", Página 369             | <ul> <li>Modo de funci-<br/>onamentoPro-<br/>gramação</li> </ul> |
|                      |                                                                                                    | <ul> <li>Tipo de<br/>modelo 2,5D</li> </ul>                      |
| Testes avançados     | Com este interruptor, é possível ativar a função <b>Testes</b><br><b>avançados</b> .                                | <ul> <li>Modo de funci-<br/>onamento</li> </ul>                  |
|                      | <b>Mais informações:</b> "Testes avançados na simulação",<br>Página 376                                             | gramação                                                         |
| / Saltar             | Se um bloco NC for precedido pelo caráter /, o bloco NC é ocultado.                                                 | <ul> <li>Modo de funci-<br/>onamento</li> </ul>                  |
|                      | Ativando o interruptor <b>/ Saltar</b> , o comando ignora os<br>blocos NC ocultados na simulação.                   | gramação                                                         |
|                      | Mais informações: "Ocultar blocos NC", Página 563                                                                   |                                                                  |
| Paragem com M1       | Se este interruptor for ativado, o comando faz parar a simulação com cada função auxiliar <b>M1</b> no programa NC. | Modo de funci-<br>onamento <b>Pro-</b>                           |
|                      | <b>Mais informações:</b> "Vista geral das funções auxiliares",<br>Página 431                                        | gramação                                                         |

# Coluna Opções da peça de trabalho

Na coluna **Opções da peça de trabalho**, é possível definir as seguintes funções de simulação para a peça de trabalho:

| Interruptor ou botão<br>do ecrã     | Função                                                                                                    | Condições                                                                                                    |
|-------------------------------------|----------------------------------------------------------------------------------------------------|----------------------------------------------------------------------------------------------------|
| Medir                               | Esta função permite medir quaisquer pontos na peça de<br>trabalho simulada.<br><b>Mais informações:</b> "Função de medição", Página 595                                                                                                    | <ul> <li>Modo Peça de trabalho</li> <li>Modo de funcionamento Programação</li> <li>Tipo de modelo 2,5D</li> </ul> |
| Plano de corte                      | Com esta função, é possível cortar a peça de trabalho<br>simulada longitudinalmente a um plano.<br><b>Mais informações:</b> "Plano de corte na simulação",<br>Página 597                                                                                                    | <ul> <li>Modo Peça de trabalho</li> <li>Modo de funcionamentoProgramação</li> <li>Tipo de modelo 2,5D</li> </ul>  |
| Realçar arestas peça<br>de trabalho | Esta função permite realçar as arestas da peça de traba-<br>lho simulada.                                                                                                    | <ul> <li>Modo Peça de trabalho</li> <li>Tipo de modelo 2,5D</li> </ul>                                            |
| Molduras de bloco                   | Com esta função, o comando mostra as linhas exteriores<br>do bloco.                                                                                                    | <ul> <li>Modo Peça de trabalho</li> <li>Modo de funcionamentoProgramação</li> <li>Tipo de modelo 2,5D</li> </ul>  |
| Peça acabada                        | Esta função permite visualizar uma peça pronta que<br>tenha sido definida através da função <b>BLK FORM FILE</b> .<br><b>Mais informações:</b> "Plano de corte na simulação",<br>Página 597                                                                                                    | <ul> <li>Modo Peça de trabalho</li> <li>Modo de funcionamento Programação</li> <li>Tipo de modelo 2,5D</li> </ul> |
| Interruptor limite de<br>software   | Com esta função, é possível ativar os interruptores limite<br>de software da máquina a partir da margem de deslo-<br>cação ativa para a simulação. Por meio da simulação<br>dos interruptores limite, pode-se verificar se o espaço de<br>trabalho da máquina é suficiente para a peça de trabalho<br>simulada.<br><b>Mais informações:</b> "Janela Definições da simulação",<br>Página 588 | Modo de funci-<br>onamentoPro-<br>gramação                                                                        |

| Interruptor ou botão<br>do ecrã | Função                                                                                                    | Condições                                                                                                    |
|---------------------------------|----------------------------------------------------------------------------------------------------|----------------------------------------------------------------------------------------------------|
| Colorir peça trab.              | <ul> <li>Escalas de cinzentos         <ul> <li>O comando representa a peça de trabalho em diversos tons de cinzento.</li> </ul> </li> <li>Baseado em ferr.a         <ul> <li>O comando representa a peça de trabalho a cores. A cada ferramenta a processar é atribuída uma cor própria.</li> <li>Comparaç. modelo             <ul>                       O comando exibe uma comparação entre o bloco e a peça pronta.</ul></li>                             Mais informações: "Comparação de modelos", Página 598</ul></li>                                  Supervisão</ul> | <ul> <li>Tipo de<br/>modelo 2,5D</li> <li>Função<br/>Comparaç.<br/>modelo<br/>apenas no<br/>modo Peça de<br/>trabalho</li> <li>Função<br/>Supervisão<br/>apenas no<br/>modo de funci-<br/>onamento<br/>Exec.<br/>programa</li> </ul> |
| Anular bloco                    | Esta função permite restaurar a peça de trabalho para o bloco.                                                                                                    | <ul> <li>Modo de funci-<br/>onamentoPro-<br/>gramação</li> <li>Tipo de<br/>modelo 2,5D</li> </ul>                                                                                                    |
| Restaurar trajet.fer-<br>r.ta   | Esta função permite restaurar as trajetórias da ferramen-<br>ta simuladas.                                                                                                    | <ul> <li>Modo Peça de trabalho</li> <li>Modo de funcionamentoProgramação</li> </ul>                                                                                                    |
| Depurar peça trabalh            | Com esta função, é possível retirar da simulação partes<br>da peça de trabalho que tenham sido separadas durante<br>o processamento.                                                                                                    | <ul> <li>Modo de funci-<br/>onamento<b>Pro-<br/>gramação</b></li> <li>Tipo do<br/>modelo <b>3D</b></li> </ul>                                                                                                    |

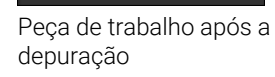

# Janela Definições da simulação

A janela **Definições da simulação** está disponível apenas no modo de funcionamento **Programação**.

A janela Definições da simulação contém as seguintes áreas:

| Campo | Função |                                                                                                    |  |
|-------|--------|----------------------------------------------------------------------------------------------------|--|
| Geral |        | Tipo do modelo                                                                                                 |  |
|       |        | <ul> <li>Sem função: gráfico de linhas rápido sem modelo de<br/>sólido</li> </ul>                              |  |
|       |        | <ul> <li>2,5D: modelo de sólido rápido sem indentações</li> </ul>                                              |  |
|       |        | <b>3D</b> : modelo de sólido exato com indentações                                                             |  |
|       |        | Qualidade                                                                                                    |  |
|       |        | <ul> <li>Baixo: modelo de qualidade mais baixa, reduzida<br/>utilização de memória</li> </ul>                  |  |
|       |        | <ul> <li>Meio: modelo de qualidade normal, média utilização de<br/>memória</li> </ul>                          |  |
|       |        | <ul> <li>Alto: modelo de boa qualidade, alta utilização de<br/>memória</li> </ul>                              |  |
|       |        | <ul> <li>Máximo: modelo da mais alta qualidade, máxima<br/>utilização de memória</li> </ul>                    |  |
|       |        | Modo                                                                                                    |  |
|       |        | Fresagem                                                                                                    |  |
|       |        | Rodar                                                                                                    |  |
|       |        | Polir                                                                                                    |  |
|       |        | Cinemática ativa                                                                                               |  |
|       |        | Selecionar a cinemática para a simulação num menu de seleção. O fabricante da máquina habilita as cinemáticas. |  |
|       |        | Criar ficheiro de aplicação da ferramenta                                                                      |  |
|       |        | nunca                                                                                                    |  |
|       |        | Não criar ficheiro de aplicação da ferramenta                                                                  |  |
|       |        | uma vez                                                                                                    |  |
|       |        | Criar ficheiro de aplicação da ferramenta para o<br>programa NC simulado seguinte                              |  |
|       |        | sempre                                                                                                    |  |
|       |        | Criar ficheiro de aplicação da ferramenta para cada<br>programa NC simulado                                    |  |
|       |        | Mais informações: Manual do Utilizador Preparar e executar                                                     |  |

| Campo                    | Função                                                                                                    |
|--------------------------|----------------------------------------------------------------------------------------------------|
| Campos de<br>translacção | Campos de translacção<br>Este menu de seleção permite escolher uma margem<br>de deslocação do fabricante da máquina definida, p.<br>ex., Limit1 O fabricante da máquina define nas várias<br>margens de deslocação diferentes interruptores limite de<br>software para os diversos eixos da máquina. O fabricante<br>da máquina utiliza margens de deslocação, p. ex., em<br>grandes máquinas com duas áreas fechadas. |
|                          | <b>Mais informações:</b> "Coluna Opções da peça de trabalho",<br>Página 586                                                                                                    |
|                          | Margens de deslocação ativas                                                                                                    |
|                          | Esta função mostra a margem de deslocação ativa e os<br>valores definidos na margem de deslocação.                                                                                                    |
| Tabelas                  | Podem-se escolher tabelas especialmente para o modo de<br>funcionamento <b>Programação</b> . O comando utiliza as tabelas<br>selecionadas na simulação. As tabelas selecionadas são<br>independentes das tabelas ativas nos outros modos de funci-<br>onamento. As tabelas podem ser selecionadas através de um<br>menu de seleção.                                                                                    |
|                          | É possível selecionar as seguintes tabelas para a área de trabalho <b>Simulação</b> :                                                                                                    |
|                          | Tabela de ferramentas                                                                                                    |
|                          | <ul> <li>Tabela de ferramentas de tornear</li> </ul>                                                                                                    |
|                          | <ul> <li>Tabela de pontos zero</li> </ul>                                                                                                    |
|                          | Tabela de pontos de referência                                                                                                    |
|                          | <ul> <li>Tabela de ferramentas de retificar</li> </ul>                                                                                                    |
|                          | <ul> <li>Tabela de ferramentas de dressagem</li> </ul>                                                                                                    |
|                          | Mais informações: Manual do Utilizador Preparar e executar                                                                                                    |

# Barra de ações

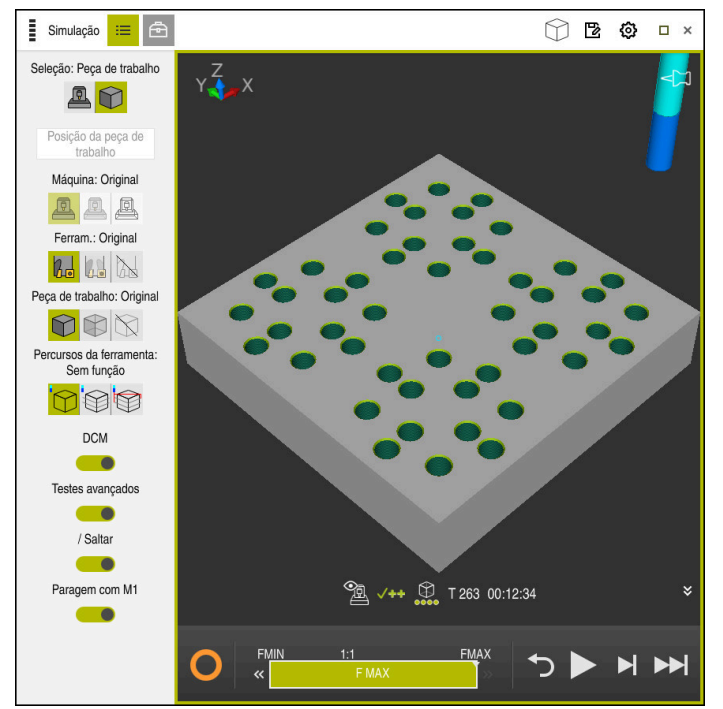

Área de trabalho Simulação no modo de funcionamento Programação

O modo de funcionamento **Programação** permite testar programas NC na simulação. A simulação ajuda a detetar erros de programação ou colisões e a verificar visualmente o resultado da maquinagem.

Através da barra de ações, o comando mostra a ferramenta ativa e o tempo de maquinagem.

A barra de ações contém os seguintes ícones:

| Símbolo | Função                                                                                                    |
|---------|----------------------------------------------------------------------------------------------------|
| 0       | <b>Comando em operação</b> :<br>Com o ícone <b>Comando em operação</b> , o comando mostra o<br>estado atual da simulação na barra de ações e no separador<br>Programa NC: |
|         | <ul> <li>Branco: nenhuma ordem de deslocação</li> </ul>                                                                                                    |
|         | <ul> <li>Verde: execução ativa, os eixos movem-se</li> </ul>                                                                                                    |
|         | Laranja: programa NC interrompido                                                                                                    |
|         | <ul> <li>Vermelho: programa NC parado</li> </ul>                                                                                                    |
|         | Velocidade da simulação                                                                                                    |
|         | Mais informações: "Velocidade da simulação", Página 600                                                                                                    |
| ◆       | Restaurar                                                                                                    |
|         | Saltar para o início do programa, restaurar transformações e<br>tempo de maquinagem                                                                                       |
|         | Iniciar                                                                                                    |
|         | Iniciar bloco individual                                                                                                    |
|         | Executar a simulação até um determinado bloco NC                                                                                                    |
|         | <b>Mais informações:</b> "Simular o programa NC até um determi-<br>nado bloco NC", Página 601                                                                             |

HEIDENHAIN | TNC7 | Manual do utilizador Programar e testar | 01/2022

## Simulação de ferramentas

O comando representa as seguintes entradas da tabela de ferramentas na simulação:

- = L
- LCUTS
- LU
- RN
- T-ANGLE
- R R
- R2
- CINEMÁTICA
- Valores delta da tabela de ferramentas

Com valores delta da tabela de ferramentas, a ferramenta simulada é ampliada ou reduzida. Com valores delta da chamada de ferramenta, a ferramenta desloca-se na simulação.

**Mais informações:** "Correção de ferramenta para o comprimento e raio da ferramenta", Página 314

Mais informações: Manual do Utilizador Preparar e executar

O comando representa as seguintes entradas da tabela de ferramentas de tornear na simulação:

- ZL
- XL
- YL
- RS
- T-ANGLE
- P-ANGLE
- CUTLENGTH
- CUTWIDTH

Se as colunas **ZL** e **XL** estiverem definidas na tabela de ferramentas de tornear, mostra-se a placa de corte e os corpos básicos são representados esquematicamente.

Mais informações: Manual do Utilizador Preparar e executar

O comando representa as seguintes entradas da tabela de ferramentas de retificar na simulação:

- R-OVR
- LO
- B
- R\_SHAFT

Mais informações: Manual do Utilizador Preparar e executar

O comando mostra a ferramenta com as seguintes cores:

- Turquesa: comprimento da ferramenta
- Vermelho: comprimento da lâmina e a ferramenta está em ação
- Azul: comprimento da lâmina e a ferramenta foi retirada

21

# 21.2 Vistas predefinidas

# Aplicação

Na área de trabalho **Simulação**, é possível selecionar diferentes vistas predefinidas para o alinhamento da peça de trabalho. Dessa maneira, é possível posicionar a peça de trabalho mais rapidamente para a simulação.

# Descrição das funções

O comando oferece as seguintes vistas predefinidas:

| Símbolo    | Função                    |
|------------|---------------------------|
|            | Vista de cima             |
|            | Vista inferior            |
|            | Vista de frente           |
|            | Vista posterior           |
|            | Vista lateral da esquerda |
|            | Vista lateral da direita  |
| $\bigcirc$ | Vista isométrica          |

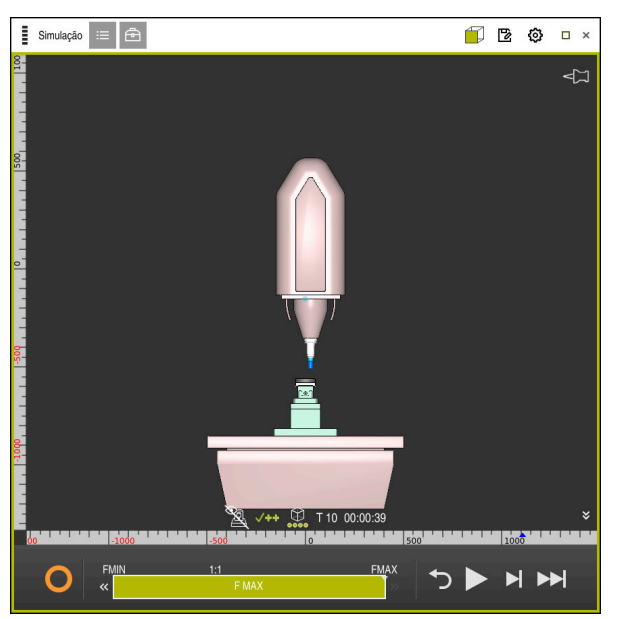

Vista anterior da peça de trabalho simulada no modo Máquina

# 21.3 Exportar peça de trabalho simulada como ficheiro STL

## Aplicação

Na simulação, através da função **Guardar**, é possível guardar o estado atual da peça de trabalho simulada como modelo 3D em formato STL.

O tamanho de ficheiro do modelo 3D depende da complexidade da geometria e da qualidade do modelo selecionada.

#### **Temas relacionados**

- Utilizar o ficheiro STL como bloco
   Mais informações: "Ficheiro STL como bloco com BLK FORM FILE", Página 155
- Ajustar o ficheiro STL no CAD-Viewer (opção #152)
   Mais informações: Manual do Utilizador Preparar e executar

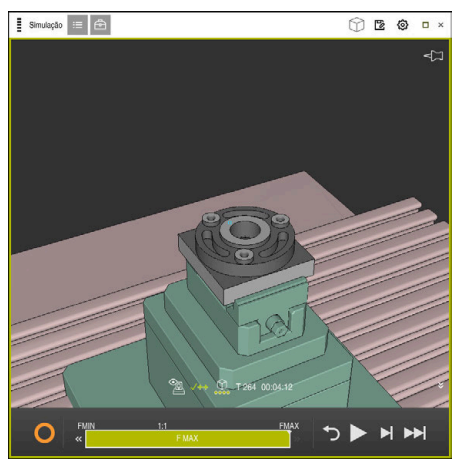

Peça de trabalho simulada

Esta função só pode ser utilizada no modo de funcionamento Programação.

O comando pode representar apenas ficheiros STL com, no máximo, 20.000 triângulos. Se o modelo 3D contiver demasiados triângulos devido a uma qualidade do modelo demasiado alta, o modelo 3D exportado não pode continuar a ser utilizado no comando.

Neste caso, diminua a qualidade do modelo da simulação.

Mais informações: "Janela Definições da simulação", Página 588

O número de triângulos também pode ser reduzido através da função **Grelha 3D** (opção #152).

Mais informações: Manual do Utilizador Preparar e executar

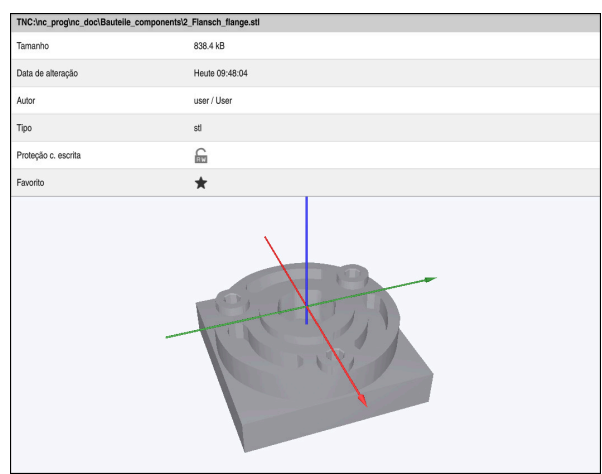

Peça de trabalho simulada guardada como ficheiro STL

## 21.3.1 Guardar peça de trabalho simulada como ficheiro STL

Para guardar uma peça de trabalho simulada como ficheiro STL, proceda da seguinte forma:

Simular a peça de trabalho

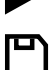

- Selecionar Guardar
- > 0 comando abre a janela Guardar como.
- Introduzir o nome de ficheiro desejado
- Selecionar Criar
- > 0 comando guarda o ficheiro STL criado.

# 21.4 Função de medição

## Aplicação

A função de medição permite medir quaisquer pontos na peça de trabalho simulada. Dessa forma, o comando mostra várias informações sobre a superfície medida.

### Condições

Modo Peça de trabalho

Ao medir um ponto na peça de trabalho simulada, o cursor coloca-se sempre na superfície atualmente selecionada.

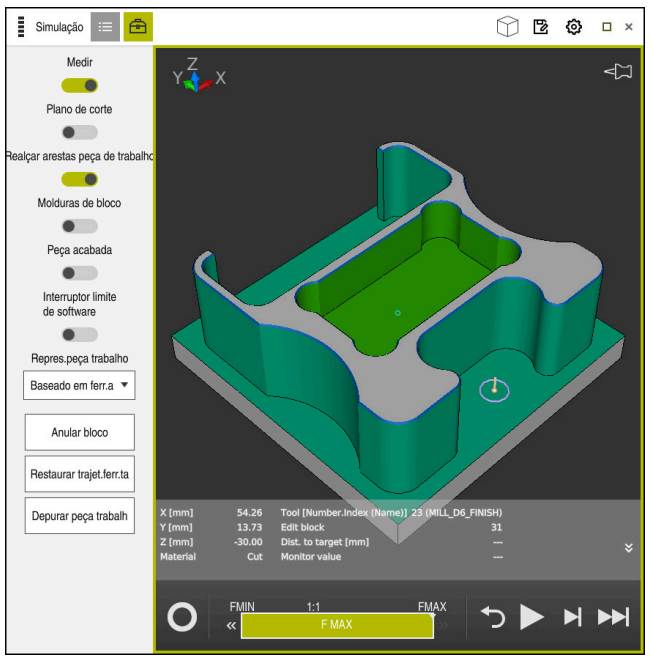

Ponto medido na peça de trabalho simulada

O comando mostra as seguintes informações sobre a superfície medida:

- Posições medidas nos eixos X, Y e Z
- Estado da superfície maquinada
  - Material Cut = Superfície maquinada
  - Material NoCut = Superfície não maquinada
- Ferramenta a processar
- Bloco NC a executar no programa NC
- Distância da superfície medida à peça pronta
- Valores relevantes de componentes da máquina monitorizados (opção #155)
   Mais informações: Manual do Utilizador Preparar e executar

## 21.4.1 Medir a diferença entre o bloco e a peça pronta

Para medir a diferença entre o bloco e a peça pronta, proceda da seguinte forma:

- Selecionar um modo de funcionamento, p. ex., Programação
- Abrir o programa NC com o bloco e a peça pronta programados em BLK FORM FILE
- Abrir a área de trabalho Simulação
- ٩
- Selecionar a coluna Opções da ferramenta
- ► Ativar o interruptor **Medir**
- Escolher o menu de seleção Colorir peça trab.

Comparaç. modelo 🔻

- Selecionar Comparaç. modelo
- O comando mostra o bloco e a peça pronta definidos na função BLK FORM FILE.
- Iniciar simulação
- > 0 comando simula a peça de trabalho.
- Selecionar o ponto desejado na peça de trabalho simulada
- O comando mostra a diferença de dimensões entre a peça de trabalho simulada e a peça pronta.

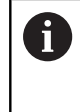

O comando só identifica a cores as diferenças de dimensões entre a peça de trabalho simulada e a peça pronta através da função **Comparaç. modelo** a partir de diferenças superiores a 0.2 mm.

## Avisos

- Ao corrigir ferramentas, a função de medição pode ser utilizada para determinar a ferramenta a corrigir.
- Caso se detete um erro na peça de trabalho simulada, é possível determinar o bloco NC causador do mesmo através da função de medição.

# 21.5 Plano de corte na simulação

## Aplicação

No plano de corte, é possível cortar a peça de trabalho simulada longitudinalmente a um eixo qualquer. Assim, na simulação, podem-se verificar, p. ex., furos e indentações.

## Condições

Modo Peça de trabalho

#### Descrição das funções

O plano de corte só pode ser utilizado no modo de funcionamento Programação.

A posição do plano de secção é visível durante a deslocação na simulação como valor percentual. O plano de secção permanece ativo até que o comando seja reiniciado.

## 21.5.1 Deslocar o plano de secção

B

三

▣

Para deslocar o plano de secção, proceda da seguinte forma:

- Selecionar o modo de funcionamento Programação
  - Abrir a área de trabalho Simulação
  - Selecionar a coluna Opções de visualização
  - Selecionar o modo Peça de trabalho
  - > O comando mostra a vista da peça de trabalho.
  - Selecionar Opções da peça de trabalho
  - Ativar o interruptor Plano de corte
  - > 0 comando ativa o Plano de corte.
  - Selecionar o eixo de corte através do menu de seleção, p. ex., o eixo Z.
  - > Determinar o ajuste percentual por meio da barra deslizante
  - O comando simula a peça de trabalho com as definições de corte selecionadas.

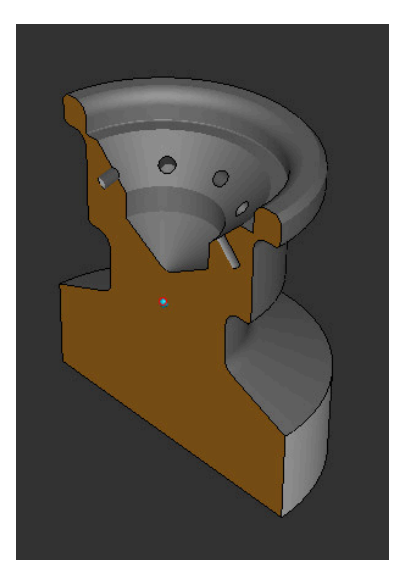

Peça de trabalho simulada no **Plano de corte** 

# 21.6 Comparação de modelos

#### Aplicação

A função **Comparaç. modelo** permite comparar entre si blocos e peças prontas no formato STL ou M3D.

#### Temas relacionados

Programar o bloco e a peça pronta com ficheiros STL
 Mais informações: "Ficheiro STL como bloco com BLK FORM FILE", Página 155

#### Condições

- Ficheiro STL ou ficheiro M3D do bloco e da peça pronta
- Modo Peça de trabalho
- Definição do bloco com BLK FORM FILE

#### Descrição das funções

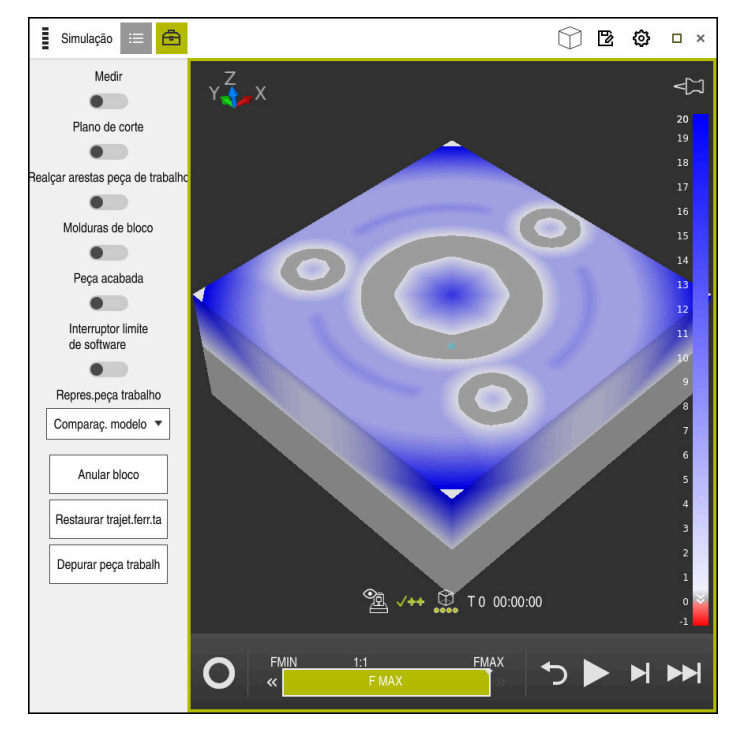

Com a função **Comparaç. modelo**, o comando mostra a diferença de material dos modelos comparados. O comando mostra a diferença de material numa graduação de cor de branco para azul. Quanto mais material se encontrar no modelo da peça pronta, mais escura será a tonalidade azul. Se tiver sido retirado material do modelo de peça pronta, o comando identifica a remoção de material a vermelho.

#### Avisos

- O comando só identifica a cores as diferenças de dimensões entre a peça de trabalho simulada e a peça pronta através da função Comparaç. modelo a partir de diferenças superiores a 0.2 mm.
- Utilize a função de medição para determinar a diferença de dimensões exata entre o bloco e a peça pronta.

**Mais informações:** "Medir a diferença entre o bloco e a peça pronta", Página 597

# 21.7 Centro de rotação da simulação

#### Aplicação

Por norma, o centro de rotação da simulação encontra-se no centro do modelo. Quando se aplica zoom, o centro de rotação é sempre colocado de novo no centro do modelo automaticamente. Se desejar rodar a simulação em torno de um ponto definido, pode determinar o centro de rotação manualmente. 21

A função **Centro de rotação** permite definir manualmente o centro de rotação para a simulação.

Dependendo do estado, o comando exibe o ícone **Centro de rotação** da seguinte forma:

| Símbolo    | Função                                                 |
|------------|--------------------------------------------------------|
| <b>√</b> ⊐ | O centro de rotação situa-se no centro do modelo.      |
| Ê          | O ícone pisca. O centro de rotação pode ser deslocado. |
| ŵ          | O centro de rotação está definido manualmente.         |

# 21.7.1 Definir o centro de rotação numa esquina da peça de trabalho simulada

Para colocar o centro de rotação numa esquina da peça de trabalho, proceda da seguinte forma:

- Selecionar um modo de funcionamento, p. ex., Programação
- Abrir a área de trabalho Simulação
- > O centro de rotação encontra-se no centro do modelo.

ŵ

- Selecionar Centro de rotação
- > O comando altera o ícone **Centro de rotação**. O ícone pisca.
- Selecionar a esquina da peça de trabalho simulada
- O centro de rotação está definido. O comando altera o ícone Centro de rotação para definido.

# 21.8 Velocidade da simulação

## Aplicação

É possível escolher a velocidade da simulação conforme se quiser através de uma barra deslizante.

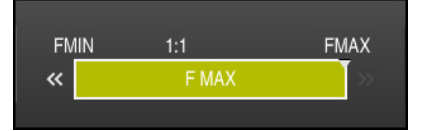

Esta função só pode ser utilizada no modo de funcionamento **Programação**. Por norma, a velocidade da simulação é **FMAX**. Se a velocidade da simulação for modificada, a alteração permanece ativa até que o comando seja reiniciado. A velocidade da simulação pode ser alterada antes ou durante a simulação. O comando oferece as seguintes possibilidades:

| Botão do ecrã | Funções                                  |
|---------------|------------------------------------------|
| FMIN          | Ativar o avanço mínimo ( <b>0.01*T</b> ) |
| ~             | Reduzir o avanço                         |
| 1:1           | Avanço 1:1 (tempo real)                  |
| »             | Aumentar o avanço                        |
| FMAX          | Ativar o avanço máximo ( <b>FMAX</b> )   |

# 21.9 Simular o programa NC até um determinado bloco NC

#### Aplicação

Caso se deseje verificar um ponto crítico no programa NC, é possível simular o programa NC até um bloco NC selecionado. Ao alcançar o bloco NC na simulação, o comando para a simulação automaticamente. Do bloco NC em diante, a simulação pode prosseguir, p. ex., no modo **Frase a frase** ou com uma velocidade de avanço mais baixa.

#### **Temas relacionados**

Possibilidades na barra de ações

Mais informações: "Barra de ações", Página 590

Velocidade da simulação

Mais informações: "Velocidade da simulação", Página 600

Esta função só pode ser utilizada no modo de funcionamento Programação.

| Executar simulação até ao número de bloco |             |                |  |  |
|-------------------------------------------|-------------|----------------|--|--|
| Programa                                  | TNC:\nc_pro | og\nc_doc\B; ▼ |  |  |
| Número de bloco                           | 6           |                |  |  |
| Repetições                                | 1           |                |  |  |
| Iniciar si                                | imulação    | Interromper    |  |  |

Janela Executar simulação até ao número de bloco com bloco NC definido

A janela **Executar simulação até ao número de bloco** oferece as seguintes possibilidades de ajuste:

#### Programa

Através de um menu de seleção, pode-se escolher neste campo se a simulação é feita até um bloco NC no programa principal ativo ou num programa chamado.

#### Número de bloco

No campo **Número de bloco**, indica-se o número do bloco NC até ao qual se deseja simular. O número do bloco NC refere-se ao programa NC selecionado no campo **Programa**.

#### Repetições

Utilize este campo, se o bloco NC desejado se encontrar dentro de uma repetição de programa parcial. Indique neste campo até que passo da repetição de programa parcial deseja simular.

Se, no campo **Repetições**, se introduzir **1** ou **0**, o comando simula até ao primeiro passo do programa parcial (repetição 0).

Mais informações: "Repetições de programas parciais", Página 221

## 21.9.1 Simular o programa NC até um determinado bloco NC

A simulação até um determinado bloco NC realiza-se da seguinte forma:

- Abrir a área de trabalho Simulação
  - Selecionar Executar simulação até ao número de bloco
  - O comando abre a janela Executar simulação até ao número de bloco.
  - Determinar o programa principal ou o programa chamado através do menu de seleção no campo Programa
  - No campo Número de bloco, introduzir o número do bloco NC desejado
  - Tratando-se de uma repetição de programa parcial, introduzir o número do passo da repetição de programa parcial no campo Repetições

Iniciar simulação

- Selecionar Iniciar simulação
   O comando cimulo o pago do trabelho
- O comando simula a peça de trabalho até ao bloco NC selecionado.

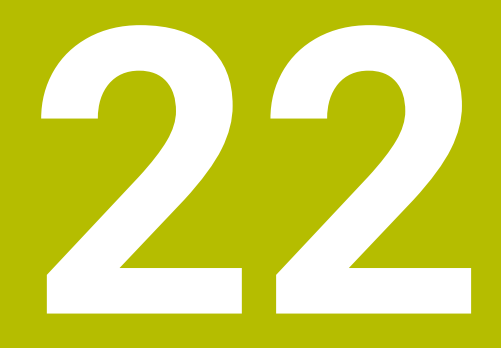

Maquinagem de paletes e listas de trabalhos

# 22.1 Princípios básicos

Ö

Consulte o manual da sua máquina!

A Gestão de paletes é uma função dependente da máquina. Descreve-se seguidamente o âmbito das funções standard.

As tabelas de paletes **.p** são utilizadas, principalmente, em centros de maquinagem com substituidores de paletes. As tabelas de paletes chamam as diferentes paletes (PAL), opcionalmente as fixações (FIX) e os respetivos programas NC (PGM). As tabelas de paletes ativam todos os pontos de referência e tabelas de pontos zero definidos.

Pode utilizar tabelas de paletes sem substituidor de paletes para executar consecutivamente programas NC com diferentes pontos de referência com um único **arranque NC**. Esta utilização também é designada de lista de trabalhos.

É possível executar tanto tabelas de paletes, como listas de trabalhos orientadas para a ferramenta. Dessa maneira, o comando reduz as trocas de ferramenta e, consequentemente, o tempo de maquinagem.

Mais informações: "Maquinagem orientada para a ferramenta", Página 612

# 22.1.1 Contador de paletes

É possível definir um contador de paletes no comando. Tal permite definir de forma variável a quantidade de peças produzida, p. ex., numa maquinagem de paletes com troca automática das peças de trabalho.

Para isso, defina um valor nominal na coluna **TARGET** da tabela de paletes. O comando repete os programas NC desta palete pelo tempo necessário até alcançar o valor nominal.

Por norma, cada programa NC executado aumenta o valor real em 1. Se, p. ex., um programa NC produzir várias peças de trabalho, o valor define-se na coluna **COUNT** da tabela de paletes.

Mais informações: "Tabela de paletes", Página 637

O comando indica o valor nominal definido e o valor real atual na área de trabalho **Lista de trabalhos**.

Mais informações: "Informações sobre a tabela de paletes", Página 605

# 22.2 Área de trabalho Lista de trabalhos

## 22.2.1 Princípios básicos

#### Aplicação

Na área de trabalho **Lista de trabalhos**, é possível editar e processar tabelas de paletes.

#### Temas relacionados

- Conteúdo de uma tabela de paletes
   Mais informações: "Tabela de paletes", Página 637
- Área de trabalho Formulário para paletes
   Mais informações: "Área de trabalho Formulário para paletes", Página 611

Maquinagem orientada para a ferramenta
 Mais informações: "Maquinagem orientada para a ferramenta", Página 612

Na área de trabalho **Lista de trabalhos**, o comando mostra as linhas individuais da tabela de paletes e o estado.

Mais informações: "Informações sobre a tabela de paletes", Página 605

Se o interruptor **Editar** for ativado, com o botão do ecrã **Inserir linha** na barra de ações, é possível inserir uma nova linha na tabela.

Mais informações: "Janela Inserir linha", Página 607

Ao abrir uma tabela de paletes nos modos de funcionamento **Programação** e **Exec. programa**, o comando mostra automaticamente a área de trabalho **Lista de trabalhos**. Esta área de trabalho não pode ser fechada.

#### Informações sobre a tabela de paletes

Ao abrir uma tabela de paletes, o comando mostra as informações seguintes na área de trabalho **Lista de trabalhos**:

| Coluna      | Significado                                                                                                    |  |  |  |
|-------------|----------------------------------------------------------------------------------------------------|--|--|--|
| Nenhum nome | Estado da palete, da fixação ou do programa NC                                                                                       |  |  |  |
| de coluna   | No modo de funcionamento <b>Exec. programa</b> cursor de<br>execução                                                                 |  |  |  |
|             | <b>Mais informações:</b> "Estado da palete, da fixação ou do<br>programa NC", Página 605                                             |  |  |  |
| Programa    | Informações sobre o contador de paletes:                                                                                             |  |  |  |
|             | <ul> <li>Para linhas com o tipo PAL: valor real atual (COUNT) e<br/>valor nominal definido(TARGET) do contador de paletes</li> </ul> |  |  |  |
|             | <ul> <li>Para linhas com o tipo PGM: valor pelo qual aumenta o<br/>valor real após a execução do programa NC</li> </ul>              |  |  |  |
|             | Mais informações: "Contador de paletes", Página 604                                                                                  |  |  |  |
|             | Método de maquinagem:                                                                                                    |  |  |  |
|             | <ul> <li>Maquinagem orientada para a peça de trabalho</li> </ul>                                                                     |  |  |  |
|             | <ul> <li>Maquinagem orientada para a ferramenta</li> </ul>                                                                           |  |  |  |
|             | Mais informações: "Método de maquinagem", Página 606                                                                                 |  |  |  |
| Sts         | Estado da maquinagem                                                                                                    |  |  |  |
|             | Mais informações: "Estado da maquinagem", Página 606                                                                                 |  |  |  |

#### Estado da palete, da fixação ou do programa NC

O comando mostra o estado com os seguintes ícones:

| Ícone | Significado                                                                                                    |
|-------|----------------------------------------------------------------------------------------------------|
| -     | A <b>Palete</b> , a <b>Fixação</b> ou o <b>Programa</b> estão bloqueados                                                   |
| *     | A Palete ou a Fixação não estão ativadas para a maquinagem                                                                 |
| →     | Esta linha está a ser processada na <b>Execucao passo a passo</b><br>ou na <b>Execucao continua</b> e não pode ser editada |
| →     | Nesta linha realizou-se uma interrupção manual do programa                                                                 |

#### Método de maquinagem

O comando mostra o método de maquinagem com os seguintes ícones:

| Ícone        | Significado                                                |
|--------------|------------------------------------------------------------|
| Nenhum ícone | Maquinagem orientada para a peça de trabalho               |
| Г<br>L       | Maquinagem orientada para a ferramenta<br>Início<br>No fim |

#### Estado da maquinagem

O comando atualiza o estado da maquinagem durante a execução do programa. O comando mostra o estado da maquinagem com os seguintes ícones:

| Ícone  | Significado                                                     |
|--------|-----------------------------------------------------------------|
| ۲<br>۲ | bloco, é necessária maquinagem                                  |
|        | maquinagem incompleta, é necessário continuar a maquina-<br>gem |
|        | maquinagem completa, já não é necessária maquinagem             |
|        | saltar a maquinagem                                             |

# Janela Inserir linha

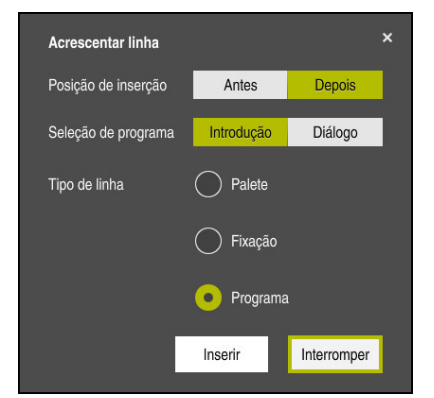

Janela Inserir linha com a seleção Programa

A janela Inserir linha contém as seguintes definições:

| Ajuste                 | Significado                                                                                                    |
|------------------------|----------------------------------------------------------------------------------------------------|
| Posição de<br>inserção | <ul> <li>Antes: Inserir nova linha antes da posição atual do cursor</li> <li>Depois: Inserir nova linha depois da posição atual do cursor</li> </ul> |
| Seleção de<br>programa | <ul> <li>Introdução: Introduzir o caminho do programa NC</li> <li>Diálogo: Selecionar o programa NC através de uma janela de seleção</li> </ul>      |
| Tipo de linha          | Corresponde à coluna <b>TYPE</b> na tabela de paletes<br>Inserir <b>Programa, Fixação</b> ou <b>Programa</b>                                         |

Os conteúdos e definições de uma linha podem ser editados na área de trabalho **Formulário**.

Mais informações: "Área de trabalho Formulário para paletes", Página 611

#### Modo de funcionamento Exec. programa

Adicionalmente à área de trabalho **Lista de trabalhos**, também é possível abrir a área de trabalho **Programa**. Se estiver selecionada uma linha da tabela com um programa NC, o comando mostra o conteúdo na área de trabalho **Programa**. Através do cursor de execução, o comando mostra a linha da tabela que está

marcada para execução ou que está a ser processada nesse momento.

O cursor de execução é movido para a linha atualmente selecionada da tabela de paletes com o botão do ecrã **Cursor GOTO**.

**Mais informações:** "Executar um processo de bloco para um bloco NC qualquer", Página 608

## Executar um processo de bloco para um bloco NC qualquer

Para executar o processo de bloco para um bloco NC, proceda da seguinte forma:

- > Abrir tabela de paletes no modo de funcionamento Exec. programa
- Abrir a área de trabalho **Programa**
- Selecionar a linha da tabela desejada com Programa NC
  - Selecionar Cursor GOTO
  - O comando marca a linha da tabela com o cursor de execução.
  - O comando mostra o conteúdo do programa NC na área de trabalho Programa.
  - Selecionar o bloco NC desejado
- Proc. bloco

Cursor GOTO

- Selecionar **Proc. bloco**
- O comando abre a janela Proc. bloco com os valores do bloco NC.

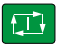

- Premir a tecla **NC-Start**
- > 0 comando inicia o processo de bloco.

## Avisos

- Ao abrir uma tabela de paletes no modo de funcionamento Exec. programa, essa tabela de paletes deixa de poder ser editada no modo de funcionamento Programação.
- Com o parâmetro de máquina stopAt (N.º 202101), o fabricante da máquina define se o comando faz parar a execução do programa com o processamento de uma tabela de paletes.
- Com o parâmetro de máquina editTableWhileRun (N.º 202102), o fabricante da máquina define se é possível editar a tabela de paletes durante a execução do programa.
- Com o parâmetro de máquina opcional resumePallet (N.º 200603), o fabricante da máquina define se o comando faz continuar a execução do programa após uma mensagem de erro.

# 22.2.2 Batch Process Manager (opção #154)

## Aplicação

Com o **Batch Process Manager**, é possível planear ordens de produção numa máquina-ferramenta.

Com o Batch Process Manager, o comando mostra adicionalmente na área de trabalho **Lista de trabalhos** as seguintes informações:

- Momentos de intervenções manuais necessárias na máquina
- Tempo de execução dos programas NC
- Disponibilidade das ferramentas
- Isenção de erros do programa NC

#### **Temas relacionados**

- Área de trabalho Lista de trabalhos
   Mais informações: "Área de trabalho Lista de trabalhos", Página 604
- Editar tabela de paletes com a área de trabalho Formulário
- Mais informações: "Área de trabalho Formulário para paletes", Página 611
- Conteúdo da tabela de paletes
   Mais informações: "Tabela de paletes", Página 637

#### Condições

- Opção de software #22 Gestão de paletes
- Opção de software #154 Batch Process Manager
   O Batch Process Manager é uma ampliação da gestão de paletes. Com o Batch Process Manager, obtém-se o alcance funcional completo da área de trabalho Lista de trabalhos.
- Verificação da aplicação da ferramenta ativa
   Para obter todas as informações, a função de teste operacional da ferramenta deve estar ativada e ligada!

Mais informações: Manual do Utilizador Preparar e executar

### Descrição das funções

| Proxim                                      | a man: ação: |       |              |          |     |       |                                       |  |
|---------------------------------------------|--------------|-------|--------------|----------|-----|-------|---------------------------------------|--|
|                                             |              |       |              |          |     |       |                                       |  |
| Intervenções manuais necessárias            |              |       | Objeto       |          |     | Tempo |                                       |  |
| err.ta não no carregador                    |              | NC_SP | OT_DRILL_D16 | 2        | 2   | 09:48 |                                       |  |
| Ferr.ta não no carregador                   |              |       | D16          |          |     | 09:49 |                                       |  |
| Ferr.ta não no carregador NC_SPOT_DRILL_D16 |              |       |              | 09:53    |     |       |                                       |  |
| Programa                                    | Dur          | ação  | Fim          | P.ref.   | Fer | Pgm   | Sts                                   |  |
| Palete:                                     | 16m 20       | s     |              | 1        | ×   | 1     |                                       |  |
| Haus_house.h                                | 4m 5s        |       | 09:49        | •        | ×   | 1     |                                       |  |
| Haus_house.h                                | 4m 5s        |       | 09:53        | <b>.</b> | ×   | 1     | iii iii                               |  |
| Haus_house.h                                | 4m 5s        |       | 09:58        |          | ×   | -     | Li I                                  |  |
| L Haus_house.h                              | 4m 5s        |       | 10:02        | <b>~</b> | ×   | 1     | H.                                    |  |
| TNC:/nc_prog\RESET.H                        | 0s           |       | 10:02        | •        | 1   | 1     | e e e e e e e e e e e e e e e e e e e |  |
|                                             |              |       |              |          |     |       |                                       |  |
|                                             |              |       |              |          |     |       |                                       |  |
|                                             |              |       |              |          |     |       |                                       |  |

Área de trabalho Lista de trabalhos com Batch Process Manager (opção #154)

Com o Batch Process Manager, a área de trabalho **Lista de trabalhos** mostra as seguintes áreas:

1 Barra de informações do ficheiro

Na barra de informações do ficheiro, o comando mostra o caminho da tabela de paletes.

- 2 Informações sobre intervenções manuais necessárias
  - Tempo até à próxima intervenção manual
  - Tipo de intervenção
  - Objeto afetado
  - Hora da intervenção manual
- 3 Informações e estado da tabela de paletes

Mais informações: "Informações sobre a tabela de paletes", Página 610

4 Barra de ações

Se o interruptor Editar estiver ativo, pode-se adicionar uma linha nova.

Se o interruptor **Editar** estiver inativo, no modo de funcionamento **Exec. programa**, é possível verificar todos os programas NC da tabela de paletes com a supervisão dinâmica de colisão DCM (opção #40).

# Informações sobre a tabela de paletes

Ao abrir uma tabela de paletes, o comando mostra as informações seguintes na área de trabalho **Lista de trabalhos**:

| Coluna      | Significado                                                                                                    |  |  |  |
|-------------|----------------------------------------------------------------------------------------------------|--|--|--|
| Nenhum nome | Estado da palete, da fixação ou do programa NC                                                                                       |  |  |  |
| de coluna   | No modo de funcionamento <b>Exec. programa</b> cursor de                                                                             |  |  |  |
|             | execução                                                                                                    |  |  |  |
|             | <b>Mais informações:</b> "Estado da palete, da fixação ou do<br>programa NC", Página 605                                             |  |  |  |
| Programa    | Nome da palete, da fixação ou do programa NC                                                                                         |  |  |  |
|             | Informações sobre o contador de paletes:                                                                                             |  |  |  |
|             | <ul> <li>Para linhas com o tipo PAL: valor real atual (COUNT) e<br/>valor nominal definido(TARGET) do contador de paletes</li> </ul> |  |  |  |
|             | <ul> <li>Para linhas com o tipo PGM: valor pelo qual aumenta o<br/>valor real após a execução do programa NC</li> </ul>              |  |  |  |
|             | Mais informações: "Contador de paletes", Página 604                                                                                  |  |  |  |
|             | Método de maquinagem:                                                                                                    |  |  |  |
|             | <ul> <li>Maquinagem orientada para a peça de trabalho</li> </ul>                                                                     |  |  |  |
|             | <ul> <li>Maquinagem orientada para a ferramenta</li> </ul>                                                                           |  |  |  |
|             | Mais informações: "Método de maquinagem", Página 606                                                                                 |  |  |  |
| Duração     | Duração do programa NC                                                                                                    |  |  |  |
|             | Apenas no modo de funcionamento Programação                                                                                          |  |  |  |
| Fim         | Hora a que o programa NC foi completamente executado                                                                                 |  |  |  |
|             | No modo de funcionamento <b>Programação</b> Duração                                                                                  |  |  |  |
| P.ref.      | Estado do ponto de referência da peça de trabalho:                                                                                   |  |  |  |
|             | <ul> <li>O ponto de referência da peça de trabalho está definido</li> </ul>                                                          |  |  |  |
|             | <ul> <li>Controlar a introdução</li> </ul>                                                                                           |  |  |  |
|             | Mais informações: "Estado do ponto de referência da peça de trabalho, de ferramentas e do programa NC", Página 611                   |  |  |  |
| Fer         | Estado das ferramentas utilizadas:                                                                                                   |  |  |  |
|             | <ul> <li>A verificação foi concluída</li> </ul>                                                                                      |  |  |  |
|             | A verificação ainda não está concluída                                                                                               |  |  |  |
|             | <ul> <li>A verificação falhou</li> </ul>                                                                                             |  |  |  |
|             | No modo de funcionamento <b>Exec. programa</b> Conteúdo existente                                                                    |  |  |  |
|             | Mais informações: "Estado do ponto de referência da peça de<br>trabalho, de ferramentas e do programa NC", Página 611                |  |  |  |
| Pgm         | Estado do programa NC:                                                                                                    |  |  |  |
|             | <ul> <li>A verificação foi concluída</li> </ul>                                                                                      |  |  |  |
|             | <ul> <li>A verificação ainda não está concluída</li> </ul>                                                                           |  |  |  |
|             | <ul> <li>A verificação falhou</li> </ul>                                                                                             |  |  |  |
|             | Mais informações: "Estado do ponto de referência da peça de trabalho, de ferramentas e do programa NC", Página 611                   |  |  |  |
| Sts         | Estado da maquinagem                                                                                                    |  |  |  |
|             | Mais informações: "Estado da maguinagem". Página 606                                                                                 |  |  |  |

# Estado do ponto de referência da peça de trabalho, de ferramentas e do programa NC

O comando mostra o estado com os seguintes ícones:

| Ícone    | Significado                                                                                                    |
|----------|----------------------------------------------------------------------------------------------------|
| <b>√</b> | A verificação foi concluída                                                                                                    |
| <u>.</u> | A verificação foi concluída<br>Simulação de programa com <b>Supervisão dinâmica de</b><br><b>colisão DCM</b> ativa (opção #40)   |
| X        | A verificação falhou, p. ex., o tempo de vida de uma ferramen-<br>ta expirou, perigo de colisão                                  |
| X        | A verificação ainda não está concluída                                                                                           |
| ?        | A estrutura do programa não está correta, p. ex., a palete não<br>contém programas subordinados                                  |
| $\oplus$ | O ponto de referência da peça de trabalho está definido                                                                          |
| Δ        | Controlar a introdução                                                                                                    |
| _        | Um ponto de referência da peça de trabalho tanto pode ser<br>atribuído à palete, como a todos os programas NC subordina-<br>dos. |

#### Aviso

# 22.3 Área de trabalho Formulário para paletes

## Aplicação

Na área de trabalho **Formulário**, o comando mostra os conteúdos da tabela de paletes para a linha selecionada.

#### **Temas relacionados**

- Área de trabalho Lista de trabalhos
   Mais informações: "Área de trabalho Lista de trabalhos", Página 604
- Conteúdos da tabela de paletes
   Mais informações: "Tabela de paletes", Página 637
- Maguinagem orientada para a ferramenta

Mais informações: "Maquinagem orientada para a ferramenta", Página 612

| Formulá       | io                          |    |   |  |
|---------------|-----------------------------|----|---|--|
| Programa      |                             |    |   |  |
| Programa      |                             |    |   |  |
| Haus_house    | ə.h                         |    | Ľ |  |
| Ponto de refe | rência                      |    |   |  |
|               |                             | 21 | ٠ |  |
| Ponto de refe | rência de paletes (PALPRES) |    |   |  |
|               |                             |    | ٠ |  |
| Bloqueado     |                             |    |   |  |
|               |                             |    |   |  |
| Estado da ma  | guinagem? (W-STATUS)        |    |   |  |
| BLANK         |                             |    | • |  |
| Tabela pontos | zero                        |    |   |  |
|               |                             |    | D |  |
|               |                             |    |   |  |
|               |                             |    |   |  |
|               |                             |    |   |  |
|               |                             |    |   |  |
|               |                             |    |   |  |
|               |                             |    |   |  |
|               |                             |    |   |  |
|               |                             |    |   |  |
|               |                             |    |   |  |
|               |                             |    |   |  |
|               |                             |    |   |  |
|               |                             |    |   |  |
|               |                             |    |   |  |
|               |                             |    |   |  |
|               |                             |    |   |  |
|               |                             |    |   |  |

Área de trabalho Formulário com os conteúdos de uma tabela de paletes

Uma tabela de paletes pode compreender os seguintes tipos de linha:

- Palete
- Fixação
- Programa

Na área de trabalho **Formulário**, o comando mostra os conteúdos da tabela de paletes. O comando mostra os conteúdos relevantes para o respetivo tipo da linha selecionada.

As definições podem ser editadas na área de trabalho **Formulário** ou no modo de funcionamento **Tabelas**. O comando sincroniza os conteúdos.

Por norma, as possibilidades de introdução no formulário contêm o nome das colunas da tabela.

Os interruptores no formulário correspondem às seguintes colunas da tabela:

- O interruptor Bloqueado corresponde à coluna LOCK
- O interruptor Maquinagem ativada corresponde à coluna LOCATION

Se o comando exibir um ícone a seguir ao campo de introdução, o conteúdo pode ser selecionado através de uma janela de seleção.

Com tabelas de paletes, a área de trabalho **Formulário** pode ser selecionada nos modos de funcionamento **Programação** e **Exec. programa**.

# 22.4 Maquinagem orientada para a ferramenta

#### Aplicação

A maquinagem orientada para a ferramenta permite maquinar várias peças de trabalho em conjunto também numa máquina sem substituidor de paletes e, assim, economizar os tempos de troca de ferramenta. Desta maneira, a gestão de paletes também pode ser utilizada em máquinas sem substituidor de paletes.
#### **Temas relacionados**

- Conteúdos da tabela de paletes
   Mais informações: "Tabela de paletes", Página 637
- Reentrada numa tabela de paletes com processo de bloco
   Mais informações: Manual do Utilizador Preparar e executar

### Condições

- Opção de software #22 Gestão de paletes
- Macro de troca de ferramenta para maquinagem orientada para a ferramenta
- Coluna METHOD com os valores TO ou TCO
- Programas NC com as mesmas ferramentas
   As ferramentas utilizadas devem ser, pelo menos parcialmente, as mesmas.
- Coluna W STATUS com os valores BLANK ou INCOMPLETE
- Programas NC sem as funções seguintes:
  - FUNCTION TCPM ou M128 (opção #9)

**Mais informações:** "Compensar a colocação da ferramenta com FUNCTION TCPM (opção #9)", Página 304

M144 (opção #9)

**Mais informações:** "Considerar o desvio da ferramenta de forma calculada M144 (opção #9)", Página 461

M101

**Mais informações:** "Inserir automaticamente a ferramenta gémea com M101", Página 466

M118

Mais informações: "Ativar a sobreposição de volante com M118", Página 445

Troca do ponto de referência da palete
 Mais informações: "Tabela de pontos de referência de paletes", Página 615

### Descrição das funções

As colunas seguintes da tabela de paletes aplicam-se à maquinagem orientada para a ferramenta

- W-STATUS
- METHOD
- CTID
- SP-X a SP-W

É possível indicar posições de segurança para os eixos. O comando só aproxima a estas posições, se o fabricante da máquina as processar nas macros NC.

Mais informações: "Tabela de paletes", Página 637

Na área de trabalho **Lista de trabalhos**, é possível ativar e desativar a maquinagem orientada para a ferramenta para cada programa NC através do menu de contexto. Assim, o comando atualiza a coluna **METHOD** 

Mais informações: "Menu de contexto", Página 571

### Execução da maquinagem orientada para a ferramenta

- 1 Ao ler o registo TO e CTO, o comando deteta que se deve realizar uma maquinagem orientada para a ferramenta através destas linhas da tabela de paletes
- 2 O comando executa o programa NC com o registo TO até à TOOL CALL
- 3 W-STATUS muda de BLANK para INCOMPLETE e o comando regista um valor no campo CTID
- 4 O comando executa todos os outros programas NC com o registo CTO até à TOOL CALL
- 5 O comando executa com a ferramenta seguinte os outros passos de maquinagem, se ocorrer uma das seguintes situações:
  - A linha de tabela seguinte tem o registo PAL
  - A linha de tabela seguinte tem o registo TO ou WPO
  - Ainda existem linhas de tabela que ainda não receberam o registo ENDED ou EMPTY
- 6 O comando atualiza o registo no campo CTID em cada maquinagem
- 7 Quando todas as linhas de tabela do grupo tiverem o registo ENDED, o comando processa as linhas seguintes da tabela de paletes

### Reentrada com processo de bloco

Depois de uma interrupção, é possível reentrar numa tabela de paletes. O comando pode predefinir a linha e o bloco NC em que ocorreu a interrupção.

O comando guarda informações para a reentrada na coluna **CTID** da tabela de paletes.

O processo de bloco para a tabela de paletes realiza-se orientado para a peça de trabalho.

Após a reentrada, o comando pode processar novamente orientado para a ferramenta, se estiver definido o método de maquinagem orientado para a ferramenta TO e CTO nas linhas seguintes.

Mais informações: "Tabela de paletes", Página 637

Principalmente numa reentrada, as funções seguintes requerem uma especial precaução:

- Alteração dos estados da máquina com funções auxiliares (p. ex., M13)
- Escrever na configuração (p. ex., WRITE KINEMATICS)
- Conversão de margem de deslocação
- Ciclo 32
- Ciclo 800
- Inclinação do plano de maquinagem

### Avisos

### **AVISO**

### Atenção, perigo de colisão!

Nem todas as tabelas de paletes e programas NC são apropriados para uma maquinagem orientada para a ferramenta. Com a maquinagem orientada para a ferramenta, o comando deixa de executar os programas NC relacionados, dividindo-os pelas chamadas de ferramenta. Devido à divisão dos programas NC, as funções não anuladas (estados da máquina) podem atuar universalmente nos programas. Dessa forma, existe perigo de colisão durante a maquinagem!

- Ter em consideração as limitações referidas
- Ajustar as tabelas de paletes e programas NC à maquinagem orientada para a ferramenta
  - Programar novamente as informações de programa segundo cada ferramenta em cada programa NC (p. ex., M3 ou M4).
  - Anular as funções especiais e funções auxiliares antes de cada ferramenta em cada programa NC (p. ex., Tilt the working plane ou M138)
- Testar com cuidado a tabela de paletes com os respetivos programas NC no modo de funcionamento Execucao passo a passo
- Se desejar iniciar a maquinagem mais uma vez, altere W-STATUS para BLANK ou para nenhum registo.

### Avisos Em conexão com uma reentrada

- O registo no campo CTID mantém-se durante duas semanas. Em seguida, a reentrada deixa de ser possível.
- O registo no campo CTID não pode ser alterado nem eliminado.
- Os dados do campo CTID tornam-se inválidos em caso de atualização de software.
- O comando guarda os números dos pontos de referência para a reentrada. Se este ponto de referência for alterado, desloca-se também a maquinagem.
- Após a edição de um programa NC dentro da maquinagem orientada para a ferramenta, a reentrada deixa de ser possível.

### 22.5 Tabela de pontos de referência de paletes

### Aplicação

Através dos pontos de referência de paletes, é possível, p. ex., compensar facilmente diferenças mecanicamente condicionadas entre paletes isoladas. O fabricante da máquina define a tabela de pontos de referência de paletes.

#### **Temas relacionados**

- Conteúdos da tabela de paletes
   Mais informações: "Tabela de paletes", Página 637
- Gestão de pontos de referência de peças de trabalho
   Mais informações: Manual do Utilizador Preparar e executar

22

### Descrição das funções

Se um ponto de referência de palete estiver ativo, o ponto de referência da peça de trabalho refere-se a ele.

Na coluna **PALPRES** da tabela de paletes, pode-se registar o ponto de referência de palete correspondente para uma palete.

Também é possível alinhar o sistema de coordenadas com a palete em conjunto, p. ex., colocando o ponto de referência de paletes no centro de uma torre de fixação.

Se um ponto de referência de palete estiver ativo, o comando não mostra nenhum ícone. O ponto de referência de palete ativo e os valores definidos podem ser verificados na aplicação **Configurar**.

Mais informações: Manual do Utilizador Preparar e executar

### Aviso

### AVISO

### Atenção, perigo de colisão!

Não obstante uma rotação básica através do ponto de referência de paletes ativo, o comando não mostra nenhum símbolo na visualização de estado. Durante todos os movimentos de eixo seguintes, existe perigo de colisão!

- Verificar os movimentos de deslocação da máquina
- Utilizar o ponto de referência de paletes exclusivamente em conexão com paletes

Se o ponto de referência de palete se alterar, é necessário definir novamente o ponto de referência da peça de trabalho.

Mais informações: Manual do Utilizador Preparar e executar

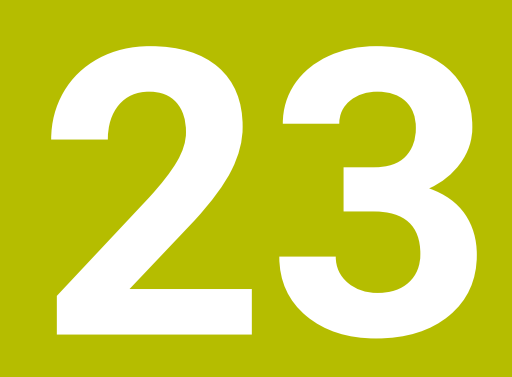

# Tabelas

### 23.1 Modo de funcionamento Tabelas

### Aplicação

O modo de funcionamento **Tabelas** permite abrir e, se necessário, editar diferentes tabelas do comando.

### Descrição das funções

Ao selecionar **Adicionar**, o comando mostra as áreas de trabalho **Seleção rápida** e **Abrir ficheiro**.

Na área de trabalho **Seleção rápida**, é possível abrir algumas tabelas diretamente. **Mais informações:** "Área de trabalho Seleção rápida", Página 357

A área de trabalho **Abrir ficheiro** permite abrir uma tabela existente ou criar uma nova tabela.

Mais informações: "Área de trabalho Abrir ficheiro", Página 357

Podem estar abertas várias tabelas simultaneamente. O comando mostra cada tabela numa aplicação própria.

Se estiver selecionada uma tabela para a execução do programa ou para a simulação, o comando mostra o estado **M** ou **S** no separador da aplicação.

As áreas de trabalho Tabela e Formulário podem ser abertas em cada aplicação.

Mais informações: "Área de trabalho Tabela", Página 620

Mais informações: "Área de trabalho Formulário para tabelas", Página 623

Podem-se selecionar diferentes funções através do menu de contexto, p. ex., **Copiar**.

Mais informações: "Menu de contexto", Página 571

### Botões do ecrã

O modo de funcionamento Tabelas contém os seguintes botões do ecrã na barra de funções:

| Botão do ecrã         | Significado                                                                                                    |
|-----------------------|----------------------------------------------------------------------------------------------------|
| Ativar ponto refer.   | Ativar a linha selecionada da tabela de pontos de referência como ponto de referência.                                       |
|                       | Mais informações: Manual do Utilizador Preparar e executar                                                                   |
| Desfazer              | Anular a última alteração                                                                                                    |
| Refazer               | Restaurar a última alteração anulada                                                                                         |
| GOTO n.º linha        | O comando abre a janela <b>Instrução de salto GOTO</b> .                                                                     |
|                       | O comando salta para o número de linha que se tenha definido.                                                                |
| Editar                | Se o interruptor estiver ativo, é possível editar a tabela.                                                                  |
| Inserir ferramenta    | O comando abre a janela <b>Inserir ferramenta</b> , na qual é possível inserir uma nova ferramenta na gestão de ferramentas. |
|                       | Mais informações: Manual do Utilizador Preparar e executar                                                                   |
|                       | Se a caixa de seleção <b>Anexar</b> for ativada, o comando insere a ferramenta após<br>a última linha da tabela.             |
| Inserir linha         | O comando insere uma linha no final da tabela.                                                                               |
| Restaurar linha       | O comando restaura todos os dados da linha.                                                                                  |
| Eliminar a ferramenta | O comando exclui a ferramenta selecionada na gestão de ferramentas                                                           |
|                       | Mais informações: Manual do Utilizador Preparar e executar                                                                   |
| Eliminar linha        | O comando elimina a linha atualmente selecionada.                                                                            |
| T INSPECT             | O comando inspeciona uma ferramenta.                                                                                         |
| T OUT                 | O comando exporta uma ferramenta.                                                                                            |
| TIN                   | O comando importa uma ferramenta.                                                                                            |

#### Editar conteúdo da tabela 23.1.1

Para editar o conteúdo da tabela, proceda da seguinte forma:

Selecionar a célula desejada

- Editar Editar
- ► Ativar Editar

i

> 0 comando ativa os valores para a edição.

Se o interruptor **Editar** estiver ativo, os conteúdos tanto podem ser editados na área de trabalho Tabela, como na área de trabalho Formulário.

### 23.2 Área de trabalho Tabela

### Aplicação

Na área de trabalho **Tabela**, o comando mostra o conteúdo de uma tabela. Em algumas tabelas, o comando mostra, à esquerda, uma coluna com filtros e uma função de pesquisa.

### Descrição das funções

| Tabela 📰 Q Filtr   | o: all tools > all tool types |      | 100% @         | ( © | □ ×    |
|--------------------|-------------------------------|------|----------------|-----|--------|
| all tools          |                               |      |                |     |        |
| tools in magazines | T                             | Р    | NAME           |     | TYP    |
| all tool types     | 0                             |      | NULLWERKZEUG   |     | MILL_R |
| milling tools      | 1                             | 1.1  | MILL_D2_ROUGH  |     | MILL_R |
| drilling tools     | 2                             | 1.2  | MILL_D4_ROUGH  |     | MILL_R |
| tapping tools      | 3                             | 1.3  | MILL_D6_ROUGH  |     | MILL_R |
| turning tools      | 4                             | 1.4  | MILL_D8_ROUGH  |     | MILL_R |
| T touchprobes      | 5                             | 1.5  | MILL_D10_ROUGH |     | MILL_R |
| dressing tools     | 6                             | 0.0  | MILL_D12_ROUGH |     | MILL_R |
| T undefined tools  | 7                             | 1.7  | MILL_D14_ROUGH |     | MILL_R |
|                    | 8                             | 1.8  | MILL_D16_ROUGH |     | MILL_R |
|                    | 9                             | 1.9  | MILL_D18_ROUGH |     | MILL_R |
|                    | 10                            | 1.10 | MILL_D20_ROUGH |     | MILL_R |
|                    | 11                            | 1.11 | MILL_D22_ROUGH |     | MILL_R |
|                    | 12                            | 1.12 | MILL_D24_ROUGH |     | MILL_R |
|                    | 13                            | 1.13 | MILL_D26_ROUGH |     | MILL_R |
|                    | 14                            | 1.14 | MILL_D28_ROUGH |     | MILL_R |
|                    | Nome da ferramenta?           |      | Min: Max       |     |        |

Área de trabalho Tabela

Por norma, a área de trabalho **Tabela**, no modo de funcionamento **Tabelas**, está aberta em todas as aplicações.

O comando mostra o nome e o caminho do ficheiro acima da linha de cabeçalho da tabela.

Selecionando o título de uma coluna, o comando ordena o conteúdo da tabela segundo esta coluna.

Se a tabela o permitir, os conteúdos das tabelas também podem ser editados nesta área de trabalho.

### Ícones e teclas de atalho

A área de trabalho **Tabela** contém os seguintes ícones ou teclas de atalho:

| Ícone ou tecla de<br>atalho | Função                                                                                                    |  |
|-----------------------------|----------------------------------------------------------------------------------------------------|--|
| :=                          | Abrir filtro                                                                                                |  |
| -                           | <b>Mais informações:</b> "Filtros na área de trabalho Tabela",<br>Página 621                                |  |
| Q                           | Abrir função de pesquisa                                                                                    |  |
| •                           | <b>Mais informações:</b> "Coluna Pesquisa na área de trabalho<br>Tabela", Página 622                        |  |
| 100%                        | Tamanho de letra da tabela                                                                                  |  |
|                             | Selecionando o valor percentual, o comando<br>mostra ícones para aumentar e diminuir o<br>tamanho da letra. |  |
| Q,                          | Definir o tamanho da letra da tabela para 100%                                                              |  |
| ស៊ី                         | Abrir as definições na janela <b>Tabelas</b>                                                                |  |
| ν <b>ζ</b> γ                | <b>Mais informações:</b> "Definições na área de trabalho Tabela",<br>Página 622                             |  |
| CTRL+A                      | Marcar todas as linhas                                                                                      |  |
| CTRL+ESPAÇO                 | Marcar a linha ativa ou terminar a marcação                                                                 |  |
| SHIFT+↑                     | Marcar adicionalmente a linha acima                                                                         |  |
| SHIFT+↓                     | Marcar adicionalmente a linha abaixo                                                                        |  |

### Filtros na área de trabalho Tabela

As tabelas de ferramentas e a Tab. posições podem ser filtradas.

### Filtrar na Gestão ferramentas

Existem várias possibilidades de filtros na gestão de ferramentas:

- Todas as ferramentas
- Ferrament.carregador

Dependendo da seleção de todas as ferramentas ou apenas ferramentas do carregador, nesta área, também é possível filtrar por tipos de ferramenta:

- Todos tipos ferr.ta
- Ferramentas fresar
- Broca
- Broca de roscagem
- Fresa de roscar
- Editar ferr.
- Apalpadores
- Ferramentas de dressagem
- Ferr.s de retificar
- Ferramentas indefinidas

### Filtrar na Tab. posições

Existem várias possibilidades de filtros na tabela de posições:

- Todos os carregadores
- Carregador principal
- Mandril

Dependendo da seleção do carregador ou do mandril, nesta área, também é possível filtrar por posições:

- Todas as posições
- Posições livres
- Posições ocupadas

### Coluna Pesquisa na área de trabalho Tabela

É possível pesquisar as tabelas Gestão ferramentas e Tab. posições.

A função de pesquisa permite definir múltiplas condições para a pesquisa.

Cada condição contém as seguintes informações:

- Coluna da tabela, p. ex., T ou NOME
   A coluna é selecionada com o menu de seleção Procurar em.
- Operador, p. ex., Contém ou Igual (=)

O operador é selecionado com o menu de seleção **Operador**.

Termo de pesquisa no campo de introdução Procurar por

### Definições na área de trabalho Tabela

Na janela **Tabelas**, é possível influenciar os conteúdos exibidos na área de trabalho **Tabela**.

A janela Tabelas contém os seguintes áreas:

- Geral
- Sequência de colunas

### Área Geral

A definição selecionada na área Geral atua de forma modal.

Se o interruptor **Sincronizar tabela e formulário** estiver ativo, o cursor move-se juntamente. Caso se selecione, p. ex., outra coluna da tabela na área de trabalho **Tabela**, o comando guia o cursor na área de trabalho **Formulário**.

### Área Sequência de colunas

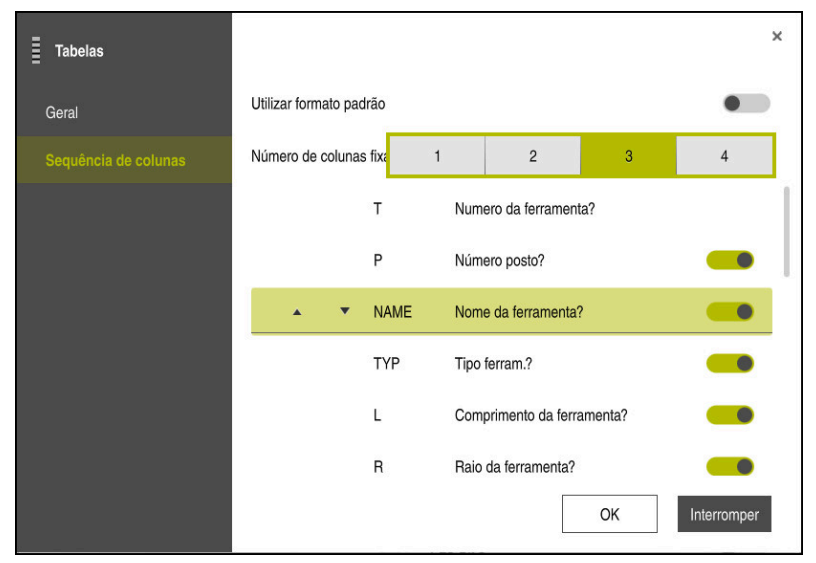

Janela Tabelas

Na área Sequência de colunas, define-se a vista para cada tabela.

Com o interruptor **Utilizar formato padrão**, mostram-se todas as colunas pela ordem padrão.

O interruptor **Número de colunas fixadas** permite definir quantas colunas o comando fixa na margem esquerda. Mesmo que se continue a navegar para a direita na tabela, estas colunas permanecem visíveis.

O comando mostra todas as colunas da tabela lado a lado. Com o interruptor, escolhe-se para cada coluna se esta deve ser mostrada ou ocultada.

A seguir à quantidade selecionada de colunas fixas, o comando mostra uma linha. O comando fixa as colunas através desta linha.

Ao selecionar uma coluna, o comando mostra setas para cima e para baixo. Estas setas permitem alterar a ordem das colunas.

## 23.3 Área de trabalho Formulário para tabelas

### Aplicação

Na área de trabalho **Formulário**, o comando mostra todos os conteúdos de uma linha da tabela selecionada. Dependendo da tabela, os valores no formulário podem ser editados.

### Descrição das funções

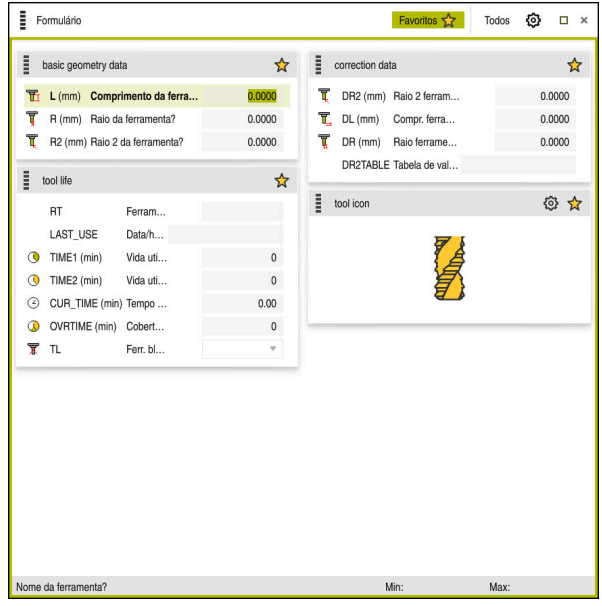

Área de trabalho Formulário na vista Favoritos

O comando mostra para cada coluna as seguintes informações:

- Eventualmente, o ícone da coluna
- Nome da coluna
- Eventualmente, a unidade
- Descrição da coluna
- Valor atual

Se a introdução for inválida, o comando mostra um ícone antes do campo de introdução. Tocando no ícone, o comando mostra a causa do erro, p. ex., **Demasiados caracteres**.

O comando mostra os conteúdos de determinadas tabelas agrupados na área de trabalho **Formulário**. Na vista **Todos**, o comando mostra todos os grupos. A função **Favoritos** permite marcar grupos isolados para compor uma vista individual. Estes grupos podem ser organizados por meio da barra.

### Símbolos

A área de trabalho Tabela contém os seguintes ícones:

| Ícone ou tecla de<br>atalho | Função                                                                                                    |
|-----------------------------|----------------------------------------------------------------------------------------------------|
| <b>\$</b>                   | Abrir as definições na janela <b>Tabelas</b><br><b>Mais informações:</b> "Definições na área de trabalho Formulá-<br>rio", Página 625 |
| $\bigstar$                  | Favorito                                                                                                    |

### Definições na área de trabalho Formulário

A janela **Tabelas** permite selecionar se o comando deve mostrar as descrições das colunas A definição selecionada atua de forma modal.

| Tabelas |                          | ×              |
|---------|--------------------------|----------------|
| Geral   | Show column descriptions |                |
|         |                          |                |
|         |                          |                |
|         |                          |                |
|         |                          |                |
|         |                          |                |
|         |                          |                |
|         |                          |                |
|         |                          | OK Interromper |

### 23.4 Acesso a valores de tabelas

### 23.4.1 Princípios básicos

As funções TABDATA permitem-lhe aceder a valores de tabelas

Com estas funções é possível, p. ex., alterar de forma automática os dados de correção a partir do programa NC.

É possível o acesso às seguintes tabelas:

- Tabela de ferramentas \*.t, acesso apenas para leitura
- Tabela de correção \*.tco, acesso para leitura e escrita
- Tabela de correção \*.wco, acesso para leitura e escrita

Acede-se à tabela que esteja ativa. Embora o acesso para leitura seja sempre possível, o acesso para escrita só pode efetuar-se durante a execução. Um acesso para escrita durante a simulação ou durante um processo de bloco não tem efeitos.

O comando oferece as seguintes funções para aceder aos valores de tabelas:

| Sintaxe          | Função                                 | Mais informações |
|------------------|----------------------------------------|------------------|
| TABDATA<br>READ  | Ler o valor de uma célula de tabela    | Página 626       |
| TABDATA<br>WRITE | Escrever o valor numa célula de tabela | Página 627       |
| TABDATA<br>ADD   | Adicionar valor a um valor da tabela   | Página 627       |

Se o programa NC e a tabela apresentarem unidades de medição diferentes, o comando converte os valores de **MM** em **POLEGADAS** e vice-versa.

### Temas relacionados

- Princípios básicos de variáveis
   Mais informações: "Princípios básicos", Página 474
- Tabela de ferramentas
   Mais informações: Manual do Utilizador Preparar e executar
- Tabelas de correção
   Mais informações: "Tabelas de correção", Página 641
- Ler valores de tabelas de definição livre
   Mais informações: "Ler tabela de definição livre com FN 28: TABREAD", Página 504
- Escrever valores em tabelas de definição livre
   Mais informações: "Descrever tabela de definição livre com FN 27: TABWRITE", Página 503

### 23.4.2 Ler valor de tabela com TABDATA READ

### Aplicação

A função **TABDATA READ** permite ler um valor de uma tabela e guardar o mesmo num parâmetro Q.

A função **TABDATA READ** pode ser utilizada, p. ex., para verificar com antecipação os dados da ferramenta utilizada e evitar uma mensagem de erro durante a execução do programa.

### Descrição das funções

Dependendo do tipo de coluna que se leia, é possível usar **Q**, **QL**, **QR** ou **QS** para guardar o valor. O comando converte automaticamente os valores da tabela para a unidade de medição do programa NC.

### Introdução

| 11 TABDATA READ Q1 = CORR-TCS | ; Guardar o valor da linha 5, coluna <b>DR</b> da |
|-------------------------------|---------------------------------------------------|
| COLUMN "DR" KEY "5"           | tabela de correção em <b>Q1</b>                   |

A função NC contém os seguintes elementos de sintaxe:

| Elemento de<br>sintaxe        | Significado                                                                                    |
|-------------------------------|------------------------------------------------------------------------------------------------|
| TABDATA                       | Compilador de sintaxe para acesso a valores de tabelas                                         |
| READ                          | Ler valor de tabela                                                                            |
| Q/QL/QR ou QS                 | Tipo de variável e número no qual o comando guarda o valor                                     |
| TOOL, CORR-TCS<br>ou CORR-WPL | Ler o valor da tabela de ferramentas ou de uma tabela de correção <b>*.tco</b> ou <b>*.wco</b> |
| COLUMN                        | Nome da coluna                                                                                 |
|                               | Nome fixo ou variável                                                                          |
| KEY                           | Número de linha                                                                                |
|                               | Nome fixo ou variável                                                                          |

### Aplicação

Com a função **TABDATA WRITE**, é possível escrever um valor de um parâmetro Q numa tabela.

Após um ciclo de apalpação, pode utilizar a função **TABDATA WRITE**, p. ex., para registar uma correção de ferramenta necessária na tabela de correção.

### Descrição das funções

Dependendo do tipo de coluna que se descreva, é possível utilizar **Q**, **QL**, **QR** ou **QS** como parâmetros de transferência.

### Introdução

| 11 TABDATA WRITE CORR-TCS COLUMN | ; Escrever o valor de <b>Q1</b> na linha 5, coluna |
|----------------------------------|----------------------------------------------------|
| "DR" KEY "3" = Q1                | DR da tabela de correção                           |

A função NC contém os seguintes elementos de sintaxe:

| Elemento de<br>sintaxe  | Significado                                                                        |
|-------------------------|------------------------------------------------------------------------------------|
| TABDATA                 | Compilador de sintaxe para acesso a valores de tabelas                             |
| WRITE                   | Escrever valor de tabela                                                           |
| CORR-TCS ou<br>CORR-WPL | Escrever o valor numa tabela de correção <b>*.tco</b> ou <b>*.wco</b><br>schreiben |
| COLUMN                  | Nome da coluna<br>Nome fixo ou variável                                            |
| KEY                     | Número de linha<br>Nome fixo ou variável                                           |
| Q/QL/QR ou QS           | Tipo de variável e número que contém o valor a escrever                            |

### 23.4.4 Adicionar valor de tabela com TABDATA ADD

### Aplicação

Com a função **TABDATA ADD**, é possível adicionar um valor de um parâmetro Q a um valor de tabela existente.

Pode usar a função **TABDATA ADD**, p. ex., para atualizar uma correção de ferramenta no caso de uma medição repetida.

### Descrição das funções

Dependendo do tipo de coluna que se descreva, é possível utilizar **Q**, **QL** ou **QR** como parâmetros de transferência.

Para escrever numa tabela de correção, é necessário ativar a tabela.

**Mais informações:** "Selecionar tabela de correção com SEL CORR-TABLE", Página 326

### Introdução

| 11 TABDATA ADD CORR-TCS COLUMN | ; Adicionar o valor de <b>Q1</b> à linha 5, coluna |
|--------------------------------|----------------------------------------------------|
| "DR" KEY "3" = Q1              | DR da tabela de correção                           |

A função NC contém os seguintes elementos de sintaxe:

| Elemento de<br>sintaxe  | Significado                                                                        |
|-------------------------|------------------------------------------------------------------------------------|
| TABDATA                 | Compilador de sintaxe para acesso a valores de tabelas                             |
| ADD                     | Adicionar o valor a um valor da tabela                                             |
| CORR-TCS ou<br>CORR-WPL | Escrever o valor numa tabela de correção <b>*.tco</b> ou <b>*.wco</b><br>schreiben |
| COLUMN                  | Nome da coluna<br>Nome fixo ou variável                                            |
| KEY                     | Número de linha<br>Nome fixo ou variável                                           |
| Q/QL/QR                 | Tipo de variável e número que contém o valor a adicionar                           |

### 23.5 Tabelas de definição livre

### Aplicação

Nas tabelas de definição livre, é possível memorizar e ler quaisquer informações do programa NC. Para esse efeito, estão disponíveis as funções de parâmetros Q FN 26 a FN 28.

### **Temas relacionados**

```
    Funções das variáveis FN 26 a FN 28
    Mais informações: "Funções para tabelas de definição livre", Página 503
```

### Descrição das funções

Ao criar uma tabela de definição livre, o comando coloca à disposição diversos modelos de tabelas.

O fabricante da máquina pode elaborar modelos de tabelas próprios e colocá-los no comando.

### 23.5.1 Criar uma tabela de definição livre

Para criar uma tabela definição livre, proceda da seguinte forma:

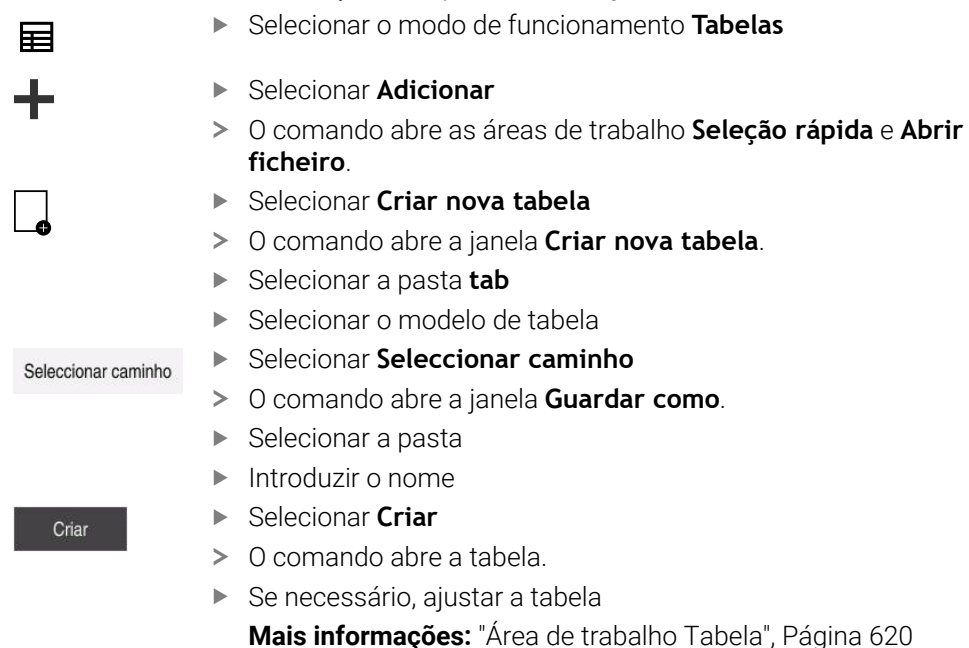

### Aviso

Os nomes das tabelas e das colunas das tabelas devem começar por uma letra e não podem conter operadores aritméticos, p. ex., +. Devido aos comandos SQL ao importar ou exportar dados, estes símbolos podem causar problemas. **Mais informações:** "Acesso a tabelas com instruções SQL", Página 516

## 23.6 Tabela de pontos

### Aplicação

Uma tabela de pontos serve para guardar posições na peça de trabalho num padrão irregular. Em cada ponto, o comando realiza uma chamada de ciclo. É possível ocultar pontos individuais e definir uma altura segura.

### **Temas relacionados**

Chamar tabela de pontos, efeito com diferentes ciclos
 Mais informações: Manual do Utilizador Ciclos de maquinagem

### Descrição das funções

### Parâmetros na tabela de pontos

Uma tabela de pontos contém os seguintes parâmetros:

| Parâmetros | Significado                                                                                                    |  |  |
|------------|----------------------------------------------------------------------------------------------------|--|--|
| NR         | Número da linha na tabela de pontos                                                                                                    |  |  |
|            | Introdução: 099.999                                                                                                    |  |  |
| x          | Coordenada X de um ponto                                                                                                    |  |  |
|            | Introdução: -99999.9999+99999.9999                                                                                                    |  |  |
| Y          | Coordenada Y de um ponto                                                                                                    |  |  |
|            | Introdução: -99999.9999+99999.9999                                                                                                    |  |  |
| Z          | Coordenada Z de um ponto                                                                                                    |  |  |
|            | Introdução: -99999.9999+99999.9999                                                                                                    |  |  |
| FADE       | Omitir? (SIM=ENT/não=NO ENT)                                                                                                    |  |  |
|            | <b>Y=Yes:</b> o ponto é ocultado para a maquinagem. Os pontos ocultados permane-<br>cem invisíveis até que sejam novamente mostrados.                                                                                                    |  |  |
|            | N=No: o ponto é mostrado para a maquinagem.                                                                                                    |  |  |
|            | Por norma, todos os pontos numa tabela de pontos são mostrados para a<br>maquinagem.                                                                                                    |  |  |
|            | Introdução: <b>Y</b> , <b>N</b>                                                                                                    |  |  |
| CLEARANCE  | Altura de seguranca?                                                                                                    |  |  |
|            | Posição segura no eixo da ferramenta para a qual o comando retrocede a<br>ferramenta após a maquinagem de um ponto.                                                                                                    |  |  |
|            | Se não se definir nenhum valor na coluna <b>CLEARANCE</b> , o comando recorre ao valor do parâmetro de ciclo <b>Q204 2. DIST. SEGURANCA</b> . Se estiverem defini-<br>dos valores tanto na coluna <b>CLEARANCE</b> , como no parâmetro <b>Q204</b> , o coman-<br>do utiliza o valor mais alto. |  |  |
|            | Introdução: -99999.9999+99999.9999                                                                                                    |  |  |

630

#### 23.6.1 Criar tabela de pontos

Para criar uma tabela de pontos, proceda da seguinte forma:

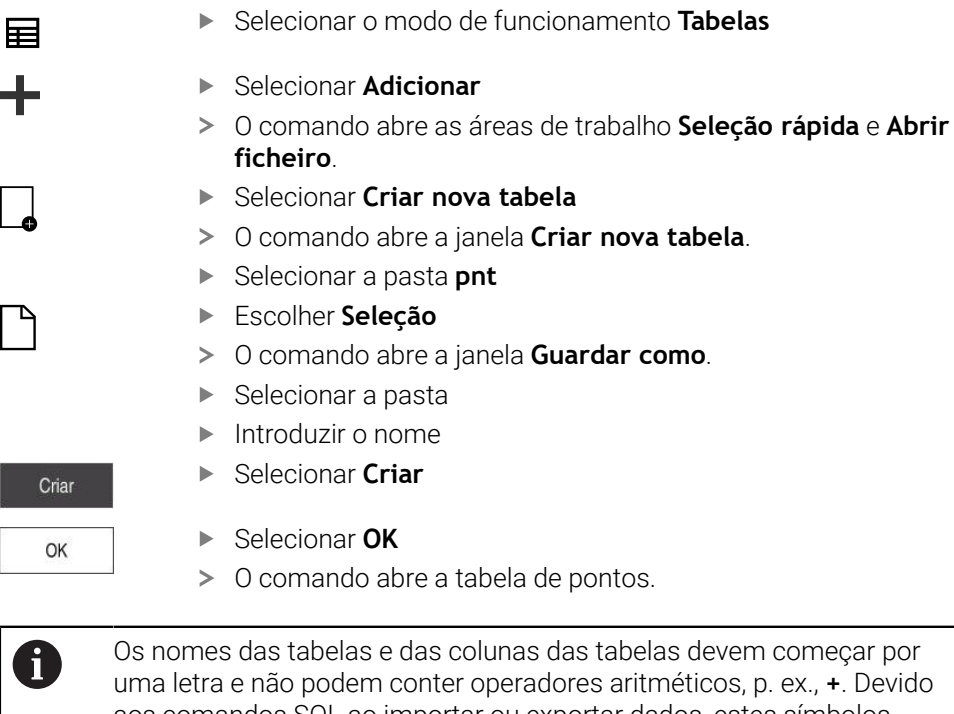

aos comandos SQL ao importar ou exportar dados, estes símbolos podem causar problemas.

Mais informações: "Acesso a tabelas com instruções SQL", Página 516

#### 23.6.2 Omitir pontos individuais para a maquinagem

Com a ajuda da coluna FADE, pode identificar pontos na tabela de pontos, de modo que sejam ocultados para a maquinagem.

Para ocultar pontos, proceda da seguinte forma:

- Selecionar o ponto desejado na tabela
- Selecionar a coluna FADE

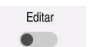

Ativar Editar

- Introduzir Y
- > O comando oculta o ponto na chamada de ciclo.

Introduzindo um Y na coluna FADE, é possível ignorar este ponto através do interruptor / Saltar no modo de funcionamento Exec. programa. Mais informações: Manual do Utilizador Preparar e executar

#### 23.7 Tabela de pontos zero

### Aplicação

Numa tabela de pontos zero, guardam-se posições na peça de trabalho. Para poder utilizar uma tabela de pontos zero, é necessário ativá-la. Dentro de um programa NC, é possível chamar os pontos zero, p. ex., para executar maquinagens com várias peças de trabalho na mesma posição. A linha ativa da tabela de pontos zero serve de ponto zero da peça de trabalho no programa NC.

### **Temas relacionados**

- Conteúdos e criação de uma tabela de pontos zero
   Mais informações: "Tabela de pontos zero", Página 631
- Editar tabela de pontos zero durante a execução do programa
   Mais informações: Manual do Utilizador Preparar e executar
- Tabela de pontos de referência
   Mais informações: Manual do Utilizador Preparar e executar

### Descrição das funções

### Parâmetros em tabelas de pontos zero

Uma tabela de pontos zero contém os seguintes parâmetros:

| Parâmetros | Significado                                                                  |
|------------|------------------------------------------------------------------------------|
| D          | Número da linha na tabela de pontos zero<br>Introdução: <b>099999999</b>     |
| x          | Coordenada X do ponto zero<br>Introdução: <b>-99999.99999+99999.99999</b>    |
| Y          | Coordenada Y do ponto zero<br>Introdução: -99999.99999+999999.99999          |
| Z          | Coordenada Z do ponto zero<br>Introdução: <b>-99999.99999+99999.99999</b>    |
| A          | Coordenada A do ponto zero<br>Introdução: <b>-360.0000000+360.0000000</b>    |
| В          | Coordenada B do ponto zero<br>Introdução: <b>-360.0000000+360.0000000</b>    |
| С          | Coordenada C do ponto zero<br>Introdução: <b>-360.0000000+360.0000000</b>    |
| U          | Coordenada U do ponto zero<br>Introdução: <b>-99999.99999+99999.99999</b>    |
| v          | Coordenada V do ponto zero<br>Introdução: <b>-99999.99999+99999.99999</b>    |
| W          | Coordenada W do ponto zero<br>Introdução: <b>-99999.99999+99999.99999</b>    |
| DOC        | <b>Comentário do deslocamento?</b><br>Introdução: <b>Largura de texto 15</b> |

### 23.7.1 Criar tabela de pontos zero

Para criar uma tabela de pontos zero, proceda da seguinte forma:

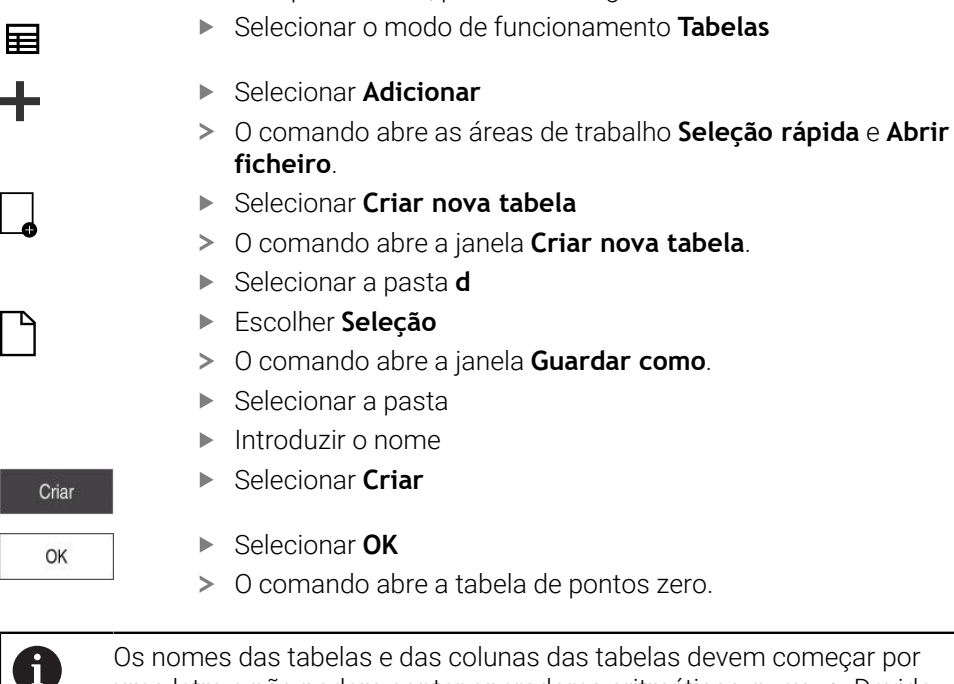

Os nomes das tabelas e das colunas das tabelas devem começar por uma letra e não podem conter operadores aritméticos, p. ex., +. Devido aos comandos SQL ao importar ou exportar dados, estes símbolos podem causar problemas.

Mais informações: "Acesso a tabelas com instruções SQL", Página 516

### 23.7.2 Editar tabela de pontos zero

É possível editar a tabela de pontos zero durante a execução do programa. Mais informações: Manual do Utilizador Preparar e executar

Para editar uma tabela de pontos zero, proceda da seguinte forma:

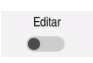

- Ativar **Editar**
- Selecionar o valor
- Editar o valor
- ▶ Guardar a alteração, p. ex., selecionar outra linha

### AVISO

#### Atenção, perigo de colisão!

O comando tem em conta as alterações numa tabela de pontos zero ou tabela de correção apenas se os valores estiverem guardados. O ponto zero ou o valor de correção tem de ser novamente ativado no programa NC; de outro modo, o comando continua a utilizar os valores anteriores.

- Confirmar as alterações na tabela imediatamente, p. ex., com a tecla ENT
- Ativar novamente o ponto zero ou o valor de correção no programa NC
- Fazer correr o programa NC com cuidado após uma alteração dos valores da tabela

### 23.8 Tabelas para o cálculo de dados de corte

### Aplicação

Através das tabelas seguintes, é possível calcular os dados de corte de uma ferramenta no computador de dados de corte:

- Tabela com materiais das peças de trabalho WMAT.tab
   Mais informações: "Tabela de materiais das peças de trabalho WMAT.tab", Página 634
- Tabela com materiais de corte da ferramenta TMAT.tab
   Mais informações: "Tabela de materiais de corte da ferramenta TMAT.tab", Página 635
- Tabela de dados de corte \*.cut
   Mais informações: "Tabela de dados de corte \*.cut", Página 635
- Tabela de dados de corte dependente do diâmetro \*.cutd
   Mais informações: "Tabela de dados de corte dependente do diâmetro \*.cutd", Página 636

### Temas relacionados

- Calculadora de dados de corte
   Mais informações: "Computador de dados de corte", Página 576
- Gestão ferramentas
   Mais informações: Manual do Utilizador Preparar e executar

### Descrição das funções

### Tabela de materiais das peças de trabalho WMAT.tab

Na tabela de materiais das peças de trabalho **WMAT.tab**, define-se o material da peça de trabalho. A tabela deve ser guardada na pasta **TNC:\table**. A tabela com os materiais das peças de trabalho **WMAT.tab** contém os seguintes parâmetros:

| Parâmetros | Significado                                                                                                    |
|------------|----------------------------------------------------------------------------------------------------|
| WMAT       | Material da peça de trabalho, p. ex., alumínio                                                                                                |
|            | Introdução: Largura de texto 32                                                                                                    |
| MAT_CLASS  | Classe do material de trabalho                                                                                                    |
|            | Divida os materiais por classes de material de trabalho com<br>as mesmas condições de corte, p. ex., de acordo com a<br>norma DIN EN 10027-2. |
|            | Introdução: <b>Largura de texto 32</b>                                                                                                    |

### Tabela de materiais de corte da ferramenta TMAT.tab

Na tabela de materiais de corte da ferramenta **TMAT.tab**, define-se o material da ferramenta. A tabela deve ser guardada na pasta **TNC:\table**.

A tabela com os materiais de corte da ferramenta **TMAT.tab** contém os seguintes parâmetros:

| Parâmetros | Significado                                         |
|------------|-----------------------------------------------------|
| ТМАТ       | Material de corte da ferramenta, p. ex., metal duro |
|            | Introdução: Largura de texto 32                     |
| ALIAS1     | Designação adicional                                |
|            | Introdução: Largura de texto 32                     |
| ALIAS2     | Designação adicional                                |
|            | Introdução: Largura de texto 32                     |

### Tabela de dados de corte \*.cut

Na tabela de dados de corte **\*.cut**, atribuem-se os dados de corte correspondentes aos materiais das peças de trabalho e aos materiais da ferramenta. A tabela deve ser guardada na pasta **TNC:\system\Cutting-Data**.

A tabela de dados de corte **\*.cut** contém os seguintes parâmetros:

| Parâmetros | Significado                                                                                     |  |
|------------|-------------------------------------------------------------------------------------------------|--|
| NR         | Número sequencial das linhas da tabela                                                          |  |
|            | Introdução: 0999999999                                                                          |  |
| MAT_CLASS  | Material da ferramenta na tabela WMAT.tab                                                       |  |
|            | <b>Mais informações:</b> "Tabela de materiais das peças de traba-<br>Iho WMAT.tab", Página 634  |  |
|            | Seleção através de uma janela de seleção                                                        |  |
|            | Introdução: 09999999                                                                            |  |
| MODE       | Tipo de maquinagem, p. ex., desbaste ou acabamento                                              |  |
|            | Introdução: Largura de texto 32                                                                 |  |
| ТМАТ       | Material de corte da ferramenta na tabela <b>TMAT.tab</b>                                       |  |
|            | <b>Mais informações:</b> "Tabela de materiais de corte da ferramen-<br>ta TMAT.tab", Página 635 |  |
|            | Seleção através de uma janela de seleção                                                        |  |
|            | Introdução: Largura de texto 32                                                                 |  |
| VC         | Velocidade de corte em m/min                                                                    |  |
|            | Mais informações: "Dados de corte", Página 169                                                  |  |
|            | Introdução: 01000                                                                               |  |
| FTYPE      | Tipo de avanço:                                                                                 |  |
|            | FU: avanço por rotação FU em mm/R                                                               |  |
|            | FZ: avanço por dente FZ em mm/dente                                                             |  |
|            | Mais informações: "Avanço F", Página 170                                                        |  |
|            | Introdução: FU, FZ                                                                              |  |
| F          | Valor do avanço                                                                                 |  |
|            | Introducão: <b>0.00009.9999</b>                                                                 |  |

### Tabela de dados de corte dependente do diâmetro \*.cutd

Na tabela de dados de corte dependente do diâmetro **\*.cutd**, atribuem-se os dados de corte correspondentes aos materiais das peças de trabalho e aos materiais de corte. A tabela deve ser guardada na pasta **TNC:\system\Cutting-Data**.

A tabela de dados de corte dependente do diâmetro **\*.cutd** contém os seguintes parâmetros:

| Parâmetros    | Significado                                                                                                    |  |
|---------------|----------------------------------------------------------------------------------------------------|--|
| NR            | Número sequencial das linhas da tabela                                                                                                    |  |
|               | Introdução: 0999999999                                                                                                    |  |
| MAT_CLASS     | Material da ferramenta na tabela WMAT.tab                                                                                                    |  |
|               | Mais informações: "Tabela de materiais das peças de traba-<br>lho WMAT.tab", Página 634                                                                                                    |  |
|               | Seleção através de uma janela de seleção                                                                                                    |  |
|               | Introdução: 09999999                                                                                                    |  |
| MODE          | Tipo de maquinagem, p. ex., desbaste ou acabamento                                                                                                    |  |
|               | Introdução: Largura de texto 32                                                                                                    |  |
| ТМАТ          | Material de corte da ferramenta na tabela TMAT.tab                                                                                                    |  |
|               | Mais informações: "Tabela de materiais de corte da ferramen-<br>ta TMAT.tab", Página 635                                                                                                    |  |
|               | Seleção através de uma janela de seleção                                                                                                    |  |
|               | Introdução: Largura de texto 32                                                                                                    |  |
| VC            | Velocidade de corte em m/min                                                                                                    |  |
|               | Mais informações: "Dados de corte", Página 169                                                                                                    |  |
|               | Introdução: 01000                                                                                                    |  |
| FTYPE         | Tipo de avanço:                                                                                                    |  |
|               | FU: avanço por rotação FU em mm/R                                                                                                    |  |
|               | FZ: avanço por dente FZ em mm/dente                                                                                                    |  |
|               | Mais informações: "Avanço F", Página 170                                                                                                    |  |
|               | Introdução: FU, FZ                                                                                                    |  |
| F_D_0F_D_9999 | Valor do avanço para o respetivo diâmetro<br>Não é necessário definir todas as colunas. Se o diâmetro de<br>uma ferramenta se encontra entre duas colunas definidas, o<br>comando interpola o avanço de forma linear.<br>Introdução: <b>0.00009.9999</b> |  |

### Aviso

O comando contém nas respetivas pastas tabelas de exemplos para o cálculo automático dos dados de corte. As tabelas podem ser ajustadas às circunstâncias, p. ex., registando os materiais e ferramentas utilizados.

### 23.9 Tabela de paletes

### Aplicação

Através de tabelas de paletes, define-se em que sequência o comando processa paletes e quais os programas NC utilizados no processo.

Pode utilizar tabelas de paletes sem substituidor de paletes para executar consecutivamente programas NC com diferentes pontos de referência com um único **arranque NC**. Esta utilização também é designada de lista de trabalhos.

É possível executar tanto tabelas de paletes, como listas de trabalhos orientadas para a ferramenta. Dessa maneira, o comando reduz as trocas de ferramenta e, consequentemente, o tempo de maquinagem.

#### Temas relacionados

Processar tabela de paletes na área de trabalho Lista de trabalhos

Mais informações: "Área de trabalho Lista de trabalhos", Página 604

Maquinagem orientada para a ferramenta
 Mais informações: "Maquinagem orientada para a ferramenta", Página 612

### Condições

Opção de software #22 Gestão de paletes

### Descrição das funções

Podem-se abrir tabela de paletes nos modo de funcionamento **Tabelas**, **Programação** e **Exec. programa**. Nos modos de funcionamento **Programação** e **Exec. programa**, em lugar de abrir a tabela de paletes como tabela, o comando abre-a na área de trabalho **Lista de trabalhos**.

O fabricante da máquina define um protótipo para a tabela de paletes. Ao criar uma nova tabela de paletes, o comando copia o protótipo. Dessa maneira, pode acontecer que uma tabela de paletes no comando não contenha todos os parâmetros possíveis.

O protótipo pode incluir os parâmetros seguintes:

| Parâmetros | Significado                                                                                                   |
|------------|----------------------------------------------------------------------------------------------------|
| NR         | Número da linha da tabela de paletes                                                                          |
|            | A entrada é obrigatória para o campo de introdução <b>Número de linha</b> da<br>função <b>AVANCE BLOQUE</b> . |
|            | Mais informações: Manual do Utilizador Preparar e executar                                                    |
|            | Introdução: 099999999                                                                                         |
| ΤΙΡΟ       | Tipo paletes?                                                                                                 |
|            | Conteúdo da linha da tabela:                                                                                  |
|            | PAL: Palete                                                                                                   |
|            | FIX: Fixação                                                                                                  |
|            | PGM: Programa NC                                                                                              |
|            | Seleção através de um menu de seleção                                                                         |
|            | Introdução: <b>PAL, FIX, PGM</b>                                                                              |

| Parâmetros | Significado                                                                                                    |  |
|------------|----------------------------------------------------------------------------------------------------|--|
| NOME       | Paletes / Programa NC / Fixture?                                                                                                    |  |
|            | Nome de ficheiro da palete, da fixação ou do programa NC                                                                                                    |  |
|            | Os nomes das paletes e das fixações são, eventualmente, definidos pelo fabri-<br>cante da máquina. O nome dos programas NC é definido pelo utilizador.                                                                                                    |  |
|            | Seleção através de uma janela de seleção                                                                                                    |  |
|            | Introdução: Largura de texto 32                                                                                                    |  |
| DATA       | Tabela pontos zero?                                                                                                    |  |
|            | Tabela de pontos zero utilizada no programa NC                                                                                                    |  |
|            | Seleção através de uma janela de seleção                                                                                                    |  |
|            | Introdução: Largura de texto 32                                                                                                    |  |
| PRESET     | Ponto de referencia?                                                                                                    |  |
|            | Número da linha da tabela de pontos de referência para o ponto de referência<br>da peça de trabalho a ativar.<br>Seleção através de uma janela de seleção<br>Introdução: <b>0999</b>                                                                                                    |  |
| LOCATION   | Local do processo?                                                                                                    |  |
|            | O registo <b>MA</b> indica que uma palete ou fixação se encontra no espaço de<br>trabalho da máquina e pode ser maquinada. Para registar <b>MA</b> , prima a tecla<br><b>ENT</b> . Com a tecla <b>NO ENT</b> , pode eliminar o registo e, assim, suprimir a maqui-<br>nagem. Se a coluna existir, o registo é absolutamente necessário.                                                                                                    |  |
|            | Corresponde ao interruptor <b>Maquinagem ativada</b> na área de trabalho <b>Formu-</b><br>lário.                                                                                                    |  |
|            | Seleção através de um menu de seleção                                                                                                    |  |
|            | Introdução: nenhum valor, <b>MA</b>                                                                                                    |  |
| LOCK       | Bloqueado?                                                                                                    |  |
|            | Através do registo *, tem a possibilidade de excluir da maquinagem a linha da<br>tabela de paletes. Premindo a tecla <b>ENT</b> , a linha é identificada com o registo<br>*. Com a tecla <b>NO ENT</b> , pode anular novamente o bloqueio. Pode bloquear a<br>execução para programas NC individuais, fixações ou paletes completas. As<br>linhas não bloqueadas (p. ex., PGM) de uma palete bloqueada não são, igual-<br>mente, maquinadas.<br>Seleção através de um menu de seleção<br>Introdução: nenhum valor, <b>*</b> |  |
| W-STATUS   | Estado da maquinagem?                                                                                                    |  |
|            | Relevante para a maquinagem orientada para a ferramenta                                                                                                    |  |
|            | O estado da maquinagem determina a progressão da maquinagem. Indique<br>BLANK para uma peça de trabalho não trabalhada. O comando altera este<br>registo automaticamente durante a maquinagem.                                                                                                    |  |
|            | O comando distingue entre os seguintes registos:                                                                                                    |  |
|            | BLANK / nenhum registo: bloco, é necessária maquinagem                                                                                                    |  |
|            | <ul> <li>INCOMPLETE: maquinagem incompleta, é necessário continuar a<br/>maquinagem</li> </ul>                                                                                                    |  |
|            | ENDED: maquinagem completa, já não é necessária maquinagem                                                                                                    |  |
|            | EMPTY: posição vazia, não é necessária maquinagem                                                                                                    |  |
|            | <ul> <li>SKIP: saltar a maquinagem</li> </ul>                                                                                                    |  |
|            | Mais informações: "Maquinagem orientada para a ferramenta", Página 612                                                                                                    |  |
|            | Introdução: nenhum valor, <b>BLANK, INCOMPLETE, ENDED, EMPTY, SKIP</b>                                                                                                    |  |

| Parâmetros | Significado                                                                                                    |  |
|------------|----------------------------------------------------------------------------------------------------|--|
| PALPRES    | Ponto de referência de paletes                                                                                                 |  |
|            | Número da linha da tabela de pontos de referência da palete para o ponto de<br>referência da palete a ativar.                  |  |
|            | Necessário apenas se estiver criada uma tabela de pontos de referência da palete no comando.                                   |  |
|            | Seleção através de uma janela de seleção                                                                                       |  |
|            | Introdução: <b>-1+999</b>                                                                                                    |  |
| DOC        | Comentário                                                                                                    |  |
|            | Introdução: Largura de texto 15                                                                                                |  |
| METHOD     | Método de maquinagem?                                                                                                    |  |
|            | Método de maquinagem                                                                                                    |  |
|            | O comando distingue entre os seguintes registos:                                                                               |  |
|            | <ul> <li>WPO: orientada para a peça de trabalho (standard)</li> </ul>                                                          |  |
|            | <ul> <li>TO: orientada para a ferramenta (primeira peça de trabalho)</li> </ul>                                                |  |
|            | <ul> <li>CTO: orientada para a ferramenta (peças de trabalho seguintes)</li> </ul>                                             |  |
|            | Mais informações: "Maquinagem orientada para a ferramenta", Página 612                                                         |  |
|            | Seleção através de um menu de seleção                                                                                          |  |
|            | Introdução: <b>WPO, TO, CTO</b>                                                                                                |  |
| CTID       | N.º ID de contexto de geometria?                                                                                               |  |
|            | Relevante para a maquinagem orientada para a ferramenta                                                                        |  |
|            | O comando cria automaticamente o número de identidade para a reentrada                                                         |  |
|            | com processo de bloco. Caso se elimine ou altere o registo, a reentrada deixa<br>de ser possível.                              |  |
|            | Mais informações: "Maquinagem orientada para a ferramenta", Página 612                                                         |  |
|            | Introdução: Largura de texto 8                                                                                                 |  |
| SP-X       | Altura segura?                                                                                                    |  |
|            | Posição segura no eixo X para a maquinagem orientada para a ferramenta                                                         |  |
|            | <b>Mais informações:</b> "Maquinagem orientada para a ferramenta", Página 612<br>Introdução: <b>-999999.99999+999999.99999</b> |  |
| SP-Y       | Altura segura?                                                                                                    |  |
|            | Posição segura no eixo Y para a maquinagem orientada para a ferramenta                                                         |  |
|            | Mais informações: "Maquinagem orientada para a ferramenta", Página 612                                                         |  |
|            | Introdução: -999999.99999+999999.99999                                                                                         |  |
| SP-Z       | Altura segura?                                                                                                    |  |
|            | Posição segura no eixo Z para a maquinagem orientada para a ferramenta                                                         |  |
|            | Mais informações: "Maguinagem orientada para a ferramenta", Página 612                                                         |  |
|            | Introdução: -999999.99999+999999.99999                                                                                         |  |
| SP-A       | Altura segura?                                                                                                    |  |
|            | Posição segura no eixo A para a maguinagem orientada para a ferramenta                                                         |  |
|            | Mais informações: "Maguinagem orientada para a ferramenta". Página 612                                                         |  |
|            | Introdução: -999999.99999+999999.99999                                                                                         |  |
| SP-B       | Altura segura?                                                                                                    |  |
|            | Posição segura no eixo B para a maguinadem orientada para a ferramenta                                                         |  |
|            | Mais informações: "Maguinagem orientada para a ferramenta". Página 612                                                         |  |
|            | Introdução: -999999.99999+999999.99999                                                                                         |  |

| Parâmetros | Significado                                                                                                    |
|------------|----------------------------------------------------------------------------------------------------|
| SP-C       | Altura segura?                                                                                                    |
|            | Posição segura no eixo C para a maquinagem orientada para a ferramenta                                                               |
|            | Mais informações: "Maquinagem orientada para a ferramenta", Página 612                                                               |
|            | Introdução: -999999.99999+999999.99999                                                                                               |
| SP-U       | Altura segura?                                                                                                    |
|            | Posição segura no eixo U para a maquinagem orientada para a ferramenta                                                               |
|            | Mais informações: "Maquinagem orientada para a ferramenta", Página 612                                                               |
|            | Introdução: -999999.99999+999999.99999                                                                                               |
| SP-V       | Altura segura?                                                                                                    |
|            | Posição segura no eixo V para a maquinagem orientada para a ferramenta                                                               |
|            | Mais informações: "Maquinagem orientada para a ferramenta", Página 612                                                               |
|            | Introdução: -999999.99999+999999.99999                                                                                               |
| SP-W       | Altura segura?                                                                                                    |
|            | Posição segura no eixo W para a maquinagem orientada para a ferramenta                                                               |
|            | Mais informações: "Maquinagem orientada para a ferramenta", Página 612                                                               |
|            | Introdução: -999999.99999+999999.99999                                                                                               |
| COUNT      | Número de maquinagens                                                                                                    |
|            | Para linhas com o tipo <b>PAL</b> : valor real atual para o valor nominal do contador<br>de paletes definido na coluna <b>TARGET</b> |
|            | Para linhas com o tipo <b>PGM</b> : valor pelo qual aumenta o valor real do contador<br>de paletes após a execução do programa NC    |
|            | Mais informações: "Contador de paletes", Página 604                                                                                  |
|            | Introdução: 099.999                                                                                                    |
| TARGET     | Número total de maquinagens                                                                                                    |
|            | Valor nominal para o contador de paletes em linhas com o tipo PAL                                                                    |
|            | O comando repete os programas NC desta palete pelo tempo necessário até<br>alcançar o valor nominal.                                 |
|            | Mais informações: "Contador de paletes", Página 604                                                                                  |
|            | Introducão: 099.999                                                                                                    |

### 23.9.1 Criar e abrir tabela de paletes

Para criar uma tabela de paletes, proceda da seguinte forma:

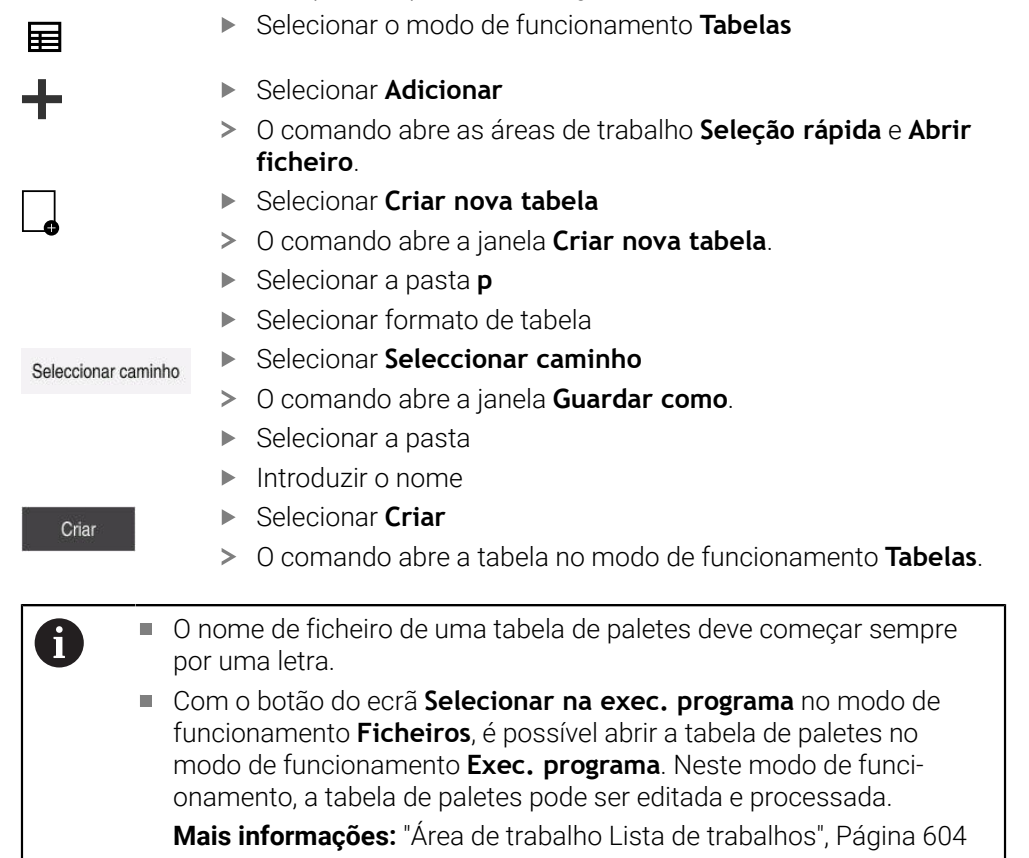

## 23.10 Tabelas de correção

### 23.10.1 Resumo

O comando oferece as seguintes tabelas de correção:

| tabela                                                                     | Mais informações |
|----------------------------------------------------------------------------|------------------|
| Tabela de correção <b>*.tco</b>                                            | Página 641       |
| Correção no sistema de coordenadas da ferra-<br>menta <b>T-CS</b>          |                  |
| Tabela de correção <b>*.wco</b>                                            | Página 644       |
| Correção no sistema de coordenadas do plano<br>de maquinagem <b>WPL-CS</b> |                  |

### 23.10.2 Tabela de correção \*.tco

### Aplicação

Com a tabela de correção **\*.tco**, definem-se valores de correção para a ferramenta no sistema de coordenadas da ferramenta **T-CS**.

A tabela de correção **\*.tco** pode ser utilizada para ferramentas de todas as tecnologias.

### **Temas relacionados**

- Utilizar tabelas de correção
   Mais informações: "Correção da ferramenta com tabelas de correção", Página 324
- Conteúdos da tabela de correção \*.wco
   Mais informações: "Tabela de correção \*.wco", Página 644
- Editar tabelas de correção durante a execução do programa
   Mais informações: Manual do Utilizador Preparar e executar
- Sistema de coordenadas da ferramenta T-CS
   Mais informações: "Sistema de coordenadas da ferramenta T-CS", Página 242

### Descrição das funções

As correções nas tabelas de correção com a extensão **.tco** corrigem a ferramenta ativa. A tabela é válida para todos os tipos de ferramenta, pelo que, ao criá-la, também são visíveis colunas que, eventualmente, não são necessárias para o tipo de ferramenta.

Indique apenas valores que sejam razoáveis na sua ferramenta. O comando emite uma mensagem de erro, se se corrigirem erros que não existem na ferramenta ativa.

A tabela de correção **\*.tco** contém os seguintes parâmetros:

| Parâmetros | Significado                                                                                                    |  |
|------------|----------------------------------------------------------------------------------------------------|--|
| NO         | Número da linha da tabela<br>Introdução: <b>0999999999</b>                                                                                                    |  |
| DOC        | Comentário<br>Introdução: <b>Largura de texto 16</b>                                                                                                    |  |
| DL         | <b>Compr. ferramenta p/ sobre-metal</b><br>Valor delta para o parâmetro <b>L</b> da tabela de ferramentas<br>Introdução: <b>-999.9999+999.9999</b>                     |  |
| DR         | <b>Raio ferramenta p/ sobre-metal</b><br>Valor delta para o parâmetro <b>R</b> da tabela de ferramentas<br>Introdução: <b>-999.9999+999.9999</b>                       |  |
| DR2        | Raio 2 ferramenta p/ sobre-metal<br>Valor delta para o parâmetro R2 da tabela de ferramentas<br>Introducão: -999.9999+999.9999                                         |  |
| DXL        | Medida excedente ferramenta 2?<br>Valor delta para o parâmetro DXL da tabela de ferramentas de tornear<br>Introdução: -999.9999+999.9999                               |  |
| DYL        | Medida exced.comprim. ferr.ta 3?<br>Valor delta para o parâmetro DYL da tabela de ferramentas de tornear<br>Introducão: -999.9999+999.9999                             |  |
| DZL        | Medida excedente ferramenta 1?<br>Valor delta para o parâmetro DZL da tabela de ferramentas de tornear<br>Introdução: -999.9999+999.9999                               |  |
| DL-OVR     | <b>Correção do alcance</b><br>Valor delta para o parâmetro <b>L-OVR</b> da tabela de ferramentas de retificar<br>Introdução: <b>-999.9999+999.9999</b>                 |  |
| DR-OVR     | <b>Correção do raio</b><br>Valor delta para o parâmetro <b>R-OVR</b> da tabela de ferramentas de retificar<br>Introducão: <b>-999.9999+999.9999</b>                    |  |
| DLO        | <b>Correção do comprimento total</b><br>Valor delta para o parâmetro <b>LO</b> da tabela de ferramentas de retificar<br>Introdução: -999.9999+999.9999                 |  |
| DLI        | <b>Correção do comprimento até à aresta interior</b><br>Valor delta para o parâmetro <b>LI</b> da tabela de ferramentas de retificar<br>Introdução: -999.9999+999.9999 |  |

### 23.10.3 Tabela de correção \*.wco

### Aplicação

Os valores das tabelas de correção com a extensão **.wco** atuam como deslocações no sistema de coordenadas do plano de maquinagem **(WPL-CS)**.

As tabelas de correção **\*.wco** são utilizadas, principalmente, na maquinagem de torneamento (opção #50).

### **Temas relacionados**

Utilizar tabelas de correção

Mais informações: "Correção da ferramenta com tabelas de correção", Página 324

- Conteúdos da tabela de correção \*.tco
   Mais informações: "Tabela de correção \*.tco", Página 641
- Editar tabelas de correção durante a execução do programa
   Mais informações: Manual do Utilizador Preparar e executar
- Sistema de coordenadas do plano de maquinagem WPL-CS
   Mais informações: "Sistema de coordenadas do plano de maquinagem WPL-CS", Página 238

### Descrição das funções

A tabela de correção \*.wco contém os seguintes parâmetros:

| Parâmetros | Significado                                                                              |
|------------|------------------------------------------------------------------------------------------|
| NO         | Número da linha da tabela                                                                |
|            | Introdução: 0999999999                                                                   |
| DOC        | Comentário                                                                               |
|            | Introdução: Largura de texto 16                                                          |
| x          | Deslocação do sistema de coordenadas do plano de maquinagem <b>WPL-CS</b> em<br><b>X</b> |
|            | Introdução: -999.9999+999.9999                                                           |
| Y          | Deslocação do <b>WPL-CS</b> em <b>Y</b>                                                  |
|            | Introdução: -999.9999+999.9999                                                           |
| Z          | Deslocação do <b>WPL-CS</b> em <b>Z</b>                                                  |
|            | Introdução: -999.9999+999.9999                                                           |

### 23.10.4 Criar tabela de correção

Para criar uma tabela de correção, proceda da seguinte forma:

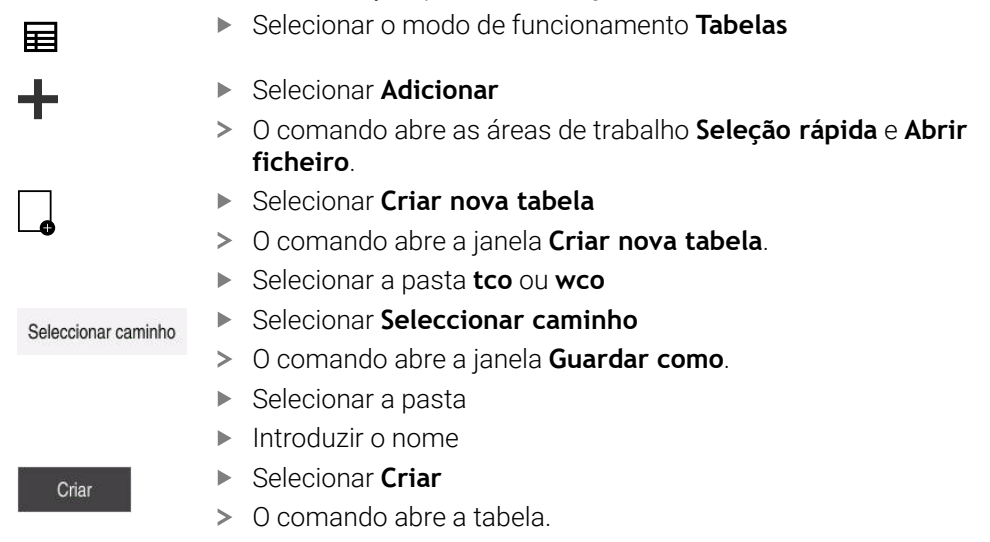

### 23.11 Tabela de valores de correção \*.3DTC

### Aplicação

Numa tabela de valores de correção **\*.3DTC**, o comando guarda, tratando-se de fresas esféricas, o desvio do raio do valor nominal com um determinado ângulo de incidência. Com apalpadores de peça de trabalho, o comando guarda o comportamento de deflexão do apalpador com um determinado ângulo de apalpação.

O comando considera os dados determinados na execução de programas NC e na apalpação.

#### Temas relacionados

- Correção de raio 3D dependente do ângulo de pressão
   Mais informações: "Correção de raio 3D dependente do ângulo de pressão (opção #92)", Página 344
- Calibrar apalpador 3D
   Mais informações: Manual do Utilizador Preparar e executar

### Condições

- Opção de software #9 Grupo de funções avançadas 2
- Opção de software #92 3D-ToolComp

### Descrição das funções

As tabelas de valores de correção**\*.3DTC** devem ser guardadas na pasta **TNC: \system\3D-ToolComp**. Em seguida, as tabelas podem ser atribuídas a uma ferramenta na coluna **DR2TABLE** da gestão de ferramentas.

Para cada ferramenta, cria-se uma tabela própria.

Uma tabela de valores de correção contém os seguintes parâmetros:

| Parâmetros | Significado                                                                                       |
|------------|---------------------------------------------------------------------------------------------------|
| NR         | Número sequencial das linhas da tabela de valores de corre-<br>ção                                |
|            | O comando avalia, no máximo, 100 linhas da tabela de valores<br>de correção.                      |
|            | Introdução: 09999999                                                                              |
| ANGLE      | Ângulo de incidência em ferramentas ou ângulo de apalpação<br>em apalpadores de peças de trabalho |
|            | Introdução: -99999.999999+999999.999999                                                           |
| DR2        | Desvio do raio do valor nominal ou deflexão do apalpador                                          |
|            | Introdução: -99999.999999+99999.999999                                                            |

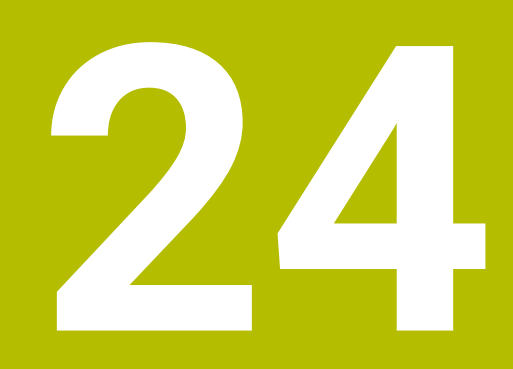

Vistas gerais

## 24.1 Números de erro previamente atribuídos para a FN 14: ERROR

A função **FN ERROR** permite emitir mensagens de erro no programa NC. **Mais informações:** "Emitir mensagens de erro com FN 14: ERROR", Página 491 As seguintes mensagens de erro são previamente atribuídas pela HEIDENHAIN:

| Número de erro | Texto                                   |
|----------------|-----------------------------------------|
| 1000           | Mandril?                                |
| 1001           | Falta o eixo da ferramenta              |
| 1002           | Raio da ferramenta demasiado pequeno    |
| 1003           | Raio da ferramenta demasiado grande     |
| 1004           | Campo foi excedido                      |
| 1005           | Posição de início errada                |
| 1006           | ROTAÇÃO não permitida                   |
| 1007           | FACTOR DE ESCALA não permitido          |
| 1008           | ESPELHO não permitido                   |
| 1009           | Deslocação não permitida                |
| 1010           | Falta avanço                            |
| 1011           | Valor de introdução errado              |
| 1012           | Sinal errado                            |
| 1013           | Ângulo não permitido                    |
| 1014           | Ponto de apalpação não atingível        |
| 1015           | Demasiados pontos                       |
| 1016           | Introdução controversa                  |
| 1017           | CYCL incompleto                         |
| 1018           | Plano mal definido                      |
| 1019           | Programado um eixo errado               |
| 1020           | Rotações erradas                        |
| 1021           | Correção do raio indefinida             |
| 1022           | Arredondamento não definido             |
| 1023           | Raio de arredondamento demasiado grande |
| 1024           | Tipo de programa indefinido             |
| 1025           | Sobreposição demasiado elevada          |
| 1026           | Falta referência angular                |
| 1027           | Nenhum ciclo de maquinagem definido     |
| 1028           | Largura da ranhura demasiado pequena    |
| 1029           | Caixa demasiado pequena                 |
| 1030           | Q218 não definido                       |
| 1031           | Q205 não definido                       |
| 1032           | Introduzir Q218 maior do que Q219       |
| 1033           | CYCL 210 não permitido                  |
| Número de erro | Texto                                           |  |  |  |
|----------------|-------------------------------------------------|--|--|--|
| 1034           | CYCL 211 não permitido                          |  |  |  |
| 1035           | Q220 demasiado grande                           |  |  |  |
| 1036           | Introduzir Q222 maior do que Q223               |  |  |  |
| 1037           | Introduzir Q244 maior do que 0                  |  |  |  |
| 1038           | Introduzir Q245 diferente de Q246               |  |  |  |
| 1039           | Introduzir campo angular < 360°                 |  |  |  |
| 1040           | Introduzir Q223 maior do que Q222               |  |  |  |
| 1041           | Q214: 0 não permitido                           |  |  |  |
| 1042           | Sentido de deslocação não definido              |  |  |  |
| 1043           | Nenhuma tabela de pontos zero ativa             |  |  |  |
| 1044           | Erro de posição: centro 1.º eixo                |  |  |  |
| 1045           | Erro de posição: centro 2.º eixo                |  |  |  |
| 1046           | Furo demasiado pequeno                          |  |  |  |
| 1047           | Furo demasiado grande                           |  |  |  |
| 1048           | Ilha demasiado pequena                          |  |  |  |
| 1049           | Ilha demasiado grande                           |  |  |  |
| 1050           | Caixa demasiado pequena: acabamento 1.A.        |  |  |  |
| 1051           | Caixa demasiado pequena: acabamento 2.A.        |  |  |  |
| 1052           | Caixa demasiado grande: desperdício 1.A.        |  |  |  |
| 1053           | Caixa demasiado grande: desperdício 2.A.        |  |  |  |
| 1054           | Ilha demasiado pequena: desperdício 1.A.        |  |  |  |
| 1055           | Ilha demasiado pequena: desperdício 2.A.        |  |  |  |
| 1056           | Ilha demasiado grande: acabamento 1.A.          |  |  |  |
| 1057           | Ilha demasiado grande: acabamento 2.A.          |  |  |  |
| 1058           | TCHPROBE 425: erro dimensão máxima              |  |  |  |
| 1059           | TCHPROBE 425: erro dimensão mínima              |  |  |  |
| 1060           | TCHPROBE 426: erro dimensão máxima              |  |  |  |
| 1061           | TCHPROBE 426: erro dimensão mínima              |  |  |  |
| 1062           | TCHPROBE 430: diâmetro demasiado grande         |  |  |  |
| 1063           | TCHPROBE 430: diâmetro demasiado pequeno        |  |  |  |
| 1064           | Nenhum eixo de medição definido                 |  |  |  |
| 1065           | Excedida tolerância de rotura da ferramenta     |  |  |  |
| 1066           | Introduzir Q247 diferente de 0                  |  |  |  |
| 1067           | Introduzir valor Q247 maior do que 5            |  |  |  |
| 1068           | Tabela de pontos zero?                          |  |  |  |
| 1069           | Introduzir tipo de fresagem Q351 diferente de 0 |  |  |  |
| 1070           | Reduzir a profundidade de rosca                 |  |  |  |
| 1071           | Executar a calibração                           |  |  |  |
| 1072           | Exceder tolerância                              |  |  |  |

| Número de erro | Texto                                         |  |  |  |
|----------------|-----------------------------------------------|--|--|--|
| 1073           | Processo de bloco ativo                       |  |  |  |
| 1074           | ORIENTAÇÃO não permitida                      |  |  |  |
| 1075           | 3DROT não permitido                           |  |  |  |
| 1076           | Ativar 3DROT                                  |  |  |  |
| 1077           | Introduzir profundidade negativa              |  |  |  |
| 1078           | Q303 indefinido no ciclo de medição!          |  |  |  |
| 1079           | Eixo da ferramenta não permitido              |  |  |  |
| 1080           | Valores calculados errados                    |  |  |  |
| 1081           | Pontos de medição controversos                |  |  |  |
| 1082           | Introduzir erradamente a altura segura        |  |  |  |
| 1083           | Modo de penetração controverso                |  |  |  |
| 1084           | Ciclo de maquinagem não permitido             |  |  |  |
| 1085           | Linha está protegida contra escrita           |  |  |  |
| 1086           | Medida excedente maior que a profundidade     |  |  |  |
| 1087           | Nenhum ângulo de ponta definido               |  |  |  |
| 1088           | Dados controversos                            |  |  |  |
| 1089           | Não é permitida posição da ranhura 0          |  |  |  |
| 1090           | Introduzir passo diferente de 0               |  |  |  |
| 1091           | Comutação Q399 não permitida                  |  |  |  |
| 1092           | Ferramenta não definida                       |  |  |  |
| 1093           | Número de ferramenta não permitido            |  |  |  |
| 1094           | Nome de ferramenta não permitido              |  |  |  |
| 1095           | Opção de software inativa                     |  |  |  |
| 1096           | Impossível restaurar Cinemática               |  |  |  |
| 1097           | Função não permitida                          |  |  |  |
| 1098           | Dim. bloco contraditórias                     |  |  |  |
| 1099           | Posição medição não permitida                 |  |  |  |
| 1100           | Acesso à cinemática impossível                |  |  |  |
| 1101           | Pos.medição fora área deslocação              |  |  |  |
| 1102           | Compensação de preset impossível              |  |  |  |
| 1103           | Raio da ferramenta demasiado grande           |  |  |  |
| 1104           | Tipo de afundamento impossível                |  |  |  |
| 1105           | Ângulo de afundamento definido incorretamente |  |  |  |
| 1106           | Ângulo de abertura indefinido                 |  |  |  |
| 1107           | Largura da ranhura demasiado grande           |  |  |  |
| 1108           | Fatores de medição diferentes                 |  |  |  |
| 1109           | Dados da ferramenta inconsistentes            |  |  |  |
| 1110           | MOVE impossível                               |  |  |  |
| 1111           | Definir presets não permitido!                |  |  |  |

| 2 | Λ |
|---|---|
| 4 | - |

| Número de erro | Texto                                                         |  |  |  |
|----------------|---------------------------------------------------------------|--|--|--|
| 1112           | Comprimento rosca curto demais!                               |  |  |  |
| 1113           | Estado rotação 3D discrepante!                                |  |  |  |
| 1114           | Configuração incompleta                                       |  |  |  |
| 1115           | Nenhuma ferramenta de tornear ativa                           |  |  |  |
| 1116           | Orient. ferr.ta inconsistente                                 |  |  |  |
| 1117           | Ângulo impossível!                                            |  |  |  |
| 1118           | Raio de círculo muito pequeno!                                |  |  |  |
| 1119           | Final de rosca muito curto!                                   |  |  |  |
| 1120           | Pontos de medição controversos                                |  |  |  |
| 1121           | Demasiados limites                                            |  |  |  |
| 1122           | Estratégia de maquinagem com limites impossível               |  |  |  |
| 1123           | Direção de maquinagem impossível                              |  |  |  |
| 1124           | Verificar o passo de rosca!                                   |  |  |  |
| 1125           | Cálculo do ângulo impossível                                  |  |  |  |
| 1126           | Torneamento excêntrico impossível                             |  |  |  |
| 1127           | Nenhuma ferramenta de fresagem ativa                          |  |  |  |
| 1128           | Comprimento de lâmina insuficiente                            |  |  |  |
| 1129           | Definição de engrenagem inconsistente ou incompleta           |  |  |  |
| 1130           | Nenhuma medida excedente de acabamento indicada               |  |  |  |
| 1131           | Linha não existente na tabela                                 |  |  |  |
| 1132           | Processo de apalpação impossível                              |  |  |  |
| 1133           | Função de acoplamento impossível                              |  |  |  |
| 1134           | O ciclo de maquinagem não é suportado com este software<br>NC |  |  |  |
| 1135           | O ciclo de apalpação não é suportado com este software NC     |  |  |  |
| 1136           | Programa NC cancelado                                         |  |  |  |
| 1137           | Dados do apalpador incompletos                                |  |  |  |
| 1138           | Função LAC impossível                                         |  |  |  |
| 1139           | Valor de arredondamento ou chanfro alto demais!               |  |  |  |
| 1140           | Ângulo do eixo diferente do ângulo de rotação                 |  |  |  |
| 1141           | Altura dos carateres não definida                             |  |  |  |
| 1142           | Altura dos carateres excessiva                                |  |  |  |
| 1143           | Erro de tolerância: aperfeiçoamento da peça de trabalho       |  |  |  |
| 1144           | Erro de tolerância: desperdício da peça de trabalho           |  |  |  |
| 1145           | Definição de dimensão incorreta                               |  |  |  |
| 1146           | Registo na tabela de compensação não permitido                |  |  |  |
| 1147           | Transformação impossível                                      |  |  |  |
| 1148           | O mandril da ferramenta está configurado incorretamente       |  |  |  |
| 1149           | Offset do mandril de torneamento não conhecido                |  |  |  |

| Número de erro | Texto                                                                |  |  |  |
|----------------|----------------------------------------------------------------------|--|--|--|
| 1150           | Definições de programa globais ativas                                |  |  |  |
| 1151           | Configuração das macros OEM incorreta                                |  |  |  |
| 1152           | Combinação das medidas excedentes programadas impossí-<br>vel        |  |  |  |
| 1153           | Valor de medição não registado                                       |  |  |  |
| 1154           | Verificar a supervisão da tolerância                                 |  |  |  |
| 1155           | Furo menor que a esfera de apalpação                                 |  |  |  |
| 1156           | Definição do ponto de referência impossível                          |  |  |  |
| 1157           | O alinhamento de uma mesa rotativa não é possível                    |  |  |  |
| 1158           | Alinhamento de eixos rotativos impossível                            |  |  |  |
| 1159           | Passo limitado ao comprimento da lâmina                              |  |  |  |
| 1160           | Profundidade de maquinagem definida com 0                            |  |  |  |
| 1161           | Tipo de ferramenta inadequado                                        |  |  |  |
| 1162           | Medida excedente de acabamento não definida                          |  |  |  |
| 1163           | Não foi possível escrever o ponto zero da máquina                    |  |  |  |
| 1164           | Não foi possível determinar o mandril para sincronização             |  |  |  |
| 1165           | A função não é possível no modo de funcionamento ativo               |  |  |  |
| 1166           | Medida excedente definida grande demais                              |  |  |  |
| 1167           | Quantidade de lâminas não definida                                   |  |  |  |
| 1168           | A profundidade de maquinagem não sobe de forma monotó-<br>nica       |  |  |  |
| 1169           | O passo não desce de forma monotónica                                |  |  |  |
| 1170           | Raio da ferramenta não definido corretamente                         |  |  |  |
| 1171           | Modo de retração para Altura Segura impossível                       |  |  |  |
| 1172           | Definição de engrenagem incorreta                                    |  |  |  |
| 1173           | O objeto de apalpação contém vários tipos definição da<br>dimensão   |  |  |  |
| 1174           | A definição da dimensão contém caracteres não permitidos             |  |  |  |
| 1175           | Valor real na definição de dimensão incorreto                        |  |  |  |
| 1176           | Ponto inicial do furo demasiado profundo                             |  |  |  |
| 1177           | Defin. dimensão: falta valor nominal no pré-posicionamento<br>manual |  |  |  |
| 1178           | Não está disponível uma ferramenta gémea                             |  |  |  |
| 1179           | A macro OEM não está definida                                        |  |  |  |
| 1180           | Medição com eixo auxiliar impossível                                 |  |  |  |
| 1181           | Posição inicial no eixo modulo                                       |  |  |  |
| 1182           | Função possível só com a porta fechada                               |  |  |  |
| 1183           | Número de blocos de dados possíveis excedido                         |  |  |  |
| 1184           | Plano maquinagem inconsistente pelo ângulo axial na rot.<br>básica   |  |  |  |

| 2 | Λ |
|---|---|
| 4 | - |

| Número de erro | Texto                                                             |  |  |  |
|----------------|-------------------------------------------------------------------|--|--|--|
| 1185           | O parâmetro de transferência contém um valor não permitido        |  |  |  |
| 1186           | Largura de lâmina RCUTS definida grande demais                    |  |  |  |
| 1187           | Comprimento útil LU da ferramenta muito pequeno                   |  |  |  |
| 1188           | O chanfro definido é muito grande.                                |  |  |  |
| 1189           | O ângulo de chanfro não pode ser criado com a ferramenta<br>ativa |  |  |  |
| 1190           | As medidas excedentes não definem a perda de material             |  |  |  |
| 1191           | Ângulo do mandril não inequívoco                                  |  |  |  |

## 24.2 Dados do sistema

## 24.2.1 Lista das funções FN

| Nome do<br>grupo | Número de<br>grupo ID | Número de<br>dados do<br>sistema NR | Índice IDX                | Descrição                                                                                                    |
|------------------|-----------------------|-------------------------------------|---------------------------|----------------------------------------------------------------------------------------------------|
| Informação       | o do programa         |                                     |                           |                                                                                                    |
|                  | 10                    | 3                                   | -                         | Número do ciclo de maquinagem ativo                                                                                                    |
|                  |                       | 6                                   | -                         | Número do último ciclo de apalpação<br>executado<br>–1 = nenhum                                                                                                    |
|                  |                       | 7                                   | -                         | Tipo do programa NC a chamar:<br>–1 = nenhum<br>0 = programa NC visível<br>1 = ciclo / macro, o programa principal é<br>visível<br>2 = ciclo / macro, não há nenhum progra-<br>ma principal visível                                           |
|                  |                       | 8                                   | 1                         | Unidade de medida do programa NC a<br>chamar imediatamente (também pode<br>ser um ciclo).<br>Valores de retorno:<br>0 = mm<br>1 = polegadas<br>-1 = não existe programa correspondente                                                        |
|                  |                       |                                     | 2                         | Unidade de medida do programa NC<br>visível na visualização do bloco a partir<br>do qual o ciclo atual foi direta ou indireta-<br>mente chamado.<br>Valores de retorno:<br>0 = mm<br>1 = polegadas<br>-1 = não existe programa correspondente |
|                  |                       | 9                                   | -                         | Dentro de uma macro de função M:<br>Número da função M De outro modo, -1                                                                                                    |
|                  |                       | 103                                 | Número do<br>parâmetro Q  | Relevante dentro de ciclos NC; para<br>perguntar se o parâmetro Q indicado em<br>IDX no correspondente CYCLE DEF foi<br>indicado explicitamente.                                                                                              |
|                  |                       | 110                                 | N.º de<br>parâmetro<br>QS | Existe um ficheiro com o nome QS(IDX)?<br>0 = Não, 1 = Sim<br>A função extingue caminhos de ficheiros<br>relativos                                                                                                    |
|                  |                       | 111                                 | N.º de<br>parâmetro<br>QS | Existe um diretório com o nome QS(IDX)?<br>0 = Não, 1 = Sim<br>Possíveis apenas caminhos de diretórios<br>absolutos.                                                                                                    |

| Nome do<br>grupo | Número de<br>grupo ID | Número de<br>dados do<br>sistema NR | Índice IDX                | Descrição                                                                                                    |
|------------------|-----------------------|-------------------------------------|---------------------------|----------------------------------------------------------------------------------------------------|
| Endereços        | de salto do sist      | ema                                 |                           |                                                                                                    |
|                  | 13                    | 1                                   | -                         | Número de label ou nome de label (string<br>ou QS) para o qual se salta em M2/M30,<br>em vez de terminar o programa NC atual.<br>Valor = 0: M2/M30 atua normalmente                                                                                                    |
|                  |                       | 2                                   | -                         | Número de label ou nome de label (string<br>ou QS) para o qual se salta em FN14:<br>ERROR com reação NC-CANCEL, em vez<br>de interromper o programa NC com um<br>erro. O número de erro programado no<br>comando FN14 pode ser lido em ID992<br>NR14.<br>Valor = 0: FN14 atua normalmente.                                                      |
|                  |                       | 3                                   | -                         | Número de label ou nome de label (string<br>ou QS) para o qual se salta em caso de<br>erro de servidor interno (SQL, PLC, CFG)<br>ou de operações de ficheiro incorre-<br>tas (FUNCTION FILECOPY, FUNCTION<br>FILEMOVE ou FUNCTION FILEDELETE),<br>em lugar de interromper o programa NC<br>com um erro.<br>Valor = 0: o erro atua normalmente. |
| Acesso ind       | exado a parâmo        | etros Q                             |                           |                                                                                                    |
|                  | 15                    | 11                                  | N.º de<br>parâmetro Q     | Lê Q(IDX)                                                                                                    |
|                  |                       | 12                                  | N.º de<br>parâmetro<br>QL | Lê QL(IDX)                                                                                                    |
|                  |                       | 13                                  | N.º de<br>parâmetro<br>QR | Lê QR(IDX)                                                                                                    |
| Estado da r      | náquina               |                                     |                           |                                                                                                    |
|                  | 20                    | 1                                   | -                         | Número da ferramenta ativa                                                                                                    |
|                  |                       | 2                                   | -                         | Número da ferramenta preparada                                                                                                    |
|                  |                       | 3                                   | -                         | Eixo de ferramenta ativo<br>0 = X 6 = U<br>1 = Y 7 = V<br>2 = Z 8 = W                                                                                                    |
|                  |                       | 4                                   | -                         | Velocidade do mandril programada                                                                                                    |
|                  |                       | 5                                   | -                         | Estado do mandril ativo<br>-1 = Estado do mandril indefinido<br>0 = M3 ativo<br>1 = M4 ativo<br>2 = M5 após M3 ativo<br>3 = M5 após M4 ativo                                                                                                    |

7

-

Relação de engrenagem ativada

| Nome do<br>grupo | Número de<br>grupo ID | Número de<br>dados do<br>sistema NR | Índice IDX | Descrição                                                                                                    |
|------------------|-----------------------|-------------------------------------|------------|----------------------------------------------------------------------------------------------------|
|                  |                       | 8                                   | -          | Estado do agente refrigerante ativo<br>0 = Desligado, 1 = Ligado                                             |
|                  |                       | 9                                   | -          | Avanço ativo                                                                                                 |
|                  |                       | 10                                  | -          | Índex da ferramenta preparada                                                                                |
|                  |                       | 11                                  | -          | Índex da ferramenta ativada                                                                                  |
|                  |                       | 14                                  | -          | Número do mandril ativo                                                                                      |
|                  |                       | 20                                  | -          | Velocidade de corte programada no modo de torneamento                                                        |
|                  |                       | 21                                  | -          | Modo do mandril no modo de torneamen-<br>to:<br>0 = rotações constantes<br>1 = velocidade de corte constante |
|                  |                       | 22                                  | -          | Estado do refrigerante M7:<br>0 = inativo, 1 = ativo                                                         |
|                  |                       | 23                                  | -          | Estado do refrigerante M8:<br>0 = inativo, 1 = ativo                                                         |

| Nome do<br>grupo | Número de<br>grupo ID | Número de<br>dados do<br>sistema NR | Índice IDX               | Descrição                                                                                                    |
|------------------|-----------------------|-------------------------------------|--------------------------|----------------------------------------------------------------------------------------------------|
| Dados do c       | anal                  |                                     |                          |                                                                                                    |
|                  | 25                    | 1                                   | -                        | Número do canal                                                                                                    |
| Parâmetro        | s de ciclo            |                                     |                          |                                                                                                    |
|                  | 30                    | 1                                   | _                        | Distância de segurança                                                                                                    |
|                  |                       | 2                                   | -                        | Profundidade de furação / Profundidade<br>de fresagem                                                                                                    |
|                  |                       | 3                                   | -                        | Profundidade de corte                                                                                                    |
|                  |                       | 4                                   | -                        | Avanço de passo em profundidade                                                                                                    |
|                  |                       | 5                                   | _                        | Primeiro comprimento lateral com caixa                                                                                                    |
|                  |                       | 6                                   | _                        | Segundo comprimento lateral com caixa                                                                                                    |
|                  |                       | 7                                   | -                        | Primeiro comprimento lateral com ranhu-<br>ra                                                                                                    |
|                  |                       | 8                                   | -                        | Segundo comprimento lateral com ranhu-<br>ra                                                                                                    |
|                  |                       | 9                                   | _                        | Raio de caixa circular                                                                                                    |
|                  |                       | 10                                  | _                        | Avanço de fresagem                                                                                                    |
|                  |                       | 11                                  | -                        | Sentido de deslocação da trajetória de fresagem                                                                                                    |
|                  |                       | 12                                  | -                        | Tempo de espera                                                                                                    |
|                  |                       | 13                                  | -                        | Passo de rosca, ciclo 17 e 18                                                                                                    |
|                  |                       | 14                                  | -                        | Medida excedente de acabamento                                                                                                    |
|                  |                       | 15                                  | -                        | Ângulo de desbaste                                                                                                    |
|                  |                       | 21                                  | -                        | Ângulo de apalpação                                                                                                    |
|                  |                       | 22                                  | -                        | Curso de apalpação                                                                                                    |
|                  |                       | 23                                  | -                        | Avanço de apalpação                                                                                                    |
|                  |                       | 49                                  | -                        | Modo HSC (Ciclo 32 Tolerância)                                                                                                    |
|                  |                       | 50                                  | -                        | Tolerância dos eixos rotativos (Ciclo 32<br>Tolerância)                                                                                                    |
|                  |                       | 52                                  | Número do<br>parâmetro Q | Tipo de parâmetro de transferência com<br>ciclos de utilizador:<br>-1: Parâmetro de ciclo não programado<br>em CYCL DEF<br>0: Parâmetro de ciclo programado<br>numericamente em CYCL DEF (Parâme-<br>tro Q)<br>1: Parâmetro de ciclo programado como<br>string em CYCL DEF (Parâmetro Q) |
|                  |                       | 60                                  | -                        | Altura segura (Ciclos de apalpação 30 a<br>33)                                                                                                    |
|                  |                       | 61                                  | -                        | Verificação (Ciclos de apalpação 30 a 33)                                                                                                    |
|                  |                       | 62                                  | -                        | Medição de lâminas (Ciclos de apalpação<br>30 a 33)                                                                                                    |

| Nome do<br>grupo | Número de<br>grupo ID | Número de<br>dados do<br>sistema NR | Índice IDX | Descrição                                                                                      |
|------------------|-----------------------|-------------------------------------|------------|------------------------------------------------------------------------------------------------|
|                  |                       | 63                                  | -          | Número de parâmetro Q para o resultado<br>(Ciclos de apalpação 30 a 33)                        |
|                  |                       | 64                                  | -          | Tipo de parâmetro Q para o resultado<br>(Ciclos de apalpação 30 a 33)<br>1 = Q, 2 = QL, 3 = QR |
|                  |                       | 70                                  | -          | Multiplicador para o avanço (ciclo 17 e<br>18)                                                 |

| Nome do<br>grupo | Número de<br>grupo ID | Número de<br>dados do<br>sistema NR | Índice IDX        | Descrição                                                                                                    |
|------------------|-----------------------|-------------------------------------|-------------------|----------------------------------------------------------------------------------------------------|
| Estado mod       | dal                   |                                     |                   |                                                                                                    |
|                  | 35                    | 1                                   | -                 | Cotação:<br>0 = absoluta (G90)<br>1 = incremental (G91)                                                                                                    |
|                  |                       | 2                                   | -                 | Correção de raio:<br>0 = R0<br>1 = RR/RL<br>10 = Face Milling<br>11 = Peripheral Milling                                                                        |
| Dados para       | tabelas SQL           |                                     |                   |                                                                                                    |
|                  | 40                    | 1                                   | -                 | Código de resultado para último coman-<br>do SQL. Se o último código de resulta-<br>do foi 1 (= erro), como valor de retorno é<br>transmitido o código de erro. |
| Dados da ta      | abela de ferram       | entas                               |                   |                                                                                                    |
|                  | 50                    | 1                                   | Ferramenta<br>N.º | Comprimento de ferramenta L                                                                                                    |
|                  |                       | 2                                   | Ferramenta<br>N.º | Raio da ferramenta R                                                                                                    |
|                  |                       | 3                                   | Ferramenta<br>N.º | Raio R2 da ferramenta                                                                                                    |
|                  |                       | 4                                   | Ferramenta<br>N.º | Medida excedente do comprimento da ferramenta DL                                                                                                    |
|                  |                       | 5                                   | Ferramenta<br>N.º | Medida excedente do raio da ferramenta<br>DR                                                                                                    |
|                  |                       | 6                                   | Ferramenta<br>N.º | Medida excedente do raio da ferramenta<br>DR2                                                                                                    |
|                  |                       | 7                                   | Ferramenta<br>N.º | Ferramenta bloqueada TL<br>0 = não bloqueada, 1 = bloqueada                                                                                                    |
|                  |                       | 8                                   | Ferramenta<br>N.º | Número da ferramenta gémea RT                                                                                                    |
|                  |                       | 9                                   | Ferramenta<br>N.º | Máximo tempo de vida TIME1                                                                                                    |
|                  |                       | 10                                  | Ferramenta<br>N.º | Máximo tempo de vida TIME2                                                                                                    |
|                  |                       | 11                                  | Ferramenta<br>N.º | Tempo de vida atual CUR.TIME                                                                                                    |
|                  |                       | 12                                  | Ferramenta<br>N.º | Estado do PLC                                                                                                    |
|                  |                       | 13                                  | Ferramenta<br>N.º | Comprimento máximo da lâmina LCUTS                                                                                                    |
|                  |                       | 14                                  | Ferramenta<br>N.º | Máximo ângulo de aprofundamento<br>ANGLE                                                                                                    |
|                  |                       | 15                                  | Ferramenta<br>N.º | TT: N.º de lâminas CUT                                                                                                    |

| Nome do<br>grupo | Número de<br>grupo ID | Número de<br>dados do<br>sistema NR | Índice IDX        | Descrição                                                                              |
|------------------|-----------------------|-------------------------------------|-------------------|----------------------------------------------------------------------------------------|
|                  |                       | 16                                  | Ferramenta<br>N.º | TT: Tolerância de desgaste do compri-<br>mento LTOL                                    |
|                  |                       | 17                                  | Ferramenta<br>N.º | TT: Tolerância de desgaste do raio RTOL                                                |
|                  |                       | 18                                  | Ferramenta<br>N.º | TT: Direção de rotação DIRECT<br>0=positiva, –1=negativa                               |
|                  |                       | 19                                  | Ferramenta<br>N.º | TT: Desvio do plano R-OFFS<br>R = 99999,9999                                           |
|                  |                       | 20                                  | Ferramenta<br>N.º | TT: Desvio do comprimento L-OFFS                                                       |
|                  |                       | 21                                  | Ferramenta<br>N.º | TT: Tolerância de rotura do comprimento<br>LBREAK                                      |
|                  |                       | 22                                  | Ferramenta<br>N.º | TT: Tolerância de rotura do raio RBREAK                                                |
|                  |                       | 28                                  | Ferramenta<br>N.º | Rotações máximas NMAX                                                                  |
|                  |                       | 32                                  | Ferramenta<br>N.º | Ângulo de ponta TANGLE                                                                 |
|                  |                       | 34                                  | Ferramenta<br>N.º | Levantar permitido LIFTOFF<br>(0=Não, 1=Sim)                                           |
|                  |                       | 35                                  | Ferramenta<br>N.º | Raio de tolerância de desgaste R2TOL                                                   |
|                  |                       | 36                                  | Ferramenta<br>N.º | Tipo de ferramenta TYPE<br>(Fresa = 0, ferramenta de polimento =<br>1, apalpador = 21) |
|                  |                       | 37                                  | Ferramenta<br>N.º | Linha correspondente na tabela de<br>apalpador                                         |
|                  |                       | 38                                  | Ferramenta<br>N.º | Carimbo de hora da última utilização                                                   |
|                  |                       | 39                                  | Ferramenta<br>N.º | ACC                                                                                    |
|                  |                       | 40                                  | Ferramenta<br>N.º | Passo para ciclos de roscagem                                                          |
|                  |                       | 41                                  | Ferramenta<br>N.º | AFC: carga de referência                                                               |
|                  |                       | 42                                  | Ferramenta<br>N.º | AFC: pré-aviso de sobrecarga                                                           |
|                  |                       | 43                                  | Ferramenta<br>N.º | AFC: paragem NC por sobrecarga                                                         |
|                  |                       | 44                                  | Ferramenta<br>N.º | Cobertura do tempo de vida da ferramen-<br>ta                                          |
|                  |                       | 45                                  | Ferramenta<br>N.º | Largura frontal da placa de corte (RCUTS)                                              |
|                  |                       | 46                                  | Ferramenta<br>N.º | Comprimento útil da fresa (LU)                                                         |

24

HEIDENHAIN | TNC7 | Manual do utilizador Programar e testar | 01/2022

| Nome do<br>grupo | Número de<br>grupo ID | Número de<br>dados do<br>sistema NR | Índice IDX        | Descrição                     |
|------------------|-----------------------|-------------------------------------|-------------------|-------------------------------|
|                  |                       | 47                                  | Ferramenta<br>N.º | Raio do pescoço da fresa (RN) |

| Nome do<br>grupo | Número de<br>grupo ID | Número de<br>dados do<br>sistema NR | Índice IDX           | Descrição                                                                                                    |
|------------------|-----------------------|-------------------------------------|----------------------|----------------------------------------------------------------------------------------------------|
| Dados da ta      | abela de posiçõ       | es                                  |                      |                                                                                                    |
|                  | 51                    | 1                                   | Número de<br>posição | Número de ferramenta                                                                                                    |
|                  |                       | 2                                   | Número de<br>posição | 0 = Nenhuma ferramenta especial<br>1 = Ferramenta especial                                                                                            |
|                  |                       | 3                                   | Número de<br>posição | 0 = Nenhuma posição fixa<br>1 = Posição fixa                                                                                                    |
|                  |                       | 4                                   | Número de<br>posição | 0 = nenhuma posição bloqueada<br>1 = posição bloqueada                                                                                                |
|                  |                       | 5                                   | Número de<br>posição | Estado do PLC                                                                                                    |
| Determinar       | · posição da fer      | ramenta                             |                      |                                                                                                    |
|                  | 52                    | 1                                   | Ferramenta<br>N.º    | Número de posição                                                                                                    |
|                  |                       | 2                                   | Ferramenta<br>N.º    | Número do carregador de ferramenta                                                                                                    |
| Informação       | o de ficheiro         |                                     |                      |                                                                                                    |
|                  | 56                    | 1                                   | _                    | Número de linhas da tabela de ferramen-<br>tas                                                                                                    |
|                  |                       | 2                                   | _                    | Número de linhas da tabela de pontos<br>zero ativa                                                                                                    |
|                  |                       | 4                                   | -                    | Número de linhas de uma tabela de<br>definição livre que foi aberta com FN26:<br>TABOPEN                                                              |
| Dados de fe      | erramenta para        | estrobos T e S                      |                      |                                                                                                    |
|                  | 57                    | 1                                   | Código T             | Número de ferramenta<br>IDX0 = Estrobo T0 (colocar ferramenta),<br>IDX1 = Estrobo T1 (trocar ferramenta),<br>IDX2 = Estrobo T2 (preparar ferramenta)  |
|                  |                       | 2                                   | Código T             | Índice de ferramenta<br>IDX0 = Estrobo T0 (colocar ferramenta),<br>IDX1 = Estrobo T1 (trocar ferramenta),<br>IDX2 = Estrobo T2 (preparar ferramenta)  |
|                  |                       | 5                                   | -                    | Velocidade do mandril<br>IDX0 = Estrobo T0 (colocar ferramenta),<br>IDX1 = Estrobo T1 (trocar ferramenta),<br>IDX2 = Estrobo T2 (preparar ferramenta) |
| Valores pro      | ogramados na T        | OOL CALL                            |                      |                                                                                                    |
|                  | 60                    | 1                                   | -                    | Número da ferramenta T                                                                                                    |
|                  |                       | 2                                   | -                    | Eixo de ferramenta ativo<br>0 = X 1 = Y<br>2 = Z 6 = U<br>7 = V 8 = W                                                                                 |
|                  |                       | 3                                   | -                    | Velocidade S do mandril                                                                                                    |

| Nome do<br>grupo | Número de<br>grupo ID     | Número de<br>dados do<br>sistema NR | Índice IDX        | Descrição                                                                                                    |
|------------------|---------------------------|-------------------------------------|-------------------|----------------------------------------------------------------------------------------------------|
|                  |                           | 4                                   | -                 | Medida excedente do comprimento da<br>ferramenta DL                                                                                                    |
|                  |                           | 5                                   | -                 | Medida excedente do raio da ferramenta<br>DR                                                                                                    |
|                  |                           | 6                                   | -                 | TOOL CALL automática<br>0=Sim, 1=Não                                                                                                    |
|                  |                           | 7                                   | -                 | Medida excedente do raio da ferramenta<br>DR2                                                                                                    |
|                  |                           | 8                                   | -                 | Índice da ferramenta                                                                                                    |
|                  |                           | 9                                   | -                 | Avanço ativo                                                                                                    |
|                  |                           | 10                                  | -                 | Velocidade de corte em [mm/min]                                                                                                    |
| Valores pro      | ogramados em <sup>.</sup> | TOOL DEF                            |                   |                                                                                                    |
| Valores pro      | 61                        | 0                                   | Ferramenta<br>N.º | Ler número da sequência de troca de<br>ferramenta:<br>0 = Ferramenta já no mandril,<br>1 = Troca entre ferramentas externas,<br>2 = Troca de ferramenta interna para<br>externa,<br>3 = Troca de ferramenta especial para<br>ferramenta externa,<br>4 = Inserção de ferramenta externa,<br>5 = Troca de ferramenta externa para<br>interna,<br>6 = Troca de ferramenta interna para<br>interna,<br>7 = Troca de ferramenta especial para<br>ferramenta interna,<br>8 = Inserção de ferramenta interna,<br>9 = Troca de ferramenta externa para<br>ferramenta interna,<br>10 = Troca de ferramenta especial para<br>ferramenta especial,<br>10 = Troca de ferramenta especial para<br>ferramenta interna,<br>11 = Troca de ferramenta especial para<br>ferramenta especial,<br>12 = Inserção de ferramenta especial,<br>13 = Substituição de ferramenta externa,<br>14 = Substituição de ferramenta interna,<br>15 = Substituição de ferramenta especial |
|                  |                           | 1                                   | -                 | Número da ferramenta T                                                                                                    |
|                  |                           | 2                                   | -                 | Comprimento                                                                                                    |
|                  |                           | 3                                   | -                 | Raio                                                                                                    |
|                  |                           | 4                                   | _                 | Índice                                                                                                    |
|                  |                           | 5                                   | -                 | Dados de ferramenta programados em<br>TOOL DEF<br>1 = Sim, 0 = Não                                                                                                    |

| Nome do<br>grupo | Número de<br>grupo ID | Número de<br>dados do<br>sistema NR | Índice IDX        | Descrição                                                                                                    |
|------------------|-----------------------|-------------------------------------|-------------------|----------------------------------------------------------------------------------------------------|
| Valores pro      | ogramados com         | FUNCTION TUR                        | NDATA             |                                                                                                    |
|                  | 62                    | 1                                   | _                 | Medida excedente do comprimento da<br>ferramenta DXL                                                                                                    |
|                  |                       | 2                                   | -                 | Medida excedente do comprimento da<br>ferramenta DYL                                                                                                    |
|                  |                       | 3                                   | -                 | Medida excedente do comprimento da ferramenta DZL                                                                                                    |
|                  |                       | 4                                   | -                 | Medida excedente do raio da lâmina DRS                                                                                                    |
| Valores de       | LAC e VSC             |                                     |                   |                                                                                                    |
|                  | 71                    | 0                                   | 0                 | Índex do eixo NC para o qual a operação<br>de pesagem LAC deverá ser executada<br>ou foi executada em último lugar (X a W =<br>1 a 9)                                                                                                    |
|                  |                       | _                                   | 2                 | Inércia total determinada através da<br>operação de pesagem LAC [kgm²] (com<br>eixos de rotação A/B/C) ou massa total<br>em [kg] (com eixos lineares X/Y/Z)                                                                                                    |
|                  |                       | 1                                   | 0                 | Ciclo 957 Retirar da rosca                                                                                                    |
| Espaço de        | memória livrem        | ente disponível                     | para ciclos do fa | abricante                                                                                                    |
|                  | 72                    | 0-39                                | 0 a 30            | Espaço de memória livremente disponível<br>para ciclos do fabricante. Os valores são<br>restaurados pelo TNC apenas em caso<br>de reinicialização do comando (= 0).<br>Com Cancel, os valores não são restaura-<br>dos para o valor que tinham no momento<br>da execução.<br>Até inclusivamente 597110-11: apenas<br>NR 0-9 e IDX 0-9<br>A partir de 597110-12: NR 0-39 e IDX 0-30 |
| Espaço de        | memória livrem        | ente disponível                     | para ciclos do ut | tilizador                                                                                                    |
|                  | 73                    | 0-39                                | 0 bis 30          | Espaço de memória livremente disponível<br>para ciclos do utilizador. Os valores são<br>restaurados pelo TNC apenas em caso<br>de reinicialização do comando (= 0).<br>Com Cancel, os valores não são restaura-<br>dos para o valor que tinham no momento<br>da execução.<br>Até inclusivamente 597110-11: apenas<br>NR 0-9 e IDX 0-9<br>A partir de 597110-12: NR 0-39 e IDX 0-30 |
| Ler a veloc      | idade do mandr        | il mínima e máxi                    | ima               |                                                                                                    |
|                  | 90                    | 1                                   | ID do<br>mandril  | Velocidade mínima do mandril da relação<br>de engrenagem mais baixa. Caso não<br>estejam configuradas relações de<br>engrenagem, é avaliado o CfgFeedLi-                                                                                                    |

| Nome do<br>grupo | Número de<br>grupo ID | Número de<br>dados do<br>sistema NR | Índice IDX                                                                                                    | Descrição                                                                                                    |
|------------------|-----------------------|-------------------------------------|----------------------------------------------------------------------------------------------------|----------------------------------------------------------------------------------------------------|
|                  |                       |                                     |                                                                                                    | mits/minFeed do primeiro bloco de<br>parâmetros do mandril.<br>Índice 99 = mandril ativo                                                                                                    |
|                  |                       | 2                                   | ID do<br>mandril                                                                                                    | Velocidade máxima do mandril da<br>relação de engrenagem mais alta. Caso<br>não estejam configuradas relações de<br>engrenagem, é avaliado o CfgFeedLi-<br>mits/maxFeed do primeiro bloco de<br>parâmetros do mandril.<br>Índice 99 = mandril ativo |
| Correções        | da ferramenta         |                                     |                                                                                                    |                                                                                                    |
|                  | 200                   | 1                                   | 1 = sem<br>medida<br>exceden-<br>te 2 = com<br>medida<br>exceden-<br>te 3 = com<br>medida<br>excedente<br>e medida<br>exceden-<br>te de TOOL<br>CALL | Raio ativo                                                                                                    |
|                  |                       | 2                                   | 1 = sem<br>medida<br>exceden-<br>te 2 = com<br>medida<br>exceden-<br>te 3 = com<br>medida<br>excedente<br>e medida<br>exceden-<br>te de TOOL<br>CALL | Comprimento ativo                                                                                                    |
|                  |                       | 3                                   | 1 = sem<br>medida<br>exceden-<br>te 2 = com<br>medida<br>exceden-<br>te 3 = com<br>medida<br>excedente<br>e medida<br>exceden-<br>te de TOOL<br>CALL | Raio de arredondamento                                                                                                    |

| Nome do<br>grupo | Número de<br>grupo ID | Número de<br>dados do<br>sistema NR | Índice IDX                | Descrição                                                                                                    |
|------------------|-----------------------|-------------------------------------|---------------------------|----------------------------------------------------------------------------------------------------|
|                  |                       | 6                                   | Ferramenta<br>N.º         | Comprimento da ferramenta<br>Índice 0 = ferramenta ativa                                                                                                    |
| Transform        | ações de coorde       | enadas                              |                           |                                                                                                    |
|                  | 210                   | 1                                   | -                         | Rotação básica ( manual)                                                                                                    |
|                  |                       | 2                                   | -                         | Rotação programada                                                                                                    |
|                  |                       | 3                                   | -                         | Eixo espelhado ativo Bit#0 a 2 e 6 a 8:<br>Eixo X, Y, Z e U, V, W                                                                                                    |
|                  |                       | 4                                   | Eixo                      | Fator de escala ativo<br>Índex: 1 - 9 (X, Y, Z, A, B, C, U, V, W)                                                                                                    |
|                  |                       | 5                                   | Eixo de<br>rotação        | ROT 3D<br>Índex: 1 - 3 (A, B, C)                                                                                                    |
|                  |                       | 6                                   | -                         | Inclinação do plano de maquinagem nos<br>modos de funcionamento de execução<br>do programa<br>0 = Não ativa<br>–1 = Ativa                                                                                                    |
|                  |                       | 7                                   | -                         | Inclinação do plano de maquinagem nos<br>modos de funcionamento manuais<br>0 = Não ativa<br>–1 = Ativa                                                                                                    |
|                  |                       | 8                                   | N.º de<br>parâmetro<br>QL | Ângulo de torção entre o mandril e o<br>sistema de coordenadas inclinado.<br>Projeta o ângulo guardado no parâmetro<br>QL do sistema de coordenadas de intro-<br>dução no sistema de coordenadas da<br>ferramenta. Libertando-se IDX, é projeta-<br>do o ângulo 0.                                               |
|                  |                       | 10                                  | -                         | Tipo de definição da inclinação ativa:<br>0 = sem inclinação – é devolvido quando<br>tanto no modo de funcionamento <b>Opera-</b><br><b>ção manual</b> como nos modos de funci-<br>onamento automáticos não há nenhuma<br>inclinação ativa.<br>1 = axial<br>2 = ângulo sólido                                    |
|                  |                       | 11                                  | -                         | Sistema de coordenadas para movimen-<br>tos manuais:<br>0 = Sistema de coordenadas da máquina<br><b>M-CS</b><br>1 = Sistema de coordenadas do plano de<br>maquinagem <b>WPL-CS</b><br>2 = Sistema de coordenadas da ferra-<br>menta <b>T-CS</b><br>4 = Sistema de coordenadas da peça de<br>trabalho <b>W-CS</b> |

| Nome do<br>grupo | Número de<br>grupo ID | Número de<br>dados do<br>sistema NR | Índice IDX | Descrição                                                                                                    |
|------------------|-----------------------|-------------------------------------|------------|----------------------------------------------------------------------------------------------------|
|                  |                       | 12                                  | Eixo       | Correção no sistema de coordenadas do<br>plano de maquinagem <b>WPL-CS</b><br>(FUNCTION TURNDATA CORR WPL ou<br>FUNCTION CORRDATA WPL)<br>Índex: 1 - 9 ( X, Y, Z, A, B, C, U, V, W ) |

| Nome do<br>grupo | Número de<br>grupo ID | Número de<br>dados do<br>sistema NR | Índice IDX       | Descrição                                                                                                    |
|------------------|-----------------------|-------------------------------------|------------------|----------------------------------------------------------------------------------------------------|
| Sistema de       | coordenadas a         | tivo                                |                  |                                                                                                    |
|                  | 211                   | _                                   | -                | 1 = Sistema de introdução (predefinição)<br>2 = Sistema REF<br>3 = Sistema de troca de ferramenta                                                                                                    |
| Transforma       | ações especiais       | no modo de torn                     | eamento          |                                                                                                    |
|                  | 215                   | 1                                   | -                | Ângulo para precessão do sistema de<br>introdução no plano XY no modo de<br>torneamento. Para anular a transforma-<br>ção, deve-se registar o valor 0 para o<br>ângulo. Esta transformação é utilizada no<br>âmbito do ciclo 800 (parâmetro Q497).       |
|                  |                       | 3                                   | 1-3              | Exportação do ângulo sólido escrito com<br>NR2.<br>Índice: 1 - 3 (rotA, rotB, rotC)                                                                                                    |
| Deslocação       | o do ponto zero       | ativa                               |                  |                                                                                                    |
|                  | 220                   | 2                                   | Eixo             | Deslocação do ponto zero atual em [mm]<br>Índex: 1 - 9 (X, Y, Z, A, B, C, U, V, W)                                                                                                    |
|                  |                       | 3                                   | Eixo             | Ler a diferença entre ponto referente e<br>ponto de referência.<br>Índex: 1 - 9 (X, Y, Z, A, B, C, U, V, W)                                                                                                    |
|                  |                       | 4                                   | Eixo             | Ler valores para offset de OEM<br>Índex: 1 - 9 (X_OFFS, Y_OFFS, Z_OFFS, )                                                                                                    |
| Margem de        | deslocação            |                                     |                  |                                                                                                    |
|                  | 230                   | 2                                   | Eixo             | Interruptor limite de software negativo<br>Índex: 1 - 9 (X, Y, Z, A, B, C, U, V, W)                                                                                                    |
|                  |                       | 3                                   | Eixo             | Interruptor limite de software positivo<br>Índex: 1 - 9 (X, Y, Z, A, B, C, U, V, W)                                                                                                    |
|                  |                       | 5                                   | -                | Interruptor limite de software ligado ou<br>desligado:<br>0 = ligado, 1 = desligado<br>Para eixos de módulo, é necessário<br>definir o limite superior e o inferior ou<br>nenhum limite.                                                                 |
| Ler a posiç      | ão nominal no s       | sistema REF                         |                  |                                                                                                    |
|                  | 240                   | 1                                   | Eixo             | Posição nominal atual no sistema REF                                                                                                    |
| Ler a posiç      | ão nominal no s       | sistema REF inclu                   | indo offsets (vo | plante, etc.)                                                                                                    |
|                  | 241                   | 1                                   | Eixo             | Posição nominal atual no sistema REF                                                                                                    |
| Posição atu      | ual no sistema o      | de coordenadas a                    | tivo             |                                                                                                    |
|                  | 270                   | 1                                   | Eixo             | Posição nominal atual no sistema de<br>introdução<br>Na chamada com correção do raio<br>da ferramenta ativa, a função forne-<br>ce as posições sem correção para os<br>eixos principais X, Y e Z. Se a função for<br>chamada com uma correção do raio da |

| Nome do<br>grupo | Número de<br>grupo ID | Número de<br>dados do<br>sistema NR | Índice IDX                | Descrição                                                                                                    |
|------------------|-----------------------|-------------------------------------|---------------------------|----------------------------------------------------------------------------------------------------|
|                  |                       |                                     |                           | ferramenta ativa para um eixo de rotação,<br>é emitida uma mensagem de erro.<br>Índice: 1 - 9 (X, Y, Z, A, B, C, U, V, W)                                                                               |
| Ler a posiç      | ão atual no sist      | ema de coordena                     | idas ativo inclui         | ndo offsets (volante, etc.)                                                                                                    |
|                  | 271                   | 1                                   | Eixo                      | Posição nominal atual no sistema de<br>introdução                                                                                                    |
| Ler informa      | ações sobre M1        | 28                                  |                           |                                                                                                    |
|                  | 280                   | 1                                   | -                         | M128 ativo:<br>–1 = Sim, 0 = Não                                                                                                    |
|                  |                       | 3                                   | -                         | Estado de TCPM após N.º Q:<br>N.º Q + 0: TCPM ativo, 0 = não, 1 = sim<br>N.º Q + 1: AXIS, 0 = POS, 1 = SPAT<br>N.º Q + 2: PATHCTRL, 0 = AXIS, 1 =<br>VECTOR<br>N.º Q + 3: avanço, 0 = F TCP, 1 = F CONT |
| Cinemática       | da máquina            |                                     |                           |                                                                                                    |
|                  | 290                   | 5                                   | -                         | 0: Compensação de temperatura não<br>ativa<br>1: Compensação de temperatura ativa                                                                                                    |
|                  |                       | 7                                   | -                         | KinematicsComp:<br>0: Compensações através de Kinematics-<br>Comp não ativas<br>1: Compensações através de Kinematics-<br>Comp ativas                                                                   |
|                  |                       | 10                                  | -                         | Índex da cinemática de máquina progra-<br>mada em FUNCTION MODE MILL ou<br>FUNCTION MODE TURN a partir de<br>Channels/ChannelSettings/CfgKin-<br>List/kinCompositeModels<br>–1 = Não programada         |
| Ler dados o      | la cinemática d       | a máquina                           |                           |                                                                                                    |
|                  | 295                   | 1                                   | N.º de<br>parâmetro<br>QS | Leitura dos nomes de eixo da cinemáti-<br>ca tridimensional ativa. Os nomes de eixo<br>são escritos segundo QS(IDX), QS(IDX+1)<br>e QS(IDX+2).<br>0 = Operação bem sucedida                             |
|                  |                       | 2                                   | 0                         | Função FACING HEAD POS ativa?<br>1 = sim, 0 = não                                                                                                    |
|                  |                       | 4                                   | Eixo rotativo             | Ler se o eixo de rotação indicado partici-<br>pa no cálculo cinemático.<br>1 = sim, 0 = não<br>(Um eixo de rotação ser excluído do<br>cálculo cinemático com M138.)<br>Índex: 4, 5, 6 (A, B, C)         |

| Nome do<br>grupo | Número de<br>grupo ID | Número de<br>dados do<br>sistema NR | Índice IDX           | Descrição                                                                                                    |
|------------------|-----------------------|-------------------------------------|----------------------|----------------------------------------------------------------------------------------------------|
|                  |                       | 5                                   | Eixo secun-<br>dário | Ler se o eixo secundário indicado é utili-<br>zado na cinemática.<br>-1 = eixo fora da cinemática<br>0 = o eixo não entra no cálculo cinemáti-<br>co:                               |
|                  |                       | 6                                   | Eixo                 | Cabeça angular: vetor de deslocação no<br>sistema de coordenadas de base B-CS<br>através da cabeça angular<br>Índice: 1, 2, 3 (X, Y, Z)                                             |
|                  |                       | 7                                   | Eixo                 | Cabeça angular: vetor de direção da ferra-<br>menta no sistema de coordenadas de<br>base B-CS<br>Índice: 1, 2, 3 (X, Y, Z)                                                          |
|                  |                       | 10                                  | Eixo                 | Determinar eixos programáveis Deter-<br>minar a ID de eixo correspondendo ao<br>índex do eixo indicado (índex de CfgAxis/<br>axisList).<br>Índex: 1 - 9 (X, Y, Z, A, B, C, U, V, W) |
|                  |                       | 11                                  | ID de eixo           | Determinar eixos programáveis Determi-<br>nar o índex do eixo (X = 1, Y = 2,) para a<br>ID de eixo indicada.<br>Índex: ID de eixo (índex de CfgAxis/<br>axisList)                   |

| Nome do<br>grupo | Número de<br>grupo ID | Número de<br>dados do<br>sistema NR | Índice IDX | Descrição                                                                                                    |
|------------------|-----------------------|-------------------------------------|------------|----------------------------------------------------------------------------------------------------|
| Modificar o      | comportament          | o geométrico                        |            |                                                                                                    |
|                  | 310                   | 20                                  | Eixo       | Programação do diâmetro: –1 = ligado, 0<br>= desligado                                                                                       |
|                  |                       | 126                                 | -          | M126: –1=ligado, 0=desligado                                                                                                    |
| Hora atual       | do sistema            |                                     |            |                                                                                                    |
|                  | 320                   | 1                                   | 0          | Hora do sistema em segundos que<br>passaram desde 01.01.1970 às 00:00:00<br>horas (tempo real).                                              |
|                  |                       |                                     | 1          | Hora do sistema em segundos que<br>passaram desde 01.01.1970 às 00:00:00<br>horas (cálculo prévio).                                          |
|                  |                       | 3                                   | -          | Ler o tempo de maquinagem do progra-<br>ma NC atual.                                                                                         |
| Formatação       | o da hora do sis      | tema                                |            |                                                                                                    |
|                  | 321                   | 0                                   | 0          | Formatação de: hora do sistema em<br>segundos que passaram desde 1.1.1970<br>às 0:00 horas (tempo real).<br>Formato: DD.MM.AAAA hh:mm:ss     |
|                  |                       |                                     | 1          | Formatação de: hora do sistema em<br>segundos que passaram desde 1.1.1970<br>às 0:00 horas (cálculo prévio).<br>Formato: DD.MM.AAAA hh:mm:ss |
|                  |                       | 1                                   | 0          | Formatação de: hora do sistema em<br>segundos que passaram desde 1.1.1970<br>às 0:00 horas (tempo real).<br>Formato: D.MM.AAAA h:mm:ss       |
|                  |                       |                                     | 1          | Formatação de: hora do sistema em<br>segundos que passaram desde 1.1.1970<br>às 0:00 horas (cálculo prévio).<br>Formato: D.MM.AAAA h:mm:ss   |
|                  |                       | 2                                   | 0          | Formatação de: hora do sistema em<br>segundos que passaram desde 1.1.1970<br>às 0:00 horas (tempo real).<br>Formato: D.MM.AAAA h:mm          |
|                  |                       |                                     | 1          | Formatação de: hora do sistema em<br>segundos que passaram desde 1.1.1970<br>às 0:00 horas (cálculo prévio).<br>Formato: D.MM.AAAA h:mm      |
|                  |                       | 3                                   | 0          | Formatação de: hora do sistema em<br>segundos que passaram desde 1.1.1970<br>às 0:00 horas (tempo real).<br>Formato: D.MM.AA h:mm            |
|                  |                       |                                     | 1          | Formatação de: hora do sistema em<br>segundos que passaram desde 1.1.1970<br>às 0:00 horas (cálculo prévio).<br>Formato: D.MM.AA h:mm        |

| Nome do<br>grupo | Número de<br>grupo ID | Número de<br>dados do<br>sistema NR | Índice IDX | Descrição                                                                                                    |
|------------------|-----------------------|-------------------------------------|------------|----------------------------------------------------------------------------------------------------|
|                  |                       | 4                                   | 0          | Formatação de: hora do sistema em<br>segundos que passaram desde 1.1.1970<br>às 0:00 horas (tempo real).<br>Formato: AAAA-MM-DD hh:mm:ss     |
|                  |                       |                                     | 1          | Formatação de: hora do sistema em<br>segundos que passaram desde 1.1.1970<br>às 0:00 horas (cálculo prévio).<br>Formato: AAAA-MM-DD hh:mm:ss |
|                  |                       | 5                                   | 0          | Formatação de: hora do sistema em<br>segundos que passaram desde 1.1.1970<br>às 0:00 horas (tempo real).<br>Formato: AAAA-MM-DD hh:mm        |
|                  |                       |                                     | 1          | Formatação de: hora do sistema em<br>segundos que passaram desde 1.1.1970<br>às 0:00 horas (cálculo prévio).<br>Formato: AAAA-MM-DD hh:mm    |
|                  |                       | 6                                   | 0          | Formatação de: hora do sistema em<br>segundos que passaram desde 1.1.1970<br>às 0:00 horas (tempo real).<br>Formato: AAAA-MM-DD h:mm         |
|                  |                       |                                     | 1          | Formatação de: hora do sistema em<br>segundos que passaram desde 1.1.1970<br>às 0:00 horas (cálculo prévio).<br>Formato: AAAA-MM-DD h:mm     |
|                  |                       | 7                                   | 0          | Formatação de: hora do sistema em<br>segundos que passaram desde 1.1.1970<br>às 0:00 horas (tempo real).<br>Formato: AA-MM-DD h:mm           |
|                  |                       |                                     | 1          | Formatação de: hora do sistema em<br>segundos que passaram desde 1.1.1970<br>às 0:00 horas (cálculo prévio).<br>Formato: AA-MM-DD h:mm       |
|                  |                       | 8                                   | 0          | Formatação de: hora do sistema em<br>segundos que passaram desde 1.1.1970<br>às 0:00 horas (tempo real).<br>Formato: DD.MM.AAAA              |
|                  |                       |                                     | 1          | Formatação de: hora do sistema em<br>segundos que passaram desde 1.1.1970<br>às 0:00 horas (cálculo prévio).<br>Formato: DD.MM.AAAA          |
|                  |                       | 9                                   | 0          | Formatação de: hora do sistema em<br>segundos que passaram desde 1.1.1970<br>às 0:00 horas (tempo real).<br>Formato: D.MM.AAAA               |
|                  |                       |                                     | 1          | Formatação de: hora do sistema em<br>segundos que passaram desde 1.1.1970<br>às 0:00 horas (cálculo prévio).<br>Formato: D.MM.AAAA           |

| Nome do<br>grupo | Número de<br>grupo ID | Número de<br>dados do<br>sistema NR | Índice IDX | Descrição                                                                                                    |
|------------------|-----------------------|-------------------------------------|------------|----------------------------------------------------------------------------------------------------|
|                  |                       | 10                                  | 0          | Formatação de: hora do sistema em<br>segundos que passaram desde 1.1.1970<br>às 0:00 horas (tempo real).<br>Formato: D.MM.AA        |
|                  |                       |                                     | 1          | Formatação de: hora do sistema em<br>segundos que passaram desde 1.1.1970<br>às 0:00 horas (cálculo prévio).<br>Formato: D.MM.AA    |
|                  |                       | 11                                  | 0          | Formatação de: hora do sistema em<br>segundos que passaram desde 1.1.1970<br>às 0:00 horas (tempo real).<br>Formato: AAAA-MM-DD     |
|                  |                       |                                     | 1          | Formatação de: hora do sistema em<br>segundos que passaram desde 1.1.1970<br>às 0:00 horas (cálculo prévio).<br>Formato: AAAA-MM-DD |
|                  |                       | 12                                  | 0          | Formatação de: hora do sistema em<br>segundos que passaram desde 1.1.1970<br>às 0:00 horas (tempo real).<br>Formato: AA-MM-DD       |
|                  |                       |                                     | 1          | Formatação de: hora do sistema em<br>segundos que passaram desde 1.1.1970<br>às 0:00 horas (cálculo prévio).<br>Formato: AA-MM-DD   |
|                  |                       | 13                                  | 0          | Formatação de: hora do sistema em<br>segundos que passaram desde 1.1.1970<br>às 0:00 horas (tempo real).<br>Formato: hh:mm:ss       |
|                  |                       |                                     | 1          | Formatação de: hora do sistema em<br>segundos que passaram desde 1.1.1970<br>às 0:00 horas (cálculo prévio).<br>Formato: hh:mm:ss   |
|                  |                       | 14                                  | 0          | Formatação de: hora do sistema em<br>segundos que passaram desde 1.1.1970<br>às 0:00 horas (tempo real).<br>Formato: h:mm:ss        |
|                  |                       |                                     | 1          | Formatação de: hora do sistema em<br>segundos que passaram desde 1.1.1970<br>às 0:00 horas (cálculo prévio).<br>Formato: h:mm:ss    |
|                  |                       | 15                                  | 0          | Formatação de: hora do sistema em<br>segundos que passaram desde 1.1.1970<br>às 0:00 horas (tempo real).<br>Formato: h:mm           |
|                  |                       |                                     | 1          | Formatação de: hora do sistema em<br>segundos que passaram desde 1.1.1970<br>às 0:00 horas (cálculo prévio).<br>Formato: h:mm       |

| Nome do<br>grupo | Número de<br>grupo ID | Número de<br>dados do<br>sistema NR | Índice IDX | Descrição                                                                                                    |
|------------------|-----------------------|-------------------------------------|------------|----------------------------------------------------------------------------------------------------|
|                  |                       | 16                                  | 0          | Formatação de: hora do sistema em<br>segundos que passaram desde 1.1.1970<br>às 0:00 horas (tempo real).<br>Formato: DD.MM.AAAA hh:mm     |
|                  |                       |                                     | 1          | Formatação de: hora do sistema em<br>segundos que passaram desde 1.1.1970<br>às 0:00 horas (cálculo prévio).<br>Formato: DD.MM.AAAA hh:mm |
|                  |                       | 20                                  | 0          | Semana de calendário atual de acordo<br>com ISO 8601 (tempo real)                                                                         |
|                  |                       |                                     | 1          | Semana de calendário atual de acordo<br>com ISO 8601 (cálculo prévio)                                                                     |

| Nome do<br>grupo | Número de<br>grupo ID | Número de<br>dados do<br>sistema NR | Índice IDX        | Descrição                                                                                                    |
|------------------|-----------------------|-------------------------------------|-------------------|----------------------------------------------------------------------------------------------------|
| Definições       | de programa gl        | lobais GPS: estad                   | do de ativação g  | lobal                                                                                                    |
|                  | 330                   | 0                                   | -                 | 0 = nenhuma definição GPS ativa<br>1 = uma definição GPS qualquer ativa                                                                                                    |
| Definições       | de programa gl        | lobais GPS: estad                   | do de ativação ir | ndividual                                                                                                    |
|                  | 331                   | 0                                   | -                 | 0 = nenhuma definição GPS ativa<br>1 = uma definição GPS qualquer ativa                                                                                                    |
|                  |                       | 1                                   | -                 | GPS: rotação básica<br>0 = desligada, 1 = ligada                                                                                                    |
|                  |                       | 3                                   | Eixo              | GPS: Espelhamento<br>0 = desligado, 1 = ligado<br>Índex: 1 - 6 (X, Y, Z, A, B, C)                                                                                                    |
|                  |                       | 4                                   | -                 | GPS: deslocação no sistema de peça de<br>trabalho modificado<br>0 = desligada, 1 = ligada                                                                                                    |
|                  |                       | 5                                   | -                 | GPS: rotação no sistema de introdução<br>0 = desligada, 1 = ligada                                                                                                    |
|                  |                       | 6                                   | -                 | GPS: fator de avanço<br>0 = desligado, 1 = ligado                                                                                                    |
|                  |                       | 8                                   | -                 | GPS: sobreposição de volante<br>0 = desligada, 1 = ligada                                                                                                    |
|                  |                       | 10                                  | -                 | GPS: eixo de ferramenta virtual VT<br>0 = desligado, 1 = ligado                                                                                                    |
|                  |                       | 15                                  | -                 | GPS: seleção do sistema de coordenadas<br>do volante<br>0 = sistema de coordenadas da máquina<br>M-CS<br>1 = sistema de coordenadas da peça de<br>trabalho W-CS<br>2 = sistema de coordenadas da peça de<br>trabalho modificado mW-CS<br>3 = sistema de coordenadas do plano de<br>maquinagem WPL-CS |
|                  |                       | 16                                  | -                 | GPS: deslocação no sistema de peça de<br>trabalho<br>0 = desligada, 1 = ligada                                                                                                    |
|                  |                       | 17                                  | -                 | GPS: offset do eixo<br>0 = desligado, 1 = ligado                                                                                                    |

| Nome do<br>grupo | Número de<br>grupo ID | Número de<br>dados do<br>sistema NR | Índice IDX | Descrição                                                                                                    |
|------------------|-----------------------|-------------------------------------|------------|----------------------------------------------------------------------------------------------------|
| Definições       | de programa gl        | obais GPS                           |            |                                                                                                    |
|                  | 332                   | 1                                   | -          | GPS : Ângulo da rotação básica                                                                                            |
|                  |                       | 3                                   | Eixo       | GPS: espelhamento<br>0 = não espelhado, 1 = espelhado<br>Índex: 1 - 6 (X, Y, Z, A, B, C)                                  |
|                  |                       | 4                                   | Eixo       | GPS: deslocação no sistema de coorde-<br>nadas da peça de trabalho modificado<br>mW-CS<br>Índex: 1 - 6 (X, Y, Z, A, B, C) |
|                  |                       | 5                                   | -          | GPS: ângulo da rotação no sistema de<br>coordenadas de introdução I-CS                                                    |
|                  |                       | 6                                   | -          | GPS: fator de avanço                                                                                                    |
|                  |                       | 8                                   | Eixo       | GPS: sobreposição de volante<br>Valor máximo<br>Índex: 1 - 10 (X, Y, Z, A, B, C, U, V, W, VT)                             |
|                  |                       | 9                                   | Eixo       | GPS: valor para sobreposição de volante<br>Índex: 1 - 10 (X, Y, Z, A, B, C, U, V, W, VT)                                  |
|                  |                       | 16                                  | Eixo       | GPS: deslocação no sistema de coorde-<br>nadas da peça de trabalho W-CS<br>Índex: 1 - 3 (X, Y, Z)                         |
|                  |                       | 17                                  | Eixo       | GPS: Offsets de eixo<br>Índex: 4 - 6 (A, B, C)                                                                            |

| Nome do<br>grupo | Número de<br>grupo ID | Número de<br>dados do<br>sistema NR | Índice IDX | Descrição                                                                                                  |
|------------------|-----------------------|-------------------------------------|------------|----------------------------------------------------------------------------------------------------|
| Apalpador        | digital TS            |                                     |            |                                                                                                    |
|                  | 350                   | 50                                  | 1          | Tipo de apalpador:<br>0: TS120, 1: TS220, 2: TS440,<br>3: TS630, 4: TS632, 5: TS640,<br>6: TS444, 7: TS740 |
|                  |                       |                                     | 2          | Linha na tabela de apalpador                                                                               |
|                  |                       | 51                                  | -          | Comprimento efetivo                                                                                        |
|                  |                       | 52                                  | 1          | Raio efetivo da esfera de apalpação                                                                        |
|                  |                       |                                     | 2          | Raio de arredondamento                                                                                     |
|                  |                       | 53                                  | 1          | Desvio central (eixo principal)                                                                            |
|                  |                       |                                     | 2          | Desvio central (eixo secundário)                                                                           |
|                  |                       | 54                                  | -          | Ângulo da orientação do mandril em<br>graus (desvio central)                                               |
|                  |                       | 55                                  | 1          | Marcha rápida                                                                                              |
|                  |                       |                                     | 2          | Avanço de medição                                                                                          |
|                  |                       |                                     | 3          | Avanço para posicionamento prévio<br>FMAX_PROBE ou FMAX_MACHINE                                            |
|                  |                       | 56                                  | 1          | Máximo caminho de medição                                                                                  |
|                  |                       |                                     | 2          | Distância de segurança                                                                                     |
|                  |                       | 57                                  | 1          | Orientação do mandril possível<br>0=não, 1=sim                                                             |
|                  |                       |                                     | 2          | Ângulo da orientação da ferramenta em<br>graus                                                             |

| Nome do<br>grupo | Número de<br>grupo ID | Número de<br>dados do<br>sistema NR | Índice IDX | Descrição                                                                   |
|------------------|-----------------------|-------------------------------------|------------|-----------------------------------------------------------------------------|
| Apalpador        | de mesa para n        | nedição de ferrar                   | nenta TT   |                                                                             |
|                  | 350                   | 70                                  | 1          | TT: Tipo de apalpador                                                       |
|                  |                       |                                     | 2          | TT: Linha na tabela de apalpadores                                          |
|                  |                       | 71                                  | 1/2/3      | TT: Ponto central do apalpador (Sistema<br>REF)                             |
|                  |                       | 72                                  | -          | TT: Raio do apalpador                                                       |
|                  |                       | 75                                  | 2          | TT: Avanço de medição com o mandril<br>parado                               |
|                  |                       |                                     | 3          | TT: Avanço de medição com o mandril a rodar                                 |
|                  |                       |                                     | 1          | TT: Marcha rápida                                                           |
|                  |                       | 76                                  | 1          | TT: Máximo caminho de medição                                               |
|                  |                       |                                     | 2          | TT: Distância de segurança para medição<br>de comprimentos                  |
|                  |                       |                                     | 3          | TT: Distância de segurança para medição<br>do raio                          |
|                  |                       |                                     | 4          | TT: Distância entre a aresta inferior da fresa e a aresta superior da haste |
|                  |                       | 77                                  | -          | TT: Velocidade do mandril                                                   |
|                  |                       | 78                                  | -          | TT: Direção de apalpação                                                    |
|                  |                       | 79                                  | -          | TT: Ativar transmissão via rádio                                            |
|                  |                       |                                     | -          | TT: Paragem em caso de deflexão do<br>apalpador                             |

| Nome do<br>grupo | Número de<br>grupo ID | Número de<br>dados do<br>sistema NR | Índice IDX             | Descrição                                                                                                    |
|------------------|-----------------------|-------------------------------------|------------------------|----------------------------------------------------------------------------------------------------|
| Ponto de re      | eferência a part      | ir do ciclo de apa                  | lpação (Resulta        | dos da apalpação)                                                                                                    |
|                  | 360                   | 1                                   | Coordenada             | Último ponto de referência de um ciclo<br>de apalpação manual ou último ponto de<br>apalpação a partir do ciclo 0 (sistema de<br>coordenadas de introdução).<br>Correções: comprimento, raio e desvio<br>central                                                             |
|                  |                       | 2                                   | Eixo                   | Último ponto de referência de um ciclo<br>de apalpação manual ou último ponto de<br>apalpação a partir do ciclo 0 (sistema de<br>coordenadas da máquina, como índex<br>admitem-se apenas eixos da cinemática<br>3D ativa).<br>Correção: somente o desvio central             |
|                  |                       | 3                                   | Coordenada             | Resultado de medição no sistema de<br>introdução dos ciclos de apalpação 0 e 1<br>O resultado de medição é exportado na<br>forma de coordenadas. Correção: somen-<br>te o desvio central                                                                                     |
|                  |                       | 4                                   | Coordenada             | Último ponto de referência de um ciclo<br>de apalpação manual ou último ponto<br>de apalpação a partir do ciclo 0 (siste-<br>ma de coordenadas da peça de trabalho).<br>O resultado de medição é exportado na<br>forma de coordenadas.<br>Correção: somente o desvio central |
|                  |                       | 5                                   | Eixo                   | Valores dos eixos, não corrigidos                                                                                                    |
|                  |                       | 6                                   | Coordena-<br>da / eixo | Exportação dos resultados de medição<br>na forma de coordenadas/valores dos<br>eixos no sistema de introdução de<br>processos de apalpação.<br>Correção: somente o comprimento                                                                                               |
|                  |                       | 10                                  | -                      | Orientação do mandril                                                                                                    |
|                  |                       | 11                                  | -                      | Estado de erro do processo de apalpa-<br>ção:<br>0: processo de apalpação bem sucedido<br>–1: ponto de apalpação não alcançado<br>–2: sensor já defletido no início do<br>processo de apalpação                                                                              |

| Nome do<br>grupo | Número de<br>grupo ID | Número de<br>dados do<br>sistema NR | Índice IDX       | Descrição                                                                                                    |
|------------------|-----------------------|-------------------------------------|------------------|----------------------------------------------------------------------------------------------------|
| Ler ou escr      | ever valores a j      | oartir da tabela d                  | e pontos zero at | tiva                                                                                                    |
|                  | 500                   | Row number                          | Coluna           | Ler ou                                                                                                    |
| Ler ou escr      | ever valores a p      | oartir da tabela d                  | e preset (transf | ormação básica)                                                                                                    |
|                  | 507                   | Row number                          | 1-6              | Ler ou                                                                                                    |
| Ler ou escr      | ever offsets de       | eixo a partir da t                  | abela de preset  |                                                                                                    |
|                  | 508                   | Row number                          | 1-9              | Ler ou                                                                                                    |
| Dados para       | n maquinagem o        | le paletes                          |                  |                                                                                                    |
|                  | 510                   | 1                                   | -                | Linha ativada                                                                                                    |
|                  |                       | 2                                   | -                | Número da palete atual Valor da coluna<br>NAME da última entrada do tipo PAL Se<br>a coluna estiver vazia ou não contiver<br>nenhum valor numérico, é devolvido o<br>valor -1.                                                                                                    |
|                  |                       | 3                                   | -                | Linha atual da tabela de paletes.                                                                                                    |
|                  |                       | 4                                   | -                | Última linha do programa NC da palete<br>atual.                                                                                                    |
|                  |                       | 5                                   | Eixo             | Maquinagem orientada para a ferramen-<br>ta:<br>Altura segura programada:<br>0 = não, 1 = sim<br>Índex: 1 - 9 (X, Y, Z, A, B, C, U, V, W)                                                                                                    |
|                  |                       | 6                                   | Eixo             | Maquinagem orientada para a ferramen-<br>ta:<br>Altura segura<br>O valor é inválido se ID510 NR5 com o<br>IDX correspondente fornecer o valor 0.<br>Índex: 1 - 9 (X, Y, Z, A, B, C, U, V, W)                                                                                                    |
|                  |                       | 10                                  | -                | Número da linha da tabela de paletes até<br>à qual se procura no processo de bloco.                                                                                                    |
|                  |                       | 20                                  | -                | Tipo de maquinagem de paletes?<br>0 = Orientada para a peça de trabalho<br>1 = Orientada para a ferramenta                                                                                                    |
|                  |                       | 21                                  | -                | Continuação automática após erro NC:<br>0 = bloqueada<br>1 = ativa<br>10 = Cancelar continuação<br>11 = Continuação com a linha na tabela<br>de paletes que teria sido executada em<br>seguida se não fosse o erro NC<br>12 = Continuação com a linha na tabela<br>de paletes na qual ocorreu o erro NC<br>13 = Continuação com a palete seguinte |

| Nome do<br>grupo | Número de<br>grupo ID | Número de<br>dados do<br>sistema NR | Índice IDX       | Descrição                                                                                                    |
|------------------|-----------------------|-------------------------------------|------------------|----------------------------------------------------------------------------------------------------|
| Ler dados        | da tabela de poi      | ntos                                |                  |                                                                                                    |
|                  | 520                   | Row number                          | 10               | Ler o valor da tabela de pontos ativa.                                                                                                    |
|                  |                       |                                     | 11               | Ler o valor da tabela de pontos ativa.                                                                                                    |
|                  |                       |                                     | 1-3 X/Y/Z        | Ler o valor da tabela de pontos ativa.                                                                                                    |
| Ler ou esci      | rever preset ativ     | /0                                  |                  |                                                                                                    |
|                  | 530                   | 1                                   | -                | Número do ponto de referência ativo na<br>tabela de pontos de referência.                                                                                                    |
| Ponto de re      | eferência de pal      | etes ativo                          |                  |                                                                                                    |
|                  | 540                   | 1                                   | -                | Número do ponto de referência de<br>paletes ativo.<br>Devolve o número do ponto de referência<br>ativo. Se não nenhum ponto de referência<br>de paletes estiver ativo, a função devolve<br>o valor –1. |
|                  |                       | 2                                   | -                | Número do ponto de referência de<br>paletes ativo.<br>Como NR1.                                                                                                    |
| Valores pa       | ra transformaçã       | io básica do pont                   | o de referência  | de paletes                                                                                                    |
|                  | 547                   | Row number                          | seguinte         | Ler valores da transformação básica da<br>tabela de preset de paletes<br>Índex: 1 - 6 (X, Y, Z, SPA, SPB, SPC)                                                                                         |
| Offsets de       | eixo da tabela c      | le pontos de refe                   | rência de palete | 95                                                                                                    |
|                  | 548                   | Row number                          | Offset           | Ler valores dos offsets de eixo da tabela<br>de pontos de referência de paletes<br>(ndex: 1 - 9 (X_OEES_X_OEES_Z_OEES_)                                                                                |

|          |                 |                     |                | Índex: 1 - 9 (X_OFFS, Y_OFFS, Z_OFFS, )                                                                        |
|----------|-----------------|---------------------|----------------|----------------------------------------------------------------------------------------------------|
| Offset ( | DEM             |                     |                |                                                                                                    |
|          | 558             | Row number          | Offset         | Ler valores para offset de OEM<br>Índex: 1 - 9 (X_OFFS, Y_OFFS, Z_OFFS, )                                      |
| Ler e es | crever o estado | o da máquina        |                |                                                                                                    |
|          | 590             | 2                   | 1-30           | Livremente disponível, não é eliminado<br>com a seleção do programa.                                           |
|          |                 | 3                   | 1-30           | Livremente disponível, não é elimina-<br>do em caso de falha da tensão de rede<br>(armazenamento persistente). |
| Ler ou e | escrever parâm  | etros de Look Ahead | l de um eixo i | ndividual (plano da máquina)                                                                                   |
|          | 610             | 1                   | -              | Avanço mínimo ( <b>MP_minPathFeed</b> ) em mm/min.                                                             |
|          |                 | 2                   | -              | Avanço mínimo em esquinas( <b>MP_min-</b><br>CornerFeed) em mm/min                                             |
|          |                 | 3                   | -              | Limite de avanço para alta velocidade<br>( <b>MP_maxG1Feed</b> ) em mm/min                                     |
|          |                 | 4                   | -              | Ressalto máx. a baixa velocidade<br>( <b>MP_maxPathJerk</b> ) em m/s³                                          |

| Nome do<br>grupo | Número de<br>grupo ID | Número de<br>dados do<br>sistema NR | Índice IDX              | Descrição                                                                                                    |
|------------------|-----------------------|-------------------------------------|-------------------------|----------------------------------------------------------------------------------------------------|
|                  |                       | 5                                   | -                       | Ressalto máx. a alta velocidade<br>( <b>MP_maxPathJerkHi</b> ) em m/s³                                             |
|                  |                       | 6                                   | -                       | Tolerância a baixa velocidade ( <b>MP_path-</b><br><b>Tolerance</b> ) em mm                                        |
|                  |                       | 7                                   | -                       | Tolerância a alta velocidade ( <b>MP_pathTo-</b><br>leranceHi) em mm                                               |
|                  |                       | 8                                   | -                       | Derivação máx. do ressalto ( <b>MP_max-</b><br><b>PathYank</b> ) em m/s <sup>4</sup>                               |
|                  |                       | 9                                   | -                       | Fator de tolerância em curvas ( <b>MP_cur-</b><br><b>veTolFactor</b> )                                             |
|                  |                       | 10                                  | -                       | Parte do ressalto máx. admissível na<br>alteração da curvatura ( <b>MP_curveJerk-</b><br><b>Factor</b> )           |
|                  |                       | 11                                  | -                       | Ressalto máx. em movimentos de<br>apalpação ( <b>MP_pathMeasJerk</b> )                                             |
|                  |                       | 12                                  | -                       | Tolerância angular com avanço de<br>maquinagem ( <b>MP_angleTolerance</b> )                                        |
|                  |                       | 13                                  | -                       | Tolerância angular com marcha rápida<br>( <b>MP_angleToleranceHi</b> )                                             |
|                  |                       | 14                                  | -                       | Ângulo de esquinas máx. para polígonos<br>( <b>MP_maxPolyAngle</b> )                                               |
|                  |                       | 18                                  | -                       | Aceleração radial com avanço de maqui-<br>nagem ( <b>MP_maxTransAcc</b> )                                          |
|                  |                       | 19                                  | -                       | Aceleração radial com marcha rápida<br>( <b>MP_maxTransAccHi</b> )                                                 |
|                  |                       | 20                                  | Índex do eixo<br>físico | Avanço máx. ( <b>MP_maxFeed</b> ) em mm/<br>min                                                                    |
|                  |                       | 21                                  | Índex do eixo<br>físico | Aceleração máx. ( <b>MP_maxAcceleration</b> )<br>em m/s <sup>2</sup>                                               |
|                  |                       | 22                                  | Índex do eixo<br>físico | Ressalto de transição máximo do eixo<br>com marcha rápida ( <b>MP_axTransJerkHi</b> )<br>em m/s²                   |
|                  |                       | 23                                  | Índex do eixo<br>físico | Ressalto de transição máximo do eixo<br>com avanço de maquinagem ( <b>MP_ax-</b><br><b>TransJerk</b> ) em m/s³     |
|                  |                       | 24                                  | Índex do eixo<br>físico | Pré-comando de aceleração ( <b>MP_com-</b><br><b>pAcc</b> )                                                        |
|                  |                       | 25                                  | Índex do eixo<br>físico | Ressalto específico do eixo a baixa velocidade ( <b>MP_axPathJerk</b> ) em m/s <sup>3</sup>                        |
|                  |                       | 26                                  | Índex do eixo<br>físico | Ressalto específico do eixo a alta veloci-<br>dade ( <b>MP_axPathJerkHi</b> ) em m/s <sup>3</sup>                  |
|                  |                       | 27                                  | Índex do eixo<br>físico | Consideração da tolerância mais precisa<br>em esquinas ( <b>MP_reduceCornerFeed</b> )<br>0 = desligada, 1 = ligada |

| Nome do<br>grupo | Número de<br>grupo ID | Número de<br>dados do<br>sistema NR | Índice IDX              | Descrição                                                                                                    |
|------------------|-----------------------|-------------------------------------|-------------------------|----------------------------------------------------------------------------------------------------|
|                  |                       | 28                                  | Índex do eixo<br>físico | DCM: Tolerância máxima para eixos<br>lineares em mm ( <b>MP_maxLinearToleran-</b><br><b>ce</b> )                                         |
|                  |                       | 29                                  | Índex do eixo<br>físico | DCM: Tolerância angular máxima em [°]<br>( <b>MP_maxAngleTolerance</b> )                                                                 |
|                  |                       | 30                                  | Índex do eixo<br>físico | Supervisão da tolerância para rosca encadeada ( <b>MP_threadTolerance</b> )                                                              |
|                  |                       | 31                                  | Índex do eixo<br>físico | Forma ( <b>MP_shape</b> ) do filtro <b>axisCutter-</b><br><b>Loc</b><br>0: Off<br>1: Average<br>2: Triangle<br>3: HSC<br>4: Advanced HSC |
|                  |                       | 32                                  | Índex do eixo<br>físico | Frequência ( <b>MP_frequency</b> ) do filtro<br><b>axisCutterLoc</b> em Hz                                                               |
|                  |                       | 33                                  | Índex do eixo<br>físico | Forma ( <b>MP_shape</b> ) do filtro <b>axisPosition</b><br>0: Off<br>1: Average<br>2: Triangle<br>3: HSC<br>4: Advanced HSC              |
|                  |                       | 34                                  | Índex do eixo<br>físico | Frequência ( <b>MP_frequency</b> ) do filtro <b>axisPosition</b> em Hz                                                                   |
|                  |                       | 35                                  | Índex do eixo<br>físico | Ordem do filtro para o modo de Funcio-<br>namento Manual (MP_manualFilterOr-<br>der)                                                     |
|                  |                       | 36                                  | Índex do eixo<br>físico | Modo HSC ( <b>MP_hscMode</b> ) do filtro<br>axisCutterLoc                                                                                |
|                  |                       | 37                                  | Índex do eixo<br>físico | Modo HSC ( <b>MP_hscMode</b> ) do filtro <b>axisPosition</b>                                                                             |
|                  |                       | 38                                  | Índex do eixo<br>físico | Ressalto específico do eixo para<br>movimentos de apalpação ( <b>MP_axMeas-</b><br><b>Jerk</b> )                                         |
|                  |                       | 39                                  | Índex do eixo<br>físico | Ponderação do erro de filtro para cálcu-<br>lo do desvio de filtro ( <b>MP_axFilterEr-</b><br><b>rWeight</b> )                           |
|                  |                       | 40                                  | Índex do eixo<br>físico | Comprimento máximo do filtro de posições ( <b>MP_maxHscOrder</b> )                                                                       |
|                  |                       | 41                                  | Índex do eixo<br>físico | Comprimento máximo do filtro CLP<br>( <b>MP_maxHscOrder</b> )                                                                            |
|                  |                       | 42                                  | -                       | Avanço máximo do eixo com avanço de maquinagem ( <b>MP_maxWorkFeed</b> )                                                                 |
|                  |                       | 43                                  | -                       | Aceleração de trajetória máxima com<br>avanço de maquinagem ( <b>MP_max-</b><br><b>PathAcc</b> )                                         |

| Nome do<br>grupo | Número de<br>grupo ID | Número de<br>dados do<br>sistema NR | Índice IDX              | Descrição                                                                                                    |
|------------------|-----------------------|-------------------------------------|-------------------------|----------------------------------------------------------------------------------------------------|
|                  |                       | 44                                  | _                       | Aceleração de trajetória máxima com<br>marcha rápida ( <b>MP_maxPathAccHi</b> )                                                                       |
|                  |                       | 45                                  | -                       | Form Smoothing-Filter<br>( <b>CfgSmoothingFilter/shape</b> )<br>0 = Off<br>1 = Average<br>2 = Triangle                                                |
|                  |                       | 46                                  | -                       | Ordem de Smoothing-Filter (apenas<br>valores ímpares)<br>( <b>CfgSmoothingFilter/order</b> )                                                          |
|                  |                       | 47                                  | -                       | Tipo de perfil de aceleração<br>( <b>CfgLaPath/profileType</b> )<br>0 = Bellshaped<br>1 = Trapezoidal<br>2 = Advanced Trapezoidal                     |
|                  |                       | 48                                  | -                       | Tipo de perfil de aceleração, marcha<br>rápida<br>( <b>CfgLaPath/profileTypeHi</b> )<br>0 = Bellshaped<br>1 = Trapezoidal<br>2 = Advanced Trapezoidal |
|                  |                       | 51                                  | Índex do eixo<br>físico | Compensação do erro de arrasto na fase de ressalto ( <b>MP_IpcJerkFact</b> )                                                                          |
|                  |                       | 52                                  | Índex do eixo<br>físico | Fator de correção do regulador de<br>posição em 1/s ( <b>MP_kvFactor</b> )                                                                            |
| 74 | 4 |
|----|---|
|    | r |
|    |   |

| Nome do<br>grupo | Número de<br>grupo ID | Número de<br>dados do<br>sistema NR | Índice IDX              | Descrição                                                                                                    |
|------------------|-----------------------|-------------------------------------|-------------------------|----------------------------------------------------------------------------------------------------|
| Medir o ap       | roveitamento m        | iáximo de um eixo                   | )                       |                                                                                                    |
|                  | 621                   | 0                                   | Índex do eixo<br>físico | Finalizar a medição da carga dinâmica<br>e guardar o resultado no parâmetro Q<br>indicado.                                                                                                    |
| Ler conteú       | dos da SIK            |                                     |                         |                                                                                                    |
|                  | 630                   | 0                                   | Opção N.º               | É possível determinar especificamente se<br>a opção SIK indicada em <b>IDX</b> é aplicada<br>ou não.<br>1 = a opção está ativada<br>0 = a opção não está ativada                                    |
|                  |                       | 1                                   | -                       | É possível determinar se e qual Feature<br>Content Level (Estado de desenvolvimen-<br>to – para funções de atualização) está<br>aplicado.<br>–1 = nenhum FCL aplicado<br><n.º> = FCL aplicado</n.º> |
|                  |                       | 2                                   | -                       | Ler o número de série da SIK<br>-1 = nenhuma SIK válida no sistema                                                                                                    |
|                  |                       | 10                                  | -                       | Determinar o tipo de comando:<br>0 = iTNC 530<br>1 = Comando baseado em NCK (TNC<br>640, TNC 620, TNC 320, TNC 128, PNC<br>610,)                                                                    |
| Dados gera       | is sobre o disc       | o de polimento                      |                         |                                                                                                    |
|                  | 780                   | 2                                   | -                       | Largura                                                                                                    |
|                  |                       | 3                                   | -                       | Alcance                                                                                                    |
|                  |                       | 4                                   | -                       | Ângulo Alfa (opcional)                                                                                                    |
|                  |                       | 5                                   | -                       | Ângulo Gama (opcional)                                                                                                    |
|                  |                       | 6                                   | -                       | Profundidade (opcional)                                                                                                    |
|                  |                       | 7                                   | -                       | Raio de arredondamento na aresta<br>"Further" (opcional)                                                                                                    |
|                  |                       | 8                                   | -                       | Raio de arredondamento na aresta<br>"Nearer" (opcional)                                                                                                    |
|                  |                       | 9                                   | -                       | Raio de arredondamento na aresta<br>"Nearest" (opcional)                                                                                                    |
|                  |                       | 10                                  | -                       | Aresta ativa:                                                                                                    |
|                  |                       | 11                                  | -                       |                                                                                                    |
|                  |                       | 12                                  | -                       | Disco exterior ou interior?                                                                                                    |
|                  |                       | 13                                  | -                       | Ângulo de correção do eixo B (relativa-<br>mente ao ângulo de base da posição)                                                                                                    |
|                  |                       | 14                                  | -                       | Tipo do disco oblíquo                                                                                                    |
|                  |                       | 15                                  | -                       | Comprimento total do disco de polimento                                                                                                    |
|                  |                       | 16                                  | -                       | Comprimento da aresta interior do disco<br>de polimento                                                                                                    |

| Nome do<br>grupo | Número de<br>grupo ID | Número de<br>dados do<br>sistema NR | Índice IDX | Descrição                                                  |
|------------------|-----------------------|-------------------------------------|------------|------------------------------------------------------------|
|                  |                       | 17                                  | -          | Diâmetro mínimo do disco (limite de<br>desgaste)           |
|                  |                       | 18                                  | -          | Largura mínima do disco (limite de desgaste)               |
|                  |                       | 19                                  | _          | Número de ferramenta                                       |
|                  |                       | 20                                  | -          | Velocidade de corte                                        |
|                  |                       | 21                                  | -          | Velocidade de corte máxima permitida                       |
|                  |                       | 27                                  | -          | Disco de tipo básico puxado para trás                      |
|                  |                       | 28                                  | -          | Ângulo do traço posterior no lado exterior                 |
|                  |                       | 29                                  | -          | Ângulo do traço posterior no lado interior                 |
|                  |                       | 30                                  | -          | Estatuto                                                   |
|                  |                       | 31                                  | -          | Correção do raio                                           |
|                  |                       | 32                                  | -          | Correção de comprimentos completos                         |
|                  |                       | 33                                  | -          | Correção do alcance                                        |
|                  |                       | 34                                  | -          | Correção do comprimento até à aresta<br>mais interior      |
|                  |                       | 35                                  | -          | Raio do veio do disco de polimento                         |
|                  |                       | 36                                  | -          | Dressagem inicial executada?                               |
|                  |                       | 37                                  | -          | Posição do dressador para a dressagem inicial              |
|                  |                       | 38                                  | -          | Ferramenta de dressagem para a dressa-<br>gem inicial      |
|                  |                       | 39                                  | -          | Disco de polimento medido?                                 |
|                  |                       | 51                                  | -          | Ferramenta de dressagem para dressar<br>no diâmetro        |
|                  |                       | 52                                  | -          | Ferramenta de dressagem para dressar<br>na aresta exterior |
|                  |                       | 53                                  | -          | Ferramenta de dressagem para dressar<br>na aresta interior |
|                  |                       | 54                                  | -          | Chamar dressagem do diâmetro por quantidade                |
|                  |                       | 55                                  | -          | Chamar dressagem da aresta exterior por quantidade         |
|                  |                       | 56                                  | -          | Chamar dressagem da aresta interior por quantidade         |
|                  |                       | 57                                  | -          | Contador de dressagens do diâmetro                         |
|                  |                       | 58                                  | -          | Contador de dressagens da aresta exteri-<br>or             |
|                  |                       | 59                                  | -          | Contador de dressagens da aresta interi-<br>or             |
|                  |                       | 101                                 | -          | Raio do disco de polimento                                 |

| 9 |   | 1 |
|---|---|---|
| 4 | 6 | ł |
| - |   |   |

| Nome do<br>grupo | Número de<br>grupo ID | Número de<br>dados do<br>sistema NR | Índice IDX  | Descrição                                                   |
|------------------|-----------------------|-------------------------------------|-------------|-------------------------------------------------------------|
| Geometria        | detalhada (cont       | torno) do disco d                   | e polimento |                                                             |
|                  | 783                   | 1                                   | 1           | Largura de chanfro do lado exterior do disco                |
|                  |                       |                                     | 2           | Largura de chanfro do lado interior do disco                |
|                  |                       | 2                                   | 1           | Ângulo de chanfro do lado exterior do disco                 |
|                  |                       |                                     | 2           | Ângulo de chanfro do lado interior do disco                 |
|                  |                       | 3                                   | 1           | Raio da esquina do lado exterior do disco                   |
|                  |                       |                                     | 2           | Raio da esquina do lado interior do disco                   |
|                  |                       | 4                                   | 1           | Comprimento lateral do lado exterior do<br>disco            |
|                  |                       |                                     | 2           | Comprimento lateral do lado interior do<br>disco            |
|                  |                       | 5                                   | 1           | Comprimento do traço posterior do lado exterior do disco    |
|                  |                       |                                     | 2           | Comprimento do traço posterior do lado<br>interior do disco |
|                  |                       | 6                                   | 1           | Ângulo do traço posterior do lado exterior do disco         |
|                  |                       |                                     | 2           | Ângulo do traço posterior do lado interior do disco         |
|                  |                       | 7                                   | 1           | Comprimento do ponto posterior do lado exterior do disco    |
|                  |                       |                                     | 2           | Comprimento do ponto posterior do lado<br>interior do disco |
|                  |                       | 8                                   | 1           | Raio de afastamento do lado exterior do disco               |
|                  |                       |                                     | 2           | Raio de afastamento do lado interior do disco               |
|                  |                       | 9                                   | 1           | Profundidade total exterior                                 |
|                  |                       |                                     | 2           | Profundidade total interior                                 |

| Nome do<br>grupo | Número de<br>grupo ID | Número de<br>dados do<br>sistema NR | Índice IDX | Descrição                                                                                                    |
|------------------|-----------------------|-------------------------------------|------------|----------------------------------------------------------------------------------------------------|
| Ler as info      | mações da Seg         | jurança Funciona                    | al FS      |                                                                                                    |
|                  | 820                   | 1                                   | -          | Limitação por FS:<br>0 = Sem Segurança Funcional FS,<br>1 = Porta de proteção aberta SOM1,<br>2 = Porta de proteção aberta SOM2,<br>3 = Porta de proteção aberta SOM3,<br>4 = Porta de proteção aberta SOM4,<br>5 = todas as portas de proteção fechadas |
| Escrever da      | ados para supei       | rvisão do desequ                    | ilíbrio    |                                                                                                    |
|                  | 850                   | 10                                  | -          | Ativar e desativar a supervisão do<br>desequilíbrio<br>0 = supervisão do desequilíbrio não ativa<br>1 = supervisão do desequilíbrio ativa                                                                                                    |
| Contador         |                       |                                     |            |                                                                                                    |
|                  | 920                   | 1                                   | -          | Peças de trabalho planeadas.<br>Em geral, no modo de funcionamento<br><b>Teste de programa</b> , o contador indica o<br>valor 0.                                                                                                    |
|                  |                       | 2                                   | -          | Peças de trabalho já produzidas.<br>Em geral, no modo de funcionamento<br><b>Teste de programa</b> , o contador indica o<br>valor 0.                                                                                                    |
|                  |                       | 12                                  | -          | Peças de trabalho ainda a produzir.<br>Em geral, no modo de funcionamento<br><b>Teste de programa</b> , o contador indica o<br>valor 0.                                                                                                    |
| Ler e escre      | ver os dados da       | a ferramenta atua                   | al         |                                                                                                    |
|                  | 950                   | 1                                   | -          | Comprimento L da ferramenta                                                                                                    |
|                  |                       | 2                                   | -          | Raio R da ferramenta                                                                                                    |
|                  |                       | 3                                   | -          | Raio da ferramenta R2                                                                                                    |
|                  |                       | 4                                   | -          | Medida excedente do comprimento da<br>ferramenta DL                                                                                                    |
|                  |                       | 5                                   | -          | Medida excedente do raio da ferramenta<br>DR                                                                                                    |
|                  |                       | 6                                   | -          | Medida excedente do raio da ferramenta<br>DR2                                                                                                    |
|                  |                       | 7                                   | -          | Ferramenta bloqueada TL<br>0 = não bloqueada, 1 = bloqueada                                                                                                    |
|                  |                       | 8                                   | -          | Número da ferramenta. gémea RT                                                                                                    |
|                  |                       | 9                                   | -          | Máximo tempo de vida TIME1                                                                                                    |
|                  |                       | 10                                  | -          | Máximo tempo de vida TIME2 em TOOL<br>CALL                                                                                                    |
|                  |                       | 11                                  | -          | Tempo de vida atual CUR.TIME                                                                                                    |
|                  |                       | 12                                  | -          | Estado do PLC                                                                                                    |

| Nome do<br>grupo | Número de<br>grupo ID | Número de<br>dados do<br>sistema NR | Índice IDX | Descrição                                                                      |
|------------------|-----------------------|-------------------------------------|------------|--------------------------------------------------------------------------------|
|                  |                       | 13                                  | -          | Comprimento de lâmina no eixo da ferra-<br>menta LCUTS                         |
|                  |                       | 14                                  | -          | Máximo ângulo de aprofundamento<br>ANGLE                                       |
|                  |                       | 15                                  | -          | TT: N.º de lâminas CUT                                                         |
|                  |                       | 16                                  | _          | TT: Tolerância de desgaste do compri-<br>mento LTOL                            |
|                  |                       | 17                                  | -          | TT: Tolerância de desgaste do raio RTOL                                        |
|                  |                       | 18                                  | -          | TT: Direção de rotação DIRECT<br>0=positiva, –1=negativa                       |
|                  |                       | 19                                  | -          | TT: Desvio do plano R-OFFS<br>R = 99999,9999                                   |
|                  |                       | 20                                  | -          | TT: Desvio do comprimento L-OFFS                                               |
|                  |                       | 21                                  | -          | TT: Tolerância de rotura do comprimento<br>LBREAK                              |
|                  |                       | 22                                  | -          | TT: Tolerância de rotura do raio RBREAK                                        |
|                  |                       | 28                                  | -          | Rotações máximas [1/min] NMAX                                                  |
|                  |                       | 32                                  | -          | Ângulo de ponta TANGLE                                                         |
|                  |                       | 34                                  | -          | Levantar permitido LIFTOFF<br>(0=Não, 1=Sim)                                   |
|                  |                       | 35                                  | -          | Raio de tolerância de desgaste R2TOL                                           |
|                  |                       | 36                                  | -          | Tipo de ferramenta (Fresa = 0, ferramenta<br>de polimento = 1, apalpador = 21) |
|                  |                       | 37                                  | -          | Linha correspondente na tabela de apalpador                                    |
|                  |                       | 38                                  | -          | Carimbo de hora da última utilização                                           |
|                  |                       | 39                                  | -          | ACC                                                                            |
|                  |                       | 40                                  | -          | Passo para ciclos de roscagem                                                  |
|                  |                       | 41                                  | -          | AFC: carga de referência                                                       |
|                  |                       | 42                                  | -          | AFC: pré-aviso de sobrecarga                                                   |
|                  |                       | 43                                  | -          | AFC: paragem NC por sobrecarga                                                 |
|                  |                       | 44                                  | -          | Cobertura do tempo de vida da ferramen-<br>ta                                  |
|                  |                       | 45                                  | -          | Largura frontal da placa de corte (RCUTS)                                      |
|                  |                       | 46                                  | -          | Comprimento útil da fresa (LU)                                                 |
|                  |                       | 47                                  | -          | Raio do pescoço da fresa (RN)                                                  |

| Nome do<br>grupo | Número de<br>grupo ID | Número de<br>dados do<br>sistema NR | Índice IDX   | Descrição                                                                                                    |
|------------------|-----------------------|-------------------------------------|--------------|----------------------------------------------------------------------------------------------------|
| Ler e escre      | ever os dados da      | a ferramenta de t                   | ornear atual |                                                                                                    |
|                  | 951                   | 1                                   | -            | Número de ferramenta                                                                                                   |
|                  |                       | 2                                   | -            | Comprimento XL da ferramenta                                                                                           |
|                  |                       | 3                                   | -            | Comprimento YL da ferramenta                                                                                           |
|                  |                       | 4                                   | -            | Comprimento ZL da ferramenta                                                                                           |
|                  |                       | 5                                   | -            | Medida excedente do comprimento da ferramenta DXL                                                                      |
|                  |                       | 6                                   | -            | Medida excedente do comprimento da ferramenta DYL                                                                      |
|                  |                       | 7                                   | -            | Medida excedente do comprimento da ferramenta DZL                                                                      |
|                  |                       | 8                                   | -            | Raio da lâmina RS                                                                                                    |
|                  |                       | 9                                   | -            | Orientação da ferramenta TO                                                                                            |
|                  |                       | 10                                  | -            | Ângulo de orientação do mandril ORI                                                                                    |
|                  |                       | 11                                  | -            | Ângulo de ataque P_ANGLE                                                                                               |
|                  |                       | 12                                  | -            | Ângulo da ponta T_ANGLE                                                                                                |
|                  |                       | 13                                  | -            | Largura de puncionamento CUT_WIDTH                                                                                     |
|                  |                       | 14                                  | -            | Tipo (p. ex., ferramenta de desbaste,<br>acabamento, rosca, punção ou botão)                                           |
|                  |                       | 15                                  | -            | Comprimento de lâmina CUT_LENGTH                                                                                       |
|                  |                       | 16                                  | -            | Correção do diâmetro da peça de traba-<br>Iho WPL-DX-DIAM no sistema de coorde-<br>nadas do plano de maquinagem WPL-CS |
|                  |                       | 17                                  | _            | Correção do comprimento da peça de<br>trabalho WPL-DZL no sistema de coorde-<br>nadas do plano de maquinagem WPL-CS    |
|                  |                       | 18                                  | -            | Medida excedente da largura de puncio-<br>namento                                                                      |
|                  |                       | 19                                  | -            | Medida excedente do raio da lâmina                                                                                     |
|                  |                       | 20                                  | -            | Rotação à volta do ângulo sólido B para<br>ferramentas de punção em cotovelo                                           |

| Nome do<br>grupo | Número de<br>grupo ID | Número de<br>dados do<br>sistema NR | Índice IDX | Descrição                                                 |
|------------------|-----------------------|-------------------------------------|------------|-----------------------------------------------------------|
| Dados do d       | lressador ativo       |                                     |            |                                                           |
|                  | 952                   | 1                                   | -          | Número de ferramenta                                      |
|                  |                       | 2                                   | -          | Comprimento XL da ferramenta                              |
|                  |                       | 3                                   | -          | Comprimento YL da ferramenta                              |
|                  |                       | 4                                   | -          | Comprimento ZL da ferramenta                              |
|                  |                       | 5                                   | -          | Medida excedente do comprimento da ferramenta DXL         |
|                  |                       | 6                                   | -          | Medida excedente do comprimento da ferramenta DYL         |
|                  |                       | 7                                   | -          | Medida excedente do comprimento da ferramenta DZL         |
|                  |                       | 8                                   | -          | Raio das lâminas                                          |
|                  |                       | 9                                   | -          | Posição da lâmina                                         |
|                  |                       | 13                                  | -          | Largura da lâmina para laminar ou tipo<br>Roseta          |
|                  |                       | 14                                  | -          | Tipo (p. ex., diamante, laminar, mandril,<br>tipo Roseta) |
|                  |                       | 19                                  | -          | Medida excedente raio da lâmina                           |

Velocidade de um mandril de dressagem

ou dressador tipo Roseta

20

-

| Nome do<br>grupo | Número de<br>grupo ID | Número de<br>dados do<br>sistema NR | Índice IDX       | Descrição                                                                                                    |
|------------------|-----------------------|-------------------------------------|------------------|----------------------------------------------------------------------------------------------------|
| Espaço de        | memória livrem        | ente disponível                     | para gestão da f | ferramenta                                                                                                    |
|                  | 956                   | 0-9                                 | -                | Intervalo de dados livremente disponível<br>para gestão da ferramenta. Os dados não<br>são restaurados em caso de interrupção<br>do programa.                                                                                                    |
| Aplicação        | e equipamento         | da ferramenta                       |                  |                                                                                                    |
|                  | 975                   | 1                                   | -                | Teste operacional da ferramenta para o<br>programa NC atual:<br>Resultado –2: Nenhum teste possível, a<br>função está desligada na configuração<br>Resultado –1: Nenhum teste possível,<br>falta o ficheiro de aplicação da ferramen-<br>ta<br>Resultado 0: OK, todas as ferramentas<br>disponíveis<br>Resultado 1: Teste pão OK                |
|                  |                       | 2                                   | Linha            | Verificar a disponibilidade das ferramen-<br>tas que na palete da linha IDX são neces-<br>sárias na tabela de paletes atual.<br>-3 = Não está nenhuma palete definida<br>na linha IDX ou a função foi chamada<br>fora da maquinagem de paletes<br>-2 / -1 / 0 / 1 ver NR1                                                                       |
| Levantar fe      | erramenta com         | paragem NC                          |                  |                                                                                                    |
|                  | 980                   | 3                                   | -                | (Esta função está obsoleta - a HEIDE-<br>NHAIN recomenda: Deixar de utilizar.<br>ID980 NR3 = 1 é equivalente a ID980<br>NR1 = -1, ID980 NR3 = 0 atua de forma<br>equivalente a ID980 NR1 = 0. Não são<br>admissíveis outros valores.)<br>Ativar Levantar com o valor definido em<br>CfgLiftOff:<br>0 = Bloquear Levantar<br>1 = Ativar Levantar |
| Ciclos de a      | palpação e tran       | sformações de o                     | coordenadas      |                                                                                                    |
|                  | 990                   | 1                                   | -                | Comportamento de aproximação:<br>0 = comportamento standard,<br>1 = aproximar à posição de apalpação<br>sem correção. Raio atuante, distância de<br>segurança zero                                                                                                    |
|                  |                       | 2                                   | 16               | Modo de funcionamento da máquina<br>Automático/Manual                                                                                                    |
|                  |                       | 4                                   | -                | 0 = haste de apalpação não defletida<br>1 = haste de apalpação defletida                                                                                                    |
|                  |                       | 6                                   | -                | Apalpador de mesa TT ativo?<br>1 = Sim<br>0 = Não                                                                                                    |
|                  |                       | 8                                   | -                | Ângulo do mandril atual em [°]                                                                                                    |

| Nome do<br>grupo | Número de<br>grupo ID | Número de<br>dados do<br>sistema NR | Índice IDX                | Descrição                                                                                                    |
|------------------|-----------------------|-------------------------------------|---------------------------|----------------------------------------------------------------------------------------------------|
|                  |                       | 10                                  | N.º de<br>parâmetro<br>QS | Determinar o número da ferramenta a<br>partir do nome da ferramenta. O valor de<br>retorno rege-se pelas regras configuradas<br>para a procura da ferramenta gémea.<br>Existindo várias ferramentas com o<br>mesmo nome, é entregue a primeira<br>ferramenta da tabela de ferramentas.<br>Se, em conformidade com as regras, a<br>ferramenta selecionada estiver bloquea-<br>da, é devolvida uma ferramenta gémea.<br>-1: Nenhuma ferramenta encontrada<br>na tabela de ferramentas com o nome<br>transmitido ou todos os valores elegíveis<br>bloqueados. |
|                  |                       | 16                                  | 0                         | 0 = Transmitir o controlo sobre o mandril<br>de canal ao PLC,<br>1 = Assumir o controlo sobre o mandril<br>de canal                                                                                                    |
|                  |                       |                                     | 1                         | 0 = Transmitir o controlo sobre o mandril<br>da ferramenta ao PLC,<br>1 = Assumir o controlo sobre o mandril<br>da ferramenta                                                                                                    |
|                  |                       | 19                                  | -                         | Suprimir o movimento de apalpação em<br>ciclos:<br>0 = o movimento é suprimido (parâmetro<br>CfgMachineSimul/simMode diferente de<br>FullOperation ou modo de funcionamento<br><b>Teste de programa</b> ativo)<br>1 = o movimento é executado (parâmetro<br>CfgMachineSimul/simMode = FullOpera-<br>tion, pode escrever-se para fins de teste)                                                                                                    |

| Nome do<br>grupo | Número de<br>grupo ID | Número de<br>dados do<br>sistema NR | Índice IDX | Descrição                                                                                                    |
|------------------|-----------------------|-------------------------------------|------------|----------------------------------------------------------------------------------------------------|
| Estado da e      | execução              |                                     |            |                                                                                                    |
|                  | 992                   | 10                                  | -          | Processo de bloco ativo<br>1 = sim, 0 = não                                                                                                    |
|                  |                       | 11                                  | -          | Informações do processo de bloco para<br>procura de bloco:<br>0 = Programa NC iniciado sem processo<br>de bloco<br>1 = 0 ciclo do sistema Iniprog é executa-<br>do antes da procura de bloco<br>2 = Procura de bloco em curso<br>3 = As funções são reajustadas<br>-1 = 0 ciclo Iniprog foi cancelado antes<br>da procura de bloco<br>-2 = Cancelamento durante a procura de<br>bloco<br>-3 = Cancelamento do processo de bloco<br>após a fase de procura, antes ou durante<br>o reajuste de funções<br>-99 = Cancel implícito |
|                  |                       | 12                                  | -          | Tipo de cancelamento para consulta<br>dentro da macro OEM_CANCEL:<br>0 = Sem cancelamento<br>1 = Cancelamento devido a erro ou<br>paragem de emergência<br>2 = Cancelamento explícito com paragem<br>interna após paragem no meio do bloco<br>3 = Cancelamento explícito com paragem<br>interna após paragem no limite de bloco                                                                                                    |
|                  |                       | 14                                  | -          | Número dos últimos erros FN14                                                                                                    |
|                  |                       | 16                                  | -          | Execução autêntica ativa?<br>1 = execução,<br>0 = simulação                                                                                                    |
|                  |                       | 17                                  | -          | Gráfico de programação 2D ativo?<br>1 = sim<br>0 = não                                                                                                    |
|                  |                       | 18                                  | -          | Desenvolver gráfico de programação<br>(softkey <b>GRAFICO AUTOMAT.</b> ) ativo?<br>1 = sim<br>0 = não                                                                                                    |
|                  |                       | 20                                  | -          | Informações sobre a maquinagem de<br>fresagem e torneamento:<br>0 = Fresar (segundo <b>FUNCTION MODE</b><br><b>MILL</b> )<br>1 = Tornear (segundo <b>FUNCTION MODE</b><br><b>TURN</b> )<br>10 = Execução das operações para a<br>transição do modo de torneamento para<br>o modo de fresagem                                                                                                    |

| Nome do<br>grupo | Número de<br>grupo ID | Número de<br>dados do<br>sistema NR | Índice IDX         | Descrição                                                                                                    |
|------------------|-----------------------|-------------------------------------|--------------------|----------------------------------------------------------------------------------------------------|
|                  |                       |                                     |                    | 11 = Execução das operações para a<br>transição do modo de fresagem para o<br>modo de torneamento                                                                                                    |
|                  |                       | 30                                  | -                  | Interpolação de vários eixos permitida?<br>0 = não (p. ex., com comando numérico<br>linear)<br>1 = sim                                                                                                    |
|                  |                       | 31                                  | -                  | R+/R– possível / permitido em modo<br>MDI?<br>0 = não<br>1 = sim                                                                                                    |
|                  |                       | 32                                  | 0                  | Chamada de ciclo possível / permitida?<br>0 = não<br>1 = sim                                                                                                    |
|                  |                       |                                     | Número de<br>ciclo | Ciclo individual ativado:<br>0 = não<br>1 = sim                                                                                                    |
|                  |                       | 40                                  | -                  | Copiar tabelas no modo de funcionamen-<br>to <b>Teste de programa</b> ?<br>O valor 1 é definido na seleção do progra-<br>ma e ao acionar a softkey <b>RESET+START</b><br>O ciclo do sistema <b>iniprog.h</b> então copia<br>as tabelas e restaura a data do sistema.<br>0 = não<br>1 = sim |
|                  |                       | 101                                 | -                  | M101 ativo (estado visível)?<br>0 = não<br>1 = sim                                                                                                    |
|                  |                       | 136                                 | -                  | M136 ativo?<br>0 = não<br>1 = sim                                                                                                    |

| Nome do<br>grupo | Número de<br>grupo ID | Número de<br>dados do<br>sistema NR | Índice IDX                | Descrição                                                                                                    |
|------------------|-----------------------|-------------------------------------|---------------------------|----------------------------------------------------------------------------------------------------|
| Ativar subf      | icheiro de parâi      | metros de máqui                     | na                        |                                                                                                    |
|                  | 1020                  | 13                                  | N.º de<br>parâmetro<br>QS | Subficheiro de parâmetros de máquina<br>com caminho carregado do número QS<br>(IDX)?<br>1 = sim<br>0 = não                                                                                                    |
| Definições       | de configuraçã        | o para ciclos                       |                           |                                                                                                    |
|                  | 1030                  | 1                                   | -                         | Mostrar mensagem de erro <b>Mandril não<br/>roda</b> ?<br><b>(CfgGeoCycle/displaySpindleErr)</b><br>0 = não, 1 = sim                                                                                                    |
|                  |                       | 2                                   | -                         | Mostrar mensagem de erro <b>Verificar</b><br>sinal da profundidade!?<br>(CfgGeoCycle/displayDepthErr)<br>0 = não, 1 = sim                                                                                                    |
| Transferên       | cia de dados er       | tre ciclos HEIDE                    | NHAIN e macro             | s OEM                                                                                                    |
|                  | 1031                  | 1                                   | 0                         | Supervisão dos componentes: contador<br>da medição. O ciclo 238 Medir dados da<br>máquina atualiza este contador automati-<br>camente.                                                                                                    |
|                  |                       |                                     | 1                         | Supervisão dos componentes: tipo de<br>medição<br>-1 = nenhuma medição<br>0 = Teste da forma circular<br>1 = Diagrama em cascata<br>2 = Resposta de frequência<br>3 = Espetro do envelope                                                                                                    |
|                  |                       |                                     | 2                         | Supervisão dos componentes: Índice do eixo de <b>CfgAxes\MP_axisList</b>                                                                                                    |
|                  |                       |                                     | 3 - 9                     | Supervisão dos componentes: outros<br>argumentos dependentes da medição                                                                                                    |
|                  |                       | 100                                 | -                         | Supervisão dos componentes: Nome<br>opcional das tarefas de supervisão,<br>conforme parametrizado em <b>System</b><br>\Monitoring\CfgMonComponent. Depois<br>de concluída a medição, as tarefas de<br>supervisão aqui indicadas são executa-<br>das sucessivamente. Durante a parame-<br>trização, certifique-se de que separa por<br>vírgulas as tarefas de supervisão listadas. |
| Definições       | do utilizador pa      | ara a interface de                  | utilizador                |                                                                                                    |
|                  | 1070                  | 1                                   | -                         | Limite de avanço da softkey FMAX, 0 = FMAX inativo                                                                                                    |
| Teste de Bi      | it                    |                                     |                           |                                                                                                    |
|                  | 2300                  | Number                              | Número de<br>Bit          | A função verifica se está definido um bit<br>num número. O número a controlar é<br>transferido como NR e o bit procurado<br>como IDX, designando IDX0 o bit com o                                                                                                    |

| valor mais baixo. Para chamar a função<br>para números grandes, o NR deve ser<br>transferido como parâmetro Q.<br>0 = Bit não definido<br>1 = Bit definido     Ler informações do programa (string do sistema)     10010   1   -   Caminho do programa principal ou<br>programa de paletes atual.     2   -   Caminho do programa NC visível na<br>visualização do bloco     3   -   Caminho do programa NC visível na<br>visualização do bloco     10   -   Caminho do programa NC visível na<br>visualização do bloco     10   -   Caminho do ciclo selecionado com SEL<br>CVCLE DEF 12 PGM CALL ou<br>caminho do ciclo atualmente seleciona-<br>do.     10   -   Caminho do programa NC seleccionado<br>com SEL PGM ""     Acesso indexado a parâmetros QS     10015   20   N.º de<br>parâmetro<br>QS   Fornece a string que se obtém quando<br>tudo exceto letras e números é substituí-<br>do por '_' em QS(IDX).     Ler dados do canal (string do sistema)     10025   1   -   Nome do canal de maquinagem (Key)     Ler dados para tabelas SQL (string do sistema)   1   -   Nome simbólico da tabela de pontos<br>zero.     10040   1   -   Nome simbólico da tabela de pontos de<br>referância de paletes.     10   - | Nome do<br>grupo | Número de<br>grupo ID | Número de<br>dados do<br>sistema NR | Índice IDX                | Descrição                                                                                                    |
|----------------------------------------------------------------------------------------------------|------------------|-----------------------|-------------------------------------|---------------------------|----------------------------------------------------------------------------------------------------|
| Ler informações do programa (string do sistema)   10010 1 - Caminho do programa principal ou programa de paletes atual.   2 - Caminho do programa NC visível na visualização do bloco   3 - Caminho do ciclo selecionado com SEL CYCLE DEF 12 PGM CALL ou caminho do ciclo atualmente seleciona-do.   10 - Caminho do programa NC seleccionado com SEL CYCLE ou CYCLE DEF 12 PGM CALL ou caminho do ciclo atualmente seleciona-do.   10 - Caminho do programa NC seleccionado com SEL PGM ""   Acesso indexado a parâmetros QS 10 -   10015 20 N.º de parâmetro QS   30 N.º de parâmetro QS S   10025 1 -   10025 1 -   10040 1 -   10040 2 -   10040 1 -   10040 1 -   101 - Norme simbólico da tabela de protos zero.   3 - Norme simbólico da tabela de pontos de referência de paletes.   1004 1 - Norme simbólico da tabela de ferramentas.   10 - Norme simbólico da tabela de ferramentas.<                                                                                                    |                  |                       |                                     |                           | valor mais baixo. Para chamar a função<br>para números grandes, o NR deve ser<br>transferido como parâmetro Q.<br>0 = Bit não definido<br>1 = Bit definido |
| 10010 1 - Caminho do programa principal ou programa de paletes atual.   2 - Caminho do programa NC visível na visualização do bloco   3 - Caminho do ciclo selecionado com SEL CYCLE DEF 12 PGM CALL ou caminho do ciclo atualmente seleciona-do.   10 - Caminho do programa NC seleccionado com SEL PGM ""   Acesso indexado a parâmetros QS 10 -   10015 20 N.º de parâmetro QS   30 N.º de parâmetro QS Lê QS(IDX)   30 N.º de parâmetro QS Lê QS(IDX)   10015 1 - Nome do canal de maquinagem (Key)   Ler dados do canal (string do sistema) - Nome do canal de maquinagem (Key)   10025 1 - Nome do canal de maquinagem (Key)   Ler dados para tabelas SQL (string do sistema) - Nome simbólico da tabela de preset.   10040 1 - Nome simbólico da tabela de pontos zero.   3 - Nome simbólico da tabela de pontos de referência de paletes.   10 - Nome simbólico da tabela de pontos de referência de paletes.   10 - Nome simbólico da tabela de pontos de referência de paletes.   10 </td <td>Ler informa</td> <td>ações do progra</td> <td>ima (string do sis</td> <td>stema)</td> <td></td>                                                                                                    | Ler informa      | ações do progra       | ima (string do sis                  | stema)                    |                                                                                                    |
| 2 - Caminho do programa NC visível na visualização do bloco   3 - Caminho do ciclo selecionado com SEL CYCLE ou CYCLE DEF 12 PGM CALL ou caminho do ciclo atualmente seleciona-do.   10 - Caminho do ciclo atualmente selecionado com SEL PGM ""   Acesso indexado a parâmetros QS Caminho do ciclo atualmente selecionado com SEL PGM ""   Acesso indexado a parâmetros QS 0   10015 20 N.º de parâmetro QS   30 N.º de parâmetro QS Fornece a string que se obtém quando tudo exceto letras e números é substituí-do por '_' em QS(IDX).   Ler dados do canal (string do sistema) Fornece a string que se obtém quando tudo exceto letras e números é substituí-do por '_' em QS(IDX).   Ler dados para tabelas SQL (string do sistema) I - Nome do canal de maquinagem (Key)   Ler dados para tabelas SQL (string do sistema) I - Nome simbólico da tabela de proset.   10040 1 - Nome simbólico da tabela de pontos zero. 3   3 - Nome simbólico da tabela de pontos zero. 3   10 - Nome simbólico da tabela de ferramentas.   10 - Nome simbólico da tabela de ferramentas.   11 - Nome simbólico da tabela de ferra                                                                                                    |                  | 10010                 | 1                                   | -                         | Caminho do programa principal ou<br>programa de paletes atual.                                                                                             |
| 3 - Caminho do ciclo selecionado com SEL<br>CYCLE ou CYCLE DEF 12 PGM CALL ou<br>caminho do ciclo atualmente seleciona-<br>do.   10 - Caminho do programa NC seleccionado<br>com SEL PGM ""   Acesso indexado a parâmetros QS   10015 20 N.º de<br>parâmetro<br>QS Lé QS(IDX)   30 N.º de<br>parâmetro<br>QS Fornece a string que se obtém quando<br>tudo exceto letras e números é substituí-<br>do por '_' em QS(IDX).   Ler dados do canal (string do sistema) Nome do canal de maquinagem (Key)   Ler dados para tabelas SQL (string do sistema) Nome simbólico da tabela de preset.   10040 1 -   10040 1 -   10040 1 -   10040 1 -   101 - Nome simbólico da tabela de pontos<br>zero.   3 - Nome simbólico da tabela de pontos de<br>referência de paletes.   10 - Nome simbólico da tabela de pontos de<br>referência de paletes.   10 - Nome simbólico da tabela de pontos de<br>referência de paletes.   10 - Nome simbólico da tabela de posições.   11 - Nome simbólico da tabela de posições.   12 </td <td></td> <td></td> <td>2</td> <td>-</td> <td>Caminho do programa NC visível na<br/>visualização do bloco</td>                                                                                             |                  |                       | 2                                   | -                         | Caminho do programa NC visível na<br>visualização do bloco                                                                                                 |
| 10 - Caminho do programa NC seleccionado com SEL PGM ""   Acesso indexado a parâmetros QS 10015 20 N.º de parâmetro QS   10015 20 N.º de parâmetro QS Lê QS(IDX)   30 N.º de parâmetro QS Fornece a string que se obtém quando tudo exceto letras e números é substituí-do por '_' em QS(IDX).   Ler dados do canal (string do sistema) Nome do canal de maquinagem (Key)   Ler dados para tabelas SQL (string do sistema) Nome simbólico da tabela de preset.   10040 1 -   10040 1 -   10040 - Nome simbólico da tabela de pontos zero.   3 - Nome simbólico da tabela de pontos de referência de paletes.   10 - Nome simbólico da tabela de pontos de referência de paletes.   11 - Nome simbólico da tabela de posições.   12 - Nome simbólico da tabela de posições.                                                                                                    |                  |                       | 3                                   | -                         | Caminho do ciclo selecionado com <b>SEL</b><br><b>CYCLE</b> ou <b>CYCLE DEF 12 PGM CALL</b> ou<br>caminho do ciclo atualmente seleciona-<br>do.            |
| Acesso indexado a parâmetros QS Lê QS(IDX)   10015 20 N.º de parâmetro QS Lê QS(IDX)   30 N.º de parâmetro QS Fornece a string que se obtém quando tudo exceto letras e números é substituí-do por '_' em QS(IDX).   Ler dados do canal (string do sistema) Image: Comparison of the comparison of tudo exceto letras e números é substituí-do por '_' em QS(IDX).   Ler dados para tabelas SQL (string do sistema) Image: Comparison of tudo exceto letras e números excercionada de maquinagem (Key)   Ler dados para tabelas SQL (string do sistema) Image: Comparison of tudo exceto letras e números excercionada de portos zero.   10040 1 - Nome simbólico da tabela de portos zero.   3 - Nome simbólico da tabela de portos de referência de paletes.   10 - Nome simbólico da tabela de ferramentas.   11 - Nome simbólico da tabela de posições.   12 - Nome simbólico da tabela de ferramentas de tornear                                                                                                    |                  |                       | 10                                  | -                         | Caminho do programa NC seleccionado com <b>SEL PGM ""</b>                                                                                                  |
| 1001520N.º de<br>parâmetro<br>QSLê QS(IDX)30N.º de<br>parâmetro<br>QSFornece a string que se obtém quando<br>tudo exceto letras e números é substituí-<br>do por '_' em QS(IDX).Ler dados do canal (string do sistema)-Nome do canal de maquinagem (Key)100251-Nome do canal de maquinagem (Key)Ler dados para tabelas SQL (string do sistema)-Nome simbólico da tabela de preset.100401-Nome simbólico da tabela de pontos<br>zero.3-Nome simbólico da tabela de pontos de<br>referência de paletes.10-Nome simbólico da tabela de ferramen-<br>tas.11-Nome simbólico da tabela de posições.12-Nome simbólico da tabela de posições.                                                                                                    | Acesso ind       | lexado a parâmo       | etros QS                            |                           |                                                                                                    |
| 30N.º de<br>parâmetro<br>QSFornece a string que se obtém quando<br>tudo exceto letras e números é substituí-<br>do por '_' em QS(IDX).Ler dados do canal (string do sistema)Nome do canal de maquinagem (Key)100251-Nome do canal de maquinagem (Key)Ler dados para tabelas SQL (string do sistema)Image: SQL (string do sistema)100401-Nome simbólico da tabela de preset.2-Nome simbólico da tabela de pontos<br>zero.3-Nome simbólico da tabela de pontos de<br>referência de paletes.10-Nome simbólico da tabela de ferramen-<br>tas.11-Nome simbólico da tabela de posições.12-Nome simbólico da tabela de posições.                                                                                                    |                  | 10015                 | 20                                  | N.º de<br>parâmetro<br>QS | Lê QS(IDX)                                                                                                    |
| Ler dados do canal (string do sistema)100251-Nome do canal de maquinagem (Key)Ler dados para tabelas SQL (string do sistema)100401-Nome simbólico da tabela de preset.2-Nome simbólico da tabela de pontos zero.3-Nome simbólico da tabela de pontos de referência de paletes.10-Nome simbólico da tabela de ferramentas.11-Nome simbólico da tabela de posições.12-Nome simbólico da tabela de ferramentas de tornear                                                                                                    |                  |                       | 30                                  | N.º de<br>parâmetro<br>QS | Fornece a string que se obtém quando<br>tudo exceto letras e números é substituí-<br>do por '_' em QS(IDX).                                                |
| 100251-Nome do canal de maquinagem (Key)Ler dados para tabelas SQL (string do sistema)Nome simbólico da tabela de preset.100401-Nome simbólico da tabela de preset.2-Nome simbólico da tabela de pontos zero.3-Nome simbólico da tabela de pontos de referência de paletes.10-Nome simbólico da tabela de ferramentas.11-Nome simbólico da tabela de posições.12-Nome simbólico da tabela de ferramentas de tornear                                                                                                    | Ler dados o      | do canal (string      | do sistema)                         |                           |                                                                                                    |
| Ler dados para tabelas SQL (string do sistema)   10040 1 - Nome simbólico da tabela de preset.   2 - Nome simbólico da tabela de pontos zero.   3 - Nome simbólico da tabela de pontos de referência de paletes.   10 - Nome simbólico da tabela de ferramentas.   11 - Nome simbólico da tabela de posições.   12 - Nome simbólico da tabela de ferramentas de tornear                                                                                                    |                  | 10025                 | 1                                   | -                         | Nome do canal de maquinagem (Key)                                                                                                    |
| 100401-Nome simbólico da tabela de preset.2-Nome simbólico da tabela de pontos<br>zero.3-Nome simbólico da tabela de pontos de<br>referência de paletes.10-Nome simbólico da tabela de ferramen-<br>tas.11-Nome simbólico da tabela de posições.12-Nome simbólico da tabela de ferramen-<br>tas de tornear                                                                                                    | Ler dados        | para tabelas SQ       | L (string do siste                  | ma)                       |                                                                                                    |
| 2 - Nome simbólico da tabela de pontos zero.   3 - Nome simbólico da tabela de pontos de referência de paletes.   10 - Nome simbólico da tabela de ferramentas.   11 - Nome simbólico da tabela de posições.   12 - Nome simbólico da tabela de ferramentas de tornear                                                                                                    |                  | 10040                 | 1                                   | -                         | Nome simbólico da tabela de preset.                                                                                                    |
| 3-Nome simbólico da tabela de pontos de<br>referência de paletes.10-Nome simbólico da tabela de ferramen-<br>tas.11-Nome simbólico da tabela de posições.12-Nome simbólico da tabela de ferramen-<br>tas de tornear                                                                                                    |                  |                       | 2                                   | -                         | Nome simbólico da tabela de pontos<br>zero.                                                                                                    |
| 10-Nome simbólico da tabela de ferramen-<br>tas.11-Nome simbólico da tabela de posições.12-Nome simbólico da tabela de ferramen-<br>tas de tornear                                                                                                    |                  |                       | 3                                   | -                         | Nome simbólico da tabela de pontos de referência de paletes.                                                                                               |
| 11-Nome simbólico da tabela de posições.12-Nome simbólico da tabela de ferramen-<br>tas de tornear                                                                                                    |                  |                       | 10                                  | -                         | Nome simbólico da tabela de ferramen-<br>tas.                                                                                                    |
| 12 - Nome simbólico da tabela de ferramen-<br>tas de tornear                                                                                                    |                  |                       | 11                                  | -                         | Nome simbólico da tabela de posições.                                                                                                    |
|                                                                                                    |                  |                       | 12                                  | -                         | Nome simbólico da tabela de ferramen-<br>tas de tornear                                                                                                    |

| Nome do<br>grupo | Número de<br>grupo ID    | Número de<br>dados do<br>sistema NR | Índice IDX       | Descrição                                                                                                    |
|------------------|--------------------------|-------------------------------------|------------------|----------------------------------------------------------------------------------------------------|
| Valores pro      | ogramados na c           | hamada de ferra                     | menta (string do | o sistema)                                                                                                    |
|                  | 10060                    | 1                                   | -                | Nome da ferramenta                                                                                                    |
| Ler cinemá       | tica da máquina          | a (string do siste                  | ma)              |                                                                                                    |
|                  | 10290                    | 10                                  | -                | Nome simbólico da cinemática de máqui-<br>na programada com <b>FUNCTIONMODE</b><br><b>MILL</b> ou <b>FUNCTION MODE TURN</b> a partir<br>de Channels/ChannelSettings/CfgKin-<br>List/kinCompositeModels.                                                                                                    |
| Comutação        | de área de des           | locação (string                     | do sistema)      |                                                                                                    |
|                  | 10300                    | 1                                   | -                | Nome de chave da área de deslocação<br>ativada em último lugar                                                                                                    |
| Ler a hora a     | atual do sistema         | a (string do siste                  | ema)             |                                                                                                    |
|                  | 10321                    | 0 - 16, 20                          | -                | 1: DD.MM.YYYY hh:mm:ss<br>2 e 16: DD.MM.YYYY hh:mm<br>3: DD.MM.YY hh:mm<br>4: YYYY-MM-DD hh:mm:ss<br>5 e 6: YYYY-MM-DD hh:mm<br>7: YY-MM-DD hh:mm<br>8 e 9: DD.MM.YYY<br>10: DD.MM.YY<br>11: YYYY-MM-DD<br>12: YY-MM-DD<br>13 e 14: hh:mm:ss<br>15: hh:mm<br>Em alternativa, com <b>DAT</b> em <b>SYSSTR()</b> ,<br>é possível indicar a hora do sistema em<br>segundos que deve ser utilizada para a<br>formatação. |
| Ler dados o      | los apalpadores<br>10350 | <b>s (TS, TT) (string</b><br>50     | J do sistema)    | Tipo do apalpador TS da coluna TYPE da                                                                                                    |
|                  |                          | 70                                  | -                | Tipo do apalpador de mesa TT de CfgTT/<br>type.                                                                                                    |
|                  |                          | 73                                  | -                | Nome de chave do apalpador de mesa TT ativo de <b>CfgProbes/activeTT</b> .                                                                                                    |
| Ler e escre      | ver dados dos a          | apalpadores (TS,                    | TT) (string do s | istema)                                                                                                    |
|                  | 10350                    | 74                                  | -                | Número de série do apalpador de mesa<br>TT ativo de <b>CfgProbes/activeTT</b> .                                                                                                    |
| Ler dados p      | oara a execução          | de paletes (stri                    | ng do sistema)   |                                                                                                    |
|                  | 10510                    | 1                                   | -                | Nome da palete                                                                                                    |
|                  |                          | 2                                   | -                | Caminho da tabela de paletes atualmente selecionada.                                                                                                    |

| Nome do<br>grupo | Número de<br>grupo ID | Número de<br>dados do<br>sistema NR | Índice IDX         | Descrição                                                                                                    |
|------------------|-----------------------|-------------------------------------|--------------------|----------------------------------------------------------------------------------------------------|
|                  | 10630                 | 10                                  | -                  | A string corresponde ao formato<br>da identificação de versão mostra-<br>da, ou seja, p. ex., <b>340590 09</b> ou<br><b>817601 05 SP1</b> . |
| Dados gera       | ais sobre o disco     | o de polimento                      |                    |                                                                                                    |
|                  | 10780                 | 1                                   | -                  | Nome do disco de polimento                                                                                                    |
| Ler a inforr     | nação para o ci       | clo de desequilíb                   | rio (string do sis | stema)                                                                                                    |
|                  | 10855                 | 1                                   | -                  | Caminho da tabela de calibração de<br>desequilíbrio pertencente à cinemática<br>ativa                                                       |
| Ler os dado      | os da ferrament       | a atual (string do                  | sistema)           |                                                                                                    |
|                  | 10950                 | 1                                   | -                  | Nome da ferramenta atual                                                                                                    |
|                  |                       | 2                                   | _                  | Registo a partir da coluna DOC da ferra-<br>menta ativa                                                                                     |
|                  |                       | 3                                   | -                  | Ajuste de regulação AFC                                                                                                    |
|                  |                       | 4                                   | -                  | Cinemática suporte de ferr.ta                                                                                                    |
|                  |                       | 5                                   | -                  | Registo da coluna DR2TABLE - Nome de<br>ficheiro da tabela de valores de correção<br>para 3D-ToolComp                                       |
| Ler dados o      | de FUNCTION N         | IODE SET (string                    | do sistema)        |                                                                                                    |
|                  | 11031                 | 10                                  | -                  | Fornece a seleção da macro FUNCTION<br>MODE SET <0EM-Mode> como string.                                                                     |

# Índice

| 3                                |      |
|----------------------------------|------|
| 3D-ToolComp                      | 344  |
| Tabela de valores de<br>correção | 645  |
| Α                                |      |
| Acerca do Manual do utilizador   | . 29 |
| Acerca do produto                | 39   |
| Adicionar valor de tabela        | 627  |
| Advanced Dynamic Prediction      |      |
| ADP                              | 425  |
| AFC                              | 382  |

| programar                  | 384 |
|----------------------------|-----|
| Ajuda do produto integrada |     |
| TNCguide                   | 34  |
| Ajudas à operação          | 555 |
| Alinhar eixo da ferramenta | 263 |
| Alterar função NC          | 121 |
| Aninhamento                | 226 |
| Apalpador                  |     |
| Correção                   | 344 |
| Aproximar ao contorno      | 203 |

#### Á

| Areas de trabalho                 | 61  |
|-----------------------------------|-----|
| Vista geral                       | 62  |
| Ativar ponto de referência da peç | а   |
| de trabalho no programa NC 2      | 245 |
| Avanço                            | 170 |
| Avanço de maquinagem              | 170 |

#### В

| Batch Process Manager<br>B-CS |      | 608<br>234 |
|-------------------------------|------|------------|
| Bloco                         | 106, | 150        |
| Cilindro                      |      | 153        |
| Ficheiro STL                  |      | 155        |
| ignorar                       |      | 563        |
| ocultar                       |      | 563        |
| Paralelepípedo                |      | 151        |
| Rotação                       |      | 154        |
| seguir                        |      | 156        |
| Tubo                          |      | 153        |
| Bloco de vetor                |      | 416        |
| Bloco linear                  |      | 182        |
| Bloco NC                      |      | 106        |
| ignorar                       |      | 563        |
| ocultar                       |      | 563        |

#### С

| Calculadora        | 575 |
|--------------------|-----|
| Cálculo de círculo | 489 |
| CAM                | 413 |
| Formato de saída   | 414 |
| Opções de software | 425 |

| Saida                                                                                                    | 419                                                                                                    |
|----------------------------------------------------------------------------------------------------|----------------------------------------------------------------------------------------------------|
| Caminho                                                                                                    | 352                                                                                                    |
| absoluto                                                                                                    | 352                                                                                                    |
| relativo                                                                                                    | 352                                                                                                    |
| Caminho do fichoiro                                                                                                    | 352                                                                                                    |
|                                                                                                    | 252                                                                                                    |
|                                                                                                    | 352                                                                                                    |
| relativo                                                                                                    | 352                                                                                                    |
| Centro do raio da ferramenta 2                                                                                                    |                                                                                                    |
| CR2                                                                                                    | 164                                                                                                    |
| Chamada de ferramenta                                                                                                    |                                                                                                    |
| Troca de ferramenta                                                                                                    | 165                                                                                                    |
| Chamada de programa                                                                                                    | 222                                                                                                    |
| Chamar o programa selecionad                                                                                                    | ^                                                                                                    |
| 224                                                                                                    | 0                                                                                                    |
| Cinomático polor                                                                                                    | 100                                                                                                    |
| Cinematica polar                                                                                                    | 408                                                                                                    |
| Circulo no espaço                                                                                                    | 190                                                                                                    |
| Clicar com o botão direito                                                                                                    | 571                                                                                                    |
| Comparação                                                                                                    | 569                                                                                                    |
| Comparação de modelos                                                                                                    | 598                                                                                                    |
| Comparação de programas                                                                                                    | 569                                                                                                    |
| Compensar a colocação da                                                                                                    |                                                                                                    |
| ferramenta                                                                                                    | 304                                                                                                    |
| Comprimente delta                                                                                                    | 216                                                                                                    |
| Computeder de dedes de serte                                                                                                    | 510                                                                                                    |
| Computador de dados de corte.                                                                                                    | 5/0                                                                                                    |
| l abela                                                                                                    | 634                                                                                                    |
| Tabelas de dados de corte                                                                                                    | 578                                                                                                    |
| Comutar a margem de                                                                                                    |                                                                                                    |
| deslocação                                                                                                    | 126                                                                                                    |
| Condições de licenciamento                                                                                                    | 52                                                                                                    |
| 3                                                                                                    |                                                                                                    |
| Contacto                                                                                                    | 37                                                                                                    |
| Contacto                                                                                                    | 37                                                                                                    |
| Contacto<br>Contador<br>Contador de paletes                                                                                                    | 37<br>515<br>604                                                                                                    |
| Contacto<br>Contador<br>Contador de paletes                                                                                                    | 37<br>515<br>604                                                                                                    |
| Contacto<br>Contador<br>Contador de paletes<br>Contador de peças de trabalho                                                                                                    | 37<br>515<br>604<br>515                                                                                                    |
| Contacto<br>Contador<br>Contador de paletes<br>Contador de peças de trabalho<br>Contorno                                                                                                    | 37<br>515<br>604<br>515<br>537                                                                                                    |
| Contacto<br>Contador<br>Contador de paletes<br>Contador de peças de trabalho<br>Contorno<br>Exportar                                                                                                    | 37<br>515<br>604<br>515<br>537<br>549                                                                                                    |
| Contacto<br>Contador<br>Contador de paletes<br>Contador de peças de trabalho<br>Contorno<br>Exportar<br>Importar                                                                                                    | 37<br>515<br>604<br>515<br>537<br>549<br>546                                                                                                    |
| Contacto<br>Contador<br>Contador de paletes<br>Contador de peças de trabalho<br>Contorno<br>Exportar<br>Importar<br>Primeiros passos                                                                                                    | 37<br>515<br>604<br>515<br>537<br>549<br>546<br>552                                                                                                    |
| Contacto<br>Contador<br>Contador de paletes<br>Contador de peças de trabalho<br>Contorno<br>Exportar<br>Importar<br>Primeiros passos<br>Controlo de movimento ADP                                                                                                    | 37<br>515<br>604<br>515<br>537<br>549<br>546<br>552<br>425                                                                                                   |
| Contacto<br>Contador<br>Contador de paletes<br>Contador de peças de trabalho<br>Contorno<br>Exportar<br>Importar<br>Primeiros passos<br>Controlo de movimento ADP<br>Coordenadas cartesianas                                                                                                    | 37<br>515<br>604<br>515<br>537<br>549<br>546<br>552<br>425<br>174                                                                                            |
| Contacto<br>Contador<br>Contador de paletes<br>Contador de peças de trabalho<br>Contorno<br>Exportar<br>Importar<br>Primeiros passos<br>Controlo de movimento ADP<br>Coordenadas cartesianas<br>Coordenadas polares                                                                                                    | 37<br>515<br>604<br>515<br>537<br>549<br>546<br>552<br>425<br>174                                                                                            |
| Contacto<br>Contador<br>Contador de paletes<br>Contador de peças de trabalho<br>Contorno<br>Exportar<br>Importar<br>Primeiros passos<br>Controlo de movimento ADP<br>Coordenadas cartesianas<br>Coordenadas polares<br>Hélice.                                                                                                    | 37<br>515<br>604<br>515<br>537<br>549<br>546<br>552<br>425<br>174<br>198                                                                                     |
| Contacto<br>Contador<br>Contador de paletes<br>Contador de peças de trabalho<br>Contorno<br>Exportar<br>Importar<br>Primeiros passos<br>Controlo de movimento ADP<br>Coordenadas cartesianas<br>Coordenadas polares<br>Hélice<br>Polo                                                                                                    | 37<br>515<br>604<br>515<br>537<br>549<br>546<br>552<br>425<br>174<br>198                                                                                     |
| Contacto<br>Contador<br>Contador de paletes<br>Contador de peças de trabalho<br>Contorno<br>Exportar<br>Importar<br>Primeiros passos<br>Controlo de movimento ADP<br>Coordenadas cartesianas<br>Coordenadas polares<br>Hélice<br>Polo<br>Princípios básicos                                                                                                    | 37<br>515<br>604<br>515<br>537<br>549<br>546<br>552<br>425<br>174<br>198<br>193<br>175                                                                       |
| Contacto<br>Contador<br>Contador de paletes<br>Contador de peças de trabalho<br>Contorno<br>Exportar<br>Importar<br>Primeiros passos<br>Controlo de movimento ADP<br>Coordenadas cartesianas<br>Coordenadas polares<br>Hélice<br>Polo<br>Princípios básicos<br>Pasumo                                                                                                    | 37<br>515<br>604<br>515<br>537<br>549<br>546<br>552<br>425<br>174<br>198<br>193<br>175                                                                       |
| Contacto<br>Contador<br>Contador de paletes<br>Contador de peças de trabalho<br>Contorno<br>Exportar<br>Importar<br>Primeiros passos<br>Controlo de movimento ADP<br>Coordenadas cartesianas<br>Coordenadas polares<br>Hélice<br>Polo<br>Princípios básicos<br>Resumo<br>Data                                                                                                    | 37<br>515<br>604<br>515<br>537<br>549<br>546<br>552<br>425<br>174<br>198<br>193<br>175<br>193                                                                |
| Contacto<br>Contador<br>Contador de paletes<br>Contador de peças de trabalho<br>Contorno<br>Exportar<br>Importar<br>Primeiros passos<br>Controlo de movimento ADP<br>Coordenadas cartesianas<br>Coordenadas polares<br>Hélice<br>Polo<br>Princípios básicos<br>Resumo<br>Reta                                                                                                    | 37<br>515<br>604<br>515<br>537<br>549<br>546<br>552<br>425<br>174<br>198<br>193<br>175<br>193                                                                |
| Contacto<br>Contador<br>Contador de paletes<br>Contador de peças de trabalho<br>Contorno<br>Exportar<br>Importar<br>Primeiros passos<br>Controlo de movimento ADP<br>Coordenadas cartesianas<br>Coordenadas polares<br>Hélice<br>Polo<br>Princípios básicos<br>Resumo<br>Reta<br>Trajetória circular CP                                                                                                    | 37<br>515<br>604<br>515<br>537<br>549<br>546<br>552<br>425<br>174<br>198<br>193<br>175<br>193<br>194<br>195                                                  |
| Contacto<br>Contador de paletes<br>Contador de peças de trabalho<br>Contorno<br>Exportar<br>Importar<br>Primeiros passos<br>Controlo de movimento ADP<br>Coordenadas cartesianas<br>Coordenadas polares<br>Hélice<br>Polo<br>Princípios básicos<br>Resumo<br>Reta<br>Trajetória circular CP<br>Trajetória circular CTP                                                                                                    | 37<br>515<br>604<br>515<br>537<br>549<br>546<br>552<br>425<br>174<br>198<br>193<br>175<br>193<br>194<br>195<br>197                                           |
| Contacto<br>Contador de paletes<br>Contador de paletes<br>Contador de peças de trabalho<br>Contorno<br>Exportar<br>Primeiros passos<br>Controlo de movimento ADP<br>Coordenadas cartesianas<br>Coordenadas polares<br>Hélice<br>Polo<br>Princípios básicos<br>Resumo<br>Reta<br>Trajetória circular CP<br>Trajetória circular CTP<br>Coordenadas retangulares                                                                                                    | 37<br>515<br>604<br>515<br>537<br>549<br>546<br>552<br>425<br>174<br>198<br>193<br>175<br>193<br>194<br>195<br>197<br>174                                    |
| Contacto<br>Contador de paletes<br>Contador de peças de trabalho<br>Contorno<br>Exportar<br>Importar<br>Primeiros passos<br>Controlo de movimento ADP<br>Coordenadas cartesianas<br>Coordenadas polares<br>Hélice<br>Polo<br>Princípios básicos<br>Resumo<br>Reta<br>Trajetória circular CP<br>Trajetória circular CTP<br>Coordenadas retangulares<br>Coordenadas retangulares                                                                                                    | 37<br>515<br>604<br>515<br>537<br>549<br>546<br>552<br>425<br>174<br>198<br>193<br>175<br>193<br>194<br>195<br>197<br>174<br>eça                             |
| Contacto<br>Contador de paletes<br>Contador de paletes<br>Contador de peças de trabalho<br>Contorno<br>Exportar<br>Primeiros passos<br>Controlo de movimento ADP<br>Coordenadas cartesianas<br>Coordenadas polares<br>Hélice<br>Polo<br>Princípios básicos<br>Resumo<br>Reta<br>Trajetória circular CP<br>Trajetória circular CTP<br>Coordenadas retangulares<br>Coordenadas retangulares<br>Copiar ponto de referência da po                                                                                                    | 37<br>515<br>604<br>515<br>537<br>549<br>546<br>552<br>425<br>174<br>198<br>193<br>194<br>195<br>197<br>174<br>eça<br>246                                    |
| Contacto<br>Contador de paletes<br>Contador de paletes<br>Contador de peças de trabalho<br>Contorno<br>Exportar<br>Importar<br>Primeiros passos<br>Controlo de movimento ADP<br>Coordenadas cartesianas<br>Coordenadas polares<br>Hélice<br>Polo<br>Princípios básicos<br>Resumo<br>Reta<br>Trajetória circular CP<br>Trajetória circular CTP<br>Coordenadas retangulares<br>Copiar ponto de referência da po<br>de trabalho no programa NC                                                                                                    | 37<br>515<br>604<br>515<br>537<br>549<br>546<br>552<br>425<br>174<br>198<br>193<br>193<br>194<br>195<br>197<br>174<br>eça<br>246                             |
| Contacto<br>Contador de paletes<br>Contador de peças de trabalho<br>Contador de peças de trabalho<br>Contorno<br>Exportar<br>Importar<br>Primeiros passos<br>Controlo de movimento ADP<br>Coordenadas cartesianas<br>Coordenadas polares<br>Hélice<br>Polo<br>Princípios básicos<br>Resumo<br>Reta<br>Trajetória circular CP<br>Trajetória circular CTP<br>Coordenadas retangulares<br>Copiar ponto de referência da po<br>de trabalho no programa NC<br>Corre<br>Programa CAM                                                                                                    | 37<br>515<br>604<br>515<br>537<br>549<br>546<br>552<br>425<br>174<br>198<br>193<br>175<br>193<br>194<br>195<br>197<br>174<br>9ça<br>246<br>330               |
| Contacto<br>Contador de paletes<br>Contador de peças de trabalho<br>Contador de peças de trabalho<br>Contorno<br>Exportar<br>Importar<br>Primeiros passos<br>Controlo de movimento ADP<br>Coordenadas cartesianas<br>Coordenadas polares<br>Hélice<br>Polo<br>Princípios básicos<br>Resumo<br>Reta<br>Trajetória circular CP<br>Trajetória circular CTP<br>Coordenadas retangulares<br>Copiar ponto de referência da po<br>de trabalho no programa NC<br>Corre<br>Programa CAM                                                                                                    | 37<br>515<br>604<br>515<br>537<br>549<br>546<br>552<br>425<br>174<br>198<br>193<br>175<br>193<br>194<br>195<br>197<br>174<br>eça<br>246<br>330               |
| Contacto<br>Contador<br>Contador de paletes<br>Contador de peças de trabalho<br>Contorno<br>Exportar<br>Importar<br>Primeiros passos<br>Controlo de movimento ADP<br>Coordenadas cartesianas<br>Coordenadas polares<br>Hélice<br>Polo<br>Princípios básicos<br>Resumo<br>Reta<br>Trajetória circular CP<br>Trajetória circular CP<br>Trajetória circular CP<br>Trajetória circular CP<br>Coordenadas retangulares<br>Copiar ponto de referência da po<br>de trabalho no programa NC<br>Corre<br>Programa CAM<br>Correção<br>Ângulo de pressão                                                                                   | 37<br>515<br>604<br>515<br>537<br>549<br>546<br>552<br>425<br>174<br>198<br>193<br>175<br>193<br>194<br>195<br>197<br>174<br>246<br>330<br>344               |
| Contacto<br>Contador de paletes<br>Contador de paletes<br>Contador de peças de trabalho<br>Contorno<br>Exportar<br>Importar<br>Primeiros passos<br>Controlo de movimento ADP<br>Coordenadas cartesianas<br>Coordenadas polares<br>Hélice<br>Polo<br>Princípios básicos<br>Resumo<br>Reta<br>Trajetória circular CP<br>Trajetória circular CP<br>Trajetória circular CP<br>Trajetória circular CP<br>Coordenadas retangulares<br>Copiar ponto de referência da po<br>de trabalho no programa NC<br>Corre<br>Programa CAM<br>Correção<br>Ângulo de pressão<br>Eerramenta de torpear                                               | 37<br>515<br>604<br>515<br>537<br>549<br>546<br>552<br>425<br>174<br>198<br>193<br>175<br>193<br>194<br>195<br>197<br>174<br>246<br>330<br>344<br>327        |
| Contacto<br>Contador de paletes<br>Contador de peças de trabalho<br>Contador de peças de trabalho<br>Contorno<br>Exportar<br>Importar<br>Primeiros passos<br>Controlo de movimento ADP<br>Coordenadas cartesianas<br>Coordenadas polares<br>Hélice<br>Polo<br>Princípios básicos<br>Resumo<br>Reta<br>Trajetória circular CP<br>Trajetória circular CP<br>Trajetória circular CP<br>Coordenadas retangulares<br>Copiar ponto de referência da po<br>de trabalho no programa NC<br>Corre<br>Programa CAM<br>Correção<br>Ângulo de pressão<br>Ferramenta de tornear                                                               | 37<br>515<br>604<br>515<br>537<br>549<br>546<br>552<br>425<br>174<br>198<br>193<br>175<br>193<br>194<br>195<br>197<br>174<br>246<br>330<br>344<br>327        |
| Contacto<br>Contador de paletes<br>Contador de peças de trabalho<br>Contador de peças de trabalho<br>Contorno<br>Exportar<br>Importar<br>Primeiros passos<br>Controlo de movimento ADP<br>Coordenadas cartesianas<br>Coordenadas cartesianas<br>Coordenadas polares<br>Hélice<br>Polo<br>Princípios básicos<br>Resumo<br>Reta<br>Trajetória circular CP<br>Trajetória circular CP<br>Trajetória circular CP<br>Coordenadas retangulares<br>Copiar ponto de referência da po<br>de trabalho no programa NC<br>Corre<br>Programa CAM<br>Correção<br>Ângulo de pressão<br>Ferramenta de tornear<br>Fresa esférica                  | 37<br>515<br>604<br>515<br>537<br>549<br>546<br>552<br>425<br>174<br>198<br>193<br>175<br>193<br>194<br>195<br>197<br>174<br>246<br>330<br>344<br>327<br>344 |
| Contacto<br>Contador de paletes<br>Contador de paletes<br>Contador de peças de trabalho<br>Contorno<br>Exportar<br>Importar<br>Primeiros passos<br>Controlo de movimento ADP<br>Coordenadas cartesianas<br>Coordenadas cartesianas<br>Coordenadas polares<br>Hélice<br>Polo<br>Princípios básicos<br>Resumo<br>Reta<br>Trajetória circular CP<br>Trajetória circular CP<br>Trajetória circular CTP<br>Coordenadas retangulares<br>Copiar ponto de referência da po<br>de trabalho no programa NC<br>Corre<br>Programa CAM<br>Correção<br>Ângulo de pressão<br>Ferramenta de tornear<br>Fresa esférica<br>Correção da ferramenta | 37<br>515<br>604<br>515<br>537<br>549<br>546<br>552<br>425<br>174<br>198<br>193<br>175<br>193<br>194<br>195<br>197<br>174<br>246<br>330<br>344<br>327<br>344 |

| Tabela 324                           |
|--------------------------------------|
| tridimensional                       |
| Correção da ferramenta 3D 330        |
| Facejamento 334                      |
| Ferramenta 333                       |
| Fresagem periférica 340              |
| Princípios básicos 330               |
| Reta LN 331                          |
| Correção da ferramenta               |
| dependente do ângulo de              |
| pressão 344, 645                     |
| Correção de ferramenta 314           |
| Ferramenta de tornear                |
| Correção de ferramenta 3D            |
| raio da ferramenta completo 342      |
| Correção do comprimento 316          |
| Correção do raio 317                 |
| Correção do raio da ferramenta 318   |
| Corrediça transversal 404            |
| Corrigir ponto de referência da peça |
| de trabalho no programa NC 247       |
| CR2 164                              |
| Curso pendular 142                   |
| n                                    |

#### D

| Dados de corte<br>DCM    | 169<br>366 |
|--------------------------|------------|
| Dispositivo tensor       | 372        |
| Função NC                | 371        |
| Simulação                | 370        |
| Definição de coordenadas |            |
| Absoluta                 | 176        |
| Cartesianas              | 174        |
| Incremental              | 177        |
| Polar                    | 175        |
| Definição do bloco       | 150        |
| Desequilíbrio            | 139        |
| Designação dos eixos     | 100        |
| Deslocação do ponto zero | 250        |
| Disposição de segurança  |            |
| Conteúdo                 | . 32       |
| Disposições de segurança | 42         |
| Dispositivo USB          | 359        |
| remover                  | 360        |
| Documentação suplementar | 31         |
| Dressagem                | 144        |
| ativar                   | 146        |
| Dynamic Efficiency       | 426        |
| Dynamic Precision        | 427        |

# EEcrã53Ecrã tátil53Editor de programas109Editor de texto122Editor Klartext119Eixo de ferramenta virtual447Eixo paralelo400

| Ciclo                    | 404  |
|--------------------------|------|
| Elemento de sintaxe      | 106  |
| Elementos de comando     | . 65 |
| Emitir texto             | 492  |
| Encoder                  | 101  |
| Encoder angular          | 101  |
| Encoder linear           | 101  |
| Escrever valor de tabela | 627  |
| Espelhamento             |      |
| Função NC                | 252  |
| Estruturação             | 564  |
| criar                    | 563  |
| Estrutura do manual do   |      |
| utilizador               | . 31 |
| Execução do programa     |      |
| elevar                   | 377  |
| Extensão de ficheiro     | 353  |

#### F

| Facejamento                       | 334   |
|-----------------------------------|-------|
| Família de peças                  | 486   |
| FCL                               | 52    |
| Feature Content Level             | 52    |
| Ferramenta                        | 159   |
| Correção do comprimento           | 316   |
| Correção do raio                  | 318   |
| elevar                            | 377   |
| Ponto de referência               | 160   |
| Resumo                            | 160   |
| Valor delta                       | 314   |
| Ferramenta de tornear             | • • • |
| corrigir                          | 327   |
| Ficheiro                          | 347   |
| abrir com OPEN FILE               | 361   |
| Ajustar iTNC 530                  | 358   |
| Carateres                         | 352   |
| gerir com FUNCTION FILE           | 362   |
| Importar iTNC 530                 | 358   |
| Ficheiro STL como bloco           | 155   |
| FN 16                             | 492   |
| Formato de saída                  | 492   |
| FN 18                             | 497   |
| FN26                              | 503   |
| FN 28                             | 504   |
| FN 38                             | 500   |
| Forma do bloco                    | 150   |
| Formato de ficheiro               | 353   |
| Fórmula de string                 | 508   |
| Formulário                        | 117   |
| FreeTurn                          | 137   |
| Fresagem inclinada                | 302   |
| Fresagem periférica               | 340   |
| Função auxiliar                   | 429   |
| para ferramentas                  | 466   |
| ,<br>para indicações de coordenad | las.  |
| 434                               |       |
| para o tipo de trajetória         | 437   |
| Princípios básicos                | 430   |

| Vista geral                 | . 431        |
|-----------------------------|--------------|
| Função de afastamento       | 203          |
| DEP CT                      | . 213        |
| DFPICT                      | 214          |
| DEPIN                       | 212          |
|                             | 212          |
|                             | . ZTT<br>217 |
| DLF FLGT                    | בוצ<br>202   |
|                             | . 203        |
|                             | 208          |
| APPR LCT                    | . 210        |
| APPR LN                     | 207          |
| APPR LT                     | . 206        |
| APPR PCT                    | . 208        |
| APPR PLCT                   | . 210        |
| APPR PLN                    | . 207        |
| APPR PLT                    | 206          |
| Funcão de ficheiro          | . 356        |
| no programa NC              | 361          |
| Função de seleção           | 222          |
| Chamar programa NC          | . 222        |
| fichoiro                    | . ZZZ<br>261 |
| Dragrama NC                 | . 301        |
|                             | . 224        |
| l abela de correçao         | . 326        |
| l abela de pontos zero      | 249          |
| Vista geral                 | . 222        |
| Função de trajetória        |              |
| aproximação e saída         | . 203        |
| Arredondamento              | 184          |
| Chanfro                     | . 183        |
| Coordenadas polares         | 193          |
| Ponto central do círculo    | 185          |
| Princípios básicos          | 179          |
| Resumo                      | 182          |
| Resultion                   | 182          |
| Doto I N                    | 102<br>221   |
|                             | 106          |
|                             | 100          |
|                             | . 18/        |
|                             | . 189        |
| Funçao M                    | . 429        |
| para ferramentas            | 466          |
| para o tipo de trajetória   | 437          |
| Vista geral                 | . 431        |
| Função M para indicações de |              |
| coordenadas                 | 434          |
| Função PLANE                | . 259        |
| ÂXIAL                       | . 289        |
| definição de ângulo axial   | 289          |
| Definição de ângulo de      | . 207        |
| projeção                    | 269          |
| definição de ângulo Eulor   | 209<br>170   |
| Definição de ângulo cúlido  | Z/4<br>061   |
| definição de angulo solido  | 204          |
| definição de pontos         | . 280        |
| definição de vetor          | 2/6          |
| Definiçao incremental       | 284          |
| EULER                       | . 274        |
| Modos de transformação      | . 300        |
| MOVE                        | . 294        |
| POINTS                      | . 280        |

| Posicionamento do eixo       |       |
|------------------------------|-------|
| rotativo                     | 293   |
| PROJECTED                    | 269   |
| RELATIV                      | 284   |
| RESET                        | 288   |
| restaurar                    | 288   |
| resumo                       | 260   |
| Solução de inclinação        | . 296 |
| SPATIAL                      | 264   |
| STAY                         | 295   |
| TURN                         | 294   |
| VECTOR                       | 276   |
| Função Se-Então              | 490   |
| Função STOP                  | 430   |
| programar                    | 430   |
| FUNCTION DCM                 | 371   |
| FUNCTION DRESS               | . 146 |
| FUNCTION TCPM                | 304   |
| Ponto de guia da ferramenta. | 309   |
| REFPNT                       | 309   |
|                              |       |

#### G

| Gestão de ficheiros | 348 |
|---------------------|-----|
| procurar            | 350 |
| Gestos              | 65  |
| GOTO                | 561 |
| Gráfico             | 581 |
| Grupo-alvo          | 30  |
|                     |     |

#### н

Í

| Hardware 5 | 3 |
|------------|---|
| Hélice 19  | 8 |
| Exemplo 20 | 0 |
|            |   |

### Ícones gerais..... 72

| 1                            |     |
|------------------------------|-----|
| I-CS                         | 240 |
| Ignorar blocos NC            | 563 |
| Imagem de ajuda              | 112 |
| Inclinação                   |     |
| do plano de maquinagem       | 259 |
| restaurar                    | 288 |
| Inclinação do plano de       |     |
| maquinagem                   |     |
| programada                   | 259 |
| Inclinar                     |     |
| Manual                       | 258 |
| sem eixos rotativos          | 263 |
| Inclinar plano de maquinagem |     |
| Eixo rotativo da cabeça      | 259 |
| Eixo rotativo da mesa        | 259 |
| manual                       | 258 |
| Princípios básicos           | 258 |
| Info de Q                    | 4/8 |
| Inserir comentario           | 562 |
| Inserir ferramenta gémea     | 466 |

| Inserir função NC      | 119    |
|------------------------|--------|
| Interface              | 58     |
| Interface do comando   | 58, 58 |
| Introdução absoluta    | 176    |
| Introdução incremental | 177    |
| ITNC 530               |        |
| Ajustar ficheiro       | 358    |
|                        |        |

Importar tabela de ferramentas.... 

#### L

#### М

| Maquinagem alinhada               | 302 |
|-----------------------------------|-----|
| Maquinagem de retificação         | 141 |
| dressar                           | 144 |
| Estrutura do programa             | 143 |
| Modo de dressagem                 | 146 |
| Princípios básicos                | 141 |
| Retificação por coordenadas       | 143 |
| Maquinagem de torneamento         | 128 |
| alinhada                          | 133 |
| Corrediça transversal             | 404 |
| FreeTurn                          | 137 |
| Plano de maquinagem               | 128 |
| Princípios básicos                | 128 |
| Rotações                          | 131 |
| Seguimento do bloco               | 156 |
| simultânea                        | 135 |
| velocidade de avanço              | 133 |
| Maquinagem de torneamento         |     |
| alinhada                          | 133 |
| Maquinagem de torneamento         |     |
| simultânea                        | 135 |
| Maquinagem orientada para a       |     |
| ferramenta                        | 612 |
| Material da peça de trabalho      | 634 |
| Material de corte da ferramenta ( | 635 |
| M-CS                              | 232 |
| Medir na simulação                | 595 |
| Mensagem de erro                  | 648 |
| emitir                            | 491 |
| Menu de contexto                  | 571 |
| Menu de deslize                   | 356 |

| Modelo CAD            | 418  |
|-----------------------|------|
| Modo de fresagem      | 126  |
| Modo de funcionamento |      |
| Ficheiros             | 348  |
| Programação           | 107  |
| Tabelas               | 618  |
| Vista geral           | . 59 |
| Modo de maquinagem    | 126  |
| Modo de retificação   | 126  |
| Modo de torneamento   | 126  |
| Desequilíbrio         | 139  |

#### Ν

| Nome de ficheiro   | 352 |
|--------------------|-----|
| Número de software | 45  |

#### 

| Ocultar blocos NC | 563  |
|-------------------|------|
| Opção de software | . 45 |

#### P Palot

| Palete                          | 603 |
|---------------------------------|-----|
| Batch Process Manager           | 608 |
| editar                          | 604 |
| orientada para a ferramenta     | 612 |
| Parâmetros                      | 637 |
| Tabela                          | 637 |
| Parâmetros Q                    | 474 |
| Cálculo de círculo              | 489 |
| Emitir texto                    | 492 |
| Fórmula                         | 505 |
| Fórmula de string               | 508 |
| Função angular                  | 487 |
| Ler dado do sistema             | 497 |
| pré-preenchidos                 | 480 |
| Princípios básicos              | 474 |
| Salto                           | 490 |
| Tipo de cálculo básico          | 485 |
| Vista geral                     | 474 |
| Parâmetros string               | 508 |
| Paraxcomp                       | 400 |
| Paraxmode                       | 400 |
| Pesquisa sintática              | 117 |
| Plano de maquinagem             | 100 |
| Tornear                         | 128 |
| POLARKIN                        | 408 |
| Ponta da ferramenta TIP         | 162 |
| Ponto central da ferramenta     |     |
| TCP                             | 163 |
| Ponto central do círculo        | 185 |
| Ponto de guia da ferramenta     |     |
| TLP                             | 163 |
| Seleção                         | 309 |
| Ponto de referência             | 102 |
| ativar no programa NC           | 245 |
| copiar no programa NC           | 246 |
| corrigir no programa NC         | 247 |
| Ponto de referência da ferramer | nta |

| gerir                           | 245        |
|---------------------------------|------------|
| Ponto de referencia da peça de  | 100        |
| Ponto de referência do porta-   | TUZ        |
| ferramenta                      | 161        |
| Ponto de rotação da ferramenta  | 101        |
| TRP                             | 164        |
| Seleção                         | 309        |
| Ponto de troca da ferramenta    | 102        |
| Ponto estrutral                 | 563        |
| Ponto zero da máquina           | 102        |
| Ponto zero da peça de trabalho. | 102        |
| Ponto zero M92 M92-ZP           | 102        |
| Pos-processador                 | 419        |
| Pré-seleção da ferramenta       | 103        |
| Primeiros passos                | 77         |
| programar                       | . 80       |
| Princípios básicos              |            |
| programar                       | 104        |
| Princípios básicos de NC        | 100        |
| Princípios básicos de programad | ção.       |
| 104                             |            |
| Processo de bloco               |            |
| no programa de paletes          | 608        |
| Procurar e substituir           | 568        |
| Programa                        | 106        |
| Criar estruturação              | 563        |
| Definições                      | 112        |
|                                 |            |
| Estruturação<br>Formulário      | 117        |
| Imagem de ajuda                 | 112        |
| operar                          | 114        |
| Parâmetros O                    | 474        |
| Procura                         | 566        |
| Representação                   | 111        |
| Programa CAM                    | 413        |
| Correção                        | 330        |
| executar                        | 421        |
| Programação de variáveis        | 473        |
| Programação Klartext            | 104        |
| Programa NC                     | 106        |
| Crier estruture eão             | 222        |
| Definição                       | 003<br>110 |
| editar                          | 112        |
| Estruturação                    | 564        |
| Formulário                      | 117        |
| Imagem de aiuda                 | 112        |
| operar                          | 114        |
| Procura                         | 566        |
| Representação                   | 111        |
| selecionar                      | 224        |
| Programar graficamente          | 537        |
| Exportar contorno               | 549        |
| Importar contorno               | 546        |
| Primeiros passos                | 552        |

R

| Raio delta                     | 317 |
|--------------------------------|-----|
| Realce de sintaxe              | 111 |
| Redimensionamento              | 256 |
| Regra da mão direita           | 265 |
| Regulação adaptativa do avanço | )   |
| AFC                            | 382 |
| Regulação do avanço            | 382 |
| Repetição de programa parcial  | 221 |
| Reta Lbloco                    | 182 |
| Reta LN 331,                   | 416 |
| Reta polar                     | 194 |
| Retificação por coordenadas    | 143 |
| RL/RR/R0                       | 318 |
| Rotação                        |     |
| Função NC                      | 255 |
| Rotações                       |     |
| pulsantes                      | 388 |
| Rotações pulsantes             | 388 |

S

| Sair do contorno               | 203  |
|--------------------------------|------|
| Salto com GOTO                 | 561  |
| Seguimento do bloco            | 156  |
| Simulação                      | 581  |
| Centro de rotação              | 599  |
| Comparação de modelos          | 598  |
| Criar ficheiro STL             | 593  |
| DCM                            | 370  |
| Definição                      | 582  |
| Medir                          | 595  |
| Plano de corte                 | 597  |
| Representação da ferramenta    | a    |
| 591                            |      |
| Velocidade                     | 600  |
| Verificação de colisão         | 376  |
| Sintaxe                        | 106  |
| Sintaxe NC                     | 106  |
| Sistema de coordenadas         | 230  |
| Origem das coordenadas         | 231  |
| Princípios básicos             | 231  |
| Sistema de coordenadas básico  | )    |
| 234                            |      |
| Sistema de coordenadas cartesi | ano  |
| 231                            |      |
| Sistema de coordenadas da      |      |
| terramenta                     | 242  |
| Sistema de coordenadas da      |      |
| maquina                        | 232  |
| Sistema de coordenadas da peç  | a    |
| de trabalho W-CS               | 236  |
| Sistema de coordenadas de      | 0.40 |
| Introduçao                     | 240  |
| Sistema de coordenadas do pia  | 00   |
| ue maquinagem                  | 238  |
| Sistema de coordonados         | 230  |
| básico                         | 00 A |
| Nasicu                         | 234  |

| Sistema de coordenadas da                                                                                                    |                                                                                                    |
|----------------------------------------------------------------------------------------------------|----------------------------------------------------------------------------------------------------|
| ferramenta                                                                                                    | 242                                                                                                    |
| Sistema de coordenadas da                                                                                                    |                                                                                                    |
| máquina                                                                                                    | 232                                                                                                    |
| Sistema de coordenadas da                                                                                                    | peça                                                                                                    |
| de trabalho                                                                                                    | 236                                                                                                    |
| Sistema de coordenadas de                                                                                                    |                                                                                                    |
| introdução                                                                                                    | 240                                                                                                    |
| Sistema de coordenadas do                                                                                                    |                                                                                                    |
| plano de maquinagem                                                                                                    | . 238                                                                                                    |
| Sobreposição de volante                                                                                                    |                                                                                                    |
| M118                                                                                                    | 445                                                                                                    |
| SQL                                                                                                    | 516                                                                                                    |
| BIND                                                                                                    | 518                                                                                                    |
| COMMIT                                                                                                    | 529                                                                                                    |
| EXECUTE                                                                                                    | 521                                                                                                    |
| FEICH                                                                                                    | 526                                                                                                    |
|                                                                                                    | 532                                                                                                    |
| RULLBACK                                                                                                    | 527                                                                                                    |
| SELECT                                                                                                    | 519                                                                                                    |
| UPDATE                                                                                                    | 530                                                                                                    |
| Vista gerai                                                                                                    | 518                                                                                                    |
| STUP                                                                                                    | 430                                                                                                    |
| programa                                                                                                    | 430                                                                                                    |
|                                                                                                    | 220                                                                                                    |
| Supervisão de collsão                                                                                                    | . 300                                                                                                    |
|                                                                                                    | 071                                                                                                    |
| Fullçau No                                                                                                    | 3/1<br>270                                                                                                    |
|                                                                                                    |                                                                                                    |
| Supervição dinâmico de colição                                                                                                    | 070                                                                                                    |
| Supervisão dinâmica de colisão                                                                                                    | 366                                                                                                    |
| Supervisão dinâmica de colisão<br>DCM                                                                                                    | 366                                                                                                    |
| Supervisão dinâmica de colisão<br>DCM<br>Supervisão do dispositivo<br>tensor                                                                                                    | 366                                                                                                    |
| Supervisão dinâmica de colisão<br>DCM<br>Supervisão do dispositivo<br>tensor                                                                                                    | 366<br>372<br>375                                                                                                    |
| Supervisão dinâmica de colisão<br>DCM<br>Supervisão do dispositivo<br>tensor<br>ativar                                                                                                    | 366<br>372<br>375<br>374                                                                                                    |
| Supervisão dinâmica de colisão<br>DCM<br>Supervisão do dispositivo<br>tensor<br>ativar<br>Ficheiro CFG<br>Eicheiro M3D                                                                                                    | 366<br>372<br>375<br>374<br>374                                                                                                    |
| Supervisão dinâmica de colisão<br>DCM<br>Supervisão do dispositivo<br>tensor<br>ativar<br>Ficheiro CFG<br>Ficheiro M3D<br>Eicheiro STI                                                                                                    | 366<br>372<br>375<br>374<br>374<br>374                                                                                                    |
| Supervisão dinâmica de colisão<br>DCM<br>Supervisão do dispositivo<br>tensor<br>ativar<br>Ficheiro CFG<br>Ficheiro M3D<br>Ficheiro STL<br>Supervisão do processo                                                                                                    | 366<br>372<br>375<br>374<br>374<br>374<br>374                                                                                                    |
| Supervisão dinâmica de colisão<br>DCM<br>Supervisão do dispositivo<br>tensor<br>ativar<br>Ficheiro CFG<br>Ficheiro M3D<br>Ficheiro STL<br>Supervisão do processo<br>MONITORING SECTION                                                                                                    | 366<br>372<br>375<br>374<br>374<br>.374<br>.396<br>397                                                                                                    |
| Supervisão dinâmica de colisão<br>DCM<br>Supervisão do dispositivo<br>tensor<br>ativar<br>Ficheiro CFG<br>Ficheiro M3D<br>Ficheiro STL.<br>Supervisão do processo<br>MONITORING SECTION<br>Secção de supervisão                                                                                                    | 366<br>372<br>375<br>374<br>374<br>374<br>374<br>396<br>397<br>397                                                                                                    |
| Supervisão dinâmica de colisão<br>DCM<br>Supervisão do dispositivo<br>tensor<br>ativar<br>Ficheiro CFG<br>Ficheiro M3D<br>Ficheiro STL<br>Supervisão do processo<br>MONITORING SECTION<br>Secção de supervisão<br>Supervisão dos componentes                                                                                                    | 366<br>372<br>375<br>374<br>374<br>374<br>374<br>374<br>396<br>397<br>. 397                                                                                                    |
| Supervisão dinâmica de colisão<br>DCM<br>Supervisão do dispositivo<br>tensor<br>ativar<br>Ficheiro CFG<br>Ficheiro M3D<br>Ficheiro STL<br>Supervisão do processo<br>MONITORING SECTION<br>Secção de supervisão<br>Supervisão dos componentes<br>Heatmap                                                                                                    | 366<br>372<br>375<br>374<br>374<br>374<br>374<br>396<br>397<br>.397<br>394                                                                                                    |
| Supervisão dinâmica de colisão<br>DCM<br>Supervisão do dispositivo<br>tensor<br>ativar<br>Ficheiro CFG<br>Ficheiro M3D<br>Ficheiro STL<br>Supervisão do processo<br>MONITORING SECTION<br>Secção de supervisão<br>Supervisão dos componentes<br>Heatmap                                                                                                    | 366<br>372<br>375<br>374<br>374<br>374<br>374<br>396<br>397<br>.397                                                                                                    |
| Supervisão dinâmica de colisão<br>DCM<br>Supervisão do dispositivo<br>tensor<br>ativar<br>Ficheiro CFG<br>Ficheiro M3D<br>Ficheiro STL<br>Supervisão do processo<br>MONITORING SECTION<br>Secção de supervisão<br>Supervisão dos componentes<br>Heatmap                                                                                                    | 366<br>372<br>375<br>374<br>374<br>374<br>374<br>396<br>397<br>. 396<br>397<br>. 397                                                                                             |
| Supervisão dinâmica de colisão<br>DCM<br>Supervisão do dispositivo<br>tensor<br>ativar<br>Ficheiro CFG<br>Ficheiro M3D<br>Ficheiro STL.<br>Supervisão do processo<br>MONITORING SECTION<br>Secção de supervisão<br>Supervisão dos componentes<br>Heatmap<br>TABDATA                                                                                                    | 366<br>372<br>375<br>374<br>374<br>374<br>374<br>396<br>397<br>.397<br>.397                                                                                                    |
| Supervisão dinâmica de colisão<br>DCM<br>Supervisão do dispositivo<br>tensor<br>ativar<br>Ficheiro CFG<br>Ficheiro M3D<br>Ficheiro STL<br>Supervisão do processo<br>MONITORING SECTION<br>Secção de supervisão<br>Supervisão dos componentes<br>Heatmap<br>TABDATA<br>Tabela                                                                                                    | 366<br>372<br>375<br>374<br>374<br>374<br>374<br>396<br>397<br>. 397<br>. 397<br>. 394                                                                                           |
| Supervisão dinâmica de colisão<br>DCM<br>Supervisão do dispositivo<br>tensor<br>ativar<br>Ficheiro CFG<br>Ficheiro M3D<br>Ficheiro STL<br>Supervisão do processo<br>MONITORING SECTION<br>Secção de supervisão<br>Supervisão dos componentes<br>Heatmap<br>T<br>TABDATA<br>Tabela<br>Acesso a partir do programa                                                                                                    | 366<br>372<br>375<br>374<br>374<br>374<br>374<br>396<br>397<br>.397<br>.397<br>.394                                                                                              |
| Supervisão dinâmica de colisão<br>DCM<br>Supervisão do dispositivo<br>tensor<br>ativar<br>Ficheiro CFG<br>Ficheiro M3D<br>Ficheiro STL<br>Supervisão do processo<br>MONITORING SECTION<br>Secção de supervisão<br>Supervisão dos componentes<br>Heatmap<br>T<br>TABDATA<br>Tabela<br>Acesso a partir do programa<br>NC                                                                                                    | 366<br>372<br>375<br>374<br>374<br>374<br>374<br>396<br>397<br>. 396<br>397<br>. 397<br>. 394<br>625                                                                             |
| Supervisão dinâmica de colisão<br>DCM<br>Supervisão do dispositivo<br>tensor<br>ativar<br>Ficheiro CFG<br>Ficheiro M3D<br>Ficheiro STL<br>Supervisão do processo<br>MONITORING SECTION<br>Secção de supervisão<br>Supervisão dos componentes<br>Heatmap<br><b>T</b><br>TABDATA<br>Tabela<br>Acesso a partir do programa<br>NC<br>Acesso SQL                                                                                                    | 366<br>372<br>375<br>374<br>374<br>374<br>374<br>396<br>397<br>397<br>397<br>397<br>394<br>625<br>625<br>516                                                                     |
| Supervisão dinâmica de colisão<br>DCM<br>Supervisão do dispositivo<br>tensor<br>ativar<br>Ficheiro CFG<br>Ficheiro M3D<br>Ficheiro STL.<br>Supervisão do processo<br>MONITORING SECTION<br>Secção de supervisão<br>Supervisão dos componentes<br>Heatmap<br><b>T</b><br>TABDATA<br>Tabela<br>Acesso a partir do programa<br>NC<br>Acesso SQL<br>Cálculo de dados de corte                                                                                                    | 366<br>372<br>375<br>374<br>374<br>374<br>396<br>397<br>.397<br>.397<br>.397<br>.394<br>625<br>516<br>634                                                                        |
| Supervisão dinâmica de colisão<br>DCM<br>Supervisão do dispositivo<br>tensor<br>ativar<br>Ficheiro CFG<br>Ficheiro M3D<br>Ficheiro STL.<br>Supervisão do processo<br>MONITORING SECTION<br>Secção de supervisão<br>Supervisão dos componentes<br>Heatmap<br><b>T</b><br>TABDATA<br>Tabela<br>Acesso a partir do programa<br>NC<br>Acesso SQL<br>Cálculo de dados de corte<br>Tabela de correção                                                                                          | 366<br>372<br>375<br>374<br>374<br>374<br>374<br>396<br>397<br>.397<br>.397<br>.397<br>.394<br>625<br>516<br>634<br>641                                                          |
| Supervisão dinâmica de colisão<br>DCM<br>Supervisão do dispositivo<br>tensor<br>ativar<br>Ficheiro CFG<br>Ficheiro M3D<br>Ficheiro STL<br>Supervisão do processo<br>MONITORING SECTION<br>Secção de supervisão<br>Supervisão dos componentes<br>Heatmap<br><b>T</b><br>TABDATA<br>Tabela<br>Acesso a partir do programa<br>NC<br>Acesso SQL<br>Cálculo de dados de corte<br>Tabela de correção<br>Tabela de paletes                                                                      | 366<br>372<br>375<br>374<br>374<br>374<br>374<br>396<br>397<br>.397<br>.397<br>.397<br>.397<br>.394<br>625<br>516<br>634<br>641<br>637                                           |
| Supervisão dinâmica de colisão<br>DCM<br>Supervisão do dispositivo<br>tensor<br>ativar<br>Ficheiro CFG<br>Ficheiro M3D<br>Ficheiro STL<br>Supervisão do processo<br>MONITORING SECTION<br>Secção de supervisão<br>Supervisão dos componentes<br>Heatmap<br><b>T</b><br>TABDATA<br>Tabela<br>Acesso a partir do programa<br>NC<br>Acesso SQL<br>Cálculo de dados de corte<br>Tabela de correção<br>Tabela de paletes<br>Tabela de pontos                                                  | 366<br>372<br>375<br>374<br>374<br>374<br>374<br>396<br>397<br>.397<br>.397<br>.397<br>.397<br>.397<br>.394<br>.625<br>516<br>634<br>641<br>637<br>.629                          |
| Supervisão dinâmica de colisão<br>DCM<br>Supervisão do dispositivo<br>tensor<br>ativar<br>Ficheiro CFG<br>Ficheiro M3D<br>Ficheiro STL<br>Supervisão do processo<br>MONITORING SECTION<br>Secção de supervisão<br>Supervisão dos componentes<br>Heatmap<br><b>T</b><br>TABDATA<br>Tabela<br>Acesso a partir do programa<br>NC<br>Acesso SQL<br>Cálculo de dados de corte<br>Tabela de pontos<br>Tabela de pontos<br>Tabela de pontos<br>Tabela de pontos zero                            | 366<br>372<br>375<br>374<br>374<br>374<br>374<br>396<br>397<br>397<br>397<br>397<br>397<br>397<br>625<br>516<br>634<br>641<br>637<br>629<br>631                                  |
| Supervisão dinâmica de colisão<br>DCM<br>Supervisão do dispositivo<br>tensor<br>ativar<br>Ficheiro CFG<br>Ficheiro STL<br>Supervisão do processo<br>MONITORING SECTION<br>Secção de supervisão<br>Supervisão dos componentes<br>Heatmap<br><b>T</b><br>TABDATA<br>Tabela<br>Acesso a partir do programa<br>NC<br>Acesso SQL<br>Cálculo de dados de corte<br>Tabela de pontos<br>Tabela de pontos<br>Tabela de pontos zero<br>Tabela de valores de correçã                                | 366<br>372<br>375<br>374<br>374<br>374<br>374<br>396<br>397<br>397<br>397<br>397<br>397<br>397<br>397<br>397<br>397<br>625<br>516<br>634<br>634<br>634<br>637<br>629<br>631<br>0 |
| Supervisão dinâmica de colisão<br>DCM<br>Supervisão do dispositivo<br>tensor<br>ativar<br>Ficheiro CFG<br>Ficheiro M3D<br>Ficheiro STL.<br>Supervisão do processo<br>MONITORING SECTION<br>Secção de supervisão<br>Supervisão dos componentes<br>Heatmap<br><b>T</b><br>TABDATA<br>Tabela<br>Acesso a partir do programa<br>NC<br>Acesso SQL<br>Cálculo de dados de corte<br>Tabela de pontos<br>Tabela de pontos<br>Tabela de pontos zero<br>Tabela de valores de correçã<br>3DTC       | 366<br>372<br>375<br>374<br>374<br>374<br>374<br>396<br>397<br>397<br>397<br>397<br>397<br>397<br>397<br>397<br>397<br>625<br>516<br>634<br>631<br>637<br>631<br>0<br>645        |
| Supervisão dinâmica de colisão<br>DCM<br>Supervisão do dispositivo<br>tensor<br>ativar<br>Ficheiro CFG<br>Ficheiro STL.<br>Supervisão do processo<br>MONITORING SECTION<br>Secção de supervisão<br>Supervisão dos componentes<br>Heatmap<br><b>T</b><br>TABDATA<br>Tabela<br>Acesso a partir do programa<br>NC<br>Acesso SQL<br>Cálculo de dados de corte<br>Tabela de pontos<br>Tabela de pontos<br>Tabela de pontos zero<br>Tabela de valores de correçã<br>3DTC<br>Tabela de correção | 366<br>372<br>375<br>374<br>374<br>374<br>374<br>396<br>397<br>.397<br>.397<br>.397<br>.397<br>.397<br>.397<br>.397                                                              |

| Colunas                                                            | 641<br>645                                                                                                    |
|--------------------------------------------------------------------|----------------------------------------------------------------------------------------------------|
| cologionar                                                         | 226                                                                                                    |
|                                                                    | 320                                                                                                    |
|                                                                    | 225                                                                                                    |
| Tabala da dadas da porta                                           | 525<br>625                                                                                                    |
| I abela de dados de conte                                          | 570                                                                                                    |
| Tabala da dadas da sorta                                           | 576                                                                                                    |
| l'abela de dados de conte                                          | 626                                                                                                    |
| Tobolo do definição livro                                          | 620                                                                                                    |
| abrir                                                              | 020<br>502                                                                                                    |
| A 00000                                                            | 503                                                                                                    |
| deperever                                                          | 503                                                                                                    |
| lor                                                                | 503                                                                                                    |
| Tobolo do forromontos                                              | 504                                                                                                    |
|                                                                    | 250                                                                                                    |
| Tabala da palataa                                                  | 300                                                                                                    |
|                                                                    | 627                                                                                                    |
| colulias                                                           | 6/1                                                                                                    |
| Tabala da pontos                                                   | 041                                                                                                    |
|                                                                    | 620                                                                                                    |
| colunas                                                            | 621                                                                                                    |
| Cildi                                                              | 621                                                                                                    |
| Tabala da pontos zara 249                                          | 631                                                                                                    |
| Tabela de portos zero                                              | 600                                                                                                    |
| colunas                                                            | 6002                                                                                                    |
|                                                                    | 033                                                                                                    |
|                                                                    | 249                                                                                                    |
| l'abela de valores de correção                                     | GAE                                                                                                    |
| 3DTC                                                               | 040                                                                                                    |
|                                                                    | 160                                                                                                    |
| TCP                                                                | 163                                                                                                    |
| TCP                                                                | 163<br>451                                                                                                    |
| TCP                                                                | 163<br>451<br>309                                                                                                    |
| TCP                                                                | 163<br>451<br>309<br>309                                                                                                    |
| TCP <b>304</b> ,<br>Ponto de guia da ferramenta.<br>REFPNT<br>T-CS | 163<br>451<br>309<br>309<br>242                                                                                                    |
| TCP                                                                | 163<br>451<br>309<br>309<br>242<br>55                                                                                                    |
| TCP                                                                | 163<br>451<br>309<br>309<br>242<br>55<br>560                                                                                                    |
| TCP                                                                | 163<br>451<br>309<br>309<br>242<br>55<br>560<br>559                                                                                                    |
| TCP                                                                | 163<br>451<br>309<br>242<br>55<br>560<br>559<br>558                                                                                                    |
| TCP                                                                | 163<br>451<br>309<br>242<br>55<br>560<br>559<br>558<br>560<br>558                                                                                                    |
| TCP                                                                | 163<br>451<br>309<br>242<br>55<br>560<br>559<br>558<br>560<br>558                                                                                                    |
| TCP                                                                | 163<br>451<br>309<br>242<br>55<br>560<br>558<br>560<br>558<br>65                                                                                                    |
| TCP                                                                | 163<br>451<br>309<br>242<br>55<br>560<br>558<br>560<br>558<br>558<br>65<br>217                                                                                                    |
| TCP                                                                | 163<br>451<br>309<br>242<br>55<br>560<br>559<br>558<br>560<br>558<br>65<br>217                                                                                                    |
| TCP                                                                | 163<br>451<br>309<br>242<br>55<br>560<br>559<br>558<br>560<br>558<br>560<br>558<br>65<br>217<br>390<br>380                                                                                                    |
| TCP                                                                | 163<br>451<br>309<br>242<br>55<br>560<br>559<br>558<br>560<br>558<br>560<br>558<br>65<br>217<br>390<br>389                                                                                                    |
| TCP                                                                | 163<br>451<br>309<br>242<br>55<br>560<br>559<br>558<br>560<br>558<br>560<br>558<br>65<br>217<br>390<br>389<br>389                                                                                                   |
| TCP                                                                | 163<br>451<br>309<br>242<br>55<br>560<br>559<br>558<br>560<br>558<br>65<br>217<br>390<br>389<br>389<br>389<br>390                                                                                                   |
| TCP                                                                | 163<br>451<br>309<br>242<br>55<br>560<br>558<br>560<br>558<br>560<br>558<br>65<br>217<br>390<br>389<br>389<br>389<br>389<br>390<br>162<br>353                                                                       |
| TCP                                                                | 163<br>451<br>309<br>242<br>55<br>560<br>558<br>560<br>558<br>560<br>558<br>. 65<br>217<br>390<br>389<br>389<br>389<br>389<br>390<br>162<br>353                                                                     |
| TCP                                                                | 163<br>451<br>309<br>242<br>55<br>560<br>559<br>558<br>560<br>558<br>560<br>558<br>560<br>558<br>217<br>390<br>389<br>389<br>389<br>389<br>390<br>162<br>353                                                        |
| TCP                                                                | 163<br>451<br>309<br>242<br>55<br>560<br>559<br>558<br>560<br>558<br>560<br>558<br>560<br>558<br>217<br>390<br>389<br>390<br>162<br>353                                                                             |
| TCP                                                                | 163<br>451<br>309<br>242<br>55<br>560<br>559<br>558<br>560<br>558<br>560<br>558<br>560<br>558<br>217<br>390<br>389<br>389<br>389<br>389<br>389<br>390<br>162<br>353                                                 |
| TCP                                                                | 163<br>451<br>309<br>242<br>55<br>560<br>559<br>558<br>560<br>558<br>560<br>558<br>217<br>390<br>389<br>389<br>389<br>389<br>389<br>362<br>353                                                                      |
| TCP                                                                | 163<br>451<br>309<br>242<br>55<br>560<br>559<br>558<br>560<br>558<br>560<br>558<br>217<br>390<br>389<br>389<br>389<br>389<br>389<br>389<br>362<br>353<br>32<br>163<br>635<br>165                                    |
| TCP                                                                | 163<br>451<br>309<br>242<br>55<br>560<br>558<br>560<br>558<br>560<br>558<br>217<br>390<br>389<br>389<br>389<br>389<br>389<br>389<br>162<br>353<br>32<br>163<br>635<br>165<br>171                                    |
| TCP                                                                | 163<br>451<br>309<br>242<br>55<br>560<br>559<br>558<br>560<br>558<br>560<br>558<br>560<br>558<br>217<br>390<br>389<br>390<br>162<br>353<br>32<br>163<br>635<br>165<br>171                                           |
| TCP                                                                | 163<br>451<br>309<br>242<br>55<br>560<br>559<br>558<br>560<br>558<br>560<br>558<br>560<br>558<br>360<br>558<br>389<br>389<br>389<br>389<br>389<br>389<br>389<br>362<br>353<br>32<br>163<br>635<br>165<br>171<br>250 |

HEIDENHAIN | TNC7 | Manual do utilizador Programar e testar | 01/2022

| Deslocação do ponto zero     | 250 |
|------------------------------|-----|
| Espelhamento                 | 252 |
| Redimensionamento            | 256 |
| Rotação                      | 255 |
| Transformação de coordenadas | S   |
| 250                          |     |
| Deslocação do ponto zero     | 250 |
| Espelhamento                 | 252 |
| Dadina anaian ana anta       | 056 |

| Redimensionamento | 256 |
|-------------------|-----|
| Rotação           | 255 |
| Trigonometria     | 487 |
| TRP               | 164 |

## U

Utilização conforme à finalidade. 40

# V

| valor della                                                                                                    | 314                                                                       |
|----------------------------------------------------------------------------------------------------|---------------------------------------------------------------------------|
| Variável                                                                                                    | 473                                                                       |
| Cálculo de círculo                                                                                                    | 489                                                                       |
| Contador                                                                                                    | 515                                                                       |
| controlar                                                                                                    | 478                                                                       |
| Emitir texto                                                                                                    | 492                                                                       |
| Enviar informação                                                                                                    | 500                                                                       |
| Fórmula                                                                                                    | 505                                                                       |
| Fórmula de string                                                                                                    | 508                                                                       |
| Função angular                                                                                                    | 487                                                                       |
| Instrução SQL                                                                                                    | 516                                                                       |
| Ler dado do sistema                                                                                                    | 497                                                                       |
| parâmetros QL locais                                                                                                    | 476                                                                       |
| parâmetros QR remanescent                                                                                                    | es                                                                        |
| 476                                                                                                    |                                                                           |
|                                                                                                    | 508                                                                       |
| Parametros string QS                                                                                                    |                                                                           |
| pré-preenchida                                                                                                    | 480                                                                       |
| pré-preenchida<br>Princípios básicos                                                                                                    | 480<br>474                                                                |
| Parametros string QS<br>pré-preenchida<br>Princípios básicos<br>Salto                                                                                                    | 480<br>474<br>490                                                         |
| Parametros string QS<br>pré-preenchida<br>Princípios básicos<br>Salto<br>Tipo de cálculo básico                                                                                                    | 480<br>474<br>490<br>485                                                  |
| Parametros string QS<br>pré-preenchida<br>Princípios básicos<br>Salto<br>Tipo de cálculo básico<br>Vista geral                                                                                                    | 480<br>474<br>490<br>485<br>474                                           |
| Parametros string QS<br>pré-preenchida<br>Princípios básicos<br>Salto<br>Tipo de cálculo básico<br>Vista geral<br>Velocidade                                                                                                    | 480<br>474<br>490<br>485<br>474<br>169                                    |
| Parametros string QS<br>pré-preenchida<br>Princípios básicos<br>Salto<br>Tipo de cálculo básico<br>Vista geral<br>Velocidade<br>Velocidade da simulação                                                                                                    | 480<br>474<br>490<br>485<br>474<br>169<br>600                             |
| Parametros string QS<br>pré-preenchida<br>Princípios básicos<br>Salto<br>Tipo de cálculo básico<br>Vista geral<br>Velocidade<br>Velocidade da simulação<br>Velocidade de corte                                                                                                    | 480<br>474<br>490<br>485<br>474<br>169<br>600<br>131                      |
| Parametros string QS<br>pré-preenchida<br>Princípios básicos<br>Salto<br>Tipo de cálculo básico<br>Vista geral<br>Velocidade<br>Velocidade da simulação<br>Velocidade de corte<br>Velocidade do mandril                                                                                | 480<br>474<br>490<br>485<br>474<br>169<br>600<br>131<br>169               |
| Parametros string QS<br>pré-preenchida<br>Princípios básicos<br>Salto<br>Tipo de cálculo básico<br>Vista geral<br>Velocidade<br>Velocidade da simulação<br>Velocidade de corte<br>Velocidade do mandril<br>Velocidade do mandril                                                       | 480<br>474<br>490<br>485<br>474<br>169<br>600<br>131<br>169<br>376        |
| Parametros string QS<br>pré-preenchida<br>Princípios básicos<br>Salto<br>Tipo de cálculo básico<br>Vista geral<br>Velocidade<br>Velocidade da simulação<br>Velocidade de corte<br>Velocidade do mandril<br>Velocidade do mandril<br>Verificação avançada<br>Vetor normal de superfície | 480<br>474<br>490<br>485<br>474<br>169<br>600<br>131<br>169<br>376<br>330 |

#### W

| W-CS       |          |     |
|------------|----------|-----|
| W/MAT 634  | W-CS     | 236 |
| VIVI/ (1   | WMAT 6   | 534 |
| WPL-CS 238 | WPL-CS 2 | 238 |

# HEIDENHAIN

DR. JOHANNES HEIDENHAIN GmbH Dr.-Johannes-Heidenhain-Straße 5 83301 Traunreut, Germany <sup>®</sup> +49 8669 31-0 <sup>™</sup> +49 8669 32-5061 info@heidenhain.de

Technical supportImage: H49 8669 32-1000Measuring systemsImage: H49 8669 31-3104service.ms-support@heidenhain.deNC supportImage: H49 8669 31-3101service.nc-support@heidenhain.deNC programmingImage: H49 8669 31-3103service.nc-pgm@heidenhain.dePLC programmingImage: H49 8669 31-3102service.plc@heidenhain.deAPP programmingImage: H49 8669 31-3106service.app@heidenhain.de

www.heidenhain.com

# **Os apalpadores HEIDENHAIN**

contribuem para reduzir os tempos não produtivose para melhorar a estabilidade dimensional das peças de trabalho produzidas.

#### Apalpadores de peças de trabalho

| TS 150, TS 260, | transmissão de sinal por cabo                   |
|-----------------|-------------------------------------------------|
| TS 750          |                                                 |
| TS 460, TS 760  | Transmissão sem fios ou por infra-<br>vermelhos |
| TS 642, TS 740  | transmissão por infravermelhos                  |

- Alinhar peças de trabalho
- memorizar pontos de referência
- Medir peças

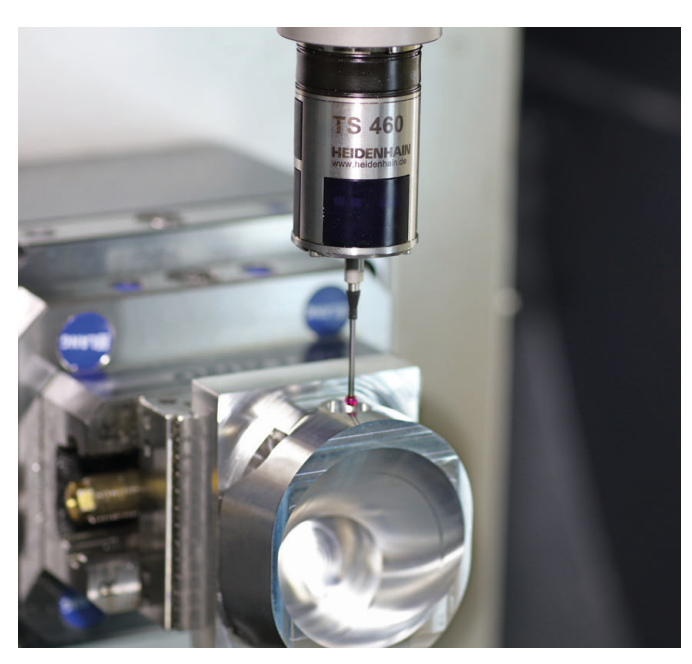

#### Apalpadores de ferramenta

| TT 160 | transmissão de sinal por cabo  |
|--------|--------------------------------|
| TT 460 | transmissão por infravermelhos |

- Medir ferramentas
- Supervisionar desgaste
- Detetar rotura de ferramenta

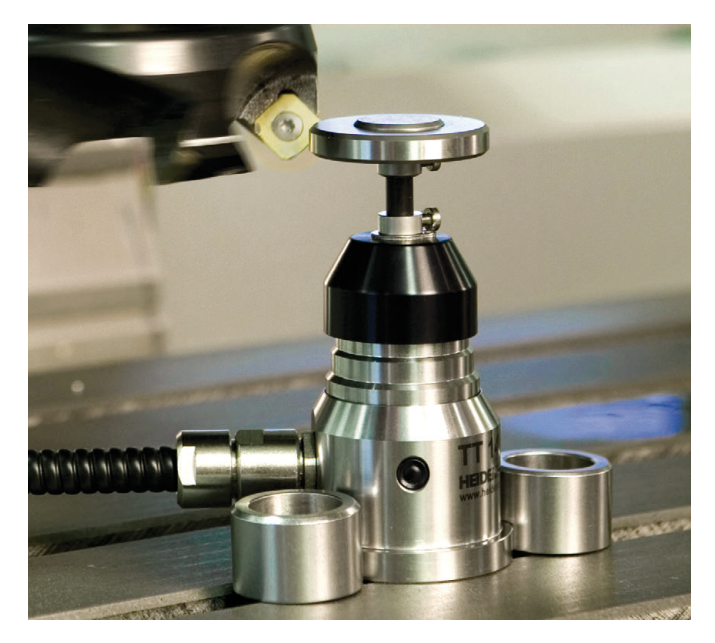

##